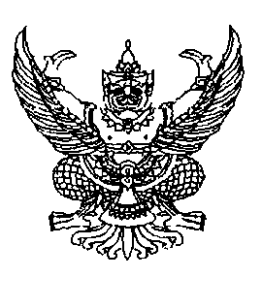

ที่ กค อ๔๐๙.๓/ว ๒๓๔

กรมบัญชีกลาง ถนนพระราม ๖ กทม.๑๐๔๐๐

ย กรกฎาคม ๒๕๕๕

เรื่อง คู่มือการบันทึกรายการสำหรับโครงการเพื่อการวางระบบบริหารจัดการน้ำและสร้างอนาคตประเทศ ในระบบ GFMIS

เรียน ผู้ว่าราชการจังหวัด ปลัดกระทรวง อธิบดี เลขาธิการ ผู้อำนวยการ ผู้บัญชาการ อธิการบดี

อ้างถึง ๑. หนังสือกระทรวงการคลัง ด่วนที่สุด ที่ กค ๐๔๐๖.๓/ว ๓๑ ลงวันที่ ๒๓ เมษายน ๒๕๕๕ ๒. หนังสือกรมบัญชีกลาง ด่วนที่สุด ที่ กค ๐๔๐๙.๔/ว ๑๕๙ ลงวันที่ ๒๗ เมษายน ๒๕๕๕

สิ่งที่ส่งมาด้วย คู่มือการบันทึกรายการสำหรับโครงการเพื่อการวางระบบบริหารจัดการน้ำและสร้างอนาคตประเทศ ในระบบ GFMIS จำนวน ๑ เล่ม (สามารถดาวน์โหลดได้จากเว็บไซต์ของกรมบัญชีกลาง www.cgd.go.th)

ตามหนังสือที่อ้างถึง ๑ และ ๒ กำหนดหลักเกณฑ์วิธีปฏิบัติ สำหรับหน่วยงานที่เกี่ยวข้องและ หน่วยงานที่ได้รับการจัดสรรเงินโครงการเพื่อการวางระบบบริหารจัตการน้ำและสร้างอนาคตประเทศในระบบ GFMIS และกำหนดให้หน่วยงานเจ้าของโครงการเพื่อการวางระบบบริหารจัดการน้ำและสร้างอนาคตประเทศ เปิดบัญชีเงินฝากธนาคารกับธนาคารที่เป็นรัฐวิสาหกิจหนึ่งบัญชี เพื่อรับเงินโครงการตั้งกล่าว นั้น

กรมบัญชีกลางเห็นว่า เพื่อให้หน่วยงานภาครัฐที่ได้รับการจัดสรรเงินสำหรับโครงการเพื่อการ วางระบบบริหารจัดการน้ำและสร้างอนาคตประเทศซ้างต้นทราบขั้นตอนและวิธีการบันทึกรายการในระบบ GFMIS จึงจัดทำคู่มือการบันทึกรายการสำหรับโครงการเพื่อการวางระบบบริหารจัดการน้ำและสร้างอนาคตประเทศ ในระบบ GFMIS รายละเอียดปรากฏตามสิ่งที่ส่งมาด้วย

จึงเรียนมาเพื่อโปรดทราบและแจ้งให้เจ้าหน้าที่ที่เกี่ยวข้องทราบและถือปฏิบัติต่อไป อนึ่ง ท่านสามารถเปิดดูหนังสือนี้ได้ที่เว็บไซต์ของกรมบัญชีกลาง www.cgd.go.th

ขอแสดงความนับถือ

(นางกิตติมา นวลทวี) รองอธิบดี ปฏิบัติราชการแทน อธิบดีกรมบัญชีกลาง

สำนักกำกับและพัฒนาระบบการบริหารการเงินการคลังภาครัฐแบบอิเล็กทรอนิกส์ กลุ่มงานกำกับและพัฒนาระบบงาน โทรศัพท์ ๐ ๒๑๒๗ ๗๐๐๐ ต่อ ๖๕๒๖ โทรสาร ๐ ๒๒๗๑ ๒๑๔๕

ศูนข์บริการข้อมูลการเงินการสลังกาศรัฐ กรมบัญชีกลาง (CGD Call Center) โกรศัณท์ o ไขไขต่o ๖๔๐๐

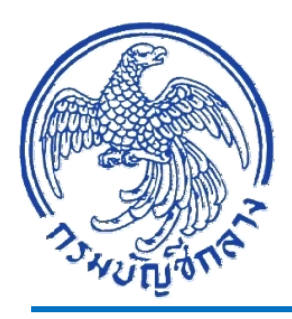

# **คู่มีอ**การบันทึกรายการสำหรับ โครงการเพื่อการวางระบบบริหารจัดการน้ำและ สร้างอนาคตประเทศในระบบ GFMIS

สำนักกำกับและพัฒนาระบบการบริหารการเงินการคลังภาครัฐแบบอิเล็กทรอนิกส์ กลุ่มงานกำกับและพัฒนาระบบงาน มิถุนายน 2555

#### สารบัญ

|         |         |                                                                                           | หน้า |
|---------|---------|-------------------------------------------------------------------------------------------|------|
| บทที่ 1 | บทนำ    |                                                                                           | 1-1  |
| บทที่ 2 | ภาพรว   | มกระบวนงานสำหรับโครงการเพื่อการวางระบบบริหารจัดการน้ำ                                     |      |
|         | และสร้  | างอนาคตประเทศ ในระบบ GFMIS                                                                | 2-1  |
| บทที่ 3 | กระบว   | นการจัดสรรเงินสำหรับโครงการเพื่อการวางระบบบริหารจัดการน้ำ                                 |      |
|         | และสร้  | างอนาคตประเทศ                                                                             | 3-1  |
|         | - การเ  | บ้นทึกรายการจัดสรรเงินโครงการฯ ไปยังหน่วยเบิกจ่าย (GEN/COM)                               | 3-8  |
| บทที่ 4 | การบัน  | ทึกใบสั่งซื้อสั่งจ้างสำหรับ (PO) สำหรับโครงการเพื่อการวางระบบบริหารจัดการน้ำ              |      |
|         | และสร้  | างอนาคตประเทศ                                                                             | 4-1  |
|         | 1. กรณี | บันทึกรายการผ่านเครื่อง GFMIS Terminal                                                    | 4-3  |
|         | 1.1     | กระบวนการจัดซื้อจัดจ้างประเภททั่วไป                                                       | 4-3  |
|         |         | 1.1.1 การบันทึกใบสั่งซื้อสั่งจ้าง (PO) ประเภททั่วไป                                       | 4-3  |
|         |         | 1.1.2 การบันทึกรายการตรวจรับ                                                              | 4-15 |
|         | 1.2     | กระบวนการบันทึกใบสั่งซื้อสั่งจ้าง (PO) ประเภทการส่งมอบไม่แน่นอน                           | 4-19 |
|         | 2. กรณี | การบันทึกรายการผ่าน GFMIS Web Online                                                      | 4-27 |
|         | 2.1     | กระบวนการจัดซื้อจัดจ้างประเภททั่วไป                                                       | 4-27 |
|         |         | 2.1.1 การบันทึกใบสั่งซื้อสั่งจ้าง (PO) ประเภททั่วไป                                       | 4-27 |
|         |         | 2.1.2 การบันทึกรายการตรวจรับ                                                              | 4-39 |
|         | 2.2     | การบันทึกใบสั่งซื้อสั่งจ้าง(PO) ประเภทการส่งมอบไม่แน่นอน                                  | 4-46 |
|         | 2.3     | การบันทึกใบสั่งซื้อสั่งจ้าง (PO) ประเภททั่วไป อ้างอิง e – GP                              | 4-58 |
| บทที่ 5 | การบัน  | ทึกรายการเบิกจ่ายเงิน สำหรับโครงการเพื่อการวางระบบบริหารจัดการน้ำ                         |      |
|         | และสร้  | างอนาคตประเทศ                                                                             | 5-1  |
|         | 1. การเ | บันทึกรายการขอเบิกเงินผ่านเครื่อง GFMIS Terminal                                          |      |
|         | 1.1     | การบันทึกรายการขอเบิกเงินจ่ายตรงผู้ขายอ้างอิงใบจัดซื้อจัดจ้าง (PO)                        | 5-4  |
|         |         | 1.1.1 การบันทึกรายการขอเบิกเงินจ่ <sup>า</sup> ยตรงผู้ขายผ่าน PO ประเภททั่วไป             | 5-4  |
|         |         | 1.1.2 การบันทึกรายการขอเบิกเงินจ่ายตรงผู้ขายผ่าน PO ประเภทการส่งมอบไม่แน่นอน              | 5-12 |
|         | 1.2     | การบันทึกรายการขอเบิกเงินจ่ายตรงผู้ขายไม่ผ่าน PO                                          | 5-22 |
|         | 1.3     | การบันทึกรายการขอเบิกเงินจ่ายผ่านส่วนราชการ                                               | 5-29 |
|         | 1.4     | การบันทึกรายการขอจ่ายชำระเงิน                                                             | 5-36 |
|         | 2. การเ | วันทึกรายการขอเบิกเงินผ่าน GFMIS Web Online                                               |      |
|         | 2.1     | การบันทึกรายการขอเบิกเงินจ่ายตรงผู้ขายอ้างอิงใบจัดซื้อจัดจ้าง (PO)                        | 5-47 |
|         |         | 2.1.1 การบันทึกรายการขอเบิกเงินจ่ <sup>้</sup> ายตรงผู้ขายผ่าน PO ประเภททั่วไป            | 5-47 |
|         |         | 2.1.2 การบันทึกรายการขอเบิกเงินจ่ายตรงผู <sup>้</sup> ขายผ่าน PO ประเภทการส่งมอบไม่แน่นอน | 5-57 |
|         | 2.2     | การบันทึกรายการขอเบิกเงินจ่ายตรงผู้ขายไม่ผ่าน PO                                          | 5-67 |
|         | 2.3     | การบันทึกรายการขอเบิกเงินจ่ายผ่านส่วนราชการ                                               | 5-78 |
|         |         | 2.3.1 การขอเบิกเงินจ่ายผ่านส่วนราชการเพื่อจ่ายให้แก่บุคคลภายนอก                           | 5-78 |
|         |         | 2.3.2 การขอเบิกเงินจ่ายผ่านส่วนราชการเพื่อจ่ายให้แก่บุคคลภายในหน่วยงาน                    | 5-88 |
|         | 2.4     | การบันทึกรายการขอจ่ายชำระเงิน                                                             | 5-96 |

#### สารบัญ (ต่อ)

|         |                                                                    | หน้า |
|---------|--------------------------------------------------------------------|------|
| บทที่ 6 | การตรวจสอบการจัดสรรเงินสำหรับโครงการเพื่อการวางระบบบริหารจัดการน้ำ |      |
|         | และสร้างอนาคตประเทศ                                                | 6-1  |
|         | 1. การตรวจสอบการจัดสรรเงินผ่านเครื่อง GFMIS Terminal               | 6-1  |
|         | 2. การตรวจสอบการจัดสรรเงินไปยังหน่วยเบิกจ่าย ผ่าน GFMIS Web Online | 6-6  |

### บทที่ 1 บทนำ

#### ความเป็นมา

ระเบียบสำนักนายกรัฐมนตรี ว่าด้วยการบริหารจัดการน้ำและอุทกภัยแห่งชาติ พ.ศ.2555 เมื่อวันที่ 13 มีนาคม 2555 กำหนดการบริหารและจัดการการกู้เงินและการเบิกจ่ายเงินกู้ โดยให้สำนักงาน บริหารหนี้สาธารณะมีหน้าที่จัดหาเงินกู้และดำเนินการกู้เงินตามพระราชกำหนดให้อำนาจกระทรวงการคลัง กู้เงินเพื่อการวางระบบบริหารจัดการน้ำและสร้างอนาคตประเทศ พ.ศ.2555 และให้สำนักงานบริหารหนี้ สาธารณะนำเงินกู้ฝากกระทรวงการคลังในบัญชีเงินนอกงบประมาณที่กรมบัญชีกลาง โดยใช้ชื่อบัญชีว่า "บัญชีเพื่อการวางระบบบริหารจัดการน้ำและสร้างอนาคตประเทศ" การเบิกจ่ายเงินกู้ต้องเป็นไปตาม วัตถุประสงค์ของการกู้เงินตามพระราชกำหนดให้อำนาจกระทรวงการคลังกู้เงินเพื่อการวางระบบบริหารจัดการ น้ำและสร้างอนาคตประเทศ พ.ศ.2555 การเบิกจ่ายเงินกู้จากบัญชีเพื่อการวางระบบบริหารจัดการ น้ำและสร้างอนาคตประเทศ พ.ศ.2555 การเบิกจ่ายเงินกู้จากบัญชีเพื่อการวางระบบบริหารจัดการน้ำและสร้าง อนาคตประเทศให้หน่วยงานเจ้าของโครงการปฏิบัติตามระเบียบการเบิกจ่ายเงินของทางราชการและ หลักเกณฑ์หรือวิธีปฏิบัติที่กระทรวงการคลังกำหนด

และกระทรวงการคลังกำหนดหลักเกณฑ์การเบิกจ่ายเงินจากคลังสำหรับโครงการเพื่อการวาง ระบบบริหารจัดการน้ำและสร้างอนาคตประเทศ เพื่อให้การเบิกจ่ายเงินจากคลังเป็นไปอย่างมีประสิทธิภาพ สะดวก คล่องตัว กำหนดขั้นตอนปฏิบัติของหน่วยงานที่เกี่ยวข้อง คือ สำนักงานบริหารหนี้สาธารณะ หน่วยงานเจ้าของโครงการ กรมบัญชีกลาง/สำนักงานคลังจังหวัด เพื่อให้การบริหารโครงการเพื่อการวางระบบ บริหารจัดการน้ำและสร้างอนาคตประเทศ เป็นไปอย่างรัดกุม มีประสิทธิภาพ คุ้มค่า และเป็นประโยชน์

กรมบัญชีกลางจึงได้พัฒนาระบบ GFMIS ให้รองรับการเบิกจ่ายเงินตามโครงการเพื่อการวาง ระบบบริหารจัดการน้ำและสร้างอนาคตประเทศ โดยให้มีการควบคุมการเบิกจ่ายเงินกู้เช่นเดียวกับ เงินงบประมาณ และจัดทำคู่มือการบันทึกรายการสำหรับโครงการเพื่อการวางระบบบริหารจัดการน้ำและสร้าง อนาคตประเทศในระบบ GFMIS

#### วัตถุประสงค์

1. เพื่อให้หน่วยงานที่ได้รับการจัดสรรข้างต้นมีความรู้ความเข้าใจในการเบิกจ่ายเงินสำหรับ โครงการเพื่อการวางระบบบริหารจัดการน้ำและสร้างอนาคตประเทศจากระบบ GFMIS

 เพื่อให้มีรายงานการเบิกจ่ายเงินสำหรับโครงการเพื่อการวางระบบบริหารจัดการน้ำและ สร้างอนาคตประเทศ

#### ประโยชน์ที่ได้รับ

 เจ้าหน้าที่ของหน่วยงานภาครัฐสามารถปฏิบัติงานเกี่ยวกับการได้รับเงินสำหรับโครงการเพื่อ การวางระบบบริหารจัดการน้ำและสร้างอนาคตประเทศการจัดซื้อจัดจ้าง การเบิกจ่ายเงินในระบบ GFMIS
 มีคู่มือการบันทึกรายการสำหรับโครงการเพื่อการวางระบบบริหารจัดการน้ำและสร้าง

อนาคตประเทศ ที่ใช้ในการปฏิบัติงานที่เป็นมาตรฐานเดียวกัน

#### ขอบเขตและข้อจำกัด

คู่มือเล่มนี้จะกล่าวถึงการปฏิบัติงานในระบบ GFMIS เกี่ยวกับการใช้เงินกู้สำหรับโครงการเพื่อ การวางระบบบริหารจัดการน้ำและสร้างอนาคตประเทศ ซึ่งประกอบด้วย การบันทึกรายการในกระบวนงาน งบประมาณ กระบวนงานจัดซื้อจัดจ้าง กระบวนงานการเบิกจ่ายเงิน โดยที่สามารถบันทึกรายการผ่าน เครื่อง GFMIS Terminal และผ่าน GFMIS Web Online

#### บทที่ 2 ภาพรวมกระบวนงานสำหรับโครงการเพื่อการวางระบบบริหารจัดการน้ำและสร้างอนาคตประเทศ ในระบบ GFMIS

ตามระเบียบสำนักนายกรัฐมนตรีว่าด้วยการบริหารโครงการและการใช้จ่ายเงินกู้เพื่อการวาง ระบบบริหารจัดการน้ำและสร้างอนาคตประเทศ พ.ศ.2555 กำหนดให้กรมบัญชีกลางรับฝากเงินกู้ไว้ในบัญชี เงินฝากกระทรวงการคลัง และจัดทำระบบบัญชีและระบบการเบิกจ่ายเงินสำหรับโครงการ รวมทั้งกำหนด หลักเกณฑ์วิธีปฏิบัติที่เกี่ยวข้อง และกำหนดให้การเบิกจ่ายเงินกู้จากบัญชีเพื่อการวางระบบบริหารจัดการน้ำ และสร้างอนาคตประเทศ ให้หน่วยงานเจ้าของโครงการปฏิบัติตามระเบียบการเบิกจ่ายเงินของทางราชการและ หลักเกณฑ์หรือวิธีปฏิบัติที่กระทรวงการคลังกำหนด ประกอบกับ ตามระเบียบการเบิกจ่ายเงินจองทางราชการและ เก็บรักษาเงินและการนำเงินส่งคลัง พ.ศ.2551 ข้อ 7 กำหนดให้กระทรวงการคลังมีอำนาจพิจารณากำหนดวิธี ปฏิบัติในเรื่องการเบิกจ่ายเงินจากคลัง

โดยสำนักงานบริหารหนี้สาธารณะจัดสรรเงินเข้าบัญชีเงินฝากคลังที่เปิดไว้ที่กรมบัญชีกลาง ชื่อ "บัญชีเพื่อการวางระบบบริหารจัดการน้ำและสร้างอนาคตประเทศ" รหัสบัญชี XX977 เพื่อใช้สำหรับเป็น ค่าใช้จ่ายเพื่อการบริหารโครงการและการใช้จ่ายเงินกู้เพื่อการวางระบบบริหารจัดการน้ำและสร้างอนาคต ประเทศ และหน่วยงานเจ้าของโครงการหรือหน่วยงานผู้เบิกแทนเปิดบัญชีเงินฝากธนาคารไว้กับธนาคาร รัฐวิสาหกิจหนึ่งบัญชีชื่อบัญชี "ชื่อหน่วยงาน (เพื่อการวางระบบบริหารจัดการน้ำและสร้างอนาคตประเทศ) เพื่อรับเงินที่ขอเบิกจากบัญชีเงินฝากกระทรวงการคลัง และหน่วยงานเจ้าของโครงการเบิกจ่ายเงินจากบัญชี กระทรวงการคลัง ตามแผนงาน/แผนเงิน เช่นเดียวกับการเบิกจ่ายเงินนอกงบประมาณที่ฝากคลัง

ซึ่งจะขอกล่าวขั้นตอน โดยสรุป ดังนี้

 เมื่อคณะรัฐมนตรีอนุมัติโครงการตามแผนปฏิบัติการบริหารจัดการน้ำ การป้องกัน และ แก้ไขปัญหาอุทกภัยแห่งชาติ หรือโครงการตามแผนยุทธศาสตร์เพื่อการฟื้นฟูและสร้างอนาคตประเทศหรือ ในกรณีที่มีการขอโอนหรือเปลี่ยนแปลงรายละเอียดโครงการซึ่งได้รับอนุมัติจากผู้มีอำนาจ แล้วแต่กรณี

2. บันทึกรายละเอียดโครงการตามแบบฟอร์มที่สำนักงบประมาณกำหนด

3. สำนักงบประมาณตรวจสอบ ความครบถ้วนถูกต้องในระบบ E-Budgeting แล้วส่งข้อมูล ให้กรมบัญชีกลางดำเนินการ Mapping รหัสต่าง ๆ ในระบบ GFMIS

4. รับจัดสรรเงินตามโครงการ จากสำนักงบประมาณในระบบ GFMIS

5. จัดสรรเงินให้หน่วยงานในสังกัดผ่านระบบ GFMIS

6. ดำเนินการจัดซื้อจัดจ้างภายใต้หลักเกณฑ์ที่กำหนดตามระเบียบสำนักนายกรัฐมนตรี ว่าด้วยการพัสดุ พ.ศ. 2535 และว่าด้วยวิธีการทางอิเล็กทรอนิกส์ พ.ศ.2549 สำหรับโครงการเพื่อการวางระบบ บริหารจัดการน้ำและสร้างอนาคตประเทศ

7.บันทึกรายละเอียดข้อมูลการจัดซื้อจัดจ้างในระบบ GFMIS

8. ให้เบิกจ่ายเงินจากบัญชีเงินฝากกระทรวงการคลัง (XX977) ในระบบ GFMIS ได้เมื่อหนี้ถึง กำหนดชำระหรือใกล้จะถึงกำหนดชำระและตามแผนปฏิบัติงานและแผนการใช้จ่ายเงินกู้ ภายในวงเงินกู้ ที่สำนักงานงบประมาณจัดสรรให้ กระบวนงานตามโครงการเพื่อการวางระบบบริหารจัดการน้ำและสร้างอนาคตประเทศ ในระบบ GFMIS ของคู่มือเล่มนี้ประกอบด้วย

1. การจัดสรรเงินให้หน่วยงานในสังกัดด้วยคำสั่งงาน ZFMBB\_TRN โดยมีวิธีการบันทึก รายการเช่นเดียวกับการจัดสรรเงินงบประมาณปกติ **ระบุเหตุผลเป็น 2001 การจัดสรร งปม./พรก.เงินกู้ ของ** ส่วนราชการไปยังส่วนราชการระดับหน่วยเบิกจ่าย

2. การบันทึกรายการใบสั่งซื้อสั่งจ้าง (PO) ด้วยคำสั่งงาน ME21N หรือแบบ บส 01 การตรวจรับงาน ในระบบ ด้วยคำสั่งงาน MIGO โดยมีวิธีการบันทึกรายการในระบบเช่นเดียวกับเงินงบประมาณ เว้นเพียงแต่ ต้องดำเนินการเพิ่มเติม ดังนี้

2.1 การระบุรหัสงบประมาณจำนวน 16 หลักโดย**หลักที่ 6** และ **7** ระบบจะแสดงเป็น ตัวอักษร B1 และรหัสแหล่งของเงิน จำนวน 7 หลัก โดยระบบจะแสดงหลักที่ 3 และ 4 เป็นตัวเลข 41 เพื่อแสดงว่า เป็นโครงการเพื่อการวางระบบบริหารจัดการน้ำและสร้างอนาคตประเทศ

2.2 รหัสกิจกรรมหลัก จำนวน 5 หลัก ในรูปแบบ PXXXX (P คือ ค่าคงที่ X คือ รหัสพื้นที่) สำหรับรหัสบัญชีแยกประเภทสามารถระบุรหัสบัญชีแยกประเภทตามที่กำหนดไว้ในผังบัญชีมาตรฐานสำหรับ หน่วยงานภาครัฐ Version 2551

3. การบันทึกรายการขอเบิกเงิน ประกอบด้วย

3.1 บันทึกรายการขอเบิกเงิน เพื่อจ่ายตรงผู้ขายผ่านใบสั่งซื้อสั่งจ้าง (PO) ด้วยคำสั่งงาน ZMIRO\_KR\_TKK หรือ แบบ ทข01 การระบุรหัสงบประมาณ รหัสแหล่งของเงิน ตามที่สำนักงบประมาณกำหนด เพื่อแสดงว่าเป็นโครงการเพื่อการวางระบบบริหารจัดการน้ำและสร้างอนาคตประเทศ

3.2 บันทึกรายการขอเบิกเงิน เพื่อจ่ายตรงผู้ขายไม่ผ่านใบสั่งซื้อสั่งจ้าง (PO) ด้วยคำสั่งงาน ZFB60\_KS\_TKK หรือ แบบ ทข02

3.3 บันทึกรายการขอเบิกเงิน โดยขอรับเงินเข้าหน่วยงาน เพื่อนำไปจ่ายต่อผู้ขายหรือผู้มี สิทธิรับเงิน ด้วยคำสั่งงาน ZFB60\_KQ\_TKK หรือ แบบ ทข02 และบันทึกรายการจ่ายชำระเงินในระบบ ด้วยคำสั่งงาน ZF\_53\_PM หรือ แบบ ขจ05

#### บทที่ 3 กระบวนการจัดสรรเงินสำหรับโครงการเพื่อการวางระบบบริหารจัดการน้ำและสร้างอนาคตประเทศ

เมื่อคณะรัฐมนตรีอนุมัติโครงการตามแผนปฏิบัติการบริหารจัดการน้ำ การป้องกันและแก้ไข ปัญหาอุทกภัยแห่งชาติ หรือโครงการตามแผนยุทธศาสตร์เพื่อการฟื้นฟูและสร้างอนาคตประเทศ กรมบัญชีกลางจะดำเนินการ Mapping รหัสต่าง ๆ จากระบบ นอป. ประกอบด้วย รหัสแผนงาน สาขา เศรษฐกิจ รหัสหน่วยงาน รหัสโครงการ รหัสงบประมาณ รหัสแหล่งของเงิน รหัสกิจกรรมหลัก และจำนวนกรอบวงเงินที่ได้รับอนุมัติแต่ละโครงการเข้าสู่ระบบ GFMIS โดยสำนักงบประมาณจะดำเนินการ จัดสรรเงินโครงการฯ ในระบบ GFMIS ให้กับส่วนราชการระดับกรม

ส่วนราชการระดับกรม ต้องทำการจัดสรรเงินโครงการ ๆ ในระบบให้กับหน่วยเบิกจ่ายที่ได้รับ อนุมัติให้ดำเนินการโครงการ ด้วยคำสั่งงาน ZFMBB\_TRN **ประเภทงบประมาณ GEN** สำหรับงบ**รายจ่าย ประจำ หรือ COM สำหรับงบผูกพันข้ามปี (ทั้งนี้ การระบุประเภทงบประเภทเป็น GEN หรือ COM ให้เป็นไปตามที่สำนักงบประมาณจัดสรรในระบบ GFMIS)** และทำการจัดสรรเงินโครงการ ๆ ในระดับ ศูนย์ต้นทุน เพื่อให้ระบบแสดงรายละเอียดในรายงานที่เกี่ยวข้อง ด้วยคำสั่งงาน ZFMBB\_TRN ประเภท งบประมาณ DGEN กรณีที่ส่วนราชการจัดสรรให้กับหน่วยเบิกจ่ายเป็นประเภท GEN หรือ DCOM กรณีที่ ส่วนราชการจัดสรรให้กับหน่วยเบิกจ่ายเป็นประเภท COM โดยมีโครงสร้างรหัสแหล่งของเงิน รหัสงบประมาณ และรหัสกิจกรรมหลัก สำหรับการปฏิบัติงานโครงการ ๆ ดังนี้

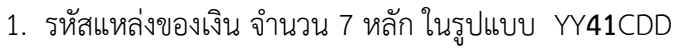

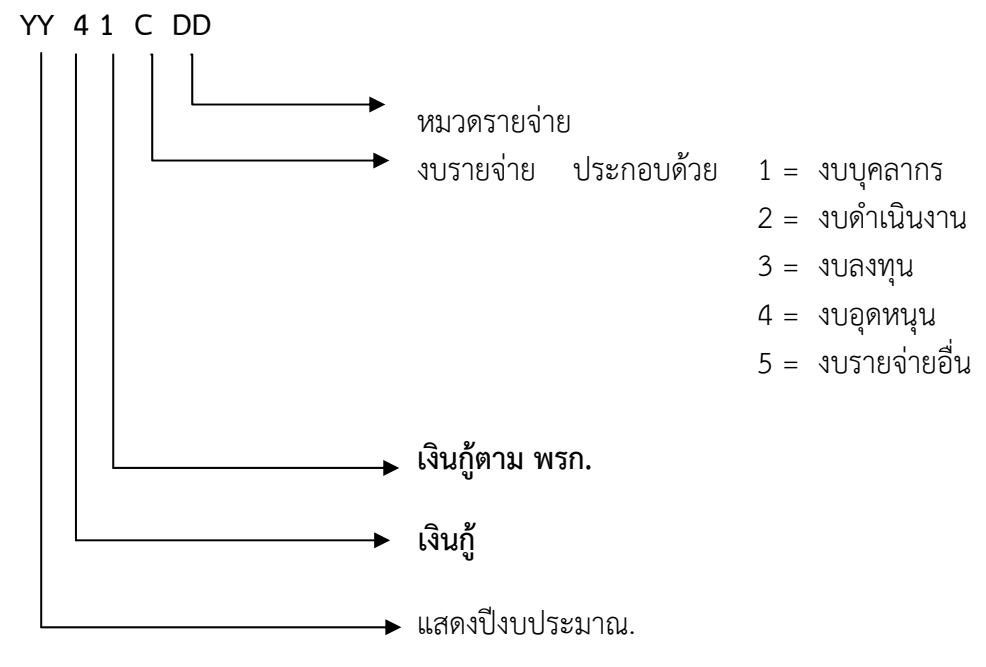

ตัวอย่าง 5541200 = เงินกู้ – งบดำเนินงาน

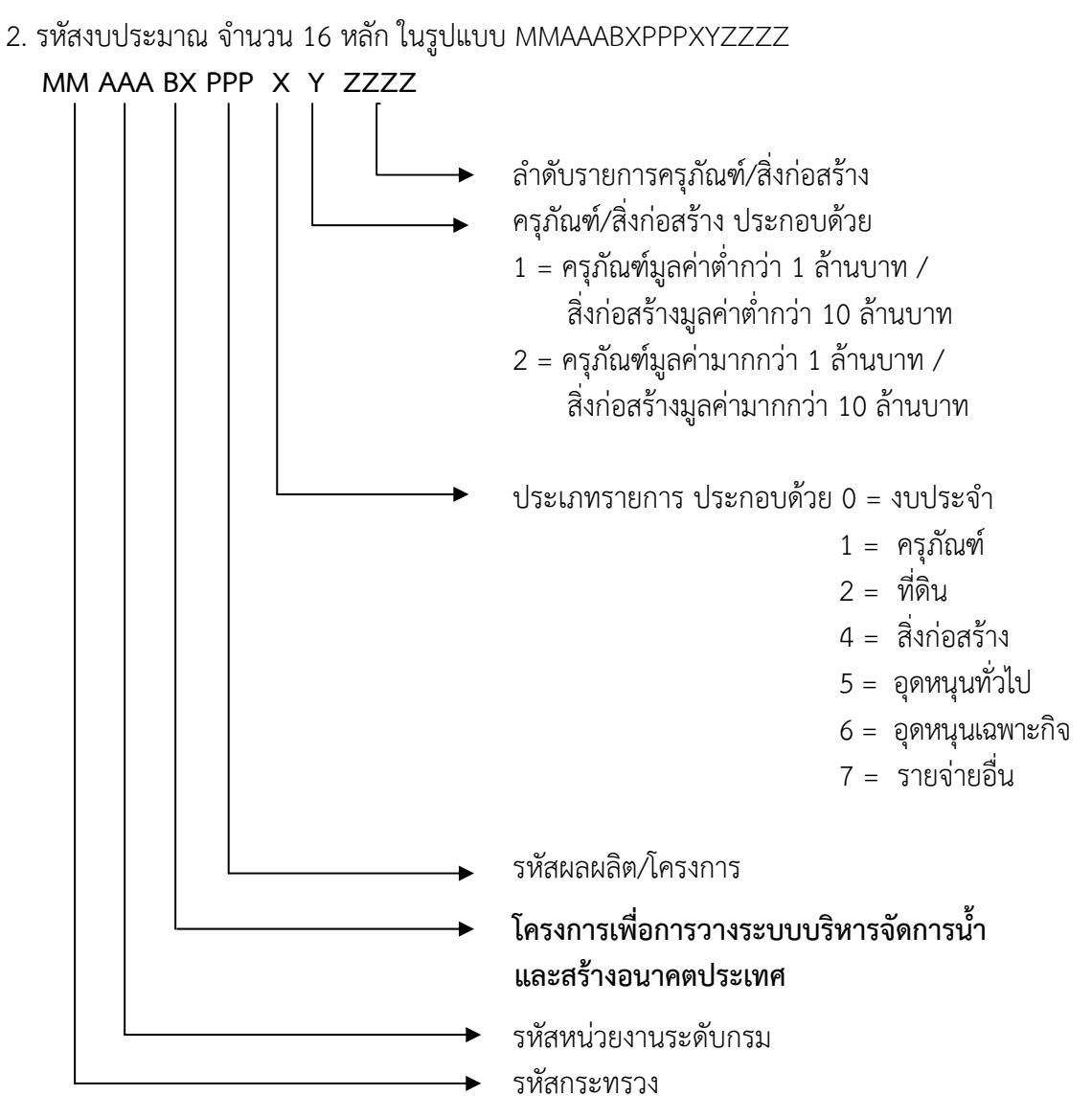

ตัวอย่าง 08006BX028410162 หมายถึง 08006 คือ รหัสหน่วยงาน BX คือ โครงการเพื่อการวางระบบบริหารจัดการน้ำและสร้างอนาคตประเทศ 028 คือ งานอำนวยความ ปลอดภัย 4 คือ ประเภทรายการสิ่งก่อสร้าง 1 คือ สิ่งก่อสร้างมูลค่าต่ำกว่า 10 ล้านบาท 0162 คือ ลำดับ รายการสิ่งก่อสร้าง

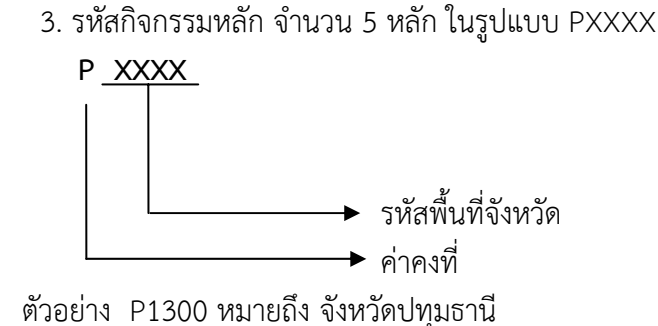

#### การบันทึกรายการจัดสรรเงินโครงการเพื่อการวางระบบบริหารจัดการน้ำและสร้างอนาคตประเทศ ไปยังหน่วยเบิกจ่าย (GEN/COM)

เข้าเมนู SAP→ ส่วนเพิ่มเติม → ส่วนเพิ่มเติม - ระบบบริหารงบประมาณ → การบันทึก รายการ → สำหรับส่วนราชการ → การทำรายการงบประมาณ → ZFMBB\_TRN - การโอน/เปลี่ยนแปลง งบประมาณ หรือ พิมพ์คำสั่งงาน ZFMBB\_TRN ตามภาพที่ 1

| に มนู แก้ไข มนูโปรด พิเศษ ระบบ วิธีใช้                                                                                                    |
|----------------------------------------------------------------------------------------------------|
| 🎯 ZEMBB_TRN 📲 🔍 🔲 I 🙄 🥸 🛞 I 🖴 🛗 🖓 I 🏝 🏠 🏝 I 😨 I 😨 🖫                                                                                                    |
| SAP Easy Access ระบบ SAP R/3                                                                                                    |
| 🖪 🖻   🏷   📇 เมนูอื่น   😹 🔀 🥒   🗨 🔺   🚮 สร้างบหบาท   💷 กำหนดผู้ใช้ 🗟 เอกสารอธิบาย                                                                                                    |
| Favorites           Image: Second second seco |
| <ul> <li>สำนักงาน</li> <li>สำนักงาน</li> </ul>                                                                                                    |
| >                                                                                                    |
|                                                                                                    |
| <ul> <li>แก่ร้องมือ</li> </ul>                                                                                                    |
| Set ส่วนเพิ่มเติม Image: Set Set Set Set Set Set Set Set Set Set                                                                                                    |
| ▶                                                                                                    |
| 🖉 🖼 ส่วนเพิ่มเติม - ระบบบริหารงบประมาณ                                                                                                    |
| 🗸 🖓 🔄 การบันทึกรายการ                                                                                                    |
| 🕼 🛄 สาหรับสานักงบประมาณ<br>D 🦳 สวนชับคระเท้อเชื่อวาว                                                                                                    |
| 🖉 🖾 สาหรับกรุษยาสุด                                                                                                    |
| 🕨 🧰 ข้อมูลหลัก                                                                                                    |
| 🕨 🧰 การวางแผนงบประมาณ                                                                                                    |
| 🕨 🦳 การวางแผนงบประมาณเกินปี                                                                                                    |
| 🛛 🖾 การทำรายการงบประมาณ                                                                                                    |
| ♥ FMSA - การสร้างรหัสงบประมาณ กรณีรายละเอียดรายการครุภัณฑ์ และสิงก่อสร้าง                                                                                                    |
| ZFMBB_TRN - การโอน/เปลี่ยนแปลงงบประมาณ                                                                                                    |
| In การกินเงินเหลือมปกรณนมมหน                                                                                                    |
|                                                                                                    |

ภาพที่ 1

กดปุ่ม 🎯 หรือ Enter เพื่อเข้าสู่หน้าจอถัดไป ตามภาพที่ 2

| 🔄 ป้อนเขต FM |          |      |   | $\square$ |
|--------------|----------|------|---|-----------|
| เขต FM       |          | thai | æ |           |
|              |          |      |   |           |
| <b>×</b> ×   |          |      |   |           |
|              | ภาพที่ 2 |      |   |           |

ช่อง เขต FM ให้ระบุ thai แล้วกดปุ่ม 🗹 หรือ Enter เพื่อเข้าสู่หน้าจอถัดไป ตามภาพที่ 3

| 🗁<br>เอกสาร แก้ไข ไปที่ พิเศ | ศษ สภาพแวดล้อม ระบบ วิธีใ | Ť                      |                       |                              |          |
|------------------------------|---------------------------|------------------------|-----------------------|------------------------------|----------|
| <b>©</b>                     | E 4 📙   😋 🙆 😒             | 🕒 🛗 🎝   約 竹 i          | 🗅 🕸   🐹 🗾   🔞 📑       |                              |          |
| 🕫 มาตรฐานกา                  | ารทำงานการทำงบประ         | มากเ - สร้างเอกสา      | 15                    |                              |          |
| เปิด/ปิด ภาพรวมของเอกสาร     | 🦅 😹 🚰 🔝 ເພັບ 🛛 Prepost    | 📙 เก็บบันทึกการเปลี่ยน | แเปลง 📝 ข้อความแบบยาว | 🎯 รายงานการตรวจสอบของข้อความ | ้อความต่ |
| เอกสาร                       | สถานะ                     | ค่าเริ่มต้น            |                       |                              |          |
|                              |                           |                        |                       |                              |          |
| Header Data ข้อมูลเ          | เพิ่มเติม                 |                        | ระบุเ                 | วอร์ชันเป็น 0 (ศูนย์)        |          |
| กระบวนการ                    | TRAN โอน 🔳                | ผลรวมผู้ส่ง            | 0.00                  |                              |          |
|                              | OF contouring The         | ผลรวมผู้รับ<br>5-**-   | 0.00                  |                              |          |
| หมวดงบบระมาณ<br>ประเภทเอกสาร | 2000                      | เวอรชน<br>วันทีเอกสาร  | 01.06.2012            | -                            |          |
|                              |                           | วันผ่านรายการ          | 01.06.2012            |                              |          |
| ผู้ส่ง<br>ปีนาณซี            | 2012                      | ช่ว มววว               | 0 8                   |                              |          |
| ประเภทงบประมาณ               | GEN                       |                        | (                     | อันสี่นออสาร แอน             |          |
|                              |                           |                        |                       | านพเอกิด เว แตะ              |          |
| ตัวรับ<br>ปีบัลเซี           | 2012                      | ช่วงเวลา               | 9 🖹                   | วันที่ผ่านรายการ จะ          |          |
| ประเภทงบประมาณ               | GEN                       |                        |                       | ดึงค่าให้กัตโบมัติ           |          |
|                              |                           |                        |                       |                              |          |
|                              |                           |                        |                       |                              |          |
|                              |                           |                        |                       |                              |          |
|                              |                           |                        |                       |                              |          |
|                              |                           |                        |                       |                              |          |

ภาพที่ 3

# หน้าจอ **"มาตรฐานทำงานการทำงบประมาณ – สร้างเอกสาร**" บันทึกรายการดังนี้

| กระบวนการ                     | เลือก "โอน"                                              |
|-------------------------------|----------------------------------------------------------|
| หมวดงบประมาณ                  | เลือก "การชำระเงิน"                                      |
| ประเภทเอกสาร                  | ระบุ 2000                                                |
| เวอร์ชั่น                     | ระบุ 0 (ศูนย์)                                           |
| วันที่เอกสาร                  | ระบบจะดึงค่าให้อัตโนมัติในรูปแบบ วัน/เดือน/ปี dd/mm/yyyy |
| วันที่ผ่านรายการ              | ระบบจะดึงค่าให้อัตโนมัติในรูปแบบ วัน/เดือน/ปี dd/mm/yyyy |
| ผู้ส่ง                        |                                                          |
| ปีบัญชี                       | ระบุปีบัญชี เป็นปี ค.ศ. จำนวน 4 หลัก                     |
| ช่วงเวลา                      | ระบบดึงค่าให้อัตโนมัติ                                   |
| ประเภทงบประมาณ                | ระบุ GEN สำหรับงบรายจ่ายประจำ / COM สำหรับงบผูกพันข้ามปี |
| ตัวรับ                        |                                                          |
| ปีบัญชี                       | ระบุปีบัญชี เป็นปี ค.ศ. จำนวน 4 หลัก                     |
| ช่วงเวลา                      | ระบบดึงค่าให้อัตโนมัติ                                   |
| ประเภทงบประมาณ                | ระบุ GEN สำหรับงบรายจ่ายประจำ / COM สำหรับงบผูกพันข้ามปี |
| กดปุ่ม Enter เพื่อบันทึกการจั | ัดสรรเงินตามภาพที่ 4                                     |

| 🗁<br>เอกสาร แก้ไข ไปที่ พิเศเ      | ษ สภาพแวดล้อม ระบบ | ាំភីហៃ                       |                     |                                  |                     |
|------------------------------------|--------------------|------------------------------|---------------------|----------------------------------|---------------------|
| <b>©</b>                           | 🖹 ( 📙 ( 🚱 🙆        | 😣   📮 🛗 🛗   🏵 🏠              | ) 🕄   🕱 🗾   🔞       |                                  |                     |
| 🕅 อ มาตรฐานกา                      | รห่างานการท่างบบ   | lระมากเ - สร้างเอกสาร        | 7                   |                                  |                     |
| เปิด/ปิด ภาพรวมของเอกสาร 🏻         | n 🖉 🚰 saviu Prep   | oost 📙 เก็บบันทึกการเปลี่ยนแ | ปลง 📝 ข้อความแบบ    | มยาว 🕸 รายงานการตรวจสอบของข้อควา | าม ข้อความต่อบรรทัด |
| เอกสาร                             | สถาบะ              | ດ່າເຈັ້ນຕັນ                  |                     |                                  |                     |
|                                    |                    |                              |                     |                                  |                     |
| Header Data ข้อมูลเพื              | ขึ้มเติม           |                              |                     |                                  |                     |
| 0.000 1001 0000                    | TRAN 5-1           | 🕄 uzeručitu                  | 0.00                |                                  |                     |
|                                    | TRAIN 184          | ผลรามผูลง<br>ผลราบมัรับ      | 0.00                |                                  |                     |
| หมวดงบประมาณ                       | 9F การชำระเงิน     | 🖹 เวอร์ชัน                   | 0                   |                                  |                     |
| ประเภทเอกสาร                       | 2000               | วันที่เอกสาร                 | 01.06.2012          |                                  |                     |
|                                    |                    | วันผ่านรายการ                | 01.06.2012          |                                  |                     |
| ผู้ส่ง                             |                    |                              |                     |                                  |                     |
| ปีบัญชี                            | 2012               | ช่วงเวลา                     | Ē                   |                                  |                     |
| ประเภทงบประมาณ                     | GEN งบรายปี        |                              |                     |                                  |                     |
| ตัวรับ /                           |                    |                              |                     |                                  |                     |
| บีบัญชี                            | 2012               | ช่วงเวลา                     | 0 🖺                 |                                  |                     |
| ประเภทงบประมาณ                     | GEN งบรายปี        |                              |                     |                                  |                     |
|                                    |                    |                              |                     |                                  |                     |
|                                    |                    |                              |                     |                                  |                     |
|                                    |                    |                              |                     |                                  |                     |
|                                    |                    |                              |                     |                                  |                     |
|                                    |                    |                              |                     |                                  |                     |
|                                    | 록 (1) 🗵 🖪 🖪        | ในบ่งแยก                     |                     |                                  |                     |
| บรรหัด                             |                    |                              |                     |                                  |                     |
| ปรรหัด -/+ แหล่งของเงิ<br>000001 - | ่น รหัสงบประมาณ    | รายการผูกพันงบประมาณ         | พื้นที่/กิจกรรมหลัก | หน่วยรับงบประมาณ                 | จำนวนเงิน (TF       |
| 000002 +                           |                    |                              |                     |                                  |                     |
|                                    |                    |                              |                     |                                  |                     |
| - ระเ                              | บบจะแสดงลาดบบร     | วพตการจดสรรเงน               |                     |                                  |                     |
|                                    |                    |                              |                     |                                  |                     |

ให้บันทึกรายละเอียดการจัดสรรเงินโครงการเพื่อการวางระบบบริหารจัดการน้ำและสร้างอนาคตประเทศ ในบรรทัดรายการ ตามภาพที่ 5

| ت<br>ا  | บกสาร เ    | เก้ไข ไปที่ พิเศ | าษ สภาพแวด    | เล้อม ระบบ | วิธีใช้              |                |              |             |             |               |                  |      |          |
|---------|------------|------------------|---------------|------------|----------------------|----------------|--------------|-------------|-------------|---------------|------------------|------|----------|
| <b></b> |            |                  | E (           | - 0        | 😒 I 🖴 🛗 🖂 I          | 8008           | 💥 🛃   (      | 2 🖪         |             |               |                  |      |          |
|         |            | มาตรฐานกา        | รทำงานก       | ารทำงบบ    | ไระมากเ - สร้าง      | แอกสาร         |              |             |             |               |                  |      |          |
| เปีย    | จ/ปิด ภาพ  | หรวมของเอกสาร    | 🎾 🛛 🖧         | ระงับ Prej | oost 📙 ເຄັ້ນນັ້ນທີ່ຄ | การเปลี่ยนแปลง | 📝 ข้อความเ   | เบบยาว 🖉 รา | ยงานการตรวจ | สอบของข้อความ | ข้อความต่อบรรหัด |      |          |
| Li I    | อกสาร      |                  |               | สถานะ      | ค่าเริ่มต้น          |                |              |             |             |               |                  |      |          |
|         |            |                  |               |            |                      |                |              |             |             |               |                  |      |          |
|         | Header     | Data ข้อมูลเ     | พื่มเติม      |            |                      |                |              |             |             |               |                  |      |          |
| 0       | เรยาวนกา   | 5                | TRAN โอน      |            | 🖹 ผลรวมผัส่ง         |                | 0.00         |             |             |               |                  |      |          |
|         |            | ·                |               |            | ผลรวมผู้รับ          |                | 0.00         |             |             |               |                  |      |          |
| ν       | นวดงบป     | ระมาณ            | 9F การชำระ    | สงิน       | 🖹 เวอร์ชัน           |                | 0            |             |             |               |                  |      |          |
| 1       | ไระเภทเอเ  | าสาร             | 2000          |            | วันที่เอกสาร         |                | 01.06.2012   |             |             |               |                  |      |          |
|         |            |                  |               |            | วันผ่านรายกา         | าร             | 01.06.2012   |             |             |               |                  |      |          |
| ម្ម័ត   | iu /       |                  |               |            |                      |                |              |             |             | 1             |                  |      |          |
| Ũ       | <br>ไบ้ญชี |                  | 2012          |            | ช่วงเวลา             |                | Ē            |             |             |               |                  |      |          |
| L       | ไระเภทงบ   | ประมาณ           | GEN ຫມ        | รายปี      |                      |                |              |             |             |               |                  |      |          |
|         |            |                  |               |            |                      |                |              |             |             |               |                  |      |          |
| ตัว     | รับ        |                  |               |            |                      |                |              |             |             |               |                  |      |          |
| 1       | ប៉ែល្អដី   |                  | 2012          |            | ช่วงเวลา             |                | 0 🖹          |             |             |               |                  |      |          |
| 1       | ไระเภทงบ   | ประมาณ           | GEN งบ        | รายปี      |                      |                |              |             |             |               |                  |      |          |
|         |            |                  |               |            |                      |                |              |             |             |               |                  |      |          |
|         |            |                  |               |            |                      |                |              |             |             |               |                  |      |          |
|         |            |                  |               |            |                      |                |              |             |             |               |                  |      |          |
|         |            |                  |               |            |                      |                |              |             |             |               |                  |      |          |
|         |            |                  |               |            |                      |                |              |             |             |               |                  |      |          |
|         |            |                  | <b>∀</b> A S  |            | สีเต เงเยอ           |                |              |             |             |               |                  |      |          |
| 1       | <br>ปรรหโด |                  |               |            |                      |                |              |             |             |               |                  |      |          |
| R       | บรรหโด     | -/+ แหล่งของเรี  | งิน  รหัสงบปร | ฒาณ        | รายการผูกพันงบประมา  | ณ พื้นที่      | /กิจกรรมหลัก | หน่วยรับงบป | ระมาณ       |               | จำนวนเงิน (THB   | ) DK | ข้อควา   |
|         | 000001     | - 5541410        | 12005B1       | 1001500001 | 5000                 | P10            | 00           | 120050000   | 0           |               | 50000            | ) 1  |          |
|         | 000002     | + 5541410        | 12005B1       | 1001500001 | 5000                 | P10            | 00           | 120050000   | 1           |               | 50000            | 1    |          |
|         |            | -                |               |            |                      |                |              |             |             |               |                  |      |          |
|         |            | -                |               |            |                      |                |              |             |             |               |                  |      |          |
|         |            | -                |               |            |                      |                |              |             |             |               |                  |      |          |
|         |            | -                |               |            |                      |                |              |             |             |               |                  |      | <u> </u> |

#### การบันทึกรายละเอียดในบรรทัดรายการ การจัดสรรเงิน มีดังนี้

| บรรทัด               | ระบบดึงค่าให้อัตโนมัติ                                                              |
|----------------------|-------------------------------------------------------------------------------------|
| -/+                  | ระบุ – สำหรับหน่วยงานผู้ส่ง                                                         |
|                      | ระบุ + สำหรับหน่วยงานผู้รับ                                                         |
| แหล่งของเงิน         | ระบุ แหล่งของเงิน YY <b>41</b> XXX จำนวน 7 หลัก                                     |
|                      | YY คือ สองหลักท้ายของปีงบประมาณ พ.ศ.                                                |
|                      | XXX คือ รหัสหมวดรายจ่าย                                                             |
| รหัสงบประมาณ         | ระบุรหัสงบประมาณโครงการเพื่อการวางระบบบริหารจัดการน้ำ                               |
|                      | และสร้างอนาคตประเทศ จำนวน 16 หลัก                                                   |
|                      | โดยหลักที่ 6,7 จะแสดงเป็นตัวอักษร <b>BX</b> ตัวอย่าง <mark>12005B1</mark> 001500001 |
| รายการผูกพันงบประมาณ | ระบุรายการผูกพันงบประมาณ จำนวน 4 หลัก                                               |
| พื้นที่/กิจกรรม      | ระบุ PXXXX โดย P คือ ค่าคงที่ X คือ รหัสพื้นที่                                     |
| หน่วยรับงบประมาณ     | ระบุรหัสหน่วยรับงบประมาณ จำนวน 10 หลัก                                              |
| จำนวนเงิน            | ระบุจำนวนเงินที่ต้องการจัดสรร                                                       |
| กด Tab               | เพื่อระบุเหตุผลการจัดสรรเงิน ตามภาพที่ 6                                            |

| 🕞<br>เอกสาร แก้ไข ไปที่ พิเศษ สภาพแวดล้อม ระบบ                                                                                                    | วิธีใช้                                            |                                             |                                            |                                           |          |
|----------------------------------------------------------------------------------------------------|----------------------------------------------------|---------------------------------------------|--------------------------------------------|-------------------------------------------|----------|
| 🖉 🚺 🔄 🖓 🔂                                                                                                    | a, ar as i 🕄 🛗 😂 i 😒                               | 😂   🐹 🗾   😰 💵                               |                                            |                                           |          |
| 🔞 มาตรฐานการทำงานการทำงน                                                                                                    | ประมาณ - สร้างเอกสาร                               |                                             |                                            |                                           |          |
| เปิด/ปิด ภาพรวมของเอกสาร 💯 📨 🚰 ระงับ 🤇 Pre                                                                                                    | post 🔲 เก็บบันทึกการเปลี่ยนแน                      | ปลง 📝 ข้อความแบบยา                          | ท 🎯 รายงานการตรวจสอบของข้อควา:             | มข้อความต่อบรรหโด                         |          |
| เอกสาร สถานะ<br>Header Data ข้อมูลเพิ่มเต็ม<br>ผู้รับผิดชอบ สุดารัตน์<br>ข้อความส่วนหัว<br>ชื่อข้อความ<br>ปีของกลุ่ม<br>กฎหมายมวลชน<br>การออกกฎหมาย | คำเริ่มต้น<br>สร้างโดย<br>สร้างเมื่อ<br>สร้างเมื่อ | 00:00:00                                    |                                            |                                           |          |
| เหตุผล 2001 2001 การจัดสรรงปม./พรก.เงินกู้ ของส                                                                                                    | วนราชการไปยังส่วนราชการระดับหน่า                   | เขเบิกจ่าย                                  | ۵.                                         |                                           |          |
|                                                                                                    | อีแบ่งแยก                                          |                                             |                                            |                                           |          |
| ■ บรรทัด -/+ แหล่งของเงิน รหัสงบประมาณ<br>000001 - 5541410 1200581001500001<br>000002 + 5541410 1200581001500001<br>                                | รายการยุกพันงบประมาณ<br>5000<br>5000               | พื้นที่/กิจกรรมหลัก ห<br>P1000 1<br>P1000 1 | หม่วยรับงบประมาณ<br>200500000<br>200500001 | ຈຳແນແເວ້ແ (THB)<br>50,000.00<br>50,000.00 | ข้อความ/ |
|                                                                                                    |                                                    |                                             |                                            |                                           |          |

| Tab ข้อมูลเพิ่มเติม |                                                     |
|---------------------|-----------------------------------------------------|
| ผู้รับผิดชอบ        | ระบุชื่อผู้รับผิดชอบ                                |
| ข้อความส่วนหัว      | ไม่ต้องระบุ                                         |
| ชื่อข้อความ         | ไม่ต้องระบุ                                         |
| ปีของกลุ่ม          | ไม่ต้องระบุ                                         |
| กฎหมายมวลชน         | ไม่ต้องระบุ                                         |
| การออกกฎหมาย        | ไม่ต้องระบุ                                         |
| เหตุผล              | เลือก 2001 การจัดสรร งปม./พรก.เงินกู้ ของส่วนราชการ |
|                     | ไป <u>ยังส่ว</u> นราชการระดับหน่วยเบิกจ่าย          |
| กด Tab              | ปุ่ม 🛅 เพื่อตรวจสอบข้อผิดพลาด ตามภาพที่ 7           |

| <ul> <li>เอกสาร แก้ไข ไปที่ พิเ</li> <li>เอกสาร แก้ไข ไปที่ พิเ</li> <li>เอกสาร แก้ไข ไปที่ พิเ</li> <li>เปิด/ปิด ภาพรวมของเอกสาร</li> </ul> | ศษ สภาพแวดล้อม ร                   | เพื่อตรวจสอบ<br>ข้อผิดพลาด<br>ของเปลา เบอนตาการเปละ                                                                | 1 83   🔀 🔎 🖗<br>แแปลง 📝 ข้อความแบ                       | 🕞<br>มยาา    🖉 รายงานการตรวจสอ | บของข้อความ   ชื่อความต่อบรรทัด                |           |
|----------------------------------------------------------------------------------------------------|------------------------------------|----------------------------------------------------------------------------------------------------|---------------------------------------------------------|--------------------------------|------------------------------------------------|-----------|
| เอกสาร<br>Header Data ซ้อมูล                                                                                                    | สถานะ                              | ค่าเริ่มตัน                                                                                                    |                                                         |                                | ้<br>ช่อง "ผลรวมผู้ส่ง" แ<br>"ผลรวมผู้รับ" แสค | ละ<br>ง   |
| กระบวนการ<br>หมวดงบประมาณ<br>ประเภทเอกสาร                                                                                                    | TRAN โอน<br>9F การชำระเงิน<br>2000 | <ul> <li>ผลรวมผู้ส่ง</li> <li>ผลรวมผู้รับ</li> <li>เวอร์ชัน</li> <li>วันที่เอกสาร</li> <li>วันที่เอกสาร</li> </ul> | 50,000.00<br>50,000.00<br>0<br>01.06.2012<br>01.06.2012 |                                | ຈຳນວນເຈີນເຫ່າຄັນ                               |           |
| ผู้ส่ง<br>ปีปัญชี<br>ประเภทงบประมาณ                                                                                                    | 2012<br>GEN งบรายปี                | ช่างเวลา                                                                                                    | 9 🗄                                                     |                                |                                                |           |
| ตารบ<br>ปีปัญชี<br>ประเททงบประมาณ                                                                                                    | 2012<br>GEN งบรายปี                | ช่วงเวลา                                                                                                    | 9 2                                                     |                                |                                                |           |
|                                                                                                    |                                    |                                                                                                    |                                                         |                                |                                                |           |
| บรรทัด<br>Dussพืด -/+ แนะว่าของ                                                                                                    | เงิน โรมัสมุนโรงเวล                | รวมอารมอพันพุทไรพาวอเ                                                                                              | ພື້ນທີ່/ຄືວດຮອນແລ້ວ                                     | ามใจหยับมาไหนเวลเ              | ອ້າງການວິນ (THP)                               | ต้อดวามใจ |
| 000001 - 5541410<br>000002 + 5541410<br>-                                                                                                    | 12005B100150000                    | 1 5000<br>1 5000                                                                                                   | P1000<br>P1000                                          | 1200500000<br>1200500001       | 50,000.00                                      |           |
|                                                                                                    | ร์กกุรราชสาย ชั่วสาย หาร์          | ข้อควา:                                                                                                    | มแสดงผลการต <sup>.</sup><br>.ม่พบข้อผิดพลา              | รวจสอบ<br>ด                    |                                                |           |

ภาพที่ 7

กดปุ่ม โม่ขอบันทึกการจัดสรรเงิน ระบบจะแสดงข้อความไม่พบความผิดพลาด เอกสารถูกตรวจสอบ เสร็จสมบูรณ์แล้ว ตามภาพที่ 8

| 🖻<br>เอกสาร แก้ไข ไป       | ไท้ พิเศษ สภาพแวดล้อม ระบบ วิธี      | ใช้                     |                    |                       |               |                              |                                          |
|----------------------------|--------------------------------------|-------------------------|--------------------|-----------------------|---------------|------------------------------|------------------------------------------|
| <b>©</b>                   | i ( 🗐 ) 😋 😧                          | I 🚨 🛗 🖧 I 🏝 🛍           | A X   🕱 🛛 (        | ) 🖪                   |               |                              | le le le le le le le le le le le le le l |
| 🕅 อิมาตรฐ                  | านการท่างานการท่างบุประ              | มากเ - แสดงเอกเ         | สาร                |                       |               |                              |                                          |
| เปิด/ปิด ภาพรวมของเอ       | มกสาร 🦅 🐼 🚰 ระงับ Prepost            | : 📙 เก็บบันทึกการเปลี่: | ยนแปลง 📝 ข้อความแบ | บบยาว 🕼 รายงานการตรว  | จสอบของข้อควา | ม ข้อความต่อบรรทัด           |                                          |
| เลกสาร                     | 200000068 สถานะ                      | ผ่านรายการ              |                    | ปีเอกสาร              | 2012          |                              |                                          |
|                            |                                      |                         |                    |                       |               |                              |                                          |
| Header Data                | ข้อมูลเพิ่มเติม                      |                         |                    |                       |               |                              |                                          |
| 85% 1011 805               | TRAN Tau 📳                           | และามยัส่ม              | 50,000,00          |                       |               |                              |                                          |
|                            |                                      | ผลรวมผู้รับ             | 50,000.00          |                       |               |                              |                                          |
| หมวดงบประมาณ               | 9F การชำระเงิน 📱                     | เวอร์ชัน                | 0                  |                       |               |                              |                                          |
| ประเภทเอกสาร               | 2000                                 | วันที่เอกสาร            | 01.06.2012         |                       |               |                              |                                          |
| 23.                        |                                      | วันผ่านรายการ           | 01.06.2012         |                       | _             |                              |                                          |
| <u>ยูสง</u><br>ปีบัญชี     | 2012                                 | ช่างกลา                 | 9 E                |                       |               |                              |                                          |
| ประเภทงบประมาณ             | GEN งบรายปี                          |                         |                    |                       |               |                              |                                          |
|                            |                                      |                         |                    |                       |               |                              |                                          |
| ตัวรับ                     |                                      |                         |                    |                       |               |                              |                                          |
| ปีบัญชี<br>ประกอบสายประกอส | 2012<br>GEN urouft                   | ช่วงเวลา                | 9 Ē                |                       |               |                              |                                          |
| C ANIF IO CO ANI IN        | 001100                               |                         |                    |                       |               |                              |                                          |
|                            |                                      |                         |                    |                       |               |                              |                                          |
|                            | 🛯 🚹 🛛 🖾 แบ่งแยก                      |                         |                    |                       |               |                              |                                          |
| บรรหัด                     | ni wa ufu la Yeru a kaona a          |                         | durt (to commente  | lan (authan a lana sa |               | สอบอนเว็บ (TUD)ได้ออออบ(สอบอ |                                          |
| - a 1 55                   | 41410 12005B1001500001 500           | การอูกพนงบบระมาณ<br>)0  | P1000              | 1200500000            |               | 50,000.00                    |                                          |
| + 2 55                     | 41410 12005B1001500001 500           | 00                      | P1000              | 1200500001            |               | 50,000.00                    |                                          |
|                            |                                      |                         |                    |                       |               |                              |                                          |
|                            |                                      |                         |                    |                       |               |                              |                                          |
|                            |                                      |                         | ข้อความแสเ         | ดงการจัดสรร           |               |                              |                                          |
|                            |                                      | 99.19                   | ไรขุยาวถูเพื่อขึ้น | เสื้อเรี้ยงเรื้อย     |               |                              |                                          |
|                            |                                      | NUL                     | 19091 19811 018    | 11111100100           |               |                              |                                          |
|                            |                                      | -7                      |                    |                       |               |                              |                                          |
| 🥝 เอกสาร 20000000          | )68 ถูกสร้างสมบูรณ์แล้วในเขต FM THAI | ปีบัญชี 2012            |                    |                       |               |                              | 🛛 🕅 GFTEST003 🖪 gfux002 OVR              |
|                            |                                      |                         |                    |                       |               |                              |                                          |
|                            |                                      |                         |                    |                       |               |                              |                                          |
|                            |                                      |                         |                    | ภาพที่ 8              |               |                              |                                          |
|                            |                                      |                         | -                  | 31100                 |               |                              |                                          |
| ຽະປປຈ                      | จะไห้เลขทีเอกสา'                     | รการจัดสรร              | มงิน               |                       |               |                              |                                          |

ตัวอย่างเช่น 🥝 เอกสาร 200000068 ถูกสร้างสมบูรณ์แล้วในเขต FM THAI ปีบัญชี 2012

#### 2. การโอนจัดสรรเงินโครงการเพื่อการวางระบบบริหารจัดการน้ำและสร้างอนาคตประเทศ ลงระดับ ศูนย์ต้นทุน DGEN/DCOM

ู้เพื่อให้ระบบแสดงข้อมูลในรายงานที่เกี่ยวข้อง โดยคลิกเมนู "เอกสาร" เลือก "สร้างโดยตัวอ้างอิง (A)" ตามภาพที่ 9

| ¢  | เอกสา   | าร แก้ไข               | ไปที่ พิเศษ       | r สภาพแวดล้อม  | ระบบ วิเ  | ទី៤                     |               |           |                      |                |                     |              |
|----|---------|------------------------|-------------------|----------------|-----------|-------------------------|---------------|-----------|----------------------|----------------|---------------------|--------------|
| 6  | สร้     | ทง(E)                  |                   | Shift+F8       | 😋 🙆 😨     | 🗅 🛗 🖧   🏝 🕯             | 10001         | z 🛛 🛛     | ) 🖪                  |                |                     |              |
| 1  | สร้     | างโดยตัวอ้า            | งอิง( <u>A</u> )  | Shift+F9       | in.u.u.le |                         | 1925          |           |                      |                |                     |              |
|    | ាត      | จับรายการ( <u>V</u>    | )                 | Ctrl+F2        |           |                         |               |           |                      |                |                     |              |
| L  | Dis     | าวจสอบ( <u>K</u> )     |                   |                | J Prepos  | st 📙 เก็บบันเท็กการเปล่ | ลี่ยนแปลง 🛛 📝 | ข้อความแบ | มมยาว 🖉 รายงานการตรว | เจสอบของข้อควา | าม ข้อความต่อบรรทัด |              |
|    | เก็     | บบันทึก( <u>S</u> )    |                   | *              |           | viewservees             |               |           | ปีเวอสาร             | 2012           |                     |              |
|    | មក      | าเลิกการเปลี่ม         | ยนแปลง(U)         |                |           | wilasian is             |               |           |                      | 2012           |                     |              |
|    | ตัว     | เอย่างก่อนพ <b>ิ</b> ม | มพ์( <u>B</u> ) ( | Ctrl+Shift+F8  |           |                         |               |           |                      |                |                     |              |
| ~  | ลเ      |                        |                   |                |           |                         |               |           |                      |                |                     |              |
|    | uz      | สดง <-> เปล            | ลี่ยนแปลง(I)      | Ctrl+F9        |           | และอยุยัส่ง             | 50            | 000.00    |                      |                |                     |              |
|    | 25      | กจากระบบ(              | x)                | Shift+F3       |           | พลรามสูลง<br>มอรามยัสบ  | 50            | ,000.00   |                      |                |                     |              |
|    | 1000    | n n len iooi           |                   | QE การชำระเงิน | 1         | พลงมมสูงป               | 0             | ,000.00   |                      |                |                     |              |
|    | 1 levie |                        |                   | 2000           |           | สมชี่เวอสาร             | 01            | 06 2012   |                      |                |                     |              |
|    | 0.00    | IPILEITA II            |                   | 2000           |           | วันท่ายรายการ           | 01            | 06 2012   |                      |                |                     |              |
| Г  | ผ้ส่ง / | /                      |                   |                |           | 144 141 10111           | 01            | .00.2012  |                      | -              |                     |              |
| ١F | ปีบ้า   | æ                      |                   | 2012           |           | ส่วนวอว                 | 9             | E)        |                      |                |                     |              |
|    | 1/5219  |                        | 01                | GEN JUSCH      | 1         | 0.001401                | -             | -         |                      |                |                     |              |
|    |         |                        |                   |                | ·         |                         |               |           |                      |                |                     |              |
| Б  | ตัวรับ  | /                      |                   |                |           |                         |               |           |                      | ¬              |                     |              |
|    | ปีบัญ   | 6                      |                   | 2012           |           | ช่วงเวลา                | 9             | ē         |                      |                |                     |              |
|    | ประเท   | -<br>ทหงบประมาย        | 74                | GEN งบรายปี    | 1         |                         |               |           |                      |                |                     |              |
|    |         |                        |                   |                |           |                         |               |           |                      |                |                     |              |
|    |         |                        |                   |                |           |                         |               |           |                      |                |                     |              |
|    |         |                        |                   |                |           |                         |               |           |                      |                |                     |              |
|    |         |                        |                   |                |           |                         |               |           |                      |                |                     |              |
|    |         |                        |                   |                |           |                         |               |           |                      |                |                     |              |
|    |         |                        |                   |                |           |                         |               |           |                      |                |                     |              |
|    | A       | <b>⊽</b>  @            |                   | [อิแบ่งแยก]    |           |                         |               |           |                      |                |                     |              |
|    | ปรรม    | /ĭo                    | رک رکے            |                |           |                         |               |           |                      |                |                     |              |
|    | 1-/+    | บรรทัด                 | แหล่งของเงิน      | เ รหัสงบประมาถ | เปรา      | ยการผกพันงบประมาณ       | พื้นที่/กิจ   | กรรมหลัก  | หน่วยรับงบประมาณ     |                | จำนวนเงิน (THB)     | ข้อความ/คำขอ |
|    |         | a 1                    | 5541410           | 12005B1001     | 500001 50 | 000                     | P1000         |           | 1200500000           |                | 50,000.00           |              |
|    | +       | 2                      | 5541410           | 12005B1001     | 500001 50 | 000                     | P1000         |           | 1200500001           |                | 50,000.00           |              |
|    |         |                        |                   |                |           |                         |               |           |                      |                |                     |              |
|    |         |                        |                   |                |           |                         |               |           |                      |                |                     |              |

ภาพที่ 9

เพื่อเข้าสู่หน้าจอการค้นหาเอกสาร ตามภาพที่ 10

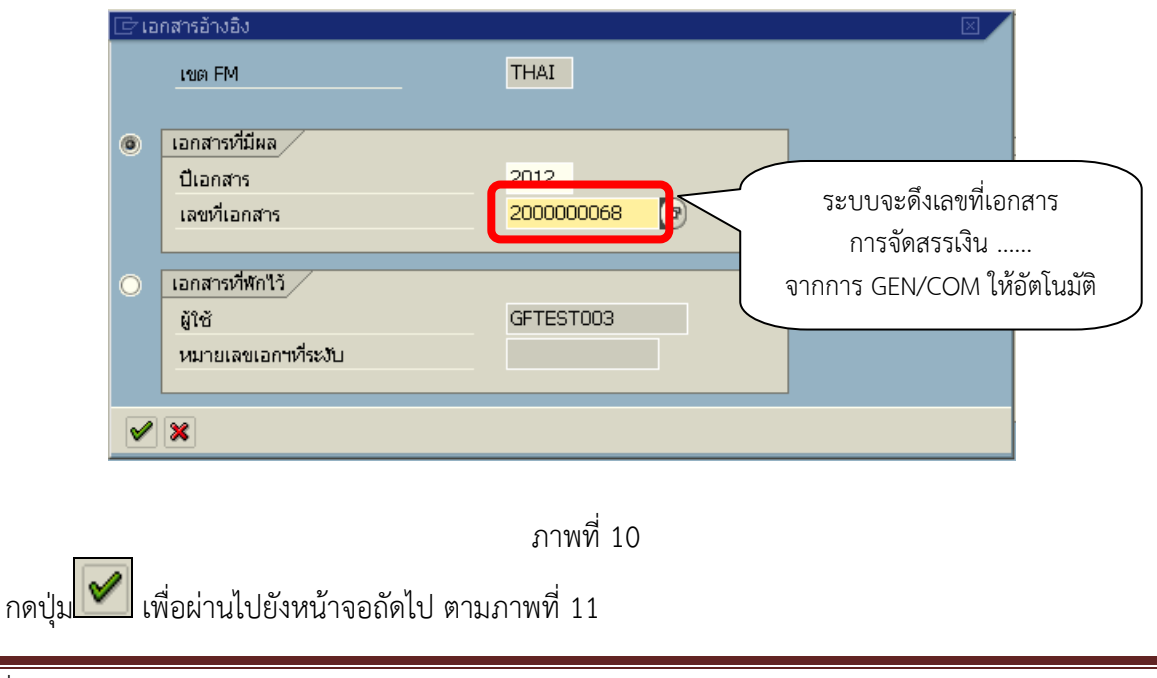

| 🗁<br>เอกสาร แก้ใข ไปที่ พิเ                                                                                                    | ศษ สภาพแวดล้อม ระบบ                                          | วิธีใช้                                                     |                                                                         |
|----------------------------------------------------------------------------------------------------|--------------------------------------------------------------|-------------------------------------------------------------|-------------------------------------------------------------------------|
| <b>©</b>                                                                                                    | เลือกข้อมูลหลัก( <u>S</u> )                                  | Ctrl+F7                                                     | ት <sup>1</sup> ይ ይ 📓 📓 🕼 📲                                              |
| 🕅 มาตรราน                                                                                                    | เลือกค่าตัวเลข( <u>T</u> )                                   | Ctrl+F10                                                    | อกสาร                                                                   |
|                                                                                                    | ส้วเลขนล้อ ∩n/∩ff(∆)                                         |                                                             |                                                                         |
| เปด/ปด ภาพรวมของเอกสา                                                                                                    | เปลี่ยนแปลงโครงร่าง( <u>L</u> )                              | Ctrl+F11                                                    | รเปลยนแปลง 🛛 🖉 ขอความแบบยาว 🖉 รายงานการตรวจสอบของขอความ 🛛 ขอความตอบรรทด |
| เอกสาร                                                                                                    | แสดงรายงานการตรวจสอบข<br>ตัวอออมต่อมระเชือ(NI)               | เองข้อความ( <u>E</u> )                                      |                                                                         |
|                                                                                                    | ารีอ (ปีอ. ออพรอมตร มออสวร                                   | c(P) Chift (E1                                              |                                                                         |
| Header Data ข้อม                                                                                                    | เปลี่ยนเดอ EM                                                | ( <u>r</u> ) 3111(+F1                                       |                                                                         |
|                                                                                                    | TD AND Saw                                                   |                                                             |                                                                         |
| กระบวนการ                                                                                                    | TRAN LUL                                                     | ผลรวมผูสง                                                   | 50,000,00                                                               |
| หมวดสายไรชาวอเ                                                                                                    | 9E การชำระเงิน                                               | ผลง มมสูง บ                                                 |                                                                         |
| ประเภทเอกสาร                                                                                                    | 2000                                                         | วันที่เอกสาร                                                | 01.06.2012                                                              |
|                                                                                                    |                                                              | วันผ่านรายการ                                               | 15                                                                      |
| ผู้ส่ง                                                                                                    |                                                              |                                                             |                                                                         |
| บีบัญชี                                                                                                    | 2012                                                         | ช่วงเวลา                                                    | 9 🖺                                                                     |
| ประเภทงบประมาณ                                                                                                    | GEN                                                          |                                                             |                                                                         |
| แหล่งของเงิน                                                                                                    | 5541410 อุดหา                                                | นุนทป. /พรก.เงิน                                            |                                                                         |
| รหัสงบประมาณ                                                                                                    | 12005B1001500001                                             | อุดหนุนทั่วใป                                               |                                                                         |
| รายการผูกพันงบป                                                                                                    | 5000                                                         | รายจ                                                        | เจ้ายงบประจำ                                                            |
| พื้นที่/กิจกรรม                                                                                                    | P1000                                                        | ส่วนกลาง                                                    |                                                                         |
| หน่วยรับงปม.                                                                                                    | 1200500000                                                   | กรมท                                                        | พัฒนาพลังงานหาดแหน                                                      |
|                                                                                                    |                                                              |                                                             |                                                                         |
| มีนักเซี                                                                                                    | 2012                                                         | ช่วงเวลา                                                    |                                                                         |
|                                                                                                    |                                                              | L'INTRI                                                     |                                                                         |
|                                                                                                    |                                                              |                                                             |                                                                         |
|                                                                                                    | 7882                                                         | อิแบ่งแยก                                                   |                                                                         |
| บรรหโด                                                                                                    |                                                              |                                                             |                                                                         |
| 🖹 บรรห้ด -/+                                                                                                    | จำนวนเงิน (THB)∣ข้อค                                         | เวาม/คำขอ                                                   |                                                                         |
| 000001 -                                                                                                    | 50,000.00                                                    |                                                             |                                                                         |
|                                                                                                    | 50,000.00                                                    |                                                             |                                                                         |
| -                                                                                                    |                                                              |                                                             |                                                                         |
| -                                                                                                    |                                                              |                                                             |                                                                         |
| มางช่วย หลังบบป           ห็นที่/กิจกรรม           หน่วยรับงบม.           ตัวรับ           ปัปญชี           บรรทัด           บรรทัด           บรรทัด           บรรทัด           บรรทัด           บรรทัด           บรรทัด           อ00001 -           000002 +           อ           อ           อ | 2012<br>2012<br>2012<br>2012<br>2012<br>2012<br>2012<br>2012 | รายร<br>ส่วนกลาง กรมห<br>ช่วงเวลา<br>2]แบ่งแยก<br>เวาม/ศาขอ | เจ้ายงนประจำ<br>เพื่องนาพสังงานทดแทน<br>9 €                             |

คลิกเมนู "พิเศษ" เลือก "เปลี่ยนแปลงโครงร่าง (L)" ระบบจะขึ้นข้อความ "ป้อนโครงร่าง" ให้ระบุ Layout Variant เป็น ZFMBB ตามภาพที่ 12

| 🗁 ป้อนโครงร่าง | $\boxtimes$ |  |
|----------------|-------------|--|
| Layout Variant | ZFMBB       |  |
|                |             |  |
| < ×            |             |  |

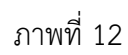

กดปุ่ม 📝 เพื่อเข้าสู่หน้าจอการบันทึกจัดสรรเงิน ลงระดับศูนย์ต้นทุน DGEN/DCOM

ตามภาพที่ 13

| <u>⋶</u><br>เอกสาร แก้ใช ใปที่ พิเศษ สภาพแวดล้อม ระบบ วิธีใช้                                                                         |                           |                                 |                             |                        |                              |                             |             |  |  |
|----------------------------------------------------------------------------------------------------|---------------------------|---------------------------------|-----------------------------|------------------------|------------------------------|-----------------------------|-------------|--|--|
| 🖉 🛛 🖉 🖉 🖉 😫 🗳 🛗 🏙 🍪 🍄 凸 凸 📰 🖉 🖗 🖷                                                                                                    |                           |                                 |                             |                        |                              |                             |             |  |  |
| 🔞 🗈 มาตรฐานการทำงานการทำงบประมาณ - สร้างเอกสาร                                                                                        |                           |                                 |                             |                        |                              |                             |             |  |  |
| เปิด/ปิด ภาพรวมของเอกสาร 🎾 🌌 🚰 ระจับ Prepost 📙 เก็บบันทึกการเปลี่ยนแปลง 📝 ข้อความแบบยาว 🎡 รายงานการตรวจสอบของข้อความ ข้อความต่อบรรทัด |                           |                                 |                             |                        |                              |                             |             |  |  |
| เอกสาร                                                                                                    |                           | สถานะ                           | ค่าเริ่มต้น                 |                        |                              |                             |             |  |  |
| <b>E</b>                                                                                                    |                           |                                 |                             |                        |                              |                             |             |  |  |
| Header Data                                                                                                    | ູ ບ້ອນູລເพີ່ມເ <b>ດ</b> ິ | กิม                             |                             |                        |                              |                             |             |  |  |
| อรุชบวนอวร                                                                                                    | т                         | RAN โอน                         | 🖹 แลรวบผู้ส่ว               | 50.000.00              |                              |                             |             |  |  |
|                                                                                                    | _                         |                                 | ผลรวมผู้รับ                 | 50,000.00              | ระบวันที่ผ่านราย             | การ                         |             |  |  |
| หมวดงบประมาณ                                                                                                    | 9                         | <u>F การซ</u> ำระเงิน           | 🖹 เวอร์ชัน                  | 0                      |                              |                             |             |  |  |
| ประเภทเอกสาร                                                                                                    | 2:                        | 100                             | วันที่เอกสาร                | 01.06.2012             |                              |                             |             |  |  |
|                                                                                                    | _                         |                                 | วันผ่านรายการ               | 01.06.2012             |                              |                             |             |  |  |
| ผู้ส่ง                                                                                                    |                           |                                 |                             |                        |                              |                             |             |  |  |
| ป็บัญชี                                                                                                    | -20                       | 112                             | ช่วงเวลา                    | 9 🖻                    |                              |                             |             |  |  |
| ประเภทงบประมาย                                                                                                    | a. D                      | GEN                             |                             |                        |                              |                             |             |  |  |
|                                                                                                    |                           |                                 |                             |                        |                              |                             |             |  |  |
| มีการบ<br>มีการเชื                                                                                                    | 20                        | 212                             | eia 11000                   | 0 2                    |                              |                             |             |  |  |
| ประเภณาประมาณ                                                                                                    |                           | GEN                             | 0101101                     | 5 E                    |                              |                             |             |  |  |
|                                                                                                    |                           |                                 |                             |                        |                              |                             |             |  |  |
|                                                                                                    |                           |                                 |                             |                        |                              |                             |             |  |  |
|                                                                                                    |                           |                                 |                             |                        |                              |                             |             |  |  |
|                                                                                                    |                           |                                 |                             |                        |                              |                             |             |  |  |
|                                                                                                    |                           |                                 |                             |                        |                              |                             |             |  |  |
|                                                                                                    |                           |                                 | <b></b>                     |                        |                              |                             |             |  |  |
|                                                                                                    | UBA                       |                                 | ในบ่งแยก                    |                        |                              |                             |             |  |  |
| บรรหโด                                                                                                    |                           |                                 | ~ 1                         | ا ب مرام کار           |                              | • • (m m)                   | ·           |  |  |
| USSVIA -/+<br>000001 -                                                                                                    | แหลงของเง่น<br>5541410    | รหลงบบระมาณ<br>12005B1001500001 | รายการผูกพนงบบระมาณ<br>5000 | พนท/กจกรรมหลก<br>P1000 | หนวยรบงบบระมาณ<br>1200500000 | จานวนเงน (THB)<br>50,000.00 | ขอความ/ศาขอ |  |  |
| 000002 +                                                                                                    | 5541410                   | 12005B1001500001                | 5000                        | P1000                  | 1200500001                   | 50,000.00                   |             |  |  |
|                                                                                                    |                           |                                 |                             |                        |                              |                             |             |  |  |
| -                                                                                                    |                           |                                 |                             |                        |                              |                             |             |  |  |
| -                                                                                                    |                           |                                 |                             |                        |                              |                             |             |  |  |

ภาพที่ 13

#### หน้าจอ **"มาตรฐานทำงานการทำงบประมาณ – สร้างเอกสาร**" บันทึกรายการดังนี้

| กระบวนการ        | เลือก "โอน"                                                  |
|------------------|--------------------------------------------------------------|
| หมวดงบประมาถ     | เลือก "การชำระเงิน"                                          |
| ประเภทเอกสาร     | ระบุ 2100                                                    |
| เวอร์ชั่น        | ระบุ 0 (ศูนย์)                                               |
| วันที่เอกสาร     | ระบบจะดึงค่าให้อัตโนมัติในรูปแบบ วัน/เดือน/ปี dd/mm/yyyy     |
| วันที่ผ่านรายการ | ระบุวันที่ผ่านรายการในรูปแบบ วัน/เดือน/ปี dd/mm/yyyy         |
| ผู้ส่ง           |                                                              |
| ู้<br>ปีบัญชี    | ระบุปีบัญชี เป็นปี ค.ศ. จำนวน 4 หลัก                         |
| ช่วงเวลา         | ระบบดึงค่าให้อัตโนมัติ                                       |
| ประเภทงบประม     | าณ ระบุ DGEN สำหรับงบรายจ่ายประจำหน่วยงานย่อย /              |
|                  | DCOM สำหรับงบผูกพันข้ามปีหน่วยงานย่อย                        |
| ตัวรับ           | ŭ                                                            |
| ปีบัญชี          | ระบุปีบัญชี เป็นปี ค.ศ. จำนวน 4 หลัก                         |
| ช่วงเวลา         | ระบบดึงค่าให้อัตโนมัติ                                       |
| ประเภทงบประม     | าณ ระบุ DGEN สำหรับงบรายจ่ายประจำหน่วยงานย่อย /              |
|                  | DCOM สำหรับงบผูกพันข้ามปีหน่วยงานย่อย                        |
| กด Tab           | ชื่อระบุเหตุผลในการจัดสรรเงินลงระดับศูนย์ต้นทุน ตามภาพที่ 14 |

บทที่ 3 กระบวนการจัดสรรเงิน

| 🗁<br>เอกสาร แก้ไข ไปที่ พิเศษ                                                                                                    | สภาพแวดล้อม ระบบ                             | วิธีใช้              |                     |                  |                   |              |  |  |  |
|----------------------------------------------------------------------------------------------------|----------------------------------------------|----------------------|---------------------|------------------|-------------------|--------------|--|--|--|
| <b>Ø</b>                                                                                                    | 🖉 🔄 🔹 🖉 🖉 😫 😫 🖓 😫 🖓 🖓 🔛 🖓 🔛 🖉 🐨 🖓 🐨 🖓 🐨      |                      |                     |                  |                   |              |  |  |  |
| 🔊 🗈 มาตรฐานการ                                                                                                    | 🕫 อาตรฐานการทำงานการทำงบประมาณ - สร้างเอกสาร |                      |                     |                  |                   |              |  |  |  |
| 🔟 🕼 (ปิด ภาพรวมของเอกสาร ) 🦅 🖾 🚰 ระงับ Prepost 📙 เก็บบันเท็กการเปลี่ยนแปลง 📝 ข้อความแบบยาว 🏰 รายงานการตรวจสอบของข้อความ) (ข้อความต่อบรรทัด                  |                                              |                      |                     |                  |                   |              |  |  |  |
| เอกสาร<br>Header Data ข้อมูลเพิ่ม<br>ผู้งับผิดชอบ                                                                                                    | ตัม<br>สุดารัตน์                             | ค่าเริ่มดัน          |                     |                  |                   |              |  |  |  |
| ้<br>ข้อความส่วนหัว                                                                                                    | -                                            |                      |                     |                  |                   |              |  |  |  |
| ชื่อข้อความ                                                                                                    |                                              |                      |                     |                  |                   |              |  |  |  |
| ปีของกลุ่ม กฎหมายมาลชน กฎหมายมาลชน สร้างเมือ การออกกฎหมาย สร้างเมือ บ0:00:00 เหตุผล 2101 2101 การจัดสรรหรือการโอนงปม./พรก.เงินฎ้ ของส่วนราชการไปยังระดับกอง |                                              |                      |                     |                  |                   |              |  |  |  |
|                                                                                                    |                                              |                      |                     |                  |                   |              |  |  |  |
|                                                                                                    | 7 (A) 🗷 🖬 (                                  | อีแบ่งแยก            |                     |                  |                   |              |  |  |  |
| บรรหัด                                                                                                    |                                              |                      |                     |                  |                   |              |  |  |  |
| 🖹 บรรทัด -/+ แหล่งของเงิน                                                                                                    | รหัสงบประมาณ                                 | รายการผูกพันงบประมาณ | พื้นที่/กิจกรรมหลัก | หน่วยรับงบประมาณ | ี่จำนวนเงิน (THB) | ข้อความ/คำขอ |  |  |  |
| 000001 - 5541410                                                                                                    | 12005B1001500001                             | 5000                 | P1000               | 1200500000       | 50,000.00         |              |  |  |  |
| 000002 + 5541410                                                                                                    | 12005B1001500001                             | 5000                 | P1000               | 1200500001       | 50,000.00         |              |  |  |  |
| -                                                                                                    |                                              |                      |                     |                  |                   |              |  |  |  |
| -                                                                                                    |                                              |                      |                     |                  |                   |              |  |  |  |
| -                                                                                                    |                                              |                      |                     |                  |                   |              |  |  |  |
|                                                                                                    |                                              |                      |                     |                  |                   |              |  |  |  |

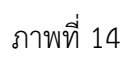

## Tab ข้อมูลเพิ่มเติม

| ผู้รับผิดชอบ       | ระบุชื่อผู้รับผิดชอบ                             |
|--------------------|--------------------------------------------------|
| ข้อความส่วนหัว     | ไม่ต้องระบุ                                      |
| ชื่อข้อความ        | ไม่ต้องระบุ                                      |
| ปีของกลุ่ม         | ไม่ต้องระบุ                                      |
| กฎหมายมวลชน        | ไม่ต้องระบุ                                      |
| การออกกฎหมาย       | ไม่ต้องระบุ                                      |
| เหตุผล             | เลือก 2101 การจัดสรรหรือการโอนงปม./พรก. เงินกู้  |
|                    | ของส่วนราชการไปยังระดับกอง                       |
| กด Tab             | าดปุ่ม 💷 ตรวจสอบรายการจัดสรรงบประมาณลงระดับศูนย์ |
| ต้นทุนตามภาพที่ 15 |                                                  |

| 🗁<br>เอกสาร แก้ไข ไปที่ พิเศษ สภาพแวดล้อม ระบบ     | ាំនីដែ                     |                                |                   |                                | SAP                |
|----------------------------------------------------|----------------------------|--------------------------------|-------------------|--------------------------------|--------------------|
| 🕑 🚺 👌 📙 I 😋 🤤                                      |                            |                                |                   |                                |                    |
| 🕅 🗈 มาตรฐานการห งานกา ท่างเ                        | เพื่อตราอสอบดี             | ไลยิดพลาด                      |                   |                                |                    |
| เปิด/ปิด ภาพรวมของเอกสาร 🦅 🖉 🖧 ระ บ 🖻              |                            |                                | รายงานการตรวจสอบร | ของข้อความ ชื่อความต่อบรรหได   |                    |
| เอกสาร สถานะ                                       | ค่าเริ่มต้น                |                                |                   |                                |                    |
| Header Data ข้อมูลเพิ่มเดิม                        |                            |                                |                   | ช่อง "ผลรวมผู้ส่ง" และ "ผลรวมผ | งู้รับ"            |
| กระบวนการ TRAN โอน                                 | ผลรวมผู้ส่ง<br>ผลรวมผู้รับ | 50,000.00<br>50,000.00         |                   | แสดงจำนวนเงินเท่ากัน           |                    |
| หมวดงบประมาณ 9F การชำระเงิน                        | 🖹 เวอรซน                   | U                              |                   |                                |                    |
| ประเภทเอกสาร 2100                                  | วันที่เอกสาร               | 01.06.2012                     |                   |                                |                    |
|                                                    | วันผ่านรายการ              | 01.06.2012                     |                   |                                |                    |
| 1883<br>Avr. d 2012                                |                            | 0.0                            |                   |                                |                    |
| ปปฏช 2012<br>ประกอบมาสราบอา DGEN เพรวมปี หล่วยเ    | าหม่อย                     | 9 8                            |                   |                                |                    |
|                                                    | 14000                      |                                |                   |                                |                    |
| ตัวรับ /                                           |                            |                                |                   |                                |                    |
| ปีบัญชี 2012                                       | ช่วงเวลา                   | 9 🗄                            |                   |                                |                    |
| ประเภทงบประมาณ DGEN งบรายปี หน่วยง                 | านย่อย                     |                                |                   |                                |                    |
|                                                    | Wanting                    |                                |                   |                                |                    |
|                                                    | <u>e</u> uuouan            |                                |                   |                                |                    |
| 🖹 บรรทัด -/+ แหล่งของเงิน รหัสงบประมาณ             | รายการผูกพันงบประมาณ       | พื้นที่/กิจกรรมหลัก หน่วยรับง  | งบประมาณ          | จำนวนเงิน (THB) ข้อความ/คำขอ   |                    |
| 000001 - 5541410 120058100150000                   | 5000                       | P1000 1200500                  | 0000              | 50,000.00                      |                    |
| 000002 + 5541410 120058100150000:                  | 5000                       | P1000 1200500                  | 0001              | 50,000.00                      | <b>_</b>           |
|                                                    |                            |                                |                   |                                |                    |
|                                                    | ข้อควา<br>ๆ                | เมแสดงการตรว<br>ม่พบข้อผิดพลาง | งจสอบ<br>ด        |                                |                    |
| 🛇 ไม่พบความผิดพลาด เอกสารถูกตรวจสอบเสร็จสมบูรณ์แล่ | in                         |                                |                   |                                | 13 🖻 gfux002 OVR 🦯 |

ภาพที่ 15

กดปุ่ม III เพื่อตรวจสอบรายการจัดสรรเงิน ลงระดับศูนย์ต้นทุน ระบบจะแสดงข้อความ ตามภาพที่ 16

บทที่ 3 กระบวนการจัดสรรเงิน

| 🖙<br>เอกสาร แก้ใข                               | ใปที่ พิเศษ                                                                                                    | สภาพแวดล้อม ระบบ        | រិតីបៃ                       |               |          |                   |                  |                 |              |
|-------------------------------------------------|----------------------------------------------------------------------------------------------------|-------------------------|------------------------------|---------------|----------|-------------------|------------------|-----------------|--------------|
| <b>Ø</b>                                        | 🖉 🔜 🖉 🖉 🖉 😫 🕒 🎁 🎼 智 哲 む む 📰 🖉 📳                                                                                                    |                         |                              |               |          |                   |                  |                 |              |
| 🔊 🗈 มาตรฐานการท่างานการท่างบประมาณ - แสดงเอกสาร |                                                                                                    |                         |                              |               |          |                   |                  |                 |              |
| เปิด/ปิด ภาพรวมขอ                               | เปิด/ปิด ภาพรวมของเอกสาร 🞾 🚈 வ ระวับ Prepost 📙 เก็บบันเท็กการเปลี่ยนแปลง 📝 ข้อความแบบยาว 🎡 รายงานการตรวจสอบของข้อความ ข้อความต่อบรรทัด |                         |                              |               |          |                   |                  |                 |              |
| เอกสาร                                          | 2000000                                                                                                    | 069 สถานะ               | ผ่านรายการ                   |               |          | ปีเอกสาร          | 2012             |                 |              |
| <b>P</b>                                        |                                                                                                    |                         |                              |               |          |                   |                  |                 |              |
| Header Data                                     | ข้อมูลเพิ่มเ                                                                                                    | เติม                    |                              |               |          |                   |                  |                 |              |
| กระบวนการ                                       | ٦                                                                                                    | FRAN โอน                | 🖹 ผลรวมผู้ส่ง                | 50,           | ,000.00  |                   |                  |                 |              |
|                                                 |                                                                                                    |                         | ผลรวมผู้รับ                  | 50,           | ,000.00  |                   |                  |                 |              |
| หมวดงบประมาณ                                    | 9                                                                                                    | 9F การชำระเงิน          | 🖹 เวอร์ชัน                   | 0             |          |                   |                  |                 |              |
| ประเภทเอกสาร                                    | 2                                                                                                    | 2100                    | วันที่เอกสาร<br>อันเจนรอนออร | . 01          | .06.2012 |                   |                  |                 |              |
| ผู้ส่ง /                                        |                                                                                                    |                         | 10010310115                  | , 01          | .00.2012 |                   | ¬                |                 |              |
| บีบัญชี                                         | 2                                                                                                    | 2012                    | ช่วงเวลา                     | 9             | 1        |                   |                  |                 |              |
| ประเภทงบประมา                                   | ณ D                                                                                                    | )GEN งบรายปี หน่วยง     | านย่อย                       |               |          |                   |                  |                 |              |
| (ตัวรับ                                         |                                                                                                    |                         |                              |               |          |                   | Ξ Ι              |                 |              |
| ปีบัญชี                                         | 2                                                                                                    | 2012                    | ช่วงเวลา                     | 9             | Ē        |                   |                  |                 |              |
| ประเภทงบประมา                                   | ณ เ                                                                                                    | DGEN งบรายปี หน่วยง     | านย่อย                       |               |          |                   |                  |                 |              |
| L                                               |                                                                                                    |                         |                              |               |          |                   |                  |                 |              |
|                                                 |                                                                                                    |                         |                              |               |          |                   |                  |                 |              |
|                                                 |                                                                                                    |                         |                              |               |          |                   |                  |                 |              |
|                                                 |                                                                                                    |                         |                              |               |          |                   |                  |                 |              |
|                                                 | <b>S</b>                                                                                                    |                         |                              |               |          |                   |                  |                 |              |
| บรรหโด                                          |                                                                                                    | <b>Hardonan</b>         |                              |               |          |                   |                  |                 |              |
| 📄 -/+ บรรหัด                                    | แหล่งของเงิน                                                                                                    | รหัสงบประมาณ            | รายการดูกพันงบประมาณ         | แ พื้นที่/กิจ | กรรมหลัก | หน่วยรับงบประมาณ  |                  | จำนวนเงิน (THB) | ข้อความ/คำขอ |
| - <b>-</b> 1                                    | 5541410                                                                                                    | 12005B1001500001        | 5000                         | P1000         |          | 1200500000        |                  | 50,000.00       |              |
| <u> </u>                                        | 5541410                                                                                                    | 1200381001300001        | _5000                        | 1000          |          | 1200300001        |                  | 30,000.00       |              |
|                                                 |                                                                                                    |                         | _                            |               |          |                   |                  |                 |              |
|                                                 |                                                                                                    |                         | ſ                            | ข้อดาาบแก     | สดงกา    | รจัดสรรงบุประว    | บากเลงระด์       | รับ ]           |              |
|                                                 |                                                                                                    |                         |                              | 001101000     |          |                   | N 100001 1 0 0 P |                 |              |
|                                                 |                                                                                                    |                         |                              | ศูนย          | ย์ต้นทุน | เทีบันทึกเรียบร้อ | อยแล้ว           | J               |              |
|                                                 |                                                                                                    |                         |                              | >             |          |                   |                  |                 |              |
|                                                 | 10060 00780                                                                                                    | ສາມເຣຄໂມລ້ວໃນເທດ EM T   | HAT ปีชุญชี 2012             |               |          |                   |                  |                 |              |
| w tania 15 200000                               | 1000 - Cluwa Io                                                                                                    | wardstatts striken HM 1 | naruurga 2012                |               |          |                   |                  |                 |              |

ภาพที่ 16

ระบบจะให้เลขที่เอกสารการจัดสรรเงิน DPL ลงระดับศูนย์ต้นทุน ตัวอย่างเช่น

🥝 เอกสาร 2000000069 ถูกสร้างสมบูรณ์แล้วในเขต FM THAI ปีบัญชี 2012

**หมายเหตุ** เลขที่เอกสารที่ได้จากการจัดสรรเงินโครงการเพื่อการวางระบบบริหารจัดการน้ำและ สร้างอนาคตประเทศลงระดับศูนย์ต้นทุน (DGEN) จะเป็นเลขที่ลำดับต่อจากการทำรายการจัดสรรเงิน ไปยัง หน่วยเบิกจ่าย (GEN)

#### บทที่ 4 การบันทึกใบสั่งซื้อสั่งจ้าง (PO) สำหรับโครงการเพื่อการวางระบบบริหารจัดการน้ำและสร้างอนาคตประเทศ

เมื่อส่วนราชการได้รับการจัดสรรวงเงินสำหรับโครงการเพื่อการวางระบบบริหารจัดการน้ำและ สร้างอนาคตประเทศ ให้ดำเนินการจัดซื้อจัดจ้างตามระเบียบสำนักนายกรัฐมนตรีว่าด้วยการพัสดุ พ.ศ.2535 และ ที่แก้ไขเพิ่มเติม หรือระเบียบสำนักนายกรัฐมนตรีว่าด้วยวิธีการทางอิเล็กทรอนิกส์ พ.ศ.2549 แล้วแต่กรณี โดยการจัดซื้อจัดจ้างที่มีวงเงินตั้งแต่ 5,000 บาท ขึ้นไป ต้องสร้างข้อมูลหลักผู้ขายและบันทึกใบสั่งซื้อสั่งจ้าง (PO) ในระบบ GFMIS เพื่อให้กรมบัญชีกลางโอนเงินเข้าบัญชีเงินฝากธนาคารของเจ้าหนี้หรือผู้มีสิทธิโดยตรง หลังจากได้คัดเลือกผู้ขายพร้อมตรวจสอบรายชื่อผู้ขายในระบบ GFMIS เรียบร้อยแล้ว ให้บันทึกใบสั่งซื้อสั่งจ้าง (PO) ในระบบ GFMIS เพื่อจองเงิน โดยการบันทึกรายการผ่านเครื่อง GFMIS Terminal หรือผ่านระบบ GFMIS Web Online

การบันทึกใบสั่งซื้อสั่งจ้าง (PO) ในระบบ GFMIS แบ่งออกเป็น 2 ประเภท คือ การบันทึกใบสั่งซื้อสั่งจ้าง (PO) ประเภททั่วไป และการบันทึกใบสั่งซื้อสั่งจ้าง (PO) ประเภทการส่งมอบไม่แน่นอน โดยมีรายละเอียดการ บันทึกรายการ ดังนี้

#### 1. กรณีบันทึกรายการผ่านเครื่อง GFMIS Terminal

1.1 กระบวนการจัดซื้อจัดจ้างประเภททั่วไป

1.1.1 การบันทึกใบสั่งซื้อสั่งจ้าง (PO)

กรณีการจัดซื้อจัดจ้างงานหรือสินค้าหรือบริการที่สามารถระบุจำนวนเงินที่จ่ายชำระ ในแต่ละงวดงานได้อย่างชัดเจน ให้บันทึกใบสั่งซื้อสั่งจ้าง (PO) ในระบบ GFMIS เพื่อเป็นการผูกผันงบประมาณ โดยบันทึกรายการด้วยคำสั่งงาน ME21N เลือก ใบสั่งซื้อ - ส่วนกลาง

#### 1.1.2 การบันทึกรายการตรวจรับ

เมื่อผู้ขายได้ส่งมอบสินค้าตามกำหนดในสัญญาและคณะกรรมการตรวจรับงาน ลงนามรับสินค้าเรียบร้อยแล้ว ให้บันทึกการตรวจรับงานในระบบ GFMIS การตรวจรับในระบบสามารถบันทึก รายการตรวจรับงานแบบตรวจรับพร้อมกันทุกรายการหรือบางรายการ และหากได้บันทึกรายการตรวจรับงาน เรียบร้อยแล้ว แต่ต้องการแก้ไขหรือยกเลิกใบสั่งซื้อสั่งจ้าง ต้องยกเลิกรายการตรวจรับก่อน สำหรับการตรวจรับงาน ในระบบ GFMIS โดยบันทึกรายการด้วยคำสั่งงาน MIGO หลังจากการบันทึกรายการตรวจรับและจัดเก็บข้อมูล (Save) เรียบร้อยแล้ว ระบบจะให้เลขที่เอกสารตรวจรับจำนวน 10 หลัก แสดงบัญชีแยกประเภท ดังนี้

เดบิต ค่าใช้จ่าย (ระบุประเภท) 5xxxxxxx

วัสดุคงคลัง (1105010105)

พักสินทรัพย์ (12xxxxx02)

#### เครดิต รับสินค้า/ใบสำคัญ (2101010103)

การบันทึกรายการตรวจรับในระบบ GFMIS บันทึกเฉพาะใบสั่งซื้อสั่งจ้างประเภท

ทั่วไปเท่านั้น สำหรับใบสั่งซื้อสั่งจ้างประเภทการส่งมอบไม่แน่นอนไม่ต้องบันทึกรายการตรวจรับงานในระบบ GFMIS

#### 1.2 กระบวนการบันทึกใบสั่งซื้อสั่งจ้าง (PO) ประเภทการส่งมอบไม่แน่นอน

กรณีการจัดซื้อจัดจ้างงานหรือสินค้าหรือบริการที่ไม่สามารถระบุจำนวนเงินที่จ่ายชำระ ในแต่ละงวดงานได้อย่างชัดเจน รวมทั้งกรณีการจัดซื้อจัดจ้างกับผู้ขายที่อยู่ในต่างประเทศ เช่น การจัดซื้อจัดจ้างเพื่อ ซื้อสินค้าจากต่างประเทศ ด้วยการเปิด Letter of credit (L/C) เป็นต้น ให้บันทึกใบสั่งซื้อสั่งจ้าง (PO) ในระบบ GFMIS เพื่อเป็นการผูกผันงบประมาณ โดยบันทึกรายการด้วยคำสั่งงาน ME21N เลือก ใบสั่ง - รับมอบไม่แน่นอน

#### 2. กรณีการบันทึกรายการผ่าน GFMIS Web Online

#### 2.1 กระบวนการจัดซื้อจัดจ้างประเภททั่วไป

2.1.1 การบันทึกใบสั่งซื้อสั่งจ้าง (PO)

กรณีการจัดซื้อจัดจ้างงานหรือสินค้าหรือบริการที่สามารถระบุจำนวนเงินที่จ่ายชำระ ในแต่ละงวดงานได้อย่างชัดเจน ให้บันทึกใบสั่งซื้อสั่งจ้าง (PO) ในระบบ GFMIS เพื่อเป็นการผูกผันงบประมาณ โดยบันทึกรายการด้วยแบบ บส 01 สั่งซื้อ/จ้าง/เช่า

#### 2.1.2 การตรวจรับงาน

เมื่อผู้ขายได้ส่งมอบสินค้าตามกำหนดในสัญญาและคณะกรรมการตรวจรับงาน ลงนามรับสินค้าเรียบร้อยแล้ว ให้บันทึกการตรวจรับงานในระบบ GFMIS การตรวจรับในระบบสามารถบันทึก รายการตรวจรับงานแบบตรวจรับพร้อมกันทุกรายการหรือบางรายการ และหากได้บันทึกรายการตรวจรับงาน เรียบร้อยแล้ว แต่ต้องการแก้ไขหรือยกเลิกใบสั่งซื้อสั่งจ้าง ต้องยกเลิกรายการตรวจรับก่อน สำหรับการตรวจรับงาน ในระบบ GFMIS โดยบันทึกรายการด้วยแบบ บร01 รับพัสดุ หลังจากการบันทึกรายการตรวจรับและจัดเก็บข้อมูล (Save) เรียบร้อยแล้ว ระบบจะให้เลขที่เอกสารตรวจรับงานจำนวน 10 หลัก แสดงบัญชีแยกประเภท ดังนี้

เดบิต ค่าใช้จ่าย (ระบุประเภท) 5xxxxxxxx

วัสดุคงคลัง (1105010105)

พักสินทรัพย์ (12xxxxxx02)

เครดิต รับสินค้า/ใบสำคัญ (2101010103)

การบันทึกรายการตรวจรับในระบบ GFMIS บันทึกเฉพาะใบสั่งซื้อสั่งจ้างประเภท ทั่วไปเท่านั้น สำหรับใบสั่งซื้อสั่งจ้างประเภทการส่งมอบไม่แน่นอนไม่ต้องบันทึกรายการตรวจรับงานในระบบ GFMIS

#### 2.2 การบันทึกใบสั่งซื้อสั่งจ้าง (PO) ประเภทการส่งมอบไม่แน่นอน

กรณีการจัดซื้อจัดจ้างงานหรือสินค้าหรือบริการที่ไม่สามารถระบุจำนวนเงินที่จ่ายชำระ ในแต่ละงวดงานได้อย่างชัดเจน รวมทั้งกรณีการจัดซื้อจัดจ้างกับผู้ขายที่อยู่ในต่างประเทศ เช่น การจัดซื้อจัดจ้าง เพื่อซื้อสินค้าจากต่างประเทศ ด้วยการเปิด Letter of credit (L/C) เป็นต้น ให้บันทึกใบสั่งซื้อสั่งจ้าง (PO) ในระบบ GFMIS เพื่อเป็นการผูกผันงบประมาณ โดยบันทึกรายการด้วยแบบ บส 04 สั่งซื้อ/จ้าง/เช่า ประเภท การส่งมอบไม่แน่นอน

#### 2.3 การบันทึกใบสั่งซื้อสั่งจ้าง (PO) ประเภททั่วไป อ้างอิง e - GP

ระบบ GFMIS ได้เชื่อมโยงกับระบบการจัดซื้อจัดจ้างภาครัฐด้วยอิเล็กทรอนิกส์ (e – GP) โดยหน่วยงานภาครัฐ เมื่อได้ผู้ขายแล้ว ต้องตรวจสอบข้อมูลหลักผู้ขายและเลขที่บัญชีเงินฝากธนาคารใน ระบบ GFMIS ก่อน เมื่อตรวจสอบแล้ว ปรากฏว่ามีฐานข้อมูลหลักผู้ขายในระบบ GFMIS แล้ว จึงบันทึกข้อมูล สัญญาในระบบ e – GP เมื่อได้เลขที่โครงการและเลขคุมสัญญาในระบบ e – GP จึงบันทึกใบสั่งซื้อสั่งจ้างใน ระบบ GFMIS โดยบันทึกผ่าน GFMIS Web Online เลือกแบบ บส 01 สั่งซื้อ/จ้าง/เช่า การบันทึกใบสั่งซื้อสั่ง จ้าง (PO) ประเภททั่วไปหรือ บส04 สั่งซื้อ/จ้าง/เช่า ประเภทการส่งมอบไม่แน่นอน การบันทึกใบสั่งซื้อสั่งจ้าง (PO) ประเภทการส่งมอบไม่แน่นอน ทั้งนี้ การบันทึกใบสั่งซื้อสั่งจ้าง (PO) ต้องเลือกแบบให้ตรงตามที่ระบุไว้ใน ระบบ e – GP

#### ตัวอย่างการบันทึกรายการ

#### 1. กรณีบันทึกรายการผ่านเครื่อง GFMIS Terminal

- 1.1 กระบวนการจัดซื้อจัดจ้างประเภททั่วไป
  - 1.1.1 การบันทึกใบสั่งซื้อสั่งจ้าง (PO) ประเภททั่วไป

การเข้าระบบ SAP R/3

เมนู SAP → ลอจิสติก→ การจัดการวัสดุ → การจัดซื้อ → ใบสั่งซื้อ → สร้าง

→ผู้ขาย/โรงงานที่จัดหาที่ทราบ หรือพิมพ์คำสั่งงาน ME21N ตามภาพที่ 1

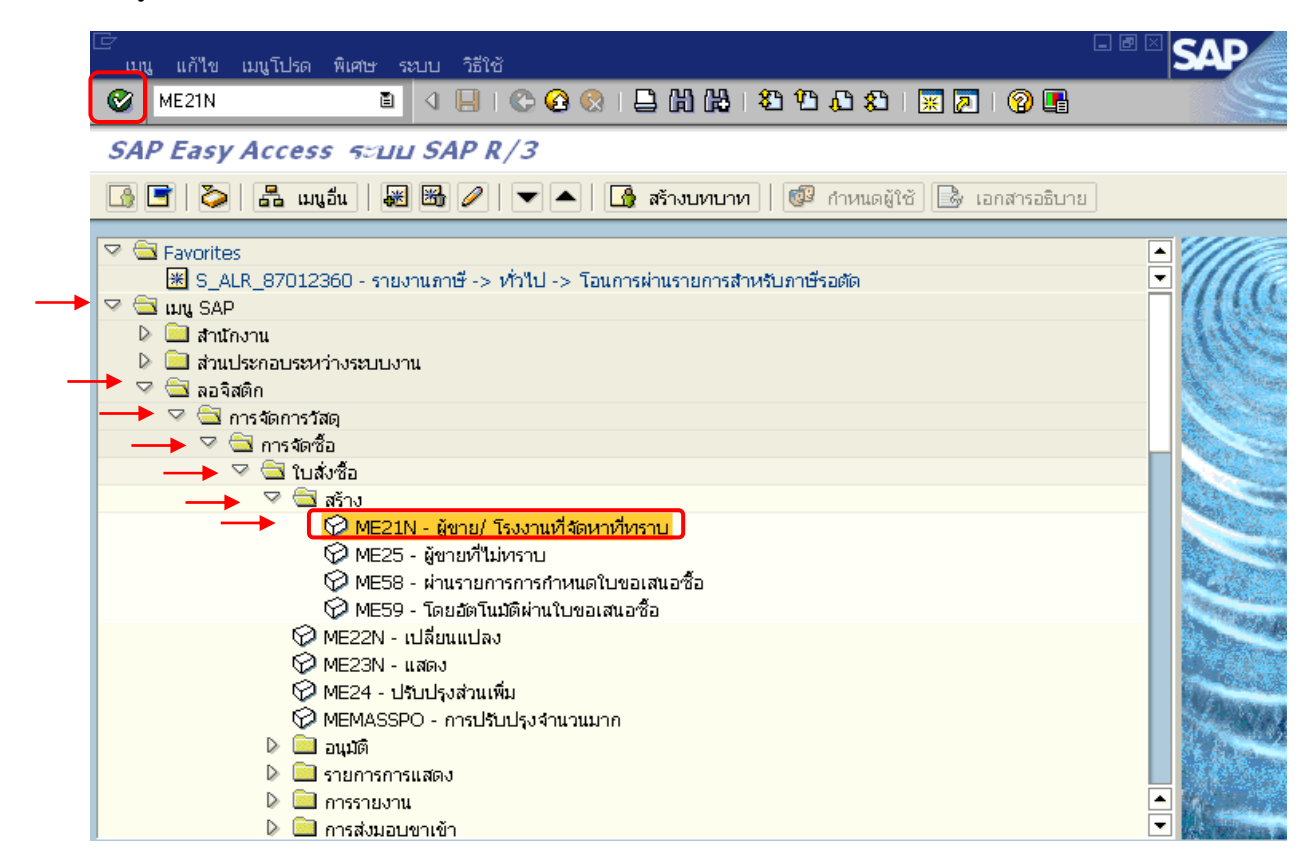

ภาพที่ 1

- กดปุ่ม 🏼 หรือ Enter เพื่อเข้าสู่หน้าจอ ตามภาพที่ 2

#### ขั้นตอนการบันทึกรายการใบสั่งซื้อสั่งจ้าง (PO)

1. การสร้างใบสั่งซื้อ ให้ระบุรายละเอียด ดังนี้

หรือ Enter

**Ø** 

- กดปุ่ม

- ใบสั่งซื้อ ระบุประเภทเอกสารใบสั่งซื้อ : ใบสั่งซื้อ - ส่วนกลาง
- ผู้ขาย ระบุรหัสผู้ขายตามหนังสือสัญญา จำนวน 10 หลัก หากไม่ทราบรหัสผู้ขาย ให้ค้นหา โดยกดปุ่ม 🙆 ช่องผู้ขายและ ระบุรายละเอียดของผู้ขายเพื่อค้นหา ระบุวันที่ตามใบสั่งซื้อสั่งจ้าง โดยระบุในรูปแบบ - ว/ทเอกสาร
  - วัน/เดือน/ปี (dd/mm/yyyy) ระบุปีเป็นคริสตศักราช

| เพื่อเข้าสู่หน้าจอ | Tab <b>Org. data</b> | ตามภาพที่ 3 |
|--------------------|----------------------|-------------|
|                    |                      |             |

| 0         | 🖉 🔹 🔹 🖉 🚱 😧 💄 🛗 🖧 🖄 🏝 🏦 🖉 🖉 🖉 📓 🗐 🖓 🖷                                             |                                                                                                  |                               |                             |                   |                                 |                       |                  |  |  |  |
|-----------|-----------------------------------------------------------------------------------|--------------------------------------------------------------------------------------------------|-------------------------------|-----------------------------|-------------------|---------------------------------|-----------------------|------------------|--|--|--|
| สร        | สร้างในสั่งขึ้อ                                                                   |                                                                                                  |                               |                             |                   |                                 |                       |                  |  |  |  |
| เป        | เปิดภาพรวมเอกสาร 🗋 📽 ระงับ 🏜 🧔 ตัวอย่างก่อนพิมพ์ ซ้อความ 🖪 👹 การกำหนดค่าส่วนบุคคล |                                                                                                  |                               |                             |                   |                                 |                       |                  |  |  |  |
| Tury      | [1000000006] (ชินกังชื่อ -ส่วนกลาง 🗟 ผู้ชาย 1000000006] (ชิน/หเอกสาร 08.05.2012   |                                                                                                  |                               |                             |                   |                                 |                       |                  |  |  |  |
| 2         | Header                                                                            |                                                                                                  |                               |                             |                   | <u>Strengt</u>                  |                       |                  |  |  |  |
|           | 🖹 สรก. A I รหัส                                                                   | พัสตุคงคลัง                                                                                      | ข้อความแบบสั้น                | ปรีมาณสั่ง                  | OUn C วันที่ส่ง   | ราคาสุทธิ                       | สกุลเงิน Per          | OPU กลุ่มวัสดุ 🛄 |  |  |  |
|           |                                                                                   |                                                                                                  |                               |                             |                   |                                 |                       |                  |  |  |  |
|           |                                                                                   |                                                                                                  |                               |                             |                   |                                 |                       |                  |  |  |  |
|           |                                                                                   |                                                                                                  |                               |                             |                   |                                 |                       |                  |  |  |  |
|           |                                                                                   |                                                                                                  |                               |                             |                   |                                 |                       |                  |  |  |  |
|           |                                                                                   |                                                                                                  |                               |                             |                   |                                 |                       |                  |  |  |  |
|           |                                                                                   |                                                                                                  |                               |                             |                   |                                 |                       |                  |  |  |  |
|           |                                                                                   |                                                                                                  |                               |                             | -!                |                                 |                       |                  |  |  |  |
|           |                                                                                   |                                                                                                  |                               | ภาพ <sup>เ</sup>            | ที่ 2             |                                 |                       |                  |  |  |  |
| 2.        | Tab Org. da                                                                       | ta ให้ร                                                                                          | ะบุรายละเอียด                 | ดังนี้                      |                   |                                 |                       |                  |  |  |  |
|           | <ul> <li>องค์กรุจัดซื้อ</li> </ul>                                                | )                                                                                                | 1                             | ระบองค์กรจัด                | าซื้อเป็น TH      | -IAI (รัฐบาล                    | ไทย)                  |                  |  |  |  |
|           |                                                                                   | 2<br>A<br>A<br>A<br>A<br>A<br>A<br>A<br>A<br>A<br>A<br>A<br>A<br>A<br>A<br>A<br>A<br>A<br>A<br>A |                               |                             | น่ายวัดสี้ว       |                                 | ,                     |                  |  |  |  |
|           | - แต่ที่เบารงณะ                                                                   | 00                                                                                               |                               | าะก่ามยุกคุณ                | านายงต่อง         | งเน่าหวทส                       | IT I                  |                  |  |  |  |
|           | - รหสหนวยงา                                                                       | าน                                                                                               |                               | ระบุรหสหนว                  | ยงาน จานว         | น 4 หลก                         |                       |                  |  |  |  |
|           | - กดปุ่ม  🦉                                                                       | ์ หรือ                                                                                           | Enter                         | เพื่อเข้าสู่หน้า            | จอ Tab <b>ก</b> ′ | ารติดต่อสื่อส                   | <b>ุ่าร</b> ตามภาพ    | ที่ 4            |  |  |  |
| 🗁<br>ใบส่ | ังซื้อ แก้ใข ใปที่ สภาพแวดล่                                                      | โอม ระบบ วิธี                                                                                    | ใช้                           |                             |                   |                                 |                       |                  |  |  |  |
| 0         | Đ                                                                                 | 4 📙 I 🚱 🤇                                                                                        | 9 😵 I 🖴 🛗 🖧 I 🏵 🕻             | ) () () 🔛 🔀 🔀               |                   |                                 |                       |                  |  |  |  |
| สร้า      | งใบสั่งนื้อ                                                                       |                                                                                                  |                               |                             |                   |                                 |                       |                  |  |  |  |
| เปิดร     | าพรวมเอกสาร 📔 🖻 📽 ระบั                                                            | - i i i i i i i i i i i i i i i i i i i                                                          | 🕽 ตัวอย่างก่อนพิมพ์ 🛛 ข้อความ | 📘 🛃 การกำหนดค่าส่วนบุคคล    |                   | k                               |                       |                  |  |  |  |
| T         | GCPO ใบส่งซื้อ -ส่วนกลาง                                                          | ۵                                                                                                | ผู้ขาย                        | 100000006 บริษัท สินทว      | หรัพย์ จำกัด      | ว/ทเอกสาร <mark>08.05.</mark> : | 2012                  |                  |  |  |  |
|           | ส่งมอบ/ใบกำกับ เงื่อนใ                                                            | u Texts                                                                                          | ที่อยู่ การติดต่อสื่อสาร      | คู่ค้า ข้อมูลเพิ่มเติม Org. | data สถานะ เว     | วอร์ซัน                         |                       |                  |  |  |  |
|           | องต์อรวัดซื้อ TH                                                                  | 1 รัฐบาลให                                                                                       |                               |                             |                   |                                 |                       |                  |  |  |  |
|           | กลุ่มการจัดซื้อ K05                                                               | ้ กรมพัฒนา                                                                                       | -<br>พลังงานทดแ               |                             |                   |                                 |                       |                  |  |  |  |
|           | รหัสหน่วยงาน 120                                                                  | 15 กรมพัฒนา                                                                                      | พลังงานทดแทน&อนุร             |                             |                   |                                 |                       |                  |  |  |  |
|           |                                                                                   |                                                                                                  |                               |                             |                   |                                 |                       |                  |  |  |  |
|           |                                                                                   |                                                                                                  |                               |                             |                   |                                 |                       |                  |  |  |  |
|           | <mark>1)</mark> ส รก. A I รหัสพัสธ                                                | คงคลัง ข้อ                                                                                       | ความแบบสั้น                   | ปริมาณสั่ง (                | DUn C วันที่ส่ง   | ราคาสุทธิ                       | สกุลเงิน Per OPU กลุ่ | มวัสดุ 🛄         |  |  |  |
| -         |                                                                                   |                                                                                                  |                               |                             |                   |                                 | ТНВ                   | <b>►</b>         |  |  |  |
| -         |                                                                                   |                                                                                                  |                               |                             |                   | -                               | THB                   |                  |  |  |  |

ภาพที่ 3

#### 3 Tab การติดต่อสื่อสาร ให้ระบุรายละเอียด ดังนี้

- ผู้สร้างใบสั่งซื้อ
- วิธีจัดซื้อจัดจ้าง
- ระบุ ชื่อ-นามสกุล ของผู้ที่สร้างใบสั่งซื้อสั่งจ้าง ระบุวิธีการจัดซื้อจัดจ้าง เช่น 01 ตกลงราคา
- เลขที่บัญชีธนาคาร ระบุเลขที่บัญชีเงินฝากธนาคารของผู้ขาย
- เลขที่อ้างอิงภายใน
- กดปุ่ม 🧭 หรือ Enter
- ระบุเลขที่อ้างอิงหรือเลขที่ใบสั่งซื้อสั่งจ้าง/สัญญาของหน่วยงาน
- เพื่อเข้าสู่หน้าจอ Tab **ข้อมูลเพิ่มเติม** ตามภาพที่ 5

|                                              | A 🔲 I 🗞 🚱 🕒 İ                        | ¦¦¦} በ ጠ ጠ ጠ ጠ ጠ ጠ       | 👿 🗖 🛛 🕥 🖪                  |                 |           |                                      |     |        |                                      |          |
|----------------------------------------------|--------------------------------------|--------------------------|----------------------------|-----------------|-----------|--------------------------------------|-----|--------|--------------------------------------|----------|
|                                              |                                      |                          |                            |                 |           |                                      |     |        |                                      |          |
| างใบสั่งชื่อ                                 |                                      |                          |                            |                 |           |                                      |     |        |                                      |          |
| เภาพรวมเอกสาร 📘 🖻 💕 ระมั                     | ม 🖆 💇 🚯 ตัวอย่างก่อน                 | เพิ่มพ์ ข้อความ 🔢 👹 ก    | ารกำหนดค่าส่วนบุคคล        |                 |           |                                      |     |        | N                                    |          |
|                                              | •                                    |                          |                            |                 |           |                                      |     |        | h                                    | <u>}</u> |
| GCPO เปลงซอ -สวนกลาง                         | 🗉 ผูขาย                              | 1000                     | 000006 บรษท สนทวทรพย       | จากด <u>า</u> / | ทเอกสาร   | 08.05.2012                           |     |        |                                      |          |
| ส่งมอบ/ใบกำกับ เงื่อนใ                       | ข Texts ที่อยู่ การ                  | เติดต่อสื่อสาร คู่ค้า ช่ | ม้อมูลเพิ่มเติม 🛛 Org.data | สถานะ เวอ       | เร์ชัน    |                                      |     |        |                                      |          |
|                                              |                                      |                          |                            |                 |           |                                      |     |        |                                      |          |
| ผู้สร้างใบสั่งซื้อ                           | กำกับ พัฒนา                          |                          | วิธีจัดซื้อจัดจ้าง         | 01              |           |                                      |     |        |                                      |          |
| เลขที่บัญชีธนาคาร                            | 9874908555                           |                          | เลขที่อ้างอิงภายใน         | តល្អ            | 001/55    |                                      |     |        |                                      |          |
| ภาษา                                         | TH                                   |                          |                            |                 |           |                                      |     |        |                                      |          |
|                                              |                                      |                          |                            |                 |           |                                      |     |        |                                      |          |
|                                              |                                      |                          |                            |                 |           |                                      |     |        |                                      |          |
|                                              |                                      |                          |                            |                 |           |                                      |     |        |                                      |          |
|                                              |                                      |                          |                            |                 |           |                                      |     |        |                                      |          |
|                                              |                                      |                          |                            |                 |           |                                      |     | , ,    |                                      | ]        |
| 🕞 ส sn. 🗛 I รหัสพัสธ                         | )คงคลัง ข้อความแบบสั้น               | ปริมาณสั่ง               | OUn (C                     | วันที่ส่ง       | าคาสุทธิ  | สกุลเงิน                             | Per | OPU กล | น่าวัสดุ 🛄                           |          |
| 🕞 ส (รก. 🗛 I รหลพัสธ                         | )ดงคลัง ∣ข้อความแบบสั้น              | ปริมาณสั่ง               | OUn (c                     | วันที่ส่ง       | าคาสุทธิ  | สกุลเงิน<br>THB                      | Per | OPU กล | มุ่มวัสดุ 🚺                          |          |
| <mark>В</mark> а., (sn. А I (sv)айас         | <sub>ขุดง</sub> ดสัง ชื่อความแบบสั้น | ปริมาณสัง                | OUn (C                     | วันที่ส่ง       | าคาสุทธิ  | สกุลเงิน<br>THB<br>THB               | Per | OPU กล | มู่บวัสดุ <mark>1</mark> 1<br>▲<br>▼ |          |
| а  sn.         А.         I         sv7ачкас | ขุดงคลัง ซ้อความแบบสั้น              | ปริมาณสัง                | OUn  C                     | วันที่ส่ง ร     | าคาสุทธิ  | สกุลเงิน<br>THB<br>THB<br>THB        | Per | OPU กล | ม่มวัสดุ <mark>1</mark><br>▲<br>     |          |
| A., sn. A I sviawac                          | )คงคลัง ข้อความแบบสั้น               | ປຣີນາດເສັ່ງ              | OUn  C                     | วิเท็สง •       | (าคาสุทธิ | สกุลเงิน<br>THB<br>THB<br>THB<br>THB | Per | OPU na | มุ่มวัสดุ <mark>ไ</mark><br><br>     |          |

#### ภาพที่ 4

4. Tab ข้อมูลเพิ่มเติม ให้ระบุรายละเอียด ดังนี้

ระบบ วิธีใช้

- วันสิ้นสุดสัญญา

ระบุวันที่สิ้นสุดสัญญา

โดยระบุในรูปแบบ วัน/เดือน/ปี (dd/mm/yyyy)

ระบุปีเป็นคริสตศักราช

เพื่อเข้าสู่หน้าจอส่วนภาพรวมรายการ ตามภาพที่ 6 ภาพรวมรายการ SAP 1 4 🔲 1 🗛 🚱 1 🗖 🛗 🔠 1 🛱 🖓 🗛 🔊 👿 🔽 I 🛞 🖪

| - | กตบุม |  |
|---|-------|--|
|   |       |  |

| สร้างใบสั่งนี้อ                                                   |                                                                                                    |  |
|-------------------------------------------------------------------|----------------------------------------------------------------------------------------------------|--|
| เปิดภาพรวมเอกสาร 🗋 📽 ระวับ 🏜 🕸                                    | 🕼 ตัวอย่างก่อนพิมพ์   ข้อความ 📘 🛃 การกำหนดค่าส่วนบุคคล                                                                                                    |  |
| (шт) GCPO ใบส่งซื้อ -ส่วนกลาง อี<br>ส่งมอบ/ใบกำกับ เงื่อนใช Texts | ผู้ชาย 1000000006 เภิษท ลินทวีทริพย์ จำกัด ว/ทเอกสาร <mark>1</mark> 8.05.2012 ூ)<br>ที่อยู่ การติดต่อสื่อสาร ตู่ด้า ช้อมูลเพิ่มเติม Org.data สถานะ เวอร์ชัน |  |
| วันสิ้นสุดสัญญา 30.08.2012                                        | เลขที่ชุด                                                                                                    |  |
|                                                                   |                                                                                                    |  |
|                                                                   |                                                                                                    |  |
| 🗋 ภาพรวมรายการ                                                    |                                                                                                    |  |
| 🛅 รายการ 1 รก.ใหม่                                                |                                                                                                    |  |
|                                                                   |                                                                                                    |  |
|                                                                   |                                                                                                    |  |

ภาพที่ 5

SAD

5. **ภาพรวมรายการ** ให้ระบุรายละเอียด ดังนี้

| - รก.                   | ระบุลำดับที่ของรายการ/งวดงานของการจัดซื้อจัดจ้าง         |
|-------------------------|----------------------------------------------------------|
|                         | โดยระบุได้ 100 รายการ                                    |
| - A                     | ระบุประเภทการจัดซื้อจัดจ้าง โดยสามารถเลือกได้ ดังนี้     |
|                         | "K" สำหรับการจัดซื้อเป็นค่าใช้จ่าย                       |
|                         | "S" สำหรับการจัดซื้อเป็นสินทรัพย์                        |
|                         | "I" สำหรับการจัดซื้อเป็นวัสดุคงคลัง                      |
| - ปริมาณสั่ง            | ระบุปริมาณสินค้าหรือบริการ                               |
| - Oun (หน่วยนับ)        | ระบุหน่วยนับ เช่น EA = ชิ้น                              |
| - วันที่ส่ง             | ระบุวันที่ครบกำหนดส่งมอบสินค้าหรือบริการ โดยระบุในรูปแบบ |
|                         | วัน/เดือน/ปี (dd/mm/yyyy) ระบุปีเป็นคริสตศักราช          |
| - ราคาสุทธิ             | ระบุราคาต่อหน่วย (ไม่รวมภาษีมูลค่าเพิ่ม)                 |
| - 51.                   | ระบุรหัสหน่วยงาน จำนวน 4 หลัก                            |
| - กดปุ่ม 🖻 🚥 หรือ Enter | เพื่อบันทึกข้อมูลส่วนรายการ ใน Tab การกำหนดเลขที่บัญชี   |
|                         | ตามภาพที่ 7                                              |

| î<br>Ø | บสังชื | la ur   | ก้ไข ใเ    | มที่ เ | สภาพแวดล้อม<br>🗈 🔍 🛛 | ระบบ วิธีใช้<br>🚽   😋 🙆 🚱 | I 🗳 🛱 🛱 I          | <b>8</b> ( | ) 🗘 🕄 I 🔀     | i 🛛 I 🕲 🖪                  |          |            |                      |           |           |
|--------|--------|---------|------------|--------|----------------------|---------------------------|--------------------|------------|---------------|----------------------------|----------|------------|----------------------|-----------|-----------|
| ส      | ร้างใ  | ใบสั่ง  | เขื้อ      |        |                      |                           |                    |            |               |                            |          |            |                      | ×         |           |
| ជ      | ไดภาพ  | หวมเอเ  | กสาร       |        | 🔁 ແຫັນ 🧯             | b   🕸 🚺 mi                | อย่างก่อนพิมพ์ ข้อ | งความ      | 🚺 🛃 nışı      | ำหนดค่าส่วนบุคคล           |          |            |                      | 4         |           |
| Ē      | G G    | CPO ໃນ  | บส่งชื่อ - | ส่วนกล | ลาง 🗎                |                           | ผู้ขาย             |            | 1000000       | 0006 บริษัท สินทวีทรัพย์ จ | ากัด     | ว/ทเอก     | าสาร <mark>08</mark> | 3.05.2012 |           |
| 2      |        | ส่งมะ   | อบ/ใบกำ    | ากับ   | เงือนใข              | Texts ที่อยู่             | การติดต่อสื่อเ     | สาร 🖌      | คู่ค้า ข้อมูล | แพิ่มเติม Org.data         | สถาน     | ะ เวอร์ซัน |                      |           |           |
|        | ж.     | ×       | v          |        | 20.00.20             | 10                        |                    |            |               |                            |          |            |                      |           |           |
|        | -nu    | เสนสุดเ | WEBER.I    |        | 30,08,20             | 112                       | ที่ชด              |            |               |                            |          |            |                      |           |           |
|        |        |         |            |        |                      |                           |                    |            |               |                            |          |            |                      |           |           |
|        |        |         |            |        |                      |                           |                    |            |               |                            |          |            |                      |           |           |
|        |        |         |            |        |                      |                           |                    |            |               |                            |          |            |                      |           |           |
| 2      | B      | สรก     | n. //      | A I    | รหัสพัสดุคงค         | ข้อความแบบสั้น            | ປรีมาณสั่ง         | OUn (      | วันที่ส่ง     | ราคาสุทธิ                  | สกุลเงิน | Per Of     | ⊃U กลุ่มวัสดุ        | รง.       | ที่เก็บ 🛄 |
|        | ſ      | 1       | k          |        |                      |                           | 10                 | EA         | 30.07.2012    | 500                        | THB      |            |                      | 1205      |           |
|        |        |         |            |        |                      |                           |                    |            |               |                            | тнв      |            |                      |           | <u> </u>  |
|        |        |         |            |        |                      |                           |                    |            |               |                            | THB      |            |                      |           |           |
|        |        | _       |            | _      |                      |                           |                    |            |               |                            | THB      |            |                      |           |           |
|        |        | _       |            | _      |                      |                           |                    |            |               |                            | тир      |            |                      |           |           |
|        |        | -       |            | _      |                      |                           |                    |            |               |                            | тыр      |            |                      |           |           |
|        | H      |         |            |        |                      |                           |                    |            |               |                            | THB      |            |                      |           |           |
|        | H      |         |            |        |                      |                           |                    |            |               |                            | тнв      |            |                      |           |           |
|        | H      |         |            |        |                      |                           |                    |            |               |                            | тнв      |            |                      |           |           |
|        |        |         |            |        |                      |                           |                    |            |               |                            | тнв      |            |                      |           |           |
|        |        |         |            |        |                      |                           |                    |            |               |                            | тнв      |            |                      |           |           |
|        |        |         |            |        |                      |                           |                    |            |               |                            | THB      |            |                      |           |           |
|        |        |         |            |        |                      |                           |                    |            |               |                            | тнв      |            |                      |           |           |
|        |        |         |            |        |                      |                           |                    |            |               |                            | тнв      |            |                      |           |           |
|        |        |         |            |        |                      |                           |                    |            |               |                            | тнв      |            |                      |           |           |
|        |        | _       |            | _      |                      |                           |                    |            |               |                            | THB      |            |                      |           |           |
|        |        | _       |            | _      |                      |                           |                    |            |               |                            | THB      |            |                      |           |           |
|        |        | _       |            | _      |                      |                           |                    |            |               |                            | тир      |            |                      |           | <b>_</b>  |
|        | Р      |         | I          | -<br>  |                      |                           |                    |            |               |                            |          |            |                      |           |           |
|        |        |         |            |        |                      |                           |                    |            |               |                            |          |            |                      |           |           |
|        | Q      | B       |            | R      | 188                  | 0 🔛                       | 4776               |            | 5             | ค่าตั้งต้น                 |          |            |                      |           |           |
|        |        | 5       |            |        |                      |                           |                    |            |               |                            |          |            |                      |           |           |
|        | รายเ   | การ     |            |        | 1 รก.ใหม่            |                           |                    |            | ۵             |                            |          |            |                      |           |           |
| 9      |        |         |            |        |                      |                           |                    |            |               |                            |          |            |                      |           |           |
|        |        |         |            |        |                      |                           |                    |            |               |                            |          |            |                      |           |           |

#### 6. ส่วนรายการ เลือก Tab การกำหนดเลขที่บัญชี ตามภาพที่ 7 ให้ระบุรายละเอียด ดังนี้

- เลขที่บัญชี G/L ระบุรหัสบัญชีแยกประเภททั่วไป จำนวน 10 หลัก โดยต้องระบุให้สอดคล้องกับประเภทการจัดซื้อจัดจ้าง (K I หรือ S)
   ศูนย์ต้นทุน ระบุรหัสศูนย์ต้นทุน จำนวน 10 หลัก
   รหัสงบประมาณ ระบุรหัสงบประมาณ จำนวน 16 หลัก โดยหลักที่ 6 และ 7 เป็น B1
- แหล่งของเงิน ระบุแหล่งของเงินจำนวน 7 หลัก เป็น YY**41**XXX

โดย Y คือ 2 หลักท้ายของปีงบประมาณ พ.ศ.

X คือ หมวดรายจ่าย

- กิจกรรมหลัก
- GPSC

ระบุ PXXXX โดย P คือค่าคงที่ X คือ รหัสพื้นที่จังหวัด ระบุรหัส GPSC ของสินค้าหรือบริการ จำนวน 14 หลัก เพื่อประมวลผลข้อมูลที่บันทึก ตามภาพที่ 8

- กดปุ่ม Enter

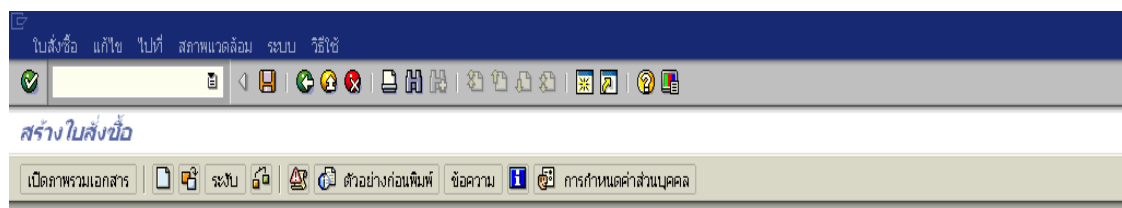

| T   | 🕎 GCPO ใบสั่งชื่อ -ส่วนกลาง 🔋 ผู้ชาย |          |     |       |          |             |          |            | 100000000 | 5 บริษัท สินทวีท | รัพย์ จำกัด | 1              | /ทเอกสาร |          | 08.05.2012   | 4      |               |                      |   |
|-----|--------------------------------------|----------|-----|-------|----------|-------------|----------|------------|-----------|------------------|-------------|----------------|----------|----------|--------------|--------|---------------|----------------------|---|
|     | leader                               |          |     |       |          |             |          |            |           |                  |             |                |          |          |              |        |               |                      |   |
|     | 🖹 a sr                               | 1.       | A I | รหัส  | ฟฟัสดุคง | ข้อความแบเ  | เส้น     | ปรีมาณสั่ง | 0         | Un               | 2 วันที่ส่ง | ราคาสุทธิ      |          | สกุลเงิน | Per          | OPU    | กลุ่มวัสดุ    | รง.                  |   |
|     | 1                                    |          | ĸ   |       |          |             |          |            | 10E/      | 4 [              | 30.07.2012  |                | 5,000.00 | тнв      | 1            | EA     |               | กรมพัฒนาพลังงานทดแทน |   |
|     |                                      |          |     |       |          |             |          |            |           |                  |             |                |          | тнв      |              |        |               |                      | 4 |
|     |                                      |          |     |       |          |             |          |            |           |                  |             |                |          | THB      |              |        |               |                      |   |
|     |                                      |          |     |       |          |             |          |            |           |                  |             |                |          | ТНВ      |              |        |               |                      |   |
|     |                                      |          |     |       |          |             |          |            |           |                  |             |                |          | ТНВ      |              |        |               |                      |   |
|     |                                      |          |     |       |          |             |          |            |           |                  |             |                |          | ТНВ      |              |        |               |                      |   |
|     |                                      |          |     |       |          |             |          |            |           |                  |             |                |          | ТНВ      |              |        |               |                      |   |
|     |                                      |          |     |       |          |             |          |            |           |                  |             |                |          | тнв      |              |        |               |                      |   |
|     |                                      |          |     |       |          |             |          |            |           |                  |             |                |          | ТНВ      |              |        |               |                      |   |
| -   |                                      |          |     |       |          |             |          |            |           |                  |             |                |          | тнв      |              |        |               |                      |   |
| L   |                                      |          |     |       |          |             |          |            |           |                  |             |                |          |          |              |        |               |                      |   |
| S   | 18                                   | B        | B   | î     | 8 ð      |             | E        | 7 8 8 6    |           | 5                | ค่าต้       | ังต้น          |          |          |              |        |               |                      |   |
| P 5 | ายการ                                |          |     | 1[:   | 1]       |             |          |            |           |                  | ٦           | ▲ ▼            |          |          |              | _      |               |                      |   |
|     | ข้อมู                                | ลวัสดุ   | ឋរី | มาณ/1 | น้ำหนัก  | กำหนดก      | เรส่งมอบ | J Acceptar | nce Perio | bd               | ก.ส่งมอบ    | ใบกำกับ        | เงือนใข  | าารกำหนด | าเลขที่บัญชี | J      | Texts ที่อยู่ | ส่งมอบ 🛛 การ 🍴 💶     |   |
|     |                                      | < D      | /   | AccAs | sCat     | K ค่าใช้จ่า | ย        | 🖹 การกร    | ระจาย     |                  | การกำเ      | หแดบัญชีเดี่ยว | Ĩ        | หน่วย    | ม 120        | 15 กรม | เพัฒนาพลัง 🗄  |                      |   |
|     | รหัสพัสดุ                            | เดิม     |     |       |          |             |          |            |           |                  |             |                |          |          |              |        |               |                      |   |
|     | เลขที่บัญ                            | /ชี G/L  |     |       | 5104010  | 0104        |          |            |           |                  |             |                |          |          |              |        |               |                      |   |
|     | ศูนย์ต้นหฺ                           | u        |     |       | 1200500  | 0001        |          |            | กิจกรรมย  | ม่อย             |             |                |          |          |              |        |               |                      |   |
|     | รหัสจังห                             | ĭo       |     |       |          |             |          |            | หน่วยเบิเ | กจ่าย            | I           | 1200500001     |          |          |              |        |               |                      |   |
|     | รหัสงบป                              | ระมาณ    |     |       | 12005B1  | 100100000   | 0        |            | รายการผู  | เกพัน            | งบป         |                |          |          |              |        |               |                      |   |
|     | แหล่งขอ                              | งเงิน    |     |       | 5541230  | )           |          |            | กิจกรรมเ  | 1ลัก             |             | P1000          |          | æ        |              |        |               |                      |   |
|     | เอกสารส่                             | ำรองเงิเ | L   |       |          |             |          |            |           |                  |             |                | \$       | มากกว่า  |              |        |               |                      |   |
|     | GPSC                                 |          |     |       | 0100089  | 92000000    |          |            |           |                  |             |                |          |          |              |        |               |                      |   |
|     | บัญชี่เงิน                           | ฝาก      |     |       |          |             |          |            | เจ้าของเ  | งินฝา            | in          |                |          |          |              |        |               |                      |   |
|     | บัญชีย่อะ                            | U        |     |       |          |             |          |            | เจ้าของป  | ม/ชย่            | อย          |                |          |          |              |        |               |                      |   |
|     |                                      |          |     |       |          |             |          |            |           |                  |             |                |          |          |              |        |               |                      |   |
|     |                                      |          |     |       |          |             |          |            |           |                  |             |                |          |          |              |        |               |                      |   |

ภาพที่ 7

|         | - กดปุ่ม 📧 Header เพื่อเลือก Tab เงื่อนไข ตามภาพที่ 9 |                            |                                         |              |                     |           |          |             |        |                 |                          |  |
|---------|-------------------------------------------------------|----------------------------|-----------------------------------------|--------------|---------------------|-----------|----------|-------------|--------|-----------------|--------------------------|--|
| ີ<br>ເບ | สั่งชื้อ แก้ใข ไปที่ สภาพ                             | แเวดล้อม ระบบ วิธีใช้      |                                         |              |                     |           |          |             |        |                 |                          |  |
| 8       |                                                       | E 🔄 📙 I 😋 🚱 🚷 I            | L C C C C C C C C C C C C C C C C C C C | 1 🕄 🗶   🕄    | 1 🕜 🖪               |           |          |             |        |                 |                          |  |
| สร้     | ้างใบสั่งข้อ                                          |                            |                                         |              |                     |           |          |             |        |                 |                          |  |
| เปิด    | เภาพรวมเอกสาร 🛛 🗋 🖻                                   | ระงับ 🔓 🎒 ด้วย             | ว่างก่อนพิมพ์ ข้อความ 📘                 | 🛃 การกำหนด   | ค่าส่วนบุคคล        |           |          |             |        |                 |                          |  |
| 70007   | GCPO ใบสั่งซื้อ -ส่วนกลาง                             | E                          | ผ้ขาย                                   | 1000000006 1 | ปริษัท สินทวีทรัพย์ | จำกัด     | า        | ้หแอกสาร    |        | 08.05.2012      | Δ                        |  |
| ъ       | Header                                                |                            | -                                       |              |                     |           |          |             |        |                 |                          |  |
|         | 🖹 ส_ รก. A I รหัว                                     | สพัสดุคงข้อความแบบสั้น     | ปรีมาณสั่ง OUn                          | C วันที่ส่ง  | ราคาสุทธิ           | ĩ         | สกุลเงิน | Per         | OPU    | กลุ่มวัสดุ      | ડા. 🛄                    |  |
|         | 1 K                                                   | คอมพิวเตอร์:วิถีการยิ      | 10 EA                                   | D 30.07.2012 |                     | 5,000.001 | гнв      | 1           | EA     | คอมพิวเตอร์     | กรมพัฒนาพลังงานทาดแทนแ 📥 |  |
|         |                                                       |                            |                                         |              |                     |           | ГНВ      |             |        |                 | <u> </u>                 |  |
|         |                                                       |                            |                                         |              |                     |           | ГНВ      |             |        |                 |                          |  |
|         |                                                       |                            |                                         |              |                     |           | ГНВ      |             |        |                 |                          |  |
|         |                                                       |                            |                                         |              |                     |           | гнв      |             |        |                 |                          |  |
|         |                                                       |                            |                                         |              |                     |           | ГНВ      |             |        |                 |                          |  |
|         |                                                       |                            |                                         |              |                     |           | гнв      |             |        |                 |                          |  |
|         |                                                       |                            |                                         |              |                     |           | ГНВ      |             |        |                 |                          |  |
|         |                                                       |                            |                                         |              |                     |           | ГНВ      |             |        |                 |                          |  |
|         |                                                       |                            |                                         |              |                     |           | гнв      |             |        |                 | •                        |  |
|         |                                                       |                            |                                         |              |                     |           |          |             |        |                 |                          |  |
| (       |                                                       |                            | <b>7</b> 7 8 0                          | ค่าตั้งต่    | ňu                  |           |          |             |        |                 |                          |  |
|         | รายการ 1[                                             | 1 ] คอมพิวเตอร์:วิถีการยิง |                                         | 8            |                     |           |          |             |        |                 |                          |  |
| ,       | ข้อมูลวัสดุ ปริมาณ/                                   | ใน้ำหนัก 🧹 กำหนดการส่งมอบ  | Acceptance Period                       | ก.ส่งมอบ     | ใบกำกับ เงื่อ       | วนใข กา   | ารกำหนด  | เลขที่บัญชี |        | Texts ที่อยู่ส่ | มมอบ การ 📊 💶 🎦           |  |
|         | AccAs                                                 | ssCat K ค่าใช้จ่าย         | 🖹 การกระจาย                             | การกำหน      | ดบัญชีเดี่ยว        | Ē         | หน่วย    | J 120       | 15 กรม | พัฒนาพลัง 🗄     |                          |  |
|         | รหัสพัสดุเดิม                                         |                            |                                         |              |                     |           |          |             |        |                 |                          |  |
|         | เลขที่บัญชี G/L                                       | 5104010104                 |                                         |              |                     |           |          |             |        |                 |                          |  |
|         | ศูนย์ดันหวุน                                          | 1200500001                 | กิจกรรมย่อย                             |              |                     |           |          |             |        |                 |                          |  |
|         | รหัสจังหวัด                                           | 1000                       | หน่วยเบิกจ่า                            | ย 1          | .200500001          |           |          |             |        |                 |                          |  |
|         | รหัสงบประมาณ                                          | 12005B1001000000           | รายการผูกพัน                            | เงบป 5       | 104010104           |           |          |             |        |                 |                          |  |
|         | แหล่งของเงิน                                          | 5541230                    | กิจกรรมหลัก                             | P            | 1000                |           |          |             |        |                 |                          |  |
|         | เอกสารสำรองเงิน                                       |                            |                                         |              |                     | 🖻 1       | มากกว่า  |             |        |                 |                          |  |
|         | GPSC                                                  | 01000892000000             |                                         |              |                     |           |          |             |        |                 |                          |  |
|         | บัญชีเงินฝาก                                          |                            | เจ้าของเงินฝ                            | าก           |                     |           |          |             |        |                 |                          |  |
|         | บัญชี่ย่อย                                            |                            | เจ้าของบ/ชะ                             | iau          |                     |           |          |             |        |                 |                          |  |
|         |                                                       |                            |                                         |              |                     |           |          |             |        |                 |                          |  |

- กดปุ่ม Tab เงื่อนไข เพื่อบันทึกรายการภาษีมูลค่าเพิ่ม (ถ้ามี) ตามภาพที่ 10

| ີ<br>ໃ | ี่⊆<br>ใบสั่งชื้อ แก้ใข ใปที่ สภาพแวดล้อม ระบบ วิธีใช้                      |             |          |              |                |                   |           |                                           |                    |                                                                         |        |     |            |                                                                                                    |                                       |
|--------|-----------------------------------------------------------------------------|-------------|----------|--------------|----------------|-------------------|-----------|-------------------------------------------|--------------------|-------------------------------------------------------------------------|--------|-----|------------|----------------------------------------------------------------------------------------------------|---------------------------------------|
| 0      |                                                                             |             |          |              | 📙   😋 😧 🚷      | I 🚨 🛗 🔀 I 🏝       | 10 (      | ) 🕄 🔣 I 🗘                                 | 2 🖪                |                                                                         |        |     |            |                                                                                                    |                                       |
| สร่    | สร้างในสิ่งนี้อ                                                             |             |          |              |                |                   |           |                                           |                    |                                                                         |        |     |            |                                                                                                    |                                       |
| เปิด   | เปิดภาพรวมเอกสาร 📘 🖻 📽 🕼 ตัวอย่างก่อนพิมพ์ ข้อความ 🖪 🛃 การกำหนดค่าส่วนบุคคล |             |          |              |                |                   |           |                                           |                    |                                                                         |        |     |            |                                                                                                    |                                       |
| Tury   |                                                                             |             |          |              |                |                   |           |                                           |                    |                                                                         |        |     |            |                                                                                                    |                                       |
|        |                                                                             | งมอบ/ใบก    | กำกัน 🚺  | เงื่อนใข     | Texts ที่อย่   | การติดต่อสื่อสาร  | ค่ค้า     | า ข้อมลเพิ่มเติม                          | Org.data annu      | ะเว                                                                     | อร์ซัน |     | 00.00.2012 |                                                                                                    |                                       |
|        |                                                                             | 0400,101    |          | TODATO       |                |                   |           |                                           | orgiosts with      |                                                                         |        |     |            |                                                                                                    |                                       |
|        | วันสิ้น                                                                     | สุดสัญญา    |          | 30.08.2      | 012            |                   |           |                                           |                    |                                                                         |        |     |            |                                                                                                    |                                       |
|        |                                                                             |             |          |              | เลขที          | ชุด               |           |                                           |                    |                                                                         |        |     |            |                                                                                                    |                                       |
|        |                                                                             |             |          |              |                |                   |           |                                           |                    |                                                                         |        |     |            |                                                                                                    |                                       |
|        |                                                                             |             |          |              |                |                   |           |                                           |                    |                                                                         |        |     |            |                                                                                                    |                                       |
|        |                                                                             |             |          |              |                |                   |           |                                           |                    |                                                                         |        |     |            |                                                                                                    |                                       |
|        |                                                                             |             |          |              |                |                   |           |                                           |                    |                                                                         |        |     |            |                                                                                                    |                                       |
|        |                                                                             | 50          | AI       | ะเมืองโสดด.1 | ตัวดาวนแหนเส้น | เรียวอเส้า        |           | ( ชีมอีสา                                 | ຮາດາສາເຮັ          | สดอเวิน                                                                 | Dor    |     | กล่าเว้สอ  | e.1                                                                                                    |                                       |
|        | <b>R</b> a                                                                  | sn.         | A I      | รหัสพัสดุคง  | ข้อความแบบสั้น | ปริมาณสัง<br>10   | OUn       | C วันที่ส่ง<br>30.07.2012                 | ราคาสุหาธิ<br>5000 | สกุลเงิน<br>THB                                                         | Per    | OPU | กลุ่มวัสดุ | รง.<br>1205                                                                                                    |                                       |
| M      | <b>.</b>                                                                    | sn.<br>1    | A I<br>k | รหัสพัสดุคง  | ข้อความแบบสัน  | ปรีมาณสั่ง<br>10  | OUn<br>EA | C วันที่ส่ง<br>30.07.2012                 | ราคาสุทธิ<br>5000  | สกุลเงิน<br>THB<br>THB                                                  | Per    | OPU | กลุ่มวัสดุ | รง.<br>1205                                                                                                    |                                       |
|        | <u>नि</u> त                                                                 | sn.<br>1    | A I<br>k | รหัสพัสดุคง  | ข้อความแบบสั้น | ปริมาณสั่ง<br>10  | OUn<br>EA | C วันที่ส่ง<br>30.07.2012                 | ราคาสุทธิ<br>5000  | สกุลเงิน<br>THB<br>THB<br>THB                                           | Per    | OPU | กลุ่มวัสดุ | รง.<br>1205                                                                                                    |                                       |
|        | <b>.</b> a                                                                  | sn.<br>1    | A I<br>k | รหัสพัสดุคง  | ข้อความแบบสัน  | ปริมาณสั่ง<br>10  | OUn       | C ในที่ส่ง<br>30.07.2012                  | ราคาสุหาธิ<br>5000 | สกุลเงิน<br>THB<br>THB<br>THB<br>THB                                    | Per    | OPU | กลุ่มวัสดุ | s<br>1205                                                                                                    |                                       |
|        | R                                                                           | sn.<br>1    | A I<br>k | รมัสพัสดุคง  | ข้อความแบบสั้น | ປຣິນາດເສັ່ນ<br>10 | OUn<br>EA | C <b>1</b> นที่ส่ง<br>30.07.2012          | ราคาสุทธิ<br>5000  | สกุลเงิน<br>THB<br>THB<br>THB<br>THB<br>THB                             | Per    | OPU | กลุ่มวัสดุ | \$J.<br>1205                                                                                                    |                                       |
|        | a                                                                           | sn.<br>1    | A I<br>k | รหัสพัสตุคง  | ข้อความแบบสั้น | ປຣີມາດເສັ່ນ<br>10 | OUn       | C ในที่ส่ง<br>30.07.2012                  | ราคาสุทธิ<br>5000  | สกุลเงิน<br>THB<br>THB<br>THB<br>THB<br>THB<br>THB                      | Per    |     | กลุ่มวัสดุ | sJ.<br>1205                                                                                                    |                                       |
|        | R                                                                           | <u>sn.</u>  | A I<br>k | รหัสพัสตุคง  | ข้อความแบบสัน  | ປຣິມາດເສັບ<br>10  | OUn<br>EA | C ในที่ส่ง<br>30.07.2012                  | ราคาสุหซี<br>5000  | สกุลเงิน<br>THB<br>THB<br>THB<br>THB<br>THB<br>THB<br>THB               | Per    |     | กลุ่มวัสดุ | sJ.<br>1205<br>2                                                                                                    | • • • • • • • • • • • • • • • • • • • |
|        | <b>.</b>                                                                    | sn.<br>1    | A I<br>k | รหัสพัสฤคง   | ข้อความแบบสั้น | ปริมาณสั่ง<br>10  |           | C 1นที่ส่ง<br>30.07.2012                  | ราคาสุหชิ<br>5000  | สกุลเงิน<br>THB<br>THB<br>THB<br>THB<br>THB<br>THB<br>THB               | Per    |     | กลุ่มวัสดุ | 53.<br>1205<br>                                                                                                    | • • • • • • • • • • • • • • • • • • • |
|        |                                                                             | <u>\$n.</u> | A I<br>k | รหัสพัสฤคง   | ข้อความแบบสั้น | ປรີມາແສ້ง<br>10   |           | C <mark>ทมที่ส่ง</mark><br>30.07.2012<br> | ราคาสุทธิ<br>5000  | สกุลเงิน<br>THB<br>THB<br>THB<br>THB<br>THB<br>THB<br>THB<br>THB        | Per    |     | กลุ่มวัสดุ | 53.<br>1205<br>                                                                                                    |                                       |
|        |                                                                             | sn.<br>1    | A I<br>k | รมัสพัสตุคง  | ข้อความแบบสั้น | ປรີມາແส้ง<br>10   |           | C ทมที่ส่ง<br>30.07.2012<br>              | ราคาสุหาธิ<br>5000 | สกุลเงิน<br>THB<br>THB<br>THB<br>THB<br>THB<br>THB<br>THB<br>THB<br>THB | Per    |     | กลุ่มวัสดุ | 53.<br>1205<br>2005<br>2007<br>2007<br>2 |                                       |
|        |                                                                             | 50.<br>1    | A I<br>k | รหัสพัสดุคง  | ข้อความแบบสั้น | ปริมาณสัง<br>10   |           | C   1นที่ส่ง<br>30.07.2012<br>            | ราคาสุหธิ<br>5000  | สกุลเงิน<br>THB<br>THB<br>THB<br>THB<br>THB<br>THB<br>THB<br>THB<br>THB | Per    |     | กลุ่มวัสดุ | \$J.           1205           2           2           2           2           2           3           4           5           5           6           7           8           10           10           10           10           10           10           10           10           10           10           10           10           10           10           10           10           10           10           10           10           10           10           10           10           10           10           10           10           10           10           10           10           10           10           10           10           10           10           10 </td <td></td>                                                                                                    |                                       |

#### 7. Tab **เงื่อนไข** : สำหรับการระบุภาษีมูลค่าเพิ่ม (ถ้ามี)

กรณีที่ผู้ขายแจ้งจำนวนเงินรวมภาษีมูลค่าเพิ่มแล้ว ไม่ต้องระบุภาษีมูลค่าเพิ่ม สำหรับกรณีที่ผู้ขายแจ้ง จำนวนเงินยังไม่รวมภาษีมูลค่าเพิ่ม ให้ระบุภาษีมูลค่าเพิ่มเพิ่ม โดยการตรวจสอบราคารวมทั้งฉบับและบันทึก จำนวนภาษีมูลค่าเพิ่ม ตามภาพที่ 11 หรือ ภาพที่ 12 ดังนี้

| 🗁<br>ใบสั่งซื้อ แก้ใข ไปที่ สภาพแวดล้อม | ระบบ     | วิธีใช้                |         |           |           |                         |          |                |             |                      |    |
|-----------------------------------------|----------|------------------------|---------|-----------|-----------|-------------------------|----------|----------------|-------------|----------------------|----|
|                                         | 🔄 ประเ   | ภหเงือนไข (1) - 14 ราย | ยการที่ | 1 🕄   🔀   | 21        | <b>2</b>                |          |                |             |                      |    |
| สร้างใบสั่งขื้อ                         |          | ข้อจำกัด               |         |           |           |                         |          |                |             |                      |    |
| เปิดภาพรวมเอกสาร 📘 📑 💕 ระงับ            |          |                        |         | 👩 การกำ   | าหนดค่า   | าส่วนบุคคล              |          |                |             |                      |    |
| 🕎 GCPO ใบสั่งชื่อ -ส่วนกลาง 🔳           | ¥ [      | 3 8 8 8 9              |         | 1000000   | 306 บริ   | เษ้ท สินทวีทรัพย์ จำกัด | ı/۱      | ศเอกสาร        | 08.05.2012  | Δ                    |    |
| 🖻 ส่งมอบ/ใบกำกับ เงื่อนใข               | СТур     | ชื่อ                   |         | ข้อมูล    | เพิ่มเดิม | ม Org.data สถานะ        | (เวอร์   | ร์ชัน          |             |                      |    |
|                                         | HBOO     | ส่วนลดส่วนหัว(ค่า)     |         |           |           | 50.000.00 TUP           |          |                |             |                      |    |
|                                         | HB01     | ส่วนลดส่วนหัว(ค่า)     |         |           |           | 30,000.00 1110          |          |                |             |                      |    |
| CnTy ชื่อ                               | RAOO     | % ส่วนลดจากสุทธิ       |         | ທ່ວ       | UoM 1     | มูลค่าเงื่อนใข          | สง.      | มูลค่าเงื่อนใจ | บ           | CdCur                |    |
| PBXX ราคารวมชั้นต้น                     | RA01     | % ส่วนลดจากราคารวม     |         |           |           | 50,000.0                | о тнв    |                | 0.00        |                      |    |
| มูลค่าสุทธิรวมส่วนลด                    | RBOO     | ส่วนลดค่าเต็ม          |         | _         |           | 50,000.0                | O THB    |                | 0.00        |                      |    |
| NAV5 ภาษทาสักไมโด                       | REST     | % ส่วนลดบัญชี          |         |           |           | 50.000.0                | о тнв    |                | 0.00        |                      |    |
| SKTO ส่วนลดเงินสด                       | RLO1     | % ส่วนลดผู้ขาย         |         |           |           | 0.0                     | о тнв    |                | 0.00        | ,<br>                |    |
| ราคาตามจริง                             | ZAOO     | %ส่วนเพิ่มจากสุหธิ     |         |           |           | 50,000.0                | о тнв    |                | 0.00        | 1                    |    |
|                                         | ZAO1     | %ส่วนเพิ่มจากราคารวม   |         |           |           |                         |          |                |             |                      |    |
|                                         | Z800     | ส่วนเพิ่ม(มูลค่า)      |         | _         |           |                         | _        | _              |             |                      |    |
|                                         | ZDST     | หักล้างเงินล่วงหน้า    |         |           |           |                         |          |                |             |                      |    |
|                                         | ZDWP     | จ่ายส่วงหน้า(มลค่า)    |         |           |           | C de se                 | 1        |                |             |                      |    |
| 🖾 🛃 🖬 🖧 rec. 🖏                          | ZVA2     | ภาษีจากการจัดซื้อ(%)   |         | Avtivate  | 2         | 🛗 ปรับปรุง              | ļ        |                |             |                      |    |
|                                         | ZVAT     | ภาษีจากการจัดซื้อ      |         |           |           |                         |          |                |             |                      |    |
| 🖻 🗟 สรก. A I รหัสพัสดุคง                | ข้อความเ | แบบสั้น ปริมาณสั่ง     | OUn     | วันที่ส่ง |           | ราคาสุทธิ สก            | ງລເວີນ 🛛 | Per OPU        | กลุ่มวัสดุ  | sJ.                  | -  |
| 1 K                                     | คอมพิวเต | อร์:วิถีการยิง 1       | .0EA E  | 30.07.20  | 12        | 5,000.00 TH             | HB :     | 1 EA           | คอมพิวเตอร์ | กรมพัฒนาพลังงานทดแทน |    |
|                                         |          |                        |         |           |           | Tł                      | HВ       |                |             |                      | -8 |
|                                         |          |                        |         |           |           | Th                      | HB<br>JD |                |             |                      |    |

ภาพที่ 10

**กรณีที่ผู้ขายแจ้งมายังไม่รวมภาษีมูลค่าเพิ่ม** ให้เลือกระบุภาษีมูลค่าเพิ่ม โดยวิธีการบันทึกรายการ ประกอบด้วย 2 วิธี ดังนี้

(1.1) ระบุจำนวนเงินของภาษีมูลค่าเพิ่มหน่วยเป็นจำนวนเงิน(บาท) ตามภาพที่ 11

กดปุ่ม 👩 เลือก ZVAT

-จำนวนเงิน ระบุจำนวนเงินภาษีมูลค่าเพิ่ม

-กดปุ่ม Enter

-Cnty

เพื่อให้ระบบประมวลผลคำนวณภาษีมูลค่าเพิ่ม หรือ

| 🗁<br>ใบสั่งซื้อ แก้ไข ไปเกี่ สภาพแวดล้อม ระบบ | วิธีให้                      |          |                 |                        |           |              |                                 |                         |
|-----------------------------------------------|------------------------------|----------|-----------------|------------------------|-----------|--------------|---------------------------------|-------------------------|
|                                               | 🔁 🚱 I 🖨 🛗 🖧 I 🕸              | <u>°</u> | 🗅   💥 🏹         | 0 🖪                    |           |              |                                 |                         |
| สร้างในสั่งนี้อ                               |                              |          |                 |                        |           |              |                                 |                         |
| เปิดภาพรวมเอกสาร 🗋 🖷 ระงับ 🍰 🙅                | 🕅 ตัวอย่างก่อนพิมพ์   ข้อควา | ม 🚺 🧔    | 🖻 การกำหนดค่า   | ส่วนบุคคล              |           |              |                                 |                         |
| โพม GCPO ใบส่งชื่อ -ส่วนกลาง 🗈                | มัทาย                        | 10       | ດດດດດດດ ເອົາ    | •ัท สินทวีทรัพย์ จำกัด | _         | ว/หเลกสาร    | 08.05.2012                      | Δ                       |
| 🖻 ส่งมอบ/ใบกำกับ เงื่อนไข Texts               | ที่อยู่ การติดต่อสื่อสาร     | ดู่ค้า   | ข้อมูลเพิ่มเติม | Org.data สเ            | ถานะ เ    | วอร์ชัน      |                                 |                         |
|                                               |                              |          |                 |                        |           |              |                                 |                         |
|                                               | สุเกธิ                       |          |                 | 50,000.00 TH           | 1B        |              |                                 |                         |
| CnTy ชื่อ                                     | สำนวนเงิน                    | สม. ต    | ria UoM L       | ลค่าเงื่อนใข           | สง        | . มูลค่าเงือ | นใข                             | CdCur 🛅                 |
| PBXX ราคารวมชั้นต้น                           |                              | İ İ      |                 | 50,                    | 000.00 TH | B            | 0.0                             |                         |
| มูลค่าสุทธิรวมส่วนลด                          |                              |          |                 | 50,1                   | 000.00 TH | lB 🛛         | 0.0                             | 0                       |
| NAVS ภาษีที่หักไม่ได้                         |                              |          |                 |                        | 0.00 TH   | IB           | 0.0                             | 0                       |
| มูลค่าสุทธิรวมภาษี                            |                              |          |                 | 50,1                   | 000.00 TH | IB           | 0.0                             | 0                       |
| SKTO ส่วนลดเงินสด                             | 0.000                        | %        |                 |                        | 0.00 TH   | IB           | 0.0                             | 0                       |
| ราคาตามจริง                                   |                              |          |                 | 50,                    | 000.00 TH | IB           | 0.0                             | 0                       |
|                                               | 3500                         |          |                 |                        | -         |              |                                 | <u> </u>                |
|                                               |                              |          |                 |                        | -         |              |                                 |                         |
|                                               |                              |          |                 |                        | _         |              |                                 |                         |
|                                               |                              | _        |                 |                        |           |              |                                 |                         |
| 😫 🛃 🔚 🐼 rec. เงื่อนไข                         |                              | *        | Avtivate        | 👪 ปรับปรุง             |           |              |                                 |                         |
|                                               |                              |          |                 |                        |           |              |                                 |                         |
| 🍋 🕞 ส รถ 🍐 ไ รมัสมัสดดง ข้อดาวา               | แบบเส้น ปริบาณส่ง            |          | ທິນທີ່ສຳ        | ราคาสหรื               | สกลเงิเ   | Per 0        | 211 คล่มกัสด                    | 5.1                     |
| 1 K คอมพิวเ                                   | ตอร์:วิถีการยิง 10           | DEA DB   | 0.07.2012       | 5,000                  | .00 THB   | 1 E/         | <ul> <li>คอมพิวเตอร์</li> </ul> | กรมพัฒนาพลังงานทดแทนแ 🔺 |
|                                               |                              |          |                 |                        | тнв       |              |                                 | •                       |
|                                               |                              |          |                 |                        | тнв       |              |                                 |                         |
|                                               |                              |          |                 |                        | тнв       |              |                                 |                         |
|                                               |                              |          |                 |                        | тнв       |              |                                 |                         |
|                                               |                              |          |                 |                        | тнв       |              |                                 |                         |
|                                               |                              |          |                 |                        | тнв       |              |                                 |                         |
|                                               |                              |          |                 |                        | тнв       |              |                                 |                         |
|                                               |                              |          |                 |                        | тнв       |              |                                 | L                       |
|                                               |                              |          |                 |                        | тнв       |              |                                 | •                       |
|                                               |                              |          |                 |                        |           |              |                                 |                         |

ภาพที่ 11

- (1.2) ระบุจำนวนเงินของภาษีมูลค่าเพิ่มตามอัตราภาษีมูลค่าเพิ่ม ตามภาพที่ 12
  - กดปุ่ม 🙆 เลือก ZVA2 -Cnty ระบุจำนวนเปอร์เซ็นต์เพื่อให้ระบบคำนวณจำนวนเงินภาษีมูลค่าเพิ่ม -จำนวนเงิน ที่ต้องจ่าย เช่น ระบุ 7 ไม่ต้องระบุเปอร์เซ็นต์ เพื่อให้ระบบประมวลผลคำนวณภาษีมูลค่าเพิ่ม

-กดปุ่ม Enter

| 🔄<br>ใบสั่งซื้อ แก้ไข ไปที่ สภาพแวดล้อม ระบบ วิธีใช้ |                                                                                 |                   |                      |                                        |                     | - Ø              |  |  |  |  |  |  |  |
|------------------------------------------------------|---------------------------------------------------------------------------------|-------------------|----------------------|----------------------------------------|---------------------|------------------|--|--|--|--|--|--|--|
|                                                      | 3. C <sup>a</sup> C\$   \$1 <b>61 61 6</b>                                      | ) 🕄   🔀 🗾   🔇     | 2 🖪                  |                                        |                     |                  |  |  |  |  |  |  |  |
| สร้างใบสั่งนี้อ                                      |                                                                                 |                   |                      |                                        |                     |                  |  |  |  |  |  |  |  |
| เปิดภาพรวมเอกสาร 📘 📽 ระงับ 🍻 🌌 🔞 ต่                  | เปิดภาพรวมเอกสาร 🗋 📽 🕬 🕼 🕼 🕼 ตัวอย่างก่อนพิมพ์ ซ้อความ 🚺 🛃 การกำหนดค่าส่วนบุคคล |                   |                      |                                        |                     |                  |  |  |  |  |  |  |  |
| 🔟 GCPO ใบส่งชื่อ -ส่วนกลาง 📓                         | ผู้ขาย                                                                          | 100000006 บริษั   | ท สินทวีทรัพย์ จำกัด | ว/ทเอกสาร                              | 08.05.2012          |                  |  |  |  |  |  |  |  |
| 🖻 ส่งมอบ/ใบกำกับ เงื่อนไข Texts ที่เ                 | อยู่ การติดต่อสื่อสาร คู่ค้า                                                    | າ ບ້ອນູລເพິ່ມເຫີນ | Org.data สถานะ       | เวอร์ชัน                               |                     |                  |  |  |  |  |  |  |  |
|                                                      | สุทธิ                                                                           |                   | 50,000.00 THB        |                                        |                     |                  |  |  |  |  |  |  |  |
|                                                      |                                                                                 |                   |                      |                                        |                     |                  |  |  |  |  |  |  |  |
| CnTy ชื่อ จำเ                                        | นวนเงิน สง.                                                                     | ต่อ UoM มูล       | ค่าเงื่อนใข          | สง. มูลค่าเงื่อนไ                      | ข CdCur             |                  |  |  |  |  |  |  |  |
| PBXX ราคารวมชันตัน                                   |                                                                                 |                   | 50,000.00            | о тнв                                  | 0.00                |                  |  |  |  |  |  |  |  |
| มูลคาสุทธรวมส่วนลด                                   |                                                                                 |                   | 50,000.00            |                                        | 0.00                | _                |  |  |  |  |  |  |  |
| มลด่วสหรัฐระบอรที่                                   |                                                                                 |                   | 50.000.00            |                                        | 0.00                | -                |  |  |  |  |  |  |  |
| SKTO ส่วนอดเงินสด                                    | 0.000 %                                                                         |                   | 0.00                 | о тнв                                  | 0.00                |                  |  |  |  |  |  |  |  |
|                                                      |                                                                                 |                   | 50,000.00            | D THB                                  | 0.00                |                  |  |  |  |  |  |  |  |
| ZVA2                                                 | 7                                                                               |                   |                      |                                        |                     |                  |  |  |  |  |  |  |  |
|                                                      |                                                                                 |                   |                      |                                        |                     |                  |  |  |  |  |  |  |  |
|                                                      |                                                                                 |                   |                      |                                        |                     |                  |  |  |  |  |  |  |  |
|                                                      |                                                                                 |                   |                      |                                        |                     |                  |  |  |  |  |  |  |  |
| 🕄 🛃 📮 🛷 rec. เงื่อนไข                                | *                                                                               | Avtivate          | อ้ ปรับปรง           |                                        |                     |                  |  |  |  |  |  |  |  |
|                                                      |                                                                                 |                   |                      |                                        |                     |                  |  |  |  |  |  |  |  |
|                                                      |                                                                                 |                   |                      |                                        |                     |                  |  |  |  |  |  |  |  |
| 🟲 🖹 ส. รก. A I รหัสพัสดุดงข้อความแบบสั้น             | ปริมาณสั่ง OUn                                                                  | C วันที่ส่ง       | ราคาสุหาธิ สกุ       | าลเงิน Per OPU                         | กลุ่มวัสดุ รง.      |                  |  |  |  |  |  |  |  |
| 1 K คอมพิวเตอร์:วิถีก                                | กรยิง 10EA (                                                                    | 0 30.07.2012      | 5,000.00 TH          | HB 1 EA                                | คอมพิวเตอร์ กรมพัฒน | าพลังงานทดแทนแ 📥 |  |  |  |  |  |  |  |
|                                                      |                                                                                 |                   | TH                   | IB                                     |                     | <b>_</b>         |  |  |  |  |  |  |  |
|                                                      |                                                                                 |                   | TH                   | IB                                     |                     |                  |  |  |  |  |  |  |  |
|                                                      |                                                                                 |                   | TH                   | 18                                     |                     |                  |  |  |  |  |  |  |  |
|                                                      |                                                                                 |                   | IF<br>T              | 18                                     |                     |                  |  |  |  |  |  |  |  |
|                                                      |                                                                                 |                   |                      | -B                                     |                     |                  |  |  |  |  |  |  |  |
|                                                      |                                                                                 |                   | TE                   | IB IIIIIIIIIIIIIIIIIIIIIIIIIIIIIIIIIII |                     |                  |  |  |  |  |  |  |  |
|                                                      |                                                                                 |                   | ТН                   | -B                                     |                     |                  |  |  |  |  |  |  |  |
|                                                      |                                                                                 |                   | TH                   | IB                                     |                     |                  |  |  |  |  |  |  |  |
|                                                      |                                                                                 |                   |                      |                                        |                     |                  |  |  |  |  |  |  |  |

ภาพที่ 12

# ตรวจสอบและบันทึกข้อมูล เมื่อระบุข้อมูลในใบสั่งซื้อสั่งจ้างเรียบร้อยแล้ว

-กดปุ่ม 👔 (ตรวจสอบ)

เพื่อให้ตรวจสอบความถูกต้องของข้อมูลในใบสั่งซื้อสั่งจ้าง โดยระบบจะ แสดงผลการตรวจสอบ ของข้อมูล ดังนี้

(1) กรณีมีข้อผิดพลาดระบบแสดงหน้าจอ ตามภาพที่ 14

(2) กรณีไม่มีข้อผิดพลาดระบบแสดงหน้าจอ ตามภาพที่ 15

| ີ<br>ເບ   | <br>ใบสั่งชื่อ แก้ใข ไปที่ สภาพแวดล้อม ระบบ วิธีใช้                                                           |                              |                     |            |               |              |          |              |       |                 |                       |   |  |
|-----------|----------------------------------------------------------------------------------------------------|------------------------------|---------------------|------------|---------------|--------------|----------|--------------|-------|-----------------|-----------------------|---|--|
| <b>©</b>  |                                                                                                    |                              |                     |            |               |              |          |              |       |                 |                       |   |  |
| สร้       | สร้างในสิ่งขึ้อ                                                                                               |                              |                     |            |               |              |          |              |       |                 |                       |   |  |
| เปิด      | เนื้อภาพรวมแอกสาร   🗋 🖻 ระงัน 🚰 🎥 🕼 ตัวอย่างก่อนพิมพ์ เชื่อความ 🖪 🛃 การกำหนดคำส่วนบุคคล                       |                              |                     |            |               |              |          |              |       |                 |                       |   |  |
| <u>اس</u> | ัฐาน 100000006 บริษัท สินทวีหรือ ส่วนกลาง 🛙 ผู้ชาย 100000006 บริษัท สินทวีหรือย์ จำกัด ว/หเอกสาร 08.05.2012 🛆 |                              |                     |            |               |              |          |              |       |                 |                       |   |  |
| 2         | Header                                                                                                    |                              |                     |            |               |              |          |              |       |                 |                       |   |  |
|           | 🖪 बsn. A I s                                                                                                  | หัสพัสดุคงข้อความแบบสั้น     | ปริมาณสั่ง OUn (    | วันที่ส่ง  | ราคาสุหาธิ    | ĩ            | สกุลเงิน | Per          | OPU   | กลุ่มวัสดุ      | sə.                   |   |  |
|           | 1 K                                                                                                    | คอมพิวเตอร์เวิถีการ          | δ, 10EA Ε           | 30.07.2012 |               | 5,000.001    | ТНВ      | 1            | EA    | คอมพิวเตอร์     | กรมพัฒนาพลังงานทดแทนเ |   |  |
|           |                                                                                                    |                              |                     |            |               |              | THB      | _            |       |                 |                       | 8 |  |
|           |                                                                                                    |                              |                     |            |               |              | THB      | _            |       |                 |                       |   |  |
|           |                                                                                                    |                              |                     |            |               |              |          | -            |       |                 |                       |   |  |
| •         |                                                                                                    |                              |                     |            |               |              | тнв      |              |       |                 |                       |   |  |
|           |                                                                                                    |                              |                     |            |               | T            | ТНВ      |              |       |                 |                       |   |  |
|           |                                                                                                    |                              |                     |            |               | 7            | ТНВ      |              |       |                 |                       |   |  |
|           |                                                                                                    |                              |                     |            |               | T            | тнв      |              |       |                 |                       |   |  |
|           |                                                                                                    |                              |                     |            |               | ד            | тнв      |              |       |                 |                       |   |  |
| l         |                                                                                                    |                              |                     |            |               |              |          |              |       |                 | ▲ ▶                   |   |  |
|           |                                                                                                    |                              | 4778                | ค่าตั้งต้  | u             |              |          |              |       |                 |                       |   |  |
| U         |                                                                                                    |                              |                     |            |               |              |          |              |       |                 |                       |   |  |
|           | รายการ 1                                                                                                    | [ 1 ] คอมพิวเตอร์:วิถีการยิง |                     | 1          |               |              |          |              |       |                 |                       |   |  |
|           | ข้อมูลวัสดุ ปริมาย                                                                                            | น/น้ำหนัก / กำหนดการส่งมะ    | u Acceptance Period | ก.ส่งมอบ   | ใบกำกับ เงื่อ | อนใข่กา      | ารกำหน   | ดเลขที่บัญชี | K     | Texts ที่อยู่ส่ | งมอบ การ h 💶          |   |  |
|           |                                                                                                    | ·                            | 1                   |            |               |              |          |              |       |                 |                       |   |  |
|           | Acc 🕅 👫                                                                                                    | AssCat <u> ค่าใช้จ่าย</u>    | 🛅 การกระจาย         | การกำหน    | ดบัญชีเดี่ยว  | Ē            | หน่ว     | ยง 120       | 5 กรม | มพัฒนาพลัง 🗄    |                       |   |  |
|           | รหัสพัสดุเดิม                                                                                                 |                              |                     |            |               |              |          |              |       |                 |                       |   |  |
|           | เลขที่บัญชี G/L                                                                                               | 5104010104                   |                     |            |               |              |          |              |       |                 |                       |   |  |
|           | ศูนย์ดันหวุน                                                                                                  | 1200500001                   | กิจกรรมย่อย         |            |               | _            |          |              |       |                 |                       |   |  |
|           | รหัสจังหวัด                                                                                                   | 1000                         | หน่วยเบิกจ่าย       | 1          | 200500001     |              |          |              |       |                 |                       |   |  |
|           | รหัสงบประมาณ                                                                                                  | 12005B1001000000             | รายการผูกพัน        | มนป 5      | 104010104     |              |          |              |       |                 |                       |   |  |
|           | แหล่งของเงิน                                                                                                  | 5541230                      | กิจกรรมหลัก         | P          | 1000          |              |          | _            |       |                 |                       |   |  |
|           | เอกสารสำรองเงิน                                                                                               |                              |                     |            |               | ר < <u>ב</u> | มากกว่า  |              |       |                 |                       |   |  |
|           | GPSC                                                                                                    | 01000892000000               |                     |            |               |              |          |              |       |                 |                       |   |  |
|           | บัญชีเงินฝาก                                                                                                  |                              | เจ้าของเงินฝา       | in         |               |              |          |              |       |                 |                       |   |  |

ภาพที่ 13

(1) กรณีมีข้อผิดพลาด

ถ้าเป็นเครื่องหมายสี่เหลี่ยมสีแดง 💷 หมายถึง เป็นข้อผิดพลาด (error) ตรวจสอบข้อผิดพลาดที่ ระบบแสดง แล้วดำเนินการแก้ไขให้ถูกต้อง ซึ่งถ้าเป็น error ระบบไม่สามารถบันทึกเอกสารได้

- กดปุ่ม 🗹 🦷 เพื่อปิดกรอบข้อความ และแก้ไขข้อมูลใหม่อีกครั้ง หรือ

| <ul> <li>□ ใบสังชื้อยังคงมีรายการที่ผิด</li> <li>□ Δ วันที่ใบสังชื้อเป็นวันที่ที่ผ่านมาแล้ว</li> <li>□ Srenns 1</li> <li>□ ป้อน คลังพัสดุ</li> <li>□ รายการ 1 กำหนดการ 1</li> <li>□ Δ วันที่เริ่มเรื่อไปเว้นในร้า</li> </ul> |
|----------------------------------------------------------------------------------------------------|
| 🗛 ดับเรื่อวรสามเวนเป็นดับสี่เสี่ม่วนในแล้ว                                                                                                    |
|                                                                                                    |

ภาพที่ 14

(2) กรณีไม่มีข้อผิดพลาด

ถ้าเป็นเครื่องหมายสามเหลี่ยมสีเหลือง 🛆 หมายถึง การเตือน (warming) ไม่มีข้อผิดพลาด สามารถบันทึกเอกสารได้

- กดปุ่ม 🔽 เพื่อปิดกรอบข้อความ กลับสู่หน้าจอสร้างใบสั่งซื้อ ตามภาพที่ 16

| C | ข้อ | งความ      |                                                                                                    |      | 1 |
|---|-----|------------|----------------------------------------------------------------------------------------------------|------|---|
|   |     | <u>ปก.</u> | ข้อความข่าวสาร                                                                                                    | LTxt |   |
|   |     | ∆<br>∆     | ใม่มีข้อความที่สร้างสำหรับผลสัพธ์เอกสารการจัดซื้อ<br>รายการ 1 กำหนดการ 1<br>สามารถส่งมอบในวันที่ที่กำหนดได้หรือไม่? | 0    |   |
| ◀ | Þ   |            |                                                                                                    | •    |   |
|   | 1   | Ø          | uň"tu 🔞 🎸 ┥ 🔸 🕨 🕼 🖨 🖶 🖶 🔁 🔀 🕮 🕼 📾 0 🗳 2 👁 1 🖬 💥                                                                     |      |   |

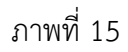

9.บันทึกใบสั่งซื้อสั่งจ้าง
 - กดปุ่ม 📙 (Save)

เพื่อบันทึกข้อมูล ระบบแสดงผลการยืนยันจัดเก็บข้อมูลตามภาพที่ 17

| ี่⊔ี้<br>ใบสิ่งชื้อ แก้ไข ไปที่ สภาพแวดล้อ <u>ม ธรมบ</u> วิธีใช้                                                                                                    |                           |                                 |               |                          |                    |           |                                                                                                    |              |                         |      |  |  |  |  |  |
|----------------------------------------------------------------------------------------------------|---------------------------|---------------------------------|---------------|--------------------------|--------------------|-----------|----------------------------------------------------------------------------------------------------|--------------|-------------------------|------|--|--|--|--|--|
| 🖉 🔜 🖉 🖓 🕒 🕅 🖓 智力 化 의 🕱 🖓 🖫                                                                                                    |                           |                                 |               |                          |                    |           |                                                                                                    |              |                         |      |  |  |  |  |  |
| مختباليفيع                                                                                                    |                           |                                 |               |                          |                    |           |                                                                                                    |              |                         |      |  |  |  |  |  |
| เมืองพรวมเอกสาร 🗋 🖻 ระสบ 🖧 🕼 ด้าอย่างก่อนพิมพ์ ต้องวาม 🚹 🖻 การถ่างแต่ต่าส่วนแต่ต่อส่วนแต่ต่อ                                                                                                    |                           |                                 |               |                          |                    |           |                                                                                                    |              |                         |      |  |  |  |  |  |
|                                                                                                    |                           |                                 |               |                          |                    |           |                                                                                                    |              |                         |      |  |  |  |  |  |
| E                                                                                                    | GCPO ใบสั่งชื่อ -ส่วนกลาง | 1                               | ผู้ขาย        | 1000000006 บ             | ริษัท สินทวีทรัพย์ | จำกัด     | ว/ทเอกสาร                                                                                                    | 08.05.2012   |                         |      |  |  |  |  |  |
| Ľ.                                                                                                    | Header                    |                                 | la di laval   | - [                      |                    |           |                                                                                                    |              |                         |      |  |  |  |  |  |
|                                                                                                    | <u>≕</u> ≴สุ่รถ. A I ระ   | สพัสดุคง <u>.</u>  ขอความแบบสัน | ปรมาณสัง OUn  | C วินหาสง<br>D00.07.0010 | ราคาสุขธ           | สกุลเงเ   | Per OPU                                                                                                    | ) กลุ่มวัสดุ | sJ.                     |      |  |  |  |  |  |
|                                                                                                    |                           | PIELIN JURIES, JURI 133         | N IOEA        | 0 50.07.2012             |                    | THB       |                                                                                                    | HOTH INDO    | กระเพษณะ เพลงจ แนทษณะคน |      |  |  |  |  |  |
|                                                                                                    |                           |                                 |               |                          |                    |           |                                                                                                    |              |                         |      |  |  |  |  |  |
| ТНВ ТНА ТАКИТАТИ ТНВ ТНА ТАКИТАТИ ТНВ ТНА ТАКИТАТИ ТНВ ТНА ТАКИТАТИ ТНВ ТНА ТАКИТАТИ ТНА ТАКИТАТИ ТАКИТАТИ ТНА ТАКИТАТИ ТНА ТАКИТАТИ ТНА ТАКИТАТИ ТНА ТАКИТАТИТИ ТНА ТАКИТАТИ ТАКИТАТИ ТАКИТАТИТИ ТНА ТАКИТАТИТИ ТНА ТАКИТ |                           |                                 |               |                          |                    |           |                                                                                                    |              |                         |      |  |  |  |  |  |
|                                                                                                    |                           |                                 |               |                          |                    | тнв       |                                                                                                    |              |                         |      |  |  |  |  |  |
|                                                                                                    |                           |                                 |               |                          |                    | тнв       |                                                                                                    |              |                         |      |  |  |  |  |  |
|                                                                                                    |                           |                                 |               |                          |                    | тнв       |                                                                                                    |              |                         | _    |  |  |  |  |  |
|                                                                                                    |                           |                                 |               |                          |                    | THB       |                                                                                                    |              |                         |      |  |  |  |  |  |
|                                                                                                    |                           |                                 |               |                          |                    | THB       |                                                                                                    |              |                         |      |  |  |  |  |  |
|                                                                                                    |                           |                                 |               |                          |                    | Ino       |                                                                                                    |              | •                       |      |  |  |  |  |  |
|                                                                                                    |                           |                                 |               |                          |                    |           |                                                                                                    |              |                         |      |  |  |  |  |  |
| l                                                                                                    |                           |                                 | 3816          | ค่าตั้งต้                | u                  |           |                                                                                                    |              |                         |      |  |  |  |  |  |
|                                                                                                    | courses 1.[               | ່ 1 ໄດວນຫຼວງແວຂ່ະວິດີຄວະຍື່າ    |               | <b>D</b>                 |                    |           |                                                                                                    |              |                         |      |  |  |  |  |  |
| ш.                                                                                                    | มาการ เป็นวอก             | 1 ) คอมคางความการอง             |               |                          | 1                  | ามได้     | เวเวตาซี่ข้อเชี                                                                                                    | Toxts via    | izhurru Coos II. II     | ► P≣ |  |  |  |  |  |
| ſ                                                                                                    | ายมีหางค่าย               | уштицат [ птицыптамошы          |               | 1 กาลงมอบ (              |                    | папи      | International International Internationa<br>International International Int | TEXTS    ME  | avnan I uus" IV CT      |      |  |  |  |  |  |
|                                                                                                    | Acc4                      | AssCat 🔏 ค่าใช้จ่าย             | 🖹 การกระจาย   | การกำหนด                 | าบัญชีเดี่ยว       | 🖹 หน่     | <u>ายง</u> 1205 กร                                                                                                    | มพัฒนาพลัง 🗄 |                         |      |  |  |  |  |  |
|                                                                                                    | รหัสพัสดุเดิม             |                                 |               |                          |                    |           |                                                                                                    |              |                         |      |  |  |  |  |  |
|                                                                                                    | เลขที่บัญชี G/L           | 5104010104                      |               |                          |                    |           |                                                                                                    |              |                         |      |  |  |  |  |  |
|                                                                                                    | ศูนย์ดันหวุน              | 1200500001                      | กิจกรรมย่อย   |                          |                    |           |                                                                                                    |              |                         |      |  |  |  |  |  |
|                                                                                                    | รหัสจังหวัด               | 1000                            | หน่วยเบิกจ่าย | u 12                     | 200500001          |           |                                                                                                    |              |                         |      |  |  |  |  |  |
|                                                                                                    | รหัสงบประมาณ              | 12005B1001000000                | รายการผูกพัน  | งบป 5:                   | 104010104          |           |                                                                                                    |              |                         |      |  |  |  |  |  |
|                                                                                                    | แหล่งของเงิน              | 5541230                         | กิจกรรมหลัก   | P:                       | 1000               |           |                                                                                                    |              |                         |      |  |  |  |  |  |
|                                                                                                    | เอกสารสำรองเงิน           |                                 |               |                          |                    | 🖻 มากกว่า |                                                                                                    |              |                         |      |  |  |  |  |  |
|                                                                                                    | GPSC                      | 01000892000000                  |               |                          |                    |           |                                                                                                    |              |                         |      |  |  |  |  |  |
|                                                                                                    | บัญชีเงินฝาก              |                                 | เจ้าของเงินฝา | าก                       |                    |           |                                                                                                    |              |                         |      |  |  |  |  |  |

ภาพที่ 16
- ระบบจะแสดงข้อความเพื่อยืนยันการจัดเก็บข้อมูล

| กดปุ่ม | เก็บ   |
|--------|--------|
| กดปุ่ม | แก้    |
| กดปุ่ม | ยกเลิก |

- หากข้อมูลถูกต้องให้กดปุ่มนี้ เพื่อให้ระบบจัดเก็บข้อมูล ตามภาพที่ 18 หากข้อมูลไม่ถูกต้อง ให้กดปุ่มนี้ เพื่อแก้ไขข้อมูล
- หากไม่ต้องการ<sup>ิ</sup>จัดเก็บข้อมูล ให้กดปุ่มนี้ระบบจะ<sup>ั</sup>กลับไปยังหน้าจอเดิม ที่ยังคงค้างอยู่

| 🗁 จัดเก็บเอกสาร                     |            |   | ×      |
|-------------------------------------|------------|---|--------|
| ข้อความระบบที่ออก                   |            |   |        |
| ท่านต้องการที่จะเก็บเอกสารหรือประมว | ลผลข้อมูล? |   |        |
| เก็บ                                | แก้        | × | ยกเลิก |

ภาพที่ 17

 หลักจากกดปุ่ม "เก็บ" ระบบบันทึกข้อมูลใบสั่งซื้อสั่งจ้าง แสดงเลขที่เอกสาร จำนวน 10 หลัก โดยแสดงข้อความ " ได้สร้าง ใบสั่งซื้อ-ส่วนกลาง ภายใต้เลขที่ 4XXXXXXXXX

| 🚳 🔄 🖉 🖉 🕼 🕼 🕼 🖄 🏷 🖓 📲 🖉 🖓 🖓                                                                                                    |     |
|----------------------------------------------------------------------------------------------------|-----|
|                                                                                                    |     |
| สร้างในสั่งนี้อ                                                                                                    |     |
| เปิดภาพรวมเอกสาร 🗋 🖻 😪 ับ 🖆 🕼 ตัวอย่างก่อนพิมพ์ ข้อความ 🚹 🛃 การกำหนดคำส่วนบุคคล                                                                                                    |     |
| 🥡 GCPO ใบสั่งชื่อ -สำนกลาง 🗟 ผู้ชาย ว/ทเอกสาร 08.05.2012                                                                                                    | R   |
| 🖻 ส่งมอบ/ใบกำกับ เงื่อนไข Texts ที่อยู่ การติดต่อสื่อสาร คู่คัก ข้อมูลเพิ่มเติม Org.data สถานะ                                                                                                    |     |
| ສຸທຣິ 0.00                                                                                                    |     |
|                                                                                                    | a   |
|                                                                                                    | 1   |
| นูลค่าสุทธิรวมภาษี 0.00 0.00                                                                                                    |     |
| @neruaຈີນ 0.00 0.00                                                                                                    | i l |
|                                                                                                    |     |
|                                                                                                    |     |
|                                                                                                    |     |
|                                                                                                    | Ē   |
|                                                                                                    |     |
|                                                                                                    |     |
|                                                                                                    |     |
|                                                                                                    |     |
| โม้สรก. รหัสพัสดุดงคลัง ข้อความแบบสั้น ปรีมาณสั่ง OUn C ในที่ส่ง ราคาสุทธิ์ สกุลเงิน Per OPU กลุ่มวัสดุ ร<br>เมื่องการเป็นเป็น เป็นเป็น เป็น                                                                                                    |     |
|                                                                                                    |     |
| ไม่เป็น         หมัดที่สดุดงคลัง         ช้อความแบบสั้น         ให้มาแล้ง         OUn         ได้ ในที่สัง         ราคาสุทธิ์         สกุลเงิน         Per         OPU         กลุ่มวัสดุ         ร่           1         1         1         1         1         1         1         1         1         1         1         1         1         1         1         1         1         1         1         1         1         1         1         1         1         1         1         1         1         1         1         1         1         1         1         1         1         1         1         1         1         1         1         1         1         1         1         1         1         1         1         1         1         1         1         1         1         1         1         1         1         1         1         1         1         1         1         1         1         1         1         1         1         1         1         1         1         1         1         1         1         1         1         1         1         1         1         1         1 <td< td=""><td></td></td<>                                                                                                    |     |
| เป็น         เกินที่สังคุณคลัง         ร้อความแบบสัน         เป็นกณสั่ง         OUn         C         ในที่สัง         ราคาสุทธิ         สกุลเงิน         Per         OPU         กลุ่มวัสดุ         ร่           1         1         1         1         1         1         1         1         1         1         1         1         1         1         1         1         1         1         1         1         1         1         1         1         1         1         1         1         1         1         1         1         1         1         1         1         1         1         1         1         1         1         1         1         1         1         1         1         1         1         1         1         1         1         1         1         1         1         1         1         1         1         1         1         1         1         1         1         1         1         1         1         1         1         1         1         1         1         1         1         1         1         1         1         1         1         1         1         1                                                                                                    |     |
| Image: sint sint sint sint sint sint sint sint                                                                                                    |     |
| Image: Sine Statistage.org         Sign: Sine Statistage.org         Sign: Sine Statistage.org         S                                                                                                    |     |
| Image: solution in the synthetic spectrum in the synthetic spectrum in th |     |
| Image: series of the series of the series         |     |
| Image: solution of the second second seco         |     |
|                                                                                                    |     |
|                                                                                                    |     |

ภาพที่ 18

#### 1.1.2 การบันทึกรายการตรวจรับ

การเข้าระบบ SAP R/3

เมนู SAP → ลอจิสติก →การจัดการวัสดุ → การจัดการสินค้าคงคลัง → การเคลื่อนย้ายสินค้า →การรับสินค้า→สำหรับเลขที่ใบสั่งซื้อ→MIGO\_GR-GR สำหรับใบสั่งซื้อ (MIGO) หรือพิมพ์คำสั่งงาน MIGO ตามภาพที่ 1

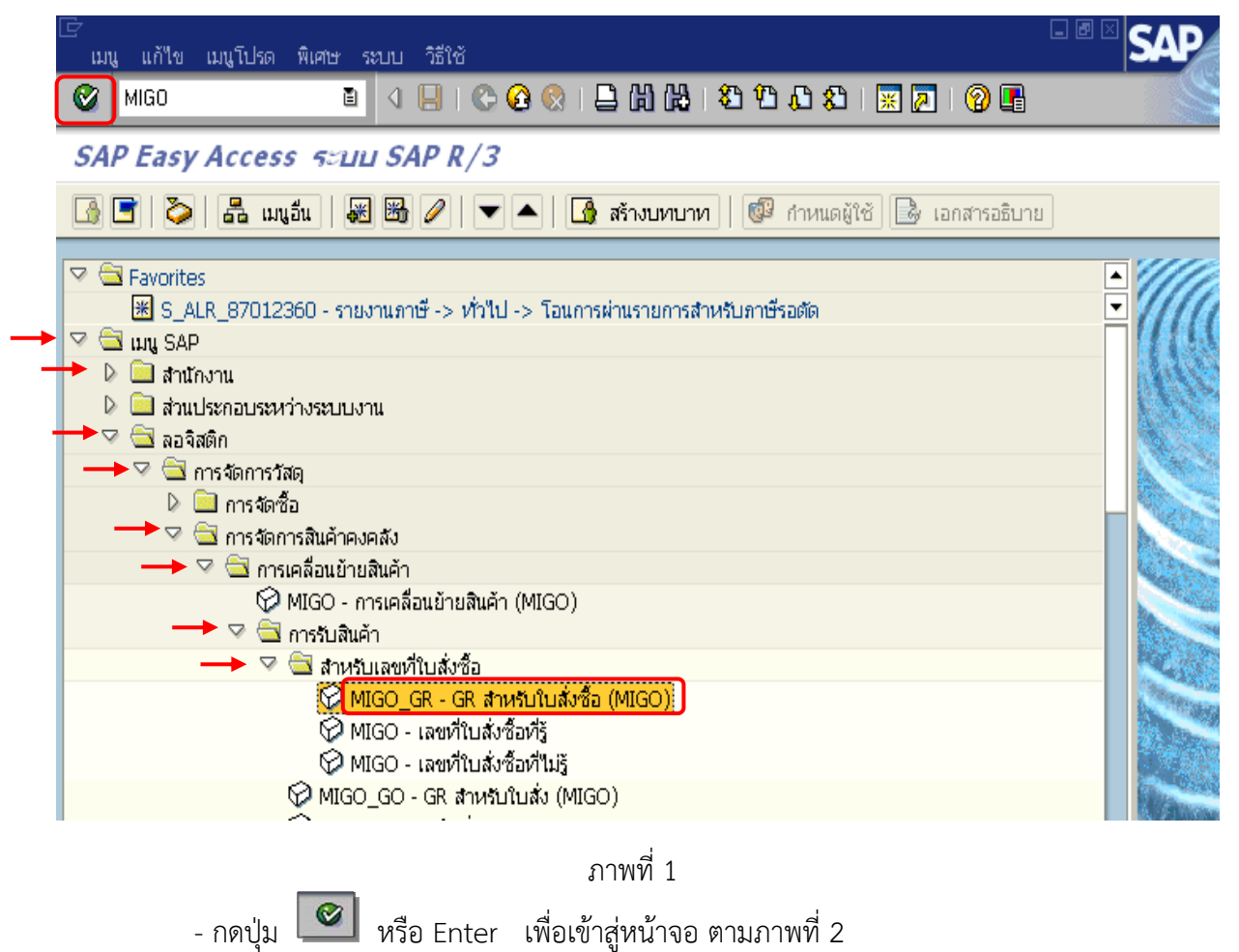

#### ขั้นตอนการบันทึกรายการตรวจรับ

หรือ Enter

1. ระบุรายละเอียดเกี่ยวกับการรับสินค้าจากใบสั่งซื้อสั่งจ้าง ตามภาพที่ 2

- เลือก "**การรับสินค้า**" เพื่อเตรียมรับพัสดุ - การรับสินค้า
- ใบสั่งซื้อ

- กดปุ่ม 🥝

- เลือก "**ใบสั่งซื้อ**" เพื่อเตรียมรับพัสดุจากใบสั่งซื้อ
- ระบุเลขที่ใบสั่งซื้อสั่งจ้าง (PO) ที่ต้องก<sup>่</sup>ารบันทึกตรวจรับ

ระบบจะคัดลอกข้อมูลรายการสั่งซื้อจากเอกสารใบสั่งซื้อ ให้โดยอัตโนมัติ ตามภาพที่ 3

| ¢   | <u>าวรับสินค้</u> | า การกำหนดค่า ร | ะบบ วิธีใช้      |                  |       |                                                | 55      | ะบุเลขที่ไ  | ่บสั่งซื้อ (PO) |          |                 | [            | SAP                                      |
|-----|-------------------|-----------------|------------------|------------------|-------|------------------------------------------------|---------|-------------|-----------------|----------|-----------------|--------------|------------------------------------------|
| 0   |                   |                 | 0       🔇        | 😧 😧 I 🗅 🖨 🖓 I 😵  | ) 🗘 i | 🚨 🕄   🔣 🖉   😨                                  | ) ที่   | ต้องการเ    | ตรวจรับ         |          |                 |              |                                          |
| 17  |                   | การรับสินค้า    | ใบสั่งขื้อ - GFi | TEST003          |       |                                                | $\leq$  |             |                 |          |                 |              |                                          |
| แส  | เจงภาพรว          | ม 🗋 🔤 ระบับ     | ตรวจสอบ ผ่านราย  | ยการ 🛛 🚹 วิธีใช้ |       |                                                |         |             |                 |          |                 | ]            | di di di di di di di di di di di di di d |
| A01 | การรับสิเ         | เค้า 🗒          | R01 ใบส่งซื้อ    | 40000292         | 21    | 🕒                                              | Ħ       |             | GR การรับสินค้า | 101      |                 |              |                                          |
|     |                   |                 | #0               |                  |       |                                                |         |             |                 |          |                 |              |                                          |
|     | иř<br>Г           | มไป ผู้ชาย      | A(3              |                  |       |                                                |         |             |                 |          |                 |              |                                          |
|     | วันที่เอ          | กสาร            | 30.06.2012       | ใบส่งมอบ         |       |                                                |         |             |                 |          |                 |              |                                          |
|     | วันผ่าน           | รายการ          | 30.06.2012       | ใบตราส่งสินค้า   |       |                                                | ข/คส่วเ | ห้ว         |                 |          |                 |              |                                          |
|     |                   | 🗌 1 แต่ละสลิป   | ů.               |                  |       |                                                |         |             |                 |          |                 |              |                                          |
|     | Line              | ข/คลั้นของวัสด  |                  |                  | ОК    | Oty หน่วยบันทึก                                | E       | Jn Stor.Loc | แบทซ์           | ประเภทกา | เรดีราคา ปภ. เห | าประเภทสต์อค | 53.                                      |
|     |                   |                 |                  |                  |       | <b>(</b> , , , , , , , , , , , , , , , , , , , |         |             |                 |          |                 |              | 1                                        |
|     |                   |                 |                  |                  |       |                                                |         |             |                 |          |                 |              | Ē.                                       |
|     |                   |                 |                  |                  |       |                                                |         |             |                 |          |                 |              | 1                                        |
|     |                   |                 |                  |                  | _     |                                                |         |             |                 |          |                 |              | 1                                        |
|     |                   |                 |                  |                  | _     |                                                |         |             |                 |          |                 |              | Ŭ.                                       |
|     |                   |                 |                  |                  | _     |                                                |         |             |                 |          |                 |              |                                          |

ภาพที่ 2

2. ข้อมูลทั่วไป ระบุรายละเอียด ดังนี้

| - วันที่เอกสาร                   | ระบุวันที่ตามเอกสารการส่งพัสดุ โดยระบุในรูปแบบ                  |
|----------------------------------|-----------------------------------------------------------------|
|                                  | วัน/เดือน/ปี (dd/mm/yyyy) ระบุปีเป็นคริสตศักราช                 |
| - วันผ่านรายการ                  | ระบุวันที่ที่คณะกรรมการตรวจรับพัสดุ                             |
|                                  | โดยระบุในรูป วัน/เดือน/ปี (dd/mm/yyyy) ระบุปีเป็นคริสตศักราช    |
| - ใบส่งมอบ                       | ระบุเลขที่เอกสารใบส่งมอบพัสดุ เพื่อใช้อ้างอิงในการค้นหา         |
| - OK                             | คลิกที่เครื่องหมายสี่เหลี่ยม 🗹 ของรายการสินค้าที่ต้องการตรวจรับ |
|                                  | และตรวจสอบปริมาณที่ตรวจรับให้ตรงกับใบสั่งซื้อสั่งจ้าง           |
| - กดปุ่ม ตรวจสอบ                 | เพื่อตรวจสอบความถูกต้องของเอกสาร                                |
| - กดปุ่ม <mark>ผ่านรายการ</mark> | เพื่อจัดเก็บเอกสาร โดยระบบจะจัดเก็บเอกสารและสร้างเลขที่         |
|                                  | เอกสารให้โดยอัตโนมัติตามภาพที่ 4                                |
|                                  |                                                                 |

| โ<br>ก | ารรับสินค้า | า การกำหนดค่า ร       | เขม วิธีใช้     |                 |                       |                 |            |                               |             |        |            |                 | SAP      |         |
|--------|-------------|-----------------------|-----------------|-----------------|-----------------------|-----------------|------------|-------------------------------|-------------|--------|------------|-----------------|----------|---------|
| 0      |             |                       | B ( 🛛 🖓 🖓       | 🙆 🚷 I 🗎 🛗 🖓 I 🎗 | 3 <b>1</b> 3 <u>6</u> | ) 🎗   🛒 🗾   💡   | <b>F</b>   |                               |             |        |            |                 | <u> </u> | No.     |
| 1      | E           | การรับสินค้า          | ใบสั่งขื้อ 400เ | 0002921 - GFTES | T003                  |                 |            |                               |             |        |            |                 |          |         |
| แส     | ดงภาพรวม    | ม 🗋 เซมับ             | ตรวจสอบ ผ่านรา  | ยการ 📘 วิธีใช้  |                       |                 |            |                               |             |        |            |                 |          |         |
| A01    | การรับสิน   | ň 🖞                   | R01 ใบสั่งซื้อ  | 1               |                       | <b>⊕</b> H      |            | GR การรับสินค้า               |             | 101    |            |                 |          |         |
| Þ      | ν'n         | เป ผู้ชาย             | <b>\$</b> }     |                 |                       |                 | _          |                               |             |        |            |                 | Ŗ        |         |
|        | วันที่เอเ   | กสาร                  | 30.06.2012      | ใบส่งมอบ        | inv001                | /55             | ผู้ชาย     | <u>บริษัท</u> สินทวีทรัพย์ จ่ | <u>ากัด</u> |        |            |                 |          |         |
|        | วันผ่านร    | รายการ                | 30.06.2012      | ใบตราส่งสินค้า  |                       |                 | ข/คส่วนหัว |                               |             |        |            |                 |          |         |
|        | B           | 🗌 1 แต่ละสลิป         | Ē.              |                 |                       |                 |            |                               |             |        |            |                 |          |         |
|        | Line        | ข/คสั้นของวัสดุ       |                 |                 | OK                    | Qty หน่วยบันทึก | EUn        | Stor.Loc                      | ศูนย์ดันหาน | รหัสจั | ศูนย์กำไร  | เลขที่บัญชี G/L | แบทซ์    | ประเภ 🛄 |
|        | 1           | คอมพิวเตอร์:วิถีการยิ | ່າ              |                 |                       | 10              | PRD        |                               | 1200500001  | 1000   | 1200500000 | 5104010104      |          |         |
|        |             |                       |                 |                 |                       |                 |            |                               |             |        |            |                 |          |         |
|        |             |                       |                 |                 |                       |                 |            |                               |             |        |            |                 |          | +       |
|        |             |                       |                 |                 |                       |                 |            |                               |             |        |            |                 |          |         |
|        |             |                       |                 |                 |                       |                 |            |                               |             |        |            |                 |          |         |
|        |             |                       |                 |                 |                       |                 |            |                               |             |        |            |                 |          |         |
|        |             |                       |                 |                 |                       |                 |            |                               |             |        |            |                 |          | +       |
|        |             |                       |                 |                 |                       |                 |            |                               |             |        |            |                 |          |         |

ภาพที่ 3

 ระบบบันทึกข้อมูลเรียบร้อยแล้ว จะแสดงเลขที่เอกสาร จำนวน 10 หลัก โดยแสดงข้อความว่า *"เอกสารวัสดุ 8XXXXXXX ที่ผ่านรายการ"* ตามภาพที่ 4

| 🔄<br>การรับสินค้า การกำหนดค่า ระบา<br>🔗 มี |                           | ዮ ዮ ዮ ነ 🖉 🗖 ነ Ø    |              |                 |                    |               | SAP               |
|--------------------------------------------|---------------------------|--------------------|--------------|-----------------|--------------------|---------------|-------------------|
|                                            |                           |                    |              |                 |                    |               |                   |
|                                            |                           |                    |              |                 |                    |               |                   |
| แสดงภาพรวม 📋 ระงับ ด                       | รวจสอบ ผานรายการ 🛛 🛄 วธโซ |                    |              |                 |                    |               |                   |
| A01 การรับสินค้า 📓 R                       | R01 ใบส่งชื่อ 🔳           | 🕒 🕑                | <b>III</b>   | GR การรับสินค้า | 101                |               |                   |
| 🖿 ทั่วไป ผู้ชาย 🗳                          | 8                         |                    |              |                 |                    | <i>₽</i>      |                   |
|                                            |                           |                    |              |                 |                    |               |                   |
| วันทีเอกสาร 0                              | 18.06.2012 ใบส่งมอบ       |                    |              |                 |                    |               |                   |
| วนผานรายการ 0                              | 10.00.2012 เบตราสงสนคา    | •                  | ข/คลาแหว     |                 |                    |               |                   |
|                                            | -                         |                    |              |                 |                    |               |                   |
| Line ช/คสั้นของวัสดุ                       |                           | OK Qty หน่วยบันทึก | EUn Stor.Loc | แบทซ์           | ประเภทการดีราคา ปะ | ภทประเภทสต้อค | su. 🔟             |
|                                            |                           |                    |              |                 |                    |               | 1                 |
|                                            |                           |                    |              |                 |                    |               |                   |
|                                            |                           |                    |              |                 |                    |               |                   |
|                                            |                           |                    |              |                 |                    |               |                   |
|                                            |                           |                    |              |                 |                    |               | <u> </u>          |
|                                            |                           |                    |              |                 |                    |               |                   |
|                                            |                           |                    |              |                 |                    |               |                   |
|                                            |                           |                    |              |                 |                    |               |                   |
|                                            |                           |                    |              |                 |                    |               |                   |
|                                            |                           |                    |              |                 |                    |               | 1                 |
|                                            |                           |                    |              |                 |                    |               | ũ –               |
|                                            |                           |                    |              |                 |                    |               | Ē                 |
|                                            |                           |                    |              |                 |                    |               | Ē.                |
|                                            |                           |                    |              |                 |                    |               | Ē.                |
|                                            |                           |                    |              |                 |                    |               | Ē                 |
|                                            |                           |                    |              |                 |                    |               | 1                 |
|                                            |                           |                    |              |                 |                    |               | <u> </u>          |
|                                            |                           |                    |              |                 |                    |               | <u> </u>          |
|                                            |                           |                    |              |                 |                    |               |                   |
|                                            |                           |                    |              |                 |                    |               |                   |
|                                            |                           |                    |              |                 |                    |               |                   |
| AR                                         |                           | ເພື່ອນາ            |              | <b>a</b>        |                    |               |                   |
|                                            |                           | ч. нарит           |              | <del>2</del>    |                    |               |                   |
| 🕅 Detail data                              | 7                         |                    |              |                 |                    |               |                   |
|                                            |                           |                    |              |                 |                    |               |                   |
| 🮯 เอกสารวัสดุ 8000000372 ที่ผ่าน           | เรายการ                   |                    |              |                 |                    | ▷ GFTEST00    | 3 🖻 gfux002 OVR 🏑 |
|                                            |                           |                    |              |                 |                    |               |                   |

ภาพที่ 4

#### 1.2 กระบวนการบันทึกใบสั่งซื้อสั่งจ้าง (PO) ประเภทการส่งมอบไม่แน่นอน

การเข้าระบบ SAP R/3

เมนู SAP →ลอจิสติก →การจัดการวัสดุ →การจัดซื้อ →ใบสั่งซื้อ →สร้าง → ผู้ขาย/โรงงาน ที่จัดหาที่ทราบหรือพิมพ์คำสั่งงาน ME21N ตามภาพที่ 1

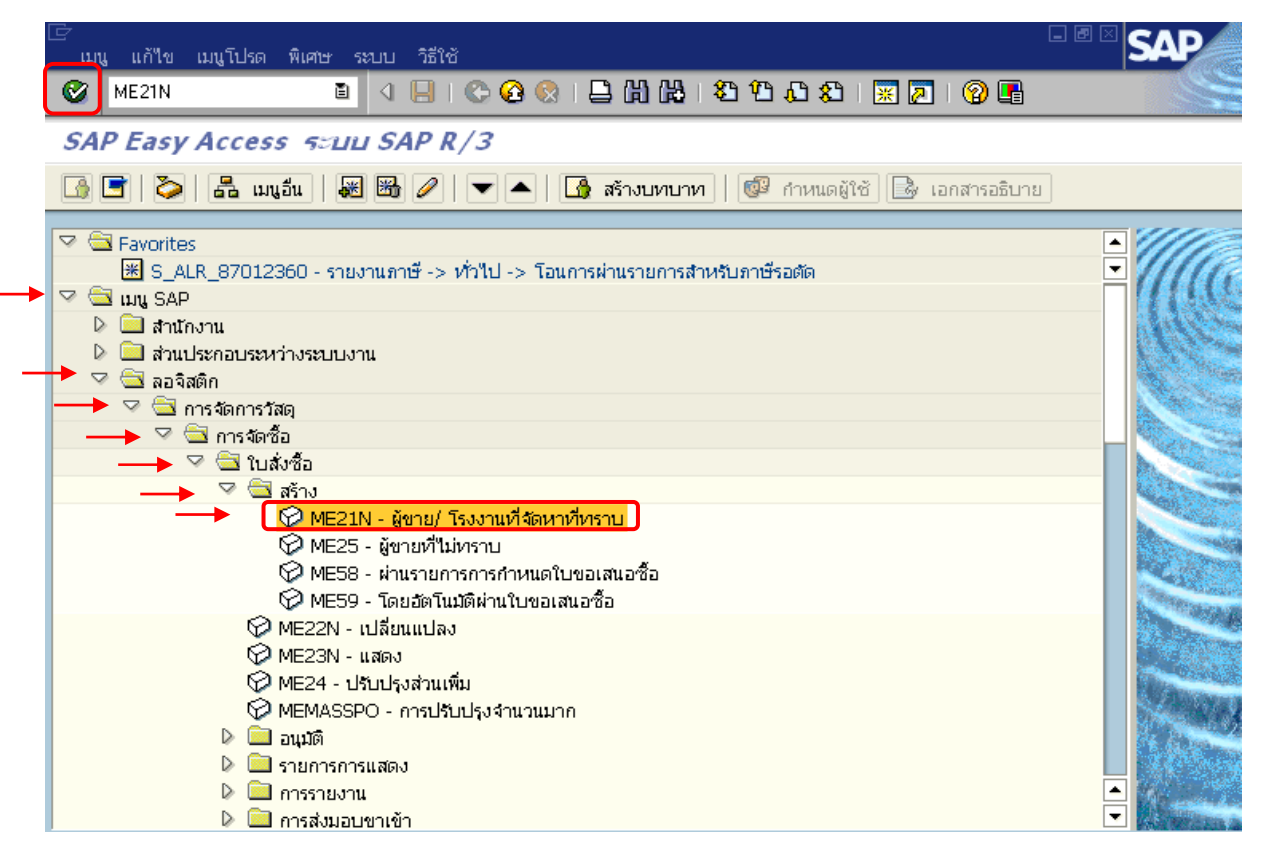

ภาพที่ 1

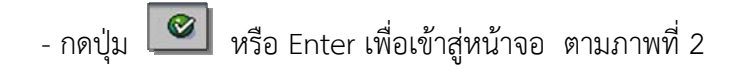

# ขั้นตอนการบันทึกรายการใบสั่งซื้อสั่งจ้าง (PO)

- 1. การสร้างใบสั่งซื้อ ให้ระบุรายละเอียด ดังนี้
  - ใบสั่งซื้อ

- ผู้ขาย

ระบุประเภทเอกสารใบสั่งซื้อ : ใบสั่งซื้อ - รับมอบไม่แน่นอน ระบุรหัสผู้ขายตามหนังสือสัญญา จำนวน 10 หลัก หากไม่ทราบรหัสผู้ขาย ให้ทำการค้นหา โดยกดปุ่ม 💽 ช่องผู้ขาย และระบุรายละเอียดของผู้ขายเพื่อทำการค้นหา ระบุวันที่ตามใบสั่งซื้อสั่งจ้าง โดยระบุในรูปแบบ - ว/ทเอกสาร วัน/เดือน/ปี (dd/mm/yyyy) ระบุปีเป็นคริสตศักราช **Ø** เพื่อเข้าสู่หน้าจอ Tab **Org. data** ตามภาพที่ 3

หรือ Enter - กดปุ่ม สั่หชื้อ แก้ใจ ใปที่ ส । 🛯 🔲 😋 🚱 🕒 🛗 🛗 🖄 🖄 💭 🖓 🔙 🔊 🚱 สร้างใบสั่งขึ้อ เปิดภาพรวมเอกสาร 📘 🖻 😵 🚱 ตัวอย่างก่อนพิมพ์ ข้อความ 🚺 🛃 การกำหนดค่าส่วนบุคคล 🤠 GZPO ใบสั่งรับมอบไม่แน่นอ 🔋 ผู้ชาย 1000000006 ว/ทเอกสาร ส่งมอบ/ใบกำกับ Texts ที่อยู่ การติดต่อสื่อสาร คู่ค้า ข้อมูลเพิ่มเดิม Org.data สถานะ องค์กรจัดซื้อ THAI รัฐบาลไทย

|   | กลุ่มก     | าารจัดซื้อ |   |    |              |        |                    |     |             |     |   |           |           |          |     |     |            |  |
|---|------------|------------|---|----|--------------|--------|--------------------|-----|-------------|-----|---|-----------|-----------|----------|-----|-----|------------|--|
|   | รหัสน      | หน่วยงาน   |   |    | 1205         | กรมพัด | มนาพลังงานทดแทน&อน | ls. |             |     |   |           |           |          |     |     |            |  |
|   |            |            |   |    |              |        |                    |     |             |     |   |           |           |          |     |     |            |  |
|   |            |            |   |    |              |        |                    |     |             |     |   |           |           |          |     |     |            |  |
|   |            |            |   |    |              |        |                    |     |             |     |   |           |           |          |     |     |            |  |
|   |            |            |   |    |              |        |                    |     |             |     |   |           |           |          |     |     |            |  |
| P | <b>B</b> a | ุรก.       | A | Ιs | เห้สพัสดุคงค | ลัง    | ข้อความแบบสั้น     |     | ปริมาณสั่ง  | OUn | C | วันที่ส่ง | ราคาสุหธิ | สกุลเงิน | Per | OPU | กลุ่มวัสดุ |  |
| 2 | <b>B</b> a | . รก.      | A | Is | เห้สพัสดุคงค | ลัง    | ข้อความแบบสั้น     |     | ປຣີມາຄ.ສັ່ນ | OUn | C | วันที่ส่ง | ราคาสุทธิ | สกุลเงิน | Per | OPU | กลุ่มวัสดุ |  |
| 1 | <b>B</b> a | . รก.      | A | Is | เห้สพัสดุคงค | ลัง    | ข้อความแบบสั้น     |     | ປຈີມາແລ້ນ   | OUn | C | วันที่ส่ง | ราคาสุทธิ | สกุลเงิน | Per | OPU | กลุ่มวัสดุ |  |
|   | <b>a</b>   | . รก.      | A | IS | เห้สพัสดุคงค | ລັ້ນ   | ข้อความแบบสั่น     |     | ປຈີມາດເລັ່ນ | OUn | C | วันที่ส่ง | ราคาสุทธิ | สกุลเงิน | Per | OPU | กลุ่มวัสดุ |  |

ภาพที่ 2

- 2. Tab **Org. data** ให้ระบุรายละเอียด ดังนี้
  - องค์กรจัดซื้อ ระบุองค์กรจัดซื้อ THAI (รัฐบาลไทย)
  - กลุ่มการจัดซื้อ ระบุรหัสของหน่วยจัดซื้อ จำนวน 3 หลัก
  - ระบุรหัสหน่วยงาน จำนวน 4 หลัก - รหัสหน่วยงาน
  - เพื่อเข้าสู่หน้าจอ Tab **การติดต่อสื่อสาร** ตามภาพที่ 4 🥝 หรือ Enter - กดปุ่ม

|                                                                                                    | ۳ ۲۵ (۲۵ 🛍 🖴 ( 🛇 🕈              | L L L I 🕱 🗷 I 😨        | <b>•</b>                                                                                                    |               |                                                                  |       |                           |   |
|----------------------------------------------------------------------------------------------------|---------------------------------|------------------------|----------------------------------------------------------------------------------------------------|---------------|------------------------------------------------------------------|-------|---------------------------|---|
| สร้างในสิ่งขื้อ                                                                                                    |                                 |                        |                                                                                                    |               |                                                                  |       |                           |   |
| เปิดภาพรวมเอกสาร 📄 📸 ระงับ 🖆 🔮                                                                                                    | 🖁 🔂 ตัวอย่างก่อนพิมพ์ 🛛 ข้อความ | 🔢 😼 การกำหนดค่าส่วนเ   | цяяа                                                                                                    |               |                                                                  |       |                           |   |
| 🎹 GZPO ใบส่งรับมอบไม่แน่นอ 📓                                                                                                    | ผู้ชาย                          | 100000006 บริษัท ส     | สินหาวีหารัพย์ จำกัด                                                                                                    | ว/หาเอกสาร    | 08.05.2012                                                       |       |                           |   |
| 🖻 ส่งมอบ/ใบกำกับ เงื่อนไข Text                                                                                                    | ร ที่อยู่ การติดต่อสื่อสาร      | ตู่ค้า ข้อมูลเพิ่มเติม | Org.data สถานะ                                                                                                    |               |                                                                  |       | C                         | 6 |
|                                                                                                    |                                 |                        |                                                                                                    |               |                                                                  |       |                           |   |
| องค์กรจัดซือ IHAI รัฐบา                                                                                                    | ลใทย                            |                        |                                                                                                    |               |                                                                  |       |                           |   |
| กลุมการจัดชอ <u>kU5</u>                                                                                                    |                                 |                        |                                                                                                    |               |                                                                  |       |                           |   |
| รหสหนวยงาน 1205 กรมห                                                                                                    | ฒนาพลงงานทดแทนชอนุร             |                        |                                                                                                    |               |                                                                  |       |                           |   |
|                                                                                                    |                                 |                        |                                                                                                    |               |                                                                  |       |                           |   |
|                                                                                                    |                                 |                        |                                                                                                    |               |                                                                  |       |                           |   |
|                                                                                                    |                                 |                        |                                                                                                    |               |                                                                  |       |                           |   |
| 🖻 🖼 รถ. 🗛 II หัสพัสดองคลัง                                                                                                    | ใช้อความแบบสั้น                 | ปริมาณส่ง              | OUn IC ใชแท้ส่ง                                                                                                    | ราคาสุทธิ     | สกลเงิน                                                          | Per O | ว∪ กลุ่มวัสด              |   |
| สรก. A I ระบัสพัสอุดงคลัง                                                                                                    | ข้อความแบบสัน                   | ปริมาณสัง              | OUn C ทินที่ส่ง                                                                                                    | ราคาสุทธิ     | สกุลเงิน<br>THB                                                  | Per O | ⊃U กลุ่มวัสดุ             |   |
| <ul> <li>ส. รก. A I รหัสพัสดุดงคลัง</li> </ul>                                                                                                    | ข้อความแบบสัน<br>               | ปริมาณสัง              | OUn  C  ในที่ส่ง                                                                                                    | ราคาสุทธิ     | สกุลเงิน<br>THB<br>THB                                           | Per O | <sup>2</sup> U กลุ่มวัสดุ |   |
| a. sn. A I รหัสพัสดุคงคลัง                                                                                                    | ชื่อความแบบสัน<br>              | ปรีมาณสัง<br>          | OUn  C  ในที่ส่ง                                                                                                    | ราคาสุทธิ     | สกุลเงิน<br>THB<br>THB<br>THB                                    | Per O | 2∪ กลุ่มวัสดุ             |   |
| П         л.         А         I         элгажаарьзей           П         П         П         П         П           П         П         П         П         П                                                                                                    | ข้อความแบบสั้น<br>              | ปรีมาณสัง<br>          | 0Un  C  ในที่ส่ง                                                                                                    | ราคาสุทธิ     | สกุลเงิน<br>THB<br>THB<br>THB<br>THB                             | Per O | 2U กลุ่มวัสดุ             |   |
| α         μ         Ι         εγλατάφουσά           α         α         α         α           α         α         α         α           α         α         α         α           α         α         α         α           α         α         α         α           α         α         α         α                                                                                                    | ข้อความแบบสั้น<br>              | บริมาณสัง<br>          | OUn C วันที่ส่ง                                                                                                    | ราคาสุทธิ     | สกุลเวิน<br>THB<br>THB<br>THB<br>THB<br>THB                      | Per O | 2U กลุ่มวัสดุ             |   |
| R         N         A         I         эхланкаярнынай           I         III         IIII         IIIIIIIIIIIIIIIIIIIIIIIIIIIIIIIIIIII                                                                                                    | ข้อความแบบสั้น<br>              | ปริมาณสัง              | OUn         C         วันหวีเส่ง                                                                                                    | ราคาสุทธิ     | สกุลเวิน<br>THB<br>THB<br>THB<br>THB<br>THB<br>THB<br>THB        | Per O | PU กลุ่มวัสดุ             |   |
| П         л.         А         I         элантаралай           П         П         П         Элантаралай           П         П         П         П           П         П         П         П           П         П         П         П           П         П         П         П           П         П         П         П           П         П         П         П           П         П         П         П           П         П         П         П           П         П         П         П           П         П         П         П                                                                                                    | ข้อความแบบสั้น<br>              | <b>เวิ</b> มาณสัง<br>  | OUn         C         วันเที่เส่ง           -         -         -           -         -         -           -         -         -           -         -         -           -         -         -           -         -         -           -         -         - | ราคาสุทธิ     | สกุลเงิน<br>THB<br>THB<br>THB<br>THB<br>THB<br>THB<br>THB<br>THB | Per O | PU กลุ่มวัสดุ             |   |
| Image: second second | ข้อความแบบสั้น<br>              | เห็มาณสัง              | OUn  C  ในที่ส่ง                                                                                                    | ราคาสุทธิ<br> | สกุลเงิน<br>THB<br>THB<br>THB<br>THB<br>THB<br>THB<br>THB<br>THB | Per O | PU กลุ่มวัสดุ             |   |

ภาพที่ 3

SA

Ð

08.05.2012

- 3. Tab การติดต่อสื่อสาร ให้ระบุรายละเอียด ดังนี้
  - ผู้สร้างใบสั่งซื้อ
  - วิธีจัดซื้อจัดจ้าง
- ระบุ ชื่อ-นามสกุล ของผู้ที่สร้างใบสั่งซื้อสั่งจ้าง ระบุวิธีการจัดซื้อจัดจ้าง เช่น 01 ตกลงราคา
- มาคาร ระบุเลขที่บัญชีเงินฝากธนาคารของผู้ขาย
- เลขที่บัญชีธนาคาร ร
- เลขที่อ้างอิงภายใน
- กดปุ่ม 🥝 หรือ Enter

ใบสั่งซื้อ แก้ใข ไปที่ สภาพแวดล้อม ระบบ วิธีใช้

- ระบุเลขที่อ้างอิงหรือเลขที่ใบสั่งซื้อ/สัญญาของหน่วยงาน
- เพื่อเข้าสู่หน้าจอ Tab **ข้อมูลเพิ่มเติม** ตามภาพที่ 5

| 0    | 1                                                        |                                             |                                                     |                                |                                                  |       |               |  |
|------|----------------------------------------------------------|---------------------------------------------|-----------------------------------------------------|--------------------------------|--------------------------------------------------|-------|---------------|--|
| สร้  | ้างใบสั่งนี้อ                                            |                                             |                                                     |                                |                                                  |       |               |  |
| ເປີດ | ดภาพรวมเอกสาร 📔 🖻 📽 ระงับ 🧯                              | 🔁 🕼 🕼 ตัวอย่างก่อนพิมพ์ 🛛 ข้อความ           | ม 🚺 🚭 การกำหนดค่าส่วนบุคคล                          |                                |                                                  |       |               |  |
| Tum  | GZPO ใบสั่งรับมอบไม่แน่นอ 🔳                              | ผ้ขาย                                       | 1000000006 บริษัท สินทวีทรัพย์ จำกัด                | ว/หนอกสาร                      | 08.05.2012                                       |       |               |  |
|      | ส่งมอบ/ใบกำกับ เงื่อนไข                                  | Texts ที่อยู่ การติดต่อสื่อสาร              | คู่ค้า ข้อมูลเพิ่มเติม Org.data สถานะ               |                                |                                                  |       |               |  |
|      |                                                          |                                             |                                                     |                                |                                                  |       | .0            |  |
|      | ผู้สร้างใบสั่งชื่อ                                       | เรณู้ วิสาขา                                | วิธีจัดซื้อจัดจ้าง                                  | 01                             |                                                  |       |               |  |
|      | เวลาซื่อวัดเพื่อนดอดด                                    | 0074000555                                  |                                                     | 70002 <mark>0</mark> 55        |                                                  |       |               |  |
|      | เพชิงเปญชิมแห่งร                                         | 9874908555                                  | เลขทอางองทายเน                                      | argoozijoo                     |                                                  |       |               |  |
|      | เลขทบบุขอนาคาร<br>ภาษา                                   | 9874908555<br>TH                            | เพรษฐางสูงสายเน                                     | Mg002g00                       |                                                  |       |               |  |
|      | เงขมายาญของนาคาร<br>ภาษา                                 | 98/4908555<br>TH                            | เสขทอางองรายเน                                      | Mg002g00                       |                                                  |       |               |  |
|      | เสขาบปฏิชาม (ค.ศ. ก.<br>ภาษา                             | 98/4908555<br>TH                            | เสขาอาจองทายเน                                      | w.goo2goo                      |                                                  |       |               |  |
|      | מישי ונקיטאיניים איז איז איז איז איז איז איז איז איז איז | 99/4908555                                  | เสขาอาจองทายเน                                      | wyoocyco                       |                                                  |       |               |  |
|      | มายา<br>ภาษา<br>🕞 ส. รก. A I รมัสพัสดุคงค                | 99/4908555<br>TH<br>สัง ซ้อความแบบสั้น      | เสขทยางองทายแน<br> ปริมาณสั่ง  OUn  C  วันที่ส่ง    | <b>พรูอออสูออ</b><br>ราคาสุทธิ | สกุลเงิน                                         | Per O | PU กลุ่มวัสดุ |  |
| 4    | มายา<br>ภาษา                                             | 39/4908555<br>TH<br>สัง ข้อความแบบสั้น      | เสขทยางองหายแน<br>ปริมาณส่ง OUn (C) วนที่ส่ง        | ราคาสุทธิ                      | สกุลเงิน<br>THB                                  | Per O | PU กลุ่มวัสดุ |  |
| 4    | มายา<br>ภาษา                                             | 792/4908555<br>TH<br>สัง ซ้อความแบบเส้น     | เสขทยางองหายแน<br>ปริมาณส่ง OUn (C) ชมที่ส่ง        | ราคาสุทธิ<br>ราคาสุทธิ         | สกุลเงิน<br>THB<br>THB                           | Per O | PU กลุ่มวัสดุ |  |
|      | สามารถ ค.ศ.ศ.ศ.ศ.ศ.ศ.ศ.ศ.ศ.ศ.ศ.ศ.ศ.ศ.ศ.ศ.ศ.ศ.ศ           | 39/4908555<br>TH<br>สัง ซ้อความแบบเส้น      | เสขาอาจองหายแน<br>ปริมาณส่ง OUn (C / รุ่มที่ส่ง     | ราคาสุทธิ                      | สกุลเงิน<br>THB<br>THB<br>THB                    | Per O | PU กลุ่มวัสดุ |  |
| 4    | สามารถ ค.ศ.ศ.ศ.ศ.ศ.ศ.ศ.ศ.ศ.ศ.ศ.ศ.ศ.ศ.ศ.ศ.ศ.ศ.ศ           | 39/4908555<br>TH<br>สัง ข้อความแบบเส้น      | เสขายารองหายแน<br>ปริมาณสั่ง OUn (C /ชมที่ส่ง       | ราคาสุทธิ                      | ада.3u<br>ТНВ<br>ТНВ<br>ТНВ<br>ТНВ<br>ТНВ        | Per O | PU กลุ่มวัสดุ |  |
| L    | สามารถ ค ก<br>กาษา<br>                                   | 39/74908555<br>TH<br>สัง ข้อความแบบเส้น<br> | เสซทยารองหายแน<br> ปริมาณสั่ง OUn  C  ริมที่ส่ง<br> | ราคาสุทธิ                      | ада.3u<br>ТНВ<br>ТНВ<br>ТНВ<br>ТНВ<br>ТНВ<br>ТНВ | Per O | PU กลุ่มวัสดุ |  |

ภาพที่ 4

# 4. Tab ข้อมูลเพิ่มเติม ให้ระบุรายละเอียด ดังนี้

- วันที่เริ่มมีผล
- วันสิ้นสุดสัญญา

ระบุวันที่เริ่มมีผลของสัญญา โดยระบุในรูปแบบ วัน/เดือน/ปี (dd/mm/yyyy) ระบุปีเป็นคริสตศักราช ระบุวันที่สิ้นสุดสัญญา โดยระบุในรูปแบบ วัน/เดือน/ปี (dd/mm/yyyy) ระบุปีเป็นคริสตศักราช เพื่อบันทึกข้อมูลส่วนรายการ ใน Tab การกำหนดเลขที่บัญชี ตามภาพที่ 6

- กดปุ่ม 🔚 รายการ หรือ Enter

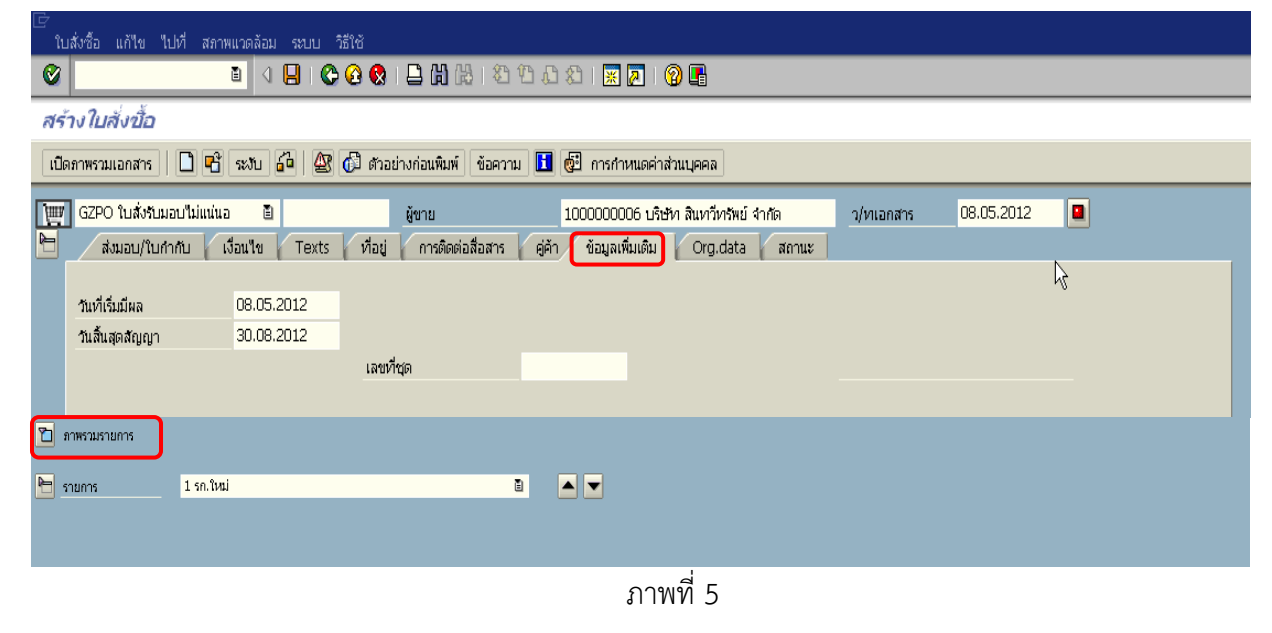

# 5. ภาพรวมรายการ ให้ระบุรายละเอียด ดังนี้

| 9              | 2 · · · · · · · · · · · · · · · · · · ·                                |
|----------------|------------------------------------------------------------------------|
| <b>-</b> รถ    | ระบุลำดับที่ของรายการ/งวดงานของการจัดซื้อจัดจ้าง                       |
|                | โดยระบุลำดับที่ 1                                                      |
| - A            | ระบุประเภทการจัดซื้อจัดจ้าง โดยสามารถเลือกได้ ดังนี้                   |
|                | "S" สำหรับการจัดซื้อเป็นสินทรัพย์                                      |
|                | "K" สำหรับการจัดซื้อเป็นค่าใช้จ่าย                                     |
|                | "I" สำหรับการจัดซื้อเป็นวัสดุคงคลัง                                    |
| - วันที่ส่ง    | ระบุวันที่ครบกำหนดส่งมอบสิน <sup>่</sup> ค้าหรือบริการ โดยระบุในรูปแบบ |
|                | วัน/เดือน/ปี (dd/mm/yyyy) ระบุปีเป็นคริสตศักราช                        |
| - ราคาสุทธิ    | ระบุจำนวนเงินรวมที่จัดซื้อจัดจ้าง                                      |
| - 51.          | ระบุรหัสหน่วยงาน จำนวน 4 หลัก                                          |
| - กดปุ่ม Enter | เพื่อเข้าสู่หน้าจอส่วนรายการ Tab จำกัด ตามภาพที่ 7                     |
| -              | -                                                                      |

| Ľ | ์<br>ใบสั่งซื้อ แก้ไข ไปที่ เ              | สภาพแวดล้อม ระบบ         | ມ วิธีใช้           |                         |            |                                     |                                            |          |           |                         |      |   | <b>SAP</b> |
|---|--------------------------------------------|--------------------------|---------------------|-------------------------|------------|-------------------------------------|--------------------------------------------|----------|-----------|-------------------------|------|---|------------|
|   | Ø                                          | 🛯 🖉 📙 I                  | 😋 🙆 🚷 i 🛢           | 3 (H) (H) ( A)          | 10 (       | C 🚯   💥 🗖                           | 02 🖪                                       |          |           |                         |      |   |            |
|   | สร้างใบสั่งข้อ                             |                          |                     |                         |            |                                     |                                            |          |           |                         |      |   |            |
|   | เปิดภาพรวมเอกสาร 📗 🗋                       | 📸 ระงับ 🚰   🤅            | 🕸 🕼 ตัวอย่างเ       | า่อนพิมพ์ ข้อควา        | ม 📘        | 📴 การกำหนดค                         | า่าส่วนบุคคล                               |          |           |                         |      |   |            |
|   | ]∰ GZPO ใบสั่งรับมอบไม่เ<br>ส่งมอบ/ใบกำกับ | เน่นอ 🖹<br>เงื่อนไข Tex  | ้ได้<br>เts ที่อยู่ | ขาย<br>การติดต่อสื่อสาร | RÍP<br>RÍP | 1000000006 บ<br>จ้า ข้อมูลเพิ่มเติม | ริษัท สินทวีทรัพย์ จำกัด<br>J Org.data สถา | นะ       | ว/ทเอกสาร | <mark>08.05.2012</mark> | Δ    |   |            |
|   | วันที่เริ่มมีผล<br>วันสิ้นสุดสัญญา         | 08.05.2012<br>30.08.2012 |                     |                         |            |                                     |                                            |          |           |                         |      |   |            |
|   |                                            |                          | เลขที่ชุด           |                         |            |                                     |                                            |          |           |                         |      |   |            |
|   |                                            |                          |                     |                         |            |                                     |                                            |          |           |                         |      |   |            |
| [ | 🖻 🖪 🚛 sn. 🗛 I                              | รหัสพัสดุคงคลัง ข้       | อความแบบสั้น        | ปริมาณสั่ง              | OUn (      | ] วันเทีสง                          | ราคาสุหธิ                                  | สกุลเงิน | Per       | OPU กลุ่มวัสดุ          | દા.  | 1 |            |
|   | 1 k                                        |                          |                     |                         |            | 30.07.2012                          | 15000                                      | тнв      |           |                         | 1205 |   |            |
|   |                                            |                          |                     |                         |            |                                     |                                            | тнв      |           |                         |      |   |            |
|   |                                            |                          |                     |                         |            |                                     |                                            | тнв      |           |                         |      |   |            |
|   |                                            |                          |                     |                         |            |                                     |                                            | тнв      |           |                         |      |   |            |
|   |                                            |                          |                     |                         |            |                                     |                                            | THB      |           |                         |      |   |            |
|   |                                            |                          |                     |                         |            |                                     | 1                                          | THR      |           | 1                       |      |   |            |

ภาพที่ 6

- 6. ส่วนรายการ เลือก Tab จำกัด ตามภาพที่ 7 ให้ระบุรายละเอียด ดังนี้
  - ส.หักจ่ายล่วงหน้า
  - มูลค่าตามสัญญา

- ระบุจำนวนเงินรวมที่จัดซื้อจัดจ้างตามมูลค่าที่ระบุไว้ในสัญญา
- ระบุจำนวนเงินสุทธิหลังหักเงินจ่ายล่วงหน้า
- มูลค่าเบิกจ่ายสะสม
- กดปุ่ม Tab การกำหนดเลขที่บัญชี
- ระบบแสดงมูลค่าจำนวนเงินขอเบิกเป็น 0 (ศูนย์) เพื่อบันทึกรายการ ตามภาพที่ 8
- ⊴ 📙 । 😋 🚱 🚷 । 🖴 🛗 B 8B | 🕱 🗾 สร้างใบสั่งขึ้อ เปิดภาพรวมเอกสาร 📔 🍽 🖆 🤐 🕼 ด้วอย่างก่อนพิมพ์ ข้อความ 🔢 🚭 การกำหนดค่าส่วนบุคค 📺 GZPO ใบสั่งรับมอบไม่แน่นอ ۵ ผู้ชาย 1000000006 บริษัท สินทวีทรัพย์ จำกัด 08.05.2012 ว/ทเอกสาร 0Un C วันที่ส่ง LAU D 30.07.2012 A I รหัส ปริมาณสัง OPU กลุ่มวัสด จงคลัง ข้อความแบบสั้น ราคาสุหธิ สกุลเงิน Per L5.000.00 THB 1 . รมพัฒนาพลังงานหาดแหา тнв тнв гнв тнв тнв тнв тнв ТНВ ТНВ Q ด่าตั้งต้น 1[1] ۵. จำกัด ข้อมูลวัสดุ ปริ ก.ส่งมอบ ใบกำกับ เงื่อนใช การกำหนดเลขที่บัญชี Texts ที่อยู่ส่งมอบ 📊 💶 🖿 15000 15000 ส. หักจ่ายล่วงหน้า THB 🗌 ใม่จำกัด \$ มูลค่าตามสัญญา มูลค่าเบิกจ่ายสะสม 0.00

#### ภาพที่ 7

- 7. Tab **การกำหนดเลขที่บัญชี** ตามภาพที่ 8 ให้ระบุรายละเอียด ดังนี้
  - บัญชีแยกประเภท ระบุรหัสบัญชีแยกประเภท จำนวน 10 หลัก
     โดยต้องระบุให้สอดคล้องกับประเภทการจัดซื้อจัดจ้าง (K I หรือ S)
     ศูนย์ต้นทุน ระบุรหัสศูนย์ต้นทุน จำนวน 10 หลัก
  - รหัสงบประมาณ
     ระบุรหัสงบประมาณ จำนวน 16 หลัก โดยหลักที่ 6 และ 7 เป็น B1
    - ระบุแหล่งของเงินจำนวน 7 หลัก เป็น YY41XXX
      - โดย Y คือ 2 หลักท้ายของปีงบประมาณ พ.ศ.
        - X คือ หมวดรายจ่าย
    - ระบุรหัส GPSC ของสินค้าหรือบริการ จำนวน 14 หลัก
      - ระบุรหัสหน่วยเบิกจ่าย จำนวน 10 หลัก
      - ระบุ<sup>๋</sup> PXXXX โดย P คือค่าคงที่ X คือ รหัสพื้นที่จังหวัด เพื่อเข้ากลับสู่หน้าหลัก ตามภาพที่ 9
  - กดปุ่ม 📝 หรือ Enter

- แหล่งของเงิน

- หน่วยเบิกจ่าย

- กิจกรรมหลัก

- GPSC

| บัญชีแยกประเภท  | 5104010104     |     |         | รหัสบริษัท      | 1205       |           |  |  |  |  |  |
|-----------------|----------------|-----|---------|-----------------|------------|-----------|--|--|--|--|--|
| ศูนย์ดันหวุน    | 1200500001     |     |         | กิจกรรมย่อย     |            |           |  |  |  |  |  |
| รหัสจังหวัด     |                |     |         | หน่วยเปิกจ่าย   | 1200500001 |           |  |  |  |  |  |
| รหัสงบประมาณ    | 1200581001000  | 000 |         | รายการผูกพันงบป |            |           |  |  |  |  |  |
| แหล่งของเงิน    | 5541230        |     |         | กิจกรรมหลัก     | P1000      | Ð         |  |  |  |  |  |
| เอกสารสำรองเงิน |                |     |         |                 |            | 🗢 มากกว่า |  |  |  |  |  |
| GPSC            | 01000892000000 |     |         |                 |            |           |  |  |  |  |  |
| บัญชีเงินฝาก    |                |     |         | เจ้าของเงินฝาก  |            |           |  |  |  |  |  |
| บัญชีย่อย       |                |     |         | เจ้าของบ/ชย่อย  |            |           |  |  |  |  |  |
|                 |                |     |         |                 |            |           |  |  |  |  |  |
| ✓×              |                |     |         |                 |            |           |  |  |  |  |  |
|                 |                |     |         |                 |            |           |  |  |  |  |  |
|                 |                |     | 0 1 1 1 |                 |            |           |  |  |  |  |  |

#### 8. ระบบแสดงรายละเอียดผลการบันทึก

|         | - กดปุ่ม 🔽 Texts เช่ |           |        |         |            |                       |            | พื่อเ   | เน       | ทึกรายส        | ละเอียด          | การจัด      | าซื้อ    | จัดจ้า  | ง ต      | ามภาพ       | ที่ 9                 |      |
|---------|----------------------|-----------|--------|---------|------------|-----------------------|------------|---------|----------|----------------|------------------|-------------|----------|---------|----------|-------------|-----------------------|------|
| ີ<br>ໃນ | เส้งซื้อ             | แก้ใข     | "เปฑ่  | สภาพแว  | ທລ້ວນ ระ   | ນນ วิธีใช้            |            |         |          |                |                  |             |          |         |          |             |                       | . 8  |
| ۲       |                      |           |        | Ē       | 4 🛛        | 😋 🙆 🚷   🗧             | 3 (H) (K)  | 🔁 🕈     | ) (      | l 🕄   🔀 🖉      | ]   🕜 🖪          |             |          |         |          |             |                       |      |
| สร่     | างใปล                | ขั่งขั้อ  |        |         |            |                       |            |         |          |                |                  |             |          |         |          |             |                       |      |
| เปิด    | กาพรวม               | เอกสาร    |        | 6       | · 🖉 (      | 🗊 ด้วอย่างก่อนพิมพ์   | ข้อความ    | 1       | ំា       | ารกำหนดค่าส่วน | บุคคล            |             |          |         |          |             |                       |      |
| W       | GZPO                 | ใบสั่งรับ | มมอบให | ມ່ແນ່ນວ | Ē          | ų                     | งาย        |         |          | 100000006      | ์ บริษัท สินทวีท | รัพย์ จำกัด |          | ว/ทเอกส | 15       | 08.05.2012  |                       |      |
| 2       | Header               |           |        |         |            |                       |            |         |          |                |                  |             |          |         |          |             |                       |      |
|         | 🖹 a                  | รก.       | AI     | รหัสพั  | ัสดุคงคลัง | ข้อความแบบสั้น        | ปริมาณสั่ง |         | n C      | วันที่ส่ง      | ราคาสุทธิ        |             | สกุลเงิน | Per     | OPU      | กลุ่มวัสดุ  | sJ.                   | 1    |
|         |                      | 1         | K E    | ;       |            | คอมพิวเตอร์:วิถิการยิ |            | 1AU     |          | 30.07.2012     |                  | 15,000.00   | тыр      | 1       | AU       | คอมพิวเตอร์ | กรมพัฒนาพลังงานทดแทนแ |      |
|         |                      |           | ++     |         |            |                       |            |         | +        |                |                  |             | THB      | -       |          |             |                       |      |
|         |                      |           | +      |         |            |                       |            |         | +        |                |                  |             | тнв      |         |          |             |                       | -    |
|         |                      |           |        |         |            |                       |            |         |          |                |                  |             | тнв      |         |          |             |                       |      |
|         |                      |           |        |         |            |                       |            |         |          |                |                  |             | тнв      |         |          |             |                       |      |
|         |                      |           |        |         |            |                       |            |         |          |                |                  |             | тнв      | _       |          |             |                       |      |
|         |                      |           |        | _       |            |                       |            |         | _        |                |                  |             | THB      | _       | _        |             |                       |      |
|         |                      |           | +      | _       |            |                       |            |         | +        |                |                  |             | тыр      | -       |          |             |                       |      |
|         |                      |           |        |         |            |                       |            |         |          | 1              |                  |             | THO      |         |          |             |                       |      |
| L L     |                      |           |        |         |            |                       |            |         |          |                |                  |             |          |         |          |             |                       |      |
| l       |                      |           |        |         |            |                       | <b>a</b> y |         | <u>V</u> | ค่าตั          | งดัน             |             |          |         |          |             |                       |      |
|         |                      |           |        | 1 [ 1 ] | ໄດວນທີ່ດາຜ | ວຢູ່ເວີວີ້ຄວະນີ       |            |         |          | 20             |                  |             |          |         |          |             |                       |      |
| Ľ.      | STERTS<br>2          |           | Anna   | ***     | I FLIDA IN |                       |            | Accor   | tan      |                |                  | 14040       | ส่วนของ  | 1 and   |          |             | vte distituse l       | . I⊨ |
| 1       | - 1                  |           | ายปล   | 1001    | шан теку н |                       | 1NOLIDE    | I Accep | (and     | te Period 👔 I  | กาสงผยบ [ 1      | un inu il   | 1001110  | I nan   | PUBLIC   |             | vis jungaonan IV CT   |      |
|         | ส. หัก               | จ่ายล่วงข | หน้า   |         |            | 15,000.00             |            | THB     |          | ใม่จำกัด       |                  |             |          |         | <b>F</b> | >           |                       |      |
|         | มูลค่าด              | าามสัญฤ   | 'n     |         |            | 15,000.00             |            |         |          |                |                  |             |          |         | 1        | 1           |                       |      |
|         | มูลค่าเ              | นิกจ่ายส  | สะสม   |         |            | 0.00                  |            |         |          |                |                  |             |          |         |          |             |                       |      |
|         |                      |           |        |         |            |                       |            |         |          |                |                  |             |          |         |          |             |                       |      |
|         |                      |           |        |         |            |                       |            |         |          |                |                  |             |          |         |          |             |                       |      |
|         |                      |           |        |         |            |                       |            |         |          |                |                  |             |          |         |          |             |                       |      |

ภาพที่ 9

- 9. ตรวจสอบและบันทึกข้อมูล
  - ข้อความ (Texts)
  - กดปุ่ม 🚹 (ตรวจสอบ)

ระบุรายการของงานหรือสินค้าหรือบริการในการจัดซื้อจัดจ้าง เพื่อตรวจสอบความถูกต้องของข้อมูลในใบสั่งซื้อสั่งจ้าง ระบบจะแสดงผลการตรวจสอบของข้อมูล ดังนี้ (1) กรณีมีข้อผิดพลาด ระบบแสดงหน้าจอ ตามภาพที่ 11 (2) กรณีไม่มีข้อผิดพลาดแสดงหน้าจอ ตามภาพที่ 12

| eader                                                          | 10                                                  | 1. 1-                                          |                                                                    |                                                       | l. P                              |                         | lauda.                         |                      |            |       | lonu   |               |                           |
|----------------------------------------------------------------|-----------------------------------------------------|------------------------------------------------|--------------------------------------------------------------------|-------------------------------------------------------|-----------------------------------|-------------------------|--------------------------------|----------------------|------------|-------|--------|---------------|---------------------------|
| IS A 51                                                        | . A                                                 | 1 2                                            | NUMBORIOFINO                                                       | ขอความแบบสน                                           | TI21.161192                       | 1 ALL E                 | 20.07.2012                     | 5.161.1617.00        |            | u Per | ALL    | กลุ่มวลฟ      | 50.<br>                   |
| -                                                              | ~                                                   |                                                |                                                                    | HOTM TRADE: THU LED                                   |                                   | 140 1                   | 50.07.2012                     | 1.3,                 |            | 1     | 40     | HOTIM TRID?   | กระเพศณะพลออานขอนขณะ      |
|                                                                |                                                     | + +                                            |                                                                    |                                                       |                                   |                         |                                |                      | THB        |       | -      |               |                           |
|                                                                |                                                     | ++                                             |                                                                    |                                                       |                                   |                         |                                |                      | THR        |       | -      |               |                           |
|                                                                |                                                     |                                                |                                                                    |                                                       |                                   |                         |                                |                      | THB        |       | -      |               |                           |
|                                                                |                                                     |                                                |                                                                    |                                                       |                                   |                         |                                |                      | тнв        |       | -      |               |                           |
|                                                                |                                                     | ++                                             |                                                                    |                                                       |                                   |                         |                                |                      | THB        |       |        |               |                           |
|                                                                |                                                     |                                                |                                                                    |                                                       |                                   |                         |                                |                      | тнв        |       |        |               |                           |
|                                                                |                                                     |                                                |                                                                    |                                                       |                                   |                         |                                |                      | тнв        |       |        |               |                           |
|                                                                |                                                     |                                                |                                                                    |                                                       |                                   |                         |                                |                      | тнв        |       |        |               |                           |
|                                                                |                                                     |                                                |                                                                    |                                                       |                                   |                         |                                |                      | тнв        |       |        |               |                           |
|                                                                |                                                     |                                                |                                                                    |                                                       |                                   |                         |                                |                      | тнв        |       |        |               |                           |
|                                                                |                                                     |                                                |                                                                    |                                                       |                                   |                         |                                |                      | тнв        |       |        |               |                           |
|                                                                |                                                     |                                                |                                                                    |                                                       |                                   |                         |                                |                      | тнв        |       |        |               |                           |
|                                                                |                                                     |                                                |                                                                    |                                                       |                                   |                         |                                |                      | тнв        |       |        |               |                           |
|                                                                |                                                     |                                                |                                                                    |                                                       |                                   |                         |                                |                      | тнв        |       |        |               |                           |
|                                                                |                                                     |                                                |                                                                    |                                                       |                                   |                         |                                |                      | тнв        |       |        |               |                           |
| มี<br>มมการ<br>จำกับ<br>ข้อความร<br>ได้ จำ<br>ได้ จำ<br>ได้ จำ | า ข้อ<br>รายการ<br>เอความใน<br>เอความใน<br>เอความใน | 1<br>มูลวัสดุ<br>รายการ<br>ว เรคค<br>ส่งชื่อวั | ] (1) คอมพิวเต<br>[1] คอมพิวเต<br>ปริมาณ/ป้<br>Any<br>อร์ดา<br>สดุ | 🗈 🗱 🤮<br>อร์เวิลีการยิง<br>าหนัก (การแตกา<br>คอมพิวเร | 🗟 🖻 🗟<br>รส่งมอบ<br>คอร์: วิถีการ | ] 🖸<br>Acceptan<br>ຄິນ[ | គាត់រំប<br>្រ<br>ce Period / n | ลิน<br>ส่งมอบ โบกำก่ | าบ เงือนไข | การทำ | หนดเลข | ที่บัญชี Text | ts ( ที่อยู่ส่งมอบ )) 🕻 🛙 |

ภาพที่ 10

(1) กรณีมีข้อผิดพลาด

ถ้าเป็นเครื่องหมายสี่เหลี่ยมสีแดง 💷 หมายถึง เป็นข้อผิดพลาด (error) ตรวจสอบข้อผิดพลาด ที่ระบบแสดง แล้วดำเนินการแก้ไขให้ถูกต้อง ซึ่งถ้าเป็น error ระบบไม่สามารถบันทึกข้อมูลใบสั่งซื้อสั่งจ้างได้ - กดปุ่ม 💌 เพื่อปิดกรอบข้อความ และกลับไปแก้ไขข้อมูลใหม่อีกครั้ง หรือ

| I⊂ ข้อความ<br>                                                                                                    |                                                        |  |  |  |  |  |  |  |  |  |
|----------------------------------------------------------------------------------------------------|--------------------------------------------------------|--|--|--|--|--|--|--|--|--|
| ปภ. ข้อความข่าวสาร                                                                                                    | <u>ปก.</u>                                             |  |  |  |  |  |  |  |  |  |
| <ul> <li>□ 1ับสั่งชื่อยังคงมีรายการที่ผิด</li> <li>□ △ วันที่ใบสั่งชื่อเป็นวันที่ที่ผ่านมาแล้ว</li> <li>□ signrs 1</li> </ul>                                                                                                    | E<br>W                                                 |  |  |  |  |  |  |  |  |  |
| ☐ ☐ ป้อน คลังพัสดุ ☐ รายการ 1 กำหนดการ 1                                                                                                    | E                                                      |  |  |  |  |  |  |  |  |  |
|                                                                                                    | Ŵ                                                      |  |  |  |  |  |  |  |  |  |
|                                                                                                    |                                                        |  |  |  |  |  |  |  |  |  |
|                                                                                                    |                                                        |  |  |  |  |  |  |  |  |  |
| ภาพที่ 11                                                                                                    |                                                        |  |  |  |  |  |  |  |  |  |
| (2) กรณีไม่มีข้อผิดพลาด                                                                                                    |                                                        |  |  |  |  |  |  |  |  |  |
|                                                                                                    |                                                        |  |  |  |  |  |  |  |  |  |
| เเเบนเขางกมายสามเกลยมสเทสยา 💻 ทมายเกเบนการเดยน (wanning) เม                                                                                                    | มขอพดเพย เด                                            |  |  |  |  |  |  |  |  |  |
| สามารถบันทึกข้อมูลใบสั่งซื้อสั่งจ้างได้                                                                                                    |                                                        |  |  |  |  |  |  |  |  |  |
| - กดปุ่ม 🔎 เพื่อปิดกรอบข้อความ และบันทึกข้อมูล (Save) ตามภาพที่ 13                                                                                                    |                                                        |  |  |  |  |  |  |  |  |  |
| [⊂ข้อความ<br>                                                                                                    |                                                        |  |  |  |  |  |  |  |  |  |
| ปก. ข้อความข่าวสาร                                                                                                    |                                                        |  |  |  |  |  |  |  |  |  |
| 🗍 🔼 ไม่มีข้อความที่สร้างสำหรับผลลัพธ์เอกสารการจัดชื่อ                                                                                                    | 🗍 🔿 ไม่ปีข้อความเกี่สร้างสำหรับผลสัพธ์เอกสารการตัดซื้อ |  |  |  |  |  |  |  |  |  |
| รายการ 1 กำหนดการ 1<br>สามารถสมบอนในวันวิที่วิศัภรณต์ได้บริลุไม่2                                                                                                    |                                                        |  |  |  |  |  |  |  |  |  |
|                                                                                                    |                                                        |  |  |  |  |  |  |  |  |  |
|                                                                                                    |                                                        |  |  |  |  |  |  |  |  |  |
|                                                                                                    | *                                                      |  |  |  |  |  |  |  |  |  |
| aund 10                                                                                                    |                                                        |  |  |  |  |  |  |  |  |  |
| 311WVI 12                                                                                                    |                                                        |  |  |  |  |  |  |  |  |  |
|                                                                                                    |                                                        |  |  |  |  |  |  |  |  |  |
| 9 บันทึกใบสั่งซื้อสั่งจ้าง                                                                                                    |                                                        |  |  |  |  |  |  |  |  |  |
| -กดป่น 🔲 (Save) เพื่อบับทึกข้อมล ระบบแสดงผลการยืบยับการบับทึก ตามภาพที่ 14                                                                                                    | L                                                      |  |  |  |  |  |  |  |  |  |
| ันส่งอ้อ แก้ไข ไปที่ สภาพแวดหัญ ระบบ วิธีใช้                                                                                                    |                                                        |  |  |  |  |  |  |  |  |  |
| <ul> <li>         ・</li> <li>         ・</li></ul> |                                                        |  |  |  |  |  |  |  |  |  |
| เปิดภาพรวมแอกสาร 🗋 📽 🚱 สวอย่างก่อนพิมพ์ ซ้อความ 🔝 🗐 การกำหนดคำส่วนบุคคล                                                                                                    |                                                        |  |  |  |  |  |  |  |  |  |
| [พีซ] GZPO ใบสี่งรับของไม่แน่นอ 🔄 ซู้ชาย 100000006 บริษัท สินหวัดสหยั 4าศัล ว/หเอกสาร 08.05.2012 🛆<br>โป้ Header<br>→ เป็น เราะ 1.1 เราะ 1.1 เราะ 1.1 เราะ 1.1 เราะ 1.1 เราะ 1.1 เราะ 1.1 เราะ 1.1 เราะ 1.1 เราะ 1.1 เราะ 1.1 เราะ                                                                                                    |                                                        |  |  |  |  |  |  |  |  |  |
| Image: 1         K         Image: 1         K         Image: 1         K         Image: 1         K         Image: 1         K         Image: 1         K         Image: 1         K         Image: 1         Image: 1                                                                                                    | สังงานหาดแหนแส                                         |  |  |  |  |  |  |  |  |  |
|                                                                                                    |                                                        |  |  |  |  |  |  |  |  |  |
|                                                                                                    |                                                        |  |  |  |  |  |  |  |  |  |
| THB I I I I I I I I I I I I I I I I I I I                                                                                                    |                                                        |  |  |  |  |  |  |  |  |  |
| THB THB THB THB THB THB THB THB THB THB                                                                                                    |                                                        |  |  |  |  |  |  |  |  |  |

THB THB THB THB THB 8 7 ค่าตั้งต้น E A T 1 [1] คอมพิวแ เอร์:วิดีควรยิง ที่อยู่ส่งมอบ 📊 💶 🖿 Texts รายการ Any ดอมพิวเตอร์ วิถีการกิง ข้อความในรายการ
 ข้อความ PO เรคคอร์ด
 ข้อความใบสั่งซื้อวัสดุ
 ข้อความส่งมอบ
 สอความส่งมอบ ••• 1 โปรแกรมข้อความต่อเ( 🖹

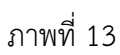

- ระบบจะแสดงข้อความเพื่อยืนยันการจัดเก็บข้อมูล

| กดปุ่ม | เก็บ   |
|--------|--------|
| กดปุ่ม | uň     |
| กดปุ่ม | ยกเลิก |

หากข้อมูลถูกต้องให้กดปุ่มนี้ เพื่อให้ระบบจัดเก็บข้อมูล ตามภาพที่ 14 หากข้อมูลไม่ถูกต้อง ให้กดปุ่มนี้ เพื่อแก้ไขข้อมูล

หากไม่ต้องการ<sup>ั</sup>จัดเก็บข้อมูล ให้กดปุ่มนี้ระบบจะ<sup>ั</sup>กลับไปยังหน้าจอเดิม ที่ยังคงค้างอยู่

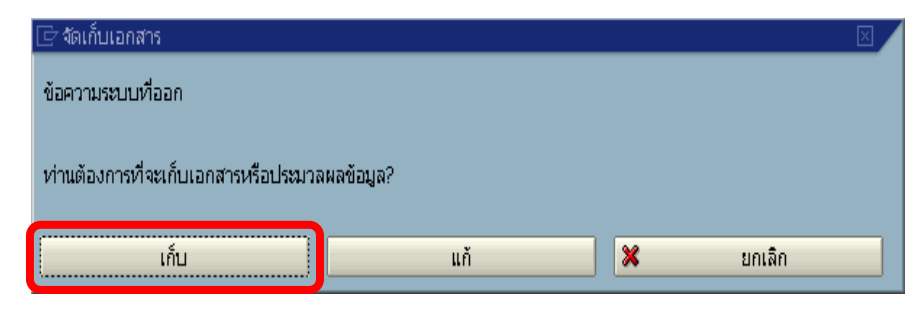

#### ภาพที่ 14

เลือก "เก็บ" ระบบบันทึกข้อมูลใบสั่งซื้อสั่งจ้าง แสดงเลขที่เอกสาร จำนวน 10 หลัก
 โดยแสดงข้อความ " ได้สร้าง ใบสั่งซื้อรับมอบไม่แน่นอน ภายใต้เลขที่ 2XXXXXXXX" ตามภาพที่ 15

| ີ<br>ໃນ                                       | สั่งชื่อ                                                                         | แก้ไข               | "เปที่ เ                  | สภาพแวดล้อม ระ      | ະນນ วิธีใช้    |                  |                  |             |                   |          |        |     |                 |     |         | SAP              |
|-----------------------------------------------|----------------------------------------------------------------------------------|---------------------|---------------------------|---------------------|----------------|------------------|------------------|-------------|-------------------|----------|--------|-----|-----------------|-----|---------|------------------|
| 0                                             |                                                                                  |                     |                           | E 4 🛛               | 😋 😧 🔇          | 🕒 🛗 🛗 i 💐        | o 10 (           | 3 🕄   🔀     | 2   🔞 🖪           |          |        |     |                 |     |         | 9                |
| สร้า                                          | สร้างในสิ่งขึ้อ                                                                  |                     |                           |                     |                |                  |                  |             |                   |          |        |     |                 |     |         |                  |
| เปิด                                          | เปิดสาพระบบอกสาร 🗋 🔁 ระวัน 🖧 🕼 ตัวอย่างก่อนพิมพ์ ซ้อความ 🚺 👰 การกำหนดคำส่วนบุคคล |                     |                           |                     |                |                  |                  |             |                   |          |        |     |                 |     |         |                  |
| โพท GCPO ในสั่งชื่อ -สำนุกลาง 🔋 ผู้หาย ผู้หาย |                                                                                  |                     |                           |                     |                |                  |                  |             |                   |          |        |     |                 |     |         |                  |
|                                               |                                                                                  | ส่งมอบ/ใเ           | บกำกับ                    | เงื่อนใช 1          | Texts ที่อยู่  | การติดต่อสื่อสาร | s eif            | ์ก ข้อมูลเร | พิ่มเติม Org.data | สถานะ    |        |     |                 |     |         |                  |
|                                               |                                                                                  |                     |                           |                     |                |                  |                  |             |                   |          | 0      |     | รอมอย อีนอเชื่อ |     |         |                  |
|                                               | ถน<br>รหั                                                                        | น/บานเล<br>สไปรษณี: | <sup>ขต</sup><br>ย์/เมือง |                     |                |                  |                  |             |                   |          | Li I   | 26  | 2 ISNOLESDINE   |     |         |                  |
|                                               | ปร                                                                               | ะเหต                |                           |                     |                |                  |                  |             |                   |          |        |     |                 |     |         |                  |
|                                               | и <b>л</b>                                                                       | เายเลขโห<br>Iorส์   | ารศัพหา                   |                     |                |                  | ส่วนขะ<br>ส่วนขะ | เกย<br>เกย  |                   |          | €<br>€ |     |                 |     |         |                  |
|                                               |                                                                                  |                     |                           |                     |                |                  |                  |             |                   |          |        |     |                 |     |         |                  |
|                                               | <b>B</b> a                                                                       | รก.                 | A I                       | รหัสพัสดุคงคลัง     | ข้อความแบบสั้น | ปริมาณสั่ง       | OUn (            | วันที่ส่ง   | ราคาสุทธิ         | ສາງລເວີນ | Per    | OPU | กลุ่มวัสดุ      | sJ. | 1       |                  |
|                                               |                                                                                  |                     |                           |                     |                |                  |                  |             |                   |          |        | -   |                 |     |         |                  |
|                                               |                                                                                  |                     |                           |                     |                |                  |                  |             |                   |          |        |     |                 |     |         |                  |
|                                               |                                                                                  |                     |                           |                     |                |                  |                  |             |                   |          |        | +   |                 |     |         |                  |
|                                               |                                                                                  |                     |                           |                     |                |                  |                  |             |                   |          |        |     |                 |     |         |                  |
|                                               |                                                                                  |                     |                           |                     |                |                  |                  |             |                   |          |        | +   |                 |     |         |                  |
|                                               |                                                                                  |                     |                           |                     |                |                  |                  |             |                   |          |        |     |                 |     |         |                  |
|                                               |                                                                                  |                     |                           |                     |                |                  |                  |             |                   |          |        | -   |                 |     |         |                  |
|                                               |                                                                                  |                     |                           |                     |                |                  |                  |             |                   |          |        |     |                 |     |         |                  |
|                                               | -                                                                                | -                   |                           |                     |                |                  |                  |             |                   |          |        | -   |                 |     |         |                  |
|                                               |                                                                                  |                     |                           |                     |                |                  |                  |             |                   |          |        |     |                 |     |         |                  |
|                                               |                                                                                  | _                   |                           |                     |                |                  |                  |             |                   |          |        |     |                 |     |         |                  |
|                                               |                                                                                  |                     |                           |                     |                |                  |                  |             |                   |          |        | -   |                 |     |         |                  |
|                                               |                                                                                  |                     |                           |                     |                |                  |                  |             |                   |          |        |     |                 |     |         |                  |
| L                                             |                                                                                  |                     | •                         |                     |                |                  |                  |             |                   |          |        |     |                 |     |         |                  |
|                                               |                                                                                  |                     |                           |                     |                |                  |                  |             |                   |          |        |     |                 |     |         |                  |
| 6                                             | 2                                                                                |                     |                           |                     |                | <b>A</b> 10 10   |                  | Pir         | เต้งต้น           |          |        |     |                 |     |         |                  |
|                                               | รายกา                                                                            | s                   |                           | 1 รก.ใหม่           |                |                  |                  | ۵           |                   |          |        |     |                 |     |         |                  |
| <b>©</b> 1                                    | ด้สร้า                                                                           | ง ใบสั่งรับ         | ເນວບໃນ່ແນ                 | น่นอ ภายใต้เลขที่ : | 2000000940     |                  |                  |             |                   |          |        |     |                 |     | ▷ GFTES | T003 🖻 gfux002 C |

ภาพที่ 15

- 2. กรณีการบันทึกรายการผ่าน GFMIS Web Online
  - 2.1 กระบวนการจัดซื้อจัดจ้างประเภททั่วไป
    - 2.1.1 การบันทึกใบสั่งซื้อสั่งจ้าง (PO) ประเภททั่วไป

การเข้าสู่ระบบ GFMIS Web Online

- 1.) กดปุ่ม ระบบจัดชื่อจัดจ้าง
- 2.) กดปุ่ม » บันทึกรายการสั่งชื้อ/จ้าง/เช่า
- 3.) กดปุ่ม บส01 » สิ่งชื่อ/จ้าง/เช่า

เพื่อเข้าสู่เมนูระบบจัดซื้อจัดจ้าง เพื่อเข้าสู่ประเภทใบสั่งซื้อสั่งจ้าง เพื่อบันทึกใบสั่งซื้อสั่งจ้างประเภททั่วไปจะปรากฏ หน้าจอใบสั่งซื้อสั่งจ้างประเภททั่วไป ตามภาพที่ 2

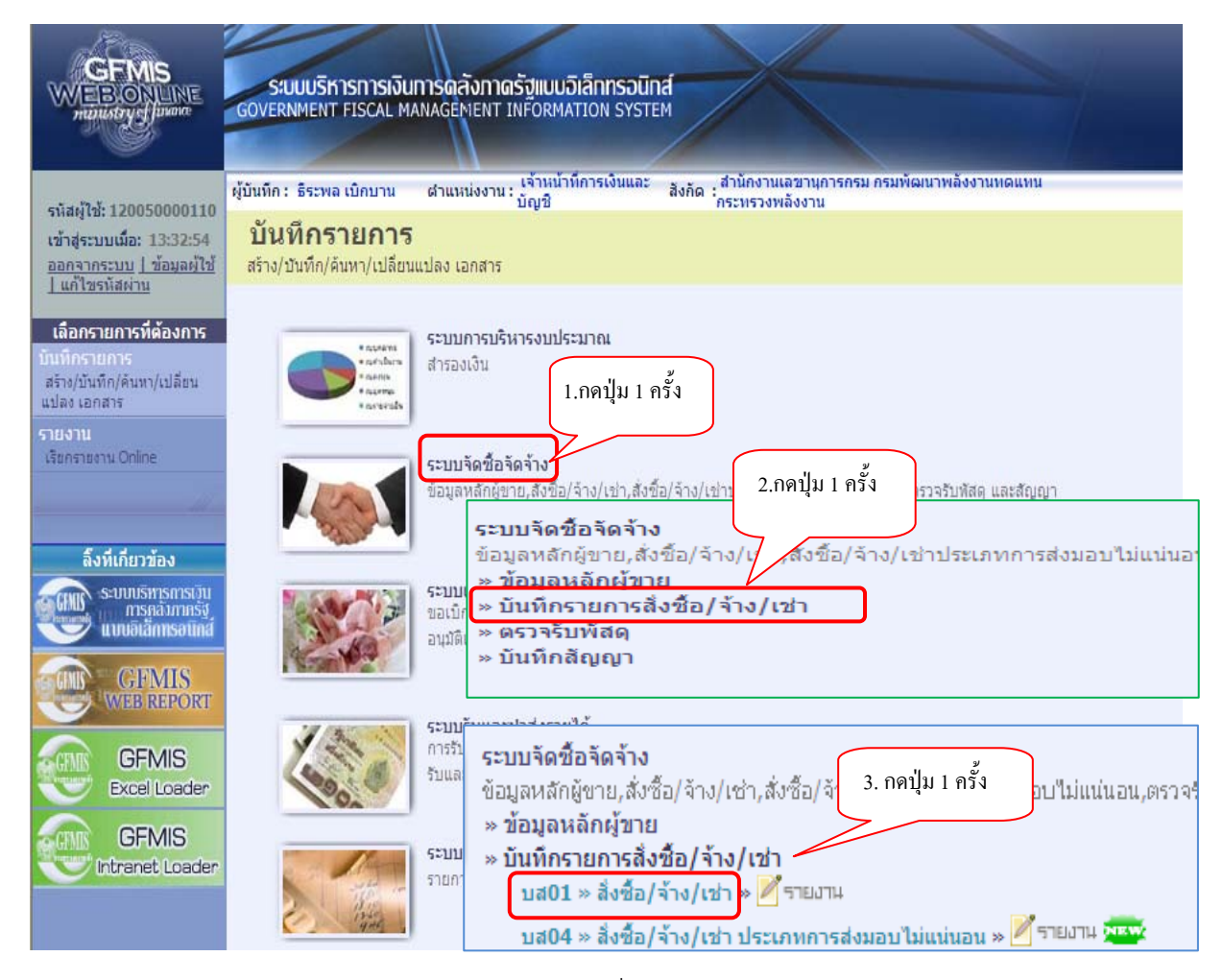

ภาพที่ 1

# ขั้นตอนการบันทึกรายการใบสั่งซื้อ

การบันทึกรายละเอียดใบสั่งซื้อสั่งจ้าง(PO) ประเภททั่วไป ประกอบด้วย 3 ส่วน คือ ข้อมูลส่วนหัว ข้อมูลทั่วไป และรายการสั่งซื้อ/จ้าง/เช่า ให้ระบุรายละเอียด ดังนี้

| GFMIS<br>WEB.OX.LNE<br>munistryef javant                                         | SUUUSKISIIISIJUIISOA<br>GOVERNMENT FISCAL MANAGEN                         | <b>ิ่งกาดรัฐแบบอิเล็</b><br>ient Informatio | n <b>nsəūná</b><br>DN SYSTEM | ส่วนที่ 1                                 |                    |                                            |
|----------------------------------------------------------------------------------|---------------------------------------------------------------------------|---------------------------------------------|------------------------------|-------------------------------------------|--------------------|--------------------------------------------|
| รนัสผู้ใช้: 120050000110<br>เข้าสู่ระบบเมื่อ: 14:47:06<br>ออการเบ เชื่อมูลผู้ใช้ | ผู้บันทึก: ตำแห<br><b>สั่งชี้อ/จ้าง/เช่า (บส.</b><br>สร้างสังขือ/จ้างเช่า | น่งงาน : -<br>01)                           | สังกัด : สั<br>อา            | านิกงานแลขานุการกรุ่ารมพัฒนาพลังงาน<br>เร | noumu&             | <b>สร้าง</b> แก้ไข ยกเลิก  ค้นทา           |
| <u>แก่เงองออง</u><br>ระบบจัดชื่อจัดจ้าง                                          | <u>รหัสหน่วยงาน</u>                                                       | 1205<br>กรมพัฒนาพลังงานข                    | ดแทน&อนร                     | <u>รนัสหน่วยจัดชื่อ</u>                   | K02<br>สป.กระทรวงพ | ลังงาน                                     |
| บร01 » รับพัสดุ<br>บส01 » สั่งชื่อเจ้าง เช่า                                     | <u>รหัสหน่วยเบิกจ่าย</u>                                                  | 1200500001<br>สำนักงานเลขานการ              | <b>Q</b>                     | อ้างอิงจากระบบ e-GP                       | ด้นทา              | กดปุ่มเพื่อระบุ                            |
| บส04 » สั่งชื่อ/จ้าง/เช่า ประเภท<br>การส่งมอบไม่แน่นอน                           | <u>เลขที่สัญญาระบบ GFMIS</u>                                              | ด้นหาเลขที่สัญญาระ                          | บบ GFMIS                     | <u>ดึงข้อมูลจากไฟล์</u>                   | แนบไฟล์            | ข้อความเกี่ยวกับ PO<br>จะปรากฏในใบสั่งซื้อ |
| ។ ១០1 » ២០រដុតមតកត្ត១។១<br>វល្អ01 » ឥីសូល្អ។                                     |                                                                           |                                             | ระบุภาษีมูลค่าเพิ่ม          | 🥏 ระบุมูลด่าเงินจ่ายส่วงหน้า 🕏            |                    | ที่สังพิมพ์                                |
| al.                                                                              | ข้อมูลทั่วไป                                                              |                                             | รายการสั่งชื่อ/จ้าง/เช่า     |                                           |                    |                                            |
| กลับหน้าหลัก                                                                     | <u>เลขที่ใบสิ่งชื้อ/สัญญา</u>                                             | สญ 004/2555                                 |                              |                                           | ระบุข้อคว          | ามเพิ่มเติมสำหรับข้อมูลทั่วไป              |
|                                                                                  | <u>ประเภทการจัดซื้อจัดจ้าง</u>                                            | K - <mark>ค่าใ</mark> ช้จ่าย                | *                            | <u>วันที่ใบสั่งชื้อ/สัญญา</u>             | 8 พฤษภาคม 2        | 2555                                       |
| ส่วนที่ 2                                                                        | <u>รหัสประจำดัวผู้เสียภาษี (ผู้ขาย)</u>                                   | 2678901200                                  | <u>S</u>                     | <u>วิธีการจัดชื่อจัดจ้าง</u>              | 01 - วิธีตกลง      | ราคา 💌                                     |
|                                                                                  | <u>เลขที่บัญชีเงินฝากธนาคาร</u>                                           | 0001000001                                  |                              | <u>วันที่สิ้นสุดสัญญา</u>                 | 30 กรกฎาคม         | 2555                                       |
|                                                                                  |                                                                           |                                             |                              |                                           |                    | ติดไป »                                    |
|                                                                                  |                                                                           |                                             |                              | ำลองการสร้างข้อมูล                        |                    |                                            |

ภาพที่ 2

| 1. ข้อมูลส่วนทั่ว        |                                                                                    |
|--------------------------|------------------------------------------------------------------------------------|
| -รหัสหน่วยงาน            | ระบบแสดงรหัสหน่วยงาน จำนวน 4 หลัก ให้อัตโนมัติ<br>ตามสิทธิที่ใช้บันทึกข้อมูล       |
| -รหัสหน่วยเบิกจ่าย       | ระบบแสดงรหัสหน่วยเบิกจ่าย จำนวน 10 หลัก ให้อัตโนมัติ<br>ตามสิทธิที่ใช้บันทึกข้อมูล |
| -รหัสหน่วยจัดซื้อ        | ระบบแสดงรหัสหน่วยจัดซื้อให้อัตโนมัติตามสิทธิที่ใช้บันทึกข้อมูล                     |
| -อ้างอิงจากระบบ e-GP     | กดปุ่ม ค่ามา กรณีที่ได้บันทึกสัญญาจัดซื้อจัดจ้างผ่าน                               |
| 2 ต้องเอทั่วไป           |                                                                                    |
| 2. เป็นผู้เกิด ระบะการ   |                                                                                    |
| -เลขทเปลงขอ/สเบเบ        | วะก์เยลมดางองหว่อเยลมเกษงอด\ นเกิรกิแลองหว่ายงาห                                   |
| -ประเภทการจัดซื่อจัดจ้าง | ระบุประเภทการจัดซือจัดจ้าง โดยสามารถระบุได้ ดังนี                                  |
|                          | "K" สำหรับการจัดซื้อเป็นค่าใช้จ่าย                                                 |
|                          | "I" สำหรับการจัดซื้อเป็นวัสดุคงคลัง                                                |
|                          | "S" สำหรับการจัดซื้อเป็นสินทรัพย์                                                  |

| -รหัสประจำตัวผู้เสียภาษี (ผู้ขาย)       | ระบุเลขประจำผู้เสียภาษีอากร กรณีผู้ขายเป็นนิติบุคคล หรือระบุ   |  |  |  |  |  |  |  |
|-----------------------------------------|----------------------------------------------------------------|--|--|--|--|--|--|--|
|                                         | เลขประจำตัวประชาชน กรณีผู้ขายเป็นบุคคลธรรมดา จำนวน 13 หลัก     |  |  |  |  |  |  |  |
| -เลขที่บัญชีธนาคาร                      | ระบุเลขที่บัญชีเงินฝากธนาคารของผู้ขาย                          |  |  |  |  |  |  |  |
| -วันที่ใบสั่งซื้อ/สัญญา                 | ระบุวันที่ใบสั่งซื้อ/จ้าง/เช่า                                 |  |  |  |  |  |  |  |
|                                         | ให้กดปุ่ม 🏢 ระบบแสดง (ปฏิทิน) เลือก เดือน ปี                   |  |  |  |  |  |  |  |
|                                         | และดับเบิลคลิกที่วันที่ เพื่อให้ระบบแสดงค่าวันเดือนปีดังกล่าว  |  |  |  |  |  |  |  |
| -วิธีการจัดซื้อจัดจ้าง                  | ให้เลือกวิธีการจัดซื้อจัดจ้าง เช่น 01 วิธีตกลงราคา             |  |  |  |  |  |  |  |
| -วันสิ้นสุดสัญญา                        | ระบุวันที่สิ้นสุดสัญญา                                         |  |  |  |  |  |  |  |
|                                         | ให้กดปุ่ม 🏢 ระบบแสดง 🚺 (ปฏิทิน) เลือก เดือน ปี                 |  |  |  |  |  |  |  |
|                                         | และดับเบิลคลิกที่วันที่ เพื่อให้ระบบแสดงค่าวันเดือนปีดังกล่าว  |  |  |  |  |  |  |  |
| -กดาไป เกมต์ออาหาติแอ้นสำหรับต่อนอห์ป่ง | เพื่อระบข้อความเพิ่มเติมเกี่ยวกับการจัดซื้อจัดจ้าง ตามภาพที่ 3 |  |  |  |  |  |  |  |

-กดปุ่ม **ระบุข้อความเพิ่มผู้แห่ป เพื่อระบุข้อความเพิ่มเติมเกี่ยวกับการจัดซื้อจัดจ้าง ตามภาพที่ 3** -**ข้อความเพิ่มเติมเกี่ยวกับการจัดซื้อจัดจ้าง** 

เพื่อแสดงข้อมูลในการพิมพ์ใบสั่งซื้อสั่งจ้าง ให้ระบุรายละเอียดข้อความเพิ่มเติม โดยการเลือก ประเภทข้อความ ระบุข้อความเพิ่มเติมของประเภทข้อความที่เลือก กดปุ่มบันทึก และกดปุ่มตกลงเพื่อ กลับส่หน้าหลัก ดังนี้

|                                                                                                    | 1.กดปุ่มเพื่อเลือก    |
|----------------------------------------------------------------------------------------------------|-----------------------|
| ข้อความเพิ่มเติม<br><u>ประเภทข้อความ</u> F01 - GP-วันที่ใบสังชื่อ<br>8 พฤษภาคม 2555 ไ<br><u>ข้อความเพิ่มเดิม</u> | ประเภทข้อความ         |
| 2.ระบุข้อความ                                                                                                    | บันทึก ส.กดปุ่มบันทึก |
| ⊂ ข้อความเพิ่มเติม<br>ประเภทข้อความ F01 - GP-วันที่ใบสั่งชื่อ                                                    |                       |
| มระเทพชอมวาม                                                                                                    | ภาพที่ 3              |

| C | ระบุข้อความเพิ่มเดิม                                                                                 | N Windows Internet Explorer                  |                                                    |         |
|---|----------------------------------------------------------------------------------------------------|----------------------------------------------|----------------------------------------------------|---------|
|   | <ul> <li>─ ข้อความเห็มเติม</li> <li><u>ประเภทข้อความ</u></li> <li><u>ช้อความเพิ่มเติม</u></li> </ul> | F01 - GP-วันที่ใบสังชื่อ<br>8 พฤษภาคม 2555 ไ | ⊻                                                  |         |
|   |                                                                                                    |                                              | บันทึก ลบ                                          |         |
|   |                                                                                                    |                                              | ตกลง                                               |         |
|   |                                                                                                    |                                              | ภาพที่ 4                                           |         |
|   |                                                                                                    | -ประเภทข้อความ                               | เลือกประเภทของข้อความ เช่น F01-GP-วันที่ใบสั่งซึ   | ข้อ     |
|   |                                                                                                    | -ข้อความเพิ่มเติม                            | ระบุรายละเอียด เช่น วันที่ใบสั่งซื้อเป็น 8 พฤษภาคม | 1 2555  |
|   |                                                                                                    | -กดป่ม 🔟 มันทึก                              | เพื่อบันทึกข้อความ ระบบแสดงผลการบันทึก ตามภา       | าพที่ 5 |

ตัวอย่าง : การบันทึกข้อความเพิ่มเติม ลำดับที่ 1

เมื่อระบบแสดงบรรทัดรายการ 1 รายการแล้ว สามารถเลือกลำดับข้อความต่อไป ตามภาพที่ 3 และ 4 และกดปุ่มตกลง เพื่อกลับหน้าหลัก ตามภาพที่ 6

| ระบุข้อความเพิ่มเติม                   | I Windows Inte                          | ernet Explorer |                  |                         |       |   |
|----------------------------------------|-----------------------------------------|----------------|------------------|-------------------------|-------|---|
| <ul> <li>ข้อความเพิ่มเติม —</li> </ul> | مر موج باو بر بر                        |                |                  |                         |       |   |
| <u>บระเภทขอความ</u>                    | F01 - GP-วนทโบสงชอ                      | ×              |                  |                         |       | ~ |
| <u>ข้อความเพิ่มเดิม</u>                |                                         |                |                  |                         |       | ~ |
|                                        |                                         | ڭ<br>س         | <b>มันทึก</b> ลบ |                         |       |   |
| ເລີ້ຂ                                  | ม <b>ก</b><br>⊐ ≂01 (การับเดี£บรับเดี้- | ประเภทข้อความ  |                  | ข้อความเพิ่มเติม        |       |   |
|                                        | 1 101 - GF-JUNCDAUDE                    |                | ៥ พฤษ            | ภาคม 2555               |       |   |
|                                        |                                         |                | ตกลง             |                         |       |   |
|                                        |                                         |                | ภาพที่ 5         |                         |       |   |
| -กด                                    | ปุ่ม 🛛 ตกลง                             | เพื่อ          | อกลับสู่หน้าหลัก | า (ข้อมูลทั่วไป) ตามภาพ | ที่ 6 |   |

| GFMIS<br>WEBIONLINE<br>nunistry glunon                                                           | SIUUUSKIISIIISIJUIIISQA<br>Government Fiscal Managen                                                                    | ังภาดรัฐแบบอิเล็ก<br>IENT INFORMATIO                      | INSOUNA<br>N SYSTEM                    |                                                                                          |                                                                             |                       |                |
|--------------------------------------------------------------------------------------------------|----------------------------------------------------------------------------------------------------|-----------------------------------------------------------|----------------------------------------|------------------------------------------------------------------------------------------|-----------------------------------------------------------------------------|-----------------------|----------------|
| รหัสผู้ใช้: 120050000110<br>เข้าสู่ระบบเมื่อ: 14:47:06<br>ออกจากระบบ (ข้อมูลผู้ใช้)              | หู้บันทึก: ตำแห<br>สั่งขี้อ/จ้าง/เข่า (บส.<br>สร้างสั่งข้อเจ้าง/เข่า                                                    | uiaanu : -<br>01)                                         | สังกัด : อนุร                          | ינגר סטאיר דער איז איז איז איז איז איז איז איז איז איז                                   | ынна                                                                        | สร้าง แก้ไข ยกเ       | เล็ก (ดันห     |
| <u>แก้ใบราัสผ่าน</u><br>ระบบจัดชื่อจัดจ้าง<br>มร01 » รับทัสด<br>มส01 » สำนัอเจ้าง เช่า           | <u>รหัสหน่วยงาน</u><br>รหัสหน่วยเบิกจ่าย                                                                                | 1205<br>กรมพัฒนาพลังงานท<br>1200500001                    | ดแทน&อนุร<br>( <b>Q</b> )              | <u>รนัสหน่วยจัดชื่อ</u><br>อ้างอิงจากระบบ e-GP                                           | ี K02<br>สป.กระทรวงพลังงาน<br>ค้นหา                                         |                       |                |
| เส04 » สั่งชื่อ/จ้าง/เช่า ประเภท<br>กรส่งมอบไม่แบ่นอน<br>งข01 » ข้อมูลหลักผู้ขาย<br>รณ01 » สัญญา | เลขที่สัญญาระบบ CFMIS                                                                                                   | สำนักงานเลขานุการ<br>ดันหาเลขที่สัญญาระ:                  | กรม<br>บบ GFMIS<br>ระบุภาษีมูลค่าเพิ่ม | <u>ดึงข้อมูลจากไฟล์</u><br>© ระบุมูลค่าเงินจ่ายล่วงหน้า ©                                | แนบไฟล์                                                                     |                       |                |
|                                                                                                  | ข้อมูลทั่วไป                                                                                                    | ŝ                                                         | ายการสั่งชื่อ/จ้าง/เช่า                |                                                                                          |                                                                             |                       |                |
|                                                                                                  | <u>เลขที่ในสิ่งชื่อเส็ญญา</u><br>ประเภทการจัดชื่อจัดจ้าง<br>รหัสประจำดัวต์เสียภาษิ (ยู่ขาย)<br>เลขที่บัญชีเงินฝากธนาคาร | สญ 004/2555<br>K - ค่าใช้จ่าย<br>2678901200<br>0001000001 | े<br>डि.<br>डि.<br>रीका                | วันที่ใบสังชื่อ/สัญญา<br>วิธีการรัดชื่อจัดจ้าง<br>วันที่สิ้นสุดสัญญา<br>เงการสร้างข้อมูล | ระบุข้อความเพิ่มเ<br>8 พละภาคม 2555<br>01 - วิธิตกลงราคา<br>30 กรกฎาคม 2555 | คิมสำหรับข่อมูลทั่วไป | ] 오<br>ถัดไป » |

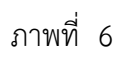

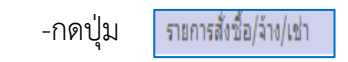

เพื่อบันทึกรายละเอียดใบสั่งซื้อสั่งจ้างและงบประมาณ ตามภาพที่ 7

# 3. รายการสั่งซื้อ/จ้าง/เช่า

การบันทึกรายละเอียดรายการสั่งซื้อ/จ้าง/เช่า ประกอบด้วย 2 ส่วน คือ รายละเอียดใบสั่งซื้อสั่งจ้าง และรายละเอียดงบประมาณ ให้ระบุรายละเอียด ดังนี้

|                                                                                         | S:UUUSRISRISRISRI<br>GOVERNMENT FISCAL M                   | มการดลังกาดรัฐแบ<br>ANAGEMENT INFOR | เบอิเล็กกรอนิกส์<br>MATION SYSTEM | X                                            |                              |                                  |
|-----------------------------------------------------------------------------------------|------------------------------------------------------------|-------------------------------------|-----------------------------------|----------------------------------------------|------------------------------|----------------------------------|
| รหัสผู้ใช้: 120050000110<br>เข้าสู่ระบบเมื่อ: 14:47:06<br>ออกจากระบบ (ข้อมอต์ใช้)       | ผู้บันทึก :<br>สั่งขึ้อ/จ้าง/เข่า<br>สร้างส่งข้อ/จ้าง/เข่า | ศาแหน่งงาน : -<br>(บส. 01)          | สังเ                              | iด ⊧สำนักงานเลขานุการกรม กรมพั≀<br>อนุร      | มนาพลังงานทดแทน&             | สร้าง  แก้ไข  ยกเลิก  คันหา      |
| <u>แกเขรทสผาน</u><br>ระบบจัดชื้อจัดจ้าง                                                 | <u>รหัสหน่วยงาน</u>                                        | 1205<br>กรมพัฒนาพ                   | ลังงานทดแทน&อนุร                  | <u>รทัสหน่วยจัดร์</u>                        | <u>สือ</u> K02<br>สป.กระทรวง | เพลังงาน                         |
| บส01 » สังนี้อเจ้าง เช่า<br>บส01 » สังนี้อเจ้าง เช่า<br>บส04 » สังนี้อ/จ้าง เช่า ประเภท | รหัสหน่วยเบิกจ่าย                                          | 120050000<br>สำนักงานเล             | 1 🔹                               | อ้างอิงจากระบ                                | <u>มบe-GP</u> ดันหา          |                                  |
| การส่งมอบไม่แน่นอน<br>นข01 -> ข้อมูลหลักผู้ขาย<br>สณ01 -> สัญญา                         | Lazwarpp Schu Grans                                        | M LU LULU                           | ระบุภาษีมูลค่า                    | เพิ่ม 🥥 ระบุมูลค่าเงินจ่ายล่                 | ัวงหน้า 🥥                    |                                  |
| กลับหน้าหลัก                                                                            | ข้อมูลทั่วไป<br>รายละเอียดใบสิ่งชื้อ<br>สำคับ 1            | <b>สถานะ ร</b> อการตรวจรับ          | รายการสังชื่อ/จ้าง                | /เช่า                                        |                              |                                  |
|                                                                                         | <u>รหัส GPSC</u><br>รายละเอียดพัสดุ                        | 01018452000000                      | _ <u>_</u>                        |                                              | [                            | ระบุข้อความเพิ่มเดิมสำหรับรายการ |
|                                                                                         | <u>จานวนทสงขอ</u><br>วันที่ส่งมอบ                          | 20 มิถุนายน 2555                    | - 114                             | <u>ราคาดอหน่วย</u><br>มูลด่าเงินจ่ายล่วงหน้า |                              | บาท                              |
|                                                                                         | รายละเอียดงบประมาณ<br><u>รหัสศนย์ดันทน</u>                 | 1200500001<br>สำนักงานเลขานุการกรม  |                                   |                                              | -                            |                                  |
|                                                                                         | <u>เลขที่เอกสารสำรองเงิน</u><br>รหัสแหล่งของเงิน           | 2555 💙 5541230                      | 2                                 | <u>รหัสบัญชีแยกประเภท</u><br>รหัสงบประมาณ    | 5104010104<br>12005B10010000 |                                  |
|                                                                                         | <u>รนัสกิจกรรมหลัก</u>                                     | P1000                               |                                   | รหัสกิจกรรมย่อย                              |                              |                                  |
|                                                                                         | <u>รหัสบัญชีย่อย</u>                                       |                                     | 2                                 | <u>รหัสเจ้าของบัญชีย่อย</u>                  |                              |                                  |
|                                                                                         | <u>รนัสบัญชีเงินฝากคลัง</u>                                |                                     | 2                                 | รนัสเจ้าของบัญชีเงินฝาก                      | <u>เคลิง</u>                 |                                  |
|                                                                                         |                                                            | จัดเก็บ                             | เรายการนี้ลงในตาราง               | ลบข้อมูลราชการนี้                            | สร้างข้อมูลราชการใหม่        | < ค่อุบานัา                      |
|                                                                                         |                                                            |                                     |                                   | สาลองการสร้างข้อมูล                          |                              |                                  |

ภาพที่ 7

| <b>ลำดับที่ 1</b><br>-รหัส GPSC<br>-จำนวนที่สั่งซื้อ<br>-หน่วยนับ<br>-วันที่ส่งมอบ | ระบุรหัส GPSC ของสินค้าหรือบริการ จำนวน 14 หลัก<br>ระบุปริมาณสินค้าหรือบริการ<br>ระบุหน่วยนับ เช่น EA= ชิ้น<br>ให้เลือกวันที่ครบกำหนดส่งมอบสินค้าหรือบริการ<br>ให้กดปุ่ม III ระบบแสดง         |
|------------------------------------------------------------------------------------|----------------------------------------------------------------------------------------------------|
| -ราคาต่อหน่วย<br>-รหัสศูนย์ต้นทุน                                                  | และดับเบิลคลิกที่วันที่ เพื่อให้ระบบแสดงค่าวันเดือนปีดังกล่าว<br>ระบุราคาต่อหน่วย<br>ระบบแสดงรหัสศูนย์ต้นทุน จำนวน 10 หลัก ให้อัตโนมัติ<br>ตามสิทธิที่ใช้บันทึกข้อมูล โดยสามารถเปลี่ยนแปลงได้ |
| -เฉพาเอกลาวสาวองเงน                                                                | าทมถ <i>า</i> ระ กั                                                                                                    |

| รหัสแหล่งของเงิน                         |                                                                |
|------------------------------------------|----------------------------------------------------------------|
| -ปี พ.ศ.                                 | ระบบจะแสดงปีงบประมาณปัจจุบันให้อัตโนมัติ                       |
| -แหล่งของเงิน                            | ระบุแหล่งของเงิน YY41XXX                                       |
|                                          | โดย Y คือ 2 หลักท้ายของปีงบประมาณ พ.ศ.                         |
|                                          | X คือ หมวดรายจ่าย                                              |
| -รหัสกิจกรรมหลัก                         | ระบุรหัสกิจกรรมหลัก PXXXX โดย P คือ ค่าคงที่ X คือ รหัสพื้นที่ |
| -รหัสบัญชีย่อย                           | ไม่ต้องระบุ                                                    |
| -รหัสบัญชีเงินฝากคลัง                    | ไม่ต้องระบุ                                                    |
| -รหัสบัญชีแยกประเภท                      | ระบุรหัสบัญชีแยกประเภท จำนวน 10 หลัก โดยต้องระบุให้            |
|                                          | สอดคล้องกับประเภทการจัดซื้อจัดจ้าง (K, I, S)                   |
| -รหัสงบประมาณ                            | ระบุรหัสงบประมาณ จำนวน 16 หลัก                                 |
|                                          | โดยหลักที่ 6, 7 จะแสดงเป็นตัวอักษร B1                          |
| -รหัสกิจกรรมย่อย                         | ไม่ต้องระบุ                                                    |
| -รหัสเจ้าของบัญชีย่อย                    | ไม่ต้องระบุ                                                    |
| -รหัสเจ้าของบัญชีเงินฝากคลัง             | ไม่ต้องระบุ                                                    |
| -กดปุ่ม ระบุข้อความเพิ่มเติมสำหรับรายการ | ระบุข้อความของแต่ละรายการในการจัดซื้อจัดจ้าง ตามภาพที่ 8       |

# ข้อความเพิ่มเติมสำหรับรายการใบสั่งซื้อสั่งจ้าง

ให้ระบุรายละเอียดข้อความเพิ่มเติม โดยการเลือกประเภทข้อความ ระบุข้อความเพิ่มเติมของ ประเภทข้อความที่เลือก กดปุ่มบันทึก และกดปุ่มตกลงเพื่อกลับสู่หน้าหลัก ดังนี้

| 🟉 ระบุข้อความเพื่                                           | มเพิ่ม Windows Internet Explorer                                                                                                    | 1.กดปุ่มเพื่อเลือก |         |
|-------------------------------------------------------------|----------------------------------------------------------------------------------------------------|--------------------|---------|
| <ul> <li>ข้อความเพิ่มเติม</li> <li>ประเภทข้อความ</li> </ul> | <u>ม</u> F01 - ข้อความในรายการ                                                                                                    | ประเภทข้อความ      |         |
| ข้อความเพิ่มเติง                                            | กอมพีวเตอร์ กุน Coright5                                                                                                    |                    | ×       |
| 2.5                                                         |                                                                                                    |                    | ×       |
|                                                             |                                                                                                    | บันทึก 💷 3.กดปุ่   | มบันทึก |
| ข้อความเพิ่มเติม —                                          |                                                                                                    |                    |         |
| <u>ประเภทข้อความ</u>                                        | F01 - ข้อความในรายการ 💌                                                                                                    | 00.24              |         |
| <u>ข้อความเพิ่มเดิม</u>                                     | F01 - ข้อความในรายการ<br>F02 - ข้อความ PO เรตคอร์ดข้อมูล<br>F03 - ข้อความในสั่งชื่อวัสด<br>F04 - ข้อความส่งมอบ<br>F05 - หมายเหตุเรคคอร์ดข้อมูล | PIT I VI U         |         |

ภาพที่ 8

# ตัวอย่าง : การบันทึกข้อความเพิ่มเติม ลำดับที่ 1

| Ø | ระบุข้อความเพิ่มเ       | ถิม Windows Internet Explorer |           |   | × |
|---|-------------------------|-------------------------------|-----------|---|---|
| e | 1                       |                               |           |   | * |
|   | - ຫັລດວານເພັ່ນເດີນ      |                               | _         |   | ^ |
|   | <u>ประเภทข้อความ</u>    | F01 - ข้อความในรายการ         | ✓         |   |   |
|   |                         | คอมพิวเตอร์ รุ่น Duo521       |           | ~ |   |
|   | <u>ข้อความเพิ่มเติม</u> |                               |           |   |   |
|   |                         |                               |           | ~ |   |
|   |                         |                               | บันทึก อบ |   |   |
|   |                         |                               | ពរាគរ     |   |   |
|   |                         | 8/                            | ภาพที่ 9  |   |   |

| -ประเภทข้อความ    | เลือกประเภทของข้อความ เช่น  F01 – ข้อความในรายการ   |
|-------------------|-----------------------------------------------------|
| -ข้อความเพิ่มเติม | ระบุรายละเอียด เช่น คอมพิวเตอร์ รุ่น DUO 521        |
| -กดปุ่ม บันทึก    | เพื่อบันทึกข้อความ ระบบแสดงผลการบันทึก ตามภาพที่ 10 |

#### ระบุข้อความเพิ่มเดิม ... - Windows Internet Explorer ข้อความเพิ่มเติม v <u>ประเภทข้อความ</u> F01 - ข้อความในรายการ ข้อความเพิ่มเติม บันทึก ลบ เลือก ประเภทข้อความ ข้อความเพิ่มเติม ดอมพิวเตอร์ รุ่น Coright5 📄 F01 - ข้อความในรายการ ตกลง ภาพที่ 10 เพื่อกลับสู่หน้าหลัก (รายการสั่งซื้อ/จ้าง/เช่า) ตามภาพที่ 11 -กดปุ่ม 💷 ระบบกลับสู่หน้าจอรายการสั่งซื้อ/จ้าง/เช่า เพื่อบันทึกข้อมูลลงในตาราง ตามภาพที่ 12 จัดเก็บรายการนี้ลงในตาราง - กดปุ่ม ระบบบริหารการเงินการดลังกาดรัฐแบบอิเล็กทรอนิกส GOVERNMENT FISCAL MANAGEMENT INFORMATION SYSTEM สิงกัด : สำนักงานเลขานการกรม กรมพัฒนาพลังงานทดแทน& อินุร ผู้บันทึก: --สร้าง |แก้ไข |ยกเล็ก |ค้นหา สาแหน่งงาน รหัสผู้ใช้: 120050000110 สั่งชื้อ/จ้าง/เช่า (บส. 01) เข้าสู่ระบบเมื่อ: 14:47:06 ออกจากระบบ <u>เข้อมูลผู้ใช้ |</u> แก้ไขรทัสผ่าน สร้างสั่งขึ้อ/จ้าง/เช่า 9 1205 <u>รหัสหน่วยจัดชื่อ</u> K02 รหัสหน่วยงาน 9 ระบบจัดชื้อจัดจ้าง กรมพัฒนาพลังงานทดแทน&อนุร สป.กระทรวงพลังงาน s01 » รับพัสดุ 1200500001 <u>รหัสหน่วยเบิกจ่าย</u> อ้างอิงจากระบบ e-GP ด้นทา d01 » สำนักงานเลขานุการกรม ส04 » สั่งชื้อ/จ้าง/เข่า ประเภ ารส่งมอบไม่แน่นอน เลขที่สัญญาระบบ GFMIS ด้นหาเลขที่สัญญาระบบ GFMIS ดึงข้อมูลจากไฟล์ แนบไฟล์ ารสงของ เม่นนั้นอน ข01 » ข้อมูลหลักผู้ข ระบุภาษีมูลค่าเพิ่ม 🥥 ระบุมูลค่าเงินจ่ายล่วงหน้า 🥝 ſ รายการสั่งชื้อ/จ้าง/เช่ ข้อมูลทั่วไป รายละเอียดใบสิ่งชื่อ สำดับ 1 สถานะ รอการตรวจรับ 9 ระบุข้อความเพิ่มเติมสำหรับรายการ รหัส GPSC 01018452000000 รายละเอียดพัสด สานวนที่สิ่งชื่อ 10 EA - ขึ้น 👻 ราคาต่อหน่วย 1070 ארע 20 มิถุนายน 2555 วันที่ส่งมอบ มลด่าเงินจ่ายล่วงหน้า 1171 รายละเอียดงบประมาณ <u>รหัสตนย์ต้นทุน</u> 1200500001 9 สำนักงานเลขานุการกรม 5104010104 9 เลขที่เอกสารสำรองเงิน รหัสบัญชีแยกประเภท 2555 🖌 5541230 🔍 12005B1001000000 รหัสแหล่งของเงิน รหัสงบประมาณ <u>รหัสกิจกรรมหลัก</u> P1000 9 รหัสกิจกรรมย่อย 9 รหัสบัญชีย่อย รหัสเจ้าของบัญชีย่อย 9 รหัสบัญชีเงินฝากคลัง 9 รหัสเจ้าของบัญชีเงินฝากคลัง จัดเก็บรายการนี้ลงในตาราง ลบข้อมูลรายการนี้ สร้างข้อมูลรายการใหม่ < ก่อนหน้า **ี้ สำลองการสร้างข้อมูล**

เมื่อระบบแสดงบรรทัดรายการ 1 รายการ สามารถเลือกลำดับต่อไป และบันทึกข้อมูลกลับหน้าหลัก

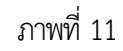

#### จัดเก็บรายการใบสั่งซื้อสั่งจ้าง (PO) ลงในตาราง

หลังจากกดปุ่ม "จัดเก็บรายการนี้ลงในตาราง" ระบบจะจัดเก็บข้อมูลการบันทึกรายการใบสั่งซื้อสั่งจ้าง 1 บรรทัดรายการ โดยมีรายละเอียดประกอบด้วย ลำดับ วันที่ส่งมอบ รายละเอียดพัสดุ จำนวน หน่วยนับ ราคา ต่อหน่วย มูลค่า สถานะ จ่ายล่วงหน้า ข้อความ ประวัติ มูลค่าสั่งซื้อรวม ภาษีมูลค่าเพิ่ม มูลค่าสุทธิ มูลค่าเงินจ่าย ล่วงหน้า กรณีที่มีมากกว่า 1 รายการ/งวดงาน ให้บันทึกลำดับที่ 2 และลำดับถัดไปให้ครบตามสัญญา

- กดปุ่ม <u>สาลองการสร้างข้อมูล</u> เพื่อตรวจสอบความถูกต้องของข้อมูลที่ได้บันทึก โดยระบบแสดงผล การตรวจสอบตามภาพที่ 13

| GFMIS                                                                     | ระบบบริหารการเจ                                            | วินการดลังกาดรัฐแบบอิ      | เล็กทรอนิกส์             |                                    |                        |                                                                  |  |  |
|---------------------------------------------------------------------------|------------------------------------------------------------|----------------------------|--------------------------|------------------------------------|------------------------|------------------------------------------------------------------|--|--|
| moustry of Journa                                                         | GOVERNMENT FISCAL                                          | MANAGEMENT INFORMA         | TION SYSTEM              |                                    |                        |                                                                  |  |  |
| รนัสผู้ใช้: 200040000410                                                  | ผู้บันทึก :                                                | ตำแหน่งงาน : -             | สังกัด :                 | สำนักการคลังและสินทรัพย์ สนง.คกก.ก | ารศึกษาขั้นพื้น        | สร้าง แก้ไข ยกเลิก  ค้นทา                                        |  |  |
| เข้าสู่ระบบเมือะ 13:06:46<br>ออกจากระบบ   ข้อมูลผู้ไช้  <br>แก้ไขรหัสผ่าน | <b>สั่งขึ้อ/จ้าง/เข่า</b><br>สร้างสั่งข้อ/จ้าง/เข่า        | า (บส. 01)                 |                          |                                    |                        |                                                                  |  |  |
| ระบบจัดชื่อจัดจ้าง                                                        | รหัสหน่วยงาน                                               | A004                       |                          | รหัสหน่วยจัดชื้อ                   | S04                    | 4                                                                |  |  |
| บร01 » รับพัสดุ                                                           | รนัสหน่วยเบิกจ่าย                                          | 2000400004                 | าชาขนพนธ                 |                                    | ส.การศกษาขเ            | 19/11                                                            |  |  |
| บส01 » สิ่งชื่อเจ้าง/เช่า                                                 |                                                            | สานักการคลังแส             | ฉะสินทรัพย์              |                                    |                        |                                                                  |  |  |
| บส04 » สั่งชื่อ/จ้าง/เช่า ประเภท<br>การส่งมอบไม่แน่นอน                    | เลขที่สัญญาระบบ GFMI                                       | <u>IS</u> ค้นหาเลขที่สัญญ  | าระบบ GFMIS              | <u>ดึงข้อมูลจากไฟล์</u>            | แบบไฟล์                |                                                                  |  |  |
| ผช01 » ข้อมูลหลักผู้ขาย                                                   | _                                                          |                            | ระบุภาษีมูลค่าเพิ่ม      | 📀 🔽 ระบุมูลค่าเงินจ่ายล่วงหน้า     | 0                      |                                                                  |  |  |
| ឥណ្ឌ01 » ឥណ្ឌុព                                                           | ข้อมูลทั่วไป                                               |                            | รายการสั่งชื้อ/จ้าง/เช่า |                                    |                        |                                                                  |  |  |
| กลับหน้าหลัก                                                              | รายละเอียดใบสั่งชื่อ                                       |                            |                          |                                    |                        |                                                                  |  |  |
|                                                                           | สำดับ 2                                                    | <b>สถานะ ร</b> อการตรวจรับ |                          |                                    |                        |                                                                  |  |  |
|                                                                           | <u>รหัส GPSC</u>                                           |                            | 9                        |                                    |                        | ระบุข้อความเพิ่มเติมสำหรับรายการ                                 |  |  |
|                                                                           | รายละเอียดพัสดุ                                            |                            |                          |                                    |                        |                                                                  |  |  |
|                                                                           | <u>จำนวนที่สั่งชื่อ</u>                                    | EA - 2                     | ใน                       | <u>     ราคาต่อหน่วย</u>           |                        | มาท                                                              |  |  |
|                                                                           | <u>วันทีส่งมอบ</u>                                         | 2 สิงหาคม 2554             |                          | <u>มูลค่าเงินจ่ายล่วงหน้า</u>      |                        | มาท                                                              |  |  |
|                                                                           | รายละเอียดงบประมาถ                                         | L.                         |                          |                                    |                        |                                                                  |  |  |
|                                                                           | <u>รหัสศูนย์ต้นทุน</u>                                     | 2000400004                 |                          |                                    |                        |                                                                  |  |  |
|                                                                           |                                                            | สำนักการคลังและสินทรัพย์   |                          |                                    |                        |                                                                  |  |  |
|                                                                           | <u>เลขที่เอกสารสำรองเงิน</u>                               |                            |                          | <u>รหัสบัญชีแยกประเภท</u>          | 5103020199             |                                                                  |  |  |
|                                                                           | <u>รหัสแหล่งของเงิน</u>                                    | 2554 💙 5443420             |                          | รหัสงบประมาณ                       | 20004A300160000        | 1                                                                |  |  |
|                                                                           | <u>รนัสกิจกรรมหลัก</u>                                     | P1000                      |                          | รนัสกิจกรรมย่อย                    |                        |                                                                  |  |  |
|                                                                           | <u>รหัสบัญชีย่อย</u>                                       |                            |                          | รหัสเจ้าของบัญชีย่อย               |                        |                                                                  |  |  |
|                                                                           | <u>รหัสบัญชีเงินฝากคลัง</u>                                |                            |                          | <u>รหัสเจ้าของบัญชีเงินฝากคลัง</u> |                        |                                                                  |  |  |
|                                                                           | ร้องอื่นตะควรร้องในอาหา อนต้องเอตแลวรรี่ หรือต้องอตแลวรไมง |                            |                          |                                    |                        |                                                                  |  |  |
|                                                                           | เลือก ลำดับ วันที่ส่                                       | ่งมอบ รายละเอีย            | ดพัสดุ จำนวน             | หน่วย ราคาต่อหน่วย มูลค่า          | สถานะ จ่าย             | เล่วงหน้า ข้อความ ประวัติ                                        |  |  |
|                                                                           | 1 30 สิงหาย                                                | คม 2554 คอมพิวเตอร์:ควบคุ  | มเสถียรภาพ 10.00         | EA - ชื่น 10,000.00 100,000.       | 00 รอการตรวจรับ        | 0 0 9                                                            |  |  |
|                                                                           |                                                            |                            |                          |                                    | มูลค่<br>ภาษี<br>มูลค่ | าสิ่งชื่อรวม 100,000.00<br>มูลค่าเพิ่ม 0.00<br>าสุทธิ 100,000.00 |  |  |
|                                                                           | ศาอธิบาย: 🗔 คลิกเพื่อแส                                    | ดงรายการสังชื้อ/จ้าง/เช่า  |                          |                                    | มูลค                   | 1014 1983-5841 0.00                                              |  |  |
|                                                                           |                                                            |                            | _                        |                                    |                        | < ก่อนหน้า                                                       |  |  |
|                                                                           |                                                            |                            |                          | จำลองการสร้างข้อมูล                |                        |                                                                  |  |  |

ภาพที่ 12

#### ระบบแสดงผลการตรวจสอบ

หลังจาก "กดปุ่มจำลองการสร้างข้อมูล" ระบบแสดงรายละเอียดผลการตรวจสอบ ประกอบด้วย สถานะ รหัสข้อความและคำอธิบาย ให้ตรวจสอบและดำเนินการ ดังนี้

กดปุ่ม กลับไปแก้ไขข้อมุล
 กรณีที่มีความผิดพลาดให้กดปุ่มนี้ เพื่อกลับไปหน้าจอ
 การบันทึกรายการที่ผ่านมา ตามภาพที่ 12 หรือ
 กดปุ่ม บันทึกข้อมูล
 กรณีที่ไม่มีรายการผิดพลาดให้กดปุ่มนี้ เพื่อบันทึกรายการ

| สถานะ     | รหัสข้อความ                    | ศาอธิบาย                                                  |  |  |  |  |
|-----------|--------------------------------|-----------------------------------------------------------|--|--|--|--|
| ด่าอธิบาย | 000                            | ฟังก์ชัน "สร้างใบสั่งชื้อ" ที่ดำเนินการในการทดสอบการทำงาน |  |  |  |  |
| ด่าเดือน  | 06 261                         | ไม่มีข้อความที่สร้างสำหรับผลลัพธ์เอกสารการจัดชื้อ         |  |  |  |  |
| ด่าเดือน  | ME 040                         | สามารถส่งมอบในวันที่ที่กำหนดได้หรือไม่?                   |  |  |  |  |
|           | บันทึกข้อมูล กลับไปแก้ไขข้อมูล |                                                           |  |  |  |  |

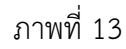

# ระบบบันทึกใบสั่งซื้อสั่งจ้าง

หลังจากกดปุ่ม "บันทึกข้อมูล" ระบบบันทึกใบสั่งซื้อสั่งจ้างโดยแสดงสถานะ "สำเร็จ" ได้เลขที่ เอกสาร 7XXXXXXXX ให้เลือกปุ่มใดปุ่มหนึ่ง เพื่อกลับไปหน้าจอหลัก ดังนี้

- กดปุ่ม แสดงข้อมูล
   กดปุ่ม สร้างเอกสารใหม่ เพื่อบันทึกข้อมูลใบสั่งซื้อสั่งจ้างรายการต่อไป หรือ
   กดปุ่ม สร้างเอกสาร
   กดปุ่ม คนหาเอกสาร
   เพื่อค้นหาใบสั่งซื้อสั่งจ้าง
   กดปุ่ม รอp Log
- เช่น กดปุ่ม แสดงข้อมูล เพื่
  - เพื่อแสดงรายละเอียดการบันทึกรายการ ตามภาพที่ 15

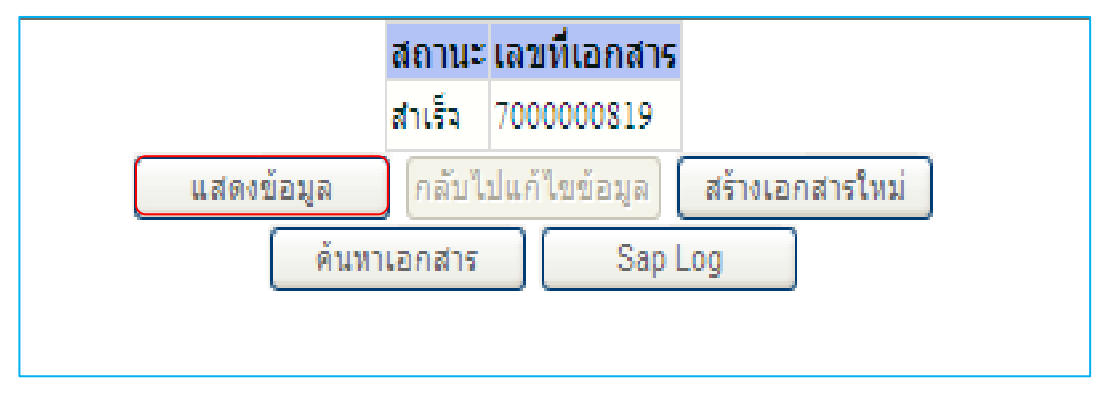

ภาพที่ 14

# แสดงหน้าจอการสั่งซื้อ/จ้าง/เช่า

รายการสั่งชื่อ/จ้าง/เช่า

-กดปุ่ม

้เพื่อแสดงรายละเอียดใบสั่งซื้อและงบประมาณ ตามภาพที่ 16

|                                                                                                    | SAUUUSITISTISTISTISTISTI<br>GOVERNMENT FISCAL MANAGEI                 | <b>โงกาดรัฐแบบอิเล็</b> ก<br>IENT INFORMATIO | INSOUNA<br>N SYSTEM     | $\leftarrow$                            |                          |                                         |
|----------------------------------------------------------------------------------------------------|-----------------------------------------------------------------------|----------------------------------------------|-------------------------|-----------------------------------------|--------------------------|-----------------------------------------|
| รนัสผู้ใช้: 120050000110<br>เข้าสู่ระบบเมื่อ: 14:47:06<br>ออกจากระบบ   ข้อมูลผู้ใช้ <br>แก้ใชงโมค่าม | ผู้บันทึก: ตำแห<br>สั่งขึ้อ/จ้าง/เข่า (บส.<br>สร้างสั่งขื้อ/จ้าง/เข่า | น่งงาน : -<br>01)                            | สังกัด : สำนักง<br>อนุร | านเลขานุการกรม กรมพัฒนาพลังงาน          | ทดแทน&                   | <mark>สร้าง</mark> แก้ไข เขกเลิก (ค้นหา |
| ระบบจัดชื่อจัดจ้าง                                                                                   | รหัสหน่วยงาน                                                          | 1205<br>กรมพัฒนาพลังงานท                     | ดแทน&อนุร               | รหัสหน่วยจัดชื่อ                        | K02<br>สป.กระทรวงพลังงาน |                                         |
| 1501 » รบพสดุ<br>มส01 » สำนี้อเจ้าง เช่า                                                             | รหัสหน่วยเบิกจ่าย                                                     | 1200500001<br>สำนักงานเลขานุการศ             | ารม                     |                                         |                          |                                         |
| มส04 » สั่งชื่อ/ล้าง/เช่า ประเภท<br>าารส่งมอบไม่แน่นอน<br>นข01 » ข้อนอหลักย์ขาย                      | เลขที่สัญญาระบบ GFMIS                                                 |                                              |                         |                                         |                          |                                         |
| ល្មេ01 » ត័លូល្អា                                                                                    | เลขที่ใบสั่งซื้อระบบ CFMIS                                            | 700000819                                    | ระบภาษีมอด่าเพิ่ม       | ผู้บันทึกรายการ                         | 120050000110 ประวัง      | ลัการแก้ไข                              |
|                                                                                                    | ข้อมูลทั่วไป                                                          | 5                                            | ายการสั่งชื้อ/จ้าง/เช่า |                                         |                          |                                         |
|                                                                                                    | เลขที่ใบสิ่งซื้อ/สัญญา                                                | สญ 004/2555                                  |                         |                                         | ระบุข้อความเพิ่มเติ      | มสำหรับข้อมูลทั่วไป 🔵 🥪                 |
|                                                                                                    | ประเภทการจัดซื้อจัด <mark>จ้</mark> าง                                | K - ค่าใช้จ่าย                               | ~                       | วันที่ใบสั่งซื้อ/สัญญา                  | 8 พฤษภาคม 2555           |                                         |
|                                                                                                    | รหัสประจำตัวผู้เสียภาษี (ผู้ขาย)                                      | 2678901200                                   |                         | วิธีการจัดซื้อจัดจ้าง                   | 01 - วิธีตกลงราคา        | $\sim$                                  |
|                                                                                                    | เลขที่บัญชีเงินฝากธนาคาร                                              | 0001000001                                   |                         | วันที่สิ้นสุดสัญญา                      | 30 กรกฎาคม 2555          |                                         |
|                                                                                                    | ai                                                                    | างเอกสารใหม่                                 | แก้ไขโบสั่งชื่อ ยก      | เลิกใบสังชื่อ (ทีมหรีบสังชื่อ/จ้าง/เข่า | Sap Log                  | มัดไป »                                 |

ภาพที่ 15

| - กด                                                                     | ปุ่าปุ กลับหน้าหลัก                                    | เพื่อกลับไปหน้                                          | ์าจอหลัก เ             | ฑามภาพที่           | 16                      |                                                                                |                            |                                        |
|--------------------------------------------------------------------------|--------------------------------------------------------|---------------------------------------------------------|------------------------|---------------------|-------------------------|--------------------------------------------------------------------------------|----------------------------|----------------------------------------|
|                                                                          | ระบบบริหารการเงินท<br>GOVERNMENT FISCAL MAI            | ารดลังกาดรัฐแบบอิเล็กท<br>JAGEMENT INFORMATION S        | SOUNA<br>SYSTEM        | F                   |                         | /                                                                              |                            |                                        |
| รนัสมัใช้: 120050000110                                                  | ผู้บันทึก :                                            | ดำแหน่งงาน : -                                          | สังกัด : สำนัก<br>อนุร | งานเลขานุการกรม กร  | ธมพัฒนาพลังงานทดแทน&    |                                                                                | <mark>สร้าง  </mark> แก้ไข | ยกเลิก  ค้นทา                          |
| เข้าสู่ระบบเมื่อ: 14:47:06<br>ออกจากระบบ (ข้อมูลผู้ใช้)<br>แก้ไขรนัสผ่าน | <b>สั่งขึ้อ/จ้าง/เข่า (</b><br>สร้างสั่งขื้อ/จ้าง/เข่า | บส. 01)                                                 |                        |                     |                         |                                                                                |                            |                                        |
| ระบทเจ้คซื้อจัคจ้าง                                                      | รหัสหน่วยงาน                                           | 1205                                                    |                        | รหัสหน่วย           | <b>เจ้ดชื่อ</b> K02     |                                                                                | ]                          |                                        |
| ระบบ เตบน เตาเง<br>บร01 » รับพัสด<br>บส01 » สำนีอเจ้าง เช่า              | รหัสหน่วยเบิกจ่าย                                      | กรมพัฒนาพลังงานทดแ<br>1200500001<br>สำนักงานเลขานการกระ | ทน&อนุร                |                     | สป.ก                    | ระทรวงพลังงาน                                                                  |                            |                                        |
| บส04 » สั่งชื้อ/จ้าง/เช่า ประเภท<br>การส่งมอบไม่แน่นอน                   | เลขที่สัญญาระบบ GFMIS                                  |                                                         |                        |                     |                         |                                                                                |                            |                                        |
| พช01 » ข้อมูลหลักผู้ขาย<br>สญ01 » สัญญา                                  | เลขที่ใบสิ่งชื่อระบบ GFMIS                             | 700000819                                               |                        | <b>ผู้บันทึกร</b> า | ายการ 1200:             | 0000110 ประวัติเ                                                               | าารแก้ไข                   |                                        |
|                                                                          |                                                        | 51                                                      | ะบุภาษีมูลค่าเพิ่ม     | 🥝 ระบุมูลค่าเงิน:   | ล่ายส่วงหน้า 🥥          |                                                                                |                            |                                        |
| กลับหน้าหลัก                                                             | ข้อมูลทั่วไป                                           | รายก                                                    | กรสั่งชื้อ/จ้าง/เช่า   |                     |                         |                                                                                |                            |                                        |
|                                                                          | รายละเอียดใบสั่งชื่อ 🗵                                 |                                                         |                        |                     |                         |                                                                                | < ก่อนหน้า                 | 1/1 ลัดไป »                            |
|                                                                          | เลือก ลำดับ วันที่ส่ง                                  | มอบ รายละเอียดพัสดุ                                     | จำนวน หน่วย            | ราคาต่อหน่วย        | มูลด่า สถานะ            | จ่ายล่วงหน้า                                                                   | ข้อความ                    | ประวัติ                                |
|                                                                          | 📄 1 20 มิถุนายน                                        | 2555 สำโหง:คอมหิวเตอร์                                  | 10.00 EA - ขึ้น        | 1,070.00            | 10,700.00 รอการตรวจรับ  | ©<br>มูลค่าสิ่งชื่อรวม<br>ภาษีมูลค่าเพิ่ม<br>มูลค่าสุทธิ<br>มูลค่าเงินจ่ายล่วง | <i>©</i><br>มนน้า          | 10,700.00<br>0.00<br>10,700.00<br>0.00 |
|                                                                          | ค่าอธิบาย: 🗔 คลิกเพื่อแสดงร                            | ยการสั่งชื้อ/จ้าง/เช่า                                  |                        |                     |                         |                                                                                |                            |                                        |
|                                                                          |                                                        |                                                         |                        |                     |                         |                                                                                |                            | < ก่อนหน้า                             |
|                                                                          |                                                        | สร้างเอกสารใหม่ แก้                                     | ไขใบสั่งชื่อ ย         | าเลิกใบสั่งชื่อ พิม | มพ์ใบสั่งซื้อ/จ้าง/เช่า | Sap Log                                                                        |                            |                                        |
|                                                                          |                                                        |                                                         | ภาพที่ 16              |                     |                         |                                                                                |                            |                                        |

#### 2.1.2 การบันทึกรายการตรวจรับ

#### ขั้นตอนการเข้าสู่ระบบ GFMIS Web Online

- (1) กดปุ่ม <u>ระบบจัดชื่อจัดจ้าง</u>
- (2) กดปุ่ม » บันทึกรายการสั่งชื่อ/จ้าง/เช่า
- (3) กดปุ่ม **บร01 » รับพัสด**

เพื่อเข้าสู่เมนูระบบจัดซื้อจัดจ้าง เพื่อเข้าสู่ประเภทใบสั่งซื้อสั่งจ้าง เพื่อเข้าสู่การบันทึกตรวจรับงาน ตามภาพที่ 2

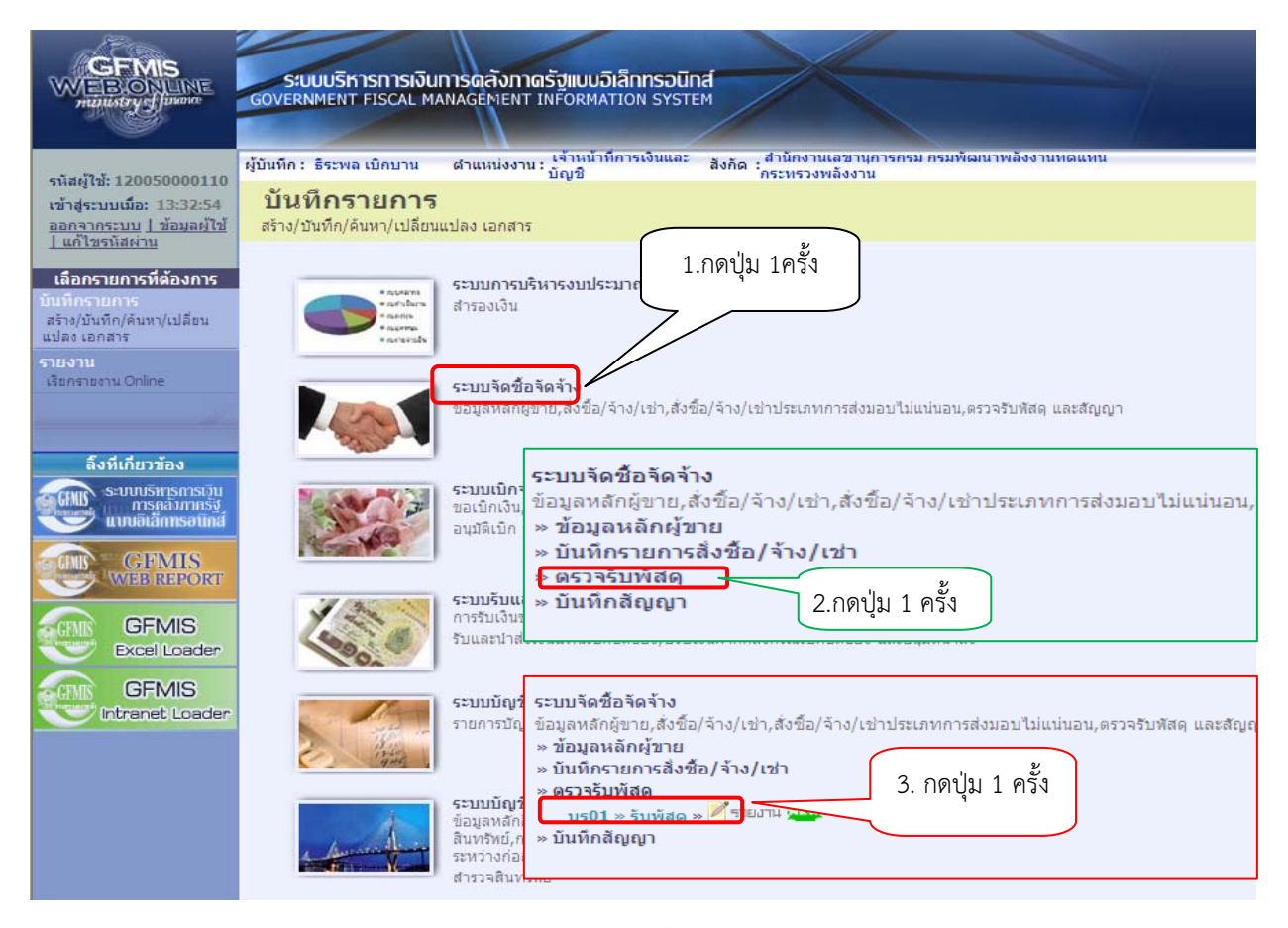

ภาพที่ 1

# ขั้นตอนการบันทึกรายการตรวจรับ

ระบุรายละเอียดการตรวจรับพัสดุจากใบสั่งซื้อสั่งจ้าง โดยมีรายละเอียดการบันทึก 3 ส่วน คือ ข้อมูลส่วนหัว ข้อมูลทั่วไป และรายการรับพัสดุ ตามภาพที่ 2

|                                                                           | SUUUSTISISISUUSS                         | ดสังกาดรัฐแบบอิเล<br>GEMENT INFORMATI | ล <b>ิกทรอนิกส์</b><br>ON SYSTEM |                                                            |                  |                                         |  |  |
|---------------------------------------------------------------------------|------------------------------------------|---------------------------------------|----------------------------------|------------------------------------------------------------|------------------|-----------------------------------------|--|--|
| รนัสผ้ใช้: 120050000110                                                   | ผู้บันทึก: ต่                            | าแหน่งงาน : -                         | i                                | สังกัด : สำนักงานเลขานุการกรม กรมพัฒนาพลังงานทดแทบ<br>อนุร | i&               | <mark>ตรวจรับพัสด</mark>  ยกเลิก  ค้นทา |  |  |
| เข้าสู่ระบบเมือ: 15:28:11<br>ออกจากระบบ   ข้อมูลผู้ใช้  <br>แก้ไขรหัสผ่าน | <b>ตรวจรับพัสดุ (บร.</b><br>ดรวจรับหัสดุ | 01)                                   |                                  |                                                            |                  |                                         |  |  |
| ระบบจัดชื้อจัดจ้าง                                                        | <u>รหัสหน่วยงาน</u>                      | 1205                                  |                                  | วันที่เอกสาร                                               | 20 มิถุนายน 2555 |                                         |  |  |
| us01 » รับพัสดุ                                                           |                                          | กรมพัฒน <mark>าพลั</mark> งงานทดเ     | เทน&อนุร                         |                                                            |                  |                                         |  |  |
| นส01 » สั่งชื่อ/จ้าง/เช่า                                                 | <u>รหัสพื้นที่</u>                       | 1000 - ส่วนกลาง                       | *                                | <u>วันที่ผ่านรายการ</u>                                    | 20 มิถุนายน 2555 |                                         |  |  |
| บส04 » สั่งชื้อ/จ้าง/เช่า ประเภท<br>การส่งมอบไม่แน่นอน                    | <u>รหัสหน่วยเบิกจ่าย</u>                 | 1200500001                            | 2                                | <u>เลขที่เอกสารส่งมอบ</u>                                  |                  |                                         |  |  |
| งข01 » ข้อมูลหลักผู้ขาย                                                   |                                          | สำนักงานเลขานุการกร                   | Ы                                |                                                            |                  |                                         |  |  |
| វល្អ01 » ត័ល្អល្អ។                                                        | ข้อมูลทั่วไป                             |                                       | รายการรับพัส                     | <b>п</b>                                                   |                  |                                         |  |  |
|                                                                           | <u>เลขที่ใบสิ่งซื้อระบบ GFMIS</u>        | ค้นหาเลขที่ใบสั่งชื้อระ               | ามม GFMIS                        | เลขที่ใบสั่งซื้อ/สัญญา                                     |                  |                                         |  |  |
|                                                                           | ประเภทการจัดชื่อ                         |                                       |                                  | วันที่ใบสิ่งชื่อ/สัญญา                                     |                  |                                         |  |  |
|                                                                           | ชื่อผู้ขาย                               |                                       |                                  | วิธีจัดชื้อจัดจ้าง                                         |                  |                                         |  |  |
|                                                                           | วันที่สิ้นสุดสัญญา                       |                                       |                                  |                                                            |                  |                                         |  |  |
|                                                                           |                                          |                                       |                                  | สำลองการบันทึก                                             |                  |                                         |  |  |
|                                                                           |                                          |                                       |                                  |                                                            |                  |                                         |  |  |

ภาพที่ 2

| 1.ข้อมูลส่วนหัว               |                                                         |
|-------------------------------|---------------------------------------------------------|
| - รหัสหน่วยงาน                | ระบบแสดงรหัสหน่วยงาน จำนวน 4 หลัก ให้อัตโนมัติ          |
|                               | ตามสิทธิที่ใช้บันทึกข้อมูล                              |
| - รหัสพื้นที่                 | ระบบแสดงรหัสพื้นที่ จำนวน 4 หลัก ให้อัตโนมัติ           |
|                               | ตามสิทธิที่ใช้บันทึกข้อมูล                              |
| - รหัสหน่วยเบิกจ่าย           | ระบบแสดงรหัสหน่วยเบิกจ่าย จำนวน 10 หลัก ให้อัตโนมัติ    |
|                               | ตามสิทธิที่ใช้บันทึกข้อมูล                              |
| - วันที่เอกสาร                | ระบุวันที่ตามเอกสารการส่งพัสดุ                          |
|                               | โดยกดปุ่ม 🎹ระบบแสดง 🛄 (ปฏิทิน) ดับเบิลคลิกที่วันที่     |
|                               | เพื่อให้ระบบแสดงค่าวัน เดือน ปี ดังกล่าว                |
| -วันที่ผ่านรายการ             | ระบุวันที่ที่คณะกรรมการาตรวจรับพัสดุ                    |
|                               | โดยกดปุ่ม 🎹 ระบบ 🛄 (ปฏิทิน) ดับเบิลคลิกเลือกวันที่      |
|                               | เพื่อให้ระบบแสดงค่าวัน เดือน ปี่ดังกล่าว                |
| - เลขที่เอกสารส่งมอบ          | ระบุเลขที่เอกสารใบส่งมอบพัสดุ เพื่อใช้อ้างอิงในการค้นหา |
| 2.ข้อมูลทั่วไป                |                                                         |
| - เล็ขที่ใบสั่งซื้อระบบ GFMIS | กดปุ่ม "ค้นหาเลขที่ใบสั่งซื้อระบบ GFMIS" เพื่อค้นหา     |
|                               | ใบสั่งซื้อสั่งจ้างที่จะบันทึกตรวจรับ ระบบจะแสดง         |
|                               | หน้าจอให้ค้นหาใบสั่งซื้อสั่งจ้าง ตามภาพที่ 3            |

# การค้นหาใบสั่งซื้อสั่งจ้าง

- เลขที่ใบสั่งซื้อระบบ GFMIS

- กดปุ่ม 🥂 🦂

ระบุเลขที่ใบสั่งซื้อสั่งจ้างที่จะบันทึกตรวจรับ ระบบจะแสดงรายละเอียดใบสั่งซื้อสั่งจ้าง ตามภาพที่ 4

| 🖉 GFMIS Web Online - Window       | rs Internet Explore | ar                   |                           |  |
|-----------------------------------|---------------------|----------------------|---------------------------|--|
| ⊂ ค้นหา                           |                     |                      |                           |  |
| ด้นหาตามเลขที่เอกสาร              |                     | ด้นหาตามเงื่อนไขอื่น |                           |  |
| <u>เลขที่ใบสิ่งชื้อระบบ GFMIS</u> | 700000819           | ถึง                  |                           |  |
|                                   |                     |                      |                           |  |
|                                   |                     |                      |                           |  |
| <u>รหัสหน่วยงาน</u>               | 1205                | *                    | กรมพัฒนาพลังงานทดแทน&อนุร |  |
| <u>รหัสหน่วยเบิกจ่าย</u>          | 1200500001          | *                    | สำนักงานเฉขานุการกรม      |  |
|                                   |                     |                      |                           |  |
|                                   |                     | ด้นทา                |                           |  |
| <u>`</u>                          |                     |                      |                           |  |

ภาพที่ 3

- กดปุ่ม 📄 ช่อง " เลือก" หน้าเลขที่ใบสั่งซื้อสั่งจ้างจากระบบ GFMIS เพื่อเลือกเลขที่ใบสั่งซื้อสั่งจ้าง เพื่อบันทึกรายการตรวจรับ ตามภาพที่ 5

| Ć  | GFMIS          | Web Online - Windows                        | s Internet Explor       | er                                       |                                           |                |             |                     |                       |
|----|----------------|---------------------------------------------|-------------------------|------------------------------------------|-------------------------------------------|----------------|-------------|---------------------|-----------------------|
| ſ  | _ ค้นหา        |                                             |                         |                                          |                                           |                |             |                     |                       |
|    | ด้นหาด         | ตามเฉขที่เอกสาร                             |                         | ด้นหาตามเงื่อนไขอื่น                     |                                           |                |             |                     |                       |
|    | <u>เลขที่ใ</u> | บสิ่งชื้อระบบ GFMIS                         | 700000819               | ถึง                                      |                                           | ]              |             |                     |                       |
|    |                |                                             |                         |                                          |                                           |                |             |                     |                       |
|    |                |                                             |                         |                                          |                                           |                |             |                     |                       |
|    |                |                                             |                         |                                          |                                           |                |             |                     |                       |
|    | รหสน           | นวยงาน                                      | 1205                    | *                                        | กรมพฒนาพลงงานทดแห                         | าน&อนุร        |             |                     |                       |
|    | <u>รหัส</u> น  | <u> </u>                                    | 1200500001              | *                                        | สำนักงานเลขานุการกรม                      |                |             |                     |                       |
|    |                |                                             |                         |                                          |                                           |                |             |                     |                       |
|    |                |                                             |                         | ( ดันหา                                  |                                           |                |             |                     |                       |
|    | จัดสำดัง       | มตาม <mark>เฉขที่ใบสิ่งซื้อระบบ</mark> GFI  | MIS จาก น้อยไปมาก       |                                          |                                           |                |             |                     |                       |
|    | หน้าที่ 1      | จากทั้งหมด <b>1</b>                         |                         |                                          |                                           |                |             |                     |                       |
|    | เลือก          | <u>เลขที่ใบสิ่งชื้อระบบ</u><br><u>GFMIS</u> | <u>วันที่ใบสิ่งชื้อ</u> | <u>เลขที่ใบสิ่งชื้อ/</u><br><u>สัญญา</u> | <u>ประเภทการจัดซื้อจัด</u><br><u>จ้าง</u> | <u>ผู้ขาย</u>  | L           | <u>วันที่บันทึก</u> | <u>เลขที่คุมสัญญา</u> |
|    |                | 700000819                                   | 8 พฤษภาคม 2555          | สญ 004/2555                              | K - ค่าใช้จ่าย                            | บริษัท สินทวีท | รัพย์ จำกัด | 8 พฤษภาคม 2555      | ;                     |
|    | ด่าอธิบา       | ย: 1.คลิกที่คอลัมน์ที่มีเส้นใต้เท่          | พื่อจัดเรียงสำดับ       |                                          |                                           |                |             |                     |                       |
|    |                | 2. 🔲 คลิกเพื่อแสดงเอกส                      | าร                      |                                          |                                           |                |             |                     |                       |
| Įι |                |                                             |                         |                                          |                                           |                |             |                     |                       |

ภาพที่ 4

# แสดงหน้าจอการตรวจรับ : ระบบแสดงรายละเอียดใบสั่งซื้อสั่งจ้างที่จะทำการตรวจรับ กดปุ่ม เพื่อเลือกรายการตรวจรับ ตามภาพที่ 6

|                                                                           | ٩                                           | _                                      |                                        |                             |                             |                  |                                         |
|---------------------------------------------------------------------------|---------------------------------------------|----------------------------------------|----------------------------------------|-----------------------------|-----------------------------|------------------|-----------------------------------------|
|                                                                           | ระบบบริหารการเงินก<br>GOVERNMENT FISCAL MAN | ารตลังกาตรัฐแบบอิเ<br>Agement Informat | <mark>ล็กทรอนิกส์</mark><br>ION SYSTEM | $\rightarrow$               |                             |                  |                                         |
| รนัสผ้ใช้: 120050000110                                                   | ผู้บันทึก :                                 | ดำแหน่งงาน : -                         | สัง                                    | งกัด : สำนักงานเลขา<br>อนุร | นุการกรม กรมพัฒนาพลังงานทดแ | nu&              | <mark>ตรวจรับพัสด</mark> (ยกเลิก (ดันทา |
| เข้าสู่ระบบเมือ: 15:28:11<br>ออกจากระบบ   ข้อมูลผู้ไข้  <br>แก้ไขรนัสผ่าน | ตรวจรับพัสดุ (บร<br>ดรวจรับทัสดุ            | 5. 01)                                 |                                        |                             |                             |                  |                                         |
| ระบบจัดชื่อจัดจ้าง                                                        | รหัสหน่วยงาน                                | 1205                                   |                                        |                             | <u>วันที่เอกสาร</u>         | 20 มิถุนายน 2555 |                                         |
| us01 » รับทัสดุ                                                           |                                             | กรมพัฒ <mark>นาพลังงานท</mark> ด       | แทน&อนุร                               |                             |                             |                  |                                         |
| มส01 » สั่งชื่อ/จ้าง/เช่า                                                 | รหัสพื้นที่                                 | 1000 - ส่วนกลาง                        | ~                                      |                             | <u>วันที่ผ่านรายการ</u>     | 20 มิถุนายน 2555 |                                         |
| บส04 » สั่งชื่อ/จ้าง/เช่า ประเภท<br>การส่งมอบไม่แน่นอน                    | รหัสหน่วยเบิกจ่าย                           | 1200500001                             |                                        |                             | <u>เลขที่เอกสารส่งมอบ</u>   |                  |                                         |
| พข01 » ข้อมูลหลักผู้ขาย                                                   |                                             | สำนักงานเลขานุการก                     | รม                                     | _                           |                             |                  |                                         |
| វល្01 » ន័ល្មណ្ឌ                                                          | ข้อมูลทั่วไป                                |                                        | รายการรับพัสดุ                         |                             |                             |                  |                                         |
|                                                                           | เลขที่ใบสิ่งชื่อระบบ GFMIS                  | 700000819                              |                                        |                             | เลขที่ใบสิ่งซื้อ/สัญญา      | สญ 004/2555      |                                         |
| กลับหน้าหลัก                                                              | ประเภทการจัดชื้อ                            | K - ค่าใช้จ่าย                         |                                        |                             | วันที่ใบสิ่งชื้อ/สัญญา      | 8 พฤษภาคม 23     | 555                                     |
|                                                                           | ชื่อผู้ขาย                                  | บริษัท สินทวิทรัพย์ ส                  | ากัด                                   |                             | วิธีจัดซื้อจัดจ้าง          | 01 - ວິຣິຕກລູງຊາ | คา                                      |
|                                                                           | วันที่สิ้นสุดสัญญา                          | 30 กรกฎาคม 2555                        |                                        |                             |                             |                  |                                         |
|                                                                           |                                             |                                        |                                        |                             |                             |                  | ถัดไป »                                 |
|                                                                           |                                             |                                        |                                        | สำลองการบ้า                 | เทีก                        |                  |                                         |
|                                                                           |                                             |                                        |                                        |                             |                             |                  |                                         |

ภาพที่ 5

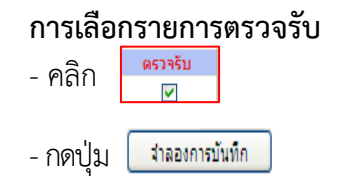

เพื่อเลือกรายการตรวจรับ

ระบบตรวจสอบความถูกต้องของการบันทึกข้อมูล แสดงผลการ ตรวจสอบ ตามภาพที่ 7

|                                                                            | S:UUU<br>GOVERNME   | ริหารการเงินการด<br>NT FISCAL MANAG | าลังทาดรัฐแบบอิเล็กทรอนิ<br>EMENT INFORMATION SYST |                                      |                |           |                  |           |                                |
|----------------------------------------------------------------------------|---------------------|-------------------------------------|----------------------------------------------------|--------------------------------------|----------------|-----------|------------------|-----------|--------------------------------|
| รนัสผ้ใช้- 120050000110                                                    | ผู้บันทึก :         | ต่าแ                                | หน่งงาน : -                                        | สังกัด : สำนักงานเลขานุการกร<br>อนุร | ม กรมพัฒนาพลัง | งานทดแทน& |                  | ตรวจรับพั | <mark>เสด</mark> ∣ยกเลิก ∣ค้นท |
| เข้าสู่ระบบเมื่อ: 15:28:11<br>ออกจากระบบ   ข้อมูลผู้ไข้  <br>แก้ไขรหัสผ่าน | <b>ตรวจรั</b> บทัสด | ับพัสดุ (บร. (<br><sup>1</sup>      | )1)                                                |                                      |                |           |                  |           |                                |
| ระบบจัดชื่อจัดจ้าง                                                         | รหัสหน่วยง          | าน                                  | 1205                                               | วันที่เอ                             | เกสาร          |           | 20 มิถุนายน 2555 |           |                                |
| us01 » รับทัสดุ                                                            |                     |                                     | กรมพัฒนาพลังงานทดแทน&อนุร                          |                                      |                | -         |                  | 1         |                                |
| นส01 » สั่งชื่อ/จ้าง/เช่า                                                  | รหัสพื้นที่         |                                     | 1000 - ส่วนกลาง 👻                                  | <u>วันที่ค่</u>                      | านรายการ       | 1         | 20 มิถุนายน 2555 |           |                                |
| บส04 » สั่งชื่อ/จ้าง/เข่า ประเภท<br>การส่งมอบไม่แน่นอน                     | รหัสหน่วยเว่        | ปักจ่าย                             | 1200500001                                         | เลขที่เ                              | อกสารส่งมอบ    | Į         | nv005/2555       |           |                                |
| พช01 » ข้อมูลหลักผู้ขาย                                                    |                     |                                     | สำนักงานเลขานุการกรม                               |                                      |                |           |                  |           |                                |
| វល្01 » ឥល្វល្អា                                                           | ข้อ                 | มูลทั่วไป                           | รายการรั                                           | ับพัสดุ                              |                |           |                  |           |                                |
| H                                                                          | ล่าดับ              | วันที่ส่งมอบ                        | รหัส GPSC                                          | รายละเอียดพัสดุ                      | จำนวน          | หน่วย     | มูลค่ารวม        | ш         | ตรวจรับ                        |
|                                                                            | 1                   | 20 มิถุนายน 2555                    | 01018452000000                                     | สาโพง:คอมพิวเตอร์                    | 10.00          | EA - ขึ้น | 10,              | ,700.00   |                                |
|                                                                            | _                   |                                     |                                                    |                                      |                |           | มูลค่าตรวจรับ    |           | 10,700.00                      |
|                                                                            |                     |                                     |                                                    | (ตรวจรับทั้งหมด) ใม่ตรวจรับที่       | โงหมด          |           |                  |           |                                |
|                                                                            |                     |                                     |                                                    |                                      |                |           |                  |           | /// « ก่อนหน้า                 |
|                                                                            | -                   |                                     |                                                    | <b>จำลองการบันทึก</b>                |                |           |                  |           |                                |
|                                                                            |                     |                                     |                                                    |                                      |                |           |                  |           |                                |

ภาพที่ 6

#### ระบบแสดงการตรวจสอบข้อมูล

| สถานะ   | รหัสข้อความ | คำอธิบาย                        |
|---------|-------------|---------------------------------|
| ส่าเร็จ | 000         | ตรวจสอบเอกสาร - ไม่มีข้อผิดพลาด |
|         | บันทึกข้อมู | <b>ล</b> กลับไปแก้ไขข้อมูล      |

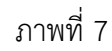

| -กดปุ่ม | กลับไปแก้ไขข้อมูล | กรณีมีข้อผิดพลาดให้กดปุ่มนี้  | เพื่อกลับไปแก้ไขข้อมูล            |
|---------|-------------------|-------------------------------|-----------------------------------|
|         |                   | ตามภาพที่ 6                   |                                   |
| -กดปุ่ม | บันทึกข้อมูล      | กรณีไม่มีข้อผิดพลาดให้กดปุ่มเ | <sup>1</sup> ี้ เพื่อบันทึกรายการ |
|         |                   | ตามภาพที่ 8                   |                                   |

# ระบบบันทึกรายการตรวจรับพัสดุ

หลังจากกดปุ่ม "บันทึกข้อมูล" ระบบบันทึกรายการ โดยแสดงสถานะผลการบันทึกเป็น "สำเร็จ" ได้เลขที่เอกสาร 8XXXXXXXXX ให้เลือกกดปุ่มใดปุ่มหนึ่ง เพื่อกลับไปหน้าจอหลัก ดังนี้

| 🏉 dan                               | ารบันทึก - Windows Internet Explorer 📃 🗖 🔀                                                                                                    | \$   |
|-------------------------------------|----------------------------------------------------------------------------------------------------|------|
|                                     | สถานะ เลขที่ใบรับพัสด ปี<br>สาเร็จ 800000283 2011<br>แสดงข้อมูล กลับไปแก้ไขข้อมูล สร้างเอกสารใหม่<br>ค้นหาเอกสาร                                                                                                    |      |
| ดปุ่ม<br>ดปุ่ม<br>ดปุ่ม<br>น กดปุ่ม | ภาพที่ 8<br><b>แสดงข้อมูล</b> เพื่อแสดงข้อมูลที่บันทึกรายการตรวจรับงาน<br>ค้นทาเอกสาร เพื่อค้นหาเลขที่เอกสารการตรวจรับงาน<br><b>แสดงข้อมูล</b> เพื่อบันทึกตรวจรับงานรายการใหม่<br>เพื่อแสดงข้อมูลที่บันทึกรายการตรวจรับงาน ตามภา | זיאי |

#### แสดงการบันทึกรายการ :

ระบบแสดงเลขที่ใบรับพัสดุได้เลขที่เอกสาร 8XXXXXXXX และเลขที่เอกสารบัญชี 10 หลัก ได้เลขที่เอกสาร 61XXXXXXX+YYYY (Y แทนปี ค.ศ.)

| - กเ                                                                    | ดปุ่ม แสดงเอกสาร                           |                                     | เพื่อตรวจส                                  | <i></i> ขบเอกสารบัญชี ตามภาพที่                     | 10                        |                                  |
|-------------------------------------------------------------------------|--------------------------------------------|-------------------------------------|---------------------------------------------|-----------------------------------------------------|---------------------------|----------------------------------|
| - ก                                                                     | ดปุ่ม                                      |                                     | เพื่อแสดง                                   | รายละเอียดการตรวจรับ เ                              | ตามภาพที่ 11              |                                  |
|                                                                         | ระบบบริหารการเงินท<br>GOVERNMENT FISCAL MA | การดลังกาดรัฐแบบ<br>NAGEMENT INFORM | <mark>อิเล็กทรอนิกส์</mark><br>ATION SYSTEM | X                                                   | -/                        |                                  |
| รนัสผ้ใช้: 120050000110                                                 | ผู้บันทึก :                                | ศาแหน่งงาน : -                      | ลัง                                         | กัด : สำนักงานเลขานุการกรม กรมพัฒนาพลังงานท<br>อนุร | เดแทน&                    | <b>ดรวจรับพัสด</b> (ยกเลิก (คันท |
| เข้าสู่ระบบเมือ: 15:28:11<br>ออกจากระบบ (ข้อมูลผู้ใช้)<br>แก้ไขรนัสผ่าน | ตรวจรับพัสดุ (บ<br>ตรวจรับทัสดุ            | s. 01)                              |                                             |                                                     |                           |                                  |
| ระบบจัดชื้อจัดจ้าง                                                      | รหัสหน่วยงาน                               | 1205                                |                                             | วันที่เอกสาร                                        | 20 มิถุนายน 2555          |                                  |
| us01 » รับทัสดุ                                                         | a second and                               | กรมพัฒนาพลังงานทด                   | แทน&อนุร                                    |                                                     |                           |                                  |
| มส01 » สังชื่อ/ล้าง/เช่า                                                | รหัสพันที                                  | 1000 - ส่วนกลาง                     | ~                                           | วินที่ผ่านรายการ                                    | 20 มิถุนายน 2555          |                                  |
| บส04 » สังชื้อ/จ้าง/เช่า ประเภท<br>การส่งมอบไม่แน่นอน                   | รหัสหน่วยเบิกจ่าย                          | 1200500001                          |                                             | เลขทีเอกสารส่งมอบ                                   | inv005/2555               |                                  |
| งข01 » ข้อมูลหลักผู้ขาย                                                 |                                            | สำนักงานเลขานุการกร                 | รม                                          |                                                     |                           |                                  |
| สญ01 » สัญญา                                                            | เลขที่ใบรับพัสดุ                           | 8000000283 2011                     |                                             | เลขที่เอกสารบัญชี                                   | 6100000149 201 <b>แสด</b> | งเอกสาร                          |
| กลับหน้าหลัง                                                            | <mark>ผู้บันทึกรายการ</mark>               |                                     |                                             |                                                     |                           |                                  |
|                                                                         | ข้อมูลทั่วไป                               |                                     | รายการรับพัสดุ                              |                                                     |                           |                                  |
|                                                                         | เลขที่ใบสิ่งชื่อระบบ GFMIS                 | 700000819                           |                                             | เลขที่ใบสิ่งซื้อ/สัญญา                              | สญ 004/2555               |                                  |
|                                                                         | ประเภทการจัดชื่อ                           | K - ค่าใช้จ่าย                      |                                             | วันที่ใบสิ่งซื้อ/สัญญา                              | <mark>8</mark> พฤษภาคม 25 | 55                               |
|                                                                         | ชื่อผู้ขาย                                 | บริษัท สินทวิทรัพย่                 | ย์ ≼ำกัด                                    | วิธีจัดชื้อจัดจ้าง                                  | 01 - วิธีตกลงราเ          | กา                               |
|                                                                         | วันที่สิ้นสุดสัญญา                         | 30 กรกฎาคม 255                      | 5                                           |                                                     |                           |                                  |
|                                                                         |                                            |                                     |                                             |                                                     |                           | จัดไป »                          |
|                                                                         |                                            |                                     |                                             |                                                     |                           |                                  |
|                                                                         |                                            |                                     | สราง                                        | อกสารเหม ยกเลกเอกสารน                               |                           |                                  |
|                                                                         | -                                          |                                     |                                             |                                                     |                           |                                  |

ภาพที่ 9

#### ระบบแสดงเอกสารบัญชี

- กดปุ่ม 📄 ช่อง " เลือก" - กดปุ่ม 💷 เกิมพ์เอกสารมัญช์ - กดปุ่ม 🔟 ระบบแสดงรายละเอียดรายการบัญชี ด้านเดบิตและเครดิต เพื่อพิมพ์เอกสารทางบัญชี และปิดหน้าจอ เพื่อกลับหน้าหลัก เพื่อปิดหน้าจอ

| 🖉 GFMIS Web Online - Window          | s Internet Explor | er               |             |                   |                          |                        |  |
|--------------------------------------|-------------------|------------------|-------------|-------------------|--------------------------|------------------------|--|
| เลขที่เอกสารบัญชี                    | 6100000149 2012   | 1                |             |                   |                          |                        |  |
| เลขที่ใบรับพัสดุ                     | 8000000283 2011   |                  |             |                   |                          |                        |  |
| ข้อมูลทั่วไป                         | ราเ               | เการบัญชี        |             |                   |                          |                        |  |
| รหัสหน่วยงาน                         | 1205              |                  |             | วันที่เอกสาร      | 20 มิถุนายน 25           | 55                     |  |
|                                      | กรมพัฒนาพลังงานท  | าดแทน&อนุร       |             |                   |                          |                        |  |
| รหัสหน่วยเบิกจ่าย                    | 1200500001        |                  |             | วันที่ผ่านรายการ  | 20 มิถุนายน 25           | 55                     |  |
|                                      | สำนักงานเลขานุการ | กรม              |             |                   |                          |                        |  |
| รหัสพื้นที่                          | 1000              |                  |             | งวด               | 01                       |                        |  |
|                                      | ส่วนกลาง          |                  |             |                   |                          |                        |  |
| ประเภทเอกสาร                         | WE - การรับสินคำ  |                  |             | การอ้างอิง        | INV005/2555              |                        |  |
| เลขที่ใบสิ่งซื้อระบบ GFMIS           | 700000819         |                  |             |                   |                          |                        |  |
| เลือกสำดับ ชื่อบัญชี                 | รหัสบัญชีแยกประ   | เอท รหัสสบย์ต้บห | าบรหัสแหล่ง | ของเงิน รหัสงบประ | บากเ รนัสกิจกรรบหลัก รน้ | สกิจกรรมย่อย จำนานเงิน |  |
| 1 วัสดุใช้ไป                         | 5104010104        | 1200500001       | 5541230     | 12005             | P1000                    | 10,700.00              |  |
| 📄 2 รับสินค้า / ใบสำคัญ (GR/IR       | 3) 2101010103     | 1200500001       | 5541230     | 12005             | P1000                    | -10,700.00             |  |
| ศาอธิบาย: 🗔 คลิกเพื่อแสดงรายการบัญชิ | 1                 |                  |             |                   |                          |                        |  |
|                                      |                   |                  |             |                   |                          |                        |  |
|                                      |                   |                  |             |                   |                          |                        |  |
|                                      |                   | W3               | เพเอกสารบญช |                   |                          |                        |  |

ภาพที่ 10

| - กด                                                                       | าปุ่ม                     | กลับหน้าหลัก                  | เข้                       | พื่อกลับไปห                           | น้าจอหลัก ตา:                      | มภาพที่ 1               | 1                           |                              |                                         |
|----------------------------------------------------------------------------|---------------------------|-------------------------------|---------------------------|---------------------------------------|------------------------------------|-------------------------|-----------------------------|------------------------------|-----------------------------------------|
|                                                                            | S:UUI<br>GOVERNM          | บริหารการเงิน<br>ENT FISCAL M | <b>การดลัง</b><br>ANAGEME | ภาดรัฐแบบอิเล็กทร<br>NT INFORMATION S | SOUNA<br>SYSTEM                    |                         |                             |                              |                                         |
| รหัสผู้ใช้: 120050000110                                                   | ผู้บันทึก:                | -                             | ตำแหน่ง                   | งาน : -                               | สังกัด : สำนักงานเล<br>อนุร        | ขานุการกรม กรมพัฒ       | มนาพลังงานเ                 | กดแทน&                       | <mark>ดรวจรับพัสด</mark>  ยกเลิก  ค้นหา |
| เข้าสู่ระบบเมื่อ: 15:28:11<br>ออกจากระบบ   ข้อมูลผู้ไช้  <br>แก้ไขรหัสผ่าน | <b>ตรวจ</b><br>ตรวจรับทัส | รับพัสดุ (1<br><sup>10</sup>  | <b>เร. 01</b> )           |                                       |                                    |                         |                             |                              |                                         |
| ระบบจัดชื้อจัดจ้าง                                                         | รหัสหน่วย                 | งาน                           | 1205                      |                                       |                                    | วันที่เอกสาร            |                             | 20 มิถุนายน 2555             |                                         |
| us01 » จัมพัสดุ                                                            |                           |                               | กรมพัฒ                    | มนาพลังงานทดแทน&อนุ                   | 5                                  |                         |                             |                              |                                         |
| มส01 » สังชื่อ/จ้าง/เช่า                                                   | รหัสพื้นที่               |                               | 1000 -                    | ส่วนกลาง 🔗                            |                                    | วันที่ผ่านรายการ        |                             | 20 มิถุนายน 2555             |                                         |
| บส04 » สั่งชื่อ/จ้าง/เช่า ประเภท<br>การส่งมอบไม่แน่นอน                     | รหัสหน่วย                 | เบิกจ่าย                      | 120050                    | 00001                                 |                                    | เลขที่เอกสารส่งมะ       | บบ                          | inv005/2555                  |                                         |
| พข01 » ข้อมูลหลักผู้ขาย                                                    |                           |                               | สำนักง                    | านเลขานุการกรม                        |                                    |                         |                             |                              |                                         |
| វល្01 » ន័សូល្វា                                                           | <mark>เลขที่ใบรับ</mark>  | มพัสดุ                        | 800000                    | 0283 2011                             |                                    | เลขที่เอกสารบัญวี       | 1                           | 6100000149 2012 uas          | งเอกสาร                                 |
| กลับหน้าหลัก                                                               | ผู้บันทึกรา               | ยการ                          | 120050                    | 000110                                |                                    |                         |                             |                              |                                         |
|                                                                            | ข้                        | อมูลทั่วใป                    |                           | ราย                                   | การรับพัสดุ                        |                         |                             |                              |                                         |
|                                                                            |                           | ي الم يو                      |                           |                                       |                                    |                         |                             | 4                            | 4 1                                     |
|                                                                            | สาดบ<br>1                 | วินทิสง<br>20 มิถนายน 25      | <b>มอบ</b><br>55          | รหิส GPSC<br>01018452000000           | รายละเอียดพิส<br>สำโพง:คอมทิวเตอร์ | <b>เด จานวน</b><br>10.0 | <b>หน่วย</b><br>0 EA - ชิ้น | <b>มูลคารวม</b><br>10.700.00 | เลขที่ใบยกเลิก                          |
|                                                                            |                           |                               |                           |                                       |                                    |                         |                             | มูลค่าตรวจรับ                | 10,700.00                               |
|                                                                            | -                         |                               |                           |                                       |                                    |                         |                             | มูลคายกเลก                   | 0.00                                    |
|                                                                            |                           |                               |                           |                                       |                                    |                         |                             |                              |                                         |
|                                                                            |                           |                               |                           |                                       |                                    |                         |                             |                              | 1-11                                    |
|                                                                            |                           |                               |                           |                                       |                                    |                         |                             |                              | < ก่อนหน้า                              |
|                                                                            |                           |                               |                           |                                       | สร้างเอกสารใหม่                    | ยกเลิกเอกสารนี้         |                             |                              |                                         |
|                                                                            |                           |                               |                           |                                       |                                    |                         |                             |                              |                                         |

ภาพที่ 11

# 2.2 การบันทึกใบสั่งซื้อสั่งจ้าง (PO) ประเภทการส่งมอบไม่แน่นอน

การเข้าระบบ GFMIS Web Online

- 1.) กดปุ่ม ระบบจัดชื่อจัดจ้าง
- 2.) กดปุ่ม » บันทึกรายการสิ่งชื้อ/จ้าง/เช่า
- 3.) กดปุ่ม มส04 » สิ่งชื่อ/จ้าง/เช่า ประเภทการส่งมอบไม่แน่นอน

เพื่อเข้าสู่เมนูระบบจัดซื้อจัดจ้าง เพื่อเข้าสู่ประเภทใบสั่งซื้อสั่งจ้าง เพื่อเข้าสู่ประเภทการส่งมอบไม่แน่นอน จะปรากฏหน้าจอใบสั่งซื้อสั่งจ้างประเภท การส่งมอบไม่แน่นอน ตามภาพที่ 2

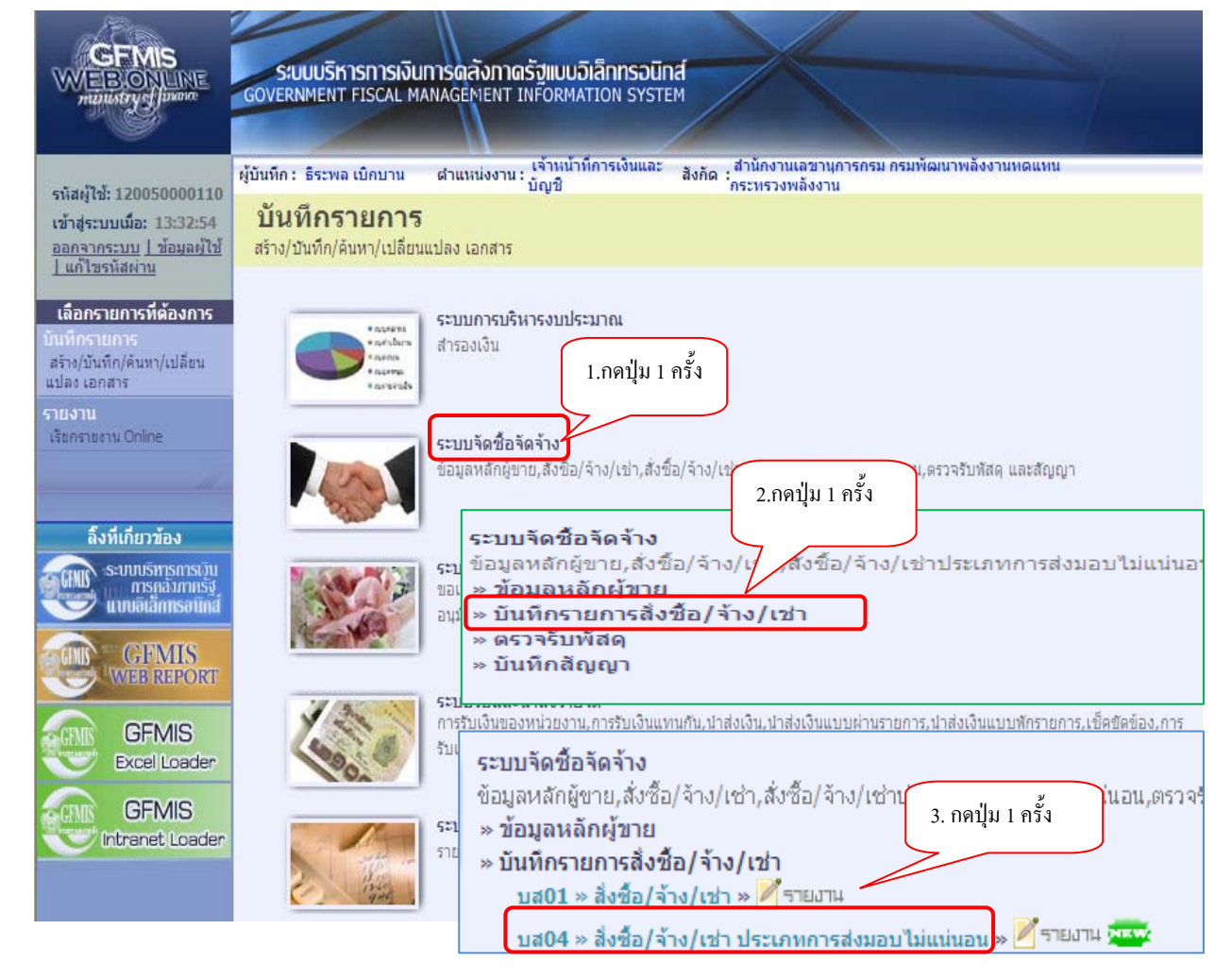

ภาพที่ 1

# ขั้นตอนการบันทึกรายการใบสั่งซื้อ

การบันทึกรายละเอียดใบสั่งซื้อสั่งจ้างประเภทการส่งมอบไม่แน่นอน ประกอบด้วย 3 ส่วน คือ ข้อมูลส่วนหัว ข้อมูลทั่วไป และรายการสั่งซื้อ/จ้าง/เช่า ให้ระบุรายละเอียด ดังนี้

| SUUUSITISITISINUMISIAA<br>GOVERNMENT FISCAL MANAGEN                                             | <mark>โงกาตรัฐแบบอิเล็กทร</mark> อ<br>IENT INFORMATION SY:                                                                                                    | D <b>ŪNA</b><br>STEM                                                                                                    |                                                                                                    | ส่วนที่ 1                                                                                                    |                                                                                                    |
|-------------------------------------------------------------------------------------------------|----------------------------------------------------------------------------------------------------|----------------------------------------------------------------------------------------------------|----------------------------------------------------------------------------------------------------|----------------------------------------------------------------------------------------------------|----------------------------------------------------------------------------------------------------|
| ผู้บันทึก: ฝาแห<br><mark>สั่งชี้อ/จ้าง/เข่า ประเ</mark><br>สร้างสังข็อ/จ้างเข่า ประเภทการส่งม   | น่งงาน : -<br>ภทการส่งมอบไล<br>เอบไม่แน่นอน                                                                                                    | สังกัด : <sup>สาว</sup><br>อนุร<br>ม่แน่นอน (                                                                                                    | ักงานเลขานุการกรม กรม<br>(บส. 04)                                                                                                    | พัฒนาพลังงาน (ทนธ์                                                                                              | <b>สร้าง</b>  แก้ไข อกเลิก ค้นหา                                                                                                    |
| <u>รหัสหน่วยงาน</u><br>รหัสหน่วยเบ <u>ิกจ่าย</u>                                                | 1205<br>กรมพัฒนาพลังงานทดแทน&<br>1200500001                                                                                                    | 2<br>D45                                                                                                    | <u>รหัสห</u><br>ดิงข้อ:                                                                                                    | <mark>ม่วยจัดชื่อ</mark> K02<br>สป.ก<br>มู <u>อจากไฟอ์ แนบ</u> ไ                                                | ระทรวงพลังงาน<br>เฟล์                                                                                                    |
| <u>อ้างอิงจากระบบ e-GP</u>                                                                      | สำนักงานเฉขานุการกรม<br>ดันหา                                                                                                    |                                                                                                    |                                                                                                    | กค                                                                                                    | งปุ่มเพื่อระบุข้อความเกี่ยวกับ PO<br>ะปรากฏในใบสั่งซื้อตอนสั่งพิมพ์                                                                                                    |
| ข้อมูลทั่วไป<br><u>เลขที่ใบสั่งชื่อ/สัญญา</u><br>ประเภษการจัดชื่อจักว่าง                        | ราชก<br>สญ005/2555                                                                                                    | กรสั่งชื่อ/จ้าง/เช่า                                                                                                    | ับเป็นสิ่งซื้อ/สัญญา                                                                                                    | 521<br>8 wateralay 2555                                                                                         | มุข้อความเพิ่มเติมสำหรับข้อมูลทั่วไป                                                                                                    |
| ร <u>ุ่มัสประจำดัวผู้เสียภาษี (ผู้ขาย)</u><br>เลขที่บัญชีเงินฝากธนาคาร<br>วิธีการจัดชี้กจัดจ้าง | 2678901200<br>0001000001                                                                                                    |                                                                                                    | อันที่เริ่มมีผล<br>อันที่สิ้นสุดสัญญา                                                                                                    | 8 พฤษภาคม 2555<br>25 มิถุนายน 2555                                                                              |                                                                                                    |
|                                                                                                 |                                                                                                    |                                                                                                    |                                                                                                    |                                                                                                    | ลัดไป≫                                                                                                    |
|                                                                                                 | รมบบเว็หารการเงินการณั<br>GOVERNMENT FISCAL MANAGEN<br>ผู้มันทึก : ผ่านห<br>สิ่งชี้อ/จ้าง/เข่า ประเภทการส่งม<br>รหัสหน่วยเบิกจ่าย<br>อ้างอิงจากระบบ e-CP<br>ข่อมูลทั่วไป<br>เลขที่ในสิ่งชื่อเล็ญญา<br>ประเภทการจัดชื่อจัญจา<br>ประเภทการจัดชื่อจัญจา<br>เรมียประจำดังผู้เสียภาษี (ผู้ชาย)<br>เลขที่บัญชิเงินฝากธนาคาร<br>วิธีการจัดชื่อจัญจำง | รับบบริหารการเงินการดลังกาดรัฐแบบจิไล็กกระ<br>GOVERNMENT FISCAL MANAGÈMENT INFORMATION SY<br>ผู้มันทึก: ตำแหน่งงาน : -<br>สิ่งชี้นื่อ/จ้าง/เข่า ประเภทการส่งมอบไม่<br>สร้างสั่งขึ้อ/จ้าง/เข่า ประเภทการส่งมอบไม่<br>สร้างสั่งขึ้อ/จ้าง/เข่า ประเภทการส่งมอบไม่<br>สร้างสั่งขือ/จ้าง/เข่า ประเภทการส่งมอบไม่<br>สร้างสั่งขือ/จ้าง/เข่า ประเภทการส่งมอบไม่<br>สร้างสั่งข้อ/จ้าง/เข่า ประเภทการส่งมอบไม่<br>สร้างสั่งข้อ/จ้าง/เข่า ประเภทการส่งมอบไม่<br>สร้างการเลืองจากระบบ e-CP ต่นหา<br>ข้อมูลทั่วไป รายก<br>เมชท์ในสิ่งชื่อ/สัญญา สมุ005/2555<br>ประเภทการจัดชื่อจัดจ้าง ห ค่าใช้จ่าย<br>รร้างประกังวันใช้มาษี/เดียาย) 2678901200<br>เมชท์มัญชิเงินฝากธนาตาร 0001000011<br>วิธีการจัดชื่อจัดจ้าง 01 - วิธีตกลงราคา | รมบบริหารการเงินการดูลังกาดรังแบบอิเล็กกรอบิกส์<br>GOVERNMENT FISCAL MANAGEMENT INFORMATION SYSTEM<br>พี่มันทึก: ตำแหน่งงาน: - สิงคัด อี่มี<br>สิ่งชี้ไอ/จ้าง/เช่า ประเภทการส่งมอบไม่แน่นอน<br>สิ่งชื่อใจ้างเช่า ประเภทการส่งมอบไม่แน่นอน<br>รหัสหน่วยเบิกร่าย 1205 ชิ<br>กรมพัฒนาหลังงานหลแทนธอนุร<br>รหัสหน่วยเบิกร่าย 12050001 ชิ<br>สำนักงานเลขานุการกรม<br>อ้างอิงจากระบบ e-CP คันทา<br>ชื่อมูลทั่วไป รายการสังชื่อไจ้เงเช่า<br>เมชท์ในอิ่งชื่อได้เกูญา สมุ005/2555<br>ประเภทการจัดชื่อจัดจ้าง K - ต่าไข้จ่าย ชิ<br>รหัสประรำดัวผู้เสียการี (บัตาย) 2678901200 ชิ<br>รักษรรัลชื่อจัดจ้าง 01 - วิธีตกลงราคา ช | รับบบริหารการเงินการดูลังกาดรัฐแบบวิเล็กกรอนิกส์<br>GOVERNMENT FISCAL MANAGEMENT INFORMATION SYSTEM<br>พันที่กะ | รับบบริหารการเงินการดูลังกาดรับแบบอิเล็กกรอบิกส์<br>GOVERNMENT FISCAL MANAGEMENT INFORMATION SYSTEM<br>รับนั้นที่ก : ผ่านหน่งงาน : - สิงถัด สำนักงานสวานุการกรม กรมพัฒนาหลังงาน<br>มี่งชั้นอี่าจัง/เช่า ประเภทการส่งมอบไม่แน่นอน<br>รับสังชื่อร่างเช่า ประเภทการส่งมอบไม่แน่นอน<br>รับสิ่งชื่อร่างเช่า ประเภทการส่งมอบไม่แน่นอน<br>รับสิ่งชื่อร่างเช่า ประเภทการส่งมอบไม่แน่นอน<br>รับสิ่งชื่อร่างเช่า ประเภทการส่งมอบไม่แน่นอน<br>รับสิ่งชื่อร่างเช่า ประเภทการส่งมอบไม่แน่นอน<br>รับสิ่งชื่อร่างเช่า ประเภทการส่งมอบไม่แน่นอน<br>รับสิ่งชื่อร่างเช่า ประเภทการส่งมอบไม่แน่นอน<br>รับสิ่งชื่อร่างเช่า ประเภทการส่งมอบไม่แน่นอน<br>รับสิ่งชื่อร่างเช่า ประเภทการส่งมอบไม่แน่นอน<br>รับสิ่งชื่อร่างเช่า ประเภทการกรม<br>ส่านักงานสยานุกรกรม<br>ส่านักงานสยานุกรกรม<br>อับสิ่งจากระบบ = CP คันทา<br>ช่อมูลทั่วไป ระเภทสิ่งชื่อร่างเช่า<br>มระเมณการจิลชื่อรัดร้าน K - ลำไช้ว่าข มันที่น้องชื่อสัญญา B พละกาคม 2555<br>มราโปนชิ่งชิมเลิญญา สมุ005/2555<br>มราโปนชิ่งในปกรมการ 000100001 ชั้วบที่นั่นส่อสัญญา 25 มิถุนายน 2555<br>วิธักรรัดชื่อรัดร้าน 01 - วิธิตกอราคา V |

ภาพที่ 2

| 1. ข้อมูลส่วนหัว                  |                                                                                    |
|-----------------------------------|------------------------------------------------------------------------------------|
| - รหัสหน่วยงาน                    | ระบบแสดงรหัสหน่วยงาน จำนวน 4 หลัก ให้อัตโนมัติ<br>ตามสิทธิที่ใช้บันทึกข้อมูล       |
| - รหัสหน่วยเบิกจ่าย               | ระบบแสดงรหัสหน่วยเบิกจ่าย จำนวน 10 หลัก ให้อัตโนมัติ<br>ตามสิทธิที่ใช้บันทึกข้อมูล |
| - รหัสหน่วยจัดซื้อ                | ระบบแสดงรหัสหน่วยจัดซื้อ ให้อัตโนมัติ ตามสิทธิที่ใช้บันทึกข้อมูล                   |
| 2. ข้อมูลทั่วไป                   |                                                                                    |
| - เลขที่ใบสั่งซื้อ/สัญญา          | ระบุเลขที่อ้างอิงหรือเลขที่ใบสั่งซื้อ/สัญญาของหน่วยงาน                             |
| - ประเภทการจัดซื้อจัดจ้าง         | ระบุประเภทการจัดซื้อจัดจ้าง โดยสามารถระบุได้ ดังนี้                                |
|                                   | "K" สำหรับการจัดซื้อเป็นค่าใช้จ่าย                                                 |
|                                   | "I" สำหรับการจัดซื้อเป็นวัสดุคงคลัง                                                |
|                                   | "S" สำหรับการจัดซื้อเป็นสินทรัพย์                                                  |
| - รหัสประจำตัวผู้เสียภาษี (ผู้ขาย | ) ระบุเลขประจำผู้เสียภาษีอากร กรณีผู้ขายเป็นนิติบุคคล หรือระบุ                     |

เลขประจำตัวประชาชน กรณีผู้ขายเป็นบุคคลธรรมดา จำนวน 13 หลัก

| - เลขที่บัญชีธนาคาร                              | ระบุเลขที่บัญชีเงินฝากธนาคารของผู้ขาย                           |  |  |  |  |
|--------------------------------------------------|-----------------------------------------------------------------|--|--|--|--|
| - วิธีการจัดซื้อจัดจ้าง                          | ให้เลือกวิธีการจัดซื้อจัดจ้าง เช่น 01 ตกลงราคา                  |  |  |  |  |
| - วันที่ใบสั่งซื้อ/สัญญา                         | ระบุวันที่ใบสั่งซื้อ/จ้าง/เช่า                                  |  |  |  |  |
|                                                  | ให้กดปุ่ม 📺 ระบบแสดง (ปฏิทิน) เลือก เดือน ปี                    |  |  |  |  |
|                                                  | และดับเบิลคลิกที่วันที่ เพื่อให้ระบบแสดงค่าวันเดือนปีดังกล่าว   |  |  |  |  |
| - วันทีเริ่มมีผล                                 | ระบุวันที่มีผลของสัญญา 👘 👘                                      |  |  |  |  |
|                                                  | ให้กดปุ่ม 🎆 ระบบแสดง (ปฏิทิน) เลือก เดือน ปี                    |  |  |  |  |
|                                                  | และดับเบิลคลิกที่วันที่ เพื่อให้ระบบแสดงค่าวันเดือนปีดังกล่าว   |  |  |  |  |
| - วันสิ้นสุดสัญญา                                | ระบุวันที่สิ้นสุดสัญญา                                          |  |  |  |  |
|                                                  | ให้กดปุ่ม 🏢 ระบบแสดง 🔛 (ปฏิทิน) เลือก เดือน ปี                  |  |  |  |  |
|                                                  | และดับเบิลคลิกที่วันที่ เพื่อให้ระบบแสดงค่าวันเดือนปีดังกล่าว   |  |  |  |  |
| -กดปุ่ม [ระบุข้อความเพิ่มเดิมสาหรับข้อมูลทั่วไป] | เพื่อระบุข้อความเพิ่มเติมเกี่ยวกับการจัดซื้อจัดจ้าง ตามภาพที่ 3 |  |  |  |  |

# -ข้อความเพิ่มเติมเกี่ยวกับการจัดซื้อจัดจ้าง

เพื่อแสดงข้อมูลในการพิมพ์ใบสั่งซื้อสั่งจ้าง ให้ระบุรายละเอียดข้อความเพิ่มเติม โดยการเลือก ประเภทข้อความ ระบุข้อความเพิ่มเติมของประเภทข้อความที่เลือก กดปุ่มบันทึก และกดปุ่มตกลงเพื่อกลับสู่ หน้าหลัก ดังนี้

| ข้อความเพิ่มเติม -<br><u>ประเภทข้อความ</u>                  | . F01 - GP-วันที่ใบสังชื่อ<br>8 พฤษภาคม 2555 ไ                                                                                                    |   | 1.กดปุ่มเพื่อเลือก<br>ประเภทข้อความ |
|-------------------------------------------------------------|----------------------------------------------------------------------------------------------------|---|-------------------------------------|
| <u>ข้อความเพิ่มเดิม</u><br>2.ระบุข้                         | ้อความ                                                                                                    |   | <u>มันทึก</u> 3.กดปุ่มบันทึก        |
| <ul> <li>ข้อความเพิ่มเติม</li> <li>ประเภทข้อความ</li> </ul> | F01 - GP-วันที่ใบสั่งชื้อ                                                                                                    | ~ | ดกลง                                |
| <u>ข้อความเพิ่มเดิม</u>                                     | F01 - GP-วันที่ใบสั่งชื่อ<br>F02 - GP-ในเสนอราคาเลขที่<br>F03 - GP-ในเสนอราคาลงวันที่<br>F04 - GP-กำหนดส่งมอบภายใน(วัน)<br>F05 - GP-ครบกำหนดส่งมอบวันที่<br>F06 - GP-สถานที่ส่งมอบ<br>F07 - GP-ระยะเวลารับประกัน<br>F08 - GP-ค่าปรับรายวันอัตราร้อยละ<br>F09 - GP-ชื่อของเป็นชุดค่าปรับวันละ<br>F11 - GC-วันที่ท่าสัญญา |   | ภาพที่ 3                            |
|                                                             | (F12 - GC-ลูชัอ/ผูลาง<br>F13 - GC-ลุดทะเบียนเป็นนิติบุคคล ณ<br>F14 - GC-ผู้มีอำนาลงบามผูกทัน<br>F15 - GC-หนังสือรับรอง/สงวันที่<br>F16 - GC-เอกสารแบบท้ายสัญญา<br>F21 - GC1,4-สถานที่ส่งมอบ<br>F22 - GC1,4-สถมอบภายใน (วันที่/วัน)<br>F23 - GC1,4-อื่นหวัดสือแจ้งกำหนดส่งณ<br>F24 - GC1,4-อื่นหวัดสือแจ้งกำหนดส่งณ      |   |                                     |

ตัวอย่าง : การบันทึกข้อความเพิ่มเติม ลำดับที่ 1

| ข้อความเพิ่มเติม —      |                             |   |
|-------------------------|-----------------------------|---|
| <u>ประเภทข้อความ</u>    | F01 - GP-วันที่ใบสั่งชื้อ 💙 |   |
|                         | 8 พฤษภาคม 2555 ไ            |   |
| <u>ข้อความเพิ่มเติม</u> |                             |   |
|                         |                             | × |
|                         | <b>บันทึก</b> ลบ            |   |
|                         | 6924                        |   |

|                   | ภาพที่ 4                                                 |
|-------------------|----------------------------------------------------------|
| -ประเภทข้อความ    | เลือกประเภทของข้อความ เช่น F01-GP-วันที่ใบสั่งซื้อ       |
| -ข้อความเพิ่มเติม | ระบุรายละเอียด เช่น วันที่ใบสั่งซื้อเป็น 08 พฤษภาคม 2555 |
| -กดปุ่ม บันทึก    | เพื่อบันทึกข้อความ ระบบแสดงผลการบันทึก ตามภาพที่ 5       |

เมื่อระบบแสดงบรรทัดรายการ 1 รายการแล้ว สามารถเลือกลำดับข้อความต่อไป ตามภาพที่ 3 และ 4 และกดปุ่มตกลง เพื่อกลับหน้าหลัก ตามภาพที่ 6

| ระบุข้อความเพิ่มเดิ                                                    | ม Windows Inte                  | rnet Explorer |                          |                                  |   |
|------------------------------------------------------------------------|---------------------------------|---------------|--------------------------|----------------------------------|---|
| <ul> <li>─ ข้อความเพิ่มเติม ─</li> <li><u>ประเภทข้อความ</u></li> </ul> | F01 - GP-วันที่ใบสั่งชื้อ       | V             | ]                        |                                  | ~ |
| <u>ข้อความเพิ่มเติม</u>                                                |                                 |               |                          |                                  | > |
|                                                                        |                                 | (             | <b>บันทึก</b> ลบ         |                                  |   |
| ເລື                                                                    | อก<br>1 F01 CD วันที่ในสั่งชื่อ | ประเภทข้อความ | 0                        | ข้อความเพิ่มเติม                 |   |
|                                                                        | J FOI - GF-JUNEDHOLD            |               | ุธพฤษภาคม 255:           | ,                                |   |
|                                                                        |                                 |               | ตกลง                     |                                  |   |
|                                                                        |                                 |               | ภาพที่ 5                 |                                  |   |
| -กเ                                                                    | ดปุ่ม 🔲 📖                       |               | เพื่อกลับสู่หน้าหลัก (ข้ | <i>โ</i> อมูลทั่วไป) ตามภาพที่ 6 | 1 |
# กลับสู่หน้าหลัก : ข้อมูลทั่วไป

| 120050000110                                                                    | ผู้บันทึก: ตำแห                                                                                                    | น่งงาน : -                                                      | តិงกัด :               | สำนักงานเฉขานุการกรม กรม<br>นร                                                       | มพัฒนาพลังงานเ                     | าดแทน&                     | <mark>สร้าง</mark>  แก้ไข  ยกเลิก  ด้า |
|---------------------------------------------------------------------------------|----------------------------------------------------------------------------------------------------|-----------------------------------------------------------------|------------------------|--------------------------------------------------------------------------------------|------------------------------------|----------------------------|----------------------------------------|
| มักสู่ระบบเมื่อ: 14:47:06<br>อกจากระบบ <u>  ข้อมูลผู้ไข้  </u><br>กู้ไขรหัสผ่าน | สั่งชื้อ/จ้าง/เช่า ประเ<br>สร้างสั่งชื้อ/จ้าง/เช่า ประเภทการส่งม                                                                    | <b>ภทการส่งม</b> ะ<br>มอบไม่แน่นอน                              | อบไม่แน่นอน            | (บส. 04)                                                                             |                                    |                            |                                        |
| ราพลัดชี้ลลัดล้าง                                                               | <u>รหัสหน่วยงาน</u>                                                                                                    | 1205                                                            |                        | <u>รหัส</u> า                                                                        | <u>หน่วยจัดชื่อ</u>                | K02                        |                                        |
| ระบบาท บอาพา เง<br>1. รับพัสด                                                   |                                                                                                    | กรมพัฒนาพลังงานทร                                               | ดแทน&อนุร              |                                                                                      |                                    | สป.กระทรวงพลังง            | าน                                     |
|                                                                                 | <u>รหัสหน่วยเบิกจ่าย</u>                                                                                                    | 1200500001                                                      |                        | ดิงข้                                                                                | อมูลจากไฟล์                        | แนบไฟล์                    |                                        |
| ส่งมอบไม่แน่นอน<br>01 » ข้อมูลหลักผู้ขาย                                        | ข้อมูลทั่วไป                                                                                                    |                                                                 | รายการสั่งชื้อ/จ้าง/เข | h                                                                                    |                                    |                            |                                        |
|                                                                                 |                                                                                                    | สถเ005/2555                                                     |                        |                                                                                      |                                    | ระบุข้อความเพิ่ม           | มเติมสำหรับข้อมูลทั่วไป 🛛 🥥            |
| 01 » สญญา                                                                       | เลขทเบลงชอ/สญญา                                                                                                    |                                                                 |                        |                                                                                      | -                                  |                            |                                        |
| 01 » สญญา                                                                       | <u>เลขทเบลงซอ/สญญา</u><br>ประเภทการจัดชื่อจัดจ้าง                                                                                   | K - ค่าใช้จ่าย                                                  | ~                      | วันที่ใบสิ่งชื่อ/สัญญา                                                               | 8 พฤษภาค                           | a 2555 IIII                |                                        |
| 01 » สญญา<br>กลับหน้าหลั                                                        | <u>เลขหเบลงซอ/ลญญา</u><br><u>ประเภทการจัดชื่อจัดจ้าง</u><br>รหัสประจำตัวผู้เสียภาษี (ผู้ขาย)                                        | K - ค่าใช้จ่าย<br>2678901200                                    | ✓                      | <u>วันที่ใบสิ่งซื้อ/สัญญา</u><br>วันที่เริ่มมีผ <u>ล</u>                             | 8 พฤษภาค<br>8 พฤษภาค               | ม 2555                     |                                        |
| 01 » สญญา<br>กลับหน้าหลั                                                        | เลขทเบลงของสญญา<br>ประเภทการจัดชื่อจัดจ้าง<br>รหัสประจำดัวผู้เสียภาษี (ผู้ขาย)<br>เลขที่บัญชีเงินฝากธนาคาร                          | K - ค่าใช้ล่าย<br>2678901200<br>0001000001                      |                        | <u>วันที่ใบสิ่งชื้อ/สัญญา</u><br><u>วันที่เริ่มมีผล</u><br><u>วันที่สิ้นสุดสัญญา</u> | 8 พฤษภาค<br>8 พฤษภาค<br>25 มิถุนาย | ม 2555                     |                                        |
| 01 » สญญา<br>กลับหน้าหลั                                                        | เลขทเบลงของสญญา<br>ประเภทการจัดชื่อจัดจ้าง<br>รหัสประจำด้วยู่เลียภาษิ (ผู้ขาย)<br>เลขที่บัญชีเงินฝากธนาคาร<br>วิธีการจัดชื่อจัดจ้าง | K - ค่าใช้จ่าย<br>2678901200<br>0001000001<br>01 - วิธัตกลงราคา |                        | วันที่ไปสั่งชื่อ/สัญญา<br>วันที่เริ่มมีผล<br>วันที่สิ้นสุดสัญญา                      | 8 พฤษภาค<br>8 พฤษภาค<br>25 มิถุนาย | ม 2555<br>ม 2555<br>ม 2555 |                                        |

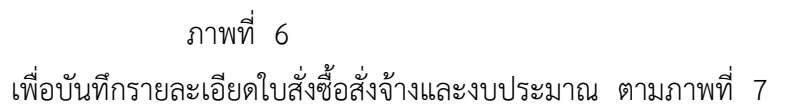

-กดปุ่ม รายการสั่งชื่อ/จ้าง/เช่า

# 3.รายการสั่งซื้อ/จ้าง/เช่า

การบันทึกรายละเอียดรายการสั่งซื้อ/จ้าง/เช่า ประกอบด้วย 2 ส่วน คือ รายละเอียดใบสั่งซื้อสั่งจ้าง และรายละเอียดงบประมาณ ให้ระบุรายละเอียด ดังนี้

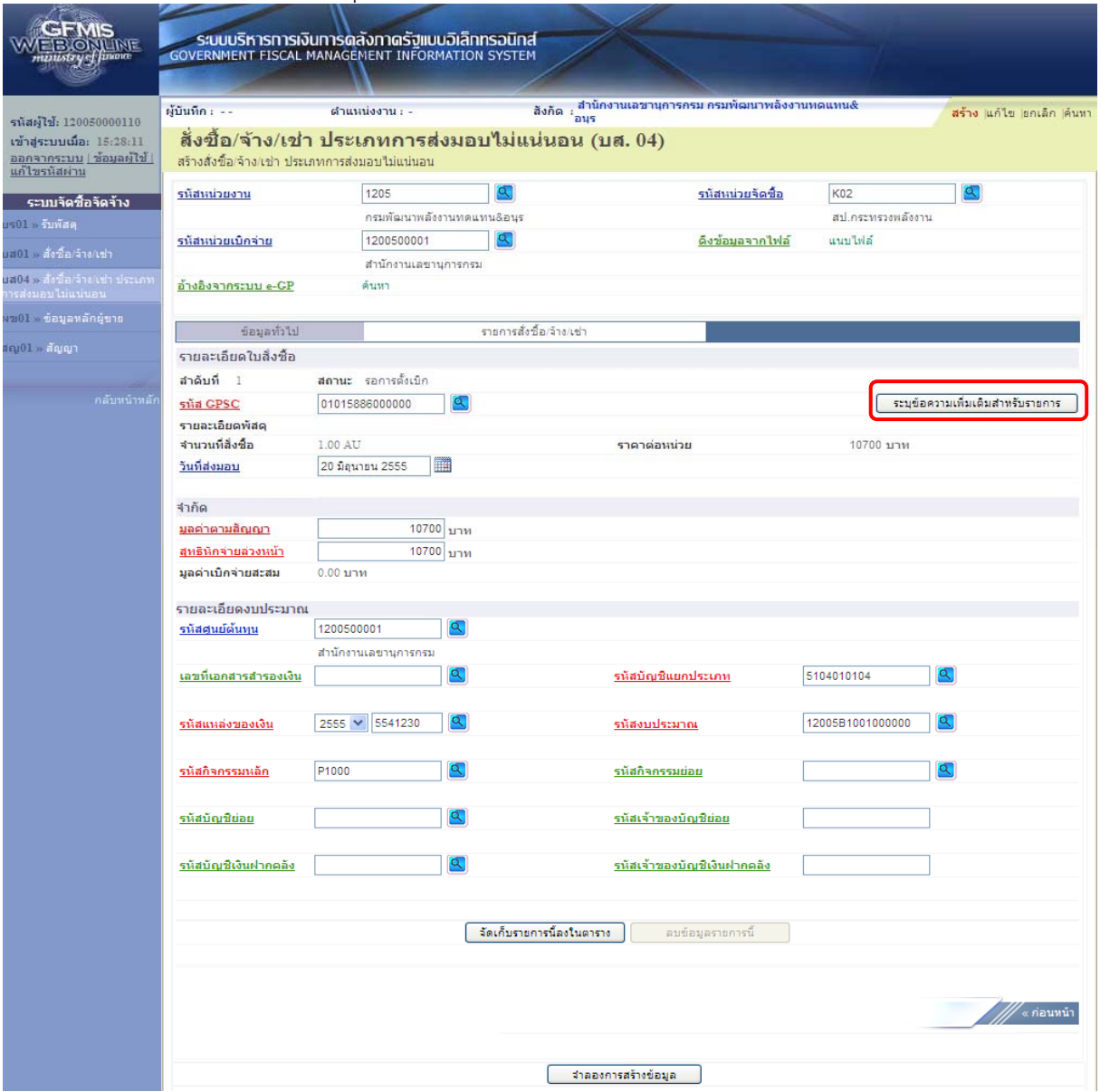

ภาพที่ 7

|                           | ·····                                                         |
|---------------------------|---------------------------------------------------------------|
| (1.) รายละเอียดใบสั่งซื้อ |                                                               |
| -รหัส GPSC                | ระบุรหัส GPSC ของสินค้าหรือบริการ จำนวน 14 หลัก               |
| -จำนวนที่สั่งซื้อ         | ระบบแสดง 1.00 AU ให้อัตโนมัติ                                 |
| -วันที่ส่งมอบ             | ให้เลือกวันที่ครบกำหนดส่งมอบสินค้าหรือบริการ                  |
| -กดปุ่ม                   | ระบบแสดง 🏢 (ปฏิทิน) เลือก 🛄 เดือน ปี                          |
|                           | และดับเบิลคลิกที่วันที่ เพื่อให้ระบบแสดงค่าวันเดือนปีดังกล่าว |
| -ราคาต่อหน่วย             | ระบบแสดงราคาต่อหน่วยให้อัตโนมัติ                              |
| -มูลค่าตามสัญญา           | ระบุจำนวนเงินที่จัดซื้อจัดจ้างตามมูลค่าที่ระบุไว้ในสัญญา      |
|                           |                                                               |

| -สุทธิหักจ่ายล่วงหน้า                    | ระบุจำนวนเงินที่จัดซื้อจัดจ้างหลังจากหักเงินจ่ายล่วงหน้าแล้ว<br>สำหรับกรณีที่ไม่มีการหักเงินจ่ายล่วงหน้า ให้ระบุเท่ากับมูลค่า<br>ตามสัญญา |
|------------------------------------------|----------------------------------------------------------------------------------------------------|
| -มูลค่าจ่ายสะสม                          | ระบบแสดงมูลค่าตามจำนวนเงินที่ขอเบิก                                                                                                    |
| (2.)ร <sup>้</sup> ายละเอียดงบประมาณ     |                                                                                                    |
| -รหัสศูนย์ต้นทุน                         | ระบบแสดงรหัสศูนย์ต้นทุน จำนวน 10  หลัก ให้อัตโนมัติ<br>ตามสิทธิที่ใช้บันทึกข้อมูล โดยสามารถเปลี่ยนแปลงได้                                 |
| -เลขที่เอกสารสำรองเงิน                   | ไม่ต้องระบุ                                                                                                    |
| รหัสแหล่งของเงิน                         |                                                                                                    |
| -ปี พ.ศ.                                 | ระบบจะแสดงปีงบประมาณปัจจุบันให้อัตโนมัติ                                                                                                  |
| -แหล่งของเงิน                            | ระบุแหล่งของเงิน YY41XXX                                                                                                    |
|                                          | โดย Y คือ 2 หลักท้ายของปีงบประมาณ พ.ศ.                                                                                                    |
|                                          | X คือ หมวดรายจ่าย                                                                                                    |
| -รหัสกิจกรรมหลัก                         | ระบุรหัสกิจกรรมหลัก PXXXX                                                                                                    |
|                                          | โดย P คือ ค่าคงที่                                                                                                    |
|                                          | X คือ รหัสพื้นที่                                                                                                    |
| -รหัสบัญชีย่อย                           | ไม่ต้องระบุ                                                                                                    |
| -รหัสบัญชีเงินฝากคลัง                    | ไม่ต้องระบุ                                                                                                    |
| -รหัสบัญชีแยกประเภท                      | ระบุรหัสบัญชีแยกประเภท จำนวน 10 หลัก โดยต้องระบุให้                                                                                       |
|                                          | สอดคล้องกับประเภทการจัดซื้อจัดจ้าง (K, I, S)                                                                                              |
| -รหัสงบประมาณ                            | ระบุรหัสงบประมาณ จำนวน 16 หลัก                                                                                                    |
|                                          | โดยหลักที่ 6, 7 จะแสดงเป็นตัวอักษร B1                                                                                                    |
| -รหัสกิจกรรมย่อย                         | ไม่ต้องระบุ                                                                                                    |
| -รหัสเจ้าของบัญชีย่อย                    | ไม่ต้องระบุ                                                                                                    |
| -รหัสเจ้าของบัญชีเงินฝากคลัง             | ไม่ต้องระบุ                                                                                                    |
| -กดปุ่ม ระบุข้อความเพิ่มเดิมสำหรับรายการ | ระบุข้อความในรายการการจัดซื้อจัดจ้าง ตามภาพที่ 8                                                                                          |

# ข้อความเพิ่มเติมสำหรับรายการใบสั่งซื้อสั่งจ้าง

ให้ระบุรายละเอียดข้อความเพิ่มเติม โดยการเลือกประเภทข้อความ ระบุข้อความเพิ่มเติมของ ประเภทข้อความที่เลือก กดปุ่มบันทึก และกดปุ่มตกลงเพื่อกลับสู่หน้าหลัก ดังนี้

| 🖉 ระบุข้อความเพื่                          | มเพิ่ม Windows Internet Explorer                                                                                      | 1.กดปุ่มเพื่อเลือก              |   |
|--------------------------------------------|----------------------------------------------------------------------------------------------------|---------------------------------|---|
| ่ข้อความเพิ่มเติม<br><u>ประเภทข้อควา</u> ม | <u>ม</u> F01 - ข้อความในรายการ                                                                                        | ประเภทข้อความ                   |   |
| <u>ข้อความเพิ่มเดิ</u> ม                   | กอมพิพิพลอร์ รุน Coright5                                                                                             |                                 | ~ |
| 2.58                                       | ะบุข้อความ                                                                                                    | <b>บันทึก</b> มี 3.กดปุ่มบันทึก |   |
| ข้อความเพิ่มเติม —                         |                                                                                                    |                                 |   |
| <u>ประเภทข้อความ</u>                       | F01 - ข้อความในรายการ<br>F01 - ข้อความในรายการ                                                                        | คกลง                            |   |
| <u>ข้อความเพิ่มเติม</u>                    | r−∪2 - ขอความ r-∪ เรคคอร์ถขอมูล<br>F03 - ข้อความใบสั่งชื่อวัสด<br>F04 - ข้อความส่งมอบ<br>F05 - หมายเหตุเรคคอร์ดข้อมูล | ภาพที่ 8                        |   |

### ตัวอย่าง : การบันทึกข้อความเพิ่มเติม ลำดับที่ 1

| 🍯 ระบุข้อความ                                               | แพิ่มเติม Windows Internet Explorer                           |   |
|-------------------------------------------------------------|---------------------------------------------------------------|---|
| e                                                           |                                                               | × |
| ← ข้อความเพิ่มเ<br><u>ประเภทข้อค</u><br><u>ข้อความเพิ่ม</u> | เดิม<br>ความ F01 - ข้อความในรายการ<br>คอมพิวเตอร์ รุ่น Duo521 |   |
|                                                             | <b>บันทึก</b> ลบ<br>ตกลง                                      |   |

| -ประเภทข้อความ    | เลือกประเภทของข้อความ เช่น  F01 – ข้อความในรายการ   |
|-------------------|-----------------------------------------------------|
| -ข้อความเพิ่มเติม | ระบุรายละเอียด เช่น คอมพิวเตอร์ รุ่น DUO 521        |
| -กดปุ่ม บันทึก    | เพื่อบันทึกข้อความ ระบบแสดงผลการบันทึก ตามภาพที่ 10 |

| ন ১                   |   |        |     | ප      | 0     | ູ   | iЧ     |   | ູ     | đ   | ົ      | ູ    | ิย   | J   |
|-----------------------|---|--------|-----|--------|-------|-----|--------|---|-------|-----|--------|------|------|-----|
| มอระบบแสดงบรรทดรายการ | 1 | รายการ | สาม | ารถเลย | ุ่ากล | าดเ | ิปตอเข | ປ | และบเ | ไปเ | าขอมูล | ลกลเ | เหนา | หลก |

| ร้อความเห็มเล้ม<br>มีระเภมข้อความ<br>ข้อความเห็มเดิม<br>มัลก ประเภมข้อความ<br>มัลก ประเภมข้อความ<br>มัลก ประเภทข้อความ<br>มัลก ประเภทข้อความ<br>มัลก ประเททข้อความ<br>มัลก ประเภทข้อความ<br>มัลก ประเททข้อความ<br>มัลก ประเททข้อความารามีกระเททางามารามีกรามีลา ประเททจากาม<br>มัลก ประเททข้อความีกรามารามาที่ง เท                                                                                                    | 11                |
|----------------------------------------------------------------------------------------------------|-------------------|
| ประเภทข้ออวาม<br>ที่ออาวมเพิ่มเดิม<br>มัออาวมเพิ่มเดิม<br>โออาวมเพิ่มเดิม<br>โออาวมเพิ่มเติม<br>โออาวมเพิ่มเติม<br>โออาวมเพิ่มเติม<br>โออาวมเพิ่มเติม<br>โออาวมเพิ่มเติม<br>โออาวมเพิ่มเติม<br>โออาวมเติม<br>โออาวมเติม<br>โออา<br>โออาวมเติม<br>โออา<br>โออา<br>โออา<br>โออา<br>โออา<br>โออา<br>โออา<br>โออ | 11                |
| มังการเรื่องวามเงิ่มเดม          มังการเรื่องวามเงิ่มเดม         มังการเรื่องวามเงิ่มเดม         มังการเรื่องวามเงิ่มเดม         มังการเรื่องวามเงิ่มเดม         มาพที่ 10         -กดปุ่ม       ตกลง         เพื่อกลับสู่หน้าหลัก(รายการสั่งชื้อ/จ้าง/เช่า)         ระบบกลับสู่หน้าจอรายการสั่งชื้อ/จ้าง/เช่า)         ตามหารี่ 10         เพื่อกลับสู่หน้าหลัก(รายการสั่งชื้อ/จ้าง/เช่า)         ตามการเริ่งเป็นสุระบบการสร้างไปสามาระบบการสร้างชื้อ/จ้าง/เช่า)         ตามการเริ่งเป็นระบบการสร้างชื้อ/จ้าง/เช่า)         เพื่อกลับสู่หน้าหลัก(รายการสั่งชื้อ/จ้าง/เช่า)         ตามการเริ่งเป็นสามาระบบการสร้างชื้อ/จ้าง/เช่า)         เพื่อกลับสู่หน้าจอรายการสั่งชื้อ/จ้าง/เช่า)         เพตรายางการสร้างไปสามาระบบการสร้างไปสามาระบบการสร้างไปสามาระบบการสร้างเป็นสามาระบบการสร้างเป็นสามาระบบการสร้างไปสามาระบบการสร้างเป็นสามาระบบการสร้างไปสามาระบบการสร้างเป็นสามาระบบการสร้างเป็นสามาระบบการสร้างสามาระบบการสร้างเป็นสามาระบบการสร้างสามาระบบการสร้างเป็นสามาระบบการสามาระบบการสร้างเป็นสามาระบบการสามาระบบการสามาระบบการสามาระบบการสามาระบบการสามาระบบการสามาระบบการสามาระบบการสามาระบบการสามาระบบการสามาระบบการะบบการสามาระบบการสามาระบบการสามาระบบการสามาระบบการสามาระบบการสามาระบบการ                                                                                                    | 11                |
| รับออาวมเพิ่มเดิม          มันทีก       ตม         มันทีก       ตม         เมือก       ประเภทชับความ         ตกลง       คอมพิวเตอร์ รุ่น Coright5         ตกลง       กาพที่ 10         -กดปุ่ม       ตกลง         เพื่อกลับสู่หน้าหลัก(รายการสั่งชี้อ/จ้าง/เข่า) ตามภาพที่         ระบบกลับสู่หน้าจอธรายการสั่งชี้อ/จ้าง/เข่า) ตามภาพที่         เพื่อกลับสู่หน้าหลัก(รายการสั่งชี้อ/จ้าง/เข่า) ตามภาพที่         ระบบกลับสู่หน้าจอธรายการสั่งชี้อ/จ้าง/เข่า         เพื่อกลับสู่หน้าหลัก(รายการสั่งชี้อ/จ้าง/เข่า) ตามภาพที่         เพื่อกลับสู่หน้าจอธรายการสั่งชี้อ/จ้าง/เข่า         เพื่อกลับสู่หน้าจอธรายการสั่งขึ้อ/จ้าง/เข่า         เพื่อกลับสู่หน้าจอรรายการสั่งขึ้อ/จ้าง/เข่า         เพื่อกลับสู่หน้าจอธรายการสั่งขึ้อ/จ้าง/เข่า         เพื่อกลับสู่หน้าจอธรายการสั่งขึ้อ/จ้าง/เข่า         เมตะสุปการระบบกลับประเทศการสงมอมไปแปนอน         เมตะสุปการระบบกรระเจาะสุปการระบบกรระบบก                                                                                                    | 11                |
| มันพิก ตบ<br>มันพิก ตบ<br>โอความเพิ่มเด่ม<br>โอความเพิ่มเดม<br>F01 - ข้อความเพิ่มเตรี รุ่น Coright5 มาพาที่ 10 ภาพาที่ 10 เพื่อกลับสู่หน้าหลัก(รายการสั่งชื้อ/จ้าง/เช่า) ตามภาพาที่ ระบบกลับสู่หน้าจอรายการสั่งชื้อ/จ้าง/เช่า) ตามภาพาที่ ระบบกลับสู่หน้าจอรายการสั่งชื้อ/จ้าง/เช่า                                                                                                    | 11                |
| มันทึก ตบ มันทึก ตบ มัยการบนโนรายการ คอมพิวเตอร์ รุ่น Coright5 ตกลง ภาพที่ 10 -กดเปุ่ม ตกลง เพื่อกลับสู่หน้าหลัก(รายการสั่งซื้อ/จ้าง/เช่า) ตามภาพที่ ระบบกลับสู่หน้าจอธรายการสั่งซื้อ/จ้าง/เช่า เพื่อกลับสู่หน้าหลัก(รายการสั่งซื้อ/จ้าง/เช่า) ตามภาพที่ ระบบกลับสู่หน้าจอธรายการสั่งซื้อ/จ้าง/เช่า เทียรางแปละ เรืองนั้น เป็นประการเงินบริหารกรุงอินบริษัทการส่งมอบไม่แน่นอน (บร. 04) เทียรกราง เป็นประการแจนสมาน เรืองนั้น                                                                                                    | 11                |
| มันทีก ตบ มันการบนทีมเดือน มางการบนทีมเดือน มางการบนทีมเดือน มางการบนทีมเดือน มางการบนที่ 10 เพื่อกลับสู่หน้าหลัก(รายการสั่งชี้อ/จ้าง/เช่า) ตามภาพที่ ระบบกลับสู่หน้าจอธรายการสั่งชื้อ/จ้าง/เช่า) ตามภาพที่ ระบบกลับสู่หน้าจอธรายการสั่งชื้อ/จ้าง/เช่า เพื่อกลับสู่หน้าหลัก(รายการสั่งชี้อ/จ้าง/เช่า) ตามภาพที่                                                                                                    | 11                |
| เมื่อก ประเภทข้อความ          เรือก       ประเภทข้อความ       ข้อความเพิ่มเดิม         เรียก       F01 - ข้อความในรายการ       คอมพิวเตอร์ รุ่น Coright5         เตกอง       เตกอง       ภาพที่ 10         -กดปุ่ม       เกลง       เพื่อกลับสู่หน้าหลัก(รายการสั่งพื้อ/จ้าง/เช่า) ตามภาพที่         ระบบกลับสู่หน้าจอรายการสั่งพื้อ/จ้าง/เช่า)       ตามภาพที่ 10         เพื่อกลับสู่หน้าหลัก(รายการสั่งพื้อ/จ้าง/เช่า)       ตามภาพที่         ระบบกลับสู่หน้าจอรายการสั่งพื้อ/จ้าง/เช่า       เพื่อกลับสู่หน้าหลัก(รายการสั่งพื้อ/จ้าง/เช่า)         เพื่อกลับสู่หน้าจอรายการสั่งพื้อ/จ้าง/เช่า       เพื่อกลับสู่หน้าหลัก(รายการสั่งพื้อ/จ้าง/เช่า)         เสบไปร่างของกลับสู่หน้าจอรายการสั่งพื้อ/จ้าง/เช่า       เพื่อกลับสู่หน้าหลัก(รายการส่งพื้อ/จ้าง/เช่า)         เสบไปร่างระเจบกลับสู่หน้าจอรายการสั่งพื้อ/จ้าง/เช่า       เพ็บสานสานสานสานสานสานสานสานสานสานสานสานสานส                                                                                                    | 11                |
| และ     เป็นการและ ประเทศและ     เกละ     เกละ                                                                                                    | 11                |
| มาพที่ 10<br>-กดปุ่ม ตกลง เพื่อกลับสู่หน้าหลัก(รายการสั่งซื้อ/จ้าง/เช่า) ตามภาพที่<br>ระบบกลับสู่หน้าจอรายการสั่งซื้อ/จ้าง/เช่า<br>ระบบกลับสู่หน้าจอรายการสั่งซื้อ/จ้าง/เช่า<br>ระบบกลับสู่หน้าจอรายการสั่งซื้อ/จ้าง/เช่า                                                                                                    | 11                |
| ภาพที่ 10<br>-กดปุ่ม ตกลง เพื่อกลับสู่หน้าหลัก(รายการสั่งซื้อ/จ้าง/เช่า) ตามภาพที่<br>ระบบกลับสู่หน้าจอรายการสั่งซื้อ/จ้าง/เช่า<br>ระบบกลับสู่หน้าจอรายการสั่งซื้อ/จ้าง/เช่า<br>ระบบกลับสู่หน้าจอรายการสั่งซื้อ/จ้าง/เข่า<br>ระบบรักรับสายการส่งมอบไม่แน่นอน<br>เป็นเป็นระบบรักรรมเลือนเรื่องานต่องานต่องานต่องานต่องานต่องานต่องานต่อแน่น ส่งค่อง<br>เป็นเป็น เรื่องกัด เร็วรับเป็นระการส่งมอบไม่แน่นอน<br>เป็นเป็นอานุการส่งมอบไม่แน่นอน<br>เป็นเป็นอานุการส่งมอบไม่แน่นอน<br>เป็นเป็นอานุการส่งมอบไม่แน่นอน<br>เป็นเป็นอานุการส่งมอบไม่แน่นอน<br>เป็นเป็นอานุการส่งมอบไม่แน่นอน<br>เป็นเป็นอานุการส่งมอบไม่แน่นอน<br>เป็นเป็นอานุการส่งมอบไม่แน่นอน<br>เป็นเป็นอานุการส่งมอบไม่แน่นอน<br>เป็นเป็นอานุการส่งมอบไม่แน่นอน<br>เป็นเป็นอานุการส่งมอบไม่แน่นอน<br>เป็นเป็นอานุการส่งมอบไม่แน่นอน                                                                                                    | 11                |
| ภาพที่ 10<br>-กดปุ่ม ตกลง เพื่อกลับสู่หน้าหลัก(รายการสั่งซื้อ/จ้าง/เช่า) ตามภาพที่<br>ระบบกลับสู่หน้าจอรายการสั่งซื้อ/จ้าง/เช่า<br>ระบบกลับสู่หน้าจอรายการสั่งซื้อ/จ้าง/เช่า<br>ระบบกลับสู่หน้าจอรายการสั่งซื้อ/จ้าง/เข่า<br>ระบบกลับสู่หน้าจอรายการสั่งซื้อ/จ้าง/เข่า<br>ระบบกลับสู่หน้าจอรายการส่งมอบไม่แน่นอนแหน่งจะเหตุการกรม กรมพัฒนาพร้องานแดนแน่น สร้าง แห<br>สร้าง แห<br>สร้างเหตุการกรณา เรียงการส่งมอบไม่แน่นรอน (บส. 04)<br>สร้างเหตุการกรณา<br>ระบบกลับสู่สจางเข่า ประเทศการส่งมอบไม่แน่นรอน (บส. 04)<br>สร้างเหตุการกรณา<br>ระบบกลับสู่สองรามของกรณา<br>ระบบกลับสู่สางเขา ประเทศการส่งมอบไม่แน่นรอน (บส. 04)<br>สร้างเหตุการกรณา<br>ระบบกลับสู่สางเขา ประเทศการส่งมอบไม่แน่นรอน (บส. 04)<br>สร้างเหตุการกรณา<br>ระบบกลับสู่สางเขา ประเทศการส่งมอบไม่แน่นรอน (บส. 04)<br>สร้างเหตุการกรณา<br>สร้างเหตุการกรณา<br>สร้างกรณา<br>สร้างเหตุการกรณา<br>สร้างเรานารณา<br>สร้างเหตุการกรณา<br>สร้างเหตุการกรณา<br>สร้างเหตุการกรณา<br>สร้างเหตุการกรณา<br>สร้างเหตุการกรณา<br>สร้างเหตุการกรณา<br>สร้างเหตุการกรณา<br>สร้างเรานารณา<br>สร้างเรานารณา<br>สร้าง                                                                                                    | 11                |
| -กดปุ่ม ตกลง เพื่อกลับสู่หน้าหลัก(รายการสั่งซื้อ/จ้าง/เช่า) ตามภาพที่<br>ระบบกลับสู่หน้าจอรายการสั่งซื้อ/จ้าง/เช่า<br>ระบบกลับสู่หน้าจอรายการสั่งซื้อ/จ้าง/เช่า<br>ระบบกลับสู่หน้าจอรายการสั่งซื้อ/จ้าง/เช่า<br>ระบบกลับสู่หน้าจอรายการสั่งซื้อ/จ้าง/เช่า<br>ระบบกลับสู่หน้าจอรายการสั่งซื้อ/จ้าง/เช่า<br>ระบบกลับสู่หน้าจอรายการส่งมอบไม่แน่นอน(บส. 04)<br>สร้าง เช่<br>รถัสบน่วยร้องร้าง(ช่า) ประเภทการส่งมอบไม่แน่นอน (บส. 04)<br>สร้างเช่ง<br>รถัสบน่วยร้องร้าง(ช่า) ประเภทการส่งมอบไม่แน่นอน (บส. 04)<br>สร้างเช่ง<br>รถัสบน่วยร้องร้าง(ช่า) ประเภทการส่งมอบไม่แน่นอน (บส. 04)<br>สร้างเช่ง<br>รถัสบน่วยร่องร้าง(ช่า) ประเภทการส่งมอบไม่แน่นอน (บส. 04)<br>สร้างเช่ง<br>รถัสบน่วยร่องร้าง(ช่า) ประเภทการส่งมอบไม่แน่นอน (บส. 04)<br>สร้างเช่ง<br>สร้างเช่ง<br>สร้าง<br>สร้าง<br>สร้างเช่ง<br>สร้าง<br>สร้างเช่ง<br>สร้างเช่ง<br>สร้างเช่ง<br>สร้าง<br>สร้างเช่ง<br>สร้างเช่ง<br>สร้างเช่ง<br>สร้าง<br>สร้างเช่ง<br>สร้าง<br>สร้าง<br>สร้าง<br>สร้างจางสร้าง<br>สร้างเช่ง<br>สร้างจาง<br>สร้างจาง<br>สร้างเช่ง<br>สร้างจางสารารางสร้าง<br>สร้างสร้าง<br>สร้างจางสารางสางสางสารางสางสางสางสางสางสางสางสางสางสางสางสางสา                                                                                                    | 11                |
| ระบบกลับสู่หน้าจอรายการสั่งซื้อ/จ้าง/เช่า<br>ระบบกลับสู่หน้าจอรายการสั่งซื้อ/จ้าง/เช่า<br>ระบบริธารการเงินการดลังกาดรัฐแบบอิลิกกรอบิกส์<br>ระบบริธารการเงินการดลังกาดรัฐแบบอิลิกกรอบิกส์<br>ระบบริธารการเงินการดลังกาดรัฐแบบอิลิกกรอบิกส์<br>ระบบริธารการเงินการดลังกาดรัฐแบบอิลิกกรอบิกส์<br>ระบบริธารการเงินการดลังกาดรัฐแบบอิลิกกรอบิกส์<br>ระบบริธารการเงินการต่องการเจ้างงาน - ลิงกิด สำนักงานเลขานการกรม กรมพัฒนาหลังงานเมดแทน& สร้าง แก<br>สร้างสิ่งชื่อ ร่างเป็น ประเภทการส่งมอบไม่แน่นอน (บส. 04)<br>สร้างสิ่งชื่อ ร่างเป็น ประเภทการส่งมอบไม่แน่นอน<br>ระบบริธาริจาง<br>รามสัส<br>สร้างสิ่งส่วงรางเข้า ประเภทการส่งมอบไม่แน่นอน<br>รามสัส<br>สร้างสิ่งชื่อ ร่างเป็น ประเภทการส่งมอบไม่แน่นอน<br>รามสัส<br>สร้างสิ่งชื่อ ร่างเป็น ประเภทการส่งมอบไม่แน่นอน<br>รามสัส<br>สร้องร่างเป็น<br>รามสัส<br>สร้างสิ่งชื่อ ร่างเป็น ประเภทการส่งมอบไม่แน่นอน<br>รามสัส<br>สร้องร่างเป็น<br>รามสาน สร้างสิ่งชื่อ ร่างเป็น ประเภทการส่งมอบไม่แน่นอน<br>สร้างสิ่งชื่อ ร่างเป็น ประเภทการส่งมอบไม่แน่นอน<br>สร้างสิ่งชื่อ ร่างเป็น ประเภทการส่งมอบไม่แน่นอน<br>สร้างสิ่งชื่อ ร่างเป็น ประเภทการส่งขอบไม่แน่นอน<br>สร้างสิ่งชื่อ ร่างเป็น ประเภทการส่งมอบไม่แน่นอน<br>สร้างสิ่งชื่อ ร่างเป็น ประเภทการส่งมอบไม่แน่นอน<br>สร้างสิ่งชื่อ ร่างเป็น ประเภทการส่งมอบไม่แน่นอน<br>สร้างสิ่งชื่อ ร่างเป็น ประเภทการส่งมอบไม่แน่นอน<br>สร้างสิ่งชื่อ ร่างเป็น ประเภทการส่งมอบไม่แน่นอน<br>สร้างสิ่งชื่อ ร่างเป็น ประเภทการสิ่งมอบไม่แน่นอน<br>สร้างสิ่งชื่อ ร่างเป็น ประเภทการสิ่งมอบไม่แน่นอน<br>สร้างสิ่งชื่อ ร่างเป็น ประเภทการสิ่งมอบไม่แน่นอน<br>สร้างสิ่งชื่อ ร่างเป็น ประเภทการสิ่งมอบไม่แน่นอน<br>สร้างสิ่งชื่อ ร่างเป็น ประเภทการสิ่งมอบไม่แน่นอน<br>สร้างสิ่งชื่อ ร่างเป็น ประเภทการสิ่งมอบไม่แน่นอน<br>สร้างสิ่งชื่อ ร่างเป็น ประเภทการสิ่งมอบไม่นายอน<br>สร้างสิ่งชื่อ ร่างเป็น ประเภทการสิ่งมอบไม่นอบไม่นายอน<br>สร้างสิ่งชื่อ ร่างเป็น ประเภทการสิ่งมอบไม่แน่นอน<br>สร้องสิ่งชื่อ ร่างเป็น ประเภทการสิ่งมอบไม่แน่นอน<br>สร้างสิ่งชื่อ ร่างเป็น ประเททากรรงสิ่งของสิ่งของสิ่งสิ่งชื่อนายาสิ่งของสิ่งสิ่งสิ่งชื่อนายายนอน<br>สร้างสิ่งชื่อนายายายายายายายายายายายายายายายายายายาย                                                                                                    |                   |
| ระบบกลับสู่หน้าจอรายการสั่งซื้อ/จ้าง/เช่า<br>Superior (เม่นเม่น<br>เสมไป: 12005000010<br>วาระบบนี้อะ 15:28:11<br>กรากระบบ ได้อนชายใช้<br>เริ่ารถังชื่อ ร่าง/เช่า ประเภทการส่งมอบไม่แน่นอน<br>ระบบรัดชื่อร้าง/เช่า ประเภทการส่งมอบไม่แน่นอน<br>ระบบรัดชื่อร้าง/เช่า ประเภทการส่งมอบไม่แน่นอน                                                                                                    |                   |
| ระบบกลบสู่หน้าจอรายการสงช่อ/จำง/เข่า           ระบบกลบสู่หน้าจอรายการสงช่อ/จำง/เข่า           ระบบกลบสู่หน้าจอรายการสงช่อ/จำง/เข่า           เสล่านี้น่ายงอรงงงาน           เสล่านี้น่ายงอรงงงาน           เสล่านี้น่ายงอรงงงาน           เสล่านี้น่ายงอรงงาน           เสล่านั้นระบบ           เสล่านั้นระบบ           เสล่านั้นระบบ           เสล่านั้นระบบ           เสล่านั้นระบบ           เรื่องชื่อร่าง           เรื่องสือร่าง           เรื่องสือร่าง           เรื่องสือร่าง           เรื่องสัส           เรื่องสัส           เรื่องสัส           เรื่องสัส           เรื่องส่งส่ง           เรื่องส่งส่ง           เรื่องส่งส่ง           เรื่องส่งส่ง           เรื่องส่งส่ง           เรื่องส่งส่ง           เรื่องส่งส่ง           เรื่องส่งส่ง           เรื่องส่งส่ง           เรื่องส่งส่ง           เรืองส่งส่งราง           เรืองส่งส่งส่ง           เรืองส่งส่งราง           เรืองส่งส่งราง           เรืองส่งส่งราง           เรืองส่งส่งราง           เรืองส่งส่งราง           เรืองส่งส่งราง           เรืองส่งราง           เรืองส่งส่งราง                                                                                                    |                   |
| GERMIS<br>ภายแห่งรางไปเพราะ<br>สาสรู้ใช้: 120050000110<br>การรรมเปลือกรรมโลก<br>(อังพิสภาพโลการรรมการเริ่มการตรังการกรังการกรังการกรายกระบบเลือนการกรม กรมพัฒนาพลังงานทอแทน&<br>สร้างไปเมืองกรรมเปลือนการกรรม กรมพัฒนาพลังงานทอแทน&<br>สร้างสังชื่อ จ้างเปล่า ประเภทการส่งมอบไม่แน่นอน<br>ระบบโหร้อรักราง<br>1. รับพัสภามา<br>1. รับพัสภามา<br>1. รับพัสภามา<br>1. สร้างส่งส่องรางเช่า         สร้างการรรมกรุมกรมพัฒนาพลังงานทอแทน&<br>สร้างส่งชื่อ จ้างเปล่า ประเภทการส่งมอบไม่แน่นอน<br>เปลิ่มห้องการกระบบเรื่อสร้องร้องร้องร้องร้องร้องร้องร้องร้องร้อง                                                                                                    |                   |
| เม่าเสียง         เม่าเสียง         <                                                                                                    |                   |
| สสู้ให้: 120050000110<br>สลู้ให้: 120050000110<br>สร้างมีเมื่อมระการและการและกาะกาะการและการและการและกาะกาะการและกาะกาะกาะกาะกาะกาะกาะกาะกา                                                                                                    |                   |
| สมเขาะ 1200-50000110 สั่งชี้อาร์าง/เช่า ประเภทการส่งมอบไม่แน่นอน (บส. 04)<br>สร้างสังข้อาร์าง/เช่า ประเภทการส่งมอบไม่แน่นอน<br>ระบบโคชื่อร้องร้าง<br>1 = วับนัสด<br>1 = สังชั้อสร้างเช่า<br>1 = สังชั้อสร้างเช่า<br>1 = สังชั่งสังชังเช่า<br>1 = สังชั้อสร้างเช่า<br>1 = สังชั่งสังชังชังชังชังชังชังชังชังชังชังชังชังชั                                                                                                    | เก้ไข  ยกเลิก  ศ์ |
| ไรธรมัสสร่าน<br>ระบบรัดชื่อรัดร้าง<br>ม = รับสัหน่วยงาน 1205 (มี<br>ม = รับสัหน่วยงาน 1205 (มี<br>ม = รับสัหน่วยงาน 1205<br>ม = รับสัหน่วยเงิดร่าง<br>ม = รับสัหน่วยเงิดร่าง<br>ม = รับสัหน่วยเงิดร่าง<br>ม = รับสัหน่วยเงิดร่าง<br>ม = รับสัหน่วยเงิดร่าง<br>ม = รับสัหน่วยเงิดร่าง<br>ม = รับสัหน่วยงาน 1205<br>( ) ( ) = วะระหร่าง<br>ม = รับสัหน่วยงาน 1205<br>( ) ( ) = วะระหร่าง<br>ม = รับสัหน่วยงาน 1205<br>( ) ( ) = วะระหร่าง<br>ม = รับสัหน่วยงาน 1205<br>( ) ( ) = วะระหร่าง<br>ม = รับสัหน่วยงาน 1205<br>( ) ( ) = วะระหร่าง<br>( ) ( ) = วะระหร่าง<br>( ) = วะระหร่าง<br>( ) = วะระ                                                                                                    |                   |
| ร-บบาพ บอาพา 10<br>1 = รับทัสดุ สป.กระทรวงหลังงาน<br>1 = รับสัสญ<br>1 = สังชั้อเร็างเช่า<br>ส - มักระบรม (ปกระทรวงหลังงาน<br>1 = สังชั้อเร็างเช่า<br>ส - มักระบรม (ปกระทรวงหลังงาน<br>1 = สังชั้อเร็างเช่า                                                                                                    |                   |
| 1 - สังชื่อหัวงเช่า (การกรม) (การกรม                                                                                                    |                   |
| 4 » สื่งวัยเจ้าง(เช่า ประเภท                                                                                                    |                   |
| (งมองไม่แน่แอน = <u>มงองจากระบบ =-∪r</u> พนทา<br>1. ช้อมูลหลักผู้ขาย                                                                                                    |                   |
| ข้อมูลทั่วไป รายการสิ่งชื่อเจ้างเข่า<br>รายละเอียดใบสิ่งชื้อ                                                                                                    |                   |
| สำคัญที่ 1 สถานะ รอการตั้งเบิก<br>กลับหน้าหลัก รนิส CPSC 01015886000000 🔍 ระบุข้อความเพิ่มเดิมอ่                                                                                                    | สำหรับรายการ      |
| รายละเอียดพัสดุ<br>ร่านวนที่สิ่งชื่อ 1.00 AU ราคาต่อหน่วย 10700 นาท                                                                                                    |                   |
| <u>วันที่ส่งมอบ</u> 20 มิตุนายน 2555                                                                                                    |                   |
| รำกัด<br>มออ่าคามอิยเมา 10700 เวาะ                                                                                                    |                   |
| <u>สทธินักจ่ายสวงหน้า</u> 10700 มาพ                                                                                                    |                   |
| มูลตาเนทรายสะสม 0.00 มาท                                                                                                    |                   |
| รบัสสนย์ดันบน 1200500001 🔍                                                                                                    |                   |
| <u>เลซที่เอกสารสารองเงิน</u>                                                                                                    |                   |
| <u>รหัสแหล่งของเงิน</u> 2555 💙 5541230 🚨 <u>รหัสงบประมาณ</u> 12005B1001000000 🚨                                                                                                    |                   |
| รนัสกิจกรรมแล้ก P1000 🕙 รนัสกิจกรรมน่อย                                                                                                    |                   |
| รนัสบัญชีย่อย                                                                                                    |                   |
|                                                                                                    |                   |
|                                                                                                    |                   |
| สัดเก็บรายการนี้ลงในตาราง ลมช่อมูลรายการนี้                                                                                                    |                   |
|                                                                                                    |                   |
|                                                                                                    | /// « ก่อนหน้     |
|                                                                                                    |                   |
| สำคองการสร้างข้อมูล                                                                                                    |                   |
|                                                                                                    |                   |
| ภาพที่ 11                                                                                                    |                   |
|                                                                                                    |                   |

# จัดเก็บรายการใบสั่งซื้อสั่งจ้าง (PO) ลงในตาราง

หลังจากกดปุ่ม "จัดเก็บรายการนี้ลงในตาราง" ระบบจะจัดเก็บข้อมูลการบันทึกรายการใบสั่งซื้อสั่งจ้าง 1 บรรทัดรายการ โดยมีรายละเอียดประกอบด้วย ลำดับ วันที่ส่งมอบ รายละเอียดพัสดุ จำนวน หน่วยนับ ราคาต่อหน่วย มูลค่า สถานะ ข้อความ ประวัติ

| 18m                                                 |                                    |                                               |                     |                                 |                      |                         |                   |                |
|-----------------------------------------------------|------------------------------------|-----------------------------------------------|---------------------|---------------------------------|----------------------|-------------------------|-------------------|----------------|
| GFMIS                                               |                                    | ່ມຫຼາວຄອັງກາດຮັສແມ                            | ເວົາລົກກຣວມັດສ໌     |                                 |                      |                         |                   |                |
| MEBONUNE<br>manstry flauna                          | GOVERNMENT FISCAL                  | MANAGEMENT INFORM                             | ATION SYSTEM        |                                 |                      |                         |                   |                |
|                                                     |                                    | 1                                             |                     |                                 |                      |                         |                   |                |
| E Ve V                                              | ผู้บันทึก:                         | ตำแหน่งงาน : -                                | สังกับ              | ล สำนักงานเลขานุก<br>อาเร       | าารกรม กรมพัฒนาพลังง | านทดแทน&                | สร้าง แก้ไร       | ข ยกเล็ก ค้นหา |
| รนสผูเช: 120050000110<br>เข้าสระบบเมื่อ: 15:28:11   | สั่งชื้อ/จ้าง/เช่า                 | า ประเภทการส่ง                                | งมอบใม่แน่น         | อน (บส. 04)                     |                      |                         |                   |                |
| <u>ออกจากระบบ   ข้อมูลผู้ใช้  </u><br>แก้ใขรนัสผ่าน | สร้างสั่งขึ้อ/จ้าง/เช่า ประเ       | ภทการส่งมอบไม่แน่นอน                          |                     | ,                               |                      |                         |                   |                |
|                                                     | รหัสหน่วยงาน                       | 1205                                          |                     |                                 | รหัสหน่วยจัดชื่อ     | K02                     |                   |                |
| ระบบจดชอจดจาง<br>แรกโลเร็มพัสด                      |                                    | กรมพัฒนาพลังง                                 | านทดแทน&อนุร        |                                 |                      | สป.กระทรวงพลังงา        | u                 |                |
|                                                     | <u>รหัสหน่วยเบิกจ่าย</u>           | 1200500001                                    |                     |                                 | ดึงข้อมูลจากไฟล์     | แนบไฟล์                 |                   |                |
| ปลิยา »สงชอ/จาง/เรา                                 |                                    | สำนักงานเลขาน                                 | การกรม              |                                 |                      |                         |                   |                |
| การส่งมอบไม่แน่นอน                                  | อ้างอิงจากระบบ e-GP                | ด้นหา                                         |                     |                                 |                      |                         |                   |                |
| เงข01 » ข้อมูลหลักผู้ขาย                            | ຄ້ວນວນັ້ງໃນ                        |                                               | รายการสั่งชื้อเว้า  | 14/10/2                         |                      |                         |                   | 1              |
| สญ01 » สัญญา                                        | รายละเอียดใบสิ่งชื่อ               |                                               | 10101130010074      | 10/621                          |                      |                         |                   |                |
| 10                                                  | สำดับที่ 1                         | <b>สถานะ</b> รอการตั้งเบิก                    |                     |                                 |                      |                         |                   |                |
| กลับหน้าหลัก                                        | รหัส GPSC                          | 01015886000000                                |                     |                                 |                      | ระบุข้อ                 | າດວານເທັ່ນເດີນສຳທ | รับรายการ      |
|                                                     | รายละเอียดพัสดุ                    | and a second                                  |                     |                                 |                      |                         |                   |                |
|                                                     | จำนวนที่สิ่งชื่อ                   | 1.00 AU                                       |                     | ราคาต่อเ                        | สม่วย                | 10700 ארע               |                   |                |
|                                                     | วนทลงมอบ                           | 20 มคุณายน 2555                               |                     |                                 |                      |                         |                   |                |
|                                                     | ้ากัด                              |                                               |                     |                                 |                      |                         |                   |                |
|                                                     | มูลค่าตามสัญญา                     | 10700                                         | บาท                 |                                 |                      |                         |                   |                |
|                                                     | สุทธินักจ่ายล่ว <mark>งหน้า</mark> | 10700                                         | บาท                 |                                 |                      |                         |                   |                |
|                                                     | มูลดาเบกจายสะสม                    | 0.00 ארע                                      |                     |                                 |                      |                         |                   |                |
|                                                     | รายละเอียดงบประมาณ                 | ۱ <u>ــــــــــــــــــــــــــــــــــــ</u> |                     |                                 |                      |                         |                   |                |
|                                                     | รหัสสุนย์ต้นทุน                    | 1200500001                                    |                     |                                 |                      |                         |                   |                |
|                                                     | เอขที่เอกสารสำรองเวิน              | สานกงานเลขานุการกรม                           |                     | ะหัสบัญชี                       | Westerion            | 5104010104              | 1                 |                |
|                                                     |                                    |                                               |                     | 3000760                         | ubhb scorn           | 5104010104              |                   |                |
|                                                     | รหัสแหล่งของเงิน                   | 5541230                                       |                     | รหัสงบปร                        | ะมาณ                 | 12005B1001000000        | 1                 |                |
|                                                     |                                    |                                               |                     |                                 |                      |                         |                   |                |
|                                                     | รหัสกิจกรรมหลัก                    | P1000                                         |                     | รหัสกิจกร                       | รมย่อย               |                         | ]                 |                |
|                                                     |                                    |                                               |                     | 1.20 March 10                   |                      | s                       | 7                 |                |
|                                                     | รหัสบัญชีย่อย                      |                                               |                     | รหิสเจ้าขอ                      | องบัญชีย่อย          |                         |                   |                |
|                                                     | รนัสบัญชีเงินฝากคลัง               |                                               |                     | รนัสเจ้าขอ                      | ลงบัญชีเงินฝากคลัง   |                         | 1                 |                |
|                                                     |                                    |                                               |                     |                                 |                      |                         | _                 |                |
|                                                     |                                    |                                               |                     |                                 |                      |                         |                   |                |
|                                                     |                                    |                                               | จัดเก็บรายการนี้เ   | างในตาราง                       | ลบข่อมูลรายการนี้    |                         |                   |                |
|                                                     | เลือก อ่าดับที่ วั                 | บที่ส่งบอบ ร                                  | ายละเอียดพัสด       | ล่านาน หน่า                     | น ราคาต่อหม่าน       | บอค่า สถาบะ             | ข้อความ           | ประวัติ        |
|                                                     | 1 20 în                            | านายน 2555 คอมพิวเตล                          | อร์:ควบคุมเสถียรภาพ | 1.00 AU                         | 10,700.00            | 10,700.00 รอการตั้งเบิก |                   | 9              |
|                                                     |                                    |                                               |                     |                                 |                      | มูลค่าสิ่งชื่อข         | าวม               | 10,700.00      |
|                                                     | คำอธิบาย: 🗔 คลิกเพื่อแส            | ดงรายการสั่งชื่อ/จ้าง/เช่า                    |                     |                                 |                      |                         |                   |                |
|                                                     |                                    |                                               |                     |                                 |                      |                         | 2                 |                |
|                                                     |                                    |                                               |                     |                                 |                      |                         |                   | < ก่อนหน้า     |
|                                                     |                                    |                                               |                     |                                 |                      |                         |                   |                |
|                                                     |                                    |                                               |                     | <mark>จำลองการสร้างข้อมู</mark> | ្រុត                 |                         |                   |                |
|                                                     |                                    |                                               |                     | 1                               |                      |                         |                   |                |
|                                                     |                                    |                                               | ภาพที่              | i 12                            |                      |                         |                   |                |
|                                                     |                                    |                                               |                     |                                 |                      |                         |                   |                |
|                                                     |                                    |                                               | اہے 📃               |                                 |                      | a a -                   |                   |                |
|                                                     | - กดปุ่ม 🦳 🚮                       | ลองการสร้างข้อมูล                             | ] เพื่อตร           | วจสอบควา                        | เมถูกต้องของ         | เการบันทึก โ            | ดยระบบ            | แสดงผล         |
| 0158500 <i>4</i> 001                                |                                    |                                               |                     |                                 | ν                    |                         |                   |                |
| น เวตวางสอบต                                        | 1211111111111                      |                                               |                     |                                 |                      |                         |                   |                |

#### ระบบแสดงผลการตรวจสอบ

หลังจาก "กดปุ่มจำลองการสร้างข้อมูล" ระบบแสดงรายละเอียดผลการตรวจสอบ ประกอบด้วย สถานะ รหัสข้อความและคำอธิบาย ให้ตรวจสอบและดำเนินการ ดังนี้

| - กดปุ่                                                                                                    | <ul> <li>กดปุ่ม กลับไปแก้ไขข้อมูล</li> <li>กรณีที่มีความผิดพลาดให้กดปุ่มนี้ เพื่อกลับไปหน้าจอ</li> </ul> |                                                           |  |  |  |  |  |
|----------------------------------------------------------------------------------------------------|----------------------------------------------------------------------------------------------------|-----------------------------------------------------------|--|--|--|--|--|
| <ul> <li>การบันทึกรายการที่ผ่านมา ต<sup>้</sup>ามภาพที่ 12 หรือ</li> <li>กดปุ่ม <u>บันทึกข้อมูล</u> กรณีที่ไม่มีรายการผิดพลาดให้กดปุ่มนี้ เพื่อบันทึกรายการ<br/>ตามภาพที่ 14</li> </ul> |                                                                                                    |                                                           |  |  |  |  |  |
| สถานะ                                                                                                    | รหัสข้อความ                                                                                              | ศาอธิบาย                                                  |  |  |  |  |  |
| ค่าอธิบาย                                                                                                    | 000                                                                                                    | ฟังก์ชัน "สร้างใบสั่งชื้อ" ที่ดำเนินการในการทดสอบการทำงาน |  |  |  |  |  |
| ศาเดือน                                                                                                    | 06 261                                                                                                   | ไม่มีข้อความที่สร้างสำหรับผลลัพธ์เอกสารการจัดซื้อ         |  |  |  |  |  |
| ศาเดือน                                                                                                    | ME 040                                                                                                   | สามารถส่งมอบในวันที่ที่กำหนดได้หรือไม่?                   |  |  |  |  |  |
| บันทึกข้อมูล กลับไปแก้ไขข้อมูล                                                                                                    |                                                                                                    |                                                           |  |  |  |  |  |

ภาพที่ 13

### ระบบบันทึกใบสั่งซื้อสั่งจ้าง

หลังจากกดปุ่ม "บันทึกข้อมูล" ระบบบันทึกใบสั่งซื้อสั่งจ้างโดยแสดงสถานะ "สำเร็จ" ได้เลขที่ เอกสาร 2XXXXXXXX ให้เลือกปุ่มใดปุ่มหนึ่ง เพื่อกลับไปหน้าจอหลัก ดังนี้

เพื่อค้นหาใบสั่งซื้อสั่งจ้าง

- กดปุ่ม 🔲 แสดงข้อมูล
- กดปุ่ม สร้างเอกสารใหม่
- กดปุ่ม 📫 นหาเอกสาร
- กดปุ่ม 🔽 Sap Log
- เพื่อพิมพ์รายงาน Sap Log เพื่อแสดงรายละเอียดการบันทึกรายการ ตามภาพที่ 15

เพื่อบันทึกข้อมูลใบสั่งซื้อสั่งจ้างรายการต่อไป หรือ

เพื่อแสดงข้อมูลที่ได้บันทึกรายการ หรือ

เช่น กดปุ่ม 💷 แสดงข้อมูล

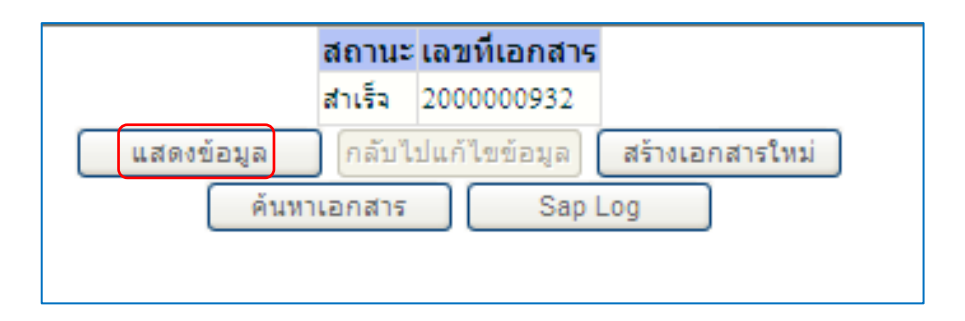

ภาพที่ 14

# แสดงหน้าจอการสั่งซื้อ/จ้าง/เช่า

-กดปุ่ม รายการสั่งชื่อ/จ้าง/เช่า

เพื่อแสดงบันทึกรายละเอียดใบสั่งซื้อและงบประมาณ ตามภาพที่ 16

| - Pan                                                                     |                                                      |                                                |                      |                                |                         |                             |
|---------------------------------------------------------------------------|------------------------------------------------------|------------------------------------------------|----------------------|--------------------------------|-------------------------|-----------------------------|
|                                                                           | ระบบบริหารการเงินก                                   | ารดลังภาดรัฐแบบอิเล็ททร                        | oūna                 |                                |                         |                             |
| minustry of fusion                                                        | GOVERNMENT FISCAL MAN                                | AGEMENT INFORMATION S                          | ISTEM                |                                |                         |                             |
|                                                                           |                                                      |                                                | สำนัญงานอร           | หวนอวรอรม อรมพัฒนาพลัง         | Anna anna               |                             |
| รหัสผู้ใช้: 120050000110                                                  | ผู้บันทึก:                                           | ดำแหน่งงาน : -                                 | สิงกัด : อนุร        |                                | in number and           | สร้าง  แก้ไข  ยกเล็ก  ด้น   |
| เข้าสู่ระบบเมื่อ: 15:28:11<br>ออกจากระบบ   ข้อมูลผู้ไข้<br>แต้ไวระบัสผ่วน | สังชือ/จ้าง/เช่า 1<br>สร้างสังชื่อ/จ้าง/เช่า ประเภทศ | <b>ไระเภทการส่งมอบ</b> ไ<br>การส่งมอบไม่แน่นอน | ม่แน่นอน (บส. 0      | )4)                            |                         |                             |
| ระบบจัดชื่อจัดจ้าง                                                        | รหัสหน่วยงาน                                         | 1205                                           |                      | รหัสหน่วยจัดชื่อ               | K02                     |                             |
| ปร01 ⇒ รับพัสดุ                                                           |                                                      | กรมพัฒนาพลังงานทดแทน&                          | อนุร                 |                                | สป.กระทรวงพลัง          | 0114                        |
| มส01 » สั่งชื่อ/จ้าง/เช่า                                                 | รหัสหน่วยเบิกจ่าย                                    | 1200500001                                     |                      |                                |                         |                             |
| มส04 » สังชื่อ จ้าง เช่า ประเภท                                           | 1                                                    | สำนักงานเลขานุการกรม                           |                      |                                |                         |                             |
| าารส่งมอบไม่แน่นอน                                                        | เลขที่ใบสั่งชื่อระบบ GFMIS                           | 200000932                                      |                      | <mark>ผู้บันทึกรายการ</mark>   | 120050000110            | ประวัติการแก้ไข             |
| พช01 » ข้อมูลหลักผู้ขาย                                                   | ข้อมูลทั่วไป                                         | ราะ                                            | การสังชื้อ/จ้าง/เช่า |                                |                         |                             |
| វល្01 » តិលូល។                                                            | เอขที่ในสิ่งชื้อ/สัญญา                               | atu 005/2555                                   |                      |                                | ระบข้อความเพื           | มเดิมสำหรับข้อมูลทั่วไป 🛛 🕥 |
|                                                                           | ประเภทการจัดซื้อจัดจ้าง                              | K - ค่าใช้จ่าย                                 | วันที่ใบสั่ง         | ชื่อ/สัญญา 8 พฤ:               | ษภาคม 2555              |                             |
| กลับหน้าหล่                                                               | ์<br>รหัสประจำตัวผู้เสียภาษี (ผู้ข                   | נור) 2678901200                                | วันที่เริ่มมีเ       | Na 8 W6                        | ชภาคม 2555              |                             |
|                                                                           | เลขที่บัญชีเงินฝากธนาคาร                             | 0001000001                                     | วันที่สิ้นสุด        | าสัญญา 25 มีเ                  | ถุนายน 2555             |                             |
|                                                                           | วิธีการจัดซื้อจัดจ้าง                                | 01 - วิธีตกลงราคา                              | 8                    |                                |                         |                             |
|                                                                           |                                                      |                                                |                      |                                |                         |                             |
|                                                                           |                                                      |                                                |                      |                                |                         | 11/201                      |
|                                                                           |                                                      |                                                |                      |                                |                         | ลดเป»                       |
|                                                                           |                                                      |                                                |                      |                                |                         |                             |
|                                                                           |                                                      | สร้างเอกสารใหม่                                | ( แก้ไขใบสั่งชื่อ    | ยกเลิกใบสั่งชื่อ               | Sap Log                 |                             |
|                                                                           |                                                      |                                                |                      |                                |                         |                             |
|                                                                           |                                                      |                                                | กาพที่ 15            |                                |                         |                             |
|                                                                           |                                                      |                                                |                      |                                |                         |                             |
| - กด                                                                      | 9 9                                                  | เพื่อกลับไปหบ้า                                | จอหลัก               |                                |                         |                             |
| 1171                                                                      |                                                      |                                                | 0006111              |                                |                         |                             |
|                                                                           |                                                      |                                                |                      |                                |                         |                             |
| 1940                                                                      |                                                      |                                                |                      |                                |                         |                             |
| GEMIS                                                                     | ดแม่แร้หวดกาดเงินกา                                  | ດວັງກາດຮັງພູພາລົເລັກກອງ                        | Ind                  |                                |                         |                             |
| MEIBIONLINE<br>manustry of Justice                                        | GOVERNMENT FISCAL MAN/                               | GEMENT INFORMATION SY                          | STEM                 |                                |                         |                             |
|                                                                           |                                                      | 1                                              |                      |                                |                         |                             |
|                                                                           | ບໍ່ມີພະບົດ ເ                                         |                                                | รังอ้อ สำนักงานเลขา  | นุการกรม กรมพัฒนาพลังง         | านทดแทน&                |                             |
| รนัสผู้ใช้: 120050000110                                                  | ช่นั่งขั้น เขา                                       | 1 10                                           | อนุร                 |                                |                         | สราง แกเขยกเลก คนทา         |
| เข้าสู่ระบบเมื่อ: 15:28:11                                                | สิ่งชื่อ/จ่าง/เช่า ป                                 | ระเภทการส่งมอบไม                               | มแน่นอน (บส. 04      | 4)                             |                         |                             |
| <u>แก้ใขรหัสผ่าน</u>                                                      | สรางสังช่อ/จาง/เช่า ประเภทกา                         | เรสงนอบใม่แน่นอน                               |                      |                                |                         |                             |
| ระบบจัดชื่อจัดจ้าง                                                        | รหัสหน่วยงาน                                         | 1205                                           |                      | <mark>ร</mark> หัสหน่วยจัดซื้อ | K02                     |                             |
| us01 » รับพัสด                                                            |                                                      | กรมพัฒนาพลังงานทดแทน&อ                         | 45                   |                                | สป.กระทรวงพลังงา        | u                           |
| and an all second                                                         | รหัสหน่วยเบิกจ่าย                                    | 1200500001                                     |                      |                                |                         |                             |
| มสุ01 » สุงช่อ/จาง/เขา                                                    |                                                      | สำนักงานเลขานุการกรม                           |                      |                                |                         |                             |
| มส04 » สังชื่อ จ้างเข่า ประเภท<br>การสงของไว่แห่งอง                       | da à di comuna                                       | 200000022                                      |                      | V                              |                         |                             |
| ารสงครรรม พลงครร                                                          | เลขทใบส่งช่อระบบ GFMIS                               | 200000932                                      |                      | ผูบนทกรายการ                   | 120050000110            | าระวดการแก เข               |
| งขบ1 » ขอมูลทลกผู้ขาย                                                     | ข้อมูลทั่วไป                                         | รายก                                           | ารสั่งชื้อ/จ้าง/เช่า |                                |                         |                             |
| สญ01 » สัญญา                                                              | รายละเอียดใบสั่งชื้อ 🗵                               |                                                |                      |                                |                         | < ก่อนหน้า 1/1 อัตไป »      |
|                                                                           | เลือก ลำดับที่ วันที่ส่ง                             | มมอบ รายละเอียด                                | พัสด จำนวน หา        | น่วย ราคาต่อหน่วย              | มลด่า สถานะ             | ข้อความ ประวัติ             |
| กลับหน้าหลัก                                                              | 📃 1 20 มิถุนายน                                      | เ2555 คอมพิวเตอร์:ควบคุมเส                     | ถียรภาพ 1.00 AU      | J 10,700.00                    | 10,700.00 รอการตั้งเป็น |                             |
|                                                                           |                                                      |                                                |                      |                                | มูลค่าสั่งชื่อ          | גנד 10,700.00               |
|                                                                           | ค่าอธิบาย: 🗔 คลิกเพื่อแสดงราย                        | การสั่งชื้อ/จ้าง/เช่า                          |                      |                                |                         |                             |
|                                                                           |                                                      |                                                |                      |                                |                         |                             |
|                                                                           |                                                      |                                                |                      |                                |                         |                             |
|                                                                           |                                                      |                                                |                      |                                |                         | < ก่อนหน้า                  |
|                                                                           |                                                      |                                                |                      |                                |                         |                             |
|                                                                           |                                                      |                                                |                      |                                |                         |                             |
|                                                                           |                                                      | สร้างเอกสารใหม่                                | แก้ไขใบสั่งชื่อ เ    | ยกเลิกใบสังชื่อ 5              | Sap Log                 |                             |
|                                                                           |                                                      |                                                |                      |                                |                         |                             |
|                                                                           |                                                      |                                                |                      |                                |                         |                             |
|                                                                           |                                                      |                                                |                      |                                |                         |                             |

ภาพที่ 16

# 2.3 การบันทึกใบสั่งซื้อสั่งจ้าง (PO) ประเภททั่วไป อ้างอิง e - GP

การเข้าสู่ระบบ GFMIS Web Online

- 1.) กดปุ่ม ระบบจัดชื่อจัดจ้าง
- 2.) กดปุ่ม » บันทึกรายการสิ่งชื้อ/จ้าง/เช่า
- 3.) กดปุ่ม บส01 » สิ่งชื่อ/จ้าง/เช่า

เพื่อเข้าสู่เมนูระบบจัดซื้อจัดจ้าง เพื่อเข้าสู่ประเภทใบสั่งซื้อสั่งจ้าง เพื่อบันทึกใบสั่งซื้อสั่งจ้างประเภททั่วไปจะปรากฏ หน้าจอใบสั่งซื้อสั่งจ้างประเภททั่วไป ตามภาพที่ 2

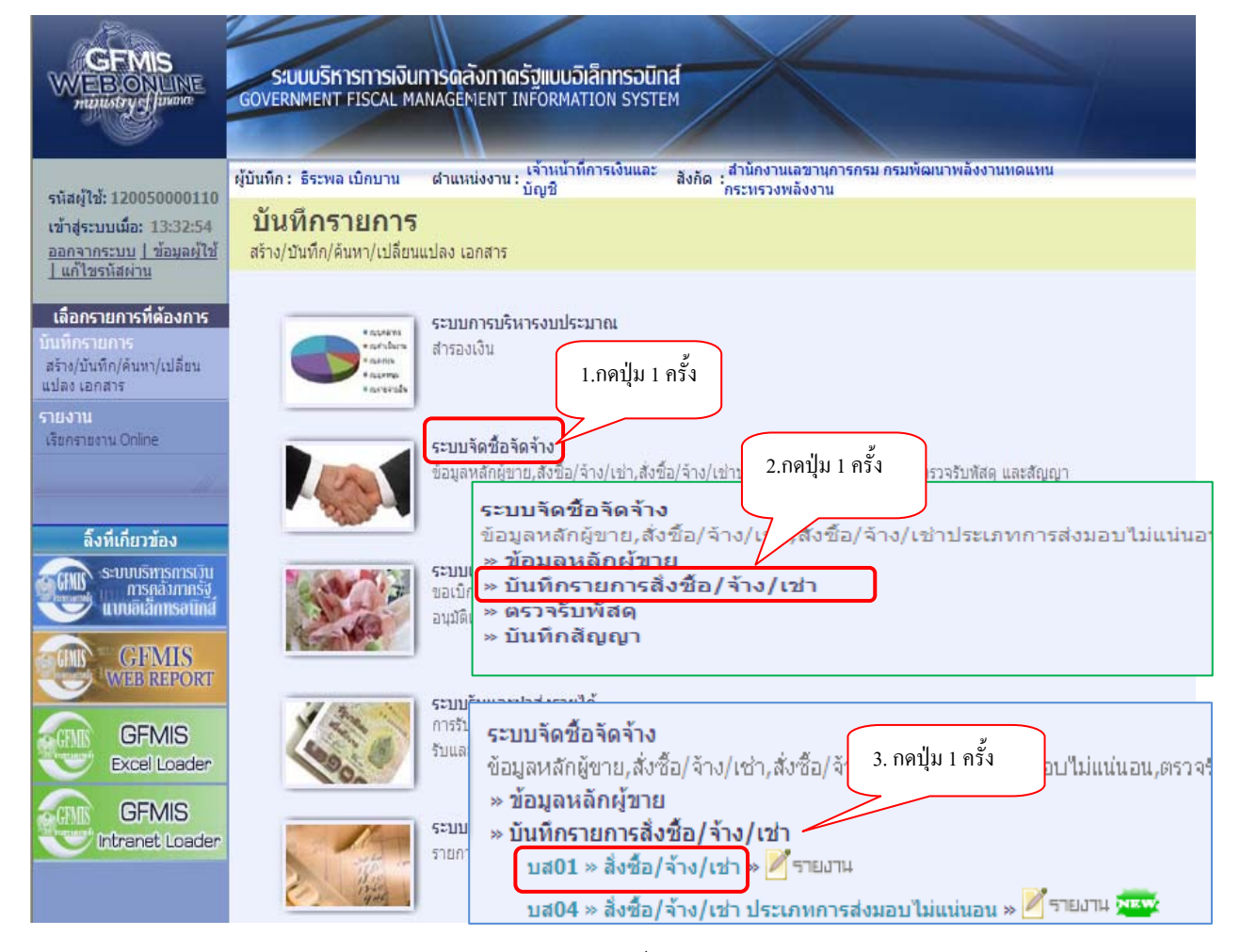

ภาพที่ 1

# ขั้นตอนการบันทึกรายการใบสั่งซื้อ

การบันทึกรายละเอียดใบสั่งซื้อสั่งจ้างประเภททั่วไป ประกอบด้วย 3 ส่วน คือ ข้อมูลส่วนหัว ข้อมูลทั่วไป และรายการสั่งซื้อ/จ้าง/เช่า ให้ระบุรายละเอียด ดังนี้

| GFMIS<br>WEBONLINE<br>mainstrydpaen                                                                                                    | SAUUUSINTSINTSINTSINTSINTSIN<br>GOVERNMENT FISCAL MANAGEN                                                                        | โงกาดรัฐแบบอิเล็ก<br>IENT INFORMATION                                                | NSOŪN <b>A</b><br>I SYSTEM |                                                                                                    |                                                                                |                        |
|----------------------------------------------------------------------------------------------------|----------------------------------------------------------------------------------------------------|--------------------------------------------------------------------------------------|----------------------------|----------------------------------------------------------------------------------------------------|--------------------------------------------------------------------------------|------------------------|
| รนัสผู้ใช้: 120050000110<br>เข้าสู่ระบบเนื้อ: 15:57:15<br>ออกจากระบบ   ข้อมูลผู้ใช้                                                                                                 | ผู้บันทัก: สำแห<br><mark>สั่งชื้อ/จ้าง/เช่า (บ</mark><br>สร้างสั่งชื่อ/จ้าง/เช่า                                                 | สร้าง  แก้ไข  เกเล็ก (คั่นหา                                                         |                            |                                                                                                    |                                                                                |                        |
| <u>ระบบจัดชื่อจัดจ้าง</u><br>ระบบจัดชื่อจัดจ้าง<br>บร01 = รับทัสดุ<br>บส01 = สิ่งชื่อ/ร้าง/เข่า<br>บส04 = สิ่งชื่อ/ร้าง/เข่า<br>ประเภทการส่งขอบไม่แน่นอน<br>คย01 = ข้อมูลพลักผู้ชาย | <u>รทัสหน่วยงาน</u><br>รทัสหน่วยเปิกจ่าย<br>เลขที่สัญญาระบบ GFMIS                                                                | 1205<br>ครมทัฒนาหลังงานทร<br>1200500001<br>สำนักงานเลขาบุการก<br>คันหาเลขที่สัญญาระบ | <ul> <li></li></ul>        | <u>รมัสมเข่วยจัดชื่อ</u><br>อ้างอิ่งจากระบบ e-GP<br>ดิ่งข้อมูลจากไฟล์<br>ระบุมุลต่าเกินจ่ายต่วงหน้า               | K02<br>กรมกัฒนาหลังงานทด<br>คันทา<br>ไล่                                       | <b>2</b>               |
| สญ01 > สัญญา<br>กลับหน้าหลัก                                                                                                    | ข้อมูลทั่วไป<br>เลขที่ใบสิ่งซื้อ/สิญญา<br>ประเภษการจิลซื้อจิดจ้าง<br>รบัยประจำดัวขู้เสียภาษ์ (ยังาย)<br>เลขที่บัญชิเงินฝากรนาดาร | K - ต่าใช้จ่าย                                                                       | รายการสิ่งชื่อ/จำ          | r/เข่า<br><u>วันที่ในสิ่งซื้อ/สัญญา</u><br><u>วิธีการจัดชื่อวัดจ้าง</u><br>วันที่สิ้นสุดสัญญา<br>องการสร้างซ่อมูล | ระบุข้อความเพิ่มเ<br>28 มิถุนายน 2554<br>01 - วิธีตกองราคา<br>28 มิถุนายน 2554 | อิมสาพรับข้อมูลาโวไป 🖉 |

| 1. ข้อมูลส่วนหัว                          |                                                                                                    |
|-------------------------------------------|----------------------------------------------------------------------------------------------------|
| -รหัสหน่วยงาน                             | ระบบแสดงรหัสหน่วยงาน จำนวน 4 หลัก ให้อัตโนมัติ<br>ตามสิทธิที่ใช้บันทึกข้อมูล                                                         |
| -รหัสหน่วยเบิกจ่าย                        | ระบบแสดงรหัสหน่วยเบิกจ่าย จำนวน 10 หลัก ให้อัตโนมัติ<br>ตามสิทธิที่ใช้บันทึกข้อมูล                                                   |
| -รหัสหน่วยจัดซื้อ<br>-อ้างอิงจากระบบ e-GP | ระบบแสดงรหัสหน่วยจัดซื้อ ให้อัตโนมัติตามสิทธิที่ใช้บันทึกข้อมูล<br>กดปุ่ม ค่มทา เพื่อค้นหาเลขที่โครงการจากระบบ e - GP<br>ตามภาพที่ 3 |

# การค้นหาเลขที่โครงการ/เลขคุมสัญญาในระบบ e - GP

| GFMIS Web Online - Windows Internet Explorer |                   |       |  |  |  |  |  |
|----------------------------------------------|-------------------|-------|--|--|--|--|--|
| http://10.156.0.83:92/egp/pages/             | 'SearchEgpPo.aspx |       |  |  |  |  |  |
| (ค้นหา                                       |                   |       |  |  |  |  |  |
| <u>เลขที่โครงการ</u>                         | 54065000148       |       |  |  |  |  |  |
| <u>เลขคมสัญญาในระบ e-GP</u>                  | 540601000002      |       |  |  |  |  |  |
|                                              |                   |       |  |  |  |  |  |
|                                              |                   |       |  |  |  |  |  |
|                                              |                   | ค้นทา |  |  |  |  |  |

ภาพที่ 3 - เลขที่โครงการ ระบุเลขที่โครงการจากระบบ e-GP e-GP ระบุเลขที่คุมสัญญาจากระบบ e-GP ระบบจะแสดงรายละเอียดใบสั่งซื้อสั่งจ้าง ตามภาพที่ 4 - กดปุ่ม ด่านทา

| - | เลขคุม | เส้ญญู | าในระบบ |
|---|--------|--------|---------|
|   | 1.     |        |         |

| <u>เลซท์โดรงการ</u> 54065000148<br><u>เลซคมสัญญาในระบ e-GP</u> 540601000002<br>คันหา<br>รายการในสัญญาจาก e-GP                                                              |                           |
|----------------------------------------------------------------------------------------------------|---------------------------|
| <u>เลขอมสัญญาในระบ e-GP</u> 540601000002<br>                                                                                                    |                           |
| ต้นหา<br>ายการในสัญญาจาก e-GP                                                                                                    |                           |
| เยการในลัญญาจาก e-GP                                                                                                    |                           |
| ายการในลัญญาจาก e-GP                                                                                                    |                           |
|                                                                                                    |                           |
| เลือก เลขที่ ชื่อโครงการ เลขคุมสัญญาใน เลขที่สัญญา/ เลขประจำดัวผู้ ผู้ด้า/ผู้รับจ้าง ราคาที่ตกลงชื่อ<br>โครงการ ชื่อโครงการ ระบบ e-GP งวด เสียภาษี ที่ปรึกษา หรือจ้าง(บาท) | เงินจ่ายล่วง<br>หน้า(บาท) |
| 54065000148 ชื่อโด้ะประชุม อมจ กาญจนบุรี โดยวิธีตกละราคา 540601000002 ส. 12345/54 3030138927 3030138927 109,000.00                                                         | 0.00                      |
| าอธิบาย: 🗔 คลิกเพื่อแสดงเอกสาร                                                                                                    |                           |
| าออบาย: เฉม หลกเพอแสดงเอกสาร                                                                                                    |                           |

ภาพที่ 4 - กดปุ่ม 📄 ช่อง " เลือก" หน้าเลขที่โครงการ เพื่อบันทึกใบสั่งซื้อสั่งจ้าง ตามภาพที่ 5

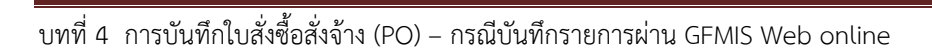

# 2. ข้อมูลทั่วไป

|                                                                                                    | Siuuusinismismismisma<br>Government Fiscal Managen                                | <mark>จังทาดรัฐแบบอิเล</mark> ็ท<br>IENT INFORMATIO | INSƏŪNA<br>N SYSTEM | $\leftarrow$                      |                      |                                         |
|----------------------------------------------------------------------------------------------------|-----------------------------------------------------------------------------------|-----------------------------------------------------|---------------------|-----------------------------------|----------------------|-----------------------------------------|
| รหัสผู้ใช้: 120050000110<br>เข้าสู่ระบบเมื่อ: 15:57:15<br>ออกจากระบบ   ช้อมูลผู้ใช้  <br>ผู้สำระวันสม่วย | ผู้บันทึก:- ตำแห<br><mark>สั่งชื้อ/จ้าง/เช่า (บ</mark><br>สร้างสั่งชื้อ/จ้าง/เช่า | <sup>น่งงาน: -</sup><br>เส. 01)                     | สังกัด : สำนั       | างานเฉขานุการกรม กรมพัฒนาพลังงานเ | ทดแทน                | <mark>สร้าง</mark>  แก้ไข  ยกเลิก  ค้นห |
|                                                                                                    | รหัสหน่วยงาน                                                                      | 1205                                                |                     | รหัสหน่วยจัดชื้อ                  | K02                  |                                         |
| ระบบจัดชื่อจัดจ้าง                                                                                       |                                                                                   | กรมพัฒนาพลังงานท                                    | ดแทน                |                                   | กรมพัฒนาพลังงานท     | ดแ                                      |
| วร01 » รับพัสดุ                                                                                          | <u>รหัสหน่วยเบิกจ่าย</u>                                                          | 1200500001                                          | 2                   |                                   |                      |                                         |
| มส01 » สั่งชื่อ/ล้าง/เช่า                                                                                |                                                                                   | สำนักงานเฉขานุการ                                   | กรม                 |                                   |                      |                                         |
| มส04 » สั่งชื่อ/จ้าง/เช่า<br>โระเภทการส่งนอนไม่แม่นอน                                                    | เลขที่โครงการ                                                                     | 54065000148 🞸                                       |                     | เลขที่คุมสัญญา                    | 540601000002 🞸       |                                         |
| เข01 » ข้อมูลหลักผู้ขาย                                                                                  |                                                                                   |                                                     | ระบุมูลค            | าเงินจ่ายส่วงหน้า                 |                      |                                         |
| លេ្01 » ឥលូល្វា                                                                                          | ข้อมูลทั่วไป                                                                      |                                                     | รายการสังชื่อ/จำ    | a/เข้า                            |                      |                                         |
| ດວັນແນ້ວນວັດ                                                                                             | เลขที่ใบสั่งซื้อ/สัญญา                                                            | ส. 12345/54                                         | 4                   |                                   | ระบุข้อความเพิ่มเสื่ | ค้มสำหรับข้อมูลทั่วไป 🔷 🗸               |
| riez na men                                                                                              | ประเภทการจัดชื่อจัดจ้าง                                                           | K - ค่าใช้จ่าย                                      | ~                   | วันที่ใบสิ่งชื้อ/สัญญา            | 1 มิถุนายน 2554      | +                                       |
|                                                                                                    | รหัสประจำตัวผู้เสียภาษี (ผู้ขาย)                                                  | 3030138927                                          | 4                   | วิธีการจัดซื้อจัดจ้าง             | 01 - วิธีตกลงราคา    | ~ 4                                     |
|                                                                                                    | เลขที่บัญชีเงินฝากธนาดาร                                                          | 99999999999                                         | 4                   | วันที่สิ้นสุดสัญญา                | 28 มิถุนายน 2554     | 4                                       |
|                                                                                                    |                                                                                   |                                                     |                     |                                   |                      | อัตไป »                                 |
|                                                                                                    | หมายเหตุ: 🗲 คือข้อมูลที่มาจาก e-GP                                                |                                                     |                     |                                   |                      |                                         |
|                                                                                                    |                                                                                   |                                                     | ಸೆಗಿತ               | เองการสร้างข้อมูล                 |                      |                                         |

ภาพที่ 5

| ระบบแสดงข้อมูลที่ได้บันทึกในระ                 | บบ e-GP โดยมีลูกศรสีเขียวกำกับด้านหลังข้อความ                   |
|------------------------------------------------|-----------------------------------------------------------------|
| -ประเภทการจัดซื้อจัดจ้าง                       | ระบุประเภทการจัดซื้อจัดจ้าง โดยสามารถระบุได้ ดังนี้             |
|                                                | "K" สำหรับการจัดซื้อเป็นค่าใช้จ่าย                              |
|                                                | "I" สำหรับการจัดซื้อเป็นวัสดุคงคลัง                             |
|                                                | "S" สำหรับการจัดซื้อเป็นสินทรัพย์                               |
| -กดปุ่ม ระบุข่อความเพิ่มเดิมสำหรับข่อมูลทั่วไป | เพื่อระบุข้อความเพิ่มเติมเกี่ยวกับการจัดซื้อจัดจ้าง ตามภาพที่ 6 |

### -ข้อความเพิ่มเติมเกี่ยวกับการจัดซื้อจัดจ้าง

เพื่อแสดงข้อมูลในการพิมพ์ใบสั่งซื้อสั่งจ้าง ให้ระบุรายละเอียดข้อความเพิ่มเติม โดยการเลือก ประเภทข้อความ ระบุข้อความเพิ่มเติมของประเภทข้อความที่เลือก กดปุ่มบันทึก และกดปุ่มตกลงเพื่อกลับสู่ หน้าหลัก ดังนี้

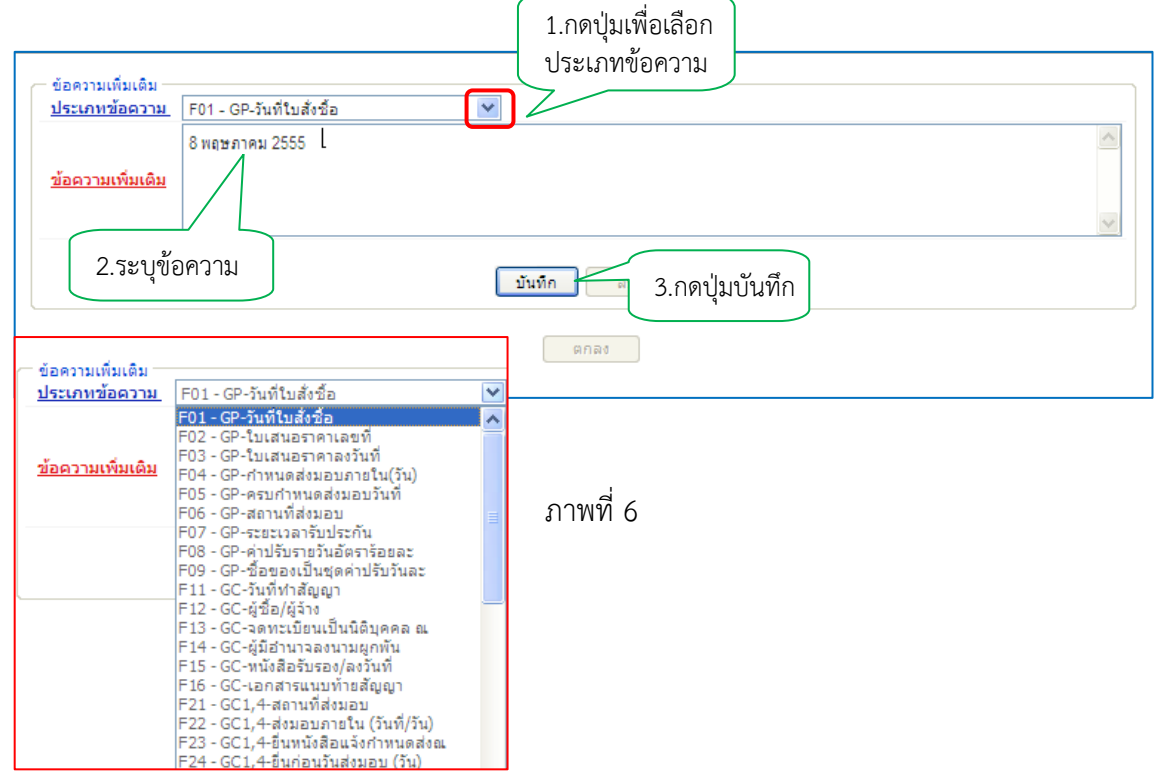

### ตัวอย่าง : การบันทึกข้อความเพิ่มเติม ลำดับที่ 1

| C | ระบุข้อความเพิ่มเติม                                                                                                    | ม Windows Internet Explorer                          |                                                                                                    |                           |
|---|----------------------------------------------------------------------------------------------------|------------------------------------------------------|----------------------------------------------------------------------------------------------------|---------------------------|
|   | <ul> <li> <sup>*</sup> ข้อความเพิ่มเติม         <ul> <li> <u>ประเภทข้อความ</u><br/><u>ข้อความเพิ่มเดิม</u> </li> </ul> </li> </ul> | F01 - GP-วันที่ใบสังข้อ<br>8 พฤษภาคม 2555            | ับันทึก ตบ                                                                                                    |                           |
|   |                                                                                                    | -ประเภทข้อความ<br>-ข้อความเพิ่มเติม<br>-กดปุ่ม 🚺 💵 🔊 | ภาพที่ 7<br>เลือกประเภทของข้อความ เช่น F01-GP-วันที่ใบสั่งย์<br>ระบุรายละเอียด เช่น วันที่ใบสั่งซื้อเป็น 8 พฤษภาคม<br>เพื่อบันทึกข้อความ ระบบแสดงผลการบันทึก ตามภ | ซื้อ<br>ม 2555<br>าพที่ 8 |

เมื่อระบบแสดงบรรทัดรายการ 1 รายการแล้ว สามารถเลือกลำดับข้อความ ตามภาพที่ 6 และ 7 ต่อไป และกดปุ่มตกลง เพื่อกลับหน้าหลัก ตามภาพที่ 9

| ระบุข้อความเพิ่มเติม                                                             | Windows Internet E                                                                                                    | xplorer                                                                   |                                          |                                                                     |                                                         |                             |
|----------------------------------------------------------------------------------|----------------------------------------------------------------------------------------------------|---------------------------------------------------------------------------|------------------------------------------|---------------------------------------------------------------------|---------------------------------------------------------|-----------------------------|
| ข้อความเพิ่มเติม<br><u>ประเภทข้อความ</u> F0<br><u>ข้อความเพิ่มเติม</u>           | 1 - GP-วันที่ใบสั่งชื้อ                                                                                                    | •                                                                         |                                          |                                                                     |                                                         | <                           |
| เลือก<br>📄 F                                                                     | <b>ประเภ</b> า<br>01 - GP-วันที่ใบสั่งชื่อ                                                                                   | <u>บั</u> น<br>ทข้อความ                                                   | ทึก ลบ<br>8 พฤษภา<br>ตกลง                | <b>ข้อความเพิ่ม</b><br>คม 2555 4                                    | ເດີນ                                                    |                             |
|                                                                                  |                                                                                                    |                                                                           | ภาพที่ 8                                 |                                                                     |                                                         |                             |
| -กดปุ่ม                                                                          | ตกลง                                                                                                    | เพื่อก                                                                    | าลับสู่หน้าหลัก(                         | เข้อมูลทั่วไป) ต                                                    | ามภาพที่ 9                                              |                             |
| รรัสญัปรับ 120050000110<br>เช่าสุระบบเมื่อ: 15:57:15<br>ออการระบบ 1 ช้อมอย่าไป 1 | ระบบบริหารการเงินการดูล<br>GOVERNMENT FISCAL MANAGE<br>ผู้บินทีก: - ศาแห<br>สั่งชื้อ/จ้าง/เช่า (บ<br>สร้างสั่งชื่อ/จ้าง/เช่า | กังกาดรัฐแบบอิเล็กกร<br>NENT INFORMATION S<br>พ่งงาน: -<br><b>เส. 01)</b> | อนิกส์<br>YSTEM<br>สิงกิด : สำนักงานเลขา | นุการกรม กรมพัฒนาพลังงาน                                            | нации                                                   | สร้าง (แก้ไข (อกเล็ก (คันชา |
| ระบบจัดชื่อจัดจ้าง                                                               | <u>รนัสหน่วยงาน</u>                                                                                                    | 1205                                                                      | 2                                        | <u>รมัสแน่วยจัดชื่อ</u>                                             | К02                                                     | 2                           |
| มร01 × รับทัสด<br>มส01 × สำรัด/ล่าย/เช่า                                         | รมัสแน่วยเม็กจ่าย                                                                                                    | กรมพัฒนาพลังงานทดแร<br>1200500001<br>สำนักงานเลขานการกรม                  | nu<br>                                   |                                                                     | กรมพัฒนาพลังงานหดน                                      |                             |
| มส04 > สิ่งชื่อ/ล้าเ/เช่า<br>ประกษารสมเฉชไม่แห่นอน                               | เลขที่โครงการ                                                                                                    | 54065000148 🗲                                                             |                                          | ເລນກົດນລັດງດູກ                                                      | 540501000002 🞸                                          |                             |
| พช01 = ช่อยุลหลักผู้ชาย                                                          |                                                                                                    |                                                                           | ระบบอล่าเงินว่าเอ                        | 2011                                                                |                                                         |                             |
| สญ01 > สัญญา                                                                     | ต่อนอนั่งไป                                                                                                    | _                                                                         | สายการสังชัดได้ระได้ร                    |                                                                     |                                                         | _                           |
|                                                                                  | รอมุสทรเบ<br>เลชที่ใบสิ่งชื่อ/สัญญา                                                                                          | n. 12345/54                                                               | 4 (D) ( 1989 (D)) 4 (0)((D))             | )                                                                   | ระบุชอดวามเพิ่มเงิมส                                    | ทรับข่อมูลทั่วไป 🗳 🎸        |
|                                                                                  | <u>ประเภทการจัดชื่อจัดจ้าง</u><br>รนัสประจำดัวผู้เสียภาษิ (ผู้ชาย)<br>ເລชที่บัญชีเงินฝากรนาดาร                               | K+ฟาโปฟาย<br>3030138927<br>9999999999                                     | ¥<br>4                                   | วันท์ใบสั่งชื่อ/สัญญา<br>วิธีการจัดชื่อจัดจ้าง<br>วันท์สิ้นสุดสัญญา | 1 มีถุนายน 2554<br>01-วิธีอุกสุชาตา<br>28 มีถุนายน 2554 | 4<br>4<br>6<br>1// čalu =   |
|                                                                                  | หมายเหตุ: 🎸 คือข้อมูลที่มางาก e-GP                                                                                           |                                                                           |                                          |                                                                     |                                                         |                             |
|                                                                                  |                                                                                                    |                                                                           | สาลองการสร้า                             | again                                                               |                                                         |                             |
|                                                                                  |                                                                                                    |                                                                           |                                          |                                                                     |                                                         |                             |

ภาพที่ 9

-กดปุ่ม รายการสั่งชื่อ/จ้าง/เช่า

เพื่อบันทึกรายละเอียดใบสั่งซื้อและงบประมาณ ตามภาพที่ 10

# 3. รายการสั่งซื้อ/จ้าง/เช่า

ระบบแสดงข้อมูลรายการงวดเงิน e-GP ให้บันทึกรายละเอียดใบสั่งซื้อและรายละเอียดงบประมาณ ที่ใช้ในการจัดซื้อจัดจ้าง โดยต้องเลือกงวดเงินและการระบุจำนวนเงินที่จัดซื้อจัดจ้างต้องเท่ากับจำนวนเงินรวม ใน e-GP วิธีการบันทึกรายละเอียดใบสั่งซื้อสั่งจ้าง ตามภาพที่ 11

| รักษัตร้าง<br>รบัสบบ่วยเป็ก<br>มาย/เขา<br>มาย/เขา<br>มาย/เขา<br>เลขทีโตรงกา<br>แม้ไม่แบ่นอน |                                                                                                    | 1.8.8.4.4                            |                                                       | 0                                                                     | sti annine                              | nioda                                          | K02                           | (CT)                |             |
|---------------------------------------------------------------------------------------------|----------------------------------------------------------------------------------------------------|--------------------------------------|-------------------------------------------------------|-----------------------------------------------------------------------|-----------------------------------------|------------------------------------------------|-------------------------------|---------------------|-------------|
| รบัสบบ่วยเป็ก<br>เข/เข่า<br>เป็น่ะบนอน                                                      |                                                                                                    | 0.000                                | na finnan                                             |                                                                       | 211011070                               | AN BU                                          | nve<br>omalieren              | - Easternan         |             |
| ห่า<br>ห่า<br>เช่า เอขทีโตรงกา<br>นับน่าเอน                                                 | a second design of the second design of the second | 1200500                              | 001                                                   |                                                                       |                                         |                                                | (1930)(60111)                 | 14/02/14/19/44      |             |
| ข่า เลขทีโครงกา<br>แน่นอน                                                                   | 1410                                                                                                    | 1200500                              |                                                       |                                                                       |                                         |                                                |                               |                     |             |
| u                                                                                           |                                                                                                    | 54065000                             | 148 4                                                 |                                                                       | เอาเรื่องป                              | laion                                          | 540601000                     | 002 4               |             |
|                                                                                             | •                                                                                                    | 34003000                             | 71-10                                                 |                                                                       | the design of                           |                                                | 34000 2000                    | 002 <b>*</b>        |             |
| $\mathbf{D}$                                                                                |                                                                                                    |                                      |                                                       | ระบุมูลดำเงิ                                                          | นจ่ายส่วงหน้า 🛛 😋                       |                                                |                               |                     |             |
|                                                                                             | ข่อมูลทั่วไร                                                                                                    | d i i                                |                                                       | รายการสังปีอ/จ่าง/เร                                                  | n                                       |                                                |                               |                     |             |
| รายการงวดเจ้                                                                                | u e-GP                                                                                                    |                                      |                                                       |                                                                       |                                         |                                                |                               |                     |             |
| เลือก งวดเงิ                                                                                | น<br>รายการที่ของ<br>รายการที่ของ                                                                                                    | ส่งมอบ โค้ะประชุ<br>ส่งมอบ โค้ะประชุ | <b>รายละเอียด</b><br>ม ระบรายละเอีย<br>ม ระบรายละเอีย | <b>การส่งมอบ</b><br>คเพิ่มเดิม/งวดเงิน 1 ร<br>คเพิ่มเดิม ระบุรายละเอี | ายละเอียดการบำระ<br>ขดเพิ่มเติม/งวดเงิน | <mark>จำนวนเงิน(</mark><br>เงิน 50,0<br>2 59,0 | (บาท) จำนวน<br>00.00<br>00.00 | เงินจ่ายล่วงหน้า(ร  | ะดับงวดเงิ  |
| รายละเอียด                                                                                  | ไปสังชื่อ                                                                                                    |                                      |                                                       |                                                                       |                                         |                                                |                               |                     |             |
| สำดับ 1                                                                                     | ac                                                                                                    | 17112 SEA158573                      | 150                                                   |                                                                       | 420197                                  | 1                                              | •                             |                     |             |
| Sha GPSC                                                                                    | L                                                                                                    |                                      | 2                                                     |                                                                       |                                         |                                                | I                             | ระบุข้อความเท็มเติม | สาหรับรายกา |
| รายละเอียดพื                                                                                | 189                                                                                                    | - II                                 | E1. 6.                                                |                                                                       | and an and a second                     | -                                              |                               |                     |             |
| 41112111805                                                                                 | • L                                                                                                    |                                      | 1000                                                  | M.                                                                    | 5 THE ISLANDIN 211                      |                                                |                               | - VIII              |             |
| 20004000                                                                                    | 1                                                                                                    | มกราคม 2554                          | _ <u> </u>                                            |                                                                       | New JOINT DIS 2010                      |                                                |                               | וויע                |             |
| รายละเอียด                                                                                  | งบประมาณ                                                                                                    |                                      |                                                       |                                                                       |                                         |                                                |                               |                     |             |
| รนิสสนย์ดันห                                                                                | 11 120                                                                                                    | 0500001                              | 2                                                     |                                                                       |                                         |                                                |                               |                     |             |
|                                                                                             | สารั                                                                                                    | ใกลามเลขานการกร                      | 51                                                    |                                                                       |                                         |                                                |                               |                     |             |
| <u>เอขที่เอกสาร</u>                                                                         | สารองเงิน                                                                                                    |                                      | 8                                                     | 5                                                                     | ัสมัญชีแยกประเภ                         | u [                                            |                               | 2                   |             |
|                                                                                             | <u>atāta</u> 255                                                                                                    | 4 💌                                  | 2                                                     | 5                                                                     | ลิสงบประมาณ                             | [                                              |                               | 2                   |             |
| <u>ราโสแบล่งขอ</u>                                                                          |                                                                                                    |                                      |                                                       |                                                                       |                                         | -                                              |                               | 20                  |             |
| <u>รบัสแบล่งขอ</u><br><u>รบัสกิจกรรม</u>                                                    | uão                                                                                                    |                                      |                                                       | 53                                                                    | ananssauoou                             |                                                |                               |                     |             |
| ร <u>ปัสมบล่งขอ</u><br>รปัสกิจกรรม<br>รปัสบัญชีขอ                                           | <u>uān</u>                                                                                                    |                                      |                                                       | 2                                                                     | หสการการวมขอย<br>ผัสเจ้าของบัญชีย่อ     | a [                                            |                               |                     |             |

ภาพที่ 10

| เลือก งวดเงิน                | รายละเอียดการส่งมอบ                                      | จำนวนเงิ                           | น(บาท) <sup>สำ</sup> นวนเงินจ่ายล่วงหน้า(ระดับงวดเงิน)<br>(บาท) |
|------------------------------|----------------------------------------------------------|------------------------------------|-----------------------------------------------------------------|
| 📃 1 รายการท์                 | า์ของส่งมอบ โต๊ะประชุม ระบุรายละเอียดเพิ่มเติม/งวดเงิน 1 | รายละเอียดการชำระเงิน 50           | 0,000.00                                                        |
| 📃 2 รายการท์                 | าของส่งมอบ โต๊ะประชุม ระบุรายละเอียดเพิ่มเติม ระบุรายละ  | เอียดเพิ่มเติม/งวดเงิน 2 59        | 9,000.00                                                        |
| รายละเอียดใบสังชื่อ          |                                                          | +                                  | 7                                                               |
| สำดับ 1                      | <b>สถานะ</b> รอการตรวจรับ                                | <u>งวดเงิน</u> 1                   | 1 🗸 4                                                           |
| <u>รหัส GPSC</u>             | 01007571000000                                           |                                    | ระบุข้อความเพิ่มเดิมสำหรับรายการ                                |
| รายละเอียดพัสดุ              | โต้ะ: ตั้งอิสระ                                          |                                    |                                                                 |
| <u> </u>                     | 1 EA - ชั้น                                              | <u>ราดาต่อหน่วย</u>                | ארע 50000                                                       |
| <u>วันที่ส่งมอบ</u>          | 1 มกราคม 2554 🎹 🎸                                        | <u>มูลค่าเงินจ่ายล่วงหน้า</u>      | บาท                                                             |
|                              |                                                          |                                    |                                                                 |
| รายละเอียดงบประมาถ           |                                                          |                                    |                                                                 |
| <u>รหัสศุนย์ดันทุน</u>       | 1200500001                                               |                                    |                                                                 |
|                              | สำนักงานเลขานุการกรม                                     |                                    |                                                                 |
| <u>เลขที่เอกสารสำรองเงิน</u> | <u>Q</u>                                                 | <u>รหัสบัญชีแยกประเภท</u>          | 5104010104                                                      |
|                              |                                                          |                                    |                                                                 |
| <u>รหัสแหล่งของเงิน</u>      | 2554 💟 5426000                                           | <u>รหัสงบประมาณ</u>                | 12005                                                           |
|                              |                                                          |                                    |                                                                 |
| <u>รหัสกิจกรรมหลัก</u>       | P1000                                                    | <u>รหัสกิจกรรมย่อย</u>             | <u> </u>                                                        |
|                              |                                                          |                                    |                                                                 |
| <u>รหัสบัญชีย่อย</u>         | <b></b>                                                  | <u>รหัสเจ้าของบัญชีย่อย</u>        |                                                                 |
|                              |                                                          |                                    |                                                                 |
| <u>รหัสบัญชีเงินฝากคลัง</u>  | 00910                                                    | <u>รหัสเจ้าของบัญชีเงินฝากคลัง</u> | 1200500001                                                      |
|                              | เงินฝากกรมพลังงาน                                        |                                    |                                                                 |
|                              |                                                          |                                    |                                                                 |
|                              | (*************************************                   |                                    |                                                                 |
|                              | จตเกบรายการนองเนตาราง อิบา                               | ออห์พรายเมรห ยุรางอีธที่ข          | 1111 6 1111 6 11                                                |

ภาพที่ 11

| ลำดับที่ 1              |                                                               |
|-------------------------|---------------------------------------------------------------|
| -งวดเงิน                | ระบบแสดงงวดเงินลำดับที่ 1 🛛 💶 🚺 🚺 🚺 🚺                         |
|                         | กรณีมีหลายงวดเงินให้กดป่ม 🔽 ให้เลือกงวดเงินที่จะสร้าง         |
|                         | ใบสั่งซื้อสั่งจ้าง                                            |
| -รหัส GPSC              | ระบรหัส GPSC ของสินค้าหรือบริการ จำนวน 14 หลัก                |
| -จำนวนที่สั่งซื้อ       | ระบบไร้มาณสินค้าหรือบเริการ                                   |
| -หบ่ายบับ               | ระงาหม่ายเข้า เช่น FA= ซึ้น                                   |
| -วับที่ส่งบอบ           | ระบุบแสดงให้ตามที่เลือกใบระบบ e-GP สามารถเปลี่ยบแปลงได้       |
|                         | กรณีที่ต้องการเปลี่ยบให้เลือกวับที่ครบกำหบดส่งบอบพัสด         |
|                         |                                                               |
|                         | เหกดบุ่ม 📺 ระบบแสดง (ปฏทน) เลอก เดอน ป                        |
|                         | และดับเบิลคลิกที่วันที่ เพื่อให้ระบบแสดงค่าวันเดือนปีดังกล่าว |
| -ราคาต่อหน่วย           | ระบราคาต่อหน่วย                                               |
|                         |                                                               |
| -มูลค่าเงินจ่ายล่วงหน้า | ระบุจำนวนเงินหักจ่ายล่วงหน้า หากไม่มีการหักเงินจ่ายล่วงหน้า   |
|                         | ไม่ต้องระบุ                                                   |
| -รหัสศูนย์ต้นทุน        | ระบบแสดงรหัสศูนย์ต้นทุน จำนวน 10 หลัก ให้อัตโนมัติ            |
|                         | ตามสิทธิที่ใช้บันทึกข้อมูล โดยสามารถเปลี่ยนแปลงได้            |
| -เลขที่เอกสารสำรองเงิบ  | <br>ไม่ต้องระบ                                                |
|                         |                                                               |

| รหัสแหล่งของเงิน                         |                                                                |
|------------------------------------------|----------------------------------------------------------------|
| -ปี พ.ศ.                                 | ระบบจะแสดงปีงบประมาณปัจจุบันให้อัตโนมัติ                       |
| -แหล่งของเงิน                            | ระบุแหล่งของเงิน YY41XXX                                       |
|                                          | โดย Y คือ 2 หลักท้ายของปีงบประมาณ พ.ศ.                         |
|                                          | X คือ หมวดรายจ่าย                                              |
| -รหัสกิจกรรมหลัก                         | ระบุรหัสกิจกรรมหลัก PXXXX โดย P คือ ค่าคงที่ X คือ รหัสพื้นที่ |
| -รหัสบัญชีย่อย                           | ไม่ต้องระบุ                                                    |
| -รหัสบัญชีเงินฝากคลัง                    | ระบุรหัสบัญชีเงินฝากคลัง จำนวน 5 หลัก                          |
|                                          | เฉพาะกรณีใช้เงินนอกงบประมาณ                                    |
| -รหัสบัญชีแยกประเภท                      | ระบุรหัสบัญชีแยกประเภท จำนวน 10 หลัก โดยต้องระบุให้            |
|                                          | สอดคล้องกับประเภทการจัดซื้อจัดจ้าง (K, I, S)                   |
| -รหัสงบประมาณ                            | ระบุรหัสงบประมาณ จำนวน 16 หลัก                                 |
|                                          | โดยหลักที่ 6,7 จะแสดงเป็นตัวอักษร B1                           |
| -รหัสกิจกรรมย่อย                         | ไม่ต้องระบุ                                                    |
| -รหัสเจ้าของบัญชีย่อย                    | ไม่ต้องระบุ                                                    |
| -รหัสเจ้าของบัญชีเงินฝากคลัง             | ระบุเจ้าของบัญชีเงินฝากคลัง จำนวน 10 หลัก                      |
|                                          | เฉพาะกรณีใช้เงินนอกงบประมาณ<br>                                |
| -กดปุ่ม ระบุข้อความเพิ่มเดิมสาหรับรายการ | ระบุข้อความของแต่ละรายการในการจัดซื้อจัดจ้าง ตามภาพที่ 12      |

# ข้อความเพิ่มเติมสำหรับรายการใบสั่งซื้อสั่งจ้าง

ให้ระบุรายละเอียดข้อความเพิ่มเติม โดยการเลือกประเภทข้อความ ระบุข้อความเพิ่มเติมของประเภท ข้อความที่เลือก กดปุ่มบันทึก และกดปุ่มตกลงเพื่อกลับสู่หน้าหลัก ดังนี้

| 🖉 ระบุข้อความเพิ่ม                                                                                  | แต๊ม Windows Internet Explorer                                                                                                    | 1.กดปุ่มเพื่อเลือก                                  |
|----------------------------------------------------------------------------------------------------|----------------------------------------------------------------------------------------------------|-----------------------------------------------------|
| <ul> <li>ข้อความเพิ่มเติม</li> <li><u>ประเภทข้อความ</u></li> <li><u>ข้อความเพิ่มเดิม</u></li> </ul> | L F01-ข้อความในรายการ<br>คอมพิมตอร์ รุน Coright5                                                                                                | ประเภทข้อความ                                       |
| 2.58                                                                                                | ะบุข้อความ                                                                                                    | <ul> <li>ับันทึก</li> <li>3.กดปุ่มบันทึก</li> </ul> |
| ข้อความเพิ่มเติม —                                                                                  |                                                                                                    |                                                     |
| <u>ประเภทข้อความ</u>                                                                                | F01 - ข้อความในรายการ                                                                                                    | enav                                                |
| <u>ข้อความเพิ่มเติม</u>                                                                             | F01 - ข้อความในรายการ<br>F02 - ข้อความ PO เรคคอร์ดข้อมูล<br>F03 - ข้อความใบสั่งชื่อวัสดุ<br>F04 - ข้อความส่งมอบ<br>F05 - ทมายเทตุเรคคอร์ดข้อมูล | ภาพที่ 12                                           |

### ตัวอย่าง : การบันทึกข้อความเพิ่มเติม ลำดับที่ 1

| ระบุข้อความเพิ่มเติม Windows Internet Explorer                                                      |                                                  |   |  |  |  |  |  |
|----------------------------------------------------------------------------------------------------|--------------------------------------------------|---|--|--|--|--|--|
| e                                                                                                   |                                                  | ✓ |  |  |  |  |  |
| <ul> <li>ข้อความเพิ่มเติม</li> <li><u>ประเภทข้อความ</u></li> <li><u>ข้อความเพิ่มเติม</u></li> </ul> | F01 - ข้อความในรายการ<br>คอมพิวเตอร์ รุ่น Duo521 |   |  |  |  |  |  |
|                                                                                                    | <b>บันทึก</b> ลบ<br>ตกลง                         |   |  |  |  |  |  |

ภาพที่ 13

| -ประเภทข้อความ    | เลือกประเภทของข้อความ เช่น  F01 – ข้อความในรายการ   |
|-------------------|-----------------------------------------------------|
| -ข้อความเพิ่มเติม | ระบุรายละเอียด เช่น คอมพิวเตอร์ รุ่น DUO 521        |
| -กดปุ่ม บันทึก    | เพื่อบันทึกข้อความ ระบบแสดงผลการบันทึก ตามภาพที่ 14 |

เมื่อระบบแสดงบรรทัดรายการ 1 รายการ สามารถเลือกลำดับต่อไป และบันทึกข้อมูลกลับหน้าหลัก ตามภาพที่ 11

| 🥖 ระบุข้อความเพิ่มเ     | คิม Windows Internet Exp | lorer                             |
|-------------------------|--------------------------|-----------------------------------|
| — ข้อความเพิ่มเติม —    |                          |                                   |
| 152010200111            | FUI - ขอดวามเนรายการ     | ×                                 |
| <u>ข้อความเพิ่มเติม</u> |                          |                                   |
|                         |                          |                                   |
|                         | -                        |                                   |
| เลือ                    | อก ประเภทข้อคว           | บันทึก ดบ<br>กาม ข้อความเพิ่มเดิม |
|                         | ] F01 - ข้อความในรายการ  | ดอมพิวเตอร์ รุ่น Coright5         |
| ·                       |                          |                                   |
|                         |                          | ตกลง                              |
|                         |                          |                                   |

ภาพที่ 14 -กดปุ่ม 💷 เพื่อกลับสู่หน้าหลัก (รายการสั่งซื้อ/จ้าง/เช่า) ตามภาพที่ 15

| a      | ง สุด มู่สี มู่ ห          |        | ਰਾਪ ਕ         |        |       |     |        |
|--------|----------------------------|--------|---------------|--------|-------|-----|--------|
| บทท์ 4 | การบันทักไปสิ่งซื้อสิ่งจาง | (PO) – | กรณ์บันทักราย | การผาน | GFMIS | Web | online |

# ระบบกลับสู่หน้าจอรายการสั่งซื้อ/จ้าง/เช่า

- กดปุ่ม

เพื่อบันทึกข้อมูลลงในตาราง ตามภาพที่ 16

| เลือก งวดเงิน                                                                                                    | รายละเอียดการส่งมอบ                                    |                               | จำนวนเงิน(บาท)      | จำนวนเงินจ่ายถ่วงหน้า(ระดับงวดเงิน)<br>(บาท) |
|----------------------------------------------------------------------------------------------------|--------------------------------------------------------|-------------------------------|---------------------|----------------------------------------------|
| 📄 1 รายการที่                                                                                                    | า้ของส่งมอบ โต๊ะประชุม ระบุรายละเอียดเพิ่มเติม/งวดเงิ  | น 1 รายละเอียดการชำระเงิน     | 50,000.00           |                                              |
| 📃 2 รายการที่                                                                                                    | า์ของส่งมอบ โต๊ะประชุม ระบุรายละเอียดเพิ่มเติม ระบุรา: | ขละเอียดเพิ่มเติม/งวดเงิน 2   | 59,000.00           |                                              |
| รายละเอียดใบสิ่งซื้อ                                                                                                    |                                                        |                               |                     |                                              |
| สำดับ 1                                                                                                    | <b>สถานะ</b> รอการตรวจรับ                              | <u>งวดเงิน</u>                | 1 💙                 | 4                                            |
| <u>รหัส GPSC</u>                                                                                                    | 01007571000000                                         |                               |                     | ระบุข้อความเพิ่มเดิมสำหรับรายการ             |
| รายละเอียดพัสดุ                                                                                                    | โต๊ะ: ตั้งอิสระ                                        |                               |                     |                                              |
| <u> </u>                                                                                                    | 1 EA - ชิ้น                                            | ✓ <u>ราคาต่อหน่วย</u>         |                     | 50000 ארע                                    |
| <u>วันที่ส่งมอบ</u>                                                                                                    | 1 มกราคม 2554 🏛 🗲                                      | <u>มูลค่าเงินจ่ายล่วงหน้า</u> |                     | มาห                                          |
|                                                                                                    |                                                        |                               |                     |                                              |
| รายละเอียดงบประมาถ                                                                                                    | 1                                                      |                               |                     |                                              |
| <u>รหัสศูนย์ดันทุน</u>                                                                                                    | 1200500001                                             |                               |                     |                                              |
|                                                                                                    | สำนักงานเลขานุการกรม                                   |                               |                     |                                              |
| <u>เลขที่เอกสารสำรองเงิน</u>                                                                                                    | 2                                                      | รหัสบัญชีแยกประเภท            | 510401              | 0104                                         |
|                                                                                                    |                                                        |                               |                     |                                              |
| รหัสแหล่งของเงิน                                                                                                    | 2554 💙 5426000                                         | <u>รหัสงบประมาณ</u>           | 12005               |                                              |
|                                                                                                    |                                                        |                               |                     |                                              |
| รหัสกิจกรรมหลัก                                                                                                    | P1000                                                  | รหัสกิจกรรมย่อย               |                     |                                              |
|                                                                                                    |                                                        |                               |                     |                                              |
| รนัสบัญชีย่อย                                                                                                    | <b>Q</b>                                               | รนัสเจ้าของบัญชีย่อย          |                     |                                              |
| 111122200                                                                                                    |                                                        |                               |                     |                                              |
| รนัสบัญชีเงินฝาคตลัง                                                                                                    | 00910                                                  | รนัสเจ้าของบัญชีเงินฝา        | າດລັງ 120050        | 0001                                         |
| THE DEGREGATION OF THE DEGREGATION OF THE DEGREGATI | เส้นช่วยอราเพล้งงาน                                    | CONCEPTION OF DEVENIE         | 120030              |                                              |
|                                                                                                    | NV BEN TELEVANTERIUV I BE                              |                               |                     |                                              |
|                                                                                                    |                                                        |                               |                     |                                              |
|                                                                                                    | จัดเก็บรายการนี้ลงในตาราง                              | ลบข้อมูลรายการนี้             | สร้างข้อมูลรายการให | 11                                           |
|                                                                                                    |                                                        | ภาพที่ 15                     |                     |                                              |

จัดเก็บรายการใบสั่งซื้อสั่งจ้าง (PO) ลงในตาราง : ระบบบันทึกรายการลำดับที่ 1 ของงวดงานที่ 1 หลังจากกดปุ่ม "จัดเก็บรายการนี้ลงในตาราง" ระบบจะจัดเก็บข้อมูลการบันทึกรายการใบสั่งซื้อสั่งจ้าง 1 บรรทัดรายการ โดยมีรายละเอียดประกอบด้วย ลำดับ วันที่ส่งมอบ รายละเอียดพัสดุ จำนวน หน่วยนับ ราคาต่อหน่วย มูลค่า สถานะ จ่ายล่วงหน้า ข้อความ ประวัติ มูลค่าสั่งซื้อรวม ภาษีมูลค่าเพิ่ม มูลค่าสุทธิ มูลค่า เงินจ่ายล่วงหน้า ตามภาพที่ 16 พิจารณาการบันทึกใบสั่งซื้อสั่งจ้าง ดังนี้

- (1.) กรณีสร้างข้อมูลในระบบ e-GP 1 งวดเงิน
  - ให้กดปุ่ม 🛛 🖈 ลองการสร้างข้อมูล

เพื่อตรวจสอบความถูกต้องของข้อมูลที่ได้บันทึก และบันทึกข้อมูลต่อไป ตามภาพที่ 19

| ເສນກິດມລີດງດງາ<br>ຄວະຫນ້າ 🎯<br>ເວັດຄຸດາຣຢາອະເວັນ<br>ໂດ້ດອດກາຣຢາອະເວັນ<br>ໂນເລີຍ/ຈາກຄວ້າມ 2<br>ແລລເວັນ | ครมศัลนาทส์<br>54060 1000002<br>วนเงิน(มารร) ¥านวนเงิน<br>50,000.00<br>59,000.00                | สามหลม<br>2 ✔<br>เข้ายล้วงหน้า(ระดับงวด<br>< /อะหา                                                                                                    | ເວັນ)(ນ                                                                                                    |
|----------------------------------------------------------------------------------------------------|-------------------------------------------------------------------------------------------------|----------------------------------------------------------------------------------------------------|----------------------------------------------------------------------------------------------------|
| ເສນກິດມລີດງດງາ<br>ຄວະຫນ້າ 🎯<br>ເວັບຄຸດາຣຢາອນວັນ<br>ໂຄປິດດາຣຢາອນວັນ<br>ໂມແລັມ/ຈາວຄເວັນ 2<br>ແລະແດັນ    | 54060 1000000;<br><b>วนเงิน(มารร) *านวนเงิน</b><br>50,000.00<br>59,000.00                       | 2 <b>↓</b><br>เข้ายล่วงหน้า(ระดับงาด<br>< /อะหา                                                                                                    | ເວັນ)(ນ                                                                                                    |
| ເສນກິດມລີດູດູງ<br>ຄວະຫນ້າ<br>ເວັບຄຸດາຣຢາອນວັນ<br>ໂລັບຄຸດາຣຢາອນວັນ<br>ໂມແລັມ/ຈາລເວັນ 2<br>ແລລເວັນ      | 54060 1000000;<br><b>วนเงิน(มารร) ฟานวนเงิน</b><br>50,000.00<br>59,000.00                       | 2 <b>4</b><br>เข้ายล่วงหน้า(ระดับงาด<br>≺ /ipun                                                                                                    | ເວັນ)(ນ                                                                                                    |
| ເສນກິດມລັດງດາ<br>ຄວະຫນ້າ 🗭<br>ຈຳນາ<br>ເວັບຄຸດາຣຢາອະເວັນ<br>ໃນເລີຍ/ຈາດເວັນ 2<br>ແລລເວັນ                | 540601000000<br><b>วนเงิน(มารร) ฟานวนเงิน</b><br>50,000.00<br>59,000.00<br>1 <b>V 4</b>         | 2 <b>∉</b><br>เข้ายล่วงหน้า(ระดับงวด<br>< ∩องห                                                                                                    | ແລ້ນ)(ນ                                                                                                    |
| ຄວະຫນຳ<br>ຈຳນາ<br>ເວັບຄຸດາຣຢາອນວັນ<br>ໃນເສັນ/ຈວດເວັນ 2<br>ແລະເວັນ                                     | <mark>วมเงิน(มาม) ¥านวนเงิน</mark><br>50,000.00<br>59,000.00<br>1 ♥ ✔                           | เข่ายล่วงหน้า(ระดับงาด<br>< ก่อนช                                                                                                    | ແຈັນ)(ນ                                                                                                    |
| ຄວະຫນຳ<br>ຈຳນາ<br>ເວັບຄຸດາຣຢາອນວັນ<br>ໃນເສັນ/ຈວດເວັນ 2<br>ແລະເວັນ                                     | วมเงิน(มาม) ¥านวนเงิน<br>50,000.00<br>59,000.00<br>1 ♥ ¥                                        | เข้ายล่วงหน้า(ระดับงาด<br>< ก่อนช                                                                                                    | ແຈນ)(ນ                                                                                                    |
| ร้าน:<br>เอียดการช่ารหเวิน<br>มนติม/รวดเวิน 2<br>มวดเอิม                                              | ว <mark>มเงิน(มาพ) ร่านวนเงิน</mark><br>50,000.00<br>59,000.00<br>1 <b>v</b> 4                  | เข้ายล่วงหน้า(ระดับงาด<br>< ก่อนชา                                                                                                    | ເຈັນ)(ນ                                                                                                    |
| ราม:<br>เอียดการปารแจ้น<br>ไมเดิม/งวดเงิน 2<br>สวดเงิม                                                | ວ <b>ນເຈັນ(ນານ) ຈຳນວນເຈັນ</b><br>50,000.00<br>59,000.00                                         | เข้ายล่วงหน้า(ระดับงวด<br>= ก่อนชา                                                                                                    | ແຈ້ນ)(ນ                                                                                                    |
| ຈຳນາ<br>ເວັຍຍຸດາຣຢາຣເວັນ<br>ໂນເອີນ/ອວຍເວັນ 2<br>ຂວອເວັນ                                               | າ <b>ວນເວັນ(ນານ) ຈຳນວນເວັນ</b><br>50,000.00<br>59,000.00                                        | เข่ายล่วงหน้า(ระดับงวด                                                                                                    | ແຈ້ນ)(ນ                                                                                                    |
| ຈານ:<br>ເວັຍຂດາຮຢາກເວັນ<br>ໃນເສັນ/ອວອເວັນ 2<br>ຂວອເວັນ                                                | 50,000.00<br>59,000.00                                                                          | เขายลวงหน่า(ระดับงวด<br>= 0000                                                                                                    | non)(n                                                                                                    |
| ເວຍອຸດາະນານເວນ<br>ໃນເອີນ/ວາລເວັນ 2<br><u>ສາ<del>ລເເວັນ</del></u>                                      | 59,000.00                                                                                       | < 6000                                                                                                    |                                                                                                    |
| ловиди                                                                                                | 1 4                                                                                             | - 00000                                                                                                    |                                                                                                    |
| ະນອເອີນ                                                                                               | 1 🗸 4                                                                                           | < OBTWI                                                                                                    |                                                                                                    |
| 10000                                                                                                 | 1 💙 🖌                                                                                           |                                                                                                    | 11 1/1 10                                                                                                    |
|                                                                                                    |                                                                                                 |                                                                                                    |                                                                                                    |
|                                                                                                    |                                                                                                 | ระบุข้อความเล็มเดิมสาหรับราย                                                                                                    | 1011                                                                                                    |
|                                                                                                    |                                                                                                 |                                                                                                    |                                                                                                    |
| เด่องหม่วย                                                                                            | \$0000.00                                                                                       | มาพ                                                                                                    |                                                                                                    |
| หงินจ่ายส่วงหน้า                                                                                      |                                                                                                 | บาท                                                                                                    |                                                                                                    |
|                                                                                                    |                                                                                                 |                                                                                                    |                                                                                                    |
|                                                                                                    |                                                                                                 |                                                                                                    |                                                                                                    |
|                                                                                                    |                                                                                                 |                                                                                                    |                                                                                                    |
|                                                                                                    | <u></u>                                                                                         |                                                                                                    |                                                                                                    |
| บชิลแคประเภท                                                                                          | 5104010104                                                                                      | 2                                                                                                    |                                                                                                    |
|                                                                                                    | โลดุรีย์ไป                                                                                      |                                                                                                    |                                                                                                    |
| nlstarioa                                                                                             | 12005                                                                                           | <u></u>                                                                                                    |                                                                                                    |
|                                                                                                    | กรม พ.หลังงานทดแห                                                                               | run.                                                                                                    |                                                                                                    |
| INSTRUCT                                                                                              | 1                                                                                               |                                                                                                    |                                                                                                    |
|                                                                                                    | -                                                                                               |                                                                                                    |                                                                                                    |
| ารเองนัญชีย่อย                                                                                        |                                                                                                 |                                                                                                    |                                                                                                    |
|                                                                                                    |                                                                                                 | _                                                                                                    |                                                                                                    |
| าของมิณชีเงินปากคลิง                                                                                  | 1200500001                                                                                      |                                                                                                    |                                                                                                    |
|                                                                                                    |                                                                                                 |                                                                                                    |                                                                                                    |
|                                                                                                    | ชินแกประเภท<br>ไระมาณ<br>ทรงมัยชิ<br>ทรงมัญชิม่อย<br>ทรงมัญชิม่อย<br>เการณ์ ตร้า<br>เม มูลค่า เ | 2ิมยกประเทท<br>วิมยกประเทท<br>ไระมาณ<br>12005<br>กระ ทคริงานาดแร<br>กระ ทคริงานาดแร<br>กระ ท | ริมนตประเภษ 5104010104 ⊈<br>โสดไข้ไป<br>ไรรมาณ 12005 ⊈<br>ครม พ.ศลังราบทดแทนา<br>รรมหลอย ₤<br>ขณะบัณวิยังอย<br>มณะบัณวิยังอย่า<br>มณะบัณริยังแล่าภอลิ่ง 1200500001 |

# (2.) กรณีสร้างข้อมูลในระบบ e-GP มากกว่า 1 งวดเงิน ให้สร้างใบสั่งซื้อสั่งจ้างรายการ/งวดงานต่อไป ตามภาพที่ 17

| <ul> <li>ระบบรัลส์ใกร้องร่าง</li> <li>รับสังสุง</li> <li>รับสังสุง</li> <li>รับสังสุง</li> <li>รับสังสุง</li> <li>รับสังสุง</li> <li>รับสังสุง</li> <li>รับสังสุง</li> <li>รับสูง</li> <li>รับสูง</li> </ul>                                                                                                    | ช่วม<br>เปิกร่าม<br>งการ<br>อเงิน e-GP<br>ลเงิน 1 รายการที่ของ<br>2 รายการที่ของ<br>มอดใบสั่งชื่อ<br>2 รายการที่ของ<br>มอดใบสั่งชื่อ<br>2 รายการที่ของ<br>เข้า<br>เมื่อ เป็น<br>มา 1<br>ยองบประมาณ<br>เป็นหน 120<br>สาร์<br>สารสารองเงิน                                                                                                    | [1205<br>กรมทัฒนาหม<br>[120050000]<br>สำนักงานเส<br>5406500014<br>ม<br>ม<br>ม<br>ม<br>ม<br>ม<br>ม<br>ม<br>ม<br>ม<br>ม<br>ม<br>ม                                                                                                    | เมื่องางกรณหร<br>1<br>อานการกรม<br>40 €<br>1<br>1<br>1<br>1<br>1<br>1<br>1<br>1<br>1<br>1<br>1<br>1<br>1                                                                                                    | <ul> <li>รายการสังชื่อ</li> <li>รายการสังชื่อ</li> <li>การส่งมอบ</li> <li>ดเห็มเติม/งวดเงื่</li> </ul> | รรมส<br>เตรา<br>(สราเงินจายสวงหน้า<br>)/จำง/เช่า<br>3ัน 1 รายละเอียดการ<br>ายละเอียดเห็มเติม/งว<br>ขอ<br>ราคาต่อหน่วย<br>มอต่าเงินจ่าย:             | <ul> <li>ถึคมสัญญา</li> <li>จำนา</li> <li>จำนา</li> <li>เข้าระเงิน</li> <li>เดเงิน 2</li> <li>เดเงิน 2</li> <li>เดเงิน 2</li> <li>เดเงิน 2</li> </ul>                                                                                                    | עכב<br>היצשיים<br>540601<br>540601<br>55,000.00<br>59,000.00<br>2 ער ביי<br>2 ער ביי<br>2 ער ביי | ะนาทสังงานทคม<br>000002 <b>€</b><br>มวนเงินจ่ายส่ว<br>ระบุร้อคว<br>59000 มาท<br>มาท       | รงหน้า(ระดัง<br>« t                  | <mark>บงาดเงิน)(1</mark><br>ก่อนหน้า 2/2 ดั<br>หรับรายการ |  |  |  |  |  |  |  |  |
|----------------------------------------------------------------------------------------------------|----------------------------------------------------------------------------------------------------|----------------------------------------------------------------------------------------------------|----------------------------------------------------------------------------------------------------|----------------------------------------------------------------------------------------------------|----------------------------------------------------------------------------------------------------|----------------------------------------------------------------------------------------------------|--------------------------------------------------------------------------------------------------|-------------------------------------------------------------------------------------------|--------------------------------------|-----------------------------------------------------------|--|--|--|--|--|--|--|--|
| <ul> <li>ปาร์สารางการราชางารราชางารราชา<br/>กระสาราชางารราชาวารราชางารราชางารราชางารราชางารราชางารราชางารราชางารราชา<br/>กระสาราชางารราชาวาชางารราชางารราชางารราชางารราชางารราชางารราชา<br/>กระสาราชาวาชางารราชาวาชางารสาราชาวาชางารราชางารราชา<br/>ราชสาราชาวาชาวาชาวาชางารราชาวาชางารสาชาวชาวาชางารราชาวุธราชา<br/>ราชสาราชาวาชาวาชาวาชาวาชาวาชาวาชางารสาชาวชาวชาวชาวาชาวาชาวาชาวชาวชาวชาวาชาวา</li></ul>                                                                                                    | เน็กร่าม<br>งการ<br>อเงิน e-GP<br>ลเงิน 1 รายการที่ของ<br>2 รายการที่ของ<br>2 รายการที่ของ<br>ม แต่ในสิ่งชื่อ<br>2 รายการที่ของ<br>เขา<br>เม เม<br>ม 1<br>ยดงบประมาณ<br>เมษน 120<br>สารสารองเงิน                                                                                                    | กรรมคมเราห<br>(120050000)<br>สำนักงานเส<br>5406500014<br>ม<br>ม<br>เส่งมอบ โต๊ะประชุม ร<br>เส่งมอบ โต๊ะประชุม ร<br>เส่งมอบ โต๊ะประชุม ร<br>เส่งมอบ โต๊ะประชุม ร<br>เส่งมอบ โต๊ะประชุม ร<br>เส่งมอบ โต๊ะประชุม ร<br>เม่งราย โต๊ะประชุม ร<br>เม่งราย ร<br>เม่งราย โต๊ะประชุม ร<br>เม่งราย โต๊ะประชุม ร | มีออาเมสตมาร<br>1<br>อาเมการกรม<br>40 €<br>1<br>1<br>1<br>1<br>1<br>1<br>1<br>1<br>1<br>1<br>1<br>1<br>1                                                                                                    | รายการสังชื่อ<br>รายการสังชื่อ<br>การส่งมอบ<br>เคเห็มเติม/งวดเงื่<br>เคเห็มเติม ระบุชา                 | เตช<br>(อค่าเงินจ่าอส่วงหน้า<br>)/จ้าง/เช่า<br>                                                                                                    | ที่คุมสัญญา           >         >           >         >           >         >           >         >           >         >           >         >           >         >           >         >           >         >           >         >           >         >           >         >           >         >                                                                                                    | 540603<br>540603<br>50,000.00<br>59,000.00                                                       | เป็นหลังงานหลือ<br>(000002 รู้<br>เวนเงินเจ่ายลัว<br>ระบุข้อคร<br>59000 บาท<br>บาท<br>บาท | งงหน้า(ระดัง<br>« t                  | <mark>บงาดเงิน)(1</mark><br>ก่อนหน้า 2/2 ดั<br>หรับรายการ |  |  |  |  |  |  |  |  |
| <ul> <li>ส่งชื่อไว้รระ(งร่า<br/><ul> <li>ส่งชื่อไว้รระ(งร่า<br/><ul> <li>ส่งชื่อไว้รระ(งร่า<br/><ul> <li>ส่งชื่อไว้รระ(งร่า<br/><ul> <li>ส่งชื่อไว้รระ(งร่า<br/><ul> <li>ส่งสุดา</li> <li>ส่งสุดา</li> <li>ส่งสุดา</li> <li>ส่งสุดา</li> <li>ส่งสุดา</li> <li>ส่งสุดา</li> <li>ส่งสุดา</li> <li>ส่งสุดา</li> <li>ส่งสุดา</li> <li>ส่งสุดา</li> <li>ส่งสุดา</li> <li>ระส่งสุดา</li> <li>ระสุดา</li> <li>ระสุดา</li> <li>ระสุดา</li> <li>ระสุดา</li> <li>ระสุดา</li> <li>ระสุดา</li> <li>ระสุดา</li> <li>ระสุดา</li> <li>ระสุดา</li> <li>ระสุดา</li> <li>ระสุดา</li> <li>ระสุดา</li> <li>ระสุดา</li> <li>ระสุดา</li></ul></li></ul></li></ul></li></ul></li></ul></li></ul>                                                                                                    | ร้อมูลาโวโ<br>อเงิน e-GP<br>ลเงิน e-GP<br>ลเงิน 1 รายการาโของ<br>2 รายการาโของ<br>2 รายการาโของ<br>2 รายการาโของ<br>2 รายการาโของ<br>ยดให้สัด<br>2 0<br>ดาพัสดุ 15<br><u>รร้อ</u><br>1<br>1<br>1<br>1<br>1<br>1<br>1<br>1<br>1<br>1<br>1<br>1<br>1<br>1<br>1<br>1<br>1<br>1<br>1                                                                                                    | [120050000]<br>สำนักงานเส<br>5406500014<br>ม่<br>เส่งมอบ โด๊ะประชุม ร<br>เส่งมอบ โด๊ะประชุม ร<br>เส่งมอบ โด๊ะประชุม ร<br>กานะ รอการตรวจรับ<br>1007571000000<br>ลิะเต็เอิสระ<br>1.00 [EA<br>มกราคม 2554<br>10500001<br>มักงานเลขานุการกรม                                                                                                    | 1<br>อานการกรม<br>40 €<br>-<br>1<br>- อิน<br>- อิน<br>- อิน<br>- อิน<br>- อิน                                                                                                    | รางการสังชื่อ<br>รางการสังชื่อ<br>การส่งมอบ<br>ดเห็มเติม/งวดเรื่<br>ดเห็มเติม ระบุรา                   | เดช<br>มูลค่าเงินจ่าอส่วงหน้า<br>)/ร้าง/เช่า<br>3ัน 1 รายละเอียดการ<br>ายละเอียดเห็มเติม/งว<br>ขอ<br><u>ราคาต่อหน่วย</u><br>มูลต่าเงินจ่าย:         | ที่คุมสัญญา           Image: Constraint of the second second seco | 540603<br><b>วนเงิน(นาห) สาม</b><br>50,000.00<br>2 ¥ ¢                                           | 000002 <b>4</b><br>มวนเงินจ่ายส่ว<br>ระบุช้อคว<br>59000 มาพ<br>มาพ                        | งงหน้า(ระดั<br>« t                   | <mark>บงาดเงิน)(1</mark><br>ก่อนหน้า 2/2 ตั<br>หรับรายการ |  |  |  |  |  |  |  |  |
| <ul> <li>สังรุ้ม/ร่าง/ง่า<br/>เข้มนุลงผักผู้ราย</li> <li>สัญญา</li> <li>สัญญา</li> <li>กลับหน่างมีก</li> <li>กลับหน่างมีก</li> <li>กลับหน่างมีนางมีก</li> <li>กลับหน่างมีก</li></ul>                                                                                                    | ช่อมูลทั่วไป<br>ธเงิน e-GP<br>ลเงิน 1 รายการที่ของ<br>2 รายการที่ของ<br>2 รายการที่ของ<br>นคใบสั่งชื่อ<br>2 รายการที่ของ<br>นคไปสั่งชื่อ<br>2 รายการที่ของ<br>1 รายการที่ของ<br>1                                                                                                    | สารการและ<br>5406500014<br>ป<br>เส้วมอบ โต๊ะประชุม ร<br>เส้วมอบ โต๊ะประชุม ร<br>กานะ รอกระกรอร้บ<br>1007571000000<br>ลิะเค็เอิสระ<br>1.00 [EA<br>มกราคม 2554                                                                                                    | อานการกรม<br>•0 ↓<br>•1<br>•1<br>•1<br>•1<br>•1<br>•1<br>•1<br>•1<br>•1<br>•1                                                                                                    | จะมู<br>รางการสังชื่อ<br>การส่งมอบ<br>เคเห็มเติม/งวดเร<br>เคเห็มเติม ระบุร'                            | เลข<br>มูลค่าเริ่นร่ายส่วงหน้า<br>)/ร้าง/เช่า<br>3ัน 1 รายละเอียดการ<br>ายละเอียดเห็มเติม/งา<br>งอ<br>ราคาต่อหน่วย<br>มูลต่าเงินร่าย:               | <ul> <li>ที่คุมสัญญา</li> <li>จำนา<br/>เข้าระเงิน<br/>เดเงิน 2</li> <li>เดเงิน 2</li> <li>เดเงิน</li> <li>เดเงิน</li> </ul>                                                                                                    | 540601<br>53116312(12711) 4711<br>50,000.00<br>59,000.00                                         | 000002 <b>4</b><br>เวนเงินจ่ายส่ว<br>ระบุชัยคว<br>59000 มาพ<br>มาพ                        | วงหน้า(ระดั<br>« t                   | <mark>บงาดเงิน)(1</mark><br>ก่อนหน้า 2/2 ตั<br>หรับรายการ |  |  |  |  |  |  |  |  |
| <ul> <li>สัญญา</li> <li>สัญญา</li> <li< td=""><td>ข่อมูลทั่วไป<br/><b>ลเงิน e-GP</b><br/><b>ลเงิน - GP</b><br/><b>ลเงิน - GP</b><br/><b>ว</b> รายการก็ของ<br/>ยดใบสังชื่อ<br/><b>2</b> รายการก็ของ<br/>ยดใบสังชื่อ<br/><b>3</b> สม<br/><b>4</b> ()<br/><b>5</b> ()<br/><b>5</b> ()<br/><b>6</b> ()<br/><b>6</b> ()<br/><b>7</b> ()<br/><b>7</b> ()<br/><b></b></td><td>ป<br/>ส่วมอบ โด๊ะประชุม ร<br/>ส่วมอบ โด๊ะประชุม ร<br/>ถ้านะ รอการตรวจรับ<br/>100757100000<br/>ลิะเต็งอิสระ<br/>1.00 [EA<br/>มกราคม 2554</td><td>า<mark>บอะเอียด</mark><br/>กบุรายละเอีย<br/>มนุรายละเอีย<br/>เ<br/><br/>- ธัน<br/><br/>- ธัน<br/><br/>_</td><td>ແນ<br/>ราะการสังชื่อ</td><td>แลสาเงินสายส่วงหน้า<br/>=<br/>=<br/>=<br/>=<br/>=<br/>=<br/>=<br/>=<br/>=<br/>=<br/>=<br/>=<br/>=</td><td>จำนว<br/>เข้าระเงิน<br/>เดเงิน 2<br/>เดเงิน 2<br/>เดเงิน 4<br/>เตะเงิน<br/>เ<br/>มัวงระเน้า</td><td><mark>ວນເຈີນ(ນາ)) ຈຳນ</mark><br/>50,000.00<br/>59,000.00</td><td>มวนเงินจ่ายลัว<br/>ระบุร์อคร<br/>59000 มาพ<br/>มาพ</td><td>วงหน้า(ระดั<br/>&lt; r</td><td><mark>บงาดเงิน)(1</mark><br/>ก่อนหน้า 2/2 ดั<br/>#รับรายการ</td></li<></ul> | ข่อมูลทั่วไป<br><b>ลเงิน e-GP</b><br><b>ลเงิน - GP</b><br><b>ลเงิน - GP</b><br><b>ว</b> รายการก็ของ<br>ยดใบสังชื่อ<br><b>2</b> รายการก็ของ<br>ยดใบสังชื่อ<br><b>3</b> สม<br><b>4</b> ()<br><b>5</b> ()<br><b>5</b> ()<br><b>6</b> ()<br><b>6</b> ()<br><b>7</b> ()<br><b>7</b> ()<br><b></b> | ป<br>ส่วมอบ โด๊ะประชุม ร<br>ส่วมอบ โด๊ะประชุม ร<br>ถ้านะ รอการตรวจรับ<br>100757100000<br>ลิะเต็งอิสระ<br>1.00 [EA<br>มกราคม 2554                                                                                                    | า <mark>บอะเอียด</mark><br>กบุรายละเอีย<br>มนุรายละเอีย<br>เ<br><br>- ธัน<br><br>- ธัน<br><br>_ | ແນ<br>ราะการสังชื่อ                                                                                    | แลสาเงินสายส่วงหน้า<br>=<br>=<br>=<br>=<br>=<br>=<br>=<br>=<br>=<br>=<br>=<br>=<br>=                                                                | จำนว<br>เข้าระเงิน<br>เดเงิน 2<br>เดเงิน 2<br>เดเงิน 4<br>เตะเงิน<br>เ<br>มัวงระเน้า                                                                                                    | <mark>ວນເຈີນ(ນາ)) ຈຳນ</mark><br>50,000.00<br>59,000.00                                           | มวนเงินจ่ายลัว<br>ระบุร์อคร<br>59000 มาพ<br>มาพ                                           | วงหน้า(ระดั<br>< r                   | <mark>บงาดเงิน)(1</mark><br>ก่อนหน้า 2/2 ดั<br>#รับรายการ |  |  |  |  |  |  |  |  |
| <ul> <li>ข้อมูลหลักผู้เทร</li> <li>สัญญา</li> <li>หน้องหน้าหลัก</li> <li>เริ่มอาร์ออง</li> <li>เริ่มอาร์ออง</li> <li>เรายอะเออง</li> <li>เรายอะเอ</li></ul>                                                                                                    | ช่อมูลทั่วไป<br><b>ลเงิม e-GP</b><br><b>ลเงิม</b><br>1 รายการภัยอง<br>2 รายการภัยอง<br>2 รายการภัยอง<br>2 รายการภัยอง<br>3 รายการภัยอง<br>3 รายการร้องเงิน<br>120<br>120<br>120<br>120<br>120<br>120<br>120<br>120                                                                                                    | ป<br>ส่วมอบ โด้ะประชุม ร<br>ส่วมอบ โด้ะประชุม ร<br>ถานะ รอการตรวจรับ<br>1007571000000<br>ลิะเต็งอิสระ<br>1.00 [EA<br>มกราคม 2554                                                                                                    | า <mark>บละเอียด</mark> ส<br>ธนุรายละเอีย<br>ม<br>ธิน<br>                                                                                                    | ແນຊ<br>ราะการสังชื่อ<br>การส่งมอบ<br>ເຈເກີນເຜີນ/ຈວດເຈັ<br>ເອເກີນເຜີນ ระบุรา                            | มูลคำเงินจ่ายส่วงหน้า<br>⇒(ร้าง/เช่า<br>อัน 1 รายสะเอียดการ<br>ายสะเอียดเห็มเดิม/งว<br><u>งว</u><br><u> ชาตาต่อหน่วย</u><br><u> มลต่าเงินจ่าย</u> : | <ul> <li>จำนว<br/>เช่าระเงิน<br/>เดเงิน 2<br/>เดเงิน</li> <li>เดเงิน</li> <li>เดเงิน</li> <li>เดเงิน</li> </ul>                                                                                                    | ວ <b>ນເດີນ(ມານ) ຈຳນ</b><br>50,000.00<br>59,000.00                                                | มวนเงินจ่ายล้ว<br>ระบุร้อคร<br>59000 มาท<br>มาท                                           | งงหน้า(ระดั≀<br>∝ r<br>รามเกิมเติมสา | <b>บงาดเงิน)(1</b><br>ก่อนหน้า 2/2 ดั<br>#รับยายการ       |  |  |  |  |  |  |  |  |
| เราะสัญญา เราะสัญญา เลือกงว่า เลือกงว่า                                                                                                    | ช่อมูลทั่วไป<br>ตเวิน e-GP<br>สเป็น<br>1 รายการที่ของ<br>2 รายการที่ของ<br>2 เมาการที่ของ<br>นดใบเส็งชื่อ<br>2 เดีย<br>1 เมาน<br>1 เมาน                                                                                                    | ป<br>ส่งมอบ โด้รประชุม ร<br>เส่งมอบ โด้รประชุม ร<br>ถานะ รอการตรวจรับ<br>1007571000000<br>ลิะเต็เอิสระ<br>1.00 [EA<br>มกราคม 2554<br>10500001<br>มักงานเลขานุการกระ                                                                                                    | า <b>บละเอ็บด</b> /<br>ระบุรายละเอ็บ<br>เ<br>ธัน<br>∭ี ⊈                                                                                                    | ราะการสังชื่อ<br>การส่งมอบ<br>ເຈເກີນເຜີນ/ຈາດເຈົ້<br>ເອເກີນເຜີນ ຈະນຸຈາ                                  | >/รัาเ/เช่า<br>→ิน 1 รายละเอียดการ<br>ายละเอียดเห็มเติม/ง:<br><u>งว</u><br><u>งว</u><br><u>งว</u><br><u>มลต่าเงินร้าย</u> :                         | <b>จำน</b><br>เข้าระเงิน<br>เดเงิน 2<br>เดเงิน 2<br>เดเงิน (                                                                                                    | <mark>วมเงิน(บาท) จำม<br/>50,000.00<br/>59,000.00<br/>2 💌 🗸</mark>                               | มวนเงินร่ายส่ว<br>ระบุร้อคร<br>59000 มาห<br>มาห                                           | วงหน้า(ระดั<br>« /<br>ารมเกิมเติมสา  | <b>บงาดเงิน)(1</b><br>ก่อนหน้า 2/2 ดั<br>หรับรายการ       |  |  |  |  |  |  |  |  |
| รายการรว<br>เมือง งวง<br>เมือง งวง<br>เมือง งวง<br>เมือง งวง<br>รายละเอ็ก<br>รายละเอ็ก<br>รายละเอ็ก<br>รายละเอ็ก<br>รายละเอ็ก<br>รายละเอ็ก<br>รายละเอ็ก<br>รายละเอ็ก                                                                                                    | ลเจิม e-GP<br>สเงิน<br>1 รายการท์ของ<br>2 รายการท์ของ<br>2 รายการท์ของ<br>2 สเง<br>2 0<br>1<br>1<br>1<br>1<br>1<br>1<br>1<br>1<br>1<br>1<br>1<br>1<br>1<br>1<br>1<br>1<br>1<br>1<br>1                                                                                                    | ร้<br>ส่งมอบ โต๊ะประชุม ร<br>ส่งมอบ โต๊ะประชุม ร<br>ถานะ รอการตรวจรับ<br>1007571000000<br>ลิะเต็งอิสระ<br>1.00 [EA<br>มกราคม 2554<br>10500001<br>มักงานเลขานุการกรม                                                                                                    | າ <b>ບລະເລັບດ</b> າ<br>ສນຸຮາຍສະເລັບ<br>ສະນຸຮາຍສະເລັບ<br>ອົນ<br>↓                                                                                                    | การส่งมอบ<br>เคเท็มเติม/งวดเงื<br>เคเท็มเติม ระบุร                                                     | งัน 1 รายสะเอียดการ<br>ายสะเอียดเพิ่มเดิม/งว<br>งว<br>ราคาด่อหน่วย<br>นอด่าเงินจ่าย:                                                                | จำนา<br>รยำระเงิน<br>เดเงิน 2<br>เดเงิน<br>เดเงิน<br>เล่างา<br>เล่างา<br>เล่างา                                                                                                    | <b>วนเงิน(นาห) ส่วน</b><br>50,000.00<br>59,000.00                                                | มวนเงินจ่ายลำ<br>ระบุร่อคา<br>59000 มาท<br>มาท                                            | วงหน้า(ระดั<br>« r<br>กระเกิมต้มตำ   | ั <b>บงาดเงิน)(1</b><br>ก่อนหน้า 2/2 ดั<br>หรับราชการ     |  |  |  |  |  |  |  |  |
| รมขังหน่างมัก<br>เมือง งวง<br>เมื่อ<br>รายละเอ็ม<br>สำคัญ 2<br><u>รายละเอ็ม<br/>ร่างเริ่มขัง</u><br>เมเรียงแอ่ย<br>รายละเอ็ม<br>รายละเอ็ม<br>รายละเอ็ม                                                                                                    | ลเงิน 1 รายการท์ของ 2 รายการท์ของ 2 รายการท์ของ 2 รายการท์ของ 2 ติเปล้งชื่อ 2 ติ  0 เคพิสดุ โด้ งชื่อ  2  2 เคพิสดุ โด้ งชื่อ  2  2 เคพิสดุ โด้ เลยน  120 เคพิสดุ  120 เคพิสดุ  120 1                                                                                                    | ร้างส่วมอบ โต๊ะประชุม ร<br>เส่งมอบ โต๊ะประชุม ร<br>ถานะ รอการตรวจรับ<br>1007571000000<br>ลิะเต็งอิสระ<br>1.00 [EA<br>มกราคม 2554<br>10500001<br>มักงานเลขานุการกรม                                                                                                    | າ <b>ມລະເລັບດ</b> /<br>ກະນຸຮາບສະເລັບ<br>ກະນຸຮາບສະເລັບ<br>ີີ <b>ເ</b> ີ<br><del>ຣົ</del> ນ<br>ີີ <b>ເ</b> ີ<br>                                                                                                    | การส่งมอบ<br>เคเห็มเติม/งวดเง่<br>เคเห็มเติม ระบุรา                                                    | งัน 1 รายละเอียดการ<br>ายละเอียดเพิ่มเติม/งว<br>                                                                                                    | จำนา<br>เขาระเงิน<br>วดเงิน 2<br>เ <u>ตเงิน</u><br>เ<br>เ <u>ตเงิน</u><br>เ<br>เ                                                                                                    | <b>3111GU(U111) Fil</b><br>50,000.00<br>59,000.00                                                | มวนเงินจ่ายส่ว<br>ระบุร้อคว<br>59000 มาท<br>มาท                                           | วงหน้า(ระดั<br>« /<br>กมเท็มเติมสา   | ับงาดเงิน)(1<br>ก่อนหน้า 2/2 สั<br>หรับรายการ             |  |  |  |  |  |  |  |  |
| โม<br>รายละเอ็ม<br>สำคัญ 2<br><u>รายละเอ็ม<br/>ร่านจานที่สี่</u><br>วันที่ส่งผล<br>รายละเอ็ม<br>รายละเอ็ม                                                                                                    | 1 รายการภัยอง<br>2 รายการภัยอง<br>2 รายการภัยอง<br>2 ติบสั่งชื่อ<br>2 ติบ<br>3 ติบสั่งชื่อ<br>2 ขิ<br>2 ขิ<br>3 ติบระมาณ<br>120<br>2 ขิ<br>3 ติบระมาณ<br>120<br>2 ขิ<br>3 ติบระมาณ<br>120<br>2 ขิ<br>3 ติบระมาณ<br>120<br>2 ติบระมาณ                                                                                                    | ส่งมอบ โต๊ะประชุม ร<br>ส่งมอบ โต๊ะประชุม ร<br>กามะ รอการตรวจรับ<br>1007571000000<br>ลิะเติ้งอิสระ<br>1.00 [EA<br>มกราคม 2554<br>10500001<br>มักงานเลขานุการกรม                                                                                                    | ณารายละเอีย<br>ณารายละเอีย<br>- ธัน<br>- ธัน                                                                                                    | ດເທີ່ມເດີນ/ ວາດເ                                                                                       | งัน 1 รายสะเอียดเห็มเดิม/ง:<br>ายสะเอียดเห็มเดิม/ง:<br>                                                                                             | รปาระเงิน<br>วดเงิน 2<br>เ <u>ตเงิน</u><br>(<br>1<br>ส่วงหมัก                                                                                                    | 50,000.00<br>59,000.00                                                                           | ระบุข้อคา<br>59000 มาท<br>มาท                                                             | < r                                  | ก่อนหน้า 2/2 ดั<br>หรับรายการ                             |  |  |  |  |  |  |  |  |
| เมษา<br>รายละเอ็ม<br>สำคัญ 2<br>รายละเอ็ม<br>ร่านวนท์ส์<br>วันบีสสมอย<br>รายละเอ็ม<br>รายละเอ็ม                                                                                                    | 2 รายการรโของ<br>ยุคใบสั่งชื่อ<br>? สะ<br>เรา<br>เตษสด ให้<br>งชื่อ<br>ม<br>ยุคงนประมาณ<br>เนิยน<br>สารสารองเงิน                                                                                                    | ส่งมอบ โด้ะประชุม ร<br>ถามะ รอการตรวจรับ<br>1007571000000<br>ลิะเต็รอิสระ<br>1.00 (EA<br>มกราคม 2554<br>10500001<br>มักรามเลขานุการกระ                                                                                                    | ระบุรายละเอีย<br>;<br>                                                                                                    | ดเพิ่มเติม ระบุร                                                                                       | ายละเอียดเพิ่มเดิม/ง<br>งา<br>ราคาด่อนน่วย<br>นอด่าเงินจ่าย:                                                                                        | วดเงิน 2<br>เคเงิน<br>(<br>1<br>ส่วงหน้า                                                                                                    | 59,000.00                                                                                        | ระบุข้อคร<br>59000 มาท<br>มาท                                                             | < ;<br>รามเพิ่มเติมสำ                | ก่อนหน้า 2/2 ดั<br>หรับรายการ                             |  |  |  |  |  |  |  |  |
| รายละเอ็<br>สำคัม 3<br><u>รายละเอ็ย<br/>ร่าบอนท์ส์</u><br>วันซีส่งขอ<br>รายละเอ็เ<br>รายละเอ็เ                                                                                                    | ยดใบสั่งชื่อ                                                                                                    | ถามะ รอการตรวจรับ<br>1007571000000<br>สิ่ะเต็รอิสระ<br>1.00 (EA<br>มกราคม 2554<br>10500001<br>มักรามเลขานุการกระ                                                                                                    | -δu<br>-δu<br>                                                                                                    |                                                                                                    | งา<br>ราคาต่อนน่วย<br>นูลด่าเงินร่าย:                                                                                                    | เดเงิน<br>ใ<br>อ้วงหน้า                                                                                                    |                                                                                                  | ระบุจัอคร<br>59000 มาท<br>มาท                                                             | ≪ (<br>รามเท็มเติมสำ                 | ก่อนหน้า 2/2 d                                            |  |  |  |  |  |  |  |  |
| สำคับ 2<br><u>ราสิต 675</u><br>รายละเอ็ย<br><u>สำหวานที่สี่</u><br>วันที่ส่งผอ<br>รายละเอ็ม<br>รายละเอ็ม                                                                                                    | : สม<br>( 0<br>เคพิสดุ 15<br>เชื่อ (<br>ม 1<br>ยดงบประมาณ<br>มันบน 120<br>สาช่<br>สาช่ารองเงิน (                                                                                                    | ถามะ รอการตรวจรับ<br>1007571000000<br>ลิะเต็งอิสระ<br>1.00 (EA<br>มกราคม 2554<br>10500001<br>มักรามเลขานุการกระ                                                                                                    | ,<br>_ <u>α</u><br>_ τ                                                                                                    |                                                                                                    | <u>งา</u><br>ราคาต่อนน่วย<br>มูลดำเงินจ่าย:                                                                                                    | เดเงิน<br>ใ<br>ส่วงหน้า                                                                                                    | 2 • •                                                                                            | ระบุข้อคร<br>59000 มาห<br>บาห                                                             | ามเต็มเติมสา                         | หรับรายการ                                                |  |  |  |  |  |  |  |  |
| ลาดบ<br><u>รหัส GF9</u><br>รายละเอ็ย<br><u>ช่านวนท์สี่</u><br>วันที่ส่งยอ<br>รายละเอ็ย<br>รหัสตุนย์ย<br><u>เลวยที่เอก</u> ะ                                                                                                    | ะ ค.ศ.<br>( 0<br>ค.ศ.ศ.สดุ (ส<br>เชื้อ<br>ม 1<br>ม 1<br>ม<br>ม<br>ม<br>ม<br>ม<br>ม<br>ม<br>ม<br>ม<br>ม<br>ม<br>ม<br>ม                                                                                                    | กามะ รอการตรวจรบ<br>1007571000000<br>ลิะเต็งอิสระ<br>1.00 (EA<br>มกราคม 2554<br>10500001<br>มักรามและงานการกรม                                                                                                    | ,<br>€u<br>■ ↓                                                                                                    |                                                                                                    | <u>งว</u><br><u>ราคาต่อหน่วย</u><br>มูลดำเงินจ่าย:                                                                                                  | มณณา<br>ใ<br>ส่วงหมัก                                                                                                    |                                                                                                  | ระบุข้อคร<br>59000 บาท<br>บาท                                                             | <u>งามเพิ่มเติมส</u> า               | หรับราชการ                                                |  |  |  |  |  |  |  |  |
| <u>ទារិត GPS</u><br>ទានគះដើម<br><u>ទាបនាក់តែ</u><br>រំបប់តែរបន<br>ទារិតតារដ័ត<br><u>ទារិតតារដ័ត</u><br><u>នោងក៏ដោក</u>                                                                                                    | 2 0<br>เดาซิสดุ ใต้<br><u>ชชื่อ</u><br>ม<br>ม                                                                                                    | 1007571000000<br>สิะเท็งอิสระ<br>1.00 (EA<br>มกราคม 2554<br>10500001<br>มักงามและงานุการกระ                                                                                                    | -5u                                                                                                    |                                                                                                    | ♥ ราคาต่อหน่วย<br>มูลดำเงินจ่ายะ                                                                                                    | !<br><u>ล่วงหน้า</u>                                                                                                    |                                                                                                  | ระบุข้อค<br>59000 บาท<br>บาท                                                              | <u>รามเทิมเติมสา</u>                 | หรับรายการ                                                |  |  |  |  |  |  |  |  |
| ការពត: ដែល<br><u>ទាំកលេកកំពី</u><br>រំណព៍ <i>ឥសរដេ</i><br>ការពតារេដ៍<br>សាតៃតារេដ៍<br>ពោងក៏លោក                                                                                                    | เดพัสดุ ให้<br><u>งชื้อ</u><br>บดงบบไระมาณ<br>มันทน 120<br>สาป<br>สาป                                                                                                    | สีระดีรอิสระ<br>1.00 (EA<br>มกราคม 2554<br>10500001<br>มักงานเลชานุการกรม                                                                                                    | - ອັນ<br>III 4<br>🔍                                                                                                    |                                                                                                    | ราคาต่อหน่วย<br>มูลด่าเงินจ่าย:                                                                                                    | ใ<br><u>ล่วงหน้า</u>                                                                                                    |                                                                                                  | ארע <u>59000</u><br>ארע                                                                   |                                      |                                                           |  |  |  |  |  |  |  |  |
| <u>ร่านวมที่สี</u><br>วันบีส่งนอ<br>รายละเอีย<br><u>ราสสนย์ค</u><br><u>เลซทีเอก</u> ร                                                                                                    | <u>งชื่อ</u><br>11<br>ยดงบประมาณ<br>มันทน 120<br>สาป<br>สาป                                                                                                    | 1.00 EA<br>มกราคม 2554<br>1050000 1<br>มักงานเลขานุการกรม                                                                                                    | ເ-5ນ<br>■↓                                                                                                    |                                                                                                    | ราคาต่อหน่วย<br>มูลด่าเงินจ่าย;                                                                                                    | 1<br><u>ส่วงหน้า</u>                                                                                                    |                                                                                                  | 19000 ארע<br>וורע                                                                         |                                      |                                                           |  |  |  |  |  |  |  |  |
| <u>วันที่ส่งมอ</u><br>รายละเอีย<br><u>ราไสสนย์ค</u><br><u>เอซทีเอก</u> เ                                                                                                    | <u>บ</u><br>ยดงบประมาณ<br><u>ลันทน</u> 120<br>สาง<br>สารสารองเอิน                                                                                                    | มกราคม 2554<br>1050000 1<br>มักงานเลขานุการกรม                                                                                                    | <b>2</b>                                                                                                    |                                                                                                    | <u>มูลดำเงินจำย</u>                                                                                                    | <u>ล่วงนน้ำ</u>                                                                                                    |                                                                                                  | มาท                                                                                       |                                      |                                                           |  |  |  |  |  |  |  |  |
| รายละเอ็<br>กาัสสมย์ผ<br>เลซทีเอกเ                                                                                                    | ยดงบประมาณ<br>ลั <u>นหน</u> 120<br>สารสารองเงิน                                                                                                    | 10500001<br>มักงานเลขานุการกรม                                                                                                    | 2                                                                                                    |                                                                                                    |                                                                                                    |                                                                                                    |                                                                                                  |                                                                                           |                                      |                                                           |  |  |  |  |  |  |  |  |
| 5 1000-001<br>511404000<br>1000-001                                                                                                    | มันทุน 120<br>สำนั<br>สารสารองเงิน                                                                                                    | 00500001<br>โกงานเลขานุการกรม                                                                                                    | 2                                                                                                    |                                                                                                    |                                                                                                    |                                                                                                    |                                                                                                  | รายละเอียดงบประมาณ                                                                        |                                      |                                                           |  |  |  |  |  |  |  |  |
| <u>าาเสตรแบง</u><br>เอขที่เอกง                                                                                                    | สมพุน [120<br>สามี<br>สารสารองเงิน                                                                                                    | โกงานเลขานุการกรม                                                                                                    |                                                                                                    |                                                                                                    |                                                                                                    |                                                                                                    |                                                                                                  |                                                                                           |                                      |                                                           |  |  |  |  |  |  |  |  |
| <u>เลขที่เอก</u> ร                                                                                                    | สารสารองเงิน                                                                                                    | นกอานเลขานุการกรม                                                                                                    |                                                                                                    |                                                                                                    |                                                                                                    |                                                                                                    |                                                                                                  |                                                                                           |                                      |                                                           |  |  |  |  |  |  |  |  |
| Laznicon                                                                                                    | 111411400000                                                                                                    |                                                                                                    | 0                                                                                                    |                                                                                                    |                                                                                                    | le vou                                                                                                    | 510401010                                                                                        |                                                                                           | 0                                    |                                                           |  |  |  |  |  |  |  |  |
|                                                                                                    |                                                                                                    |                                                                                                    |                                                                                                    |                                                                                                    | ระสมญาณยาม                                                                                                    | 52011                                                                                                    | 5104010104                                                                                       |                                                                                           |                                      |                                                           |  |  |  |  |  |  |  |  |
|                                                                                                    |                                                                                                    | c                                                                                                    | 0                                                                                                    |                                                                                                    |                                                                                                    |                                                                                                    | วสดุเซเบ                                                                                         |                                                                                           | 1                                    |                                                           |  |  |  |  |  |  |  |  |
| SHausiao                                                                                                    | 255                                                                                                    | 54 9120000                                                                                                    | ] 🔤                                                                                                    |                                                                                                    | รแลงบบระมาณ                                                                                                    | 1                                                                                                    | 12005                                                                                            |                                                                                           |                                      |                                                           |  |  |  |  |  |  |  |  |
| -2-2                                                                                                    | 101                                                                                                    | RINAR4                                                                                                    | 67                                                                                                    |                                                                                                    |                                                                                                    |                                                                                                    | กรม พ.ทลช                                                                                        | านทดแทนา                                                                                  | 1                                    |                                                           |  |  |  |  |  |  |  |  |
| <u>51140 905</u>                                                                                                    | Susian Piu                                                                                                    | 100                                                                                                    |                                                                                                    |                                                                                                    | 53603055200                                                                                                    | <u>11</u>                                                                                                    |                                                                                                  |                                                                                           | 0                                    |                                                           |  |  |  |  |  |  |  |  |
|                                                                                                    | 201                                                                                                    | เกลาเ                                                                                                    | 67                                                                                                    |                                                                                                    | × . × . ×                                                                                                    |                                                                                                    |                                                                                                  |                                                                                           |                                      |                                                           |  |  |  |  |  |  |  |  |
| 211511018                                                                                                    | 000                                                                                                    |                                                                                                    |                                                                                                    |                                                                                                    | รมสเลาของบญ                                                                                                    | 18090                                                                                                    |                                                                                                  |                                                                                           |                                      |                                                           |  |  |  |  |  |  |  |  |
| รนัสบัญชี                                                                                                    | เงินปากคลัง 009                                                                                                    | 10                                                                                                    | 9                                                                                                    |                                                                                                    | รมัสเจ้าของนัก                                                                                                    | เชิเงินปากคลัง                                                                                                    | 120050000                                                                                        |                                                                                           |                                      |                                                           |  |  |  |  |  |  |  |  |
|                                                                                                    | 131                                                                                                    | ฝากกราพอังกาน                                                                                                    |                                                                                                    |                                                                                                    |                                                                                                    |                                                                                                    |                                                                                                  |                                                                                           |                                      |                                                           |  |  |  |  |  |  |  |  |
|                                                                                                    | รัดเกินรายการนี้สะในตารา]<br>สิตเกินรายการนี้สะในตารา]<br>สะหร้อมูลรายการใหม่                                                                                                    |                                                                                                    |                                                                                                    |                                                                                                    |                                                                                                    |                                                                                                    |                                                                                                  |                                                                                           |                                      |                                                           |  |  |  |  |  |  |  |  |
| เลือก ส                                                                                                    | าดับ วันที่ส่งมอ                                                                                                    | าง รายละเอียดเ                                                                                                    | หัสดุ จำนว                                                                                                    | น หน่วย ร                                                                                              | าคาต่อหน่วย 1                                                                                                    | มูลดำ ส                                                                                                    | ທານະ ຈັງດີເຈັນ                                                                                   | จายสวงหน้า                                                                                | นารอดชา 1                            | 115:50                                                    |  |  |  |  |  |  |  |  |
|                                                                                                    | โก่ไ 1 1 มกราคม 2554 โด้ระดังอิสระ 1.00 EA - ขึ้น 50,000.00 50,000.00 รอการตรวจรับ 1 จิ จิ จิ นูลต่างจิงสีตรรช 50,000.00 กาพิมุลต่างรัฒ 0.00 กาพิมุลต่างรัฒ 0.00 มุลต่างจิงสูตรรช 50,000.00 มุลต่างจิงสูตรรช 50,000.00 มุลต่างจิงสูตรรช 0.000 มุลต่างจิงสูตรรช 0.000 มุลตรงช 0.000 มุลต่างจิงสูตรรช 0.000 มุลตรงช 0.000 มุลตรงช 0.000 มุลตรงช 0.000 มุลตรรช 0.000 มุลสูตรรช 0.000 มุลตรงช 0.000 มุลตรรช 0.000 มุลสูตรรช 0.000 มุลตรงช 0.000 มุลสูตรรช 0.000 มุลสูตรรช 0.0000 มุลสูตรรช 0.0000 มุลสูตรรช 0.000 มุลสูตรรช 0.000 มุลสูตรรช 0.0000 มุลสูตรรช 0.0000 มุลสูตรรช 0.0000 มุลสุตรรช 0.0000 มุลสุตรรช 0.0000 มุลสุตรรช 0.0000 มุลสุตรรช 0.0000 มุลสุตรรช 0.0000 มุลสุตรรช 0.0000 มุลสุตรรช 0.0000 มุลสุตรรช 0.0000 มุลสุตรรช 0.0000 มุลสุตรรช 0.0000 มุลสุตรรช 0.0000 มุลสุตรรช 0.00000 มุลสุตรรช 0.00000 มุลสุตรรช 0.00000 มุลสุตรรช 0.0000 มุลส                                                                                                    |                                                                                                    |                                                                                                    |                                                                                                    |                                                                                                    |                                                                                                    |                                                                                                  |                                                                                           |                                      |                                                           |  |  |  |  |  |  |  |  |
| ศาอธิชายะ                                                                                                    | 🖾 คลิกเพื่อแสดงรา                                                                                                    | ายการสัสนีอ/ร่าย/เช่า                                                                                                    |                                                                                                    |                                                                                                    |                                                                                                    |                                                                                                    |                                                                                                  |                                                                                           |                                      |                                                           |  |  |  |  |  |  |  |  |
|                                                                                                    |                                                                                                    |                                                                                                    |                                                                                                    |                                                                                                    |                                                                                                    |                                                                                                    |                                                                                                  |                                                                                           |                                      | ////~rat                                                  |  |  |  |  |  |  |  |  |
| 1101010                                                                                                    | 4 คือข่อมูลที่มาวาก                                                                                                    | e-GP                                                                                                    |                                                                                                    |                                                                                                    |                                                                                                    |                                                                                                    |                                                                                                  |                                                                                           |                                      |                                                           |  |  |  |  |  |  |  |  |
| and the rest                                                                                                    | ·                                                                                                    |                                                                                                    |                                                                                                    |                                                                                                    | ( the second second                                                                                                    | -                                                                                                    |                                                                                                  |                                                                                           |                                      |                                                           |  |  |  |  |  |  |  |  |

ภาพที่ 17

# ระบบแสดงงวดเงินลำดับที่ 2 -รหัส GPSC -จำนวนที่สั่งซื้อ

ลำดับที่ 2

-หน่วยนับ

-งวดเงิน

| -วันที่ส่งมอบ                            | ระบบแสดงให้ตามที่เลือกในระบบ e-GP สามารถเปลี่ยนแปลงได้<br>กรณีที่ต้องการเปลี่ยนให้เลือกวันที่ครบกำหนดส่งมอบพัสดุ<br>ให้กดปุ่ม ระบบแสดง []]]][] (ปฏิทิน) เลือก เดือน ปี |
|------------------------------------------|----------------------------------------------------------------------------------------------------|
| -ราคาต่อหน่วย                            | และดับเบิลคลิกที่วันที่ เพื่อให้ระบบแสดงค่าวันเดือนปีดังกล่าว<br>ระบุราคาต่อหน่วย                                                                                      |
| -มูลค่าเงินจ่ายล่วงหน้า                  | ระบุจำนวนเงินหักจ่ายล่วงหน้า หากไม่มีการหักเงินจ่ายล่วงหน้า<br>ไม่ต้องระบ                                                                                              |
| -รหัสศูนย์ต้นทุน                         | ระบบแสด <sup>ุ่</sup> งรหัสศูนย์ต้นทุน จำนวน 10 หลัก ให้อัตโนมัติ<br>ตามสิทธิที่ใช้บันทึกข้อมูล โดยสามารถเปลี่ยนแปลงได้                                                |
| -เลขที่เอกสารสำรองเงิน                   | ้<br>ไม่ต้องระบุ                                                                                                    |
| รหัสแหล่งของเงิน                         |                                                                                                    |
| -ปี พ.ศ.                                 | ระบบจะแสดงปี่งบประมาณปัจจุบันให้อัตโนมัติ                                                                                                    |
| -แหล่งของเงิน                            | ระบุแหล่งของเงิน YY41XXX                                                                                                    |
|                                          | โดย Y คือ 2 หลักท้ายของปีงบประมาณ พ.ศ.<br>X คือ หมวดรายจ่าย                                                                                                    |
| -รหัสกิจกรรมหลัก                         | ระบุรหัสกิจกรรมหลัก PXXXX โดย P คือ ค่าคงที่ X คือ รหัสพื้นที่                                                                                                    |
| -รหัสบัญชีย่อย                           | ไม่ต้องระบุ                                                                                                    |
| -รหัสบัญชีเงินฝากคลัง                    | ระบุรหัสบัญชีเงินฝากคลัง จำนวน 5 หลัก                                                                                                    |
|                                          | เฉพาะกรณีใช้เงินนอกงบประมาณ                                                                                                    |
| -รหัสบัญชีแยกประเภท                      | ระบุรหัสบัญชีแยกประเภท จำนวน 10 หลัก โดยต้องระบุให้                                                                                                    |
|                                          | สอดคล้องกับประเภทการจัดซื้อจัดจ้าง (K, I, S)                                                                                                    |
| -รหัสงบประมาณ                            | ระบุรหัสงบประมาณ จำนวน 16 หลัก                                                                                                    |
|                                          | โดยหลักที่ 6,7 จะแสดงเป็นตัวอักษร B1                                                                                                    |
| -รหัสกิจกรรมย่อย                         | ไม่ต้องระบุ                                                                                                    |
| -รหัสเจ้าของบัญชีย่อย                    | ไม่ต้องระบุ                                                                                                    |
| -รหัสเจ้าของบัญชีเงินฝากคลัง             | ระบุเจ้าของบัญชีเงินฝากคลัง จำนวน 10 หลัก                                                                                                    |
|                                          | เฉพาะกรณีใช้เงินนอกงบประมาณ                                                                                                    |
| -กดปุ่ม ระบุข่อความเพิ่มเดิมสาหรับรายการ | ระบุข้อความของแต่ละรายการในการจัดซื้อจัดจ้าง                                                                                                    |
| - กดปุ่ม 🛛 จัดเก็บรายการนี้ลงในตาราง     | เพื่อบันทึกข้อมูลลงในตาราง ตามภาพที่ 18                                                                                                    |

เพื่อตรวจสอบความถูกต้องของข้อมูลที่ได้บันทึก โดยระบบแสดงผล

กดปุ่ม สาลองการสร้างข่อมูล
 การตรวจสอบตามภาพที่ 19

| 104                                                                                                    | R H I I I I        |                | 110111180                            | 2014111121           |                                                                                                    |                     |                       |                                |              |             |
|----------------------------------------------------------------------------------------------------|--------------------|----------------|--------------------------------------|----------------------|----------------------------------------------------------------------------------------------------|---------------------|-----------------------|--------------------------------|--------------|-------------|
| รายการงวดเงิน e-GP                                                                                                    |                    |                |                                      |                      |                                                                                                    |                     |                       |                                |              |             |
| เลือก งวดเงิน                                                                                                    |                    | รายละ          | เอียดการส่งมอบ                       | 12                   |                                                                                                    | จำนวนเงิน           | (บาห) จำน             | วนเงินจ่ายล่ว                  | งหน้า(ระด    | บงวดเงิน)   |
| 🖾 1 รายการา                                                                                                    | ที่ของส่งมอบ โด้ะา | ประชุม ระบุราย | <b>ເລະເວັບ</b> ດເທີນເດັນ/ <b></b> 33 | ดเงิน 1 รายละเอียด   | การข่าระเงิน                                                                                                    | 50,0                | 00.00                 |                                |              |             |
| 🗐 2 รายการ                                                                                                    | ที่ของส่งมอบ ได้ะา | ประชุม ระบุราช | ເສະເວັບທະທິນເທັນ ຈະ                  | บรายละเอียดเพิ่มเติม | ป/งวดเงิน 2                                                                                                    | 59,0                | 00.00                 |                                |              |             |
| รายละเอียดในสิ่งชื่อ                                                                                                    |                    |                |                                      |                      |                                                                                                    |                     |                       |                                |              |             |
| สำดับ 3                                                                                                    | สถาน: รอการ        | รตรวจรับ       |                                      |                      | งวดเงิน                                                                                                    | 2                   | ~ 4                   |                                |              |             |
| ราโส GPSC                                                                                                    |                    | d              | 1                                    |                      |                                                                                                    |                     |                       | ระบุปอดเ                       | ามเพิ่มเดิมส | าหรับรายการ |
| รายละเอียดพัสด                                                                                                    |                    |                |                                      |                      |                                                                                                    |                     |                       |                                |              |             |
| สานวนที่สิ่งชื่อ                                                                                                    |                    | EA - 61        |                                      | 👻 ราคาต่อม           | ucu                                                                                                    |                     |                       | มาห                            |              |             |
| วันที่ส่งหอบ                                                                                                    | 1 105361 255       | 4              |                                      | ນລດ່າເຈັນ            | ง่ายส่วงหน้า                                                                                                    |                     |                       | มวห                            |              |             |
|                                                                                                    |                    |                |                                      | Philipped Address    | and the balance of the second second s |                     |                       |                                |              |             |
| รายละเอียดงบประมาย                                                                                                    | и                  |                |                                      |                      |                                                                                                    |                     |                       |                                |              |             |
| สมัสสมย์ดับบบ                                                                                                    | 1200500001         | <b>a</b>       |                                      |                      |                                                                                                    |                     |                       |                                |              |             |
|                                                                                                    | สาขัดงานเอลาแห     | 26062          |                                      |                      |                                                                                                    |                     |                       |                                |              |             |
| เอาเรื่องสารสารราชวิน                                                                                                    | * 19101999314      |                |                                      | ຄນັກນັດເດືອນ         | malenav                                                                                                    |                     | 5104010104            | đ                              | 1            |             |
| ta sitona ma movivu                                                                                                    |                    |                |                                      | 2110101000           | unus un                                                                                                    |                     | 5104010104<br>5xx4211 |                                |              |             |
| and an and a second second sec | 2554 20 5426       | 000            |                                      | and an understand    |                                                                                                    |                     | 10005                 | đ                              | 1            |             |
| 511811180200101                                                                                                    | 2004 0 0420        |                |                                      | 51180111513          | 4104                                                                                                    |                     | 12005                 |                                |              |             |
|                                                                                                    | Lausinneas         |                |                                      |                      |                                                                                                    |                     | กรม พ.พ.สงงา          | นทดแทนา                        |              |             |
| SHANROSSNILAN                                                                                                    | [P1000             |                |                                      | 5114030553           | 0000                                                                                                    | 1                   |                       |                                |              |             |
|                                                                                                    | สวนกลาง            |                |                                      |                      |                                                                                                    |                     |                       |                                |              |             |
| ราสบญชขอย                                                                                                    |                    |                |                                      | รมสเจาของ            | มายาลตอก                                                                                                    |                     |                       |                                |              |             |
|                                                                                                    |                    |                |                                      |                      |                                                                                                    |                     |                       |                                |              |             |
| ระสมญชางแก่งกิดสง                                                                                                    | 00910              |                |                                      | 5114137200           | บญชเงนมาก                                                                                                    | 1994                | 1200500001            |                                |              |             |
|                                                                                                    | เงินผ่ากกรมพลงเ    | าน             |                                      |                      |                                                                                                    |                     |                       |                                |              |             |
|                                                                                                    |                    |                |                                      |                      |                                                                                                    |                     |                       |                                |              |             |
|                                                                                                    | [                  | รัดเก็บรายการ  | ณี่องในดาราง                         | ลมช่อมูลรายการ       | á I                                                                                                    | สร้างช่อมุลร        | ายการใหม่             |                                |              |             |
| เลือก ลำดับ วันที่ส่                                                                                                    | งมอบ รายละ         | เอียดพัสด      | จำนวน หน่วย                          | ราคาต่อหน่วย         | มูลด่า                                                                                                    | สถานะ               | งวดเงิน               | จ่ายล่วงหน้า                   | ข้อความ      | ประวัติ     |
| 🗐 11 มกราค                                                                                                    | ม 2554 โด้ะ:ตั้งไ  | โสระ           | 1.00 EA - ขึ้น                       | 50,000.00            | 50,000.00 1                                                                                                    | เอการตรวจร <u>ั</u> | J 1                   | 0                              | 0            | 9           |
| 2 1 มกราค                                                                                                    | ม 2554 โด้ะ:ตั้งไ  | โสระ           | 1.00 EA - ชื่น                       | 59,000.00            | 59,000.00 1                                                                                                    | ้อการครวจร้า        | 1 2                   | 0                              | 0            | Q           |
|                                                                                                    |                    |                |                                      |                      |                                                                                                    |                     |                       | มูลค่าสิ่งชื่อรวม              | ()           | 109,000.    |
|                                                                                                    |                    |                |                                      |                      |                                                                                                    |                     |                       | ภาษีมูลด่าเพิ่ม                |              | 0.          |
|                                                                                                    |                    |                |                                      |                      |                                                                                                    |                     |                       | มูลต่าสุทธ<br>มูลต่าเงินล่วยล่ | วงหน้า       | 109,000.    |
| denter Product                                                                                                    |                    |                |                                      |                      |                                                                                                    |                     |                       |                                |              | 0.0         |
| ศาอธิบาย: แฉง คลกเพื่อแล                                                                                                    | เดงรายการสงชื่อ/จั | 10/121         |                                      |                      |                                                                                                    |                     |                       |                                |              |             |
|                                                                                                    |                    |                |                                      |                      |                                                                                                    |                     |                       |                                |              | 111.        |
|                                                                                                    |                    |                |                                      |                      |                                                                                                    |                     |                       |                                | -            |             |
| A second second s                                                                                                    | 93.9 0101          |                |                                      |                      |                                                                                                    |                     |                       |                                |              |             |
| หมายเหตุ: 🔶 ด้อย่อมุลทีม                                                                                                    | 12 meror           |                |                                      |                      |                                                                                                    |                     |                       |                                |              |             |

ภาพที่ 18

ทั้งนี้ กรณีที่ข้อมูลในระบบ e-GP มี 1 งวดเงินแต่สร้างใบสั่งซื้อสั่งจ้างมากกว่า 1 รายการ/งวดงาน ให้บันทึกรายละเอียดใบสั่งซื้อสั่งจ้างในลำดับที่ 2 และลำดับถัดไปให้ครบตามสัญญา สามารถบันทึกได้สูงสุด 200 รายการ/งวดงาน โดยที่จำนวนเงินรวมต้องเท่ากันจำนวนในงวดเงินของ ระบบ e-GP

#### ระบบแสดงผลการตรวจสอบ

หลังจาก "กดปุ่มจำลองการสร้างข้อมูล" ระบบแสดงรายละเอียดผลการตรวจสอบ ประกอบด้วย สถานะ รหัสข้อความและคำอธิบาย ให้ตรวจสอบและดำเนินการ ดังนี้

กดปุ่ม กลับไปแก้ไขข้อมูล
 กรณีที่มีความผิดพลาดให้กดปุ่มนี้ เพื่อกลับไปหน้าจอ
 การบันทึกรายการที่ผ่านมา ตามภาพที่ 18 หรือ
 กดปุ่ม บันทึกข้อมูล
 กรณีที่ไม่มีรายการผิดพลาดให้กดปุ่มนี้ เพื่อบันทึกรายการ
 ตามภาพที่ 20

| สถานะ     | รหัสข้อความ | ศาอธิบาย                                                  |
|-----------|-------------|-----------------------------------------------------------|
| ด่าอธิบาย | 000         | ฟังก์ชัน "สร้างใบสั่งชื้อ" ที่ดำเนินการในการทดสอบการทำงาน |
| ดำเดือน   | 06 261      | ไม่มีข้อความที่สร้างสำหรับผลลัพธ์เอกสารการจัดชื้อ         |
| ดำเดือน   | ME 040      | สามารถส่งมอบในวันที่ที่กำหนดได้หรือไม่?                   |
|           |             | บันทึกข้อมูล กลับไปแก้ไขข้อมูล                            |

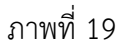

# ระบบบันทึกใบสั่งซื้อสั่งจ้าง

หลังจากกดปุ่ม "บันทึกข้อมูล" ระบบบันทึกใบสั่งซื้อสั่งจ้างโดยแสดงสถานะ "สำเร็จ" ได้เลขที่ เอกสาร 7XXXXXXXX ให้เลือกปุ่มใดปุ่มหนึ่ง เพื่อกลับไปหน้าจอหลัก ดังนี้

- กดปุ่ม 💷 แพื่อแสดงข้อมูลที่ได้บันทึกรายการ หรือ
- กดปุ่ม สร้างเอกสารใหม่ เพื่อบันทึกข้อมูลใบสั่งซื้อสั่งจ้างรายการต่อไป หรือ

เพื่อพิมพ์รายงาน Sap Log

- เพื่อค้นหาใบสั่งซื้อสั่งจ้าง
- กดปุ่ม <u>Sap Log</u>

กดปุ่ม 
 ค้นหาเอกสาร

- เช่น กดปุ่ม 💷 💷
- เพื่อแสดงรายละเอียดการบันทึกรายการ ตามภาพที่ 21

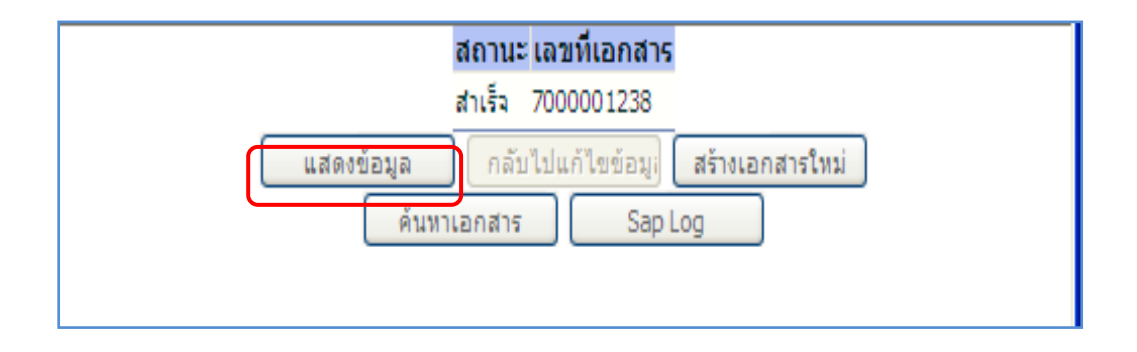

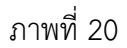

# แสดงหน้าจอการสั่งซื้อ/จ้าง/เช่า

-กดปุ่ม รายการสั่งชื่อ/จ้าง/เช่า

# เพื่อแสดงรายละเอียดใบสั่งซื้อสั่งจ้างและงบประมาณ ตามภาพที่ 22

|                                                                           | ระบบบริหารการเงินการดูล<br>GOVERNMENT FISCAL MANAGEI | <b>โงภาดรัฐแบบอิเล็กท</b><br>IENT INFORMATION | SOUT SYSTEM             |                                   |                   |                                         |
|---------------------------------------------------------------------------|------------------------------------------------------|-----------------------------------------------|-------------------------|-----------------------------------|-------------------|-----------------------------------------|
| รหัสผู้ใช้: 120050000110                                                  | ผู้บันทึก: - ตำแห                                    | น่งงาน : -                                    | สังกัด : สำนักงานเล     | ขานุการกรม กรมพัฒนาพลังงานเ       | กดแทน             | <mark>สร้าง</mark>  แก้ไข  ยกเลิก  ค้นท |
| เข้าสู่ระบบเมือ: 15:57:15<br>ออกจากระบบ   ข้อมูลผู้ใช้  <br>แก้ไขรหัสผ่าน | สังชื่อ/จ้าง/เช่า (บ<br>สร้างสังขือ/จ้าง/เช่า        | เส. 01)                                       |                         |                                   |                   |                                         |
|                                                                           | รหัสนน่วยงาน                                         | 1205                                          |                         | รหัสหน่วยจัดชื้อ                  | K02               |                                         |
| ระบบจดชอจดจาง                                                             |                                                      | กรมพัฒนาพลังงานทดเ                            | เทน&อนุร                |                                   | สป.กระทรวงพลังงาน |                                         |
| us01 » รบพสดุ                                                             | รหัสหน่วยเบิกจ่าย                                    | 1200500001                                    |                         |                                   |                   |                                         |
| นส01 » สังชื่อ/จ้าง/เช่า                                                  |                                                      | สำนักงานเลขานุการกร                           | ม                       |                                   |                   |                                         |
| บส04 » สั่งชื่อ/จ้าง/เข่า<br>ประเภทการส่งมอบไม่แน่นอน                     | เลขที่โครงการ                                        | 54065000148                                   |                         | <mark>เ</mark> ลขที่คุมสัญญา      | 540601000002      |                                         |
| เข01 » ข้อมูลหลักผู้ขาย                                                   | เลขที่สัญญาระบบ GFMIS                                |                                               |                         |                                   |                   |                                         |
| เญ01 » สัญญา                                                              | เลขที่ใบสิ่งซื้อระบบ GFMIS                           | 7000001238                                    |                         | ผู้บันทึกรายการ                   | 120050000110 ประ  | วัติการแก้ไข                            |
|                                                                           |                                                      |                                               | สะบุภาษิมูลค่าเพิ่ม 🥥   | ระบุมูลค่าเงินจ่ายล่วงหน้า        |                   |                                         |
|                                                                           | ข้อมูลทั่วไป                                         |                                               | รายการสังชื่อ/จ้าง/เช่า |                                   |                   |                                         |
|                                                                           | เลขที่ใบสิ่งซื้อ/สัญญา                               | a. 12345/54                                   |                         |                                   | ระบุข้อความเพิ่มเ | ติมสาทรับข้อมูลทั่วไป 📄 😂               |
|                                                                           | ประเภทการจัดชื้อจัดจ้าง                              | K - ดำใช้ล่าย                                 | 1×1                     | วันที่ใบสิ่งซื้อ/สัญญา            | 1 มิตุนายน 2554   |                                         |
|                                                                           | รหัสประจำตัวผู้เสียภาษี (ผู้ขาย)                     | 3030138927                                    |                         | วิธีการจัดซื้อจัดจ้าง             | 01 - วิธีตกลงราคา | 2                                       |
|                                                                           | เลขที่บัญชีเงินฝากธนาคาร                             | 9999999999                                    |                         | วันที่สิ้นสุดสัญญา                | 28 มิถุนายน 2554  |                                         |
|                                                                           |                                                      |                                               |                         |                                   |                   | อัตไป »                                 |
|                                                                           | ai ai                                                | างเอกสารใหม่ แม                               | ก้ไขใบสั่งชื่อ ยกเลิกโ  | บสั่งชื่อ พิมพ์ใบสั่งชื่อ/จ้าง/เร | al Sap Log        |                                         |

ภาพที่ 21

### - กดปุ่ม เพื่อกลับไปหน้าจอหลัก

|                                                                                                    | ระบบบริหารการเงิ<br>GOVERNMENT FISCAL             | มี <mark>มาารดลังภาดรัฐแบบ</mark><br>MANAGEMENT INFORM | <mark>อิเล็กทรอนิกส์</mark><br>ATION SYSTEM |                                     |                                                               |                                                              |
|----------------------------------------------------------------------------------------------------|---------------------------------------------------|--------------------------------------------------------|---------------------------------------------|-------------------------------------|---------------------------------------------------------------|--------------------------------------------------------------|
|                                                                                                    | ผู้บันทึก: -                                      | ตำแหน่งงาน : -                                         | สังกัด                                      | : สำนักงานเลขานุการกรม กรมพัฒนาพลัง | เงานทดแทน                                                     | สร้าง  แก้ไข  ยกเล็ก  ค้นทา                                  |
| รหัสผู้ใช้: 120050000110<br>เข้าสู่ระบบเมื่อ: 15:57:15<br>ออกจากระบบ   ข้อมูลผู้ใช้  <br>แก้ไขรหัสผ่าน | <b>สั่งซื้อ/จ้าง/เ</b><br>สร้างสั่งขื้อ/จ้าง/เช่า | ช่า (บส <b>. 01</b> )                                  |                                             |                                     |                                                               |                                                              |
| รามลัดที่จลัดล้าง                                                                                      | รหัสหน่วยงาน                                      | 1205                                                   |                                             | รหัสหน่วยจัดชื้อ                    | K02                                                           |                                                              |
| งสมมัสด                                                                                                | 101.10                                            | กรมพัฒนาพลัง                                           | งงานทดแทน&อนุร                              |                                     | สป.คระทรวงพลังงาน                                             |                                                              |
| LIGT & TRUNK                                                                                           | รหัสหน่วยเบิกจ่าย                                 | 1200500001                                             |                                             |                                     |                                                               |                                                              |
| บส01 » สิ่งชื่อ/จ้าง/เช่า                                                                              |                                                   | สำนักงานเลขา                                           | านุการกรม                                   |                                     |                                                               |                                                              |
| บส04 » สั่งชื่อ/จ้าง/เช่า<br>ประเภทการส่งมอบไม่แน่นอน                                                  | เลขที่โครงการ                                     | 54065000148                                            |                                             | เลขที่คุมสัญญา                      | 540601000002                                                  |                                                              |
| ผข01 » ข้อมูลหลักผู้ขาย                                                                                | เลขที่สัญญาระบบ GFMI                              | s                                                      |                                             |                                     |                                                               |                                                              |
| สญ01 × สัญญา<br>กลับหน้าหลัก                                                                           | เลขที่ใบสังชื่อระบบ GFM                           | IIS 7000001238                                         | ระบุภาษิมูลค่าเพิ่ม                         | ผู้บันทึกรายการ<br>เ                | 120050000110 14                                               | ระวัติการแก้ไข                                               |
|                                                                                                    | Anur                                              |                                                        |                                             | ข้า/ก้าง/เปา                        |                                                               |                                                              |
|                                                                                                    | ขยมูง                                             | ว                                                      | 0,04611111,6                                | 202/410/001                         |                                                               | u denniče tilo Mellel v                                      |
|                                                                                                    | 3120-1220 L20022                                  | 2 <b>1020</b>                                          |                                             | 12010                               | 1                                                             | < กอนหนา 1/2 เพเษ »                                          |
|                                                                                                    | ลาดบ I                                            | 01007571000000                                         | 7                                           | งาดเงิน                             |                                                               | <u>ลดวามเพิ่มเติมส่วมรับรายการ</u>                           |
|                                                                                                    | รายละเอียดพัสดุ                                   | โต๊ะ:ตั้งอิสระ                                         |                                             |                                     |                                                               |                                                              |
|                                                                                                    | สานวนที่สั่งซื้อ                                  | 1.00 EA -                                              | ชั้น                                        | 💉 ราคาต่อหน่วย                      | ארע 50000.00                                                  | 1                                                            |
|                                                                                                    | วันที่ส่งมอบ                                      | 1 มกราคม 2554                                          |                                             | มูลค่าเงินจ่ายล่วงหน้า              | ארע                                                           | 1                                                            |
|                                                                                                    | รายละเอียดงบประมาถ                                | u                                                      |                                             |                                     |                                                               |                                                              |
|                                                                                                    | รหัสศูนย์ต้นทุน                                   | 1200500001                                             |                                             |                                     |                                                               |                                                              |
|                                                                                                    |                                                   | สำนักงานเลขานุการกรม                                   |                                             |                                     |                                                               |                                                              |
|                                                                                                    | เลขทีเอกสารสำรองเงิน                              |                                                        |                                             | รหัสบัญชีแยกประเภท                  | 5104010104                                                    |                                                              |
|                                                                                                    | รหัสแหล่งของเงิน                                  | 5426000                                                |                                             | รหัสงบประมาณ                        | 12005                                                         |                                                              |
|                                                                                                    |                                                   | เงินฝากคลัง                                            |                                             |                                     | กรม พ.พลังงานทดแทนฯ                                           |                                                              |
|                                                                                                    | รหัสกิจกรรมหลัก                                   | P1000                                                  |                                             | รหัสกิจกรรมย่อย                     |                                                               |                                                              |
|                                                                                                    | รหัสบัญชีย่อย                                     | สวนกลาง                                                |                                             | รหัสเจ้าของบัญชีย่อย                |                                                               |                                                              |
|                                                                                                    | รหัสบัญชีเงินฝากคลัง                              | 00910                                                  |                                             | รหัสเจ้าของบัญชีเงินฝากคลัง         | 1200500001                                                    |                                                              |
|                                                                                                    |                                                   | เงินฝากกรมพลังงาน                                      |                                             | -                                   |                                                               |                                                              |
|                                                                                                    |                                                   | จัดเก็บร                                               | ายการนี้ลงในตาราง                           | ลบข้อมูลรายการนี้ สร้างข้อ          | มมูลรายการใหม่                                                |                                                              |
|                                                                                                    | เลือก ลำดับ วันที่ส่                              | งมอบ รายละเอียดพั                                      | สดุ จำนวน หน่วย                             | ราคาต่อหน่วย มูลค่า สถา             | นะ งวดเงิน จ่ายล่วงห                                          | น้า ข้อความ ประวัติ                                          |
|                                                                                                    | 1 1 มกราคม<br>2 1 มกราคม                          | ม 2554 โด๊ะ:ตั้งอิสระ<br>ม 2554 โค๊ะ:ตั้งอิสระ         | 1.00 EA - ชิน<br>1.00 EA - ชิ้น             | 50,000.00 50,000.00 sanses          | าวจรับ 1 🤍<br>กาวรับ 2 🥥                                      |                                                              |
|                                                                                                    | E 21 111 103                                      | N 2007 LONGINUU                                        | 1.00 EA - 14                                | 39,000.00 39,000.00 iziriin.        | มูลต่าสั่งชื่อ<br>ภาษีมูลต่าเ<br>มูลต่าสุทธิ<br>มูลต่าเงินจ่า | ราม 109,000.00<br>พื่ม 0.00<br>109,000.00<br>เยล่วงหน้า 0.00 |
|                                                                                                    | ศาอธิบาย: 🗔 คลิกเพื่อแส                           | เดงรายการสั่งชื้อ/จ้าง/เช่า                            |                                             |                                     |                                                               | 2                                                            |
|                                                                                                    |                                                   | (                                                      |                                             |                                     |                                                               | < ก่อนหน้า                                                   |
|                                                                                                    |                                                   | สร้างเอกสารใหม่                                        | แก้ไขใบสังชื่อ                              | ] ยกเล็กไบสังชื่อ พิมพ์ใบสังชื่อ/   | จาง/เช่ Sap Log                                               |                                                              |

ภาพที่ 22

เมื่อได้ใบสั่งซื้อสั่งจ้างแล้ว และเมื่อคณะกรรมการตรวจรับพัสดุ ได้ตรวจรับพัสดุแล้ว ให้บันทึกรายการ ตรวจรับ (บร01) ต่อไป บทที่ 5

การบันทึกรายการเบิกจ่ายเงินสำหรับโครงการเพื่อการวางระบบบริหารจัดการน้ำและสร้างอนาคตประเทศ

1. การบันทึกรายการขอเบิกเงินผ่าน GFMIS Terminal

1.1 การบันทึกรายการขอเบิกเงินเพื่อจ่ายตรงผู้ขายผ่านใบสั่งซื้อสั่งจ้าง (PO)

1.1.1 การบันทึกรายการขอเบิกเงินเพื่อจ่าย<sup>ต</sup>รงผู้ขายผ่าน PO ประเภททั่วไป (ประเภทเอกสาร KR)

เมื่อบันทึกใบสั่งซื้อสั่งจ้าง (PO) ประเภททั่วไปใช้เงินตามโครงการเพื่อการวางระบบบริหาร จัดการน้ำและสร้างอนาคตประเทศ และบันทึกรายการตรวจรับสินค้าในระบบ GFMIS เรียบร้อยแล้ว ให้บันทึก รายการขอเบิกเงิน ดังนี้

-ระบุคำสั่งงาน ZMIRO\_KR\_TKK

-ระบุใบสั่งซื้อสั่งจ้าง ขึ้นต้นด้วย 4XXXXXXXX

-ระบุช่องการอ้างอิงตามเลขที่เอกสารใบแจ้งหนี้

-หลังจากบันทึกรายการขอเบิกเงินและจัดเก็บข้อมูล (Save) เรียบร้อยแล้ว ระบบจะให้เลขที่ เอกสารขอเบิกจำนวน 10 หลัก แสดงบัญชีแยกประเภท ดังนี้

เดบิต รับสินค้า/ใบสำคัญ (2101010103)

เครดิต เจ้าหนี้การค้า-บุคคลภายนอก (2101010102)

1.1.2 การบันทึกรายการขอเบิกเงินเพื่อจ่ายตรงผู้ขายผ่าน PO ประเภทการส่งมอบไม่แน่นอน (ประเภทเอกสาร KR)

เมื่อบันทึกใบสั่งซื้อสั่งจ้าง (PO) ประเภทการส่งมอบไม่แน่นอนในระบบ GFMIS เรียบร้อยแล้ว หลังจากที่ได้รับใบแจ้งหนี้ ให้บันทึกรายการขอเบิกเงิน ดังนี้

-ระบุคำสั่งงาน ZMIRO\_KR\_TKK

-ระบุใบสั่งซื้อสั่งจ้าง ขึ้นต้นด้วย 2XXXXXXXX

-ระบุช่องการอ้างอิงตามเลขที่เอกสารใบแจ้งหนึ่

-หลังจากบันทึกรายการขอเบิกเงินและจัดเก็บข้อมูล (Save) เรียบร้อยแล้ว ระบบจะให้เลขที่ เอกสารขอเบิกจำนวน 10 หลัก แสดงบัญชีแยกประเภท ดังนี้

เดบิต ค่าใช้จ่าย (ระบุประเภท 5XXXXXXXX) หรือ

วัสดุคงคลัง (1105010105) หรือ

พักสินทรัพย์ (ระบุประเภท 12XXXXXXX)

เครดิต เจ้าหนี้การค้า-บุคคลภายนอก (2101010102)

**1.2 การบันทึกรายการขอเบิกเงินเพื่อจ่ายตรงผู้ขายไม่ผ่านใบสั่งซื้อสั่งจ้าง (PO) (ประเภทเอกสาร KS)** การเบิกจ่ายเงินบางกรณีที่มีวงเงินต่ำกว่า 5.000 บาท หรือ 5.000 บาทขึ้นไป ที่ได้รับการ

การเบกจายเงินบางกรณฑมวงเงินตากว่า 5,000 บาท หรือ 5,000 บาทขนเบ ที่เตรบการ ยกเว้นไม่ต้องบันทึกใบสั่งซื้อสั่งจ้าง (PO) ในระบบ GFMIS หน่วยงานสามารถดำเนินการเบิกจ่ายเงินเพื่อจ่ายตรง เข้าบัญชีเงินฝากธนาคารของผู้ขายได้ ดังนี้

-ระบุคำสั่งงาน ZFB60\_KS\_TKK

-ระบุช่องการอ้างอิงตามเลขที่เอกสารใบแจ้งหนึ่

-หลังจากบันทึกรายการขอเบิกเงินและจัดเก็บข้อมูล (Save) เรียบร้อยแล้ว ระบบจะให้เลขที่ เอกสารขอเบิกจำนวน 10 หลัก แสดงบัญชีแยกประเภท ดังนี้

เดบิต ค่าใช้จ่าย (ระบุประเภท 5XXXXXXXX) หรือ

วัสดุคงคลัง (1105010105) หรือ

พักสิ้นทรัพย์ (ระบุประเภท 12XXXXXXX) หรือ

### เครดิต เจ้าหนี้การค้า-บุคคลภายนอก (2101010102)

#### 1.3 การบันทึกรายการขอเบิกเงินจ่ายผ่านส่วนราชการ

1.3.1 การขอเบิกเงินจ่ายผ่านส่วนราชการเพื่อจ่ายให้แก่บุคคลภายนอก (ประเภทเอกสาร KQ)

เมื่อได้รับอนุมัติจากหัวหน้าส่วนราชการให้เบิกจ่ายเงินให้แก่เจ้าหนี้ หรือผู้มีสิทธิรับเงิน ให้บันทึก รายการขอเบิกเงิน โดยขอรับเงินเข้าบัญชีเงินฝากธนาคารของหน่วยงาน เพื่อนำเงินที่ได้รับไปจ่ายต่อเจ้าหนี้หรือ ผู้มีสิทธิรับเงิน ดังนี้

-ระบุคำสั่งงาน ZFB60\_KQ\_TKK

-ระบุช่องการอ้างอิง จำนวน 10 หลัก คือ P+YY+Running Number 7 หลัก (P คือ อักษรคงที่ Y คือ 2 หลักท้ายของปี พ.ศ. และตามด้วยลำดับเลขที่เอกสารภายใน

หน่วยงาน 7 หลัก)

-หลังจากบันทึกรายการขอเบิกเงินและจัดเก็บข้อมูล (Save) เรียบร้อยแล้ว ระบบจะให้เลขที่เอกสาร ขอเบิกจำนวน 10 หลัก แสดงบัญชีแยกประเภท ดังนี้

เดบิต ค่าใช้จ่าย (ระบุประเภท 5XXXXXXXX) หรือ

วัสดุคงคลัง (1105010105) หรือ

พักสินทรัพย์ (ระบุประเภท 12XXXXXXX) หรือ

เครดิต เจ้าหนี้การค้า-บุคคลภายนอก (2101010102)

### 1.3.2 การขอเบิกเงินจ่ายผ่านส่วนราชการเพื่อจ่ายให้แก่บุคคลภายในหน่วยงาน (ประเภทเอกสาร KQ)

-ระบุคำสั่งงาน ZFB60\_KQ\_TKK

-ระบุช่องการอ้างอิง จำนวน 10 หลัก คือ P+YY+Running Number 7 หลัก (P คือ อักษรคงที่ Y คือ 2 หลักท้ายของปี พ.ศ. และตามด้วยลำดับเลขที่เอกสารภายใน

หน่วยงาน 7 หลัก)

- หลังจากบันทึกรายการขอเบิกเงินและจัดเก็บข้อมูล (Save) เรียบร้อยแล้ว ระบบจะให้เลขที่ เอกสารขอเบิกจำนวน 10 หลัก แสดงบัญชีแยกประเภท ดังนี้

### กรณี "**เพื่อชดใช้ใบสำคัญ**"

เดบิต ค่าใช้จ่าย (5XXXXXXXXX) หรือ

วัสดุคงคลัง (1105010105) หรือ

เครดิต ใบสำคัญค้างจ่าย (2102040102)

กรณี **"เพื่อจ่ายให้ยืม"** 

เดบิต ลูกหนี้เงินยืมเงินนอกงบประมาณ (1102010102) เครดิต ใบสำคัญค้างจ่าย (2102040102)

#### 1.4 การบันทึกรายการขอจ่ายชำระเงิน

สำหรับการบันทึกรายการขอเบิกเงินจ่ายผ่านส่วนราชการเพื่อจ่ายให้แก่เจ้าหนี้หรือผู้มีสิทธิรับเงิน ให้แก่บุคคลภายในหน่วยงาน หลังจากกรมบัญชีกลางประมวลผลสั่งจ่ายเงินและโอนเงินเข้าบัญชีเงินฝากธนาคาร ของหน่วยงาน เมื่อจ่ายเงินให้กับเจ้าหนี้หรือผู้มีสิทธิรับเงินแล้ว ให้บันทึกรายการจ่ายชำระเงินในระบบ

การบันทึกรายการขอจ่ายชำระเงินผ่านเครื่อง GFMIS Terminal สามารถแบ่งตามวิธีการบันทึก รายการออกเป็นการจ่ายเงินเต็มจำนวน (full Payment) ใช้สำหรับบันทึกรายการขอจ่ายเงินครั้งเดียวเต็มจำนวน และการจ่ายเงินบางส่วน (Partial Payment) ใช้สำหรับการบันทึกรายการขอจ่ายเงินมากกว่า 1 ครั้ง และส่วนราชการต้องบันทึกทยอยจ่ายให้ครบตามจำนวนเงินของเอกสารขอเบิกเงิน ซึ่งการจ่ายชำระเงิน จากรายการขอเบิก สำหรับโครงการเพื่อวางระบบบริหารจัดการน้ำและสร้างอนาคตประเทศ บันทึกรายการ ดังนี้

- ระบุคำสั่งงาน ZF\_53\_PM

- ระบุช่องการอ้างอิ่งเป็นตัวเลขจำนวน 14 หลัก คือ YYYY+XXXXXXXXX

(Y คือ ปีค.ศ. X คือ เลขที่เอกสารขอเบิก)

- ระบุรหัสบัญชีแยกประเภท "1101020605" เงินฝากธนาคาร (ไทยเข้มแข็ง)

- เลือกชื่อบัญชี "จ่ายจากบัญชีเงินธนาคาร (ไทยเข้มแข็ง)"

- หลังจากการบันทึกรายการและจัดเก็บข้อมูล (Save) เรียบร้อยแล้ว ระบบ จะให้เลขที่เอกสารขอจ่ายชำระเงินจำนวน 10 หลัก แสดงบัญชีแยกประเภท ดังนี้

เดาโต AXXXXXXX หรือ VXXXXXXXX

เครดิต เงินฝากธนาคาร (ไทยเข้มแข็ง) (1101020605)

#### วิธีการบันทึกรายการผ่านเครื่อง GFMIS Terminal

- 1. การบันทึกรายการขอเบิกเงิน
  - 1.1 การบันทึกรายการขอเบิกเงินจ่ายตรงผู้ขายผ่านใบสั่งซื้อสั่งจ้าง (ประเภทเอกสาร KR)

# 1.1.1 การบันทึกรายการขอเบิกเงินจา๋ยตรงผู้ขายผ่านใบสั่งซื้อสั่งจ้าง ประเภททั่วไป การเข้าระบบ SAP R/3

เมนู SAP → ส่วนเพิ่มเติม → ส่วนเพิ่มเติม - ระบบการเบิกจ่ายเงิน → การบันทึกรายการ →สำหรับส่วนราชการ →การขอเบิก-โดยใช้เงินจากแหล่งเงินกู้→ผ่านระบบจัดซื้อ/จัดจ้าง →ZMIRO\_KR\_TKK – ขอเบิกเงินไทยเข้มแข็ง - จ่ายตรง (With PO) หรือพิมพ์คำสั่งงาน ZMIRO\_KR\_TKK ตามภาพที่ 1

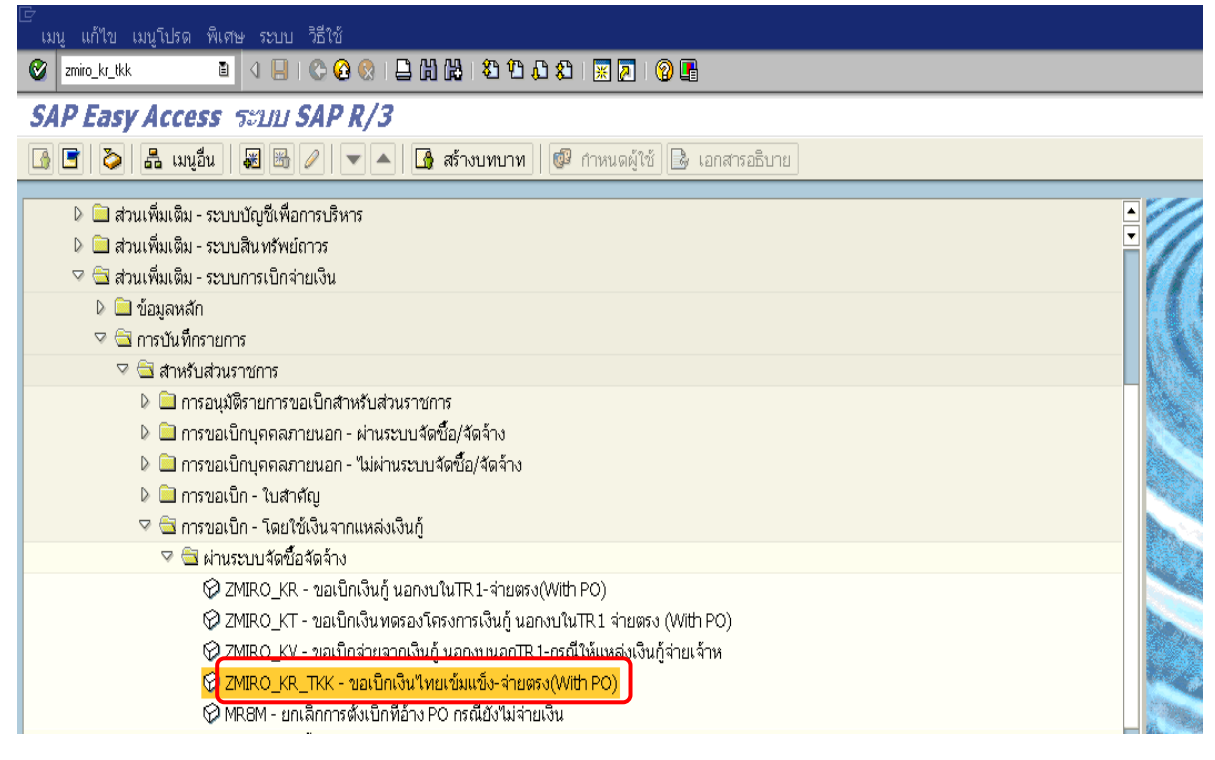

ภาพที่ 1

กดปุ่ม 🥙 หรือ Enter เพื่อเข้าสู่หน้าจอ ตามภาพที่ 2

### ขั้นตอนการบันทึกรายการขอเบิกเงิน

- 1. ให้เลือก Tab **ข้อมูลพื้นฐาน** ตามภาพที่ 2
  - วันใบกำกับสินค้า ระบุวันเดือนปีของเอกสารหรือหลักฐานประกอบการขอเบิกเงิน โดยระบุในรูปแบบวัน/เดือน/ปี dd/mm/yyyy ระบุปีเป็นคริสตศักราช
     วันผ่านรายการ ระบุวันที่บันทึกรายการขอเบิกเงิน โดยระบุในรูปแบบ วัน/เดือน/ปี dd/mm/yyyy ระบุปีเป็นคริสตศักราช
     การอ้างอิง ระบุเลขที่ใบแจ้งหนี้ ระบุจำนวนเงินที่ขอเบิก
     ใบสั่งซื้อ/สัญญาการส่งมอบ ระบุเลขที่ในส่งซื้อที่ได้จากระบบ GFMIS เพื่ออ้างอิงในการบันทึกรายการขอเบิก
    - กดปุ่ม 🥙 หรือ Enter เพื่อเข้าสู่หน้าจอ ตามภาพที่ 3

| 🗁<br>เอกสารใบกำกับสินค้า แก้   | ไข ไปที่ ระบบ วิธีใช้      |                      |              |                 |          |            |           |                                             |          |  |
|--------------------------------|----------------------------|----------------------|--------------|-----------------|----------|------------|-----------|---------------------------------------------|----------|--|
| <b>Ø</b>                       | l ( 🗌 ) 🚱                  | 2 🔇 I 🗅 H K          | <b>8</b> (   | ጋ 🕰 😫 🚺 🚺       | 2   🕲    | •          |           |                                             |          |  |
| ป้อนใบกำกับสินค้าเ             | เข้า: รนัสบริษัท 1.        | 205                  |              |                 |          |            |           |                                             |          |  |
| แสดงโครงสร้าง PO แสดง          | รรายการงาน   🖷   ระเ       | พีม 🎆 จำลอง   -      | ข้อความ      | 🚺 วิธีใช้       |          |            |           |                                             |          |  |
| ทรานแชกชัน                     | 1 ใบกำกับสินค้า            |                      | Ē            |                 |          | ٠          | DO BER    | 0.00                                        |          |  |
| ข้อมูลพฐ. การชำระ              | รายละเอียด ภาษ์            | ร ภาษีหักณที่จ่าย    | ពិតព់อ       | ม หมายเหตุ      |          |            |           |                                             |          |  |
| วันใบกำกับส/ค                  | 01.07.2012                 | การอ้างอิง           | IN           | IV001/55        |          |            |           |                                             |          |  |
| วันผ่านรายการ                  | 01.07.2012                 |                      |              |                 |          |            |           |                                             |          |  |
| จำนวนเงิน                      | 5,350.00                   |                      |              | ]ศานวณภาษี      |          |            |           |                                             |          |  |
| จำนวนภาษี                      |                            | VX VX (อัต           | ราภาษีซื้อ   | 0% (ไม่เกี่ยว 🗎 |          |            |           |                                             |          |  |
| Bus.place/sectn                | 0000                       |                      |              |                 |          |            |           |                                             |          |  |
| ข้อความ/คำขอ                   | ได้ปฏิบัติตามระเบียบว่าด้ว | ยการพัสดุถูกต้องแล้ว |              |                 |          |            |           |                                             |          |  |
| วันที่เป็นฐาน                  |                            |                      |              |                 |          | -          |           |                                             |          |  |
| รหัสหน่วยงาน                   | 1205 กรมพัฒนาพลังงานห      | เดแทน&อนุร Bangkok   |              |                 |          | •          |           |                                             |          |  |
| <br>1 ในสัมชื่อได้ออกการสำหาวน |                            | a 4000002021         |              | 6               |          |            |           | 1 รายการสิบด้ว/การบริการ                    | 5        |  |
| T TOWOOD WERE IN TWODED        |                            | G 1000002923         |              |                 |          |            | Too sin s | า ภอการผลศาการธรการ<br>7.6310 ข้อมูลนั้นของ | <u> </u> |  |
| ຂວາມລວຣ ດ້ວາມວາມມີກ            | ารินาณ                     |                      | uni 🗔        | ในสำนัก         | 6011006  | ตัวดวาม DO |           | ·_0010 888/000480                           | เสองษ์   |  |
|                                |                            |                      | иц <u></u> 🛷 | 100000          | a lan la | UDM TIM PO |           | 46                                          |          |  |
|                                |                            |                      |              |                 |          |            |           |                                             |          |  |
|                                |                            |                      |              |                 |          |            |           |                                             |          |  |
|                                |                            |                      |              |                 |          |            |           |                                             |          |  |

ภาพที่ 2

ระบบจะดึงข้อมูลในใบสั่งซื้อโดยอัตโนมัติ

# ให้เปรียบเทียบกับยอดเงินในใบแจ้งหนี้ของผู้ขาย

ตามภาพที่ 3

| 🗁<br>เอกสารใบกำกับสินค้า แก้ไ* | ข ไปที่ ระบบ วิธีใช้   |                        |             |           |                       |                          |                     | <b>.</b> 8 × |
|--------------------------------|------------------------|------------------------|-------------|-----------|-----------------------|--------------------------|---------------------|--------------|
| <b>©</b>                       |                        |                        |             |           |                       |                          |                     |              |
| ป้อนใบกำกับสินค้าเ             | ข้า: รหัสบริษัท 1205   |                        |             |           |                       |                          |                     |              |
| แสดงโครงสร้าง PO แสดงร         | ายการงาน 🛛 🖷 🗍 ระงับ 🎇 | จำลอง 🛛 🛆 ข้อความ 🚺    | วิธีใช้     |           |                       |                          |                     |              |
| หรานแชกชัน                     | 1 ใบกำกับสินค้า        | Ē                      |             |           | 000 <u>uan</u>        | 0.00 THB                 |                     |              |
| ข้อมูลพฐ. การชำระ              | รายละเอียด ภาษี ภา     | เษีฬกณที่จ่าย ติดต่อ เ | หมายเหตุ    |           | ผู้ชาย 100000006      |                          |                     |              |
| ค่าส่งไม่วางแผน                |                        |                        |             |           | 183 สาทรเหนือ         | U1                       |                     |              |
| สกุลเงิน                       | THB                    | Exch. Rate             | 1.00000     |           | กรุงเทพมหานคร 10120   | )                        |                     |              |
| บภ.เอกสาร<br>Inv. recot date   | KR ขอเบทเงนกูนอกงบอก   | Inv. Party             | 100000000   |           | 02.4725602.543        | 02,4725602               |                     |              |
| การกำหนด                       |                        | G/L                    | 2101010102  |           | 1 02-47-03052-040     |                          |                     |              |
| ข้อความส่วนหัว                 |                        |                        |             |           |                       |                          |                     |              |
| Plg level                      |                        | วันที่วางแผน           |             |           | บัญชีธนาคาร 0         | 024908559                | 2                   |              |
|                                |                        |                        |             |           | ธนาคารกรุงเทพ จำกัด เ | ย่อย มหาวิทยาลัยร        | IO 🚮                |              |
| 1 ใบสั่งซื้อ/สัญญาการส่งมอบ    | Ē                      | 4000002921             | \$          |           |                       | 1 รายการสินค้า/การบริการ | 8                   |              |
|                                |                        |                        |             |           | โครงร่าง              | 7_6310 ข้อมูลห้ังหมด     | ā.                  |              |
| รายการ จำนวนเงิน               | ปรีบาณ                 | หม่ 🗔 ใบส่ง            | ซื้อ รายการ | สอดวาม F  | 0                     | รหัล                     | ้กาเชี              |              |
| 1                              | 5,350.00               | 10 PRD 🗌 <u>4000</u>   | 1 1 1002921 | คอมพิวเตอ | าร์เวิถีการยิง        | vx.                      | √X (อัตราภาษีชื่อ 📥 |              |
|                                |                        |                        |             |           |                       |                          |                     |              |
|                                |                        |                        |             |           |                       |                          |                     |              |
|                                |                        |                        |             |           |                       |                          |                     |              |

ภาพที่ 3

- 2. ให้เลือก Tab รายละเอียด เพื่อระบุรหัสจังหวัด ตามภาพที่ 4
  - รหัสจังหวัด

ระบุรหัสพื้นที่ของหน่วยงาน จำนวน 4 หลัก เช่น ระบุ 1000 หมายถึง กรุงเทพ ๆ เพื่อบันทึกรายการต่อไป ตามภาพที่ 5

- กดปุ่ม Tab <u>การชำระเงิน</u>

| 🗁<br>เอกสารใบกำกับสินค้า แก้ไ                                                                                               | ไข ไปที่ ระบบ วิธีใช้                             |                                                                                                    |                                                                                                    |                                                                                                    | - 2 ×                                      |
|----------------------------------------------------------------------------------------------------|---------------------------------------------------|----------------------------------------------------------------------------------------------------|----------------------------------------------------------------------------------------------------|----------------------------------------------------------------------------------------------------|--------------------------------------------|
| <b>Ø</b>                                                                                                    | i 🛛 🔛 I 😋 🚱 🔇                                     | s i 🗅 (6) (6) i 🕸 🗘 🕰 i 🔜                                                                                                   | 2   🕲 🖪                                                                                                    |                                                                                                    |                                            |
| ป้อนใบกำกับสินค้าเ                                                                                                    | ข้า: รผัสบริษัท 1205                              | -                                                                                                    |                                                                                                    |                                                                                                    |                                            |
| แสดงโครงสร้าง PO แสดง                                                                                                    | รายการงาน 🛛 📸 🗍 ระงับ 🖡                           | 👯 จำลอง 🛛 🛆 ข้อความ 🚹 วิธีใช้                                                                                               |                                                                                                    |                                                                                                    |                                            |
| หรานแชกชัน                                                                                                    | 1 ใบกำกับสินค้า                                   | Ĩ.                                                                                                    | ©© <b>⊙</b> ยอด                                                                                                    | 0.00 TH                                                                                                    | IB .                                       |
| ข้อมูลพร. การชำระ<br>ค่าส่งใม้วางแผน<br>สกุลเงิน<br>ปก.เอกสาร<br>Inv. recpt date<br>การกำหนด<br>ข้อความส่วนหัว<br>Plg level | ราบสะเอียด ภาษ์<br>THB<br>KR ขอเปิกเงินกู้นอกงบ3ก | รกษีหักณฑี่จ่าย ติดต่อ หมายเหตุ<br>Exch. Rate 1.0000<br>E Inv. Party 100000<br>รหัส งา. 1000<br>G/L 210101<br>วันเที่วางแผน | ัฐงาย 100000<br>บริษัท สิมทรี<br>183 สาทรเห<br>กรุงเทพมหาน<br>0006<br>ประเทศไทย<br>22.473<br>10102<br>บัญชัธนาคาร<br>ธมาคารกรุงเท | 00006<br>หรัพย์ จำกัด<br>นึ่ม<br>คร 10120<br>5692-5434 🔐 02-4735693<br>0024908559<br>พ จำกัด ย่อย มหาวิทยาสัยร | Den se se se se se se se se se se se se se |
| 1 ใบสั่งซื้อ/สัญญาการส่งมอบ                                                                                                 | Đ                                                 | 4000002921                                                                                                    |                                                                                                    | 1 รายการสินค้า/การบริการ                                                                                       | Ē.                                         |
| lana danan ta                                                                                                    | - Buse                                            | المراجع المحافظ المحافظ المحافظ                                                                                             | [ns                                                                                                    | งร่าง 7_6310 ข้อมูลห้ังหมด<br> -                                                                               | E .                                        |
| รายการ จานวนเงน                                                                                                    | 5,350.00                                          | 10 PRD 4000002921                                                                                                    | ายการ ขอคราม PO<br>1 คอมพิวเตอร์:วิถีการยิง                                                                                       |                                                                                                    | หลาย<br>/X VX (อัตราภาษีชื้อ ▲             |
|                                                                                                    |                                                   |                                                                                                    |                                                                                                    |                                                                                                    |                                            |
|                                                                                                    |                                                   |                                                                                                    |                                                                                                    |                                                                                                    |                                            |
|                                                                                                    |                                                   |                                                                                                    |                                                                                                    |                                                                                                    |                                            |
|                                                                                                    |                                                   |                                                                                                    |                                                                                                    |                                                                                                    |                                            |

- 3. ให้เลือก Tab การชำระ เพื่อระบุลำดับของบัญชีธนาคารของผู้ขาย ตามภาพที่ 5
  - ธ.คู่ค้า
     ระบุลำดับของบัญชีเงินฝากธนาคารของผู้ขาย
  - กด<sup>้</sup>ปุ่ม Tab <u>ภาษีหัก ณ ที่จ่าย</u> เพื่อ<sup>่</sup>บันทึกรายการต่อไป ตามภาพที่ 6

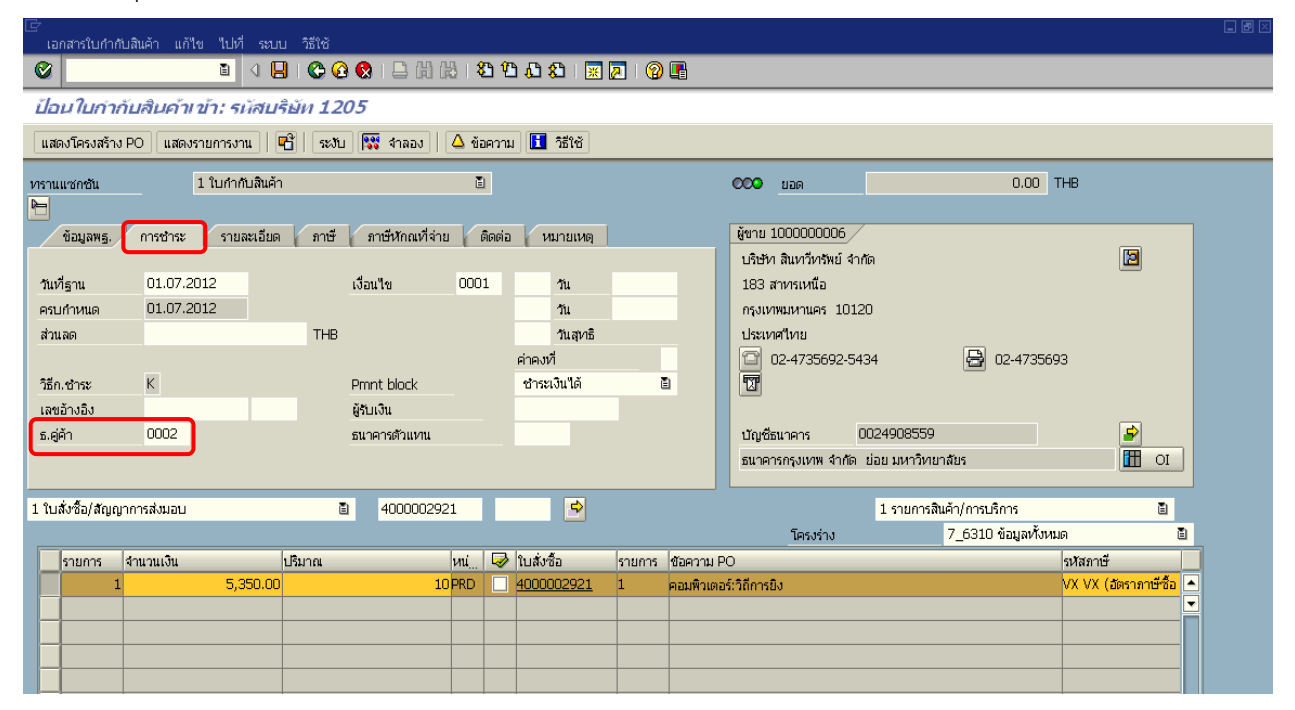

ภาพที่ 5

- 4. ให้เลือก Tab **ภาษีหัก ณ ที่จ่าย** เพื่อระบุรหัสภาษี ตามภาพที่ 6
  - 4.1 กรณีไม่มีภาษีหัก ณ ที่จ่ายหรือไม่มีค่ำปรับ
    - รหัสภาษี/รหัสค่าปรับ
- ให้ลบรหัสภาษีหรือรหัสค่าปรับออก
- กดปุ่ม

เพื่อดูรายการบันทึกบัญชีตามภาพที่ 8 หรือ กรณีมีภาษีหัก ณ ที่จ่าย ให้บันทึกรายการตามภาพที่ 9

| เอกสารใบกำกับสินค้า แก้ไข ไปที่ ระบบ วิธีใช้                               |                                                                            |  |  |  |  |  |  |
|----------------------------------------------------------------------------|----------------------------------------------------------------------------|--|--|--|--|--|--|
| 🖉 🚺 🛯 🖉 🖓 🗋 🖁                                                              |                                                                            |  |  |  |  |  |  |
| ป้อนใบกำกับสินค้าเข้า: รหัสบริษัท 1205                                     |                                                                            |  |  |  |  |  |  |
| แสดงโครงสร้าง PO 🛛 แสดงรายการงาน 🗍 🖷 🗍 ระงับ 🕅 🗱 จำลอง                     | อง 🛛 🛆 ข้อความ 🚺 วิธีใช้                                                   |  |  |  |  |  |  |
| หรานแซกซัน 1 ใบกำกับสินค้า                                                 | E 000 иая 0.00 ТНВ                                                         |  |  |  |  |  |  |
| <ul> <li>ข้อมูลพรู. การชำระ รายละเอียด ภาษี ภาษีหักณฑึ่ง</li> </ul>        | เท้ร่าย ติดต่อ หมายเหตุ ยังาย 1000000006<br>บริชาท สินทวีทรัพย์ จำกัด โฮ   |  |  |  |  |  |  |
| ชื่อปล.ภาษีหักจ่าย รหัสภาษี ภาษีตาม FC Wit                                 | With/tax amt FC จน.ฐานภ/ษจ่ายLC 🔟 183 สาหรเหนือ                            |  |  |  |  |  |  |
| ค่าปรับหน้าอีกา รายได้ของแผ่นดิน                                           | 0.00 กรุงเทพมหานคร 10120                                                   |  |  |  |  |  |  |
| ค่าปรับหน้าฎีกา รายใต้ของหน่วยงาน                                          | 0.00 ประเทศไทย                                                             |  |  |  |  |  |  |
| กระวันทั้งกัลล 1% สำหรับนิตินุคคล (53) 0.00 🖆 02-4735692-5434 🗃 02-4735693 |                                                                            |  |  |  |  |  |  |
|                                                                            |                                                                            |  |  |  |  |  |  |
|                                                                            |                                                                            |  |  |  |  |  |  |
|                                                                            | มาการ 9874908555 🖻                                                         |  |  |  |  |  |  |
|                                                                            | สับวทสมาโษทวยวทสคาโบวบ <sub>รพัฒนาวิสาหกิจขนาดกลางและขนาดย่อม</sub> 🛅 oi   |  |  |  |  |  |  |
|                                                                            |                                                                            |  |  |  |  |  |  |
| 1 ใบสั่งชื่อ/สัญญาการส่งมอบ 📱 400000                                       | 002921 🖻 โรยการสินค้า/การบริการ 🛙                                          |  |  |  |  |  |  |
|                                                                            | โครงร่าง 7_6310 ข้อมูลทั้งหมด 🖺                                            |  |  |  |  |  |  |
| รายการ จำนวนเงิน ปริมาณ                                                    | หน่ 🐶 ใบสังชื่อ รายการ ซอความ PO รหัสภาษี                                  |  |  |  |  |  |  |
| 1 5,350.00                                                                 | 10 PRD 🗹 <u>4000002921</u> 1 คอมพิวเตอร์:วิถีการยิง VX VX (อัตราภาษีชื่อ 🔺 |  |  |  |  |  |  |
|                                                                            |                                                                            |  |  |  |  |  |  |
|                                                                            |                                                                            |  |  |  |  |  |  |
|                                                                            |                                                                            |  |  |  |  |  |  |
|                                                                            |                                                                            |  |  |  |  |  |  |

#### 4.2 กรณีมีภาษีหัก ณ ที่จ่าย

- รหัสภาษี
- และระบุประเภทของค่าปรับ กรณีที่มีค่าปรับ ดังนี้ B1 (ค่าปรับหน้าฎีการายได้แผ่นดิน) ระบบจะแสดงค่า B1 อัตโนมัติ หากมีค่าปรับให้คงไว้ หากไม่มีค่าปรับให้ลบออก A1 (การจ่ายเงินมีภาษีหัก ณ ที่จ่าย 1% ระบบจะแสดงค่า A1 อัตโนมัติ หากเป็นการเบิกเงินเพื่อจ่ายผู้ขายที่เป็นนิติบุคคลและ สำหรับนิติบุคคล) เข้าหลักเกณฑ์ที่ต้องหักภาษี ณ ที่จ่าย ให้คงไว้ หากไม่มีภาษี ณ ที่จ่าย ให้ลบออก A2 (การจ่ายเงินมีภาษีหัก ณ ที่จ่าย 1% ระบบจะแสดงค่า A2 อัตโนมัติ หากเป็นการเบิกเงินเพื่อจ่ายผู้ขายที่เป็นบุคคลธรรมดาและ สำหรับบุคคลธรรมดา) เข้าหลักเกณฑ์ที่ต้องหักภาษี ณ ที่จ่าย ให้คงไว้ หากไม่มีภาษี ณ ที่จ่าย ให้ลบออก ระบุจำนวนเงินที่เป็นฐานในการคำนวณภาษีหัก ณ ที่จ่าย - ภาษีตาม FC ให้ตรงกับบรรทัดรายการ หากจำนวนเงินที่ใช้เป็นฐานภาษี ได้รวมภาษีมูลค่าเพิ่มให้ถอดภาษีมูลค่าเพิ่มออกก่อน
  - With/Tax amount FC 🞇 จำลอง

- กดป่ม

เพื่อดูรายการบันทึกบัญชี ตามภาพที่ 8

ระบุจำนวนเงินภาษี หัก ณ ที่จ่าย ให้ตรงกับบรรทัดรายการ

ระบุรหัสภาษีที่แสดงประเภทของภาษีหัก ณ ที่จ่าย

| เอกสารใบกำกับสินค้า แก้ไข ไปที่ ระบบ วิธีใช้                                    |                                         |                                      |                        |  |  |  |  |  |
|---------------------------------------------------------------------------------|-----------------------------------------|--------------------------------------|------------------------|--|--|--|--|--|
|                                                                                 | 8 8 9 4 8 8 🕱 🖉 🔮                       |                                      |                        |  |  |  |  |  |
| ป้อนใบกำกับสินค้าเข้า: รหัสบริษัท 1205                                          |                                         |                                      |                        |  |  |  |  |  |
| แสดงโครงสร้าง PO 🛛 แสดงรายการงาน 🗍 🎬 🗍 ระงับ 🕅 🕅 จำลอง                          | 🛆 ข้อความ 🚹 วิธีใช้                     |                                      |                        |  |  |  |  |  |
| ทรานแชกชัน 1 ใบกำกับสินค้า                                                      | 1                                       | 000 tan 0.00 T                       | ΉB                     |  |  |  |  |  |
| ข้อมูลพฐ. การชำระ รายละเอียด ภาษี ภาษีหักณที่จ่าย                               | ติดต่อ หมายเหตุ                         | <u>ผู้ชาย 100000006</u>              |                        |  |  |  |  |  |
|                                                                                 |                                         | บริษัท สินทวีทรพย์ จำกัด             |                        |  |  |  |  |  |
| 1 ชื่อปก. ภาษีทักจ่าย รหัสภาษี ภาษีตาม FC W<br>ต่อปรับหน้ออีกา รายได้ของแผ่นอิน | ith/tax amt FC  จน.ฐานภ/ษาจ่ายL(<br>กกก | 183 สาหรเหนือ                        |                        |  |  |  |  |  |
| ค่าปรับหน้าถู้กา รายได้ของหน่วยงาน                                              | 0.00                                    | ประเทศใหม                            |                        |  |  |  |  |  |
| การจ่ายที่หักลด 1% สำหรับนิติบุคคล (53) A1 5000 50                              | 0.00                                    | 02-4735692-5434                      | 3                      |  |  |  |  |  |
|                                                                                 |                                         | T                                    |                        |  |  |  |  |  |
|                                                                                 |                                         |                                      |                        |  |  |  |  |  |
|                                                                                 | ระบุฐานภาษีแล                           | าะจำนวนภาษี 908555                   |                        |  |  |  |  |  |
|                                                                                 | หัก กู ที่จ่าย                          | กลางและขนาดยอม                       |                        |  |  |  |  |  |
| 1 ใบสั่งชื้อ/สัญญาการส่งมอบ 📓 400000292                                         |                                         | รายการสินค้า/การบริการ               | Ē                      |  |  |  |  |  |
|                                                                                 |                                         | โครงราง 7_6310 ข้อมูล <i>ทั้</i> งหม | ด 🗳                    |  |  |  |  |  |
| รายการ จำนวนเงิน ปริมาณ                                                         | หน่ 🐶 ใบส่งซื้อ 🦳 รายการ (ข้อความ P     | PO                                   | รหัสภาษี               |  |  |  |  |  |
| 1 5,350.00 10                                                                   | PRD 🗹 <u>4000002921</u> 1 คอมพิวเตล     | อร์:วิถีการยิง                       | VX VX (อัตราภาษีซื้อ 🔺 |  |  |  |  |  |
|                                                                                 |                                         |                                      |                        |  |  |  |  |  |
|                                                                                 |                                         |                                      |                        |  |  |  |  |  |
|                                                                                 |                                         |                                      |                        |  |  |  |  |  |
|                                                                                 |                                         |                                      |                        |  |  |  |  |  |

ระบบแสดงรายการบันทึกบัญชี

 กดปุ่ม
 เพื่อกลับสู่หน้าหลัก ตามภาพที่ 9

| รามะ มัน มัน </th <th>Nation     SNation     Quiditury     III       1000     120050000        1000     120050000        1000     120050000        1000     120050000        1001     120050000        1001     120050000        1001     120050000        1001     120050000        1001     120050000        1001     120050000        1001     120050000        1001     120050000        1001     120050000        1001     120050000        1001     120050000        1001     120050000        1001     120050000        1001     120050000        1001     120050000        1001     120050000        1001     120050000        1001     120050000        1001     120050000        1001     120050000        1001     120050000        1001     120050000        1001     120050000        1001     1200500000     &lt;</th>                                                                                                    | Nation     SNation     Quiditury     III       1000     120050000        1000     120050000        1000     120050000        1000     120050000        1001     120050000        1001     120050000        1001     120050000        1001     120050000        1001     120050000        1001     120050000        1001     120050000        1001     120050000        1001     120050000        1001     120050000        1001     120050000        1001     120050000        1001     120050000        1001     120050000        1001     120050000        1001     120050000        1001     120050000        1001     120050000        1001     120050000        1001     120050000        1001     120050000        1001     120050000        1001     120050000        1001     1200500000     <                                                                                        |  |  |  |  |  |  |  |  |
|----------------------------------------------------------------------------------------------------|----------------------------------------------------------------------------------------------------|--|--|--|--|--|--|--|--|
| 1k 2101010102     นักษัท สัมชาภีษาที่ย์ จำกัด / กรมช     5,350.00     THB     VX     1000       25 2101010103     นักษัท / ในสำคัญ (SK/IR)     5,350.00     THB     4000002921     1     VX     1000       1     1     1     1     1     1     1     1     1     1       1     1     1     1     1     1     1     1     1     1       1     1     1     1     1     1     1     1     1     1       1     1     1     1     1     1     1     1     1     1       1     1     1     1     1     1     1     1     1     1       1     1     1     1     1     1     1     1     1       1     1     1     1     1     1     1     1       1     1     1     1     1     1     1     1       1     1     1     1     1     1     1     1       1     1     1     1     1     1     1     1       1     1     1     1     1     1     1     1       1     1                                                                                                    |                                                                                                    |  |  |  |  |  |  |  |  |
| 28 210101003 นูปสมตัก / ในสำคัญ (GR/JR) 5,350.00 THE 4000002921 1 VX 1000<br>                                                                                                    | 1000       1200500000       ▼         100       120050000       ▼         100       120050000       ▼         100       120050000       ▼         100       120050000       ▼         100       120050000       ▼         100       100       100         100       100       100         100       100       100         100       100       100         100       100       100         100       100       100         100       100       100         100       100       100         100       100       100         100       100       100         100       100       100         100       100       100         100       100       100         100       100       100         100       100       100         100       100       100         100       100       100         100       100       100         100       100       100         100       100       100         100 |  |  |  |  |  |  |  |  |
| มายการ (ครับสู่หน้าหลัก)                                                                                                    |                                                                                                    |  |  |  |  |  |  |  |  |
|                                                                                                    |                                                                                                    |  |  |  |  |  |  |  |  |
|                                                                                                    |                                                                                                    |  |  |  |  |  |  |  |  |
|                                                                                                    |                                                                                                    |  |  |  |  |  |  |  |  |
|                                                                                                    |                                                                                                    |  |  |  |  |  |  |  |  |
|                                                                                                    |                                                                                                    |  |  |  |  |  |  |  |  |
| ครัด 5,350.00 Bal 0.00 ภาพที่ 8 6. กลับสู่หน้าหลัก                                                                                                    |                                                                                                    |  |  |  |  |  |  |  |  |
| มาพที่ 8 6. กลับสู่หน้าหลัก                                                                                                    |                                                                                                    |  |  |  |  |  |  |  |  |
| มายานการ มายานการ<br>มายานการ มายานการ มายานการ<br>มายานการ มายานการ มายานการ มายานการ มายานการ มายานการ มายานการ มายานการ มายานการ มายานการ มายานการ มายานการ มายานการ มายานการ มายานการ มายานการ มายานการ มายานการ มายานการ มายา<br>มายานการ มายานการ มายานการ มายานการ มายานการ มายานการ มายานการ มายานการ มายานการ มายานการ มายานการ มายานการ มายานการ มายานการ มายานการ มายานการ มายานการ มายานการ มายานการ มายานการ มายานการ มายานการ มายานการ มายานการ มายานการ มายานการ มายานการ มายานการ มายานการ มายานการ มายานการ มายานการ<br>มายานการ มายานการ มายานการ มายานการ มายานการ มายานการ มายานการ มายานการ มายานการ มายานการ มายานการ มายานการ มายานการ มายานการ มายา<br>มายานการ มายานการ มายานการ มายานการ มายานการ มายานการ มายานการ มายานการ มายานการ มายานการ มายานการ มายานการ มายานการ ม<br>มายานการ มายานการ มายานการ มายานการ มายานการ มายานการ มายานการ มายานการ มายานการ มายานการ มายานการ มายานการ มายา<br>มายาน |                                                                                                    |  |  |  |  |  |  |  |  |
|                                                                                                    |                                                                                                    |  |  |  |  |  |  |  |  |
|                                                                                                    |                                                                                                    |  |  |  |  |  |  |  |  |
|                                                                                                    |                                                                                                    |  |  |  |  |  |  |  |  |
|                                                                                                    |                                                                                                    |  |  |  |  |  |  |  |  |
| <ul> <li></li></ul>                                                                                                    |                                                                                                    |  |  |  |  |  |  |  |  |
| เตอัติ 5,350.00 เครด์ด 5,350.00 Bal. 0.00       เตอัติ 5,350.00     เครด์ด 5,350.00       เครอ์ติ 1,350.00     Bal. 0.00       เกณ II เป็นหนรรมการ ¥       ภาพที่ 8       6. กลับสู่หน้าหลัก                                                                                                    |                                                                                                    |  |  |  |  |  |  |  |  |
| Initian 5,350.00                                                                                                    |                                                                                                    |  |  |  |  |  |  |  |  |
| ิ เกม ∎ ผานรายการ <b>≭</b><br>ภาพที่ 8<br>6. กลับสู่หน้าหลัก                                                                                                    |                                                                                                    |  |  |  |  |  |  |  |  |
| ภาพที่ 8<br>6. กลับสู่หน้าหลัก                                                                                                    |                                                                                                    |  |  |  |  |  |  |  |  |
| ภาพที่ 8<br>6. กลับสู่หน้าหลัก                                                                                                    |                                                                                                    |  |  |  |  |  |  |  |  |
| 6. กลับสู่หน้าหลัก                                                                                                    |                                                                                                    |  |  |  |  |  |  |  |  |
| 6. กลับสู่หน้าหลัก                                                                                                    |                                                                                                    |  |  |  |  |  |  |  |  |
| •                                                                                                    |                                                                                                    |  |  |  |  |  |  |  |  |
|                                                                                                    |                                                                                                    |  |  |  |  |  |  |  |  |
|                                                                                                    |                                                                                                    |  |  |  |  |  |  |  |  |
| -ป่ม 💶 💷 เป็นสีเหลี่ยมสีแดง 💷 หมายถึง ข้อผิดพลาด (error) ทำให้ไม่สามารถบันช่                                                                                                    | สามารถบันทึก                                                                                                    |  |  |  |  |  |  |  |  |
|                                                                                                    |                                                                                                    |  |  |  |  |  |  |  |  |
| เอบสาว โฟเพ ฟวางชุดกุญคพพพฯ เฟฟวร กุกแชฟง แช่วด เห็นหน้า เว่าแบกหนึ่ม เดดง                                                                                                    | เอกสารได้ให้ ตรวจสอบข้อผิดพลาดที่ระบบแสดง แล้วดำเนินการแก้ไขให้ถูกต้อง                                                                                                    |  |  |  |  |  |  |  |  |
| -ป่ม 🔽 🌆 เป็นสามเหลี่ยมสีเหลือง 🛆 หมายถึง การเตือน (warming) สามารถบัน                                                                                                    |                                                                                                    |  |  |  |  |  |  |  |  |
|                                                                                                    | สามารถบันทึก                                                                                                    |  |  |  |  |  |  |  |  |
| เอกสารได้                                                                                                    |                                                                                                    |  |  |  |  |  |  |  |  |
| เอกสารได้                                                                                                    | สามารถบันทึก                                                                                                    |  |  |  |  |  |  |  |  |
| เอกสารได้                                                                                                    | สามารถบันทึก                                                                                                    |  |  |  |  |  |  |  |  |
| เอกสารได้<br>-กดปุ่ม 🔋 (Save) ตามภาพที่ 9 เพื่อจัดบันทึกรายการขอเบิกเงิน ภาพที่ 10                                                                                                    | สามารถบันทึก                                                                                                    |  |  |  |  |  |  |  |  |
| เอกสารได้<br>-กดปุ่ม 🖳 (Save) ตามภาพที่ 9 เพื่อจัดบันทึกรายการขอเบิกเงิน ภาพที่ 10                                                                                                    | สามารถบันทึก                                                                                                    |  |  |  |  |  |  |  |  |
| เอกสารได<br>-กดปุ่ม 😐 (Save) ตามภาพที่ 9 เพื่อจัดบันทึกรายการขอเบิกเงิน ภาพที่ 10                                                                                                    | สามารถบันทึก                                                                                                    |  |  |  |  |  |  |  |  |
| เอกสารได้<br>-กดปุ่ม 🖳 (Save) ตามภาพที่ 9 เพื่อจัดบันทึกรายการขอเบิกเงิน ภาพที่ 10<br>เกษานักบละค แกษ แห เหน สม<br>C 🔲 C C & 🖴 🛱 🔀 ซ ซ อ อ อ 🗑 🖉 🕼 🗷 เอ อ อ อ 🗑 🖉                                                                                                    | สามารถบันทึก<br>- • • • •                                                                                                    |  |  |  |  |  |  |  |  |
| เอกสารได<br>-กดปุ่ม 🖳 (Save) ตามภาพที่ 9 เพื่อจัดบันทึกรายการขอเบิกเงิน ภาพที่ 10<br>โอกสารในกาณแล้ว แก้ษาให้ เมศ ระเศ<br>เอาสารในกาณแล้ว แก้ษาให้ เมศ ระเศ<br>เป็อนในกากันสินค้าเข้า: รนัสบริษัท 1205                                                                                                    | สามารถบันทึก<br>                                                                                                    |  |  |  |  |  |  |  |  |
| เอกสารได้<br>-กดปุ่ม                                                                                                    | สามารถบันทึก<br>- • • •                                                                                                    |  |  |  |  |  |  |  |  |
| เอกสารได<br>-กดปุ่ม                                                                                                    | สามารถบันทึก                                                                                                    |  |  |  |  |  |  |  |  |
| เอกสารได<br>-กดปุ่ม                                                                                                    | สามารถบันทึก<br>                                                                                                    |  |  |  |  |  |  |  |  |
| เอกสารได้<br>-กดปุ่ม                                                                                                    | สามารถบันทึก                                                                                                    |  |  |  |  |  |  |  |  |
| เอกสารได<br>-กดปุ่ม                                                                                                    | สามารถบันทึก<br>• • • • • • • • • • • • • • • • • • •                                                                                                     |  |  |  |  |  |  |  |  |
| เอกสารได้<br>-กดปุ่ม                                                                                                    | สามารถบันทึก<br>                                                                                                    |  |  |  |  |  |  |  |  |
| เอกสารได้<br>-กดปุ่ม                                                                                                    | สามารถบันทึก<br>                                                                                                    |  |  |  |  |  |  |  |  |
| เอกสารได้<br>-กดปุ่ม  (Save) ตามภาพที่ 9 เพื่อจัดบันทึกรายการขอเบิกเงิน ภาพที่ 10<br>"อาสารบากกับสินค้า แก้ขาบที่ เหมาะรู้ได้<br>อาสารบากกับสินค้า เก้า: รมัสบริษัท 1205<br>และงรรมชาว PO แสะรรมชารงาน  เราะ รมัสบริษัท 1205<br>และงรรมชาว PO แสะรรมชารงาน  เราะ รมสะเอียด ภาษี ภาษีทักณฑ์ร่าย ดัดต่อ หมายเหตุ ขึ้ยาย 100000006<br>ช้อมูลตรู. การชาวะ รายสะเอียด ภาษี ภาษีทักณฑ์ร่าย ดัดต่อ หมายเหตุ ขึ้ยาย 100000006<br>เปลี่ยา สินกรีษาหน้อ<br>กระกายที่หักร่าย กระกาย เราะ รมสะเอียด ภาษี ภาษีทักณฑ์ร่าย ดัดต่อ หมายเหตุ ขึ้นขอ 100000006<br>เปลี่ยา สินกรีษาหน้อ<br>กระกายที่หักร่าย กระกาย เวลาชาว เปลี่ยา เปลี่ยา เ   | สามารถบันทึก<br>                                                                                                    |  |  |  |  |  |  |  |  |
| เอกสารโด<br>-กดปุ่ม                                                                                                    | สามารถบันทึก<br>                                                                                                    |  |  |  |  |  |  |  |  |
| เอกสารได้<br>-กดปุ่ม                                                                                                    | สามารถบันทึก<br>                                                                                                    |  |  |  |  |  |  |  |  |
| เอกสารได<br>-กดปุ่ม                                                                                                    | สามารถบันทึก<br>                                                                                                    |  |  |  |  |  |  |  |  |
| เอกสารได<br>-กดปุ่ม                                                                                                    | สามารถบันทึก<br>                                                                                                    |  |  |  |  |  |  |  |  |
| เอกสารได<br>-กดปุ่ม                                                                                                    | สามารถบันทึก<br>00 THB<br>735693<br>())<br>())<br>())<br>())<br>())<br>())<br>())<br>()                                                                                                    |  |  |  |  |  |  |  |  |
| เอกสารโด<br>-กดปุ่ม                                                                                                    | สามารถบันทึก<br>00 тнв<br>735693<br>มังหมด อ<br>มังหมด อ                                                                                                    |  |  |  |  |  |  |  |  |
| เอกสารโด<br>-กดปุ่ม                                                                                                    | สามารถบันทึก<br>00 тнв<br>735693<br>มังชมด อ<br>มังชลกษั<br>▼V VX (มีตราคาษัรือ ●                                                                                                    |  |  |  |  |  |  |  |  |
| เอกสารโด<br>-กดปุ่ม                                                                                                    | สามารถบันทึก<br>00 THB<br>735693<br>ม⊼สภาษ์<br>VX VX (มัตราคาษีชื่อ<br>■                                                                                                    |  |  |  |  |  |  |  |  |

 ระบบจะแสดงเลขที่ใบกำกับสินค้าจำนวน 10 หลัก โดยแสดงข้อความ "เอกสารเลขที่ 9XXXXXXXX สร้าง" ตามภาพที่ 10

| Ianสารใบกำกับสีนจ้า แก้ไร                     | ข ไปที่ ระบบ วิธีใช้        |                               |                |          |                        |                                        |
|-----------------------------------------------|-----------------------------|-------------------------------|----------------|----------|------------------------|----------------------------------------|
| 0                                             | a 🔒 😋 🚱 🚷                   | 🕒 (H) (H) ( 🔁 🎦 🕰 😫           | i 👿 🗖 🔞 🖪      |          |                        |                                        |
| ป้อนใบกำกับสิบคำเร                            | ข้า: รมัสบริษัท 1205        |                               |                |          |                        |                                        |
| แสดงโครงสร้าง PO แสดงร                        | ກຍກາຣການ 🛛 🖷 🛛 📾            | จำลอง 🛛 ซ้อความ 🚹 ซีซีซี      | I              |          |                        |                                        |
| ารรานแรงหวัน                                  | 1 ใบกำกับสินค้า             | ۵                             |                | AGE OOO  | 0.00                   |                                        |
|                                               |                             |                               |                |          |                        |                                        |
| ข้อมูลพฐ. การชำระ                             | รายสะเอียด ภาษี ภา          | เชิงักณฑีจำบ ผิดต่อ หมา       | initive)       |          |                        |                                        |
| วันในกำกับส/ค                                 | 0                           | การอ้างอิง 🗹                  |                |          |                        |                                        |
| วันผ่านรายการ                                 | 14.05.2012                  |                               |                |          |                        |                                        |
| จำนวนเงิน                                     |                             | ุตานวณฑ                       | 15<br>1        |          |                        |                                        |
| anunumer<br>Bus place/secto                   | 0000                        | AX AX (992-19-19-99 0.56 (191 | un.1. m        |          |                        |                                        |
| ข้อความ/ศาขอ                                  |                             |                               |                |          |                        |                                        |
| รพัสหน่วยงาน 3                                | 1205 กรมพัฒนาหลังงานขาดแทน& | aus Bangkok                   |                |          |                        |                                        |
| การอ้างอิง 2                                  |                             |                               |                |          |                        |                                        |
| <ol> <li>ใบสั่งซื้อ/สัญญาการส่งขอบ</li> </ol> | 3                           |                               | \$             | 1        | รายการสินค้า/การบริการ | 8                                      |
|                                               | -                           |                               | -              | โครงร่าง | 7_6310 ข้อมูลทั้งหมด   |                                        |
| รายการ จำนวนเงิน                              | ปริมาณ                      | หน่ 🐶 ใบส่งชื่อ               | รายการ ซ้อความ | PO       | รหัสภาษ์               |                                        |
|                                               |                             |                               |                |          |                        |                                        |
|                                               |                             |                               |                |          |                        | —————————————————————————————————————— |
|                                               |                             |                               |                |          |                        |                                        |
|                                               |                             |                               |                |          |                        |                                        |
|                                               |                             |                               |                |          |                        |                                        |
|                                               |                             |                               |                |          |                        |                                        |
|                                               |                             |                               |                |          |                        |                                        |
|                                               |                             |                               |                |          |                        |                                        |
|                                               |                             |                               |                |          |                        |                                        |
|                                               |                             |                               |                |          |                        |                                        |
|                                               |                             |                               |                |          |                        |                                        |
|                                               |                             |                               |                |          |                        | <b>_</b> _                             |
|                                               |                             |                               |                |          |                        |                                        |
|                                               | รายการ                      | 🛃 สารที่ใช้คันหา              |                | 60 68    | 0 / 0 sharns           |                                        |
| เอกสารเลขที่ 900000020                        | 11 ສ້ານ                     |                               |                |          |                        | GFTEST003 🖭                            |

ภาพที่ 10
เมื่อได้เลขที่เอกสารจากระบบขึ้นต้นด้วย 9 ซึ่งเป็นเลขที่ใบกำกับสินค้า เพื่อใช้ค้นหาเลขที่เอกสารการบันทึก บัญชีที่ใช้อ้างอิงสำหรับการจ่ายเงิน

กดปุ่ม
เลขที่ใบกำกับสินค้า
กดปุ่ม

เพื่อเลือกเอกสารใบกำกับสินค้า ตามภาพที่ 11 ระบุเลขเอกสารจำนวน 10 หลัก ขึ้นต้นด้วย 9XXXXXXXX จะปรากฏหน้าจอ ตามภาพที่ 12

ระบบแสดงเลขที่เอกสารบัณชี "37XXXXXXX" ตามภาพที่ 12

| เอกสารใบกำกับสินค้า แก้ | ไข ไปที่ ระบบ วิ  | iธีใช้                                      |               |               |          |           |          |                                                |          |  |
|-------------------------|-------------------|---------------------------------------------|---------------|---------------|----------|-----------|----------|------------------------------------------------|----------|--|
| Ø                       | 1 🛛 🕄 I           | C 🙆 🔇 I 🗅 H H                               | )   🏵 🖸       | ) 🗘 🕄   🛛     | 8 🛛 I 🕲  |           |          |                                                |          |  |
| ป้อนใบกำกับสินค้า       | เข้า: รเัสบริษัเ  | 1 1205                                      |               |               |          |           |          |                                                |          |  |
| แสดงโครงสร้าง PO แสดง   | งรายการงาน   🖻    | ระงับ 🎇 จำลอง                               | ข้อความ       | 1 วิธีใช้     |          |           |          |                                                |          |  |
| หรานแชกชัน              | 1 ใบกำกับสินค้า   |                                             | Ē             |               |          | 000       | ยอด      | 0.00                                           |          |  |
| <u>h</u>                |                   |                                             |               |               |          |           |          |                                                |          |  |
| ข้อมูลพฐ. การซำระ       | ะ รายละเอียด      | ภาษี ภาษีหักณที่จ่าย                        | <b>ම</b> ්බශ් | หมายเหตุ      |          |           |          |                                                |          |  |
| วันใบกำกับส/ค           |                   | การอ้างอิง                                  | R             |               |          |           |          |                                                |          |  |
| วันผ่านรายการ           | 14.05.2012        |                                             |               |               |          |           |          |                                                |          |  |
| จำนวนเงิน               |                   |                                             |               | ศานวณภาษี     |          |           |          |                                                |          |  |
| จำนวนภาษี               |                   | VX VX (ab                                   | ราภาษีชื่อ (  | 0% (ไม่เกี่ยว | Ē        |           |          |                                                |          |  |
| Bus.place/sectn         | 0000              | Eu <sup>4</sup> aouao roc <sup>2</sup> u 4a | 5.3.5         |               |          |           |          |                                                |          |  |
| ข้อความ/คำขอ            |                   | C INDRIGHN STOP I                           | поминт        |               |          |           |          |                                                |          |  |
| รหัสหน่วยงาน            | 1205 กรมพัฒนาพลัง | งานท                                        |               |               |          | _         |          |                                                |          |  |
| การอ้างอิง 2            |                   | เลขที่ใบกำกับสินค้า                         | 1             | 90            | 00000201 |           |          |                                                |          |  |
|                         |                   | บัญชี                                       |               | 20            | 12       |           |          |                                                | •        |  |
| 1 เบลงซอ/สญญาการสงมอบ   |                   | ✓ ×                                         |               |               |          |           | Franke i | 1 รายการสนคา/การบรการ<br>7. 6210 ตัวและชั้นแนะ |          |  |
|                         |                   |                                             |               | a             | 1        |           | เครงราง  | 1                                              | <u>ت</u> |  |
| รายการ จานวนเงน         | บรมา              | าณ                                          | ии <u></u> 🛷  | เปลงชอ        | รายการ   | ขอความ PO |          | د                                              | หลภาษ    |  |
|                         |                   |                                             |               |               |          |           |          |                                                | <b>_</b> |  |
|                         |                   |                                             |               |               | _        |           |          |                                                | <b>_</b> |  |
|                         |                   |                                             |               |               |          |           |          |                                                |          |  |
|                         |                   |                                             |               |               |          |           |          |                                                |          |  |
|                         |                   |                                             |               |               |          |           |          |                                                |          |  |

ภาพที่ 11

 ระบบแสดงเลขที่เอกสารการขอเบิก -กดป่ม

|               |                                     |                   |          |           |           |          | Ū.                                            |                     |  |
|---------------|-------------------------------------|-------------------|----------|-----------|-----------|----------|-----------------------------------------------|---------------------|--|
| 🕑<br>เอกสารใน | กกับสินค้า แก้ไข ไปที่ ระเ<br>ชิน   | u 1516            | A 1 95 9 | 3.8.8     |           | <b>,</b> |                                               |                     |  |
|               |                                     |                   |          | 1 41 41   |           | 9        |                                               |                     |  |
| 🗫 🗈           | แสดงเอกสารใบก่าก้เ                  | นสินค้า 900000020 | 1 2012   |           |           |          |                                               |                     |  |
| แสดงโครงส     | ร้าง PO                             | 🗊 🚹 শ্বাও         |          |           |           |          |                                               |                     |  |
| พรานแชกชั่น   | 1 ใบกำกับสินค่                      | 'n                | ۵        | 9         | 000000201 | 2012     |                                               |                     |  |
| <b>E</b>      | ? แสดงรายการเอกสารหางบัญชี          |                   |          |           |           |          |                                               |                     |  |
| ข้อมู:        | อกสารในการท่าบัญ                    | ุเบี              |          |           | ยเหตุ     |          | ฐีขาย 1000000006<br>ปริษัท สิมทวีทรีพย์ จำกัด |                     |  |
| านในกา        | ข้อความของประเททออบเจค              | เลขที่เอกสาร      |          |           |           |          | 183 สาหรเหนือ                                 |                     |  |
| Tusinus:      | อกสารการปญช<br>อุณสาร ชื่อควรคอ. พพ | 3/000003/         |          |           |           |          | กรุงเทพมหานคร 10120                           |                     |  |
| จานวนเรื      | 01017-0117-0117-017-01              | 0000910720        | )        |           | เชี       |          | ประเทศไทย                                     |                     |  |
| จำนวนตา       |                                     |                   |          |           | กับว่า 🖻  |          | 02-4735692-5434                               | 15693               |  |
| Bus.plac      |                                     |                   |          |           |           |          | 1                                             |                     |  |
| ข้อความ/      |                                     |                   |          |           |           |          | 0074000555                                    |                     |  |
| 1001199       | 🕄 เอกสารคันแบบ 🗅 🗙                  |                   |          |           |           | •        | บญาสามาราร 9874908355                         |                     |  |
| Januari       |                                     |                   |          |           |           | •        | BU M NMAULTIATIVITYUU MINA MUADUU MUULI       |                     |  |
|               |                                     |                   |          |           |           |          | โครงร่าง 7_6310 ข้อมูลข                       | โหนด ปี             |  |
| รายการ        | จำนวนเงิน                           | ปริมาณ            | vni 😡    | ใบสังชื่อ | รายการ    | ข้อความ  | PO                                            | รหัสภาษี            |  |
|               | 1 5,350.0                           | 0 10              | PRD 🗹    | 4000002   | 2921 1    | คอมพิวเต | อร์เวิถีการมิง                                | VX VX (อตรายาษีชื่อ |  |
|               |                                     |                   |          |           |           |          |                                               |                     |  |
|               |                                     |                   |          |           |           |          |                                               |                     |  |
|               |                                     |                   |          |           |           |          |                                               |                     |  |
|               |                                     |                   |          |           |           |          |                                               |                     |  |

## 1.1.2 การบันทึกรายการขอเบิกเงินจ่ายตรงผู้ขายผ่านใบสั่งซื้อสั่งจ้าง ประเภทการส่งมอบไม่แน่นอน (ประเภทเอกสาร KR)

#### การเข้าระบบ SAP R/3

เมนู SAP→ส่วนเพิ่มเติม→ส่วนเพิ่มเติม-ระบบการเบิกจ่ายเงิน→การบันทึกรายการ→ ้สำหรับส่วนราชการ → การขอเบิก-โดยใช้เงินจากแหล่งเงินกู้ → ผ่านระบบจัดซื้อ/จัดจ้าง →ZMIRO\_KR\_TKK -ขอเบิกเงินไทยเข้มแข็ง - จ่ายตรง (With PO) หรือพิมพ์คำสั่งงาน ZMIRO KR TKK ตามภาพที่ 1

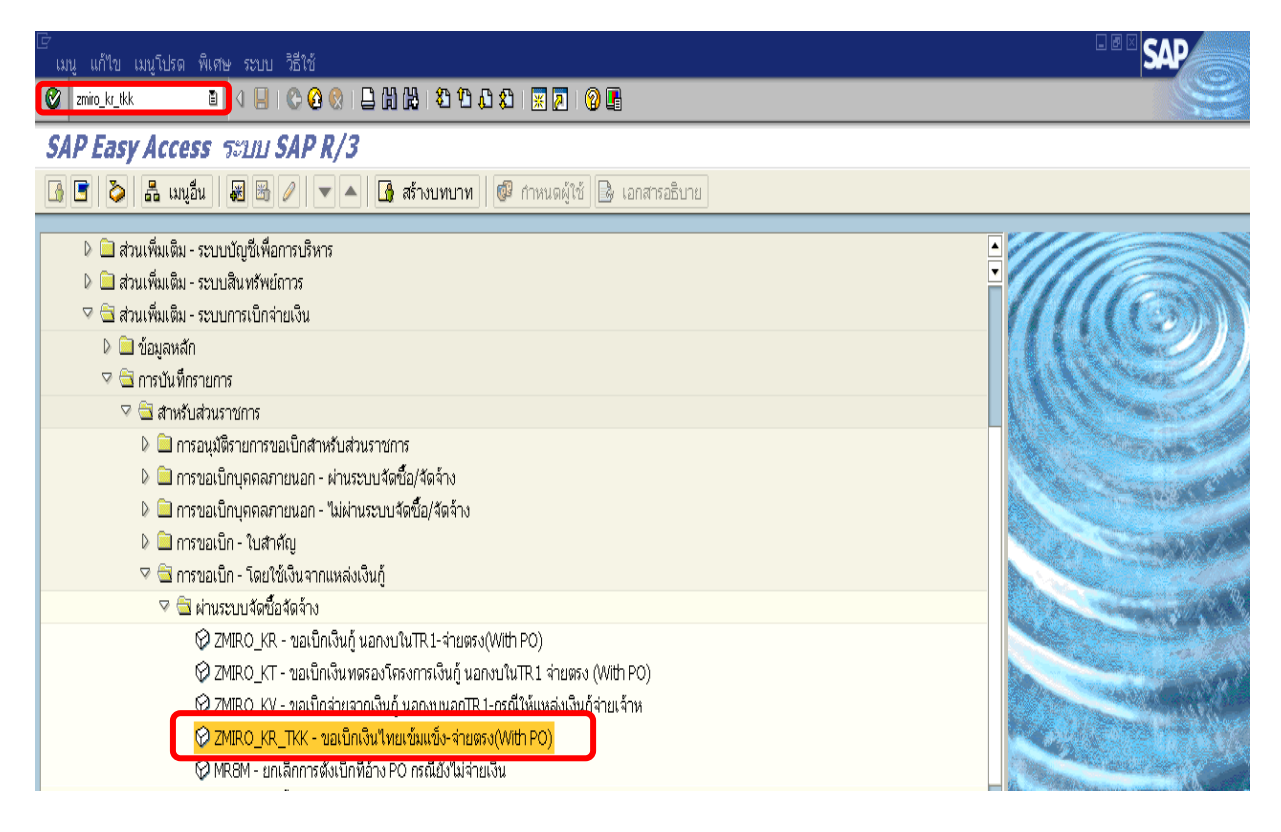

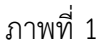

กดปุ่ม 🥙 หรือ Enter เพื่อเข้าสู่หน้าจอ ตามภาพที่ 2

## ขั้นตอนการบันทึกรายการขอเบิกเงิน

ให้เลือก Tab ข้อมูลพื้นฐาน ตามภาพที่ 2

| - วันใบกำกับสินค้ำ          | ระบุวันเดือนปีของเอกสารหรือหลักฐานประกอบการขอเบิกเงิน |
|-----------------------------|-------------------------------------------------------|
|                             | โดยระบุในรูปแบบวัน/เดือน/ปี dd/mm/yyyy                |
|                             | ระบุปีเป็นคริสตศักราช                                 |
| - วันผ่านรายการ             | ระบุวันที่บันทึกรายการขอเบิกเงิน โดยระบุในรูปแบบ      |
|                             | วัน/เดือน/ปี dd/mm/yyyy ระบุปีเป็นคริสตศักราช         |
| - การอ้างอิง                | ระบุเลขที่ใบแจ้งหนี้                                  |
| - จำนวนเงิน                 | ระบุจำนวนเงินที่ขอเบิก                                |
| - ใบสั่งซื้อ/สัญญาการส่งมอบ | ระบุเลขที่ใบสั่งซื้อที่ได้จากระบบ GFMIS               |
|                             | เพื่ออ้างอิงในการบันทึกรายการขอเบิก                   |
|                             |                                                       |

- กดปุ่ม 🥙 หรือ Enter ระบบจะดึงข้อมูลในใบสั่งซื้อโดยอัตโนมัติ ตามภาพที่ 3

| 🕞<br>นากสารใบกำกับสินค้า แก้ไ | ใข ไปที่ ระบบ วิธีใ       | lở                      |           |                 |        |            |          |                          |          |   |
|-------------------------------|---------------------------|-------------------------|-----------|-----------------|--------|------------|----------|--------------------------|----------|---|
| Ø                             | B ( 📙 ( 🕻                 | ) 🕢 🚷 I 😓 🖨 🛱           | 🔁 🕯       | 🖪 🖧 🖏 🛛 🔣       | 2   2  | •          |          |                          |          |   |
| ป้อน ใบกำกับสินค้าเ           | เข้า: รนัสบริษัท          | 1205                    |           |                 |        |            |          |                          |          |   |
| แสดงโครงสร้าง PO แสดง         | เรายการงาน   📸   ·        | ระงับ 🎇 จำลอง 🏻         | iอความ    | 🚹 วิธีใช้       |        |            |          |                          |          |   |
| หรานแชกชัน                    | 1 ใบกำกับสินค้า           |                         | Ē         |                 |        | 900        | ยอด      | 0.00                     |          |   |
| ข้อมูลพฐ. การชำระ             | รายละเอียด ภ              | าษี กาษีหักณที่จ่าย     | ពិតពាំរ   | อ หมายเหตุ      |        |            |          |                          |          |   |
| วันใบกำกับส/ค                 | 21.05.2012                | การอ้างอิง              | I         | VV022/55        |        |            |          |                          |          |   |
| วันผ่านรายการ                 | 21.05.2012                |                         |           |                 |        |            |          |                          |          |   |
| จำนวนเงิน                     | 5350                      |                         |           | คำนวณภาษี       |        |            |          |                          |          |   |
| จำนวนภาษี                     |                           | VX VX (đia              | าภาษีชื่อ | 0% (ไม่เกี่ยว 🗎 |        |            |          |                          |          |   |
| Bus.place/sectn               | 0000                      |                         |           |                 |        |            |          |                          |          |   |
| ข้อความ/คำขอ                  | ได้ปฏิบัติตามระเบียบว่าต่ | ด้วยการพัสดุถูกต้องแล้ว |           |                 |        |            |          |                          |          |   |
| รหัสหน่วยงาน                  | 1205 กรมพัฒนาพลังงาก      | นทดแทน&อนุร Bangkok     |           |                 |        |            |          |                          |          |   |
| การอ้างอิง 2                  |                           |                         |           |                 |        |            |          |                          |          |   |
|                               |                           |                         |           |                 |        |            |          |                          |          |   |
| 1 ใบสังซือ/สัญญาการส่งมอบ     |                           | 200000934               |           |                 |        |            |          | 1 รายการสินค้า/การบริการ | 1        |   |
|                               |                           |                         |           |                 |        | ,          | โครงร่าง | 7_6310 ข้อมูลทั้งหม      | a 🔳      | จ |
| รายการ จำนวนเงิน              | ปริมาณ                    | u 1                     | ni 🥪      | 1 ใบสั่งซื้อ    | รายการ | ข้อความ PO |          |                          | รหัสภาษี |   |
|                               |                           |                         |           |                 |        |            |          |                          |          |   |
|                               |                           |                         |           |                 |        |            |          |                          |          |   |
|                               |                           |                         |           |                 |        |            |          |                          |          |   |
|                               |                           |                         | _         |                 |        |            |          |                          |          |   |
|                               |                           |                         |           |                 |        |            |          |                          |          |   |

## ระบบจะดึงข้อมูลในใบสั่งซื้อโดยอัตโนมัติ ให้เปรียบเทียบกับยอดเงินในใบแจ้งหนี้ของผู้ขาย

## ตามภาพที่ 3

| :<br>เอกสารใบกำกับสินค้า แก้ | เไข ไปที่ ระบบ วิธีใช้      |                      |                   |                 |                  |                          |                      |   |
|------------------------------|-----------------------------|----------------------|-------------------|-----------------|------------------|--------------------------|----------------------|---|
| <b>©</b>                     | a 🔒 i 😋 🤅                   | 9 🚯   🖨 🕅 🔀   🍪 1    | 0.00 🛛 🗖          | <b>0</b> 🖪      |                  |                          |                      |   |
| ป้อนใบกำกับสินค่า            | าข้า: รกัสบริษัท 12         | 205                  |                   |                 |                  |                          |                      |   |
| แสดงโครงสร้าง PO แสด         | งรายการงาน   🖻   ระง        | บ 🔛 จำลอง 🛛 🖬 ข้อควา | ม 🚺 ซีเช้         |                 |                  |                          |                      |   |
| ทรานแชกชัน                   | 1 ใบกำกับสินค้า             | Ē                    |                   | 000             | , neu            | 5,350.00                 | THB                  |   |
| ข้อมูลพฐ. การชำร             | ะ รายละเอียด ภาษิ           | ราษีหักณที่จ่าย ติดด | ia หมายเหตุ       | ผู้ชาว          | 100000011        |                          |                      | 7 |
| วันใบกำกับส/ค                | 21.05.2012                  | การอ้างอิง ไ         | NV022/55          | \$53            | ศวการ จำกัด      |                          |                      |   |
| วันผ่านรายการ                | 21.05.2012                  |                      |                   | 111             | . สาหารได้       |                          |                      |   |
| จำนวนเงิน                    | 5350                        | [                    | ศานวณภาษี         | 1150            | www 10120        |                          |                      |   |
| จำนวนภาษี                    |                             | VX VX (อัตราภาษีซื้  | อ 0% (ไม่เกี่ยว 🖹 | Us:             | เทศไทย           |                          |                      |   |
| Bus.place/sectn              | 0000                        |                      |                   |                 | 0-2707-7777      | 8                        |                      |   |
| ข้อความ/คำขอ                 | ได้ปฏิบัติตามระเบียบว่าด้วะ | บการพัสดุถูกต้องแล้ว |                   | 1               |                  |                          |                      |   |
| รหัสหน่วยงาน                 | 1205 กรมพัฒนาพลังงาน/       | เดแทน&อนุร Bangkok   |                   |                 |                  |                          |                      |   |
| การอ้างอิง 2                 |                             |                      |                   | ប័ល្            | ซีธนาคาร         | 0148803486               | <u></u>              |   |
|                              |                             |                      |                   | ธนา             | คารกรุงเทพ จำกัด | ข่อชนิกซี สะหานค         | 10 🛅 OI              |   |
| . ใบสั่งซื้อ/สัญญาการส่งมอบ  |                             | a 200000934          | \$                |                 |                  | 1 รายการสินค้า/การบริการ | ũ                    |   |
|                              |                             |                      |                   |                 | โครงร่าง         | 7_6310 ข้อมูลทั้ง        | หมด ไ                | 3 |
| รายการ จำนวนเงิน             | ปริมาณ                      | หน่ 😼                | ใบส่งชื่อ ราย     | มการ ซ้อความ PO |                  |                          | รหัสภาษี             |   |
| 1                            | 0.00                        |                      | 2000000934 1      | ด้าม่าน:บังดา   |                  |                          | VX VX (อัตราภาษีชื่อ |   |
|                              |                             |                      |                   |                 |                  |                          |                      | • |
|                              |                             |                      |                   |                 |                  |                          |                      |   |
|                              |                             |                      |                   |                 |                  |                          |                      |   |

ภาพที่ 3

- 2. ให้เลือก Tab รายละเอียด เพื่อระบุรหัสจังหวัด ตามภาพที่ 4
  - รหัสจังหวัด

ระบุรหัสพื้นที่ของหน่วยงาน จำนวน 4 หลัก เช่น ระบุ 1000 หมายถึง กรุงเทพ ๆ

เพื่อบันทึ่กรายการต่อไป ตามภาพที่ 4

- กดปุ่ม Tab <u>การชำระเงิน</u>

| С<br>1а     | กสารใบกำกั           | ບສົນຄ້າ ແກ້ໃ       | ข ไปที่ ระบเ                     | ມ ຈີຣີໃช້  |                 |                    |         |                 |        |              |                                   |                          |              |            | _ 2 ( |
|-------------|----------------------|--------------------|----------------------------------|------------|-----------------|--------------------|---------|-----------------|--------|--------------|-----------------------------------|--------------------------|--------------|------------|-------|
| 0           |                      |                    | 0 (                              | 😋 🙆 (      | 🔉 i 🖨 (A (      | 8   \$             | 9 1     | ן 🕄 🗘 🗘         | 2   🔞  | ) 🖪          |                                   |                          |              |            |       |
| Ŭа          | นใบก่าก              | า <i>ับสินค้าเ</i> | ข้า: ร <i>เ</i> ัสบ <sup>ะ</sup> | รัษัท 1205 | 5               |                    |         |                 |        |              |                                   |                          |              |            |       |
| แสด         | จงโครงสร้าง          | PO แสดงร           | รายการงาน                        | ชี ระงับ   | 🞇 จำลอง         | 🚨 ບໍ່ຄ             | เความ   | ມ 🚺 າີຣ໌ໃช້     |        |              |                                   |                          |              |            |       |
| พราน        | แซกชั่น              |                    | 1 ใบกำกับสินค้า                  |            |                 | Ē                  |         |                 |        |              | <b>900</b> ยอด                    | 5,350.00                 | тнв          |            |       |
|             | ข้อมูลพฐ.            | การชำระ            | รายละเอียด                       | ภาษี       | ภาษีหักณที่จ่าย |                    | බ්ගේ ප  | หมายเหตุ        |        |              | ผู้ชาย 1000000011                 | /                        |              |            |       |
| ค่าส        | ไงไม่วางแผน          | ı                  |                                  |            |                 |                    |         |                 |        |              | รุ่งวิศวการ จำกัด<br>111 สาหารใต้ |                          |              | J          |       |
| สกุล<br>ปก. | มงิน<br>เอกสาร       |                    | THB<br>KR ขอเบิกเงิน             | กู้นอกงบ3ก | Exc<br>E        | :h. Rai<br>. Parti | te<br>/ | 1.00000         | 011    |              | กรุงเทพฯ 10120<br>ประเทศไทย       |                          |              |            |       |
| Inv<br>การ  | . recpt dat<br>กำหนด | e                  |                                  |            | รหั<br>G/L      | ส จว.              |         | 1000<br>2101010 | 102    |              | 0-2707-7777                       | 8                        |              |            |       |
| ข้อค        | าวามส่วนหัว          |                    |                                  |            |                 |                    |         |                 |        |              |                                   |                          | -            |            |       |
| Plg         | level                |                    | AP                               |            | วันเ            | ที่วางแ            | มน      | 21.05.20        | 12     |              | บัญชีธนาคาร                       | 0148803486               | <b>-</b>     |            |       |
|             |                      |                    |                                  |            |                 |                    |         |                 |        |              | ธนาคารกรุงเทพ จากด                | ี ขอยบกซ สะพานค          |              |            |       |
| 1 ໃນ        | สั่งซื้อ/สัญญ        | าการส่งมอบ         |                                  | ۵          | 200000093       | 4                  |         | ₽               |        |              |                                   | 1 รายการสินค้า/การบริการ |              | Ē.         |       |
| _           |                      |                    |                                  |            |                 |                    |         |                 |        |              | โครงร่าง                          | 7_6310 ข้อมูลห้ง         | หมด          | ĩ          |       |
|             | รายการ               | จำนวนเงิน          |                                  | ปริมาณ     |                 | หน่                | <b></b> | ใบสั่งซื้อ      | รายการ | ข้อความ PC   | )                                 |                          | รหัสภาษี     |            |       |
|             | 1                    |                    | 0.00                             |            |                 |                    |         | 2000000934      | 1      | ผ้าม่าน:บังด | n                                 |                          | VX VX (อัตรา | ภาษีชื่อ ≜ |       |
|             |                      |                    |                                  |            |                 |                    |         |                 |        |              |                                   |                          |              |            |       |
|             |                      |                    |                                  |            |                 |                    |         |                 |        |              |                                   |                          |              |            |       |
|             |                      |                    |                                  |            |                 |                    |         |                 |        |              |                                   |                          |              |            |       |

- ให้เลือก Tab การชำระ เพื่อระบุลำดับของบัญชีเงินฝากธนาคารของผู้ขาย ตามภาพที่ 5
   ธ.คู่ค้า ระบุลำดับของบัญชีเงินฝากธนาคารของผู้ขาย
   กดปุ่ม Tab <u>ภาษีหัก ณ ที่จ่าย</u> เพื่อบันทึกรายการต่อไป ตามภาพที่ 6

  - กด<sup>1</sup> ปุ่ม Tab <u>ภาษีหัก ณ ที่จ่าย</u>

| เอกสารใบกำกับ                           | สินค่า แก้ไข ไปที่ ระบา | ป วิธีใช้     |                              |                |        |              |                    |                          |                        |   |
|-----------------------------------------|-------------------------|---------------|------------------------------|----------------|--------|--------------|--------------------|--------------------------|------------------------|---|
| <b>Ø</b>                                | 14                      | l I 😋 🙆 🚷 I 🖁 | - H H I 🖇 I 🖇                | ን 🖸 🗘 😵 🛛 😹    | 2   😨  | •            |                    |                          |                        |   |
| ป้อนใบก่ากับสินค้าเข้า: รมัสบริษัท 1205 |                         |               |                              |                |        |              |                    |                          |                        |   |
| แสดงโครงสร้าง P                         | 90 แสดงรายการงาน   โ    | 省 🔛 🔛 🕯       | าลอง 🛛 🚨 ข้อ                 | ความ 🚹 วิธีใช้ |        |              |                    |                          |                        |   |
| ทรานแซกชัน                              | 1 ใบกำกับสินค้า         | 1             | ĩ                            |                |        |              | <b>900</b> иал     | 5,350.0                  | р тнв                  |   |
| <b>P</b>                                |                         |               |                              |                |        |              |                    |                          |                        |   |
| ข้อบอพธ.                                | การชำระ รายละเอียด      | กาเซี กาเซีบ  | โออเที่จ่าย ติ               | เดต่อ หมายเหต  |        |              | ผู้ขาย 1000000011  | /                        |                        | 1 |
| and with                                |                         | 110 110,      |                              |                |        |              | ร่งวิศวการ จำกัด   |                          |                        |   |
| วันที่ฐาน                               | 21.05.2012              | เงื่อนใช      | 0001                         | . วัน          |        |              | 111 สาหารใต้       |                          |                        |   |
| ครบกำหนด                                | 21.05.2012              |               |                              | วัน            |        |              | กรุงเทพฯ 10120     |                          |                        |   |
| ส่วนลด                                  |                         | тнв           |                              | วันสุหาธิ      |        |              | ประเทศไทย          |                          |                        |   |
|                                         |                         |               |                              | ค่าคงที่       |        |              | 0-2707-7777        | 8                        |                        |   |
| วิธีก.ชำระ                              | К                       | Pmnt bl       | lock                         | ชำระเงินได้    | đ      | 1            | T                  |                          |                        |   |
| เลขอ้างอิง                              |                         | ผู้รับเงิน    |                              |                |        |              |                    |                          |                        |   |
| ธ.คู่ค้า                                | 0048                    | ธนาคารต่      | <sup>ร</sup> ัวแ <i>ง</i> าน |                |        |              | บัญชีธนาคาร        | 0148803486               | <b>&gt;</b>            |   |
|                                         |                         |               |                              |                |        |              | ธนาคารกรุงเทพ จำกั | ด ย่อยบิ๊กซี สะพานค      | IO 🛅 OI                |   |
|                                         |                         |               |                              |                |        |              |                    |                          |                        |   |
| 1 ใบสั่งซื้อ/สัญญาเ                     | การส่งมอบ               | 20            | 00000934                     | <b>P</b>       |        |              |                    | 1 รายการสินค้า/การบริการ | Ē                      |   |
|                                         |                         |               |                              |                |        |              | โครงร่าง           | 7_6310 ข้อมูลห่          | โงหมด 🗎                |   |
| รายการ จ                                | ำนวนเงิน                | ปรีมาณ        | หน่                          | 🥪 ใบส่งซื้อ    | รายการ | ข้อความ PC   | )                  |                          | รหัสภาษี               |   |
| 1                                       | 0.00                    |               |                              | 200000934      | 1      | ผ้าม่าน:บังด | n                  |                          | VX VX (อัตราภาษีซื้อ 🔺 |   |
|                                         |                         |               |                              |                |        |              |                    |                          |                        | 4 |
|                                         |                         |               |                              |                |        |              |                    |                          |                        |   |
|                                         |                         |               |                              |                |        |              |                    |                          |                        |   |
|                                         |                         |               |                              |                |        |              |                    |                          |                        |   |

ภาพที่ 5

- 4. ให้เลือก Tab ภาษีหัก ณ ที่จ่าย เพื่อระบุรหัสภาษี ตามภาพที่ 6 หรือภาพที่ 7
   4.1 กรณีไม่มีภาษีหัก ณ ที่จ่ายหรือไม่มีค่าปรับ
  - - รหัสภาษี/รหัสค่าปรับ ให้ลบรหัสภาษีหรือรหัสค่าปรับออก

| เอกสารใบกำกับสินค้า แก้ไข ไปที่ ระบบ วิธีไ | បែ                          |                       |                                |                          |                        |
|--------------------------------------------|-----------------------------|-----------------------|--------------------------------|--------------------------|------------------------|
|                                            | 🔁 🙆 🔇 I 🗅 (H) (H) i 🏵 🔁     | 1 🕰 😫 🔣 🛛 🔞           |                                |                          |                        |
| ป้อนใบกำกับสินค้าเข้า: รหัสบริษัท          | 1205                        |                       |                                |                          |                        |
| แสดงโครงสร้าง PO 🛛 แสดงรายการงาน 🗍 🔁       | ระงับ 🎇 จำลอง 📔 ข้อความ     | 📘 วิธีใช้             |                                |                          |                        |
| ทรานแชกชัน 1 ใบกำกับสินค้า                 | 1                           |                       | <b>9</b> 00 иая                | 5,350.00                 | ТНВ                    |
|                                            |                             |                       |                                |                          |                        |
| ข้อมูลพฐ. การชำระ รายละเอียด ภ             | ลาษี ภาษีหักณที่จ่าย ติดต่อ | หมายเหตุ              | ผู้ขาย 1000000011              |                          |                        |
| ที่อปอ.ภาษีนักว่าย รหัสภาษี                | โอวเชีตวน EC With/tax amt E | -C  จน.ธานภ/ษาจ่าย  C | รุงวศวการ จากด<br>111 สาหารใต้ |                          |                        |
| ค่าปรับหน้าฏีกา รายได้ของแผ่นดิน           |                             | 0.00                  | กรุงเทพฯ 10120                 |                          |                        |
| ค่าปรับหน้าฎีกา รายได้ของหน่วยงาน          |                             | 0.00                  | ประเทศไทย                      | _                        |                        |
| การจ่ายที่หักลด 1% สำหรับนิติบุคคล (53)    |                             | 0.00                  | 0-2707-7777                    | 8                        |                        |
|                                            |                             |                       |                                |                          |                        |
|                                            |                             | a.av                  | มชีธนาคาร                      | 0148803486               |                        |
|                                            | ลบรหสะ                      | ภาษหรอรหสคา           | <b>ปรับ</b>                    | ย่อยบิ๊กซี สะพานค        | II OI                  |
| <br>1 ใบสั่งซื้อ/สัญญาการส่งนอบ            | 1 200000934                 | \$                    |                                | 1 รายการสินค้า/การบริการ |                        |
|                                            |                             |                       | โครงร่าง                       | 7_6310 ข้อมูลหั้งห       | ມດ 🗈                   |
| รายการ จำนวนเงิน ปรีมาถ                    | ณ หน่ 🐶                     | ใบสั่งซื้อ รายการ     | ข้อความ PO                     |                          | รหัสภาษี               |
| 1 0.00                                     |                             | 2000000934 1          | <b>ล้าม่าน:บังตา</b>           |                          | VX VX (อัตราภาษีซื้อ ▲ |
|                                            |                             |                       |                                |                          |                        |
|                                            |                             |                       |                                |                          |                        |
|                                            |                             |                       |                                |                          |                        |
|                                            |                             |                       |                                |                          |                        |

### 4.2 กรณีมีภาษีหัก ณ ที่จ่าย

- รหัสภาษี

| - รหัสภาษี                            | ระบุรหัสภาษีที่แสดงประเภทของภาษีหัก ณ ที่จ่าย          |
|---------------------------------------|--------------------------------------------------------|
|                                       | และระบุประเภทของค่าปรับ กรณีที่มีค่าปรับ ดังนี้        |
| B1 (ค่าปรับหน้าฎีการายได้แผ่นดิน)     | ระบบจะแสดงค่า B1 อัตโนมัติ                             |
|                                       | หากมีค่าปรับให้คงไว้ หากไม่มีค่าปรับให้ลบออก           |
| A1 (การจ่ายเงินมีภาษีหัก ณ ที่จ่าย 1% | ระบบจะแสดงค่า A1 อัตโนมัติ                             |
| สำหรับนิติบุคคล)                      | หากเป็นการเบิกเงินเพื่อจ่ายผู้ขายที่เป็นนิติบุคคลและ   |
|                                       | เข้าหลักเกณฑ์ที่ต้องหักภาษี ณ ที่จ่าย ให้คงไว้         |
|                                       | หากไม่มีภาษี ณ ที่จ่าย ให้ลบออก                        |
| A2 (การจ่ายเงินมีภาษีหัก ณ ที่จ่าย 1% | ระบบจะแสดงค่า A2 อัตโนมัติ                             |
| สำหรับบุคคลธรรมดา)                    | หากเป็นการเบิกเงินเพื่อจ่ายผู้ขายที่เป็นบุคคลธรรมดาและ |
|                                       | เข้าหลักเกณฑ์ที่ต้องหักภาษี ณ ที่จ่าย ให้คงไว้         |
|                                       | หากไม่มีภาษี ณ ที่จ่าย ให้ลบออก                        |
| - ภาษีตาม FC                          | ระบุจำนวนเงินที่เป็นฐานในการคำนวณภาษีหัก ณ ที่จ่าย     |
|                                       | ให้ตรงกับบรรทัดรายการ หากจำนวนเงินที่ใช้เป็นฐานภาษี    |
|                                       | ได้รวมภาษีมูลค่าเพิ่มให้ถอดภาษีมูลค่าเพิ่มออกก่อน      |
| - With/Tax amount FC                  | ระบุจำนวนเงินภาษี หัก ณ ที่จ่าย ให้ตรงกับบรรทัดรายการ  |
| - กดปุ่ม 💽                            | เพื่อเลื่อนหน้าจอไปทางด้านขวา คอลัมน์ "กำหนดบัญชี"     |

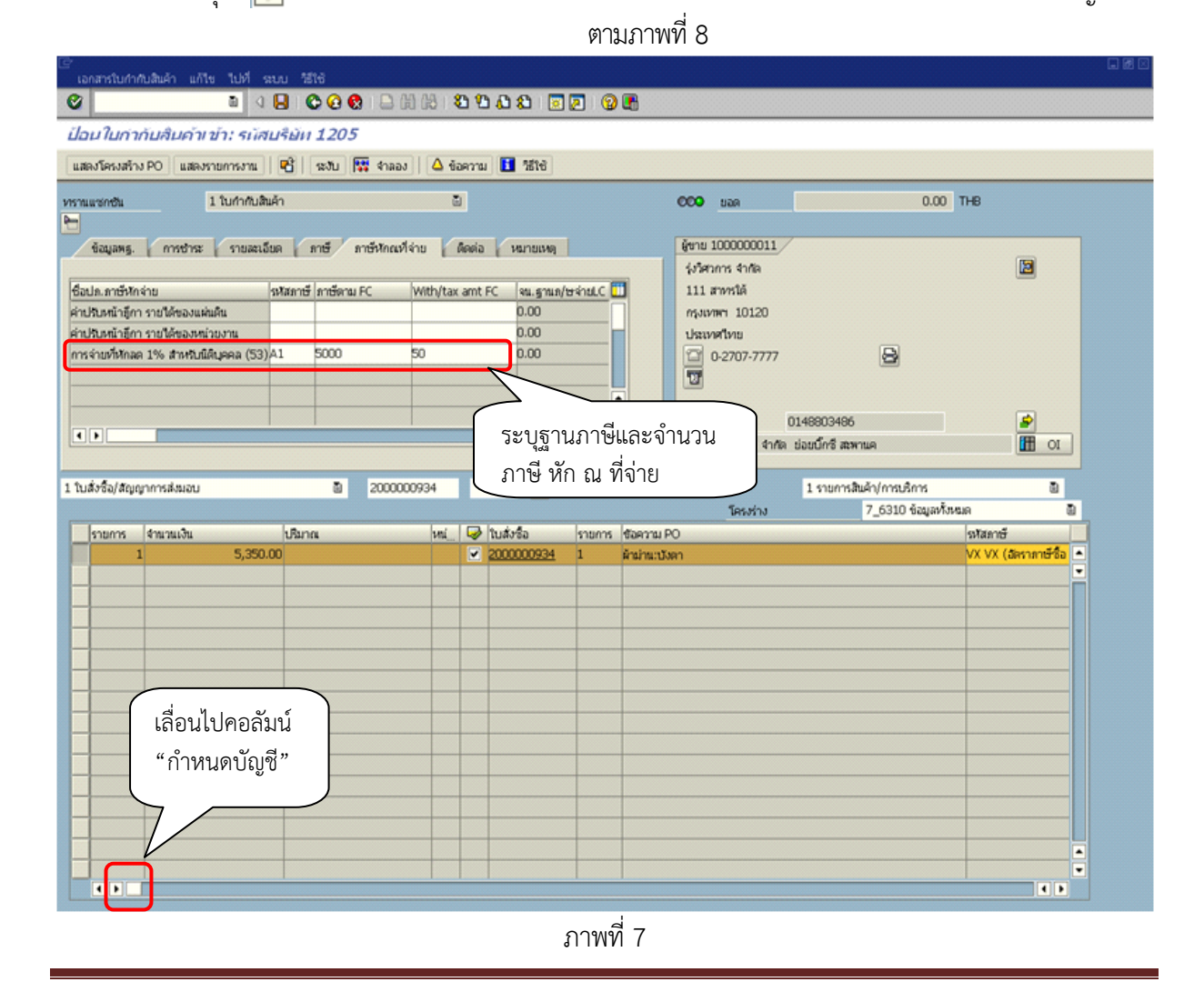

บทที่ 5 การเบิกจ่ายเงินผ่านเครื่อง GFMIS Terminal และ GFMIS Web Online

# กดปุ่ม

## ตามภาพที่ 8 เพื่อระบุจำนวนเงินขอเบิก ตามภาพที่ 9

| เอกสารใบกำกับสินค้า แก้ไข ไปที่                                                                                                    | รบบ ได้ใช้                                                             |                                                           |             |                                 |                                                                                                    |                                |                           |              |
|----------------------------------------------------------------------------------------------------|------------------------------------------------------------------------|-----------------------------------------------------------|-------------|---------------------------------|----------------------------------------------------------------------------------------------------|--------------------------------|---------------------------|--------------|
| 🕑 🛛 🖞                                                                                                    | 4 📙 I 😋 😧 🚱 I 🖨 M K                                                    | 8968                                                      | 2           | 🕲 🖪                             |                                                                                                    |                                |                           |              |
| ป้อนใบกำกับสินค้าเข้า: รนั                                                                                                    | สบริษัท 1205                                                           |                                                           |             |                                 |                                                                                                    |                                |                           |              |
| แสดงโครงสร้าง PO แสดงรายการงาน                                                                                                    | ເ 🕂 🔁 🛛 🐯 ຊາລອງ 🖓                                                      | 🛆 ข้อความ 🚺 วิธีใช่                                       | 3           |                                 |                                                                                                    |                                |                           |              |
| หรามแชกชัน 1 ใบกำกับ                                                                                                    | มสินค้า                                                                | <u></u>                                                   |             | Ø                               | neu <b>0</b> 0                                                                                                    |                                | 0.00 THB                  |              |
| ข้อมูลตรู. การชำละ รายสล<br>ชื่อปล. ภาษ์ที่กร้าย<br>ค่าปริเมณัวถู้กา รายใต้ของแล้นดิน<br>ค่าปริเมณัวถู้กา รายใต้ของหล่วยงาน<br>การร่ายทั้งกิลต 1% สำหรับนี้ดิบุตคล (S                                                                                                    | เอียด กายี ภายังกณฑ์จ่าย<br>รงวิสภายี กายัดาม FC With<br>3) A1 5000 50 | Пеніа Излиц<br>h/tax amt FC ек. g<br>0.00<br>0.00<br>0.00 | หตุ         |                                 | ขาย 1000000011<br>(เริ่สาการ จำกัด<br>111 สาการใต้<br>กรุงเทพฯ 10120<br>ประเทศไทย<br>0-2707-7777                                                                                                    | 8                              |                           |              |
| 4 •                                                                                                    |                                                                        |                                                           |             |                                 | <b>วัญซีธนาคาร</b>                                                                                                    | 0148803486                     |                           | <b>2</b>     |
|                                                                                                    |                                                                        |                                                           |             |                                 | รมาคารกรุงเทพ จาก                                                                                                    | ด ขอขบกร สะพานค                |                           |              |
| 1 ใบสั่งซื้อ/สัญญาการส่งมอบ                                                                                                    | ā 200000934                                                            | 4 🗾                                                       | 2           |                                 | Secoles                                                                                                    | 1 รายการสินค้า/การเ<br>7. 621  | ติการ<br>1 ค้านว่าสั้นเหต | 8            |
| ↓         ↓         ↓         ↓         ↓         ↓         ↓         ↓         ↓         ↓         ↓         ↓         ↓         ↓         ↓         ↓         ↓         ↓         ↓         ↓         ↓         ↓         ↓         ↓         ↓         ↓         ↓         ↓         ↓         ↓         ↓         ↓         ↓         ↓         ↓         ↓         ↓         ↓         ↓         ↓         ↓         ↓         ↓         ↓         ↓         ↓         ↓         ↓         ↓         ↓         ↓         ↓         ↓         ↓         ↓         ↓         ↓         ↓         ↓         ↓         ↓         ↓         ↓         ↓         ↓         ↓         ↓         ↓         ↓         ↓         ↓         ↓         ↓         ↓         ↓         ↓         ↓         ↓         ↓         ↓         ↓         ↓         ↓         ↓         ↓         ↓         ↓         ↓         ↓         ↓         ↓         ↓         ↓         ↓         ↓         ↓         ↓         ↓         ↓         ↓         ↓         ↓         ↓         ↓         ↓         ↓         ↓ | Banna PO<br>Palmatten                                                  |                                                           |             | หสัสกาษี<br>VX VX (มีสรายาษีซื้ | איין<br>איין<br>גענען איין<br>גענען<br>גענע<br>גענע | // A fromenland<br>K タ<br>1000 | ปุ่ม 1 ครั้ง              | u/Tex5auTexa |
|                                                                                                    |                                                                        |                                                           | ภาเ         | งที่ 8                          |                                                                                                    |                                |                           |              |
| - จำนวนเงิน                                                                                                    |                                                                        | ระบจำเ                                                    | เวนเงิ      | ็นขอเบิก                        | ตามภาพ                                                                                                    | เที่ 9                         |                           |              |
| ລຸດາ ່າງ                                                                                                    |                                                                        | เพื่อให้ร                                                 | موا و او او | บัญญี่กล้าง                     | บางเเงิงเร                                                                                                    | າຍ ຜາຍຄາຍ                      | มชื่10                    |              |
|                                                                                                    | สยบ                                                                    | PNGPNI                                                    | νUU         |                                 | 696979                                                                                                    | 991 141 19191 11               | 10                        |              |
| 🔄 การกำหนดเลขที่บัญชี่หลายบัญ                                                                                                    | เซ็สำหรับรายการ 000001 ผ้าม่                                           | าน:บังลา                                                  |             |                                 |                                                                                                    |                                |                           |              |
| สานวนเงิน                                                                                                    | ปริมาณ                                                                 | ប័ណ្ឌឌី G/L                                               | ประเ        | gนย์ดันvju                      | ประเททบ                                                                                                    | เลขที่กบก.หางธุรกิจ            | ໃນສັ່ງ                    | ข้อความ 🛄    |
| 5350                                                                                                    |                                                                        | 5104010104                                                | 1000        | 1200500001                      |                                                                                                    |                                |                           |              |
|                                                                                                    |                                                                        |                                                           |             |                                 |                                                                                                    |                                |                           |              |
|                                                                                                    |                                                                        |                                                           |             |                                 |                                                                                                    |                                |                           |              |
|                                                                                                    | -                                                                      |                                                           | -           |                                 |                                                                                                    | ¢                              |                           |              |
|                                                                                                    |                                                                        |                                                           |             |                                 |                                                                                                    |                                |                           |              |
|                                                                                                    | l.                                                                     |                                                           |             |                                 |                                                                                                    |                                |                           |              |
| จำนวนเงินรวม                                                                                                    |                                                                        | and an and an and and and an                              |             |                                 |                                                                                                    | รายการ                         | 1                         |              |
| 🖌 ตรวจสอบ กลับ 🗶                                                                                                    |                                                                        |                                                           |             |                                 |                                                                                                    |                                |                           |              |
|                                                                                                    |                                                                        |                                                           |             |                                 |                                                                                                    |                                |                           |              |

- จำนวนเงินรวม

- กดปุ่ม 📠

## ระบบแสดงจำนวนเงินรวมให้อัตโนมัติ ตามที่ได้บันทึกก่อนหน้า เพื่อกลับสู่หน้าหลัก ตามภาพที่ 11

| C  | การกำหนดเลขที่บัญชีหลายบัญ | ชีสำหรับรายการ 000001 ผ้าม่า | น:บังตา     |      |              |         |                     |        |         | × |  |
|----|----------------------------|------------------------------|-------------|------|--------------|---------|---------------------|--------|---------|---|--|
|    | จำนวนเงิน                  | ปรีมาณ                       | ប័ល្ខឌី G/L | ประเ | ศูนย์ต้นหวุน | ประเภทบ | เลขที่กบก.ทางธุรกิจ | ใบสั่ง | ข้อความ |   |  |
|    | 5,350.00                   |                              | 5104010104  | 1000 | 1200500001   |         |                     |        |         |   |  |
|    |                            |                              |             |      |              |         |                     |        |         |   |  |
|    |                            |                              |             |      |              |         |                     |        |         |   |  |
|    |                            |                              |             |      |              |         |                     |        |         |   |  |
|    |                            |                              |             |      |              |         |                     |        |         |   |  |
|    |                            |                              |             |      |              |         |                     |        |         |   |  |
|    |                            |                              |             |      |              |         |                     |        |         |   |  |
|    | ]                          |                              |             |      |              |         |                     |        |         |   |  |
|    |                            |                              |             |      |              |         |                     |        |         |   |  |
| สา | นวนเงินรวม 5,              | 350.00                       |             |      |              |         | รายการ              | 1      |         |   |  |
| ۷  | 🖊 ตรวจสอบ กลับ 🗶           |                              |             |      |              |         |                     |        |         |   |  |

| - กดปุ่ม 🎼 🕯                                                                                                    | าลอง                        |                        |                 |            | เพื่อดูร             | ายกา        | เรบัน                    | ทึกบัญชี ตา                                                             | ามภาพที่ 12                                   |                                  |   |
|----------------------------------------------------------------------------------------------------|-----------------------------|------------------------|-----------------|------------|----------------------|-------------|--------------------------|-------------------------------------------------------------------------|-----------------------------------------------|----------------------------------|---|
| 🕑<br>เอกสารใบกำกับสินค้า แก้ไข ไปที่ 1<br>🔗 🖬 🕢                                                                                      | ະບບ 181                     |                        | M (M)           | n 10       | 00 🗖                 | <b>a</b> 0  | <b>R</b>                 |                                                                         |                                               |                                  |   |
| <i>ป้อนในกำกับสินค้าเข้า: รับค</i><br>แสลงโครงส้าง PO แสลงรายการงาน                                                                  | <u>เปรียั</u> ก<br>  ชี   [ | 1205<br>รงบ 🐺 จำลอ     | J △ ₩           | อความ      | <b>1</b> 316         |             | 40                       |                                                                         |                                               |                                  |   |
| หรายแขกเป็น 1 ใบกำกับสี<br>                                                                                                    | แล้า<br>วับเล ก             | าเษี่ภาษีหักณ          | ซี<br>ใจ่าย   1 | )<br>Annia | หมายเหตุ             |             |                          | 000 yaa                                                                 | 0.00                                          | THE                              | ] |
| ชื่อปล.สารรักจ่าย<br>คำปริบหน้าลู้กา รายได้ของแผ่แด้น<br>คำปริบหน้าลู้กา รายได้ของหน่วยงาน<br>การจ่ายทั้งกลด 1% สำหรับนิติบุคคล (53) | รฬสภาษี<br>A1               | ภาษัตาม FC<br>5,000.00 | With/tax        | amt FC     | 34grus/t             | รจำยไป [    |                          | ารมหารงาน<br>111 สาหารใต้<br>กรุงเทพา 10120<br>ประเทศไทย<br>0-2707-7777 | 8                                             |                                  |   |
|                                                                                                    |                             |                        |                 |            |                      | ••          |                          | ปัญชีธนาคาร<br>ธนาคารกรุงเทพ จำกัด                                      | 0148803486<br>ช่อยนี้กรี สมานค                | <b>₽</b><br>■ 01                 |   |
| 1 ใบสั่งซื้อ/สญญาการส่งมอบ                                                                                                    |                             | B 20000                | 00934           |            | 2                    |             |                          | โครงร่าง                                                                | 1 รายการสินค้า/การบริการ<br>7_6310 ซัอมูลหั้ง | มี<br>หมด อี                     |   |
| รามการ 4ามวนเงิม<br>1 5,350                                                                                                    | ปริมาก<br>00                | ¥                      | Huim            | ₽          | นส์งซ็อ<br>000000934 | รายการ<br>1 | ซ้อความ P<br>ด้าม่านะบัง | 0<br>81                                                                 |                                               | รหัสภาษี<br>VX VX (มิตราภาษีชื่อ |   |

ภาพที่ 11

ระบบแสดงรายการบันทึกบัญชี ตามภาพที่ 12
 กดปุ่ม <a>1</a>
 เพื่อบันทึกรายการ ตามภาพที่ 13

ป G/L Acc/mat/asset/vend สานวนเงิน สกุลเ... เอกสารจัดซื้อ รายการ ร... รหัสขั้นบันใด วันที่ภาษี รหัสจั ศูนย์ต้นหาน 🛄 1K 2101010102 รุ่งวิศวการ จำกัด / กรุงเหพฯ 1012 5,350.00- THB 1000 120050000 🔺 VX 3s 5104010104 วัสดุใช้ไป 5,350.00 THB 2000000934 1000 120050000 💌 VX -

ภาพที่ 12

0.00

Bal.

7. กลับสู่หน้าหลัก

5,350.00

📙 ผ่านรายการ 🕷

• •

เดมิต

กลับ

ระบบแสดงผลการบันทึก ดังนี้

เครดิต

5,350.00

-ปุ่ม 💷 เป็นสี่เหลี่ยมสีแดง 💷 หมายถึง ข้อผิดพลาด (error) ไม่สามารถบันทึกเอกสารได้ ให้ตรวจสอบข้อผิดพลาดที่ระบบแสดง แล้วดำเนินการแก้ไขให้ถูกต้อง

-ปุ่ม 🎑 📖 เป็นสามเหลี่ยมสีเหลือง 🛆 หม<sup>้</sup>ายถึง เป็นการเตือน (warming) สามารถบันทึก เอกสารได้

-กดปุ่ม 📙 (Save) ตามภาพที่ 13 เพื่อจัดบันทึกรายการขอเบิกเงิน ภาพที่ 14

| ∂*<br>เอกสารโบกำกับสินค้า แก้ไข ไปที่ | 92.01 <sup>7</sup> 2 | 816        |              |          |          |               |        |             |                         |                |                   |                 | [                 |
|---------------------------------------|----------------------|------------|--------------|----------|----------|---------------|--------|-------------|-------------------------|----------------|-------------------|-----------------|-------------------|
| 🕑 🛛 🖓                                 | 8                    | 00         | ) I 🗅 (H     | 1681     | 00       | 🕰 😫 i 👿       | 2 0    |             |                         |                |                   |                 |                   |
| ป้อนใบกำกับสินค้าเข้า: รบัต           | นปริษัท              | 1205       |              |          |          |               |        |             |                         |                |                   |                 |                   |
| แสดงโครงสร้าง PO แสดงรายการงาน        | 8                    | ສາມ        | 🚼 จำลอง      | i 🖬 é    | อความ    | <b>1</b> 7518 |        |             |                         |                |                   |                 |                   |
| ทรานแซกซัน 1 ใบกำกับอิ                | นด้า                 |            |              | ē        | 9        |               |        |             | Ret 000                 |                | 0.00              | THB             |                   |
|                                       |                      |            |              |          |          |               |        |             |                         |                |                   |                 |                   |
| ข้อมูลพฐ. การชำระ รายละเ              | อีบด 🌔               | ภาษี เ     | กาษีหักณฑึ่ง | ina [    | ด็ดต่อ   | หมายเหตุ      |        |             | <b>ผู้ชาย 100000011</b> | /              |                   | _               |                   |
| A                                     |                      |            |              |          |          | - 1           |        | -           | รุ่งวิศวการ จำกัด       |                |                   |                 |                   |
| ชื่อปล.สาษีหักจ่าย                    | รหัสภาษี             | ร์ ภาษัตาม | FC           | With/tax | amt P    | C จณ.ฐานต/    | ษรายLC |             | 111 สาหารโต             |                |                   |                 |                   |
| คาปรบหนายกา รายงดของแผนดน             | -                    |            |              |          |          | 0.00          |        |             | nşaiviwi 10120          |                |                   |                 |                   |
| คาเปรียหน้าสู่การาย แครงงหนายงาน      | 101                  | 5 000 0    | 0            | 50.00    |          | 5,000,00      |        |             |                         |                |                   |                 |                   |
| птачарияная 1% а мадалдына (55        | JAL .                | 5,000.0    | 5            | 50.00    |          | 5,000.00      |        |             | 0-2/0/-////             |                | 2                 |                 |                   |
|                                       |                      |            |              |          |          |               |        |             | 1                       |                |                   |                 |                   |
|                                       |                      |            |              |          |          |               |        | -           | าโอเพียนกอกร            | 0149903495     |                   |                 |                   |
|                                       |                      |            |              |          |          |               | • •    |             | สมาคารกระบบช สำภั       | b ก่องข้อรื่อง | MID               | (H)             | 01                |
|                                       |                      |            |              |          |          |               |        |             |                         |                |                   |                 |                   |
| 1 ใบสั่งซื้อ/สัญญาการส่งมอบ           |                      | ۵          | 200000       | 0934     |          |               |        |             |                         | 1 รายการสิง    | แค้า/การบริการ    |                 | 1                 |
|                                       |                      |            |              |          |          |               |        |             | โครงร่าง                |                | 7_6310 ซ้อมูลทั้ง | กหมด            | 1                 |
| รายการ จำนวนเงิน                      | ปริมา                | 104        |              | mi       | <b>I</b> | ในส่งชื่อ     | รายการ | ซ้อความ P   | ю                       |                |                   | รหัสภาษี        |                   |
| 5,350                                 | .00                  |            |              |          |          | 000000934     | 1      | ผ้าม่านะบัง | หา                      |                |                   | VX VX (สัตราศาร | <del>58</del> 0 🛋 |
|                                       |                      |            |              |          |          |               |        |             |                         |                |                   |                 |                   |
|                                       |                      |            |              |          |          |               |        |             |                         |                |                   |                 |                   |
|                                       |                      |            |              |          |          |               |        |             |                         |                |                   |                 |                   |
|                                       |                      |            |              |          |          |               |        |             |                         |                |                   |                 |                   |
|                                       |                      |            |              |          |          |               |        |             |                         |                |                   |                 |                   |

ภาพที่ 13

## 8. ระบบจะแสดงเลขที่ใบกำกับสินค้าจำนวน 10 หลัก

โดยแสดงข้อความ "เอกสารเลขที่ 9XXXXXXXX สร้าง" ตามภาพที่ 14

| iaกสารในกำกับสินค้า แก้     | ไข ไปที่ ฉบบ ไอ้ไ    | <del>3</del>         |             |                |              |     |          |            |                     |          | . 8       |
|-----------------------------|----------------------|----------------------|-------------|----------------|--------------|-----|----------|------------|---------------------|----------|-----------|
| 0                           | a 🔒 i 😮              | 8 H 🔒 I 🔕 🖸          | 80          | 🕰 🕄 💽 🖉        | 🕲 🖪          |     |          |            |                     |          |           |
| ป้อนใบก่ากับสินค้า          | เข้า: รดัสบริษัท .   | 1205                 |             |                |              |     |          |            |                     |          |           |
| แสดงโครงส้าง PO แสดง        | งรายการงาน   🖻   🛉   | ແຫ້ນ 🎆 ຈຳຂອງ 🛛 👻     | อความ 🚺     | 1 7516         |              |     |          |            |                     |          |           |
| พรานแซกซัน                  | 1 ในกำกับสินค้า      |                      | ۵           |                |              | 000 | ขอด      |            | 0.00                |          |           |
| b                           |                      |                      |             |                |              |     |          |            |                     |          |           |
| ข้อมูลพฐ. การชำระ           | รายสะเอียด ภา        | าษี ราษีหักณท์จ่าย   | Annia       | หมายเหตุ       |              | 1   |          |            |                     |          |           |
| วันในกำกับส/ค               | . 0                  | การอ้างอิง           | ß           |                |              |     |          |            |                     |          |           |
| วันผ่านรายการ               | 21.05.2012           |                      |             |                |              |     |          |            |                     |          |           |
| จานวนเงิน                   |                      |                      |             | สำนวณภาษี      |              |     |          |            |                     |          |           |
| จำนวนภาษี                   | 0000                 | VX VX (also          | าภาษ์ชื่อ 0 | 1% (ไม่เกียว 🗎 |              |     |          |            |                     |          |           |
| Bus.place/sectn             | 0000                 |                      |             |                |              |     |          |            |                     |          |           |
| รพัฒนาวยงาน                 | 1205 กรมพัฒนาพลังงาน | uviauviu&aus Banokok |             |                |              |     |          |            |                     |          |           |
| การอ้างอิง 2                |                      |                      |             |                |              |     |          |            |                     |          |           |
|                             |                      |                      |             |                |              | J   |          |            |                     |          |           |
| 1 ใบสั่งชื่อ/สัญญาการส่งมอบ |                      | 0                    |             | 2              |              |     |          | 1 รายการสื | ในค้า/การบริการ     | 0        |           |
|                             | 1.                   |                      |             |                |              |     | โครงร่าง |            | 7_6310 ข้อมูลทั้งหม | 1        | 0         |
| รายการ จำนวนเงิน            | ปริมาณ               | И                    | u 🥪         | ใบสังชื่อ รา   | ยการ ซัลความ | PO  |          |            |                     | รหัสภาษ์ |           |
|                             |                      |                      |             |                |              |     |          |            |                     |          | -         |
|                             |                      |                      |             |                |              |     |          |            |                     |          |           |
|                             |                      |                      |             |                |              |     |          |            |                     |          |           |
|                             |                      |                      |             |                |              |     |          |            |                     |          | -         |
|                             |                      |                      |             |                |              |     |          |            |                     |          | -         |
|                             |                      |                      |             |                |              |     |          |            |                     |          | -         |
|                             |                      |                      |             |                |              |     |          |            |                     |          |           |
|                             |                      |                      |             |                |              |     |          |            |                     |          |           |
|                             |                      |                      |             |                |              |     |          |            |                     |          |           |
|                             |                      |                      |             |                |              |     |          |            |                     |          | -         |
|                             |                      |                      |             |                |              |     |          |            |                     |          | -         |
|                             |                      |                      |             |                |              |     |          |            |                     |          |           |
|                             |                      |                      |             |                |              |     |          |            |                     |          | •         |
|                             |                      |                      |             |                |              |     |          |            |                     | (I)      |           |
|                             | รายการ               | 🛃 endît              | ปด้แหา      |                |              | A   | 60 (     |            | 0 / 0               | รายการ   |           |
| 🕲 เอกสารเลขที่ 90000002     | 25 ส้าง              |                      |             |                |              |     |          |            |                     | D        | GFTEST003 |

ภาพที่ 14

9. เมื่อได้เลขที่เอกสารจากระบบขึ้นต้นด้วย 9 ซึ่งเป็นเลขที่ใบกำกับสินค้าจำนวน 10 หลัก เพื่อใช้ค้นหาเลขที่เอกสาร การบันทึกบัญชีที่ใช้อ้างอิงสำหรับการจ่ายเงิน

กดปุ่ม
 เลขที่ใบกำกับสินค้า

เพื่อเลือกเอกสารใบกำกับสินค้า ตามภาพที่ 15 ระบุเลขเอกสารจำนวน 10 หลัก ขึ้นต้นด้วย 9XXXXXXXX จะปรากฏหน้าจอตามภาพที่ 16

- กดปุ่ม 💌

| 2                        |                           |                                                                                                    |                             |                |           |                  |                   |   |
|--------------------------|---------------------------|----------------------------------------------------------------------------------------------------|-----------------------------|----------------|-----------|------------------|-------------------|---|
| อม ใบกากบสิบคา           | มขา: รถสบริษัท 1205       |                                                                                                    |                             |                |           |                  |                   |   |
| สลงโครงสร้าง PO 🛛 แสล    | เงรายการงาน 🖻 ระงับ 🎙     | 🚦 จำลอง 🛛 ชื่อคว                                                                                                | าม 🚺 ซีเซ                   |                |           |                  |                   |   |
| หมะชกชิน                 | 1 ใบกำกับสินค้า           | E                                                                                                    |                             |                | ALL OOO   |                  | 0.00              |   |
|                          |                           |                                                                                                    |                             |                |           |                  |                   |   |
| ข้อมูลพรู. การชำร        | ะ รายละเอียด ภาษี         | ภาษีหักณฑีจ่าย 🚺                                                                                                | ลิดต่อ 🛛 หมายเหตุ           |                |           |                  |                   |   |
|                          |                           |                                                                                                    |                             |                |           |                  |                   |   |
| เว้นกำกับส/ค             |                           | การอ้างอิง                                                                                                    | R                           |                |           |                  |                   |   |
| ส่านรายการ               | 21.05.2012                |                                                                                                    | 🔄 เลือกเอกสารใบกำเ          | ในสินค้า       |           |                  |                   |   |
| แวนเงิน                  |                           |                                                                                                    |                             |                |           |                  |                   |   |
| นวนภาษี                  |                           | VX VX (dissian                                                                                                  | เลซที่ในกำกับสินค้า         |                | 900000225 |                  |                   |   |
| .s.place/sectn           | 0000                      |                                                                                                    | ปีบัณฑิ                     |                | 2012      |                  |                   |   |
| ดวาม/สำขอ                |                           |                                                                                                    |                             |                | _         |                  |                   |   |
| โสหน่วยงาน               | 1205 กรมพัฒนาพลังงานทดแทน | &aus Bangkok                                                                                                    | ××                          |                |           |                  |                   |   |
| หล้างอิง 2               |                           |                                                                                                    |                             |                |           |                  |                   |   |
|                          |                           |                                                                                                    |                             |                |           |                  |                   |   |
| บสั่งซื้อ/สัญญาการส่งมอบ | . D                       |                                                                                                    | 9                           |                |           | 1 รายการสินค้า/เ | ารบริการ          | 0 |
|                          |                           |                                                                                                    |                             |                | โครงร่า   | a 7_6            | 310 ข้อมูลทั้งหมด | 8 |
| รายการ จำนวนเงิน         | ปริมาณ                    | vni                                                                                                    | 🐶 ใบสั่งชื่อ                | รายการ ซ้อค    | nansu PO  |                  | รหัสภาษ์          |   |
|                          |                           |                                                                                                    |                             |                |           |                  |                   |   |
|                          |                           |                                                                                                    |                             |                |           |                  |                   | - |
|                          |                           | Contraction of the second second second second second second second second second second second second second s | Received Record Contractory | and house have |           |                  |                   |   |

10. ระบบแสดงเลขที่เอกสารการขอเบิก

-กดปุ่ม

เอกสารที่เกี่ยวข้อง

ระบบแสดงเลขที่เอกสารบัญชี "37XXXXXXX" ตามภาพที่ 16

| 🗁<br>เอกสารใบกำกับสินค้า แก้ไข ไปที่ ระบบ วิธีใช้                                                                                                    |                                                         |                                                                                                    | _ Ø                    |
|----------------------------------------------------------------------------------------------------|---------------------------------------------------------|----------------------------------------------------------------------------------------------------|------------------------|
| 8 4 4 4 4 4 4 4 4 4 4 4 4 4 4 4 4 4 4 4                                                                                                    | ◧ ◭ ◧ ▮ ◪ ▮ ◙                                           |                                                                                                    |                        |
| 🔊 🗈 แสดงเอกสารใบกำกับสินค้า 9000000225 2012                                                                                                    | 2                                                       |                                                                                                    |                        |
| แสดงโครงสร้าง PO เอกสารที่เกี่ยวข้อง 🔊 🚺 วิธีใช้                                                                                                    |                                                         |                                                                                                    |                        |
| 🗁 แสดงรายการเอกสารทางบัญชี                                                                                                    | 900000225                                               | 2012                                                                                                    |                        |
| เอกสารในการทำบัญบี<br>ข้อความของประเททออนเจค เลขที่เอกสาร<br>เอกสารการปัญชี 370000055<br>เอกสารกัดวานคุม 0000987806<br>เอกสารจัดการกองทุน 5000943749 | ) หมายเหตุ<br>N022/55<br> ศำนวณราษี<br>0% (ไม่เกี่ยว• ⊒ | <ul> <li>ผู้ชาย 1000000011</li> <li>รุ่งวัดวการ จำกัด</li> <li>111 สาหรได้</li> <li>กรุงเทพฯ 10120</li> <li>ประเทศไทย</li> <li>0-2707-7777</li> <li></li></ul> |                        |
|                                                                                                    |                                                         | โอน IFIS เกมอพ เสนชอ จากเผียงเพชร, เกมพ โอรงร่าง 7 6310 ข้อมลทั้งหม                                                                                            |                        |
| รายการ สำนวนเงิน ปริมาณ หน่ 😼                                                                                                    | 🕨 ใบสั่งซื้อ 🛛 รายการ 🛉                                 | ข้อความ PO                                                                                                    | รหัสภาษี               |
| 1 5,350.00                                                                                                    | 2000000934 1 i                                          | ผ้าม่าน:บังตา                                                                                                    | VX VX (อัตราภาษีชื่อ 🔺 |
|                                                                                                    |                                                         |                                                                                                    |                        |
|                                                                                                    |                                                         |                                                                                                    |                        |
|                                                                                                    |                                                         |                                                                                                    |                        |

## 1.2 การบันทึกรายการขอเบิกเงินจ่ายตรงผู้ขายไม่ผ่านใบสั่งซื้อสั่งจ้าง (ประเภทเอกสาร KS) การเข้าระบบ SAP R/3

เมนู SAP → ส่วนเพิ่มเติม → ส่วนเพิ่มเติม - ระบบการเบิกจ่ายเงิน → การบันทึก รายการ 🔶 สำหรับส่วนราชการ 🔶 การขอเบิก-โดยใช้เงินจากแหล่งเงินกู้ 🔶 ไม่ผ่านระบบจัดซื้อ/จัดจ้าง →การขอเบิกจ่ายตรงผู้ขาย → ZFB60\_KS\_TKK – ขอเบิกเงินไทยเข้มแข็ง – จ่ายตรง (W/O PO) หรือ พิมพ์คำสั่งงาน ZFB60\_KS\_TKK ตามภาพที่ 1

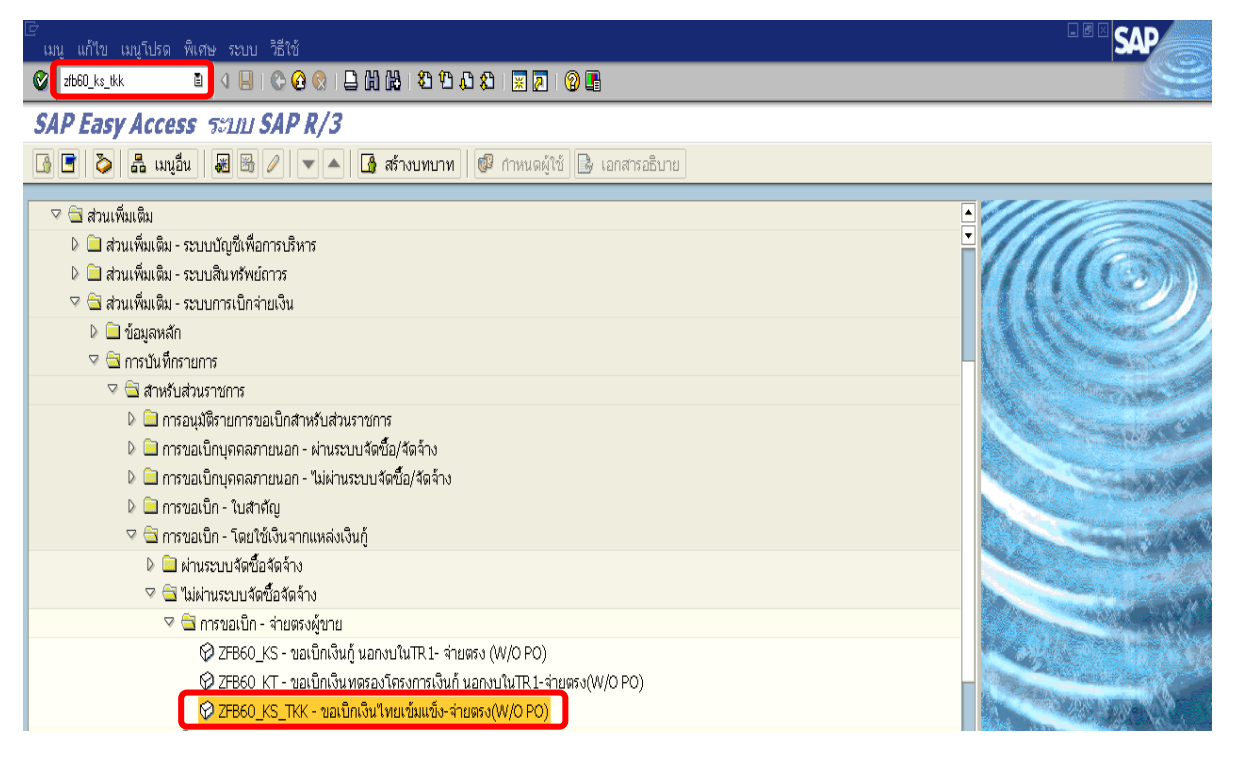

ภาพที่ 1

กดปุ่ม 🤷 หรือ Enter เพื่อเข้าสู่หน้าจอ ตามภาพที่ 2

### ขั้นตอนการบันทึกรายการขอเบิกเงิน

- ให้เลือก Tab ข้อมูลพื้นฐาน ตามภาพที่ 2
  - ผู้ขาย
  - ระบุรหัสผู้ขายจำนวน 10 หลัก - วันใบกำกับ ส/ค
    - ระบุ๋วันที่ที่ได้รับใบแจ้งหนี้ โดยระบุในรูปแบบ วัน/เดือน/ปี
      - dd/mm/yyyy ระบุปีเป็นคริสตศักราช
        - ระบุวันที่บันทึกรายการขอเบิกเงิน โดยระบุในรูปแบบ
        - ้ วัน/เดือน/ปี dd/mm/yyyy ระบุปีเป็นคริสตศักราช ระบุเลขที่ใบแจ้งหนึ้
  - ระบบจะดึงค่าให้อัตโนมัติตาม Transaction code ที่ทำรายการ - ประเภทเอกสาร ระบุจำนวนเงินที่ขอเบิก จำนวนเงิน
  - ข้อความ / คำขอ

- วันผ่านรายการ

- การอ้างอิง

- กดปุ่ม **Tab Details**
- ระบุคำอธิบายรายการที่เกี่ยวข้องกับการขอเบิกเงิน
- เพื่อระบุรหัสจังหวัด ตามภาพที่ 3

| เบิด หรื 🗓 รห                                                                                         | สบริษัท 🍪 ระงับ                                                | 🔛 จำละ                                                                                                    | N 🔒                                                                   | 🕽 พัก 🥖 ด้วเลือก                                   | ในการแก้ไข       |                                                                                                    |                                                                       |                   |                  |              |   |
|----------------------------------------------------------------------------------------------------|----------------------------------------------------------------|----------------------------------------------------------------------------------------------------|-----------------------------------------------------------------------|----------------------------------------------------|------------------|----------------------------------------------------------------------------------------------------|-----------------------------------------------------------------------|-------------------|------------------|--------------|---|
| un <u>ns</u>                                                                                          | Rît                                                            | บกำกับสินค้                                                                                                    | n                                                                     | 8                                                  |                  |                                                                                                    |                                                                       | Bal. 0.0          | 0                | 000          |   |
| ข้อมูลพื้นฐาน                                                                                         | การซำระเงิน / Det                                              | tails n                                                                                                    | าษี                                                                   | ภาษีหัก ณ ที่จ่าย                                  | บันทึก           |                                                                                                    | _                                                                     |                   |                  |              |   |
| พ่าม                                                                                                  | 100000006                                                      |                                                                                                    |                                                                       | Sp.G/L                                             |                  |                                                                                                    |                                                                       |                   |                  |              |   |
| นใบกำกับส/ค                                                                                           | 16.05.2012                                                     |                                                                                                    |                                                                       | การอ้างอิง                                         | INV017/55        |                                                                                                    |                                                                       |                   |                  |              |   |
| แผ่านรายการ                                                                                           | 16.05.2012                                                     |                                                                                                    |                                                                       |                                                    |                  |                                                                                                    |                                                                       |                   |                  |              |   |
| ระเททเอกสาร                                                                                           | KS ขอเบิกเงินไ                                                 | <u>ุ้นอกงบ</u> 3ช                                                                                                    | 1                                                                     |                                                    |                  |                                                                                                    |                                                                       |                   |                  |              |   |
| ลชที่ระหว่างบ.                                                                                        |                                                                |                                                                                                    |                                                                       |                                                    |                  |                                                                                                    |                                                                       |                   |                  |              |   |
| ทนวนเงิน                                                                                              | 2140                                                           |                                                                                                    |                                                                       | THB                                                | คำนวณภาษ์        |                                                                                                    |                                                                       |                   |                  |              |   |
| hนวนภาษี                                                                                              |                                                                |                                                                                                    |                                                                       |                                                    | ā                |                                                                                                    |                                                                       |                   |                  |              |   |
|                                                                                                    |                                                                |                                                                                                    |                                                                       |                                                    |                  |                                                                                                    |                                                                       |                   |                  |              |   |
| us.place/sectn                                                                                        | 0000                                                           |                                                                                                    |                                                                       |                                                    |                  |                                                                                                    |                                                                       |                   |                  |              |   |
| lus.place/sectn<br>iaความ/คำขอ                                                                        | 0000                                                           |                                                                                                    |                                                                       |                                                    |                  | 0                                                                                                    |                                                                       |                   |                  |              |   |
| lus.place/sectn<br>โอความ/คำขอ<br>หัสหน่วยงาน                                                         | 0000<br> <br>1205 กรมพัฒน                                      | เาพลังงานท                                                                                                    | ดแ <i>บ</i> าน8                                                       | kaus Bangkok                                       |                  | Ø                                                                                                    |                                                                       |                   |                  |              |   |
| us.place/sectn<br>iอความ/คำขอ<br>หัสหน่วยงาน<br>กรอ้างอึง 2                                           | 0000<br> <br>1205 กรมพัฒน                                      | เาหลังงานท                                                                                                    | ดแ <i>ง</i> าน8                                                       | kaus Bangkok                                       |                  | 0                                                                                                    |                                                                       |                   |                  |              |   |
| us.place/sectn<br>อความ/ศาชอ<br>วัสหน่วยงาน<br>ารอ้างอิง 2                                            | 0000<br>1205 กรมพัฒน                                           | เาหลังงานท                                                                                                    | ดแ <i>v</i> าน8                                                       | kaus Bangkok                                       |                  | 0                                                                                                    |                                                                       |                   |                  |              |   |
| us.place/sectn<br>อความ/คำขอ<br>ทัสหน่วยงาน<br>ารอ้างอิง 2<br>O รายการ ( ชุดศัวเ<br>โรจ - โรจะชี 60   | 0000<br>1205 กรมพัฒน<br>มือกจอภาพ : ZSAPLF                     | เาหลังงานท<br>SKB_0100                                                                                               | ดแ <i>บ</i> าน8<br>ZFB6                                               | Aaus Bangkok                                       | lännen (deus     | 3                                                                                                    |                                                                       |                   | a Van a lan an   | lunt up d    | - |
| us.place/sectn<br>อความ/คำขอ<br>ทัสหน่วยงาน<br>กรอ้างอิง 2<br>0 รายการ ( ชุดตัวเ<br>ส.ก ปัญชี G/L     | 0000<br>1205 กรมพัฒน<br>เมื่อกจอภาพ : ZSAPLF<br>ช่อความแบบสั้น | าพลังงานท<br>SKB_0100<br>D/C<br>5.เอบิล                                                                              | ดแหน8<br>ZFB6/<br><br>สาย                                             | kaus Bangkok<br>IO_KS_TKK )<br>เนวนสกุลเงินเอกสาร  | ข้อความ/คำขอ     | ₫/A                                                                                                    | รหัสน<br>1205                                                         | ศูนย์ดันทุน       | รพัสงบประมาณ     | แหล่งของ     |   |
| us.place/sectn<br>อความ/คำขอ<br>ภัสหน่วยงาน<br>ารอ้างอิง 2<br>0 รายการ ( ชุดศัวเ<br>สด ปัญชี G/L      | 0000<br>1205 กรมพัฒน<br>เมื่อกจอภาพ : ZSAPLF<br>ข้อความแบบเส้น | าหลังงานท<br>SKB_0100<br>D/C<br>S เดบิด<br>S เดบิด                                                                   | ดแหน8<br>ZFB6<br>สำห<br>เป็                                           | ม้อนุร Bangkok<br>IO_KS_TKK )<br>แวนสกุลเงินเอกสาร | ข้อความ/คำขอ     | (3)<br>11/A<br>(2)                                                                                                    | ร <i>หัสน</i><br>1205<br>1205                                         | สูนย์ดันทุน       | รหัสงบประมาณ     | แหล่งของ     |   |
| us.place/sectn<br>อความ/คำขอ<br>ภัสหน่วยงาน<br>ารอ้างอิง 2<br>D รายการ ( ชุดศัวเ<br>สถ บัญชี G/L      | 0000<br>1205 กรมพัฒน<br>มื้อกจอภาพ : ZSAPLF<br>ชื่อความแบบสั้น | าหลังงานท<br>SKB_0100<br>D/C<br>S เดบิต<br>S เดบิต<br>S เดบิต                                                        | ดแหาน8<br>ZFB6/<br>ฉำา<br>อิ                                          | ่งอนุร Bangkok<br>i0_KS_TKK )<br>แวนสฦลเงินเอกสาร  | ข้อความ/คำขอ     | 3<br>11/A<br>20<br>20                                                                                                    | รหัสน<br>1205<br>1205                                                 | สูนย์ดันทุน       | รหัสงบประมาณ     | แหล่งของ     |   |
| us.place/sectn<br>อความ/คำขอ<br>ทัสหน่วยงาน<br>ารอ้างอิง 2<br>0 รายการ ( ชุดตัวเ<br>สถ บัญชั G/L      | 0000<br>1205 กรมพัฒน<br>มือกจอภาพ : ZSAPLF<br>ชื่อความแบบสั้น  | าหลังงานท<br>SKB_0100<br>D/C<br>S เคบิค<br>S เคบิค<br>S เคบิค<br>S เคบิค<br>S เคบิค                                  | ดแหน<br>_ZFB6<br>สำห<br>อิ<br>อิ                                      | ่งอนุร Bangkok<br>i0_KS_TKK )<br>แวนสฦลเงินเอกสาร  | ข้อความ/คำขอ<br> | 3<br>11/A<br>20<br>20<br>20<br>20<br>20<br>20<br>20<br>20<br>20<br>20<br>20<br>20<br>20                                                                                                    | ъйан<br>1205<br>1205<br>1205                                          | สูนย์ดันทุน       | รหัสงบประมาณ     | แหล่งของ     |   |
| Us.place/sectn<br>iอความ/คำขอ<br>หัสหน่วยงาน<br>กรอ้างอิง 2<br>0 รายการ ( ชุดดัวเ<br>มีสถ นัญชี G/L   | 0000<br>1205 กรมพัฒน<br>มือกจอภาพ : ZSAPLF<br>ช่อความแบบสั้น   | าหลังงานท<br>SKB_0100<br>D/C<br>S เคนิด<br>S เคนิด<br>S เคนิด<br>S เคนิด<br>S เคนิด<br>S เคนิด                       | ดแ <i>ง</i> าน8<br>ZFB6/<br>                                          | ่งอนุร Bangkok<br>i0_KS_TKK )<br>นวนสฦลเงินเอกสาร  | ข้อความ/คำขอ<br> | 3<br>11/A<br>20<br>20<br>20<br>20<br>20<br>20<br>20<br>20<br>20<br>20<br>20<br>20<br>20                                                                                                    | я <b>ла</b> и<br>1205<br>1205<br>1205<br>1205<br>1205                 | .สูนย์ดันหวุน     | รหัสงบประมาณ     | แหล่งของ<br> |   |
| Us.place/sectn<br>iอความ/คำขอ<br>หัสหน่วยงาน<br>กรอ้างอิง 2<br>0 รายการ ( ชุดศัวเ<br>ส.ก นัญชี G/L    | 0000<br>1205 กรมพัฒน<br>มื้อกจอภาพ : 2SAPLF<br>ชื่อความแบบสั้น | าหลังงานท<br>SKB_0100<br>D/C<br>S เคนิด<br>S เคนิด<br>S เคนิด<br>S เคนิด<br>S เคนิด<br>S เคนิด<br>S เคนิด            | คแหาน8<br>ZFB6/<br>อี<br>อี<br>อี<br>อี<br>อี<br>อี<br>อี<br>อี<br>อี | ่งอนุร Bangkok<br>i0_KS_TKK )<br>นวนสฦลเงินเอกสาร  | ข้อความ/คำขอ<br> | 2<br>11/A<br>20<br>20<br>20<br>20<br>20<br>20<br>20<br>20<br>20<br>20<br>20<br>20<br>20                                                                                                    | รมัสม<br>1205<br>1205<br>1205<br>1205<br>1205                         | .ศูนย์ดันหวุน     | รหัสงบประมาณ<br> | แหล่งของ<br> |   |
| us.place/sectn<br>อความ/คำขอ<br>หัสหน่วยงาน<br>กรอ้างอิง 2<br>0 รายการ ( ชุดศัวเ<br>ส.ด นัญชี G/L     | 0000<br>1205 กรมพัฒน<br>มือกจอภาพ : 2SAPLF<br>ชื่อความแบบสั้น  | าหลังงานท<br>SKB_0100<br>D/C<br>S เคนิค<br>S เคนิค<br>S เคนิค<br>S เคนิค<br>S เคนิค<br>S เคนิค<br>S เคนิค            | ดแบาน&<br>ZFB6/<br>                                                   | ่งอนุร Bangkok<br>i0_KS_TKK )<br>นวนสฦลเงินเอกสาร  | ข้อความ/คำขอ<br> | 0<br>11/A<br>0<br>0<br>0<br>0<br>0<br>0<br>0<br>0<br>0<br>0<br>0<br>0<br>0<br>0<br>0<br>0<br>0<br>0<br>0                                                                                                    | s¥au<br>1205<br>1205<br>1205<br>1205<br>1205<br>1205<br>1205          | .สูนย์ดันหวุน<br> | รหัสงบประมาณ<br> | แหล่งของ<br> |   |
| us.place/sectn<br>อความ/คำขอ<br>หัสหน่วยงาน<br>ารอ้างอิง 2<br>0 รายการ ( ชุดศัวเ<br>สด บัญชี G/L      | 0000<br>1205 กรมพัฒน<br>เลือกจอภาพ : 2SAPLF<br>ชื่อความแบบสั้น | าหสังงานท<br>SKB_0100<br>D/C<br>S เคบิค<br>S เคบิค<br>S เคบิค<br>S เคบิค<br>S เคบิค<br>S เคบิค<br>S เคบิค<br>S เคบิค | ดแหนะ<br>ZFB6/<br>                                                    | ่≿อนุร Bangkok<br>i0_KS_TKK )<br>นวนสฦลเงินเอกสาร  | ข้อความ/คำขอ<br> | ୀ<br>କୁ/କ<br>ଚିତ୍ର ହି<br>ଚିତ୍ର ହି<br>ଚିତ୍ର ହି                                                                                                    | я <b>ла</b> и<br>1205<br>1205<br>1205<br>1205<br>1205<br>1205<br>1205 | .สูนย์ดันหวุน     | รหัสงบประมาณ<br> | แหล่งของ     |   |
| lus.place/sectn<br>iอความ/คำขอ<br>พัสหน่วยงาน<br>การอ้างอิง 2<br>0 รายการ ( ชุดศัวเ<br>2 สก ปัญชี G/L | 0000<br>1205 กรมพัฒน<br>ส็อกจอภาพ : 2SAPLF<br>ชื่อความแบบสั้น  | รหสังงานท<br>D/C<br>S เคปิล<br>S เคปิล<br>S เคปิล<br>S เคปิล<br>S เคปิล<br>S เคปิล<br>S เคปิล<br>S เคปิล             | AUL/1148                                                              | ่≿อนุร Bangkok<br>i0_KS_TKK )<br>นวนสฦลเงินเอกสาร  | ข้อความ/คำขอ<br> | <ul> <li>(9)</li> <li>(1)</li> <li>(2)</li> <li>(2)</li> <li>(3)</li> <li>(3)</li> <li>(4)</li> <li>(4)</li> <li>(5)</li> <li>(5)</li> <li>(5)</li> <li>(5)</li> <li>(6)</li> <li>(6)</li> <li>(6)</li> <li>(7)</li> <li>(7)</li></ul> | ъйан.<br>1205<br>1205<br>1205<br>1205<br>1205<br>1205<br>1205<br>1205 | .สูนย์ดันหวุน     | รหัสงบประมาณ<br> | แหล่งของ     |   |

ภาพที่ 2

- 2. ให้เลือก Tab Details เพื่อระบุรหัสจังหวัด ตามภาพที่ 3
  - รหัส จว.

ระบุรหัสพื้นที่ของหน่วยงาน จำนวน 4 หลัก เช่น ระบุ 1000 หมายถึง กรุงเทพ เพื่อบันทึกรายการต่อไป ตามภาพที่ 4

- กดปุ่ม Tab **การชำระเงิน** 

| เอกสาร แก้ไข               | ไปที่ พิเศษ การกำหน      | เดค่า สภาพแวดล่           | ล้อม ระบบ วิธีใช้             |             |                    |                                               |                         |         |
|----------------------------|--------------------------|---------------------------|-------------------------------|-------------|--------------------|-----------------------------------------------|-------------------------|---------|
| 0                          | ۵ (                      | 3 0 0                     | )   🕒 開 開   🔁 🖸 i             | 🖸 🕄   🔝 🖉   | 🔞 🖪                |                                               |                         |         |
| ป้อมข้อมูลใบเ              | กำกับสิบค้าผู้ขาม        | บ: รดัสแบ่าเ              | uv 1205                       |             |                    |                                               |                         |         |
| 🔓 เปิด หรื 🧕               | รหัสบริษัท 🍪 ระงับ       | 號 จำลอง 📙                 | 🕽 ฬก 🥒 ตัวเลือกในการแก่       | าเอ         |                    |                                               |                         |         |
| รายการ<br>ข้อมูลพื้นฐาน    | R ใน<br>การชำระเงิน Deta | มกำกับสินค้า<br>sils ภาษี | อี<br>ภาษีหัก ณ ที่จ่าย ปันท์ | in          |                    | Bal. 0.00<br>ผู้ชาย                           |                         | 000     |
| G/L<br>กำหนด<br>ข/คส่วนหัว | 2101010102               |                           | จ/น หน่วยงานภาย               | นอก         | •                  | ้ที่อยู่<br>บริษัท สินทวีท<br>ชั้น 14 อาคารล์ | ารัพย์จำกัด<br>สินสาหาร |         |
| รหัส จว.<br>Ref.key 1      | 1000                     |                           | Tr.part.BA                    |             |                    | 183 สาทรเหนื<br>กรุงเทพมหานค                  | a<br>15 10120           |         |
| Ref.key 2<br>RefKey 3      | AD                       |                           | Non-day                       | 16.05.2     | 012                | <b>a</b> 02-4735                              | 692-5434                |         |
| Fund<br>Func, Area         |                          | <b>(</b> 2)               | Mari, Gay                     | 10.00.2     | •<br>■             | 00, 51046                                     |                         |         |
| ()                         |                          |                           |                               |             | •                  |                                               |                         |         |
| 0 รายการ ( ชุดต่           | ทั่วเลือกจอภาพ : ZSAPLP  | SKB_0100_ZFB6             | 60_KS_TKK )                   |             |                    |                                               |                         |         |
| 📑 สถ ប័ព្យថិ G/L           | ขอความแบบสัน             | D/C 41                    | นวนสกุลเงินเอกสาร             | ขอความ/คำขอ | ป/ครหัสห<br>201205 | เดินออกงาน                                    | รหสงบประมาณ             | แหลงของ |
|                            |                          | รเตบิด เป็                |                               |             | 205                |                                               |                         |         |
|                            |                          | Sเดบิด 🖻                  |                               |             | 1205               |                                               |                         |         |

ภาพที่ 3

- 3. ให้เลือก Tab **การชำระ** เพื่อระบุลำดับของบัญชีธนาคารของผู้ขาย ตามภาพที่ 4
  - ธ.คู่ค้า
     ระบุลำดับของบัญชี้เงินฝากธนาคารของผู้ขาย
  - กด<sup>้</sup>ปุ่ม Tab ภาษีหัก ณ ที่จ่าย เพื่อบันทึกรายการต่อไป ตามภาพที่ 5

| E<br>เอกสาร แก้ไข ไปที่ พิเศษ การกำหนดค่า สภาพแวดล้อม ระบบ วิธีใช้ |                                                 |                 |                     |                  |       |       |                                 |                          |                                        |  |
|--------------------------------------------------------------------|-------------------------------------------------|-----------------|---------------------|------------------|-------|-------|---------------------------------|--------------------------|----------------------------------------|--|
| 0                                                                  | Ø                                               |                 |                     |                  |       |       |                                 |                          |                                        |  |
| ป้อนข้อมูลใน                                                       | ป้อมข้อมูลใบก่ากับสินค้าผู้ขาบ: รหัสหน่าบง 1205 |                 |                     |                  |       |       |                                 |                          |                                        |  |
| 🖧 เปิด หรื 🖳                                                       | รหัสบริษัท 🥹 ระ                                 | งับ 🙀 จำลอง     | 📙 ฬก 🥒 ตัวเลือกโซ   | แการแก้ไข        |       |       |                                 |                          |                                        |  |
| รายการ                                                             |                                                 | R ใบกำกับสินค้า | 1                   |                  |       |       | Bal. 0.00                       |                          | 000                                    |  |
| ข้อมูลพื้นฐาน                                                      | การชำระเงิน                                     | Details กาษี    | ภาษีหัก ณ ที่จ่าย   | บันทึก           |       |       |                                 |                          |                                        |  |
| วันเที่ฐาน                                                         | 16.05.2012                                      |                 | เงือนไข 0001        | วัน              |       |       | ตุซาย<br>ที่อยู่                |                          |                                        |  |
| ครบกำหนด<br>ส่วนลด                                                 | 16.05.2012                                      | тнв             |                     | วัน<br>วันสุหาธิ |       |       | บริษัท สินทวัท<br>ชั้น 14 อาคาร | ารัพย์ จำกัด<br>สินสาหาร |                                        |  |
| ฐานส่วนลด                                                          |                                                 | THB             | ห้อกคำนวณ           | ค่าคงที่         |       |       | 183 สาหารเหนื                   | la                       |                                        |  |
| วิธีก.ชำระ                                                         | к                                               |                 | Pmnt block          | ชาระเงินได้      |       | ۵     | กรุงเทพมหานค                    | * 10120                  |                                        |  |
| เลขอ้างอิง                                                         |                                                 |                 | ผู้รับเงิน          |                  |       |       | <b>1</b> 02-4735                | 5692-5434                |                                        |  |
| ธ.ดูคำ                                                             | 0002                                            |                 | ธนาคารตัวแทน        | 3                |       |       | 60                              |                          |                                        |  |
|                                                                    |                                                 |                 |                     |                  |       |       | 000 51846                       | 1970-001.IHLIS           |                                        |  |
|                                                                    |                                                 |                 |                     |                  |       |       |                                 |                          |                                        |  |
|                                                                    |                                                 |                 |                     |                  |       |       |                                 |                          |                                        |  |
|                                                                    |                                                 |                 |                     |                  |       |       |                                 |                          |                                        |  |
| 0 รายการ ( ชุด                                                     | ลตัวเลือกจอภาพ : ZSA                            | PLFSKB_0100_2   | FB60_KS_TKK)        |                  |       |       |                                 |                          |                                        |  |
| 🔒 สถ บัญชี G/L                                                     | . ข้อความแบบ                                    | มสั้น D/C       | จำนวนสกุลเงินเอกสาร | ข้อความ/คำง      | อ ช/ค | รหัสน | gนย์ดันvju                      | รหัสงบประมาณ             | แหล่งของ 🎹                             |  |
| _                                                                  |                                                 | 5 เดบิด โ       |                     |                  |       | 1205  |                                 |                          |                                        |  |
|                                                                    |                                                 | 5 ເດນີດ 6       |                     |                  |       | 1205  |                                 |                          | —————————————————————————————————————— |  |
|                                                                    |                                                 | P INUM E        |                     | d                | 1     | 1205  |                                 |                          |                                        |  |

### 4. ให้เลือก Tab **ภาษีหัก ณ ที่จ่าย** เพื่อระบุรหัสภาษี ตามภาพที่ 5 หรือภาพที่ 6

4.1 กรณีไม่มีภาษีหัก ณ ที่จ่าย

4.2 กรณีมีภาษีหัก ณ ที่จ่าย

รหัสภาษีและค่าปรับ
 ให้ลบรหัสภาษีและค่าปรับออก หรือ

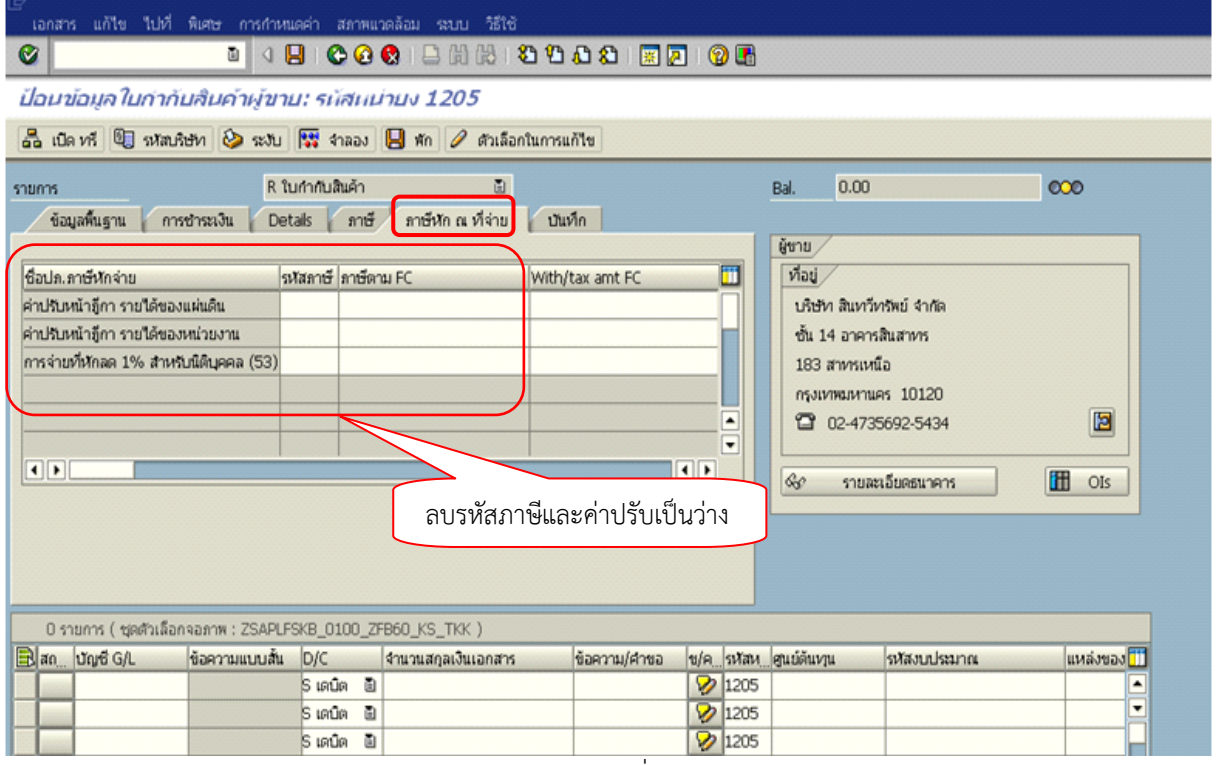

ภาพที่ 5

ระบุรหัสภาษีที่แสดงประเภทของภาษีหัก ณ ที่จ่าย - รหัสภาษี และระบุประเภทของค่าปรับ กรณีที่มีค่าปรับ ดังนี้ B1 (ค่าปรับหน้าฎีการายได้แผ่นดิน) ระบบจะแสดงค่า B1 อัตโนมัติ หากมีค่าปรับให้คงไว้ หากไม่มีค่าปรับให้ลบออก A1 (การจ่ายเงินมีภาษีหัก ณ ที่จ่าย 1% ระบบจะแสดงค่า A1 อัตโนมัติ หากเป็นการเบิกเงินเพื่อจ่ายผู้ขายที่เป็นนิติบุคคลและ สำหรับนิติบุคคล) เข้าหลักเกณฑ์ที่ต้องหักภาษี ณ ที่จ่าย ให้คงไว้ หากไม่มีภาษี ณ ที่จ่าย ให้ลบออก ระบบจะแสดงค่า A2 อัตโนมัติ A2 (การจ่ายเงินมีภาษีหัก ณ ที่จ่าย 1% หากเป็นการเบิกเงินเพื่อจ่ายผู้ขายที่เป็นบุคคลธรรมดาและ สำหรับบคคลธรรมดา) เข้าหลักเกณฑ์ที่ต้องหักภาษี ณ ที่จ่าย ให้คงไว้ หากไม่มีภาษี ณ ที่จ่าย ให้ลบออก ระบุจำนวนเงินที่เป็นฐานในการคำนวณภาษีหัก ณ ที่จ่าย - ภาษีตาม FC ให้ตรงกับบรรทัดรายการ หากจำนวนเงินที่ใช้เป็นฐานภาษี ได้รวมภาษีมูลค่าเพิ่มให้ถอดภาษีมูลค่าเพิ่มออกก่อน ระบุจำนวนเงินภาษี หัก ณ ที่จ่าย ให้ตรงกับบรรทัดรายการ - With/Tax amount FC ระบุรหัสบัญชีแยกประเภท จำนวน 10 หลัก - บัญชี G/L - ดับเบิ้ลคลิกที่ บัญชี G/L เพื่อระบุรหัสโครงสร้างงบประมาณ ตามภาพที่ 6

| ビー<br>เอกสาร แก้ไข ใปที่ พิเศษ การกำหนดค่า สภาพแวดล้อม ระบบ วิธีใช้                                                                                                    |                                                 |  |  |  |  |  |  |  |  |  |
|----------------------------------------------------------------------------------------------------|-------------------------------------------------|--|--|--|--|--|--|--|--|--|
| 8 A B C C C C C C C C C C C C C C C C C C                                                                                                    |                                                 |  |  |  |  |  |  |  |  |  |
| ป้อนข้อมูลใบกำกับสินค้าผู้ขาย: รนัสหน่ายง 1205                                                                                                    | ป้อนข้อมูลในก่ากับสินค้าผู้ขาย: รมัสผน่ายง 1205 |  |  |  |  |  |  |  |  |  |
| 😤 เบิด หรื 🕼 รหัสบริษัท 🍛 ระงับ 🔛 จำลอง 📙 พัก 🥒 ตัวเลือกในการแก้ไข                                                                                                    |                                                 |  |  |  |  |  |  |  |  |  |
| รายการ R ในกำกับลินค้า Bal. 0.00 000                                                                                                    |                                                 |  |  |  |  |  |  |  |  |  |
| ข้อมูลพื้นฐาน การชำระเงิน Details ภาษี ภาษีหักณฑ์จ่าย ปันทึก<br>ผู้ชาย                                                                                                    |                                                 |  |  |  |  |  |  |  |  |  |
| ชื่อปล.ลายังก็กล่าย รงหัสลาษี ภาษัตาม FC With/tax amt FC จน.ฐานล/ษร่ายLC โก<br>ค่าปริบงน้ำรู้กา รายได้ของหน่วยงาน 0.00<br>การถ่ายที่หักลด 1% สำหรับนิดินุคดล (53) A1 2000 20 0.00<br>การถ่ายที่หักลด 1% สำหรับนิดินุคดล (53) A1 2000 20 0.00<br>โอ สาหรับนิดินุคดล (53) A1 2000 20 0.00<br>โอ สาหรับนิดินุคดล (53) A1 2000 20 0.00<br>ระบุฐานภาษีและจำนวน<br>ภาษี หัก ณ ที่จ่าย |                                                 |  |  |  |  |  |  |  |  |  |
| 0 รายการ ( ชุดตัวเลือกจอภาพ : ZSAPLFSKB_0100_ZFB60_KS_TKK )                                                                                                    |                                                 |  |  |  |  |  |  |  |  |  |
| 📴 สุ <u>ณ บัญศี G/I</u> ข้อความแบบสั้น D/C จำนวนสกุลเงินเอกสาร ข้อความ/คำขอ ข/ค_รหัสห_ตูนย์ต้นทุน รหัสงบประมาณ แหล่งของ <mark>11</mark>                                                                                                    |                                                 |  |  |  |  |  |  |  |  |  |
|                                                                                                    |                                                 |  |  |  |  |  |  |  |  |  |
|                                                                                                    |                                                 |  |  |  |  |  |  |  |  |  |

- ภาพที่ 6
- 5. ให้ระบุรายละเอียดเกี่ยวกับงบประมาณ ตามภาพที่ 6
  - ระบุจำนวนเงินที่ต้องการขอเบิก - จำนวนเงิน
  - ระบุรหัสศูนย์ต้นทุน จำนวน 10 หลัก - แหล่งของเงิน
    - ระบุแหล่งของเงินจำนวน 7 หลัก เป็น YY41XXX
      - โดย Y คือ 2 หลักท้ายของปีงบประมาณ พ.ศ.
        - X คือ หมวดรายจ่าย

- กิจกรรมหลัก

- ศูนย์ต้นทุน

- ระบุ PXXXX โดย P คือค่าคงที่ X คือ รหัสพื้นที่ ระบุรหัสงบประมาณ จำนวน 16 หลัก โดยหลักที่ 6,7 เป็น B1
- รหัสงบประมาณ - กดป่ม 📀 เพื่อเข้าส่หน้าจอ ตามภาพที่ 7

| ⊑⁄<br>⊥วอฮวร แอ้∜ณ %เปอื                        | พื้นสหะ สอวพบวดจัวข | n smith ôfing                         |
|-------------------------------------------------|---------------------|---------------------------------------|
|                                                 |                     | · ··································· |
| แก้ไข รายการบัญ                                 | บขึ้นยกประเภทเ      | พั่วไป                                |
| 🔄 🗟 占 ข้อมูลเพิ่ม                               | เติม                |                                       |
| บัญชี G/L                                       | 5104010104          | วัสดุใช้ไป                            |
| รหัสหน่วยงาน                                    | 1205 กรมพัฒนาห      | พลังงานทดแทน&อนุร                     |
| รายการ 2 / รายการเตบิต                          | / 40 /              |                                       |
| รายการ 2 ) รายการเตยต <sub>.</sub><br>จำนวนเงิน | 2140                | ТНВ                                   |
| รหัสภาษี                                        |                     | ศานวณภาษี                             |
| ที่ประกอบธุรกิจ                                 |                     |                                       |
| ศูนย์ต้นหวุน                                    | 1200500001          |                                       |
| แหล่งของเงิน                                    | 5541500             |                                       |
| กิจกรรมหลัก                                     | P1000               |                                       |
| รหัสงบประมาณ                                    | 12005810017000      | 001 รายการผูกพันงบป 🚺                 |
| เอกสารสำรองเงิน                                 |                     | 🖻 มากกว่า                             |
| เอกสารการจัดซื้                                 |                     |                                       |
| การกำหนด                                        |                     |                                       |
|                                                 |                     |                                       |

| 6. กดปุ่ม                                        | ตามภาพเ                    | <sup>1</sup> ี่ 7 เพื่อดูรายก   | ารบันทึกบั    | ญชี    | ตาเ  | ุ่งภาพที่ 8         |                  |            |   |
|--------------------------------------------------|----------------------------|---------------------------------|---------------|--------|------|---------------------|------------------|------------|---|
| 🔄<br>เอกสาร แก้ไข ไปที่ พิเศษ การกำหน<br>🧭 🚺 🔾 🌡 | แตคำ สภาพแวดล้<br>🚽 😋 😧 😵  | au seuu 7818<br>  🕒 🛱 🔀   🏖 🐿   | ይ ይ   🗷 🗷     | 1 😨    | •    |                     |                  |            |   |
| ป้อนข้อมูลใบก่ากับสินค่าผู้ขาเ                   | ย: รหัสหม่าย               | IN 1205                         |               |        |      |                     |                  |            |   |
| 📇 เบิด หรื 🗐 รหัสบริษัท 🍛 ระงับ                  | 🔛 4naas 📙                  | พัก 🖉 ตัวเลือกในการแ            | ก้ไข          |        |      |                     |                  |            |   |
| รายการ R ใน<br>ข้อมูลพื้นฐาน การชำระเงิน Det     | มกำกับสินค้า<br>tails ภาษี | ปี<br>ภาษีพัก ณ ที่จ่าย 🛛 บันเร | ก             |        |      | Bal. 0.00<br>ผู้ชาย |                  | 000        |   |
| ชื่อปล.ภาษีหักจ่าย รเ                            | หัสภาษี ภาษัตาม F          | C With/tax amt F0               | : จน.ฐานภ/ษจำ | aLC 🚺  | 3    | ที่อยู่             |                  |            |   |
| ค่าปรับหน้าอีกา รายได้ของแผ่นดิน                 |                            |                                 | 0.00          |        | 1    | บริษัท สินทวัท      | ารัพย์ จำกัด     |            |   |
| ค่าปรับหน้าอู้กา รายได้ของหน่วยงาน               |                            |                                 | 0.00          |        |      | ชั้น 14 อาคาร       | สินสาหาร         |            |   |
| การจ่ายที่หักลด 1% สำหรับนิดิบุคคล (53)A         | 1 2,000.00                 | 20.00                           | 2,000.00      |        |      | 183 สาหารเหนื       | la               |            |   |
|                                                  |                            |                                 |               |        |      | กรุงเทพมหานค        | as 10120         |            |   |
|                                                  |                            |                                 |               |        | j i  | 2 02-473            | 5692-5434        |            |   |
|                                                  |                            |                                 |               |        | -    |                     |                  |            |   |
|                                                  |                            |                                 |               |        |      | 60 รายสะ            | เอียดธนาคาร      | OIs        |   |
|                                                  |                            |                                 |               |        |      |                     |                  |            |   |
|                                                  |                            |                                 |               |        |      |                     |                  |            |   |
|                                                  |                            |                                 |               |        |      |                     |                  |            |   |
|                                                  |                            |                                 |               |        |      |                     |                  |            |   |
| 1 รายการ ( ชุดตัวเลือกจอภาพ : ZSAPLF             | SKB_0100_ZFB6              | D_KS_TKK )                      |               |        |      |                     |                  |            |   |
| 🕞 สถ บัญชี G/L ข้อความแบบสั้น                    | D/C 4m                     | เวนสกุลเงินเอกสาร               | ข้อความ/คำขอ  | ข/ค. ภ | หัสน | ศูนย์ดันทุน         | รหัสงบประมาณ     | แหล่งของ 🚺 | 3 |
| 5104010104 วัสดุใช้ไป                            | ร เดบิต 🖹                  | 2,140.00                        |               | 12     | 205  | 1200500001          | 12005B1001700001 | 5541500    |   |
|                                                  | S เดบิด 🗎                  |                                 |               | 12     | 205  |                     |                  | -          |   |
|                                                  | ร เดบิด 🗟                  |                                 |               | 1      | 205  |                     |                  |            | - |
|                                                  |                            |                                 |               |        |      |                     |                  |            |   |

ภาพที่ 7

7. ระบบแสดงรายการบันทึกบัญชี ตามภาพที่ 8

- Double click คู่บัญซีเพื่อตรวจสอบการบันทึกบัญชีและโครงสร้างงบประมาณ หากพบข้อผิดพลาด ให้แก้ไขรายละเอียดให้ถูกต้อง จึงจะบันทึกข้อมูล

- กดปุ่ม 🖳 (Save) เพื่อบันทึกข้อมูล ระบบจะแสดงเลขที่เอกสารที่บันทึก ตามภาพที่ 9

| เ⊂ิ<br>ภาห               | ่≓ั<br>ภาพรวมของมอกสาร แก้ไข ไปหวี่ การเรื่องหนูดูค่า จะบบ วิธีใช้                                                     |          |                          |                                   |                       |            |                       |              |                          |                        |        |                    |      |
|--------------------------|----------------------------------------------------------------------------------------------------|----------|--------------------------|-----------------------------------|-----------------------|------------|-----------------------|--------------|--------------------------|------------------------|--------|--------------------|------|
| ۷                        |                                                                                                    |          |                          | 3   C C Q   D H H H S             | ት 🗘 🖏 🛛 🗮 🖉 🛛         | ) 🖪        |                       |              |                          |                        |        |                    | Sec. |
| กาเ                      | ภาพรามของเอกสาร                                                                                                    |          |                          |                                   |                       |            |                       |              |                          |                        |        |                    |      |
|                          | 🥄 🐼 สาหนดค่าใหม่ 🚹 ภาษี 🕷 เก็บบันทึกเป็นสมบูรณ์แล้ว β 峇 🐬 🔥 🚱 เลือก 🚱 เก็บบันทึก 📓 🗊 🖨 🕼 目 🖬 ABC 🚹                     |          |                          |                                   |                       |            |                       |              |                          |                        |        |                    |      |
| ปก                       | .เอกฯ : KS ( ช                                                                                                    | อเบิกเงิ | แต้นอกงบ3ช ) เอ          | าสารปกติ                          |                       |            |                       |              |                          |                        |        |                    |      |
| เลข<br>ว/น<br>เอก<br>สง. | เลขอกสาร 16.05.2012 วินศักรรษฐานศักรรษฐาน<br>ว/ทเอกสาร 16.05.2012 วินศักรรษฐาน<br>เอก.อิง INV017/55<br>สง.ในเอกสาร THB |          |                          |                                   |                       |            |                       | К            |                          |                        |        |                    |      |
|                          |                                                                                                    |          |                          | -                                 |                       |            |                       |              |                          |                        |        |                    |      |
| sn.                      | หน่วยง                                                                                                    | PK       | บัญชี                    | ข้อความแบบสั้นทางบ/ช              | จำนวนเงิน             | สง.        | จำนวนเงินใน LC        | รหัส         | ศ.ตันหาุน                | รหัสงเปม.              | Tr.Prt | แหล่งของเง         | Ref. |
| 1<br>2                   | 1205<br>1205                                                                                                    | 31<br>40 | 1000000006<br>5104010104 | บริษัท สินทวีทรัพย์<br>วัสดุใช้ไป | 2,140.00-<br>2,140.00 | THB<br>THB | 2,140.00-<br>2,140.00 | 1000<br>1000 | 1200500001<br>1200500001 | 12005B100<br>12005B100 |        | 5541500<br>5541500 | OTH2 |
|                          |                                                                                                    |          |                          |                                   |                       |            |                       |              |                          |                        |        |                    |      |

ภาพที่ 8

### ระบบจะแสดงเลขที่เอกสารจำนวน 10 หลัก โดยแสดงข้อความ "เอกสาร 37XXXXXXX ได้ผ่านรายการ ในรหัสบริษัท XXXX" ตามภาพที่ 9

| 🗁<br>เอกสาร แก้ไข ไปที่ พิเศษ การกำหนดค่า เ | หภาพแวดล้อม ระบบ วิธีใช้  |                    |                            |                                        |
|---------------------------------------------|---------------------------|--------------------|----------------------------|----------------------------------------|
| 🖉 📑 🖉 🔛 🖉                                   | 9 😧 I 🖨 Hi Hi I 🖏 🛍       | ) 🕰 😫   🛒 🔁   🔞 🕻  |                            |                                        |
| ป้อนข้อมูลใบกำกับสินค้าผู้ขาย: รห้          | สนน่ายง 1205              |                    |                            |                                        |
| 📇 เปิด หรื 🗐 รหัสปริษัท 🍪 ระงับ 🞇 จ         | ลอง 📙 พัก 🥒 ตัวเลือกในการ | แก้ใข              |                            |                                        |
| รายการ R ใบกำกับลื                          | แค้า 🖺                    |                    | Bal. 0.00                  | 000                                    |
| ข้อมูลพื้นฐาน การชำระเงิน Details           | ภาษี ภาษีหักณ ที่จ่าย บั  | แท็ก               | -                          |                                        |
| ผู้ขาย                                      | Sp.G/L                    |                    |                            |                                        |
| วันใบกำกับส/ค                               | การอ้างอิง 🗹              |                    |                            |                                        |
| วันผ่านรายการ 16.05.2012                    |                           |                    |                            |                                        |
| ประเภทเอกสาร KS ขอเบิกเงินกู้นอกงบ          | 10 🗉                      |                    |                            |                                        |
| เลขที่ระหว่างบ.                             |                           |                    |                            |                                        |
| ิจำนวนเงิน                                  | THB                       | ศำนวณภาษี          |                            |                                        |
| จำนวนภาษี                                   |                           | 1                  |                            |                                        |
| Bus.place/sectn 0000                        |                           |                    |                            |                                        |
| ข้อความ/คำขอ                                |                           |                    |                            |                                        |
| รหัสหน่วยงาน 1205 กรมพัฒนาพลังงา            | เทดแทน&อนุร Bangkok       |                    |                            |                                        |
| การอ้างอิง 2                                |                           |                    |                            |                                        |
|                                             |                           |                    |                            |                                        |
| 0 รายการ ( ชุดตัวเลือกจอภาพ : ZSAPLFSKB_01  | 00_ZFB60_KS_TKK)          |                    |                            |                                        |
| 📑 สถ บัญชี G/L ข่อความแบบสัน D/C            | จำนวนสกุลเงินเอกสาร       | ขอความ/คำขอ ข/ครห้ | สหดูนย์ต้นทุน รหัสงบประมาณ | แหล่งของ                               |
| 5 IAU                                       | n E                       | V 12               |                            |                                        |
| S 101                                       |                           | 2 12               | 15                         | —————————————————————————————————————— |
| 5.00                                        | . <u>.</u>                | 2 12               | 15                         |                                        |
| 5 ពេបិ                                      | n 🗈                       | 12                 |                            |                                        |
| Sເດບັ                                       | n 🗈                       | 12                 | 05                         |                                        |
| Sເດບີ                                       | n 🗈                       | 12                 | 05                         |                                        |
| Sເດບີ                                       | n 🗈                       | 12                 | 05                         |                                        |
| 5 ເດບີ                                      | n 🗈                       | 12                 | 05                         |                                        |
| ຸ ຣເທບິ                                     | n 🗈                       | 12                 | 05                         |                                        |
|                                             |                           |                    |                            |                                        |
|                                             | <u>A</u>                  |                    |                            |                                        |
|                                             |                           |                    |                            |                                        |
|                                             |                           |                    |                            |                                        |
|                                             |                           |                    |                            |                                        |
|                                             |                           |                    |                            |                                        |
|                                             |                           |                    |                            |                                        |
| A                                           | 1005                      |                    |                            |                                        |
| 🤝 เอกลาร 3700000054 เดิดานรายการในรหสบรษา   | 1 1205                    |                    |                            | V                                      |

ภาพที่ 9

#### 1.3 การบันทึกรายการขอเบิกเงินจ่ายผ่านส่วนราชการ (ประเภทเอกสาร KQ)

#### 1.3.1 การบันทึกรายการขอเบิกเงิน

#### การเข้าระบบ SAP R/3

เมนู SAPightarrowส่วนเพิ่มเติมightarrowส่วนเพิ่มเติม - ระบบการเบิกจ่ายเงินightarrowการบันทึกรายการightarrow้สำหรับส่วนราชการ → การขอเบิก-โดยใช้เงินจากแหล่งเงินกู้ → ไม่ผ่านระบบจัดซื้อ/จัดจ้าง →การขอเบิก-จ่ายผ่านส่วนราชการ → ZFB60 KQ TKK - ขอเบิกเงินไทยเข้มแข็ง - จ่ายผ่านส่วนราชการ (W/O PO) หรือพิมพ์คำสั่งงาน ZFB60 KQ TKK ตามภาพที่ 1

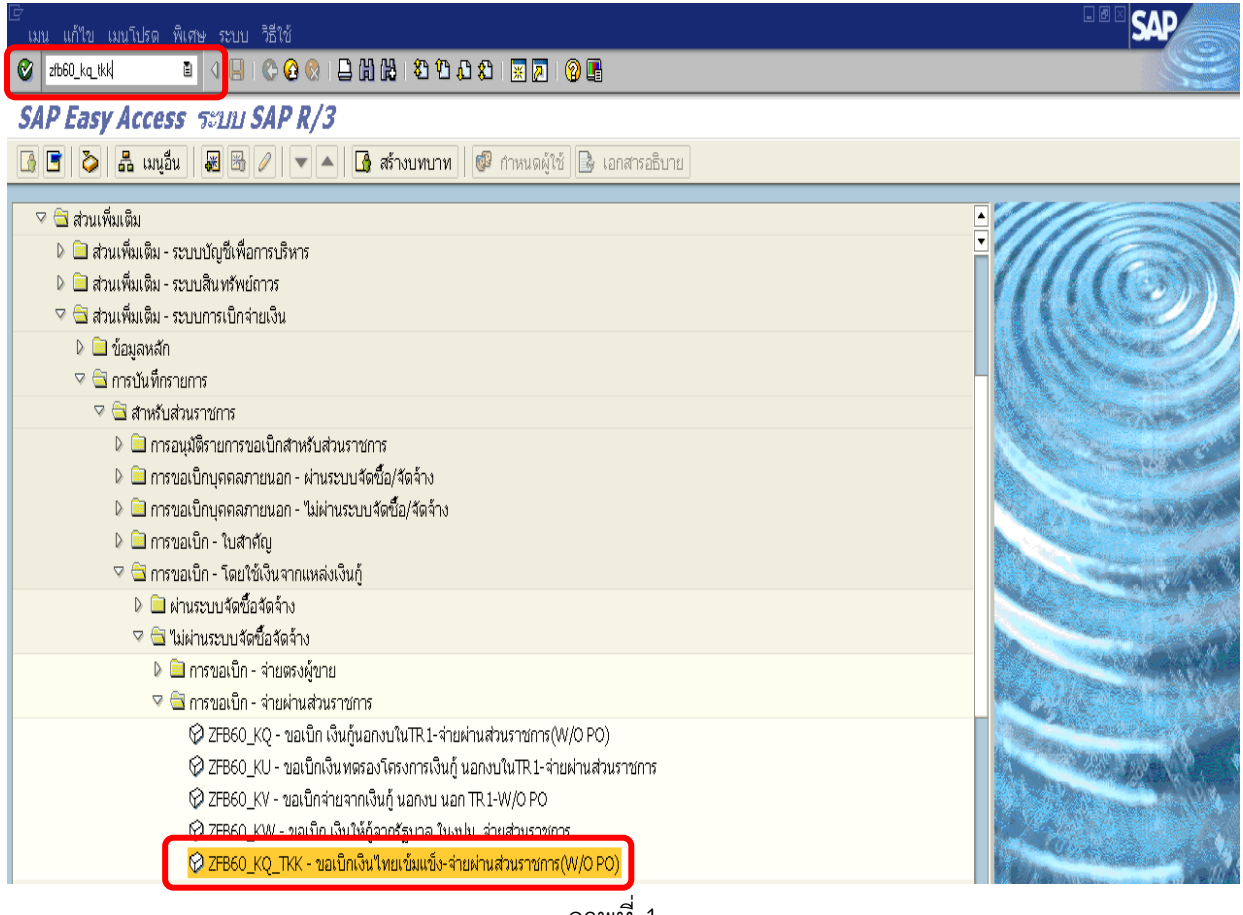

ภาพที่ 1

กดปุ่ม 🥙 หรือ Enter เพื่อเข้าสู่หน้าจอ ตามภาพที่ 2

## ขั้นตอนการบันทึกรายการขอเบิกเงิน

0

1. ให้เลือก Tab **ข้อมูลพื้นฐาน** ตามภาพที่ 2

| 40 U                 |                                                       |
|----------------------|-------------------------------------------------------|
| - ผู้ขาย             | ระบุรหัสหน่วยเบิกจ่ายจำนวน 10 หลัก                    |
|                      | ที่ขึ้นต้นด้วย VXXXXXXXX หรือ AXXXXXXXX               |
| - วันใบกำกับ ส/ค     | ระบุวันเดือนปีของเอกสารหรือหลักฐานประกอบการขอเบิกเงิน |
|                      | โดยระบุในรูปแบบวัน/เดือน/ปี dd/mm/yyyy                |
|                      | ระบุปีเป็นคริสตศักราช                                 |
| - วันผ่านรายการ      | ระบุวันที่ที่บันทึกรายการขอเบิกเงิน โดยระบุในรูปแบบ   |
|                      | วัน/เดือน/ปี dd/mm/yyyy ระบุปีเป็นคริสตศักราช         |
| - การอ้างอิง         | ระบุการอ้างอิงเป็น P+YY+running Number 7 หลัก         |
|                      | P คือ ค่าคงที่                                        |
|                      | Y คือ 2 หลักท้ายของปีงบประมาณ พ.ศ.                    |
|                      | Running Number  คือ การอ้างอิงเลขที่ภายในของหน่วยงาน  |
| - ประเภทเอกสาร       | ระบบจะดึงค่าให้ตาม Transaction code ที่ทำรายการ       |
| - จำนวนเงิน          | ระบุจำนวนเงินที่ขอเบิก                                |
| - ข้อความ / คำขอ     | ระบุคำอธิบายรายการที่เกี่ยวข้องกับการขอเบิกเงิน       |
| - กดปุ่ม Tab Details | เพื่อระบุรหัสจังหวัด ตามภาพที่ 3                      |

#### เอกสาร แก้ไข ไปที่ พิเศษ การกำหนดค่า สภาพแวดล้อม ระบบ วิธีใช้ 3 🛛 🔹 4 🕒 เ 😋 🧟 🔇 เ 🗁 🛱 🔀 🍄 🗘 🏖 I 🕱 🖉 เ 🕲 🖷

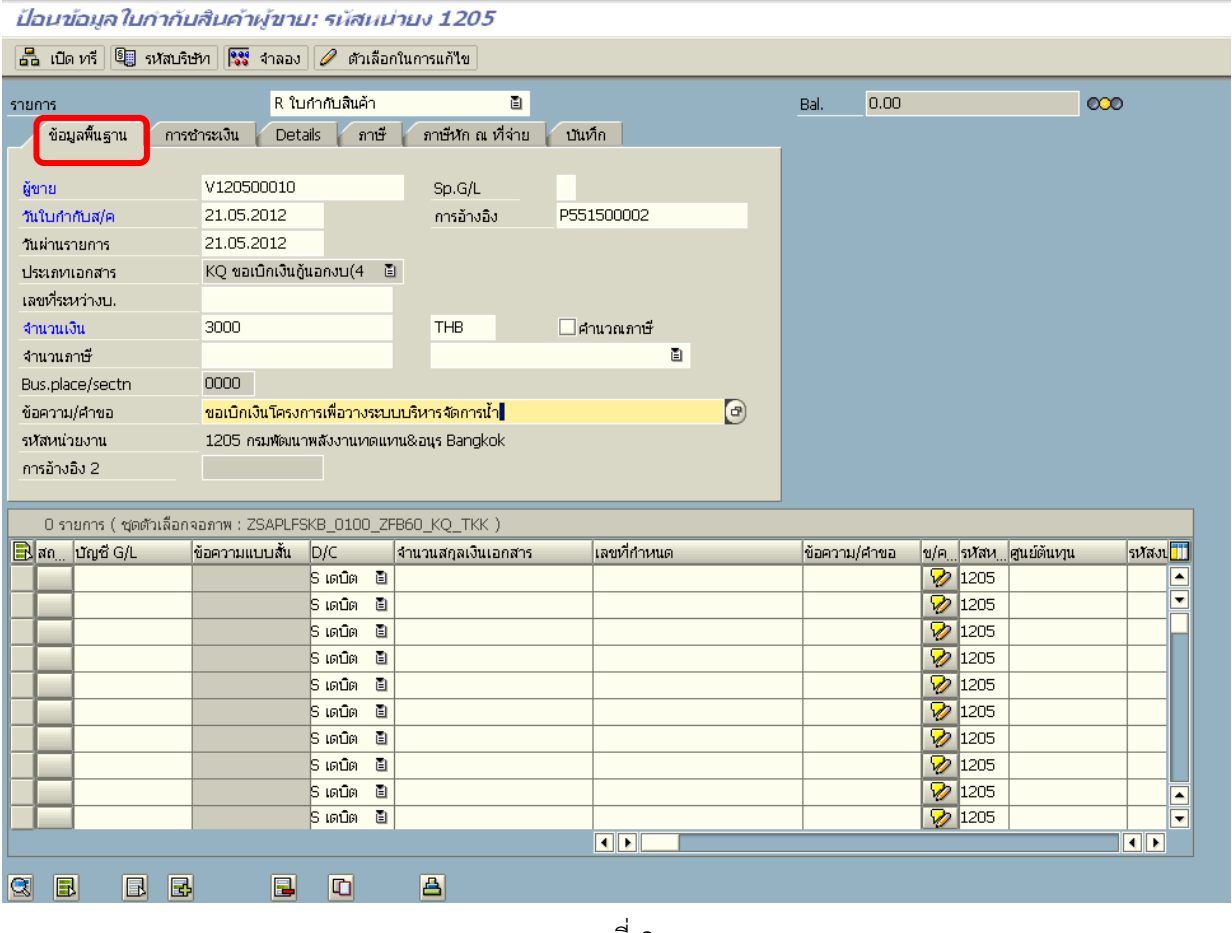

## 2. ให้เลือก Tab Details เพื่อระบุรหัสจังหวัด ตามภาพที่ 3

ระบุรหัสพื้นที่ของหน่วยงาน จำนวน 4 หลัก - รหัส จว. เช่น ระบุ 1000 หมายถึง กรุงเทพ เพื่อบันทึกรายการต่อไป ตามภาพที่ 4 - กดปุ่ม Tab **การชำระเงิน** 

| เอกสาร แก่ไข            | ไปที่ พิเศษ การกำหน      | ดค่า สภาพแวดล้            | อม ระบบ วิธีใช้         |             |              |                  |              |
|-------------------------|--------------------------|---------------------------|-------------------------|-------------|--------------|------------------|--------------|
| <b>Ø</b>                | 1                        | 3   😋 🙆 🔇                 | 🕒 (i) (i) (i) 🔁 🔁       | 🚨 🕄 📃 🔀 🛛 🕄 |              |                  |              |
| ป้อนข้อมูลใบ            | เก่ากับสินค้าผู้ขาย      | <i>เ: รนัสนน่า</i> ย      | ı <i>s 1205</i>         |             |              |                  |              |
| 🔓 เปิด หรื              | รหัสบริษัท 🞇 จำลอง       | 🤌 ตัวเลือกในก             | าารแก้ใข                |             |              |                  |              |
| รายการ<br>ข้อมูลพื้นฐาน | R ใน<br>การซำระเงิน Deta | เข้าขับสินค้า<br>ils กาษี | อาษีหัก ณ ที่จ่าย บันห่ | in          | Bal. 0.00    |                  | 000          |
| G/L                     | 2102040102               |                           | ใบสำคัญค้างจ่าย         |             | ที่อยู่      |                  |              |
| กำหนด                   |                          |                           |                         | H           | สนง พัฒนาพล่ | องานทดแทนพท. 1   |              |
| ข/คสวนหัว<br>เข้ส วา    | 1000                     |                           | Tripart DA              |             |              |                  |              |
| Bef.kev 1               | 1000                     |                           | Tr.parc.bA              | - • •       |              |                  |              |
| Ref.key 2               |                          |                           |                         |             |              |                  |              |
| RefKey 3                |                          |                           |                         |             |              |                  |              |
| Plg level               | AP                       |                           | Plan. day               | 21.05.2012  | 🚱 รายละ      | เอียดธนาคาร      | 🚹 OIs        |
| Fund                    |                          |                           |                         |             |              |                  |              |
| Func. Area              |                          |                           |                         | <b>_</b>    |              |                  |              |
|                         |                          |                           |                         |             |              |                  |              |
| 0 รายการ (ชุด           | เต้วเลือกจอภาพ : ZSAPLF9 | 5KB_0100_ZFB60            | )_KQ_TKK )              |             |              |                  |              |
| 📄 สถ บัญชี G/L          | ข้อความแบบสั้น           | <br>D/C จำเ               | นวนสกุลเงินเอกสาร       | เลขที่กำหนด | ข้อความ/คำขอ | ข/ครหัสหศูนย์ต้น | หุน รหัสงน 🎹 |
|                         |                          | รเดบิต 🖹                  |                         |             |              | 1205             |              |
|                         |                          | S เดบิต 🗎                 |                         |             |              | 1205             |              |
|                         |                          | รเดบิต 🖺                  |                         |             |              | 1205             |              |

ภาพที่ 3

- 3. ให้เลือก Tab การชำระเงิน เพื่อระบุลำดับของบัญชีเงินฝากธนาคารของผู้ขาย ตามภาพที่ 4
   ธ.คู่ค้า ระบุลำดับของบัญชีเงินฝากธนาคารโครงการเพื่อการวางระบบ บริหารจัดการน้ำและสร้างอนาคตประเทศ

เพื่อบันทึกรายการต่อไป ตามภาพที่ 5

กดปุ่ม Tab ภาษีหัก ณ ที่จ่าย

| ี้ เอกสาร แก้ไข ไป      | ไท่ พิเศษ การกำหนด   | ค่า สภาพแ                                                                                       | วดล้อม ระบบ วิธีใช้                      |                   |                 |              |                   |              |
|-------------------------|----------------------|-------------------------------------------------------------------------------------------------|------------------------------------------|-------------------|-----------------|--------------|-------------------|--------------|
| Ø                       | i (                  | 😋 🙆                                                                                             | 😣   🖴 尙 陽   冬                            | 5 <b>(</b> 2) (2) | ) 🕄   🗮 🗷   🔞 🖫 | }            |                   |              |
| <u>ป้อนข้อมูลใบก่</u> า | ากับสินค้าผู้ขาย     | : รนัสนเ                                                                                        | ่ายง 1205                                |                   |                 |              |                   |              |
| 🔓 เปิด หรื 🖳 รหั        | ัสปริษัท 🔀 จำลอง     | 🥖 ตัวเลือ                                                                                       | กในการแก้ไข                              |                   |                 |              |                   |              |
|                         | P 9ud                | ໂດເຫັນສີນດ້ວ                                                                                    |                                          | _                 |                 | D-1 0.00     |                   | ~            |
| รายการ<br>ด้วนวพื้นรวม  | R IUr                | In อาซี                                                                                         | อวพีซัก อเ เรื่อ่อน                      | ารับเรื่อ         |                 | Bal. 0.00    |                   |              |
| ออยใหม่หรือ เก          | Detal                | 15 1 11 1124                                                                                    | 1000 10 10 10 10 10 10 10 10 10 10 10 10 | บแขท              |                 | ผู้ขาย       |                   |              |
| วันเที่ฐาน 21           | 1.05.2012            |                                                                                                 | เงื่อนใข 0001                            |                   | วัน             | ที่อยู่      |                   |              |
| ครบกำหนด 21             | 1.05.2012            |                                                                                                 |                                          |                   | วัน             | สนง พัฒนาพล่ | จึงงานทดแทนพท. 1  |              |
| ส่วนลด                  |                      | THB                                                                                             |                                          |                   | วันสุทธิ        |              |                   |              |
| ฐานส่วนลด               |                      | THB                                                                                             | ห้อกคำนวณ                                | ค่าค              | งที             |              |                   |              |
| วิธีก.ชำระ L            |                      |                                                                                                 | Pmnt block                               | ช่า               | ระเงินได้ 🖹     |              |                   |              |
| เลขอ้างอิง              |                      |                                                                                                 |                                          |                   |                 |              |                   |              |
| ธ.ดูคำ 00               | 01                   |                                                                                                 | ธนาคารตัวแหน                             |                   | ß               |              |                   |              |
|                         |                      |                                                                                                 |                                          |                   |                 | เงละ รายละ   | นอยเงนาคาร        | UIS          |
|                         |                      |                                                                                                 |                                          |                   |                 |              |                   |              |
|                         |                      |                                                                                                 |                                          |                   |                 |              |                   |              |
|                         |                      |                                                                                                 |                                          |                   |                 |              |                   |              |
| 0 รายการ ( ชุดตัวเ      | ลือกจอภาพ : ZSAPLFSk | <b_0100_z< td=""><td>FB60_KQ_TKK)</td><td></td><td></td><td></td><td></td><td></td></b_0100_z<> | FB60_KQ_TKK)                             |                   |                 |              |                   |              |
| 📄 สถ ប័ណ្ឌថី G/L        | ข้อความแบบสั้น       | D/C                                                                                             | จำนวนสกุลเงินเอกสาร                      | Lē                | าขที่กำหนด      | ข้อความ/คำขอ | ข/ครหัสหศูนย์ต้นห | วุน รหัสงน 🎹 |
|                         |                      | รเดบิต 🗎                                                                                        |                                          |                   |                 |              | 1205              |              |
|                         |                      | Sเดบิต 🗎<br>ระควิท 🏝                                                                            |                                          |                   |                 |              | 1205              |              |
|                         |                      | รเดนต 🗎                                                                                         |                                          |                   | 4               |              | 1205              |              |
|                         |                      |                                                                                                 |                                          | ภา                | เพที 4          |              |                   |              |

## 4. ให้เลือก Tab **ภาษีหัก ณ ที่จ่าย** เพื่อระบุรหัสภาษี ตามภาพที่ 5

- 4.1 กรณีไม่มีภาษีหัก ณ ที่จ่าย
  - รหัสภาษีและค่าปรับ

0 0

ให้ลบรหัสภาษีและรหัสค่าปรับออก ระบุรหัสบัญชีแยกประเภท จำนวน 10 หลัก

- บัญชี G/L

เอกสาร แก้ใช ใปที่ พิเศษ การกำห

ป้อนข้อมูลใบก่ากับสินค้าผู้ขาย

0

|        |                  | ٩                        | ð         |     |  |  |
|--------|------------------|--------------------------|-----------|-----|--|--|
| ดค่า เ | สภาพแวดล้อม ระบบ | ມ วิธีใช้                |           |     |  |  |
| 3 0    | 🕄 🕄 I 🚨 🕅        | ) (18)   <b>80 (1</b> 9) | 🗅 🕄 i 🗷 🖉 | 😨 🖪 |  |  |
| 1: SŬ  | สนน่ายง 120      | 5                        |           |     |  |  |
|        |                  |                          |           |     |  |  |

| ายการ                                               | Rtu                                        | เก่ากับสินค้                             | n                                   | Ū.            |                                          |         | Bal.                | 0.00               |                                   | o           | 00          |
|-----------------------------------------------------|--------------------------------------------|------------------------------------------|-------------------------------------|---------------|------------------------------------------|---------|---------------------|--------------------|-----------------------------------|-------------|-------------|
| ข้อมูลพื้นฐาน                                       | การชาระเงิน Deta                           | ails ก                                   | าเษี ภาเษีนัก ณ เ                   | ที่จ่าย ปันห่ | in                                       |         |                     |                    |                                   |             |             |
|                                                     |                                            |                                          |                                     |               |                                          | _       | ผู้ขาย              |                    |                                   |             |             |
| ชื่อปล.ลาษีหักจ่าย                                  |                                            | รหัสภาษี                                 | ภาษ์ตาม FC                          | With/tax ar   | nt FC ຈາມ. ສານກ/ນ                        |         | ที่อยู่             |                    |                                   |             |             |
| ค่าปรับหน้าอี่กา รายได้                             | ของแผ่นดิน                                 |                                          |                                     |               | 0.00                                     |         | สนง พัด             | มนาพสังงานท        | ดแหนเพพ                           | n. 1        |             |
| ค่าปรับหน้าฎีกา รายได้                              | ของหน่วยงาน                                |                                          |                                     |               | 0.00                                     |         |                     |                    |                                   |             |             |
| การจ่ายที่หักลด 1% ส                                | าหรับนิดิบุคคล (53)                        |                                          |                                     |               | 0.00                                     |         |                     |                    |                                   |             |             |
| การจ่ายที่หักลด 1% ส                                | าหรับบุคคลธรรมดา (3)                       |                                          |                                     |               | 0.00                                     |         |                     |                    |                                   |             |             |
|                                                     |                                            |                                          |                                     |               |                                          |         |                     |                    |                                   |             |             |
|                                                     |                                            |                                          |                                     |               |                                          | •       |                     |                    |                                   |             |             |
|                                                     |                                            |                                          |                                     |               | a a                                      |         | . 0/                | ละเอียดธา          | เาคาร                             |             | OIs         |
|                                                     |                                            |                                          |                                     | ລາ            | Jรหัสภาษิและ <sup>.</sup>                | รหัสค่' | าปรับ               |                    |                                   |             |             |
| 0 รายการ ( ชุดตัวเ                                  | ล็อกจอภาพ : ZSAPLFS                        | KB_0100                                  | _ZFB60_KQ_TKK                       | ີ             | Jรหัสภาษีและ <sup>.</sup>                | รหัสค่า | าปรับ               |                    |                                   |             |             |
| 0 รายการ ( ชุดศัวเ<br>ปี สถ นัญชี G/L               | ล็อกจอภาพ : ZSAPLFS<br>ช้อความแบบสั้น      | жв_0100<br>D/C                           | _ZFB60_KQ_TKK<br> จำนวนสกุลเงินเ    | )<br>เอกสาร   | มรหัสภาษิและ <sup>.</sup><br>เพทัศาหนด   | รหัสค่า | 1ปรับ               | าขอ ฃ/ค            | รษัสห                             | ดูนย์ดันทุน | รหัสงเ      |
| 0 รายการ ( ชุดตัวเ<br>3 สถ (ชัญชี G/L<br>5104010104 | ล็อกจอภาพ : ZSAPLFS<br>ช้อความแบบสั้น      | жв_0100<br>D/C<br>S เคบิค                |                                     | )<br>เอกสาร   | ปรหัสภาษิและ <sup>.</sup><br>เลขที่กำหนด | รหัสค่า | าปรับ<br> ข้อความ/ศ | าขอ ข/ค.           | รหัสห<br>1205                     | ศูนย์ดันทุน | รหัสงน[     |
| 0 รายการ ( ชุดตัวเ<br>3 สถ (ชัญชี G/L<br>5104010104 | ล็อกจอภาพ : ZSAPLFS<br>ชื่อความแบบสั้น     | KB_0100<br>D/C<br>S เคบิค<br>S เคบิค     | <br>                                | )<br>เอกสาร   | ปรหัสภาษีและ<br>เลขที่กาหนด              | รหัสค่า | าปรับ<br> ข้อความ/ศ | าขอ ข/ค            | ณ <sup>ั</sup> สน<br>1205<br>1205 | gนย์ดันงาน  | รหสงเ       |
| 0 รายการ ( ชุดศัวเ<br>ส )บัญชี G/L<br>5104010104    | ล็อกจอภาพ : ZSAPLFS<br> ช้อความแบบสั้น<br> | 5 เคบิด<br>5 เคบิด<br>5 เคบิด<br>5 เคบิด | ZFB60_KQTKK<br>  จำนวนสกุลเงินเ<br> | ີ)<br>ເລຄສາຮ  | ปรหัสภาษีและ<br>เลขที่การแด              | รหัสค่า | าปรับ<br> ข้อความ/ค | าขอ ข/ค.<br>9<br>9 | ณฑิตน<br>1205<br>1205<br>1205     | ศูนย์ดันทุน | รหัสงเ<br>เ |

ภาพที่ 5

#### 4.2 กรณีมีภาษีหัก ณ ที่จ่าย

- รหัสภาษี
  - B1 (ค่าปรับหน้าฎีการายได้แผ่นดิน)
  - A1 (การจ่ายเงินมีภาษีหัก ณ ที่จ่าย 1% สำหรับนิติบุคคล)
  - A2 (การจ่ายเงินมีภาษีหัก ณ ที่จ่าย 1% สำหรับบุคคลธรรมดา)
  - ภาษีตาม FC
  - With/Tax amount FC
  - บัญชี G/L
  - ดับเบิ้ลคลิกที่ บัญชี G/L

ระบุรหัสภาษีที่แสดงประเภทของภาษีหัก ณ ที่จ่าย และระบุประเภทของค่าปรับ กรณีที่มีค่าปรับ ดังนี้ ระบบจะแสดงค่า B1 อัตโนมัติ หากมีค่าปรับให้คงไว้ หากไม่มีค่าปรับให้ลบออก ระบบจะแสดงค่า A1 อัตโนมัติ หากเป็นการเบิกเงินเพื่อจ่ายผู้ขายที่เป็นนิติบุคคลและ เข้าหลักเกณฑ์ที่ต้องหักภาษี ณ ที่จ่าย ให้คงไว้ หากไม่มีภาษี ณ ที่จ่าย ให้ลบออก ระบบจะแสดงค่า A2 อัตโนมัติ หากเป็นการเบิกเงินเพื่อจ่ายผู้ขายที่เป็นบุคคลธรรมดาและ เข้าหลักเกณฑ์ที่ต้องหักภาษี ณ ที่จ่าย ให้คงไว้ หากไม่มีภาษี ณ ที่จ่าย ให้ลบออก ระบุจำนวนเงินที่เป็นฐานในการคำนวณภาษีหัก ณ ที่จ่าย ให้ตรงกับบรรทัดรายการ หากจำนวนเงินที่ใช้เป็นฐานภาษี ได้รวมภาษีมูลค่าเพิ่มให้ถอดภาษีมูลค่าเพิ่มออกก่อน ระบุจำนวนเงินภาษี หัก ณ ที่จ่าย ให้ตรงกับบรรทัดรายการ ระบุรหัสบัญชีแยกประเภทจำนวน 10 หลัก เพื่อระบุรหัสโครงสร้างงบประมาณ ตามภาพที่ 7

| ี้ เอกสาร แก้ไข ไปที่ พิเศษ การกำหน          | ดค่า สภาพ                 | แวดล้อม ระบบ วิธีใ         | ซ้              |             |                |              |        |           |        |   |
|----------------------------------------------|---------------------------|----------------------------|-----------------|-------------|----------------|--------------|--------|-----------|--------|---|
| 🖉 🛛 🖉                                        | . 60                      | 8 H 🖴 I 🚯                  | 8008            | 👿 🛃 I 🔞 📑   |                |              |        |           |        |   |
| ป้อนข้อมูลใบก่ากับสินคำผู้ขาย                | 1: รนัสน                  | น่านง 1205                 |                 |             |                |              |        |           |        |   |
| 📇 เบิด ทรี 📵 รหัสบริษัท 🙀 จำลอง              | 🥔 ตัวเลื                  | อกในการแก้ไข               |                 |             |                |              |        |           |        |   |
| รายการ R ใน<br>ข้อมูลพื้นฐาน การชำระเงิน Det | เก่ากับสินค้า<br>ails กาเ | ปี<br>รั ภาษีหัก ณ ที่จ่าย | ป้นทึก          |             | Bal.<br>ผู้ชาย | 0.00         |        |           | 000    |   |
| ชื่อปล.ลาษีหักจ่าย                           | รหัสภาษี ร                | ทษ์ตาม FC 🛛 🛛              | Vith/tax amt FC | จน.ฐานภ/ษ 🎞 | ที่อยู่        | ,            |        |           |        |   |
| ค่าปรับหน้าอีกา รายได้ของแผ่นดิน             |                           |                            |                 | 0.00        | สนง พิ         | โดนาหลังงานท | ดแขนพข | n. 1      |        |   |
| ค่าปรับหน้าอีกา รายได้ของหน่วยงาน            |                           |                            |                 | 0.00        |                |              |        |           |        |   |
| การจ่ายที่หักลด 1% สำหรับนิดิบุคคล (53)      | A1 3                      | 000 3                      | 0               | 0.00        |                |              |        |           |        |   |
| การจ่ายที่หักลด 1% สำหรับบุคคลธรรมดา (3)     |                           |                            |                 | 0.00        |                |              |        |           |        |   |
|                                              |                           |                            |                 |             |                |              |        |           |        |   |
|                                              |                           |                            |                 |             |                |              |        |           |        |   |
|                                              |                           |                            |                 | a           | 68             | รายละเอียดธเ | เกคาร  |           | OIs    |   |
|                                              |                           | 5                          | ะบุรหสภาษ ฐ     | านภาษและ    |                |              |        |           |        |   |
|                                              |                           | ຈຶ                         | ำนวนภาษี หัก    | า ณ ที่จ่าย |                |              |        |           |        |   |
|                                              |                           |                            |                 |             | J              |              |        |           |        |   |
|                                              |                           |                            | -               |             |                |              |        |           |        | 1 |
| U รายการ ( ชุดสวเลอกจอภาพ : ZSAPLFS          | KB_0100_                  | ZFB60_KQ_TKK )             |                 |             | - I            |              |        |           |        |   |
| Estato ปญช G/L ขอความแบบสน<br>5104010104     | D/C                       | จานวนสกุลเงินเอกสา         | เร เลขทำกำเ     | nua         | ขอความ/เ       | ศาชอ ช/ค.    | 1205   | ดูนอดแห่น | รหัสงเ | 1 |
| D104010104                                   | ร เอบิต ไ                 | 5                          |                 |             |                |              | 1205   |           |        | 1 |
|                                              | S INDIA 1                 | 5                          |                 |             |                |              | 1205   |           |        |   |
|                                              | Tion 1                    | 5                          |                 |             |                | 0            | 1205   |           |        |   |
| ดบเบลคลก                                     |                           |                            |                 |             |                | 1            | Jacob  |           |        |   |

- 5. ให้ระบุรายละเอียดเกี่ยวกับงบประมาณ ตามภาพที่ 7
  - จำนวนเงิน ระบุจำนวนเงินที่ต้องการขอเบิก
  - ศูนย์ต้นทุน
     ระบุรหัสศูนย์ต้นทุน จำนวน 10 หลัก
  - แหล่งของเงิน ระบุแหล่งของเงินจำนวน 7 หลัก เป็น YY41XXX
    - โดย Y คือ 2 หลักท้ายของปีงบประมาณ พ.ศ.
      - X คือ หมวดรายจ่าย
  - กิจกรรมหลัก ระบุ PXXXX โดย P คือค่าคงที่ X คือ รหัสพื้นที่
  - รหัสงบประมาณ ระบุรหัสงบประมาณ จำนวน 16 หลัก โดยหลักที่ 6,7 เป็น B1
  - กดปุ่ม 💽 เพื่อเข้าสู่หน้าจอ ตามภาพที่ 8

| <br>เอกสาร แก้ไข ไปที่ พื   | นศษ สภาพแวดล้อม ระบบ วิธีใช้       |
|-----------------------------|------------------------------------|
| <b>Ø</b>                    | 🛯 🗸 🔲 🔇 😫 😂 協 協 (名) 名 な 名 🕱 🖉 🖫    |
| แก้ไข รายการบัญขึ           | <u> มีแยกประเภททั่วไป</u>          |
| 🛃 🛃 🖆 ข้อมูลเพิ่มเติม       |                                    |
| บัญซี G/L                   | 5104010104 วัสดุใช้ไป              |
| รหัสหน่วยงาน                | 1205 กรมพัฒนาพลังงานทดแทน&อนุร     |
|                             |                                    |
| รายการ 2 / รายการเดบิต / 40 |                                    |
| จำนวนเงิน                   | 3000 THB                           |
| รหัสภาษี                    | ศานวณภาษี                          |
| ที่ประกอบธุรกิจ             |                                    |
| ศูนย์ต้นหวุน                | 1200500001                         |
| แหล่งของเงิน                | 5541230                            |
| กิจกรรมหลัก                 | P1000                              |
| รหัสงบประมาณ                | 12005B1001000000 🕘 รายการผูกพันงบป |
| เอกสารสำรองเงิน             | 🗢 มากกว่า                          |
| เอกสารการจัดซึ้             |                                    |
| การกำหนด                    |                                    |
| ข้อความ/คำขอ                | 🤣 ข้อความยาว                       |
|                             |                                    |

## ภาพที่ 7

| . กดปุ่ม 🞇 จำลอง                      | เพื่อดูรา<br>สาหมดคำ ส  | เยกา<br>เวพแวลไ | รบันทึกบัญชี เ<br>ฌ         | ตามภา  | เพที่ 9      |                |              |         |           |       |      |
|---------------------------------------|-------------------------|-----------------|-----------------------------|--------|--------------|----------------|--------------|---------|-----------|-------|------|
| <u>۵</u>                              | 4 🛛 🗠                   | 0               |                             | 0.00   | 🗵 🛛 🖓 🖫      |                |              |         |           |       |      |
| ป่อนข้อมูลใบก่ากับสินค้าผู            | <u>เขาย: รมัส</u>       | แม่ว            | uv 1205                     |        |              |                |              |         |           |       |      |
| 🖧 เปิด หรื 🗓 รหัสปริษัท 🔛 ะ           | haav 🦉 a                | มเลือกใน        | เการแก้ไข                   |        |              |                |              |         |           |       |      |
| ายการ<br>ข้อมูลพื้นฐาน การชำระเงิน    | R ໃນກຳກັບສືນ<br>Details | ล้า<br>กาษี     | ปี<br>ภาษีหักณ ที่จ่าย 🛛 ปี | นทึก   |              | Bal.<br>ผู้ชาย | 3,000.00     |         | •         | 00    |      |
| ชื่อปภ.ภาษีหักจ่าย                    | รหัสภาย                 | ร์ ภาษัต        | nu FC With/tax              | amt FC | ຈน. ฐานภ/ษ 🛄 | ที่อยู่        | /            |         |           |       | 1    |
| ค่าปรับหน้าฮู้กา รายได้ของแผ่นดิน     |                         |                 |                             |        | 0.00         | สนงห           | ขอมมาพลังงาก | เทดแทน  | พบ. 1     |       |      |
| ค่าปรับหน้าอีกา รายได้ของหน่วยงาน     |                         |                 |                             |        | 0.00         |                |              |         |           |       |      |
| การจ่ายที่หักลด 1% สำหรับนิติบุคคล (! | 53)                     |                 |                             |        | 0.00         |                |              |         |           |       |      |
|                                       |                         |                 |                             |        |              | &\$            | รายละเอีย    | สธนาคาร | (         |       | ]    |
| 1 รายการ ( ชุดตัวเลือกจอภาพ : ZS      | APLFSKB_010             | 0_ZFB6          | 60_KQ_TKK)                  |        |              | ×              |              |         |           |       | -    |
| ฐาสถ ปญช G/L ขอความแบ                 | Dat D/C                 | 2               | ณวนสกุลเงนเอกสาร            | เลขทกา | иша          | ขอความ)        | าคาขอ ข/     | ครหละ   | 120050000 | รหสงเ | ٣    |
| 0104010104 Callelo                    | ร เดบิต<br>ร เดบิต      | 2               | 3,000.0                     | -      |              |                | 2            | 2 1205  | 120050000 | 1200  | F    |
|                                       | S LOCO                  | 8               |                             |        |              |                |              | 2 1205  |           |       | C    |
|                                       | D LOIDDI                |                 |                             |        |              |                |              | 1000    |           |       | 1000 |

| . í                                                | กดปุ่ม                                                          | l           | 🚽 เพื่อ                                                | อบันทึกข้อมูล ต                       | ามภาพที่ 10             |             |             |      |                          |           |        |                    |      |
|----------------------------------------------------|-----------------------------------------------------------------|-------------|--------------------------------------------------------|---------------------------------------|-------------------------|-------------|-------------|------|--------------------------|-----------|--------|--------------------|------|
| 0 10<br>3 [                                        | ranakanan<br>Sautta di                                          | ulli<br>100 | a tuñ mana<br>B C                                      |                                       | 900 DD 9                | 6           |             |      |                          |           |        | N SA               | 2    |
| 1 4                                                | annuarinta (                                                    | ei I        | ิตาซ์ พัก ฝ                                            | hatubalumanalah 🖇 🗛 😽                 | B B Lian B Linu         | วันทึก 🖀    |             |      |                          |           |        |                    |      |
| <mark>ปก.เ</mark><br>เลชเ<br>ว/หา<br>เอก.<br>ส.ก.ใ | <mark>อกๆ : KQ ( ซอ</mark><br>อกสาร<br>เอกสาร<br>อิง<br>มนอกสาร | ແມັກເອັ     | นชั้นอกงับ(4 ) เอกส<br>21.05.2012<br>P551500002<br>THB | กรปกลี<br>จะสามวิชัท<br>วิแล่กธรรมการ | 1205 đư<br>21.05.2012 m | វល្មមី<br>គ | 2012<br>08  |      |                          |           |        |                    |      |
| sn.                                                | miana                                                           | <b>PK</b>   | บัญชี                                                  | ข้อความแบบสั้นหางบ/ช                  | สามายเงิน               | 83.         | 4mmuJulu LC | 5373 | ส.ดับงาน                 | stanh.    | Tr.Prt | 101525353          | Ref. |
| 1 2                                                | 1205<br>1205                                                    | 31<br>40    | V120500001<br>5104010104                               | สมง เลขานุการกรม<br>วัสลุโซ้ไป        | 3,000.00-               | THB<br>THB  | 3,000.00-   | 1000 | 1200500001<br>1200500001 | 120058100 | X1205  | 5541230<br>5541230 | OTH2 |

ภาพที่ 9

8. ระบบจะแสดงเลขที่เอกสาร 10 หลัก โดยแสดงข้อความ "**เอกสาร 37XXXXXXX ได้ผ่านรายการในบริษัท** XXXX" ตามภาพที่ 10

| a nan maji se anac                                                     | 144 4 1400                                          |                                                                                                    | -                                                                                                    |                 |               |                                                                                                    |                              |
|------------------------------------------------------------------------|-----------------------------------------------------|----------------------------------------------------------------------------------------------------|----------------------------------------------------------------------------------------------------|-----------------|---------------|----------------------------------------------------------------------------------------------------|------------------------------|
| ms                                                                     | Rit                                                 | มกำกับสินคำ                                                                                                    |                                                                                                    |                 | Bal. 0.00     |                                                                                                    | 000                          |
| ขอมูลพินฐาน กา                                                         | ารชาระเงิน Det                                      | ails กาย                                                                                                    | ริ ภาษีพักณฑ์จ่าย 1                                                                                                    | บันทัก          |               |                                                                                                    |                              |
| าย                                                                     | 1                                                   |                                                                                                    | Sp.G/L                                                                                                    |                 |               |                                                                                                    |                              |
| ใบกำกับส/ค                                                             | -                                                   |                                                                                                    | การอ้างอิง 🖸                                                                                                    | 8               |               |                                                                                                    |                              |
| เผ่านรายการ                                                            | 21.05.2012                                          |                                                                                                    |                                                                                                    |                 |               |                                                                                                    |                              |
| ะเททเอกสาร                                                             | KQ ขอเบิกเงิน(                                      | วันอกงบ(4                                                                                                    | 1                                                                                                    |                 |               |                                                                                                    |                              |
| ชที่ระหว่างบ.                                                          |                                                     |                                                                                                    |                                                                                                    |                 |               |                                                                                                    |                              |
| แวนเงิน                                                                |                                                     |                                                                                                    | тнв                                                                                                    | ศานวณภาษี       |               |                                                                                                    |                              |
| นวนภาษี                                                                |                                                     |                                                                                                    |                                                                                                    | 1               |               |                                                                                                    |                              |
| s.place/sectn                                                          | 0000                                                |                                                                                                    |                                                                                                    |                 |               |                                                                                                    |                              |
| ความ/คำขอ                                                              |                                                     |                                                                                                    |                                                                                                    |                 |               |                                                                                                    |                              |
|                                                                        |                                                     |                                                                                                    |                                                                                                    |                 |               |                                                                                                    |                              |
| หหน่วยงาน                                                              | 1205 กรมพัฒน                                        | าพสังงานทด                                                                                                    | uvru&aus Banokok                                                                                                    |                 |               |                                                                                                    |                              |
| สหน่วยงาน<br>อ้างอิง 2                                                 | 1205 กรมพัฒน                                        | าพลังงานทด                                                                                                    | แทน&aus Bangkok                                                                                                    |                 |               |                                                                                                    |                              |
| ัสหน่วยงาน<br>รอ้างอิง 2                                               | 1205 กรมพัฒน                                        | าพสังงานทด                                                                                                    | แทน&อนุร Bangkok                                                                                                    |                 |               |                                                                                                    |                              |
| ถหน่วยงาน<br>อ้างอิง 2<br>0 รายการ ( ชุดตัวเลือ                        | 1205 กรมพัฒน<br>เกลอภาพ : ZSAPLP                    | าพสังงานทด<br>SKB_0100_                                                                                                    | แทน&อนุร Bangkok<br>ZFB60_KQ_TKK )                                                                                                    |                 |               |                                                                                                    |                              |
| ถหน่วยงาน<br>อ้างอิง 2<br>0 รายการ ( ชุดตัวเลือ<br>ถด่ปัญชี G/L        | 1205 กรมศัฒน<br>เกลอภาพ : ZSAPLP<br> ข้อความแบบเส้น | าพสังงานทด<br>SKB_0100_<br>D/C                                                                                                    | แทน&อนุร Bangkok<br>ZFB60_KQ_TKK )<br>  จำนวนสกุลเงินเอกสาร                                                                                                    | เลขที่กำหนด     | ข้อความ/คำขอ  | <u>ช/ค_</u> ณสิสน_สูนบ์ดันห                                                                                                    | 7น รงสัสงเ <mark>ว็บไ</mark> |
| สหน่วยงาน<br>อ รายการ ( ชุดตัวเลือ<br>สถ  บัญชี G/L                    | 1205 กรมศัตน<br>เกจอภาพ : ZSAPLP<br>ข้อความแบบสั้น  | าพสังงานหล<br>SKB_0100_<br>D/C<br>S เดนิต ไ                                                                                            | แทน&อนุร Bangkok<br>ZFB60_KQ_TKK )<br>  4ำนวนสกุลเงินเอกสาร<br>B                                                                                                    | เลขที่กำหนด     | ซ้อความ/คำขอ  | ช/ค_มหัสห_ดูนบ์ดันห<br>1205                                                                                                    | าน ระหัสงรู 🛄                |
| สหน่วยงาน<br>อ้างอิง 2<br>O รายการ ( ชุดตัวเลือ<br>สถ นัญชี G/L        | 1205 กรมศัตท<br>เกจอภาพ : ZSAPLP<br> ข้อความแบบสั้น | าพสังงานหาด<br>SKB_0100_<br>D/C<br>S เดบิต ไ<br>S เดบิต ไ                                                                              | แทน&อนุร Bangkok<br>ZFB60_KQ_TKK)<br>  4ำนวนสกุลเงินเอกสาร<br>อ<br> <br>                                                                                                    | (ละทวี่กำหนด    | ซ้อความ/คำขอ  | ช/ค_ม¥สห_สูนบ์ดันห<br>205<br>1205<br>1205                                                                                                    | 74 \$3Tan 1                  |
| ສາແລ່ວຍວາແ<br>ເອັາວອີວ 2<br>O รายการ ( ชุดตัวเลือ<br>ສດ   ບັญชี G/L    | 1205 กรมศัตข<br>เกจอภาพ : ZSAPLP<br> ข้อความแบบสั้น | าหลังงานทค<br>SKB_0100_<br>D/C<br>S เดบิด ไ<br>S เดบิด ไ                                                                               | แทน&au,s Bangkok<br>ZFB60_KQ_TKK )<br>4านวนสกุลเงินเอกสาร<br>อิ<br>อิ                                                                                                    | เลขที่กำหนด     | ซ้อความ/คำขอ  | <ul> <li>๒/ค. มไลน. ดูนบ์ดันห</li> <li>№ 1205</li> <li>№ 1205</li> <li>№ 1205</li> <li>№ 1205</li> </ul>                                                                                                    | 74 \$37a.1                   |
| ສາແມ່ວຍວານ<br>ເອົາວອີວ 2<br>O รายการ ( ชุดตัวเลือ<br>ສດ  ປັດເອີ G/L    | 1205 กรมศัลขม<br>เกลอภาพ : ZSAPLP<br>ข้อความแบบสั้น | าพสังงานทค<br>SKB_0100_<br>D/C<br>S เคบิด 1<br>S เคบิด 1<br>S เคบิด 1<br>S เคบิด 1                                                     | แทน&อนุร Bangkok<br>ZFB60_KQ_TKK )<br>4านวนสกุลเงินเอกสาร<br>อ<br>อ<br>อ<br>อ<br>อ                                                                                          | (ละท/ีกำหนด<br> | ซ้อความ/คำขอ  | <ul> <li>๒/ค. มไลน. ดูนบ์ดันห</li> <li>№ 1205</li> <li>№ 1205</li> <li>№ 1205</li> <li>№ 1205</li> <li>№ 1205</li> </ul>                                                                                                    | 74 \$37a.1                   |
| ຄາແ່ວຍວານ<br>ເອົາວວີວ 2<br>O รายการ ( ชุดตัวเลือ<br>ເດ   ນັດເອີ G/L    | 1205 กรมศัลข                                        | าพสังงานทค<br>SKB_0100_<br>D/C<br>S เคนิต 1<br>S เคนิต 1<br>S เคนิต 1<br>S เคนิต 1<br>S เคนิต 1                                        | แทน&aus Bangkok<br>ZFB60_KQ_TKK )<br>4านวนสกุลเงินเอกสาร<br>อ<br>อ<br>อ<br>อ<br>อ<br>อ<br>อ                                                                                 | เลขที่กำหนด<br> | ซ้อความ/คำขอ  | <ul> <li>๒/ค. มไลน. สูนบ์ดันห</li> <li>№ 1205</li> <li>№ 1205</li> <li>№ 1205</li> <li>№ 1205</li> <li>№ 1205</li> <li>№ 1205</li> <li>№ 1205</li> <li>№ 1205</li> </ul>                                                                                                    | 74 \$37an 1                  |
| ສາແມ່ວຍວານ<br>ເອົາວວີວ 2<br>0 รายการ ( າຊຸດສັວເລືອ<br>ສດ   ນັດເຼອີ G/L | 1205 กรมศัฒน<br>เกจอภาพ : ZSAPLP<br>ชื่อความแบบสั้น | าหลังงานทค<br>SKB_0100_<br>D/C<br>S เคบิด<br>S เคบิด<br>S เคบิด<br>S เคบิด<br>S เคบิด<br>S เคบิด                                       | แทน&อนุร Bangkok<br>2FB60_KQ_TKK )<br>4านวนสกุลเงินเอกสาร<br>อ<br>อ<br>อ<br>อ<br>อ<br>อ<br>อ<br>อ                                                                           | เลขที่กำหนด<br> | ช้อความ/คำขอ  | ψ/θ.         τλταν.         σμιώδιιν           2         1205         1205           2         1205         1205           2         1205         1205           2         1205         1205           2         1205         1205           2         1205         1205           2         1205         1205                                                                                | 74 \$37an 1                  |
| ສາແລ່ວຍວານ<br>ເວົ້າວວີວ 2<br>0 รายการ ( ชุดตัวเลือ<br>ສດ, ນັດເອີ G/L   | 1205 กรมศัฒน<br>เกจอภาพ : ZSAPLP<br> ข้อความแบบสั้น | าหลังงานหค<br>SK8_0100_<br>D/C<br>Sเดนิต (<br>Sเดนิต (<br>Sเดนิต (<br>Sเดนิต (<br>Sเดนิต (<br>Sเดนิต (                                 | นทน&aus Bangkok<br>2FB60_KQ_TKK )<br>4ำนวนสกุลเงินเอกสาร<br>อ<br>อ<br>อ<br>อ<br>อ<br>อ<br>อ                                                                                 | เลขที่กำหนด<br> | ช้อความ/คำขอ  | <ul> <li>u/A. 2NatA. guiñux</li> <li>205</li> <li>2105</li> <li>2105</li> <li>2105</li> <li>2105</li> <li>2105</li> <li>2105</li> <li>2105</li> <li>2105</li> <li>2105</li> <li>2105</li> <li>2105</li> <li>2105</li> <li>2105</li> <li>2105</li> <li>2105</li> <li>2105</li> <li>2105</li> </ul>                                                                                             | 74 \$37an 1                  |
| สหน่วยงาน<br>รอ้างอิง 2<br>0 รายการ ( ชุดตัวเลือ<br>สถ นัญชี G/L       | 1205 กรมศัฒน<br>เกจอภาพ : ZSAPLP<br> ข้อความแบบสัน  | าหสังงานเวล<br>SKB_0100_<br>D/C<br>S เดบิด 1<br>S เดบิด 1<br>S เดบิด 1<br>S เดบิด 1<br>S เดบิด 1<br>S เดบิด 1                          | นทน&aus Bangkok<br>2FB60_KQ_TKK )<br>4านวนสกุลเงินเอกสาร<br>3<br>3<br>3<br>3<br>3<br>3<br>3<br>3                                                                            | เลชที่กำหแด<br> | ช้อความ/คำขอ  | v/A         v/an         quiñuv           2         1205         1205           2         1205         1205           2         1205         1205           2         1205         1205           2         1205         1205           2         1205         1205           2         1205         1205           2         1205         1205                                               | 7µ \$37a31.                  |
| สาน่วยงาน<br>เอ้างอิง 2<br>0 รายการ ( ชุดตัวเลือ<br>สถ  บัญชี G/L<br>  | 1205 กรมศัลขม<br>กจอภาพ : ZSAPLP<br>ข้อความแบบสั้น  | าหสังงานหล<br>SKB_0100_<br>D/C<br>S เดบิด 1<br>S เดบิด 1<br>S เดบิด 1<br>S เดบิด 1<br>S เดบิด 1<br>S เดบิด 1<br>S เดบิด 1<br>S เดบิด 1 | นทน&aus Bangkok<br>ZFB60_KQ_TKK )<br>4านวนสกุลเงินเอกสาร<br>2<br>3<br>3<br>3<br>3<br>3<br>3<br>3<br>3<br>4<br>5<br>5<br>5<br>5<br>5<br>5<br>5<br>5<br>5<br>5<br>5<br>5<br>5 | เลชที่กำหแด<br> | ข้อความ/คำขอ  | NAM         QUIÑUN           20         1205           20         1205           20         1205           20         1205           20         1205           20         1205           20         1205           20         1205           20         1205           20         1205           20         1205                                                                              | 7µ \$7831.                   |
| สาน่วยงาน<br>เอ้างอิง 2<br>0 รายการ ( ชุดตัวเลีย<br>10, นัญชี G/L<br>  | 1205 กรมศัลขม<br>กจองกาพ : ZSAPLP<br>ข้อความแบบสัน  | าหสังงานหล<br>SKB_0100_<br>D/C<br>S เดนิด 1<br>S เดนิด 1<br>S เดนิด 1<br>S เดนิด 1<br>S เดนิด 1<br>S เดนิด 1<br>S เดนิด 1<br>S เดนิด 1 | นทน&aus Bangkok<br>ZFB60_KQ_TKK )<br>4านวนสกุลเงินเอกสาร<br>2<br>3<br>3<br>3<br>3<br>3<br>3<br>4<br>5<br>5<br>5<br>5<br>5<br>5<br>5<br>5<br>5<br>5<br>5<br>5<br>5           | เลชที่กำหแด<br> | ใข้อความ/คำขอ | NAM         QUIÑUN           205         1205           1205         1205           1205         1205           1205         1205           1205         1205           1205         1205           1205         1205           1205         1205           1205         1205           1205         1205           1205         1205           1205         1205           1205         1205 | 74 \$378.31 1                |

ภาพที่ 10

#### 1.4 การบันทึกรายการขอจ่ายชำระเงิน

การเข้าระบบ SAP R/3

เมนู SAP ightarrowส่วนเพิ่มเติมightarrowส่วนเพิ่มเติม – ระบบการเบิกจ่ายเงินightarrowการบันทึกรายการ ightarrow้สำหรับส่วนราชการ 🗲 ZF 53 PM – การจ่ายชำระเงินโดยส่วนราชการ หรือพิมพ์คำสั่งงาน ZF 53 PM ตามภาพที่ 1

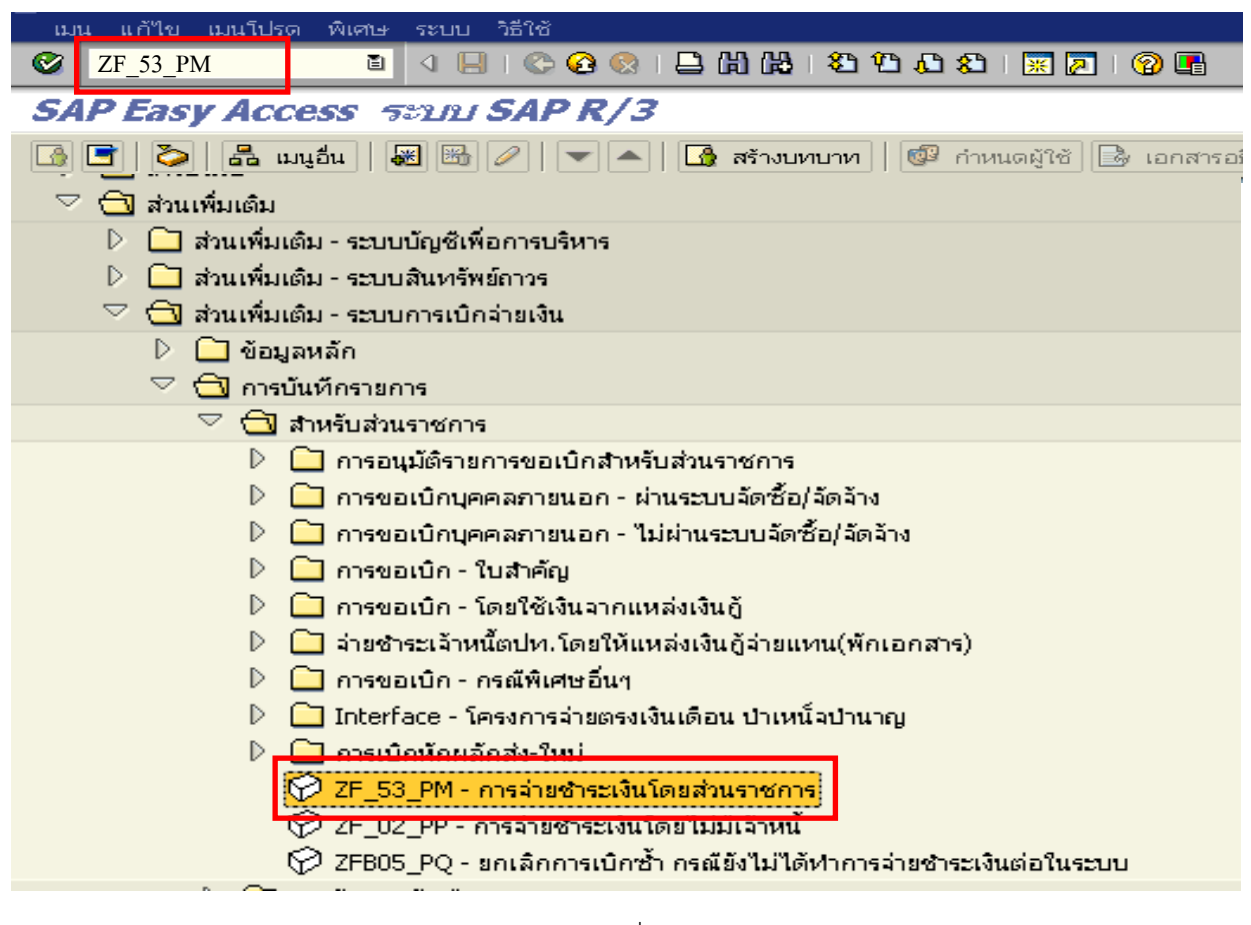

กาพที่ 1

กดปุ่ม 🥙 หรือ Enter เพื่อเข้าสู่หน้าจอ ตามภาพที่ 2

## ขั้นตอนการบันทึกรายการจ่ายชำระเงิน

1. <u>บันทึกรายการ</u>ตามภาพที่ 2

| - วันที่เอกสาร            | ระบุวันที่ตามเอกสารหรือหลักฐานการจ่ายเงิน                    |
|---------------------------|--------------------------------------------------------------|
|                           | โดยระบุในรูปแบบวันเดือนปี dd/mm/yyyy ระบุปีเป็นคริสตศักราช   |
| - วันที่ผ่านรายการ        | ระบุวันที่ที่จ่ายชำระเงินจริง                                |
|                           | โดยระบุในรูปแบบวันเดือนปี dd/mm/yyyy ระบุปีเป็นคริสตศักราช   |
| - รหัสหน่วยงาน            | ระบุรหัสหน่วยงาน จำนวน 4 หลัก                                |
| - การอ้างอิง              | ระบุการอ้างอิงเป็น YYYY+XXXXXXXXX                            |
|                           | Y คือ ปี ค.ศ. จำนวน 4 หลัก                                   |
|                           | X คือ เลขที่เอกสารขอเบิกเงิน จำนวน 10 หลัก                   |
| <u>ข้อมูลของธนาคาร</u>    |                                                              |
| - บัญชี                   | ระบุรหัสบัญชีแยกประเภทเงินฝากธนาคาร (ไทยเข้มแข็ง)            |
|                           | 1101020605                                                   |
| - จำนวนเงิน               | ระบุจำนวนเงินที่จ่ายชำระหนี้                                 |
| <u>การเลือกรายการเปิด</u> |                                                              |
| - บัญชี                   | ระบุรหัสหน่วยเบิกจ่าย จำนวน 10 หลัก ที่ขึ้นต้นด้วย VXXXXXXXX |
|                           | ซึ่งรหัสดังกล่าวต้องสอดคล้องกับรหัสในเอกสารขอเบิก            |
| <u>การเลือกเพิ่มเติม</u>  | เลือก เลขที่เอกสาร                                           |
|                           |                                                              |

## กดปุ่ม **ประมวลผลรายการเปิด** เพื่อเข้าสู่หน้าจอถัดไป ตามภาพที่ 3

| 2                       | ē (           | 😋 😣   📇       | 日日日 | 1 💽 💥 I 🕃 🖓 🗗 🕼   | 😨 🖪  |  |
|-------------------------|---------------|---------------|-----|-------------------|------|--|
| ผ่านรายการการจ่า        | ายชาระเงิน: ข | ไอมูลส่านผ้า  |     |                   |      |  |
| ประมวลผลรายการเปิด      |               |               |     |                   |      |  |
| นเทีเอกสาร              | 23.05.2012    | ประเภท        | PM  | รหัสหน่วยงาน      | 1205 |  |
| ในผ่านรายการ            | 23.05.2012    | งวด           | 8   | สกุลเงิน/ฮัตรา    | THB  |  |
| ลขที่เอกสาร             |               |               |     | วันที่การแปลงค่   |      |  |
| กรอ้างอิง               | 2012370000005 | 6             |     | เลขที่ระหว่างบ.   |      |  |
| iอความส่วน <i>ห้</i> วเ |               |               |     | เขตธุรกิจคู่ค้า   |      |  |
| ข้อความหักล้าง          |               |               |     |                   |      |  |
| ลขที่สาขา               |               |               |     |                   |      |  |
| ข้อมูลของธนาคาร         |               |               |     |                   |      |  |
| บัญชี                   | 1101020605    |               |     | รหัสจังหวัด       |      |  |
| จำนวนเงิน               | 3000          |               |     | จำนวนเงินใน LC    |      |  |
| ค่าธรรมเนียม ธ.         |               |               |     | ค่าธรรมเนียมธ.    |      |  |
| วันที่คิดมูลค่า         |               |               |     | ศูนย์กำไร         |      |  |
| ข้อความ/คำขอ            |               |               |     | การกำหนด          |      |  |
|                         |               |               |     |                   |      |  |
| การเลือกรายการเปิด      |               |               |     | การเลือกเพิ่มเติม |      |  |
| ប័ណ្ឌថី                 | V120500001    |               |     | 🔿 "เม่มี          |      |  |
| ประเภท บ/ช              | К             | 🗌 บัญชีอื่น ๆ |     | 🔿 จำนวนเงิน       |      |  |
| แยกประเภทพิเศษ          |               | 🗹 OI มาตรฐาน  |     | 🔘 เลขที่เอกสาร    |      |  |
| เลขที่ใบแจ้ง            |               |               |     | 🔿 วันผ่านรายการ   |      |  |
| 🗌 กระจายตามอายุ         |               |               |     | 🔘 เขตการติดตามหน้ |      |  |
| 🗌 การค้นหาโดยอัตโนมัติ  |               |               |     | 🔿 อื่น            |      |  |

## <u>บันทึกรายการ</u> ตามภาพที่ 3

- เลขที่เอกสาร

ระบุเลขที่เอกสารขอเบิกเงิน จำนวน 10 หลัก เพื่อเข้าสู่หน้าจอถัดไป ตามภาพที่ 4

- กดปุ่ม **ประมวลผลรายการเบิด** 

| ริ<br>เอกสาร แก้ใช ใปที่ | การกำหนดค่า ระบบ วิรี | រ៉ែបំ         |                     |             |                                                                                                    |
|--------------------------|-----------------------|---------------|---------------------|-------------|----------------------------------------------------------------------------------------------------|
| Ø                        | 🗎 ( 📙 ) 😋             | 0 🚯 I 🚨 🚯 🖸   | 8   8 C A C 8   🐹 🖉 | 🕲 🖪         |                                                                                                    |
| ผ่านรายการการจ่          | ายชาระเงิน: บันที่เ   | านลักเกกเข์กา | รเลือก              |             |                                                                                                    |
| การเลือกอื่น ๆ ปัญชีอื่น | ประมวลผลรายการเปิด    |               |                     |             |                                                                                                    |
|                          |                       |               |                     |             |                                                                                                    |
| บันทึกพารามิเตอร์แล้ว    |                       |               |                     |             |                                                                                                    |
| รหัสหน่วยงาน             | 1205                  |               |                     |             |                                                                                                    |
| บัญชี                    | V120500001            |               |                     |             |                                                                                                    |
| ประเภท บ/ช               | К                     |               |                     |             |                                                                                                    |
| แยกประเภทพิเศษ           |                       | V             | l OI มาตรฐาน        |             |                                                                                                    |
|                          |                       |               |                     |             |                                                                                                    |
| เลขที่เอกสาร             |                       |               |                     |             |                                                                                                    |
| จาก                      |                       | ถึง           | อักษร               | ค่าเริ่มต้น |                                                                                                    |
| 3700000056               |                       |               |                     |             |                                                                                                    |
|                          |                       |               |                     |             |                                                                                                    |
|                          |                       |               |                     |             |                                                                                                    |
|                          |                       |               |                     |             |                                                                                                    |
|                          |                       |               |                     |             |                                                                                                    |
|                          |                       |               |                     |             | A REAL PROPERTY AND A REAL PROPERTY AND A REAL |
|                          |                       |               |                     |             |                                                                                                    |
|                          |                       |               |                     |             |                                                                                                    |

ภาพที่ 3

## 3. บันทึกรายการ ตามภาพที่ 4

ตรวจสอบจำนวนเงินเพื่อทำการจ่ายชำระเงิน ระบบดึงข้อมูลจากรายการขอเบิกของเลขที่เอกสารที่ได้ระบุ ตามภาพที่ 3 และให้ดำเนินการ ดังนี้

- THB ขั้นต้น
- ช่องไม่ได้กำหนดไว้

ดับเบิ้ลคลิกจำนวนเงินให้ตัวเลขเป็นสีน้ำเงิน

ยอดดุลของการจ่ายชำระเงิน จะต้องเท่ากับ 0 (ศูนย์เสมอ) ตามภาพที่ 5

| 🗁<br>เอกสาร แก้ไข ไปที่ การกำหนดค่า สภาพแวดล้อม ระบบ วิธีใช้                                     |  |  |  |  |  |  |  |  |  |  |
|--------------------------------------------------------------------------------------------------|--|--|--|--|--|--|--|--|--|--|
| 🐨 🔄 🔄 🖓 🔛 🚱 🚱 🔛 🏭 🍀 🗳 🏠 🏂 🐨 🐼 😨 🖓 📳                                                              |  |  |  |  |  |  |  |  |  |  |
| ผ่านรายการการจ่ายขาระเงิน: ประมาลผลรายการเปิด                                                    |  |  |  |  |  |  |  |  |  |  |
| 🧏 📝 กระจายความแตกต่าง แยกผลต่าง 🥖 ตัวเลือกในการแก้ไข 💋 Cash Disc. Due                            |  |  |  |  |  |  |  |  |  |  |
| มาตรฐาน จำยบางส่วน Res.items ภ/ษาภักที่จ่าย                                                      |  |  |  |  |  |  |  |  |  |  |
| รายการปัญชี V120500001 สนุง เลขานุการกรม                                                         |  |  |  |  |  |  |  |  |  |  |
| เลขที่เอกสาร ป_วันที่เอกสาร คื_รหัสรุ_วันที่ THB ขั้นต้นส่วนลดเงินสด ส่วนลดดับเบิ้ลคลิกจำนวนเงิน |  |  |  |  |  |  |  |  |  |  |
| 3700000056 kQ 21.05.2012 31 1000 2 3,000.00-                                                     |  |  |  |  |  |  |  |  |  |  |
|                                                                                                  |  |  |  |  |  |  |  |  |  |  |
|                                                                                                  |  |  |  |  |  |  |  |  |  |  |
|                                                                                                  |  |  |  |  |  |  |  |  |  |  |
|                                                                                                  |  |  |  |  |  |  |  |  |  |  |
|                                                                                                  |  |  |  |  |  |  |  |  |  |  |
|                                                                                                  |  |  |  |  |  |  |  |  |  |  |
|                                                                                                  |  |  |  |  |  |  |  |  |  |  |
|                                                                                                  |  |  |  |  |  |  |  |  |  |  |
|                                                                                                  |  |  |  |  |  |  |  |  |  |  |
|                                                                                                  |  |  |  |  |  |  |  |  |  |  |
|                                                                                                  |  |  |  |  |  |  |  |  |  |  |
|                                                                                                  |  |  |  |  |  |  |  |  |  |  |
|                                                                                                  |  |  |  |  |  |  |  |  |  |  |
|                                                                                                  |  |  |  |  |  |  |  |  |  |  |
|                                                                                                  |  |  |  |  |  |  |  |  |  |  |
|                                                                                                  |  |  |  |  |  |  |  |  |  |  |
| 🗣 🖻 🗈 🖴 🗟 🗑 🕼 🕅 จำนวน 🛗 รวม<>สุทธิ 🛗 สกุลเงิน 🏋 รก. 🍸 รก. 🔭 ส่วนลด 🍸 ส่วนลด                      |  |  |  |  |  |  |  |  |  |  |
| สถานะการแก้ไข                                                                                    |  |  |  |  |  |  |  |  |  |  |
| จำนวนรายการ 1 จำนวนเงินที่ปันทึก 3,000.00-                                                       |  |  |  |  |  |  |  |  |  |  |
| แสดงจากรายการ 1 กำหนด 0.00                                                                       |  |  |  |  |  |  |  |  |  |  |
| รหัสเหตุผล ผ่านรายการผลต่าง                                                                      |  |  |  |  |  |  |  |  |  |  |
| แสดงในสกุลเงินที่หักล้าง ใม่ได้กำหนดไว้ 3,000.00-                                                |  |  |  |  |  |  |  |  |  |  |

ภาพที่ 4

4. กดปุ่ม 🔝 เพื่อดูรายการบันทึกบัญชี ตามรูปที่ 6

| 🕾<br>เอกสาร แก้ไข ไปที่ การกำหนดค่า สภาพแวดล้อม ระบบ วิธีใช้ |                |              |            |                   |               |         |                       |  |
|--------------------------------------------------------------|----------------|--------------|------------|-------------------|---------------|---------|-----------------------|--|
| 8 A B C C C C C B B B B C C C B                              |                |              |            |                   |               |         |                       |  |
| ผ่านรายการ                                                   | การจ่ายข่าระ   | างิน: ประ    | มาลผส      | กรายการเปิด       |               |         |                       |  |
| 🙎 🖉 กระจาย                                                   | ความแตกต่าง แข | กผลต่าง 🧳    | ? ตัวเลือก | ในการแก้ไข 💋 Cash | Disc. Due     |         |                       |  |
| 1095501                                                      | ส่วยมวงส่วน    | Resilterns   | ล/เขาสัต   | ที่ล่าย           |               |         |                       |  |
|                                                              |                |              | 17.07.11   |                   |               |         |                       |  |
| รายการบัญชี '                                                | V120500001 สนง | เลขานุการกระ | 1          |                   |               |         |                       |  |
| เลขที่เอกสาร                                                 | ป วันที่เอกสาร | คี รหัส      | จั วันที่  | THB ชั้นดัน       | ส่วนลดเงินสด  | ส่วนลด  |                       |  |
| 370000056                                                    | KQ 21.05.2012  | 31 100       | 0 2        | 3,000             | .00-          |         |                       |  |
|                                                              |                |              |            |                   |               |         |                       |  |
|                                                              |                |              |            |                   |               |         |                       |  |
|                                                              |                |              |            |                   |               |         |                       |  |
|                                                              |                |              |            |                   |               |         |                       |  |
|                                                              |                |              |            |                   |               |         |                       |  |
|                                                              |                |              |            |                   |               |         |                       |  |
|                                                              |                |              |            |                   |               |         |                       |  |
|                                                              |                |              |            |                   |               |         |                       |  |
|                                                              |                |              |            |                   |               |         |                       |  |
|                                                              |                |              |            |                   |               |         |                       |  |
|                                                              |                |              |            |                   |               |         |                       |  |
|                                                              |                |              |            |                   |               |         |                       |  |
|                                                              |                |              |            |                   |               |         |                       |  |
|                                                              |                |              |            |                   |               |         |                       |  |
|                                                              |                |              |            |                   |               |         |                       |  |
|                                                              |                |              |            |                   |               |         |                       |  |
|                                                              |                |              |            |                   |               |         |                       |  |
| <b>R B</b>                                                   | B 🛛 🔽          | 88           | ำนวน       | 👪 ราม<>สุทธิ      | 🛔 สกุลเงิน 👌  | sn.     | รก. 🎽 ส่วนลด 🎽 ส่วนลด |  |
| สถานะการแก้ให                                                | /              |              |            |                   |               |         |                       |  |
| สำนวนรวมการ                                                  |                | 1            |            |                   | สานวนเว็บที่ข | บันทึก  | 3.000.00-             |  |
| แสดงจากรายกา                                                 | 15             | 1            |            |                   | กำหนด         | Gar III | 3,000.00-             |  |
| รหัสเหตุผล                                                   |                |              |            |                   | ผ่านรายการผ   | เลต่าง  |                       |  |
|                                                              |                |              |            |                   |               |         |                       |  |
| แสดงในสกุลเงิน                                               | ที่หักล้าง     |              |            |                   | ไม่ได้กำหนด   | 15      | 0.00                  |  |
|                                                              |                |              |            |                   |               |         |                       |  |

ภาพที่ 5

## 5. ระบบแสดงบัญชีด้านเครดิต

- เลือก "เมนูเอ<sup>้</sup>กสาร" → " จำลอง (S)" ตามภาพที่ 6 ระบบแสดงภาพรวมของการบันทึกบัญชี ตามภาพที่ 7

| เลกสาร เดิโข ไปที่                                                                                               | พิมสษ การกำห                      | ขมลค่า สภาพแวดด้อม ระบ          | ប %ដែ           |                                                                                  |                           |         |  |  |
|----------------------------------------------------------------------------------------------------|-----------------------------------|---------------------------------|-----------------|----------------------------------------------------------------------------------|---------------------------|---------|--|--|
| 🔮 เอกสารอื่น( <u>O</u> )                                                                                         | Shift+F5                          | 800                             | 0 08   🍋        | ا 🖳 🕄 🕼 🗳                                                                        | 🕲 🖪                       |         |  |  |
| ndämudas(C)                                                                                                    |                                   | เ: แสดง กาพราม                  |                 |                                                                                  |                           |         |  |  |
|                                                                                                    |                                   | ปีด 🍰 แสดงสกุลเงิน 1            | ່ມເຄສບັญອີ      | 🚺 ภาษี                                                                           |                           |         |  |  |
| รับ การและกับแ(R)<br>รับ มาระรายการ(P)<br>รับ ออกจากระบบ(X)<br>เอง<br>การอ้างอิง<br>ข้อความส่วนหัวเ<br>เองกัสาขา | Ctrl+S<br>Shift+F3<br>20123700000 | ปละเทา<br>งาด<br>ปีบัญชี<br>056 | PM<br>8<br>2012 | หรือหน่วยงาน<br>สกุลเงิน<br>วันที่การแปลงค่<br>เลขที่หหว่างบ.<br>เขตรุกกิจอู่ค้า | 1205<br>THE<br>23.05.2012 |         |  |  |
| รายการในสกุลเงินของเอกส<br>PK รมัส พ.ท. บัญชี                                                                    | m /                               | THB จำนวนเงิน จำนว              | เกษี            |                                                                                  |                           |         |  |  |
|                                                                                                    |                                   | н и (ты.) - эудоослоо-          |                 |                                                                                  |                           |         |  |  |
| D 0.00                                                                                                    | c                                 | 3,000.00                        |                 | 3,000.00-                                                                        | • 1 000                   | via sn. |  |  |
| บรรศัตรายการอื่น<br>PstKy 🖉บุชื                                                                                  |                                   | Sp./                            | i/L             | ปล.รายการ                                                                        | sətinə, îsai              |         |  |  |

ภาพที่ 6

## 6. ระบบแสดงการบันทึกบัญชี

- Double click คู่บัญชี้เพื่อตรวจสอบการบันทึกรายการ หากพบข้อผิดพลาดให้แก้ไขให้ถูกต้อง

| - กดปุ่ม 💾              | (Save) เพื่อบั             | ันทึกข้อมูล และเ  | เสดงเลข           | ที่เอกสารที่ได้บัน | ทึกข้อมูล ตามภาพที่ 8 |  |
|-------------------------|----------------------------|-------------------|-------------------|--------------------|-----------------------|--|
| 🗁<br>เอกสาร แก้ไข ไปที่ | พิเศษ การกำหนดต่           | า สภาพแวดล้อน ระบ | บ วิธีใช้         |                    |                       |  |
|                         |                            | C 2 0 1           | a (18) i <b>8</b> | ነ የጋ ፈጋ ደጋ 🖉 🖉     | 1   🔞 🖪               |  |
| น่วนรวยการการว่         | 2425-134-1                 | 2000 0000500      |                   |                    |                       |  |
|                         |                            |                   |                   |                    |                       |  |
| 😒 🧰 แสดงสกุลเงน [       | 🗖 ภาษา 🗠 🖉 กาหเ            | เดคาเหม           |                   |                    |                       |  |
| วันที่เอกสาร            | 23.05.2012                 | ประเภท            | PM                | รหัสหน่วยงาน       | 1205                  |  |
| วันผ่านรายการ           | 23.05.2012                 | งวด               | 8                 | สกุลเงิน           | THB                   |  |
| เลขทีเอกสาร             | INTERNAL<br>20122700000056 | บับญช             | 2012              | วันที่การแปลงค่    | 23.05.2012            |  |
| ตัวดาวนส่วนหัวเ         | 20123/00000030             |                   | -                 | เลขทระหว่างบ.      |                       |  |
| เลขที่สาขา              |                            |                   |                   | E DEST STEADER F   |                       |  |
| รายการในสกุลเงินของเอกส | 15                         |                   |                   |                    |                       |  |
| PK รหัส พ.ท. บัญชี      | TH                         | 3 จำนวนเงิน จำนวเ | เภาษี             |                    |                       |  |
| 001 50 1000 1101020     | 605 เงินฝากธนาคาร (        | ัทษ.) 3,000.00-   |                   |                    |                       |  |
| 002 25 1000 V120500     | 001 สนง เลขานุการก         | รม 3,000.00       |                   |                    |                       |  |
|                         |                            |                   |                   |                    |                       |  |
|                         |                            |                   |                   |                    |                       |  |
|                         |                            |                   |                   |                    |                       |  |
|                         |                            |                   |                   |                    |                       |  |
|                         |                            |                   |                   |                    |                       |  |
|                         |                            |                   |                   |                    |                       |  |
|                         |                            |                   |                   |                    |                       |  |
|                         |                            |                   |                   |                    |                       |  |
|                         |                            |                   |                   |                    |                       |  |
|                         |                            |                   |                   |                    |                       |  |
|                         |                            |                   |                   |                    |                       |  |
|                         |                            |                   |                   |                    |                       |  |
|                         |                            |                   |                   |                    |                       |  |
|                         |                            |                   |                   |                    |                       |  |
|                         |                            |                   |                   |                    |                       |  |
|                         |                            |                   |                   |                    |                       |  |
|                         |                            |                   |                   |                    |                       |  |
|                         |                            |                   |                   |                    |                       |  |
| D 2000.00               | 6.00                       | 00.00             |                   |                    | 0 * 2 ·····           |  |
| 0 3,000.00              | C 3,0                      | 00.00             |                   | 0.0                | ∠ <u>USSI/IO</u> SN.  |  |
| บรรทัตรายการอื่น        |                            |                   |                   |                    |                       |  |
| PstKy 🚺 🖓บซี            |                            | Sp.0              | G/L               | ปภ.รายการ          | รหัสน.ใหม่            |  |
|                         |                            |                   |                   |                    |                       |  |

ภาพที่ 7

 ระบบจะแสดงเลขที่เอกสารจำนวน 10 หลัก โดยแสดงข้อความ "เอกสาร 47XXXXXXX ได้ผ่าน รายการในรหัสบริษัท XXXX" ตามภาพที่ 8

| 🖙<br>เอกสาร แก้ไข ไปที่ เ                | การกำหนดค่า ระบ    | រប រិនីថៃ     |    |                                      |      |  |  |  |  |  |
|------------------------------------------|--------------------|---------------|----|--------------------------------------|------|--|--|--|--|--|
| 🐨 🔤 🔍 📕 😋 😧 🚍 捐 提出 数 登 盘 器 📓 🖗 🖷         |                    |               |    |                                      |      |  |  |  |  |  |
| ผ่านรายการการจ่ายขำระเงิน: ข้อมูลส่านผ้า |                    |               |    |                                      |      |  |  |  |  |  |
| ประมวลผลรายการเปิด                       | ประมวลผลรายการเปิด |               |    |                                      |      |  |  |  |  |  |
| วันที่เอกสาร                             | 1                  | 🙆 ประเภท      | PM | รหัสหน่วยงาน                         | 1205 |  |  |  |  |  |
| วันผ่านรายการ                            | 21.05.2012         | งวด           | 8  | สกุลเงิน/อัตรา                       | THB  |  |  |  |  |  |
| เลขที่เอกสาร                             |                    |               |    | วันที่การแปลงค่                      |      |  |  |  |  |  |
| การอ้างอิง                               |                    |               |    | เลขที่ระหว่างบ.                      |      |  |  |  |  |  |
| ข้อความส่วนห้วเ                          |                    |               |    | เขตธุรกิจคู่ค้า                      |      |  |  |  |  |  |
| ข้อความหักล้าง                           |                    |               |    |                                      |      |  |  |  |  |  |
| เลขที่สาขา                               |                    |               |    |                                      |      |  |  |  |  |  |
| ข้อมูลของธนาคาร                          |                    |               |    |                                      |      |  |  |  |  |  |
| บัญชี                                    | R                  |               |    | รหัสจังหวัด                          |      |  |  |  |  |  |
| จำนวนเงิน                                |                    |               |    | จำนวนเงินใน LC                       |      |  |  |  |  |  |
| ค่าธรรมเนียม ธ.                          |                    |               |    | ค่าธรรมเนียมธ.                       |      |  |  |  |  |  |
| วันที่คิดมูลค่า                          |                    |               |    | ศูนย์กำไร                            |      |  |  |  |  |  |
| ข้อความ/คำขอ                             |                    |               |    | การกำหนด                             |      |  |  |  |  |  |
|                                          |                    |               |    |                                      |      |  |  |  |  |  |
| การเลือกรายการเปิด                       |                    |               |    | การเลือกเพิ่มเติม                    |      |  |  |  |  |  |
| บัญชี                                    |                    |               |    | 💿 "ไม่มี                             |      |  |  |  |  |  |
| ประเภท บ/ช                               | К                  | 🗌 บัญชีอื่น ๆ |    | 🔿 จำนวนเงิน                          |      |  |  |  |  |  |
| แยกประเภทพิเศษ                           |                    | ✓ OI มาตรฐาน  |    | 🔘 เลขที่เอกสาร                       |      |  |  |  |  |  |
| เลขที่ใบแจ้ง                             |                    |               |    | <ul> <li>วันผ่านรายการ</li> </ul>    |      |  |  |  |  |  |
| 🗌 กระจายตามอายุ                          |                    |               |    | <ul> <li>เขตการติดตามหนึ่</li> </ul> |      |  |  |  |  |  |
| 🗌 การค้นหาโดยอัตโนมัติ                   |                    |               |    | 🔿 อื่น                               |      |  |  |  |  |  |
|                                          |                    |               |    |                                      |      |  |  |  |  |  |
|                                          |                    |               |    |                                      |      |  |  |  |  |  |
|                                          |                    |               |    |                                      |      |  |  |  |  |  |
|                                          |                    |               |    |                                      |      |  |  |  |  |  |
|                                          |                    |               |    |                                      |      |  |  |  |  |  |
|                                          |                    |               |    |                                      |      |  |  |  |  |  |
|                                          |                    |               |    |                                      |      |  |  |  |  |  |
|                                          |                    |               |    |                                      |      |  |  |  |  |  |
|                                          |                    |               |    |                                      |      |  |  |  |  |  |
|                                          |                    |               |    |                                      |      |  |  |  |  |  |
|                                          |                    |               |    |                                      |      |  |  |  |  |  |
|                                          |                    |               |    |                                      |      |  |  |  |  |  |
|                                          |                    |               |    |                                      |      |  |  |  |  |  |
|                                          |                    |               |    |                                      |      |  |  |  |  |  |
| 100000 17000000 4 H                      | Adaman O           | 9 Julie 1005  |    |                                      |      |  |  |  |  |  |

ภาพที่ 8

2. การบันทึกรายการขอเบิกเงินผ่าน GFMIS Web Online

2.1 การบันทึกรายการขอเบิกเงินเพื่อจ่ายตรงผู้ขายผ่านใบสั่งซื้อสั่งจ้าง (PO)

2.1.1 การขอเบิกเงินเพื่อจ่ายตรงผู้ขายผ่าน PO ประเภททั่วไป (ประเภทเอกสาร KR)

เมื่อบันทึกใบสั่งซื้อสั่งจ้าง (PO) ประเภททั่วไปใช้เงินตามโครงการเพื่อการวางระบบบริหาร จัดการน้ำและสร้างอนาคตประเทศ และบันทึกรายการตรวจรับสินค้าในระบบ GFMIS เรียบร้อยแล้ว ให้บันทึก รายการขอเบิกเงิน ดังนี้

-เลือกเมนูแบบ ทข 01

-ค้นหาใบสั่งซื้อสั่งจ้าง ขึ้นต้นด้วย 7XXXXXXXX

-ระบุช่องการอ้างอิงตามเลขที่ใบแจ้งหนึ่

-หลัง<sup>์</sup>จากบันทึกรายการขอเบิกเงินและจัดเก็บข้อมูล (Save) เรียบร้อยแล้ว ระบบจะให้เลขที่ เอกสารขอเบิกจำนวน 10 หลัก แสดงบัญชีแยกประเภท ดังนี้

เดบิต รับสินค้า/ใบสำคัญ (2101010103)

เครดิต เจ้าหนี้การค้า-บุคคลภายนอก (2101010102)

2.1.2 การขอเบิกเงินเพื่อจ่ายตรงผู้ขายผ่าน PO ประเภทการส่งมอบไม่แน่นอน (ประเภทเอกสาร KR)

เมื่อบันทึกใบสั่งซื้อสั่งจ้าง (PO) ประเภทการส่งมอบไม่แน่นอนในระบบ GFMIS เรียบร้อยแล้ว หลังจากที่ได้รับใบแจ้งหนี้ ให้บันทึกรายการขอเบิกเงิน ดังนี้

-เลือกเมนูแบบ ทข 11

-ค้นหาใบสั่งซื้อสั่งจ้าง (2XXXXXXXXX)

-ระบุช่องการอ้างอิงตามเลขที่ใบแจ้งหนึ้

-หลังจากบันทึกรายการขอเบิกเงินและจัดเก็บข้อมูล (Save) เรียบร้อยแล้ว ระบบจะให้เลขที่

เอกสารขอเบิกจำนวน 10 หลัก แสดงบัญชีแยกประเภท ดังนี้

เดบิต ค่าใช้จ่าย (ระบุประเภท 5XXXXXXXX) หรือ

วัสดุคงคลัง (1105010105) หรือ

พักสิ้นทรัพย์ (ระบุประเภท 12XXXXXXX)

เครดิต เจ้าหนี้การค้า-บุคคลภายนอก (2101010102)

## 2.2 การขอเบิกเงินเพื่อจ่ายตรงผู้ขายไม่ผ่านใบสั่งซื้อสั่งจ้าง (PO) (ประเภทเอกสาร KS)

การเบิกจ่ายเงินกรณี้ที่มีวงเงินต่ำกว่า 5,000 บาท หรือ 5,000 บาทขึ้นไป ที่ได้รับการยกเว้น ไม่ต้องบันทึกใบสั่งซื้อสั่งจ้าง (PO) ในระบบ GFMIS หน่วยงานสามารถดำเนินการเบิกจ่ายเงินเพื่อจ่ายตรง เข้าบัญชีเงินฝากธนาคารของผู้ขายได้ ดังนี้

- เลือกเมนูแบบ ทข 02

ระบุช่องการอ้างอิงตามเลขที่ใบแจ้งหนี้

ระบุประเภทการขอเบิก "เพื่อใช้แหล่งเงินกู้"

- ระบุ่วิธีการชำระเงิน "จ่ายตรงเข้าบัญชีเงินฝากธนาคารของผู้ขาย/คู่สัญญา"

- หลังจากบันทึกรายการขอเบิกเงินและจัดเก็บข้อมูล (Save) เรียบร้อยแล้ว ระบบจะให้เลขที่

เอกสารขอเบิกจำนวน 10 หลัก แสดงบัญชีแยกประเภท ดังนี้

เดบิต ค่าใช้จ่าย (ระบุประเภท 5XXXXXXXX) หรือ

วัสดุคงคลัง (1105010105) หรือ

พักสินทรัพย์ (ระบุประเภท 12XXXXXXX)

เครดิต เจ้าหนี้การค้า-บุคคลภายนอก (2101010102)

#### 2.3 การขอเบิกเงินจ่ายผ่านส่วนราชการ

### 2.3.1 การขอเบิกเงินจ่ายผ่านส่วนราชการเพื่อจ่ายให้แก่บุคคลภายนอก (ประเภทเอกสาร KQ)

เมื่อได้รับอนุมัติจากหัวหน้าส่วนราชการให้เบิกจ่ายเงินให้แก่เจ้าหนี้หรือผู้มีสิทธิรับเงิน บันทึกรายการขอเบิกเงิน โดยขอรับเงินเข้าบัญชีเงินฝากธนาคารของหน่วยงาน เพื่อนำเงินที่ได้รับไปจ่ายให้แก่ เจ้าหนี้หรือผู้มีสิทธิรับเงิน ดังนี้

- เลือกเมนูแบบ ทข 02

- ระบุช่องการอ้างอิงจำนวน 10 หลัก คือ P+YY+Running Number 7 หลัก (P คือ อักษรคงที่ Y คือ 2 หลักท้ายของปี พ.ศ. และตามด้วยลำดับเลขที่เอกสารภายในหน่วยงาน 7 หลัก)

ระบุประเภทการขอเบิกเงิน "เพื่อใช้แหล่งเงินกู้"

ระบุวิธีการชำระเงิน"จ่ายผ่านบัญชีเงินฝากธนาคารของหน่วยงาน"

- หลังจากบันทึกรายการขอเบิกเงินและจัดเก็บข้อมูล (Save) เรียบร้อยแล้ว ระบบจะให้ เลขที่เอกสารขอเบิกจำนวน 10 หลัก แสดงบัญชีแยกประเภท ดังนี้

เดบิต ค่าใช้จ่าย (5xxxxxxxxx) หรือ

วัสดุคงคลัง (1105010105) หรือ

พักสินทรัพย์ (12xxxxxxx)

เครดิต เจ้าหนี้การค้า-บุคคลภายนอก (2101010102)

### 3.3.2 การขอเบิกเงินจ่ายผ่านส่วนราชการเพื่อจ่ายให้แก่บุคคลภายในหน่วยงาน (ประเภทเอกสาร KQ)

เมื่อได้รับอนุมัติจากหัวหน้าส่วนราชการให้เบิกจ่ายเงินให้แก่ข้าราชการ ลูกจ้าง บันทึก รายการขอเบิกเงิน โดยขอรับเงินเข้าบัญชีเงินฝากธนาคารของหน่วยงาน เพื่อนำเงินที่ได้รับไปจ่ายให้แก่บุคคล ภายในหน่วยงาน ดังนี้

- เลือกเมนูแบบ ทข 02

- ระบุช่องการอ้างอิงเป็นตัวเลขจำนวน 10 หลัก คือ P+YY+Running Number 7 หลัก (P คือ อักษรคงที่ Y คือ 2 หลักท้ายของปี พ.ศ. และตามด้วยลำดับเลขที่เอกสารภายในหน่วยงาน 7 หลัก)

ระบุประเภทการขอเบิกเงิน "เพื่อชดใช้ใบสำคัญ หรือ เพื่อจ่ายให้ยืม

ระบุวิธีการชำระเงิน "จ่ายผ่านบัญชีเงินฝากธนาคารของหน่วยงาน"

- หลังจากบันทึกรายการขอเบิกเงินและจัดเก็บข้อมูล (Save) เรียบร้อยแล้ว ระบบ

จะให้เลขที่เอกสารขอเบิกจำนวน 10 หลัก แสดงบัญชีแยกประเภท ดังนี้

### กรณี "**เพื่อชดใช้ใบสำคัญ**"

เดบิต ค่าใช้จ่าย ( 5XXXXXXXXX) หรือ

วัสดุคงคลัง (1105010105) หรือ

เครดิต ใบสำคัญค้างจ่าย (2102040102)

### กรณี **"เพื่อจ่ายให้ยืม"**

เดบิต ลูกหนี้เงินยืมเงินนอกงบประมาณ (1102010102)

เครดิต ใบสำคัญค้างจ่าย (2102040102)

### 2.4 การบันทึกรายการขอจ่ายชำระเงิน

สำหรับการบันทึกรายการขอเบิกเงินจ่ายผ่านส่วนราชการเพื่อจ่ายให้แก่เจ้าหนี้หรือผู้มีสิทธิรับเงิน ให้แก่บุคคลภายในหน่วยงาน หลังจากกรมบัญชีกลางประมวลผลสั่งจ่ายเงินและโอนเงินเข้าบัญชีเงินฝากธนาคาร ของหน่วยงาน เมื่อจ่ายเงินให้กับเจ้าหนี้หรือผู้มีสิทธิรับเงินแล้ว ให้บันทึกรายการจ่ายชำระเงินในระบบ

การบันทึกรายการขอจ่ายซำระเงินผ่าน GFMIS Web Online สามารถแบ่งตามวิธีการบันทึก รายการออกเป็นการจ่ายเงินเต็มจำนวน (full Payment) ใช้สำหรับบันทึกรายการขอจ่ายเงินครั้งเดียวทั้งจำนวน และการจ่ายเงินบางส่วน (Partial Payment) ใช้สำหรับการบันทึกรายการขอจ่ายเงินมากกว่า 1 ครั้ง ซึ่งการจ่ายเงิน บางส่วนยังคงมีข้อจำกัด หากรายการขอเบิกเงินที่มีภาษีหัก ณ ที่จ่าย ไม่สามารถบันทึกรายการจ่ายเงินบางส่วนได้ ซึ่งการจ่ายชำระเงินจากรายการขอเบิก สำหรับโครงการเพื่อการวางระบบบริหารจัดการน้ำและสร้างอนาคต ประเทศ บันทึกรายการ ดังนี้

- เลือกเมนูแบบ ขจ 05

- ระบุช่องการอ้างอิงเป็นตัวเลขจำนวน 14 หลัก คือ YYYY+XXXXXXXXX

(Y คือ ปีค.ศ. X คือ เลขที่เอกสารขอเบิก)

- เลือกชื่อบัญชี "จ่ายจากบัญชีเงินธนาคาร (ไทยเข้มแข็ง)"

- หลังจากการบันทึกรายการและจัดเก็บข้อมูล (Save) เรียบร้อยแล้ว ระบบ จะให้เลขที่เอกสารขอจ่ายชำระเงินจำนวน 10 หลัก แสดงบัญชีแยกประเภท ดังนี้

เดบิต AXXXXXXXXX หรือ VXXXXXXXXX

เครดิต เงินฝากธนาคาร (ไทยเข็มแข็ง) (1101020605)
#### วิธีการบันทึกรายการผ่าน GFMIS Web Online

#### 2. การบันทึกรายการขอเบิกเงิน

## 2.1 การบันทึกรายการขอเบิกเงินเพื่อจ่ายตรงผู้ขายผ่าน PO (ประเภทเอกสาร KR)

ก่อนเข้าสู่ขั้นตอนการบันทึกรายการขอเบิกเงิน จะต้องดำเนินการบันทึกใบสั่งซื้อสั่งจ้างด้วยแบบ บส 01 และเมื่อคณะกรรมการได้ตรวจรับงาน ให้บันทึกรายการตรวจรับงานด้วยแบบ บร 01 แล้วจึงบันทึกรายการขอเบิก เงิน

## 2.1.1 การบันทึกรายการขอเบิกเงินจ่ายตรงผู้ขายผ่าน PO ประเภททั่วไป ขั้นตอนการเข้าสู่ระบบ

เมื่อ Log in โดยระบุรหัสผู้ใช้และรหัสผ่านแล้ว ระบบแสดงหน้าจอระบบงานต่าง ๆ

- กดปุ่ม ระบบเบิกจ่าย (ระบบเบิกจ่าย) เพื่อเข้าสู่ระบบเบิกจ่าย
- กดปุ่ม ขอเบิกเงิน (ขอเบิกเงิน) เพื่อเข้าสู่ประเภทการขอเบิก
- กดปุ่ม <u>พชขา » ซอเบิกเงินโครงการไทยเช่มแข็งอ้างอิงใบสั่งซีอา</u>ง (ทข01 ้ขอเบิกเงิน ที่อ้างอิงใบสั่งซื้อา)

เพื่อเข้าสู่หน้าจอการบันทึก ทข01 ตามภาพที่ 2

|                                                                                         | SZUUUSINISINISI<br>GOVERNMENT FISCAL M                                                                                                    | Iการดลังกาดรัฐแบบอิเล็กกระ<br>ANAGEMENT INFORMATION รัฐ                                                                                                    | DUNA                                                                                                    |
|-----------------------------------------------------------------------------------------|----------------------------------------------------------------------------------------------------|----------------------------------------------------------------------------------------------------|----------------------------------------------------------------------------------------------------|
| รพัสผู้ใช้: 120050000110                                                                | ผู้บันทึก:                                                                                                    | ฝาแหน่งงาน : -                                                                                                    | สังกัด :<br>อบุร                                                                                                    |
| เข้าสู่ระบบเมื่อ: 15:23:07<br>ออกจากระบบ (ข้อมอย่ไข้)<br>แก้ไขรนัสส่วน                  | <b>บันทึกรายการ</b><br>สร้างบันทึก/ดันหา/เปลี่ยนเ                                                                                                    | เปลง เอกสาร                                                                                                    |                                                                                                    |
| <b>เลือกรายการที่ต้องการ</b><br>มันพิกรายการ<br>สร้างบันทึก คันทาเปลื่อน<br>แปลง เอกสาร | A SUMPTS<br>- Autobers<br>- Autobers<br>- Autobe | ระบบการบริหารงบประมาณ<br>สำรองเงิน,แผนการใช้จ่ายงบประม                                                                                                    | าณในปี และแผนการใช้จ่ายงบประมาณเกินปี                                                                                                    |
| รายงาน<br>เงินกราชงาน Online                                                            |                                                                                                    | ระบบจัดชื่อจัดจ้าง                                                                                                    | ,'le,                                                                                                    |
| ขอรับแบบฟอร์ม<br>Spreadsheet Template                                                   |                                                                                                    | ข้อมูลหลักผู้ขาย,สังชีร 1.1101                                                                                                    | <b>บุง</b><br>มเข้าประเภทการส่งมอบไม่แน่นอน,ตรวจรับที่สดุ และสัญญา                                                                                              |
| ตรวาสอบการประมวลผล<br>คราวสอบเฉทาะเอกสารที่ได้<br>เลขที่อ้างซึ่งจากการประมวลผล          |                                                                                                    | ระบบเบิกจ่าย<br>ขอเบิกเงิน,ขอจายโดยส่วนราชกา<br>และอนุมัติจ่าย                                                                                                    | ร,ขอถอนคืนรายได้,บันทึกรายการเงินประกัน,หนังสือรับรองภาษีทัก ณ ที่จ่าย,อนุมัติเบิก                                                                              |
| ลึงที่เกี่ยวข้อง<br>จะบบบริทารการกับ<br>การต่อภามเริ่ง<br>แบบอเล็กทรงบักลี่             | and the second                                                                                                    | ະບານເນີກຈຳຂ<br>ອອເນີກເຈັນ, ຈະ<br>ແລະອນນີ້ຄິຈຳເ<br>ອອເນີກເຈັນ.<br>ອອເນີກເຈັນ.                                                                                                    | เ<br>ล่ายโดยสา <del>กร,ออสสอสก</del> นรายได้,บันทึกรายการเงินประกัน,หนังสือรับรองภาษีทัก ณ ที่จ่าย,อนุมัติเบ็ก                                                  |
| GFMIS<br>WEB REPORT                                                                     |                                                                                                    | » บอล่ายโดย<br>» ขอจ่ายโดย                                                                                                    | เสวนราช/การ<br>                                                                                                    |
| GEMIS                                                                                   |                                                                                                    | » การบันทึกเ                                                                                                    | มิกเกินส่งคิน/ล่างลูกหนึ่เงินยิม/คินเงินทดรองราชการ                                                                                                    |
| Excel Loader                                                                            |                                                                                                    | <b>ຮະນນເປີດ</b> ຈຳ<br>ນອເນີກເວີນ,າ<br>ແລະອນຸນີທີ່ຈຳ                                                                                                    | เย<br>เอจ่ายโดยส่วนราชการ,ขอถอนคืนรายได้,บันทึกรายการเงินประกัน,หนังสือรับรองภาษีหัก ณ ที่จ่าย,อนุมั<br>เย                                                      |
| Intranet Loader                                                                         | -                                                                                                    | אסטעטאנא איז אסעטאנע איז איזעטאנע איז איזעטאנע איז איזעטע איז איזעע איזעע איזעע איזעע איזעע איזעע איזעע איזעע<br>איזעע איזעע איזעע איזעע איזעע איזעע איזעע איזעע איזעע איזעע איזעע איזעע איזעע איזעע איזעע איזעע איזעע איזעע איז<br>איזעע איזעע איזעע איזעע איזעע איזעע איזעע איזעע איזעע איזעע איזעע איזעע איזעע איזעע איזעע איזעע איזעע איזעע איז | น<br>ขอเบ็กเงินงบประมาณที่ต้องอ้างไห<br>ขอเบ็กเงินงบประมาณที่ไม่อ้างใน<br>ขอเบ็กเงินนอกงบประมาณที่ไม่อ้า                                                        |
|                                                                                         |                                                                                                    | สบ08 ×<br>สบ11 ×<br>พลบ1 ×                                                                                                    | ขอเบิกเงินรายได้จัดสรร » 🦉 รายงา<br>ขอเบิกเงินงบประมาณที่ต้องอ้า ชบสิ่งชื่อฯ การส่งมอบไม่แน่นอน » 🖉 รายงาน 🟧<br>ขอเบิกเงินกู้อ้างอิงใบสิ่งชื่อา » 🖉 รายงาน รายง |
|                                                                                         |                                                                                                    | หช <sub>่</sub> ย02 ×<br>พช11 ×                                                                                                    | . ขอเบิกเงินกู้ที่ไม่อ้างอิงใบสั่งชื่อฯ .> ∕─ี รายงาน อีรระ<br>- ขอเบิกเงินกู้อ้างอิงใบสั่งชื่อฯ การส่งมอบไม่แน่นอน .> ∕─ี รายงาน อีรระ                         |
|                                                                                         |                                                                                                    | ภาพที่                                                                                                    | 1                                                                                                    |

## ขั้นตอนการบันทึกรายการ

ระบุรายละเอียดเกี่ยวกับรายการขอเบิกเงินที่อ้างอิงใบสั่งซื้อสั่งจ้าง (PO) ประเภททั่วไป โดยมีรายละเอียดการบันทึก 3 ส่วน คือ ข้อมูลส่วนหัว ข้อมูลทั่วไป และข้อมูลรายการขอเบิก ให้บันทึกดังนี้

|                                                                                                    | ระบบบริหารการเงินการดุลัง<br>GOVERNMENT FISCAL MANAGENI                | ทาดรัฐแบบอิเล็กทรอนิกส์<br>INT INFORMATION SYSTEM                     | $\times$                           |                   |                  |   |              |
|----------------------------------------------------------------------------------------------------|------------------------------------------------------------------------|-----------------------------------------------------------------------|------------------------------------|-------------------|------------------|---|--------------|
| รนัสผู้ไข้: 120050000110<br>เข้าสระบบเมือ: 15:41:17                                                     | ผู้บันทึก: สำแหน่<br>ขอเบือเงินก้ล้างอิงใน                             | มาน: สง<br>สั่งขี้อฯ (ทข. 01)                                         | โด ; สำนิกงานเลขานุการกรม≀<br>อนุร | กรมพัฒนาพลังงานเ  | noumu&           |   | เร้าง (คันหา |
| <u>ออกจากระบบ (ข้อมอย่ไป้)</u><br>แก้ไขรหัสผ่าน                                                         | สร้างขอเบิกเงินกู้อ่างอิงใบสังข์อา                                     |                                                                       |                                    |                   |                  |   |              |
| ระบบเม็กจ่าย                                                                                            | <u>รนัสหม่วยงาน</u>                                                    | 1205                                                                  |                                    | วันที่เอกสาร      | 28 มิตุนายน 2555 |   |              |
| สันด้านร้านของสมเราของสมเรา<br>สินด้านร้านของสมเริ่มเรื่องสรรให้<br>อปพ. ด้านร้านของสมเริ่มเรื่องสรรให้ | รบัสทั้นบี                                                             | 1000 - ส่วนกลาง 💌                                                     |                                    | วันที่ผ่านรายการ  | 28 มิตุนายน 2555 |   |              |
| ขบไไ – ขอเบ็กเงินรบประมาณที่<br>ต้องอ้างไปสังชื่อๆ การส่งมอบ<br>ไม่แน่นอน                               | รมัสหน่วยเม็กข่าย                                                      | 1200500001 🕄                                                          |                                    | <u>การอ้างอิง</u> | WV005/2555       |   |              |
| พช01 - จะหนังเป็นรู้ด้างกินัน<br>สำนักจ                                                                 | เลขที่ใบสิ่งชื่อสิ่งจ้างระบบ GFMIS                                     | ดับหาเลยที่ใบสำข็อระบบ GFAIIS                                         |                                    |                   |                  |   |              |
| พบ02 - ขอเบ็กเริ่นผู้ที่ไม่อ่างอิง<br>ในสังชื่อา                                                        | ข้อมูลทั่วไป                                                           | รายการของนิก                                                          |                                    |                   |                  |   |              |
| ทรเปิ = ขอเม็กเงินกู้อ่างอิงใน<br>สังชื่อฯ การส่งมอบไม่แน่นอน                                           | ประเภทรายการขอเม็ก / การชำระเ<br>ประเภทรายการขอเม็ก<br>วิธีการชำระเงิน | เงิน<br>ขอเบ็กเงินจากกรมบัญชิกลางโดย<br>จายตรงเข้าบัณชิเงินฝากธนาคารข | ใช้แหล่งเงินกู้<br>องผ์ขาย คลัญญา  |                   |                  |   |              |
|                                                                                                    | ข้อมูลผู้รับเงิน                                                       |                                                                       |                                    |                   |                  |   |              |
|                                                                                                    | เลชประจำตัวบัตรประชาชน/<br>เลชประจำตัวผู้เสียภาษิ<br>ชื่อผู้ชาย        |                                                                       | เลขที่บัญชิเงินฝากธ                | นาคาร             |                  |   |              |
|                                                                                                    | ศาอธิบายเอกสาร                                                         |                                                                       |                                    |                   |                  |   |              |
|                                                                                                    |                                                                        |                                                                       |                                    |                   |                  | * |              |
|                                                                                                    |                                                                        |                                                                       | ร้าลองการบันทึด                    |                   |                  |   |              |

ภาพที่ 2

| ข้อมูลส่วนหัว              |                                                                    |
|----------------------------|--------------------------------------------------------------------|
| -รหัสหน่วยงาน              | ระบบแสดงรหัสหน่วยงาน จำนวน 4 หลัก                                  |
|                            | ให้อัตโนมัติตามสิทธิที่ใช้บันทึกข้อมูล                             |
| -รหัสพื้นที่               | ระบบแสดงรหัสพื้นที่ จำนวน 4 หลั๊ก                                  |
|                            | ให้อัตโนมัติตามสิทธิที่ใช้บันทึกข้อมูล                             |
| -รหัสหน่วยเบิกจ่าย         | ระบบแสดงรหัสหน่วยเบิกจ่าย จำนวน 10 หลัก                            |
|                            | ให้อัตโนมัติตามสิทธิที่ใช้บันทึกข้อมูล                             |
| -วันที่เอกสาร              | ระบุวันเดือนปีของเอกสารหรือหลักฐานประกอบการขอเบิกเงิน              |
|                            | ให้กดปุ่ม 🥅 ระบบแสดง 🧾 (ปฏิทิน) เลือก เดือน ปี                     |
|                            | และดับเบิลคลิกที่วันที่ เพื่อให้ระบบแสดงค่าวันเดือนปีดังกล่าว      |
| -วันที่ผ่านรายการ          | ระบุวันเดือนปีที่บันทึกรายการขอเบิกเงิน                            |
|                            | ให้ก <sup>ุ</sup> ดปุ่ม 🏢 ระบบแสดง 🚺 (ปฏิทิน) เลือก เดือน ปี       |
|                            | และดับเบิลคลิกที่วันที่ เพื่อให้ระบบแสดงค่าวันเดือนปีดังกล่าว      |
| -การอ้างอิง                | ระบุเลขที่ใบแจ้งหนี้                                               |
| - เลขที่ใบสั่งซื้อสั่งจ้าง | กดปุ่ม ค้นหาเลขท์ในส่งข้อระบบ GFMIS อค้นหาเลขที่ใบสั่งซื้อสั่งจ้าง |
| ระบบ GFMIS                 | ที่น้ำมาขอเบิก โดยสามารถค้นหาได้ 2 วิธี คือ                        |
|                            | 1.ค้นหาตามเลขที่เอกสาร กรณีระบุเลขที่ใบสั่งซื้อสั่งจ้าง            |
|                            | ตามภาพที่ 3 หรือ                                                   |
|                            | 2.ค้นหาตามเงื่อนไขอื่น กรณีระบุวันเดือนปีหรือวันที่เอกสารหรือ      |
|                            | ประเภทการจัดซื้อจัดจ้าง เป็นต้น                                    |
|                            |                                                                    |

# ค้นหาตามเลขที่เอกสาร

- กดปุ่ม []]

| นหาตามเลขที่เอกสาร                                                                                                    |                                                                                                    | ด้นหาตามเงื่อ                                               | อนไขอื่น                                            |                                                                                                    |                                                                    |                                                       |
|----------------------------------------------------------------------------------------------------|----------------------------------------------------------------------------------------------------|-------------------------------------------------------------|-----------------------------------------------------|----------------------------------------------------------------------------------------------------|--------------------------------------------------------------------|-------------------------------------------------------|
| ลขที่ใบสิ่งซื้ <u>อจากระบบ</u>                                                                                                    | • Web Online                                                                                                    |                                                             |                                                     | O Excel Loader                                                                                                    |                                                                    |                                                       |
| ลขที่ใบสั่งซื้อระบบ GFMIS                                                                                                    | 700000819                                                                                                    |                                                             | ถึง                                                 |                                                                                                    |                                                                    |                                                       |
| เมายเหตุ: ใบสั่งชื่อของระบบ Excel Lo                                                                                                    | ader ค้นหาได้ตามเลขที่                                                                                                    | เอกสารเท่านั้น                                              |                                                     |                                                                                                    |                                                                    |                                                       |
|                                                                                                    |                                                                                                    |                                                             |                                                     |                                                                                                    |                                                                    |                                                       |
| รนัสนบ่วยงาน                                                                                                    | 1205                                                                                                    | ~                                                           |                                                     | กรมพัฒนาพลังงานทดแทน&อนร                                                                                            |                                                                    |                                                       |
| รหัสหน่วยเบิกจ่าย                                                                                                    | 1200500001                                                                                                    | ~                                                           |                                                     | สำนักงานเลขานการกรม                                                                                                 |                                                                    |                                                       |
|                                                                                                    | 120000001                                                                                                    |                                                             |                                                     |                                                                                                    |                                                                    |                                                       |
|                                                                                                    |                                                                                                    | ,<br>,                                                      | ด้นหา                                               |                                                                                                    |                                                                    |                                                       |
|                                                                                                    |                                                                                                    |                                                             |                                                     |                                                                                                    |                                                                    |                                                       |
|                                                                                                    |                                                                                                    |                                                             |                                                     | 1                                                                                                    |                                                                    |                                                       |
|                                                                                                    |                                                                                                    |                                                             | ภา                                                  | พที่ 3                                                                                                    |                                                                    |                                                       |
| -เลขเที่ใบสั่งซื้อว                                                                                                    | จากระบบ                                                                                                    |                                                             | เลือก                                               | • Web Online                                                                                                    |                                                                    |                                                       |
| କାର ମହାନ୍ତରା ମୁକ୍ତ<br>କାର କାର୍ଯ୍ୟ                                                                                                    |                                                                                                    |                                                             | 001011                                              | a                                                                                                    |                                                                    |                                                       |
| -เลขท์โบสั่งซ้อ                                                                                                    | ระบบ GFMIS                                                                                                    |                                                             | ระบุเล                                              | ลขท 7XXXXXXXXX                                                                                                    |                                                                    |                                                       |
|                                                                                                    |                                                                                                    |                                                             |                                                     |                                                                                                    |                                                                    |                                                       |
| -กดป่ม ค้นห                                                                                                    | 1                                                                                                    |                                                             | เพื่อแ                                              | สดงรายละเอียดใบสั่ง•์                                                                                               | ชื้อสั่งจ้าง ตามภาพ                                                | ที่ 4                                                 |
| -กดปุ่ม ค้นห                                                                                                    | 1                                                                                                    |                                                             | เพื่อแล                                             | สดงรายละเอียดใบสั่ง•์                                                                                               | ชื้อสั่งจ้าง ตามภาพ                                                | ที่ 4                                                 |
| -กดปุ่ม <b>ค้นห</b><br>ระบบแสดงเลขที่ใ                                                                                                    | า<br>แส้งซื้อสั่งจ้าง                                                                                                    |                                                             | เพื่อแล                                             | สดงรายละเอียดใบสั่ง•์                                                                                               | ชื้อสั่งจ้าง ตามภาพ                                                | ที่ 4                                                 |
| -กดปุ่ม 📕 ค้แห<br>ระบบแสดงเลขที่ใ                                                                                                    | า<br>บสั่งซื้อสั่งจ้าง                                                                                                    |                                                             | เพื่อแก                                             | สดงรายละเอียดใบสั่ง•์                                                                                               | ชื้อสั่งจ้าง ตามภาพ                                                | ที่ 4                                                 |
| -กดปุ่ม <b>ค้นห</b><br>ระบบแสดงเลขที่ใ<br>ค้มนา                                                                                                    | บสั่งซื้อสั่งจ้าง                                                                                                    |                                                             | เพื่อแล                                             | สดงรายละเอียดใบสั่ง•์                                                                                               | ชื้อสั่งจ้าง ตามภาพ                                                | ที่ 4                                                 |
| -กดปุ่ม ค้แห<br>ระบบแสดงเลขที่ใจ<br>ค้นนา<br>ค้นนาตามเอชท์เอกสาร                                                                                                    | า<br>บสั่งซื้อสั่งจ้าง<br>เ                                                                                                    | งันหาตามเงือนไ                                              | เพื่อแถ<br>เขอแ                                     | สดงรายละเอียดใบสั่งข์                                                                                               | ชื้อสั่งจ้าง ตามภาพ                                                | ที่ 4                                                 |
| -กดปุ่ม ค้นห<br>ระบบแสดงเลขที่ใ<br>ค้นหา<br>ค้นหาคามเอขท์เอกสาร<br>เอขท์ใบลังชื่อจากระบบ                                                                                                    | บสั่งซื้อสั่งจ้าง                                                                                                    | งันหาตามเงื่อน"                                             | เพื่อแถ<br>เพื่อแถ<br>เหล่น                         | สดงรายละเอียดใบสั่งข์<br>                                                                                           | ชื้อสั่งจ้าง ตามภาพ                                                | ที่ 4                                                 |
| -กดปุ่ม ค้นห<br>ระบบแสดงเลขที่ใ<br>ค้นหา<br>ค้นนาตามเอขทีเอกสาร<br>เอขทีโนล้งชื่อรากระบบ<br>เอขทีโนล้งชื่อระบบ CFMIS                                                                                                    | บสั่งซื้อสั่งจ้าง<br>•<br>•<br>•<br>•<br>•<br>•<br>•<br>•<br>•<br>•<br>•<br>•<br>•<br>•<br>•<br>•<br>•<br>•                                                                                                    | งับหาตามเงื่อนไ                                             | เพื่อแส<br><u>เหอ็น</u><br>(<br>ถึง [               | สดงรายละเอียดใบสั่งข์<br>DExcel Loader                                                                              | ชื้อสั่งจ้าง ตามภาพ                                                | ที่ 4                                                 |
| -กดปุ่ม ค้แห<br>ระบบแสดงเลขที่ใ<br>ค้นหา<br>ค้นหาอามเลขทีเอกสาร<br>เลขทีในสังชื่อจากระบบ<br>เลขทีในสังชื่อจากระบบ<br>เลขทีในสังชื่อจะระบบ CFMIS<br>หมายเหลุ: ในสังชื่อของระบบ Excel Los                                                                                                    | บสั่งซื้อสั่งจ้าง<br>€ Web Online<br>700000819<br>der คันทาโค้คามเลยทีเอ                                                                                                    | งันหาตามเงือน"<br>                                          | เพื่อแก่<br>เชื่อน<br>เชอน<br>ถึง                   | สดงรายละเอียดใบสั่งร์<br>DExcel Loader                                                                              | ชื้อสั่งจ้าง ตามภาพ                                                | ที่ 4                                                 |
| -กดปุ่ม ค้แห<br>ระบบแสดงเลขที่ใช<br>ค้นหา<br>ค้นหาตามเลขทีเอกสาร<br>เลขทีในสิ่งชื่อรากระบบ<br>เลขทีในสิ่งชื่อระบบ CFMIS<br>หมายเหตุ: ใบสิ่งชื่อของระบบ Excel Los                                                                                                    | บสั่งซื้อสั่งจ้าง<br>∪สั่งซื้อสั่งจ้าง                                                                                                    | งันหาตามเงื่อนไ<br><br>กสารเท่านั้น                         | เพื่อแก่<br>ไซอัน<br>ถึง [                          | สดงรายละเอียดใบสั่งข์<br>D Excel Loader                                                                             | ชื้อสั่งจ้าง ตามภาพ                                                | ที่ 4                                                 |
| -กดปุ่ม ค้นห<br>ระบบแสดงเลขที่ใ<br>ค้นหา<br>ค้นหา<br>ค้นหา<br>และที่ในสิ่งชื่อรากระบบ<br>และที่ในสิ่งชื่อระบบ CFMIS<br>หมายเหลุ: ในสิ่งชื่อของระบบ Excel Lor                                                                                                    | ปสั่งซื้อสั่งจ้าง<br>Uสั่งซื้อสั่งจ้าง<br>© Web Online<br>700000819<br>เอ๋สะ คันทาโคคามเลขทีเอ                                                                                                    | ลันหาดามเงื้อน"<br>                                         | เพื่อแก่<br>เชอิน<br>ถึง                            | สดงรายละเอียดใบสั่งข์<br>DExcel Loader                                                                              | ชื้อสั่งจ้าง ตามภาพ                                                | ที่ 4                                                 |
| -กดปุ่ม ค้นห<br>ระบบแสดงเลขที่ใ<br>ค้นหา<br>ค้นหา<br>ค้นหา<br>เลขทีใบสังชื่อจากระบบ<br>เลขทีใบสังชื่อจากระบบ<br>เลขทีใบสังชื่อจะบบ CFMIS<br>หมายเทต: ใบสังชื่อจองระบบ Excel Los<br>รมัสมน่วยงาน                                                                                                    | บสั่งซื้อสั่งจ้าง<br>⊙ Web Online<br>700000819<br>der คันทาได้ตามเลขทีเอ<br>1205                                                                                                    | รันนาตามเงื่อน"<br>                                         | เพื่อแล่<br>เชอ็น<br>ถึง [                          | สดงรายละเอียดใบสั่งร์<br>DExcel Loader                                                                              | ชื้อสั่งจ้าง ตามภาพ                                                | ที่ 4                                                 |
| -กดปุ่ม ค้นห<br>ระบบแสดงเลขที่ใ<br>ค้นหา<br>ค้นนาตามเลขทีเอกสาร<br>เลขทีโนลังชื่อจากระบบ<br>เลขทีโนลังชื่อระบบ CFMIS<br>หมายเหตุ: ในสังชื่อของระบบ Excel Los<br>รมัสแน่วยงาน<br>รมัสแน่วยเนิกจ่าย                                                                                                    | บสั่งซื้อสั่งจ้าง<br>•<br>•<br>•<br>•<br>•<br>•<br>•<br>•<br>•<br>•<br>•<br>•<br>•                                                                                                    | งันหาตามเงื่อน"<br><br>กสารเท่านั้น<br>                     | เพื่อแก่<br><del>ในอื่น</del><br>ถึง                | สดงรายละเอียดใบสั่งร์<br>DExcel Loader<br>กรมทัฒนาหลังงานทดแทนออนุร<br>สำนักงานเลขานุการกรม                         | ชื้อสั่งจ้าง ตามภาพ                                                | ที่ 4                                                 |
| -กดปุ่ม ค้นห<br>ระบบแสดงเลขที่ใ<br>ค้นหา<br>ค้นหา<br>ค้นหา<br>เลขทีโนล้งชื่อรากระบบ<br>เลขทีโนล้งชื่อระบบ CFMIS<br>หมายเหตุ: ในสังชื่อของระบบ Excel Los<br>รมัสหน่วยเนิกร่าย                                                                                                    | บสั่งซื้อสั่งจ้าง<br>• • • • • • • • • • • • • • • • • • •                                                                                                     | งับหาตามเงื่อน"<br>                                         | เพื่อแล่<br>ไขอัน<br>ถึง [                          | สดงรายละเอียดใบสั่งร์<br>D Excel Loader<br>กรมพัฒนาหลังงานทดแทน&อนุร<br>สำนักงานเลขานุการกรม                        | ชื้อสั่งจ้าง ตามภาพ                                                | ที่ 4                                                 |
| -กดปุ่ม ค้นห<br>ระบบแสดงเลขที่ให<br>ค้นหา<br>ค้นหา<br>ค้น<br>หา<br>ค้นหา<br>ค้น<br>ค้น<br>ค้น<br>ค้น<br>ค้น<br>ค้น<br>ค้น<br>ค้น<br>ค้น<br>ค้น                                                                                                    | บสั่งซี้อสั่งจ้าง<br>∪สั่งซี้อสั่งจ้าง<br><sup>®</sup> Web Online<br>700000819<br>เอ๋er คันทาได้คามเลขทีเอ<br>1205<br>1200500001                                                                                                    | งันหาตามเงื่อนไ<br>กสารเท่านั้น<br>♥<br>♥<br>♥<br>♥         | เพื่อแล่<br><del>ไขอัน</del><br>กัง []<br><u>หา</u> | สดงรายละเอียดใบสั่งร์<br>D Excel Loader<br>กรมพัฒนาหลังงานทดแทน&อนุร<br>สำนักงานเลขานุการกรม                        | ชื้อสั่งจ้าง ตามภาพ                                                | ที่ 4                                                 |
| -กดปุ่ม ค้นห<br>ระบบแสดงเลขที่ให<br>ค้นหา<br>ค้นหา<br>เลขที่ในสิ่งชื้อระบบ<br>CFMS<br>ระบบ<br>เมล์ขนี้ในสิ่งชื้อระบบ<br>CFMS<br>เกิดได้ (<br>ระบบ<br>เมล์ขนี้ในสิ่งชื้อระบบ<br>CFM<br>เกิดได้ (<br>ระบบ<br>ค้นหา<br>เมล์ขนี้ในสิ่งชื้อระบบ<br>CFM<br>เกิดได้ (<br>ระบบ<br>เมล์ขนี้)<br>ค้นหา<br>ค้นหา<br>ค้นหา<br>เลขที่ในสิ่งชื้อระบบ<br>ค้นหา<br>เมล์ขนี้<br>เมล์ขนี้<br>เมล์ขนี้<br>เมล์ขนี้<br>เมล์ขนี้<br>เมล์ขนี้<br>เมล์ขนี้<br>เมล์ขนี้<br>เมล์ขนี้<br>เมล์ขนี้<br>เมล์ขนี้<br>เมล์ขนี้<br>เมล์ขนี้<br>เมล์ขนี้<br>เมล์ขนี้<br>เมล์ขนี้<br>เมล์ขนี้<br>เมล์ขนี้<br>เมล์ขนี้<br>เมล์ขนี้<br>เมล์ขนี้<br>เมล์ขนี้<br>เมล์ขน้า<br>เมล์ขน้า<br>เลขที่<br>เมล์ขน้า<br>เมล์ขน้า<br>เมล้า<br>เมล์ขน้า<br>เมล์ขน้า<br>เมล้า<br>เมล้า<br>เมล้า<br>เมล์ขน้า<br>เมล์ขน้า<br>เมล้า<br>เมล้า<br>เมล้า<br>เมล้า<br>เมล้า<br>เมล้า<br>เมล้า<br>เมล้า<br>เมล้า<br>เมล้า<br>เมล้า<br>เมล้า<br>เมล้า<br>เมล์<br>เมล้า<br>เมล้า<br>เมล้า<br>เมล้า<br>เมล้า<br>เมล้า<br>เมล้า<br>เมล้า<br>เมล้า<br>เมล้า<br>เนล้<br>เมล้<br>เมล้า<br>เมล้า<br>เมล้า<br>เมล้า<br>เมล้า<br>เมล้า<br>เมล้า<br>เมล้า<br>เมล้<br>เนล้<br>เมล้<br>เมล้<br>เมล้<br>เมล้<br>เมล้า<br>เมล้า<br>เมล้า<br>เมล้า<br>เมล้า<br>เมล้า<br>เมล้า<br>เมล้า<br>เมล้า<br>เมล้า<br>เมล้า<br>เนล้<br>เนล้<br>เมล้า<br>เปล้า<br>เนล้า<br>เนล้า<br>เมล้า<br>เนล้า<br>เมล้า<br>เมล้า<br>เมล้า<br>เมล้า<br>เมล้า<br>เนล้า<br>เนล้า<br>เมล้า<br>เมล้า<br>เมล้า<br>เนน<br>เนน<br>เนล้า<br>เนล้<br>เล้า<br>เนล้<br>เนนา<br>เนล้<br>เมล้า<br>เมล้า<br>เนล้า<br>เนน<br>เนล้า | บสั่งซื้อสั่งจ้าง<br>• • • • • • • • • • • • • • • • • • •                                                                                                     | งันหาตามเงื่อนไ<br>กสารเท่านั้น<br>♥<br>♥<br>€              | เพื่อแล่<br><del>โซอ็น</del><br>ถึง []<br>พา        | สดงรายละเอียดใบสั่งร์<br>DExcel Loader<br>กรมพัฒนาหลังงานทดแทน&อนุร<br>สำนักงานเลขานุการกรม                         | ชื้อสั่งจ้าง ตามภาพ                                                | ที่ 4                                                 |
| <ul> <li>-กดปุ่ม ค้นห</li> <li>ระบบแสดงเลขที่ใ</li> <li>ดันหา</li> <li>ดันหาคมเลขทีเอกสาร</li> <li>เลขทีใบสิ่งชื่อรากระบบ</li> <li>เลขทีใบสิ่งชื่อระบบ CFMIS</li> <li>หมายเหตุ: ใบสิ่งชื่อของระบบ Excel Los</li> <li>รทัสมน่วยงาน</li> <li>รทัสมน่วยเบิกจ่าย</li> <li>เดลาดับตาม เลขที่ใบสิ่งชื่อระบบ CFM</li> <li>เด้าที่ 1 จากทั้งหมด 1</li> <li>เดือก เลขที่ใบสิ่งชื่อระบบ CFM</li> </ul>                                                                                                    | บสั่งซื้อสั่งจ้าง<br>∪สั่งซื้อสั่งจ้าง                                                                                                    | รับนาดามเงื่อน"<br><br>กสารเท่านั้น<br><br><br><br>ดันา<br> | เพื่อแล่<br>ารอื่น<br>ถึง [<br>พา                   | สดงรายละเอียดใบสั่งร์<br>DExcel Loader<br>กรมกัฒนาหลังงานทดแทน&อนุร<br>สำนักงานเลขานุการกรม                         | ชื้อสั่งจ้าง ตามภาพ                                                | ที่ 4                                                 |
| <ul> <li>-กดปุ่ม ค้นห</li> <li>ระบบนเสดงเลขที่ใ</li> <li>ค้นหา</li> <li>ค้นหา</li> <li></li></ul>                                                                                                    | บสั่งซื้อสั่งจ้าง<br>∪สั่งซื้อสั่งจ้าง                                                                                                    | รับหาตามเงื่อน"<br>                                         | เพื่อแล่<br>เชอ็น<br>ถึง (<br>พา<br>รังชื่อ/สัต     | สดงรายละเอียดใบสั่งข์<br>DExcel Loader<br>สำนักงานเลขานุการกรม<br>ป<br>มณา ประเภาการจัดชื่อจัดจำก<br>K - ค่าใช้จ่าย | ชื้อสั่งจ้าง ตามภาพ<br>2 <u>ผ้ขาย</u><br>บริษัท ลินทวิทริทย์ จำกัด | ที่ 4           2ันที่บันทิก           8 พฤษภาคม 2555 |
| -กดปุ่ม ค้นห<br>ระบบแสดงเลขที่ใ<br>ค้นหา<br>ค้นหา<br>ค้นหา<br>ค้นหา<br>อมีสมน่วยชาย<br>เอชท์ใบสิ่งชื่อรากระบบ<br>เอชท์ใบสิ่งชื่อราย CFMIS<br>หมายเหตุ: ใบสั่งชื่อระบบ CFMIS<br>หมายเหตุ: ใบสั่งชื่อระบบ CFM<br>เม็อก เอชท์ใบสิ่งชื่อระบบ CFM<br>เมือก เอชท์ใบสิ่งชื่อระบบ CFM                                                                                                    | บสั่งซื้อสั่งจ้าง<br>∪สั่งซื้อสั่งจ้าง<br><sup>(*)</sup><br><sup>(*)</sup> | งั้นหาตามเงื่อนไ<br>กสารเท่านั้น<br>                        | เพื่อแล่<br>เขอ็น<br>ถึง (                          | สดงรายละเอียดใบสั่งร์<br>DExcel Loader<br>กรมทัฒนาหลังงานทดแทน&อนุร<br>สำนักงานเลขานุการกรม                         | ชื้อสั่งจ้าง ตามภาพ<br>2 <u>ผัชวย</u><br>บริษท ลินทวิทรัพย์ จำกัด  | ที่ 4           วันที่บันทิก           8 หฤษภาคม 2555 |

ภาพที่ 4 เพื่อกลับสู่หน้าจอรายการขอเบิก ตามภาพที่ 5

#### การบันทึกรายการขอเบิก

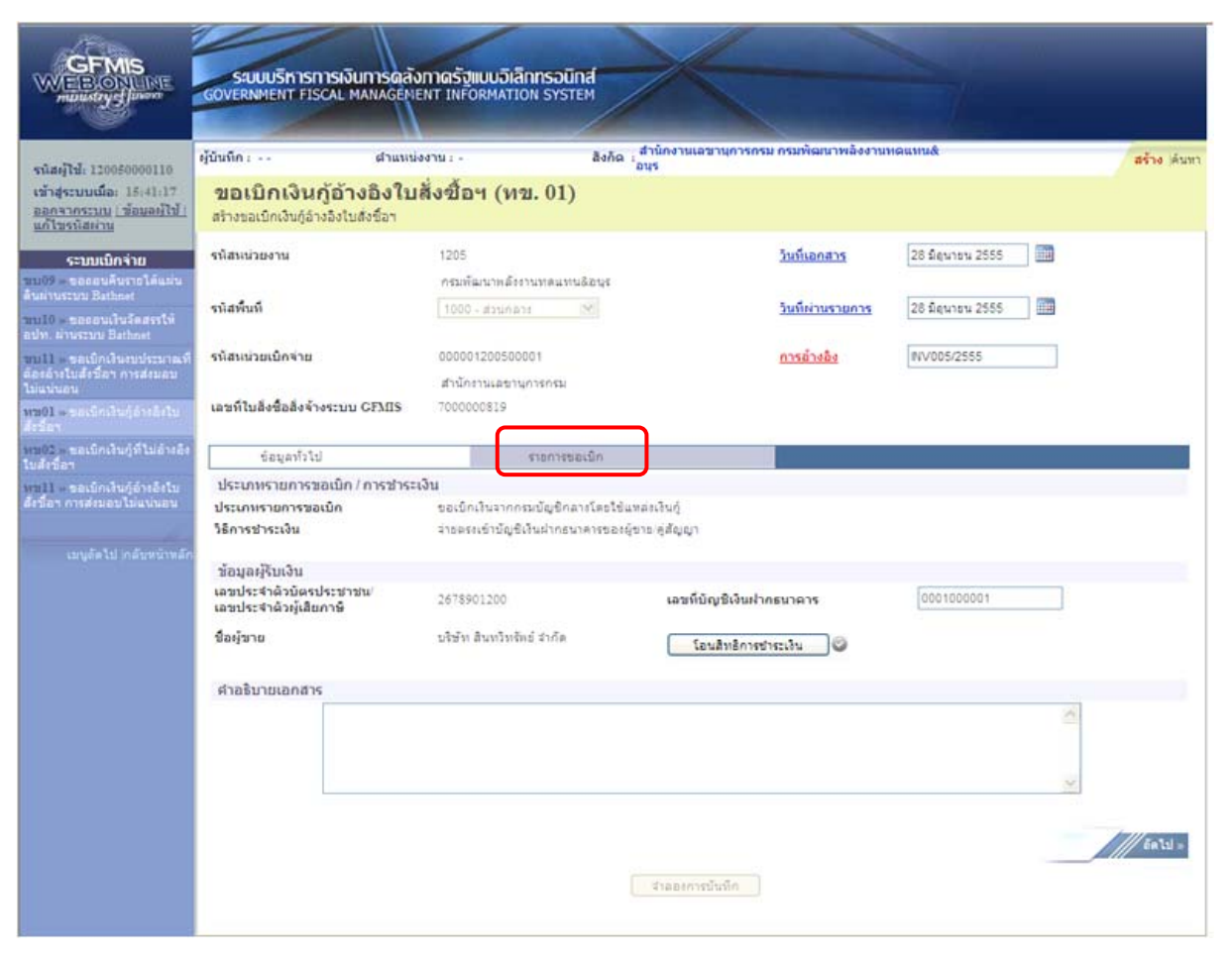

ภาพที่ 5

# ข้อมูลทั่วไป

-ประเภทรายการขอเบิก

ประเภทรายการขอเบิก/วิธีการชำระเงิน

-วิธีการชำระเงิน ระจ คู่สั ข้อมูลผู้รับเงิน

เลขประจำตัวบัตรประชาชน
 /เลขประจำตัวผู้เสียภาษี

- ชื่อผู้ขาย

- เลขที่บัญชีเงินฝากธนาคาร

#### คำอธิบายรายการ

- กดปุ่ม รายการขอเบิก

ข้อมูลรายการขอเบิก

ระบบแสดงเป็น "ขอเบิกเงินจากกรมบัญชีกลางโดยใช้แหล่งเงินกู้" ให้อัตโนมัติ

ระบบแสดงเป็น "จ่ายตรงเข้าบัญชีเงินฝากธนาคารของผู้ขาย/ คู่สัญญา" ให้อัตโนมัติ

ระบบแสดงเลขประจำตัวบัตรประชาชน จำนวน 13 หลัก หรือแสดงเลขประจำตัวผู้เสียภาษี จำนวน 13 หลัก ให้อัตโนมัติตามใบสั่งชื้อสั่งจ้างที่ขอเบิก ระบบแสดงชื่อผู้ขายให้อัตโนมัติตามใบสั่งซื้อสั่งจ้างที่ขอเบิก ระบบแสดงเลขที่บัญชีเงินฝากธนาคารของผู้ขายให้อัตโนมัติ ตามใบสั่งซื้อสั่งจ้างที่ขอเบิก ระบุคำอธิบายรายการ สามารถระบุได้สูงสุด 70 ตัวอักษร เพื่อเข้าสู่หน้าจอถัดไป ตามภาพที่ 6

# ระบบแสดงบรรทัดรายการของใบสั่งซื้อสั่งจ้างที่ผ่านการตรวจรับแล้วทุกรายการ

|                                                                         | S:L<br>GOVERN            |                         | การการเงินท<br>r FISCAL MA           | nsoa<br>NAGEN         | จังกาดรัฐแบบสั<br>MENT INFORMA | ว <b>เล็กทรอนิกส์</b><br>TION SYSTEM |                                      |                    |                | 1                |             |                     |
|-------------------------------------------------------------------------|--------------------------|-------------------------|--------------------------------------|-----------------------|--------------------------------|--------------------------------------|--------------------------------------|--------------------|----------------|------------------|-------------|---------------------|
| รนัสผ้ให้: 120050000110                                                 | <mark>ผู้บันทึก</mark> : |                         |                                      | ดำแห                  | น่งงาน : -                     | ă                                    | มกัด <mark>สำนักงานเล</mark><br>อนุร | ขานการกรม กรมพัฒ   | นาพลังงานท     | ດແທນ&            |             | <b>สร้าง</b> ∣ด้นหา |
| เข้าสู่ระบบเมือะ 15:41:17<br>ออกจากระบบ [ข้อมูลผู้ใช้]<br>แก้ไขรหัสผ่าน | <b>ขอเ</b><br>สร้างขอ    | <b>ີນກ</b> ເ<br>ແນ້ກເຈັ | <b>งินกู้อ้าง</b><br>นกู้อ้างอิงใบส่ | <b>อิงใว</b><br>ชื่อฯ | บสั่งซื้อฯ (                   | ทข. 01)                              |                                      |                    |                |                  |             |                     |
| ระบบเบิกจ่าย                                                            | รหัสหน่                  | วยงาน                   |                                      |                       | 1205                           |                                      |                                      | <u>วันทีเอก</u>    | สาร            | 28 มิถุนายน 255  | 5           |                     |
| ขบ09 » ขอถอนคืนรายได้แผ่น<br>ดินผ่านระบบ Bathnet                        |                          |                         |                                      |                       | กรมพัฒนาพ                      | ลังงานทดแทน&อน                       | 5 -                                  |                    |                |                  |             |                     |
| ชบ10 » ขอถอนเงินจัดสรรให้<br>อ.ปพ. ผ่านระบบ Bathnet                     | รหัสพื้น                 | ที                      |                                      |                       | 1000 - ส่วน                    | กลาง 💉                               |                                      | <u>วันที่ผ่าน</u>  | <u>เรายการ</u> | 28 มิถุนายน 255  | 5           |                     |
| ขบll » ขอเบ็กเงินงบประมาณที่                                            | <mark>ร</mark> หัสหน่    | วยเบิก                  | จ่าย                                 |                       | 0000012005                     | 500001                               |                                      | <u>การอ้างเ</u>    | <u>āv</u>      | INV005/2555      |             |                     |
| ต้องอ้างใบสังชื่อฯ การส่งมอบ<br>ใม่แน่นอน                               |                          |                         |                                      |                       | สำนักงานเล                     | ขานุการกรม                           |                                      |                    |                |                  |             |                     |
| ทข01 » ขอเบ็กเงินกู้อ้างอิงใบ<br>สังชื่อๆ                               | ເລນທີ່ໃນ                 | เสิ่งชื่อ               | สิ่งจ้างระบบ G                       | FMIS                  | 700000819                      |                                      |                                      |                    |                |                  |             |                     |
| พข02 » ขอเบิกเงินภู้ที่ไม่อ้างอิง<br>ใบสั่งชื่อฯ                        |                          | ข้อมูล                  | หา้วไป                               |                       |                                | รายการขอเบิก                         | 5                                    |                    |                |                  |             |                     |
| พูขไป » ขอเม็กเงินกู้อ้างอิงใบ                                          | เลือก เ                  | ำดับ                    | รายการใบสั่ง                         | งชื่อ                 | วันที่ส่งมอบ                   | เลขที่ใบรับพัส                       | ด รหัส GPSC                          | รายละเอียดพัส      | ด จำนวนที      | เส้งชื่อ หน่วย ร | าคาต่อหน่วย | มูดดำรวม (บาท)      |
| สงชอา การสงมอบ เม่นนนอน                                                 |                          | 1                       | 1                                    | 2                     | 0 <mark>มิถุนายน 2555</mark>   | 800000283                            | 0101845200000                        | 00 สำโพง:คอมพิวเตอ | ś              | 10.00 EA         | 1,070.00    | 10,700.00           |
| เมนูลัดไป ∣กลับหน้าหลัก                                                 |                          |                         |                                      |                       |                                |                                      | จัดเก็บรายการ                        | นี้ลงในตาราง       |                |                  |             | < ก่อนหน้า          |
|                                                                         |                          |                         |                                      |                       |                                |                                      | จำลองการ                             | ณันทึก             |                |                  |             |                     |

ภาพที่ 6

| -กดปุ่ม 🗹                         | เพื่อเลือกรายการใบสั่งซื้อสั่งจ้างเป็นรายการขอเบิก |   |
|-----------------------------------|----------------------------------------------------|---|
| -กดปุ่ม ฉัดเก็บรายการนี้ลงในตาราง | เพื่อให้ระบบแสดงบรรทัดรายการขอเบิก ตามภาพที่       | 7 |

การบันทึกรายการ

หลังจากกดปุ่ม "จัดเก็บรายการนี้ลงในตาราง" ระบบจะจัดเก็บข้อมูลรายการขอเบิกเงิน 1 บรรทัดรายการ ต่อ 1 บรรทัดรายการของใบสั่งซื้อสั่งจ้าง โดยมีรายละเอียดประกอบด้วย ลำดับ รายการใบสั่งซื้อสั่งจ้าง รหัสบัญชีแยกประเภท รหัสศูนย์ต้นทุน รหัสแหล่งของเงิน รหัสงบประมาณ รหัสบัญชีเงินฝาก รหัสเจ้าของ บัญชีเงินฝาก รหัสกิจกรรมหลัก จำนวนเงินขอเบิก จำนวนเงินภาษี หัก ณ ที่จ่าย จำนวนเงินค่าปรับ จำนวน เงินขอรับ กรณีมีการหักภาษีหัก ณ ที่จ่าย/ค่าปรับ ให้กดปุ่มระบุภาษีหัก ณ ที่จ่าย/ค่าปรับ เพื่อระบุภาษี หัก ณ ที่จ่าย/ค่าปรับ ตามภาพที่ 8

| GFMIS<br>WEBONUNE<br>mainstrycfiawara                                    | S:UUUSI<br>GOVERNMEN             | หารการเงิน<br>T FISCAL M                | ทารดลังกาดรั<br>ANAGEMENT INF              | ฐแบบอิเล็กท<br>FORMATION | <b>SOŪNÁ</b><br>SYSTEM | ×                      |              |                      |                             |                            |                          |                     |
|--------------------------------------------------------------------------|----------------------------------|-----------------------------------------|--------------------------------------------|--------------------------|------------------------|------------------------|--------------|----------------------|-----------------------------|----------------------------|--------------------------|---------------------|
| รมัสผ้ใช้: 120050000110                                                  | ผู้บันทึก :                      |                                         | ดำแหน่งงาน : -                             |                          | สังกัด                 | ู้สำนักงานเลขา<br>อนุร | านการกระ     | ม กรมพัฒนาท          | <b>ขลังงานทดแทน</b> &       |                            |                          | สร้าง ∣ด้นหา        |
| เข้าสู่ระบบเมื่อ: 16:24:25<br>ออกจากระบบ (ข้อมูลตู้ใช้)<br>แก้ไขรหัสผ่าน | <b>ขอเบิกเ</b><br>สร้างขอเบิกเงื | เ <b>งินกู้อ้าง</b><br>วันกู้อ้างอิงใบส | <b>อองใบสั่งขี้</b> ถ<br><sup>ไงข้อฯ</sup> | อฯ (ทข.                  | 01)                    |                        |              |                      |                             |                            |                          |                     |
| ระบบเบิกจ่าย                                                             | รหัสหน่วยงาน                     | 1                                       | 1205                                       | 5                        |                        |                        |              | <u>วันที่เอกสาร</u>  | 28 มีส                      | นายน 2555                  |                          |                     |
| ชบ09 » ขอดอนคืนรายได้แผ่น<br>ดินผ่านระบบ Bathnet                         |                                  |                                         | กรม                                        | พัฒนาพลังงานท            | ดแทน&อนุร              |                        |              |                      |                             |                            |                          |                     |
| ชบ10 » ขอถอนเงินจัดสรรให้                                                | รหัสพื้นที่                      |                                         | 100                                        | 0 - ส่วนกลาง             | *                      |                        |              | <u>วันที่ผ่านรา</u>  | <u>ยการ</u> 28 มีถ          | นายน 2555                  |                          |                     |
| อปท.ผานระบบ Bathnet<br>ขบll » ขอเบิกเงินงบประมาณที่                      | รหัสหน่วยเบิก                    | าจ่าย                                   | 0000                                       | 01200500001              |                        |                        |              | การอ้างอิง           | INV00                       | 5/255                      |                          |                     |
| ต้องอ้างใบสั่งชื่อฯ การส่งมอบ<br>ไม่แน่นอน                               |                                  |                                         | ส่านั                                      | กงานเลขานุการ            | กรม                    |                        |              |                      | ×                           |                            |                          |                     |
| หษ01 » ขอเบิกเงินกู้อ้างอิงใบ<br>สังชื่อา                                | เลขที่ใบสิ่งชื่อ                 | มสิ่งจ้างระบบ                           | GFMIS 7000                                 | 000819                   |                        |                        |              |                      |                             |                            |                          |                     |
| หาย02 » ขอเบิกเงินภู้ที่ไม่อ้างอิง<br>ใบสั่งชื่อฯ                        | ข้อมูเ                           | ลทั่วไป                                 |                                            | ราย                      | การขอเบิก              |                        |              |                      |                             |                            |                          |                     |
| พบไป » ขอเบิกเงินกู้อ้างอิงใบ                                            | เลือก สำดับ                      | รายการใบส่                              | ึ่งชื้อ วันที่ส่งม                         | มอบ เลขที                | ใบรับพัสดุ             | รหัส GPSC              | รายละ        | ะเอียดพัสดุ          | <b>จำนวนที่สั่งชื้อ</b>     | หน่วย ราค                  | กต่อหน่วย ม              | เคค่ารวม (บาท)      |
| สงขอา การสงมอบ เมแนนอน                                                   | ✓ 1                              | 1                                       | 20 มิถุนายน                                | 2555 80000               | 00283 0                | 1018452000000          | ส่าโฟง:      | คอมพิวเตอร์          | 10.00                       | EA                         | 1,070.00                 | 10,700.00           |
| ع م ب ب ظ                                                                |                                  |                                         |                                            |                          |                        | จัดเก็บรายการนี้ส      | งในตาราง     | r ]                  |                             |                            |                          |                     |
| ขอมูลเปลงซอ                                                              | เลือก สาดับ                      | รายการใบ<br>สิ่งซื้อ                    | รหัสบัญชีแยก<br>ประเภท                     | รหัสศูนย์ดัน             | ทุน รหัสแหล<br>ของเงิ  | io รหัสงบปร            | ระมาณ        | รหัสบัญชี<br>เงินฝาก | รหัสเจ้าของ<br>บัญชีเงินฝาก | รหัสกิจ                    | กรรมหลัก                 | จำนวนเงินขอ<br>เบิก |
|                                                                          | 1                                | 1                                       | 5104010104                                 | 1200500001               | 5541230                | 12005B100              | 1000000      | 7                    |                             | P1000                      |                          | 10,700.00           |
|                                                                          | 4                                |                                         |                                            |                          |                        |                        |              |                      |                             | ี่จำนวนเงินข<br>จำนวนเงินภ | อเบิก<br>าษีนัก ณ ที่จ่า | 10,700.00           |
| ข้อมูลรายการขอเเ                                                         | ุ้ใก                             |                                         |                                            |                          |                        |                        |              |                      |                             | สานวนเงินค่                | าปรับ                    | 0.00                |
|                                                                          | คำอธิบาย: 🗔                      | คลิกเพื่อลบเอ                           | กสาร                                       |                          |                        |                        |              | _                    |                             | 41030000                   | 111                      | 10,700.00           |
|                                                                          |                                  |                                         |                                            |                          |                        | ระบุภาษีทัก ณ ที่จ     | ล่าย/ต่าปรับ |                      |                             |                            |                          |                     |
|                                                                          |                                  |                                         |                                            |                          |                        |                        |              | _                    |                             |                            |                          |                     |
|                                                                          |                                  |                                         |                                            |                          |                        |                        |              |                      |                             |                            |                          | < ก่อนหน้า          |
|                                                                          |                                  |                                         |                                            |                          |                        | สำลองการบ้า            | นทึก         |                      |                             |                            |                          |                     |
|                                                                          |                                  |                                         |                                            |                          |                        |                        |              |                      |                             |                            |                          |                     |

ภาพที่ 7

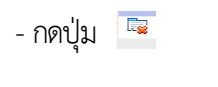

กรณีที่ตรวจสอบข้อมูลแล้วผิดพลาดให้กดปุ่มนี้ เพื่อลบบรรทัดรายการ เพื่อเลือกบรรทัดรายการใหม่ และกดปุ่มจัดเก็บรายการนี้ลงในตารางอีกครั้ง เพื่อบันทึกข้อมูล ตามภาพที่ 8

- กดปุ่ม ระบุภาษีทัก ณ ที่จ่าย/ค่าปรับ

# การบันทึกภาษีหัก ณ ที่จ่าย/ค่าปรับ

|                    | ภาษีหัก ณ ที่จ่าย/ค่าปรับ              | ฐานการคำนวน | <b>จำนวนเงินที่หักไว้</b> |
|--------------------|----------------------------------------|-------------|---------------------------|
| <u>ภาษีเงินได้</u> | 🔿 บุคคลธรรมดา 💿 นิดิบุคคล              | 10000       | 100                       |
| <u>ด่าปรับ</u>     | ⊙ รายได้ของแผ่นดิน ◯ รายได้ของหน่วยงาน |             |                           |
|                    | เลกลง                                  |             |                           |

- ภาพที่ 8
- ภาษีเงินได้
- เลือกบุคคลธรรมดาหรือนิติบุคคล โดยให้สอดคล้องกับประเภทผู้ขาย
- ฐานการคำนวณ ระบุจำนวนเงินที่เป็นฐานการคำนวณ

เลือก เป็นรายได้ของแผ่นดิน

ระบุจำนวนเงินที่เป็นฐานการคำนวณ

ระบุจำนวนเงินค่าปรับที่ต้องการหักไว้

เพื่อกลับเข้าสู่หน้าจอรายการขอเบิก ตามภาพที่ 9

- จำนวนเงินที่หักไว้ ระบุจำนวนเงิน ภาษีหัก ณ ที่จ่าย
- ค่าปรับ
- ฐานการคำนวณ
- จำนวนเงินที่หักไว้
- กดปุ่ม 💷
- การบันทึกรายการขอเบิกเงิน

| GFMIS<br>WEBONUNE<br>nuusstryd junent                                      | รขบบริหารการเงิ<br>GOVERNMENT FISCAL                   | นการดลังกาดรัฐแบบอิเลี<br>MANAGÉMENT INFORMATIC        | nnsoūna<br>In System                         | ×                                     |                                               |                                                                                          |                                                           |
|----------------------------------------------------------------------------|--------------------------------------------------------|--------------------------------------------------------|----------------------------------------------|---------------------------------------|-----------------------------------------------|------------------------------------------------------------------------------------------|-----------------------------------------------------------|
| รนิสต์ไป: 120050000110                                                     | ผู้บันทึก:                                             | ฝาแหน่งงาน : -                                         | ສິงກັດ :                                     | สำนักงานเลขานุการกรม<br>อนุร          | เ กรมพัฒนาพลังงานข                            | าดแทนส์                                                                                  | สร้าง (ดันหา                                              |
| เข้าสู่ระบบเมือง 16:24:25<br>ออกจากระบบ (ข้อมอดไป)<br>แก้ไขรหัสผ่าน        | <b>ขอเบิกเงินกู้อ้า</b><br>สร้างขอเบิกเงินกู้อ่างอิงใน | เงอิงใบสั่งขี้อฯ (ทร<br>แล้งชื่อฯ                      | u. 01)                                       |                                       |                                               |                                                                                          |                                                           |
| ระบบเนิกจ่าย<br>ระบบเนิกจ่าย                                               | รนิสแน่วยงาน                                           | 1205<br>กรมพัฒนาหลังง                                  | ານທອແທນຣີອນຸຣ                                |                                       | วินทีเลกสาร                                   | 28 มีถุนายน 2555                                                                         |                                                           |
| สินท่านระบบ Bathnet<br>บบ10 - ขอออนเริ่มจัดสระให้<br>อปท. ค่ามระบบ Bathnet | รนิสพื้นที                                             | ranuch - 0001                                          | a 1991                                       |                                       | <u>วันที่ผ่านรายการ</u>                       | 28 มิถุนาชน 2555                                                                         |                                                           |
| ขบ11 ขอเบิกเริ่นงบประมาณที่<br>ต้องอ้างในสังชื่อๆ การส่งมอบ<br>ไม่อง่นอน   | รพัสหน่วยเม็กจ่าย                                      | 0000012005000<br>สำนักงานเคยาน                         | 101<br>การกรม                                |                                       | <u>การอ้างอิง</u>                             | INV005/255                                                                               |                                                           |
| มาม01 - ของปักเป็นผู้สำหลังใน<br>สำรัตกา                                   | เลขที่ใบสิ่งชื่อสิ่งจ้างระบบ                           | GFMIS 700000819                                        |                                              |                                       |                                               |                                                                                          |                                                           |
| รรม02 ขอเม็กเงินกู้ที่ไม่อ้างอิง<br>ในสังปีอา                              | ข้อมูลทั่วไป                                           |                                                        | ราชการขอเม็ก                                 |                                       | 1                                             |                                                                                          |                                                           |
| พบไไ - ขอเม็กเงินกู้อ้างอิงใน<br>สิ่งขี้อา การส่งมอบไม่แน่นอน              | เลือก สำคับ รายการใน<br>🥑 1 1                          | <b>เส็งชื่อ วันที่ส่งมอบ เล</b><br>20 มิถุนายน 2555 80 | า <mark>ชที่ใบรับพัสด</mark><br>00000283 010 | รณัส GPSC รายละ<br>19452000000 สาโพสะ | เ <mark>อียดพัสด จำนวน</mark><br>เอ็มพิวเตอร์ | <b>ห็สั่งชื่อ หน่วย ราคาต่อหน่วย</b><br>10.00 EA 1,070.00                                | มูดดำรวม (บาท)<br>10,700.00                               |
| เมนูส์ตไป เกลับหน้าหลัก                                                    |                                                        |                                                        | s                                            | ดเก็บรายการนี้สงในสาราง               |                                               | *                                                                                        |                                                           |
|                                                                            | เลือก สำคับ รายการเบ                                   | ประเภท รหัสดุนย์                                       | ต้นทุน รหสแหลง<br>ของเงิน                    | รหัสงบประมาณ                          | เงินฝาก บัญชีเ                                | จาชอง<br>เงินฝาก รหัสกิจกรรมหลัก                                                         | งานวนเงนขอ<br>เม็ก                                        |
|                                                                            | Lig 1 1                                                | 5104010104 12005000                                    | 01 5541230                                   | 12005B1001000000                      |                                               | 21000<br>สำนวนเงินขอเบ็ก<br>สำนวนเงินภาษีนัก ณ ที่<br>สำนวนเงินค่าปรีบ<br>สำนวนเงินขอรับ | 10,700.00<br>10,700.00<br>int 100.00<br>0.00<br>10,600.00 |
|                                                                            | < <u>คำอธิบาย: 😡</u> คลิกเทือลบเ                       | เอกสาร                                                 |                                              | บุภาษิทัก ณ ที่จ่าย/ค่าปรับ           |                                               |                                                                                          |                                                           |
|                                                                            |                                                        |                                                        | C                                            | ຈຳຂອະກາງນັ້ນກິກ                       |                                               |                                                                                          | < ก่อนหน้า                                                |
|                                                                            |                                                        |                                                        | ภาพที่ 🤉                                     | )                                     |                                               |                                                                                          |                                                           |
| ~                                                                          |                                                        |                                                        |                                              | ໂດຍຮາຍແມ                              | <b>20 1</b> 10005                             | menodou                                                                                  |                                                           |
| 11-                                                                        | หมาย เกิด                                              | เพยบน                                                  | าทุกเกอที่ย                                  | เตยวะบบแ                              | ត២របស់តារី រិ                                 | ดเวางยุถุก ด เทรา                                                                        | IMM IO                                                    |
| 29                                                                         | บบแสดงผลก                                              | ารตรวจสอบ                                              |                                              |                                       |                                               |                                                                                          |                                                           |

หลังจากกดปุ่ม "จำลองการบันทึก" ระบบแสดงรายละเอียดผลการตรวจสอบ ประกอบด้วย ผลการบันทึก รหัสข้อความ และคำอธิบาย ให้ตรวจสอบและดำเนินการ ดังนี้

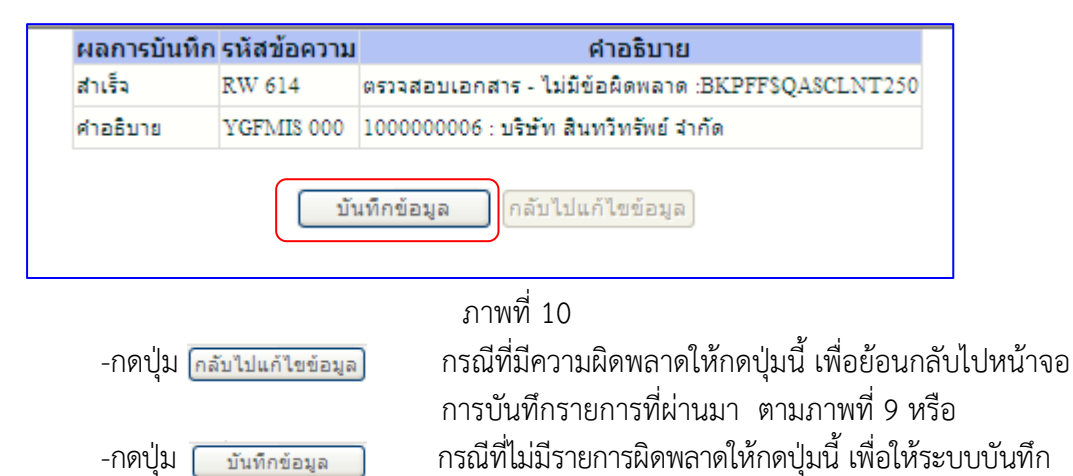

### ระบบบันทึกรายการขอเบิก

หลังจากกดปุ่มบันทึกข้อมูล ระบบบันทึกรายการขอเบิกเงิน โดยแสดงสถานะการบันทึกเป็น "สำเร็จ" ได้เลขที่ใบกำกับสินค้า 9XXXXXXXX

รายการ ตามภาพที่ 11

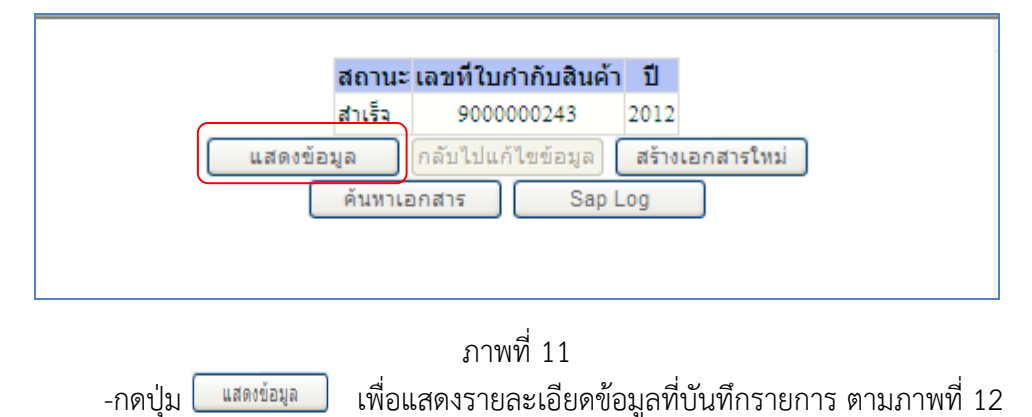

#### การแสดงการบันทึกรายการขอเบิกเงิน

เมื่อกดปุ่ม "แสดงข้อมูล" จะปรากฏหน้าจอข้อมูลของเลขที่เอกสารขอเบิกเงิน จำนวน 10 หลัก เป็น 37XXXXXXX แสดงประเภทเอกสาร KR

|                                                                                                   | ระบบบริหารการเงินการดุลัง<br>GOVERNMENT FISCAL MANAGEMI              | อกาดรัฐแบบอิเล็กทรอนิทส์<br>ENT INFORMATION SYSTEM | $\times$                                    |                           |              |
|---------------------------------------------------------------------------------------------------|----------------------------------------------------------------------|----------------------------------------------------|---------------------------------------------|---------------------------|--------------|
| ราวัสนัวช. 120050000110                                                                           | ผู้บันทึก : ดำแหน่                                                   | งงาน:- สังกัด                                      | สำนักงานเลขานุการกรม กรมพัฒนาพลังงาน<br>อนร | ทดแทน&                    | สร้าง  ค้นหา |
| รหลดูเอ: 120050000110<br>เข้าสู่ระบบเมื่อ: 16:24:25<br>ออกจากระบบ (ช้อมูลผู้ใช้)<br>แก้ไขรหัสผ่าน | <b>ขอเบิกเงินกู้อ้างอิงใบ</b><br>สร้างขอเบิกเงินกู้อ้างอิงใบสั่งข้อฯ | สั่งซื้อฯ (ทข. 01)                                 |                                             |                           |              |
| ระบบเบิกจ่าย                                                                                      | รหัสหน่วยงาน                                                         | 1205                                               | วันที่เอกสาร                                | 10 ตุลาคม 2554            |              |
| ขบ09 » ของอนดินรายได้แผ่น                                                                         |                                                                      | กรมพัฒนาพลังงานทดแทน&อนุร                          |                                             |                           |              |
| ตนผานระบบ bathnet<br>ขบ10 » ขอถอนเงินจัดสรรให้<br>อปท. ผ่านระบบ Bathnet                           | รหัสพื้นที่                                                          | 1000 - ส่วนกลาง 🚿                                  | วันที่ผ่านรายการ                            | 10 ตุลาคม 2554            |              |
| ขบ11 » ขอเบิกเงินงบประมาณที่                                                                      | รหัสหน่วยเบิกจ่าย                                                    | 1200500001                                         | การอ้างอิง                                  | INV005/255                |              |
| ຕ້ອงອ້າงໃນສັ່งນີ້ອາ ກາรส่งมอบ<br>ໃນ່ແນ່ນອນ                                                        |                                                                      | สำนักงานเลขานุการกรม                               |                                             |                           |              |
| ทษ01 » ขอเบิกเงินภู้อ้างอิงใบ<br>สังชื่อฯ                                                         | เลขที่ใบสิ่งซื้อสิ่งจ้างระบบ CFMIS                                   | 700000819                                          |                                             |                           |              |
| ทพ02 » ขอเบิกเงินกู้ที่ไม่อ้างอิง<br>ใบสั่งชื่อฯ                                                  | เลขที่ใบขอเบิก                                                       | 3700000057 2012 แสดงเอกสาร                         | เลขที่เอกสารกลับรายการ                      |                           |              |
| พข11 » ขอเบิกเงินกู้อ้างอิงไป<br>สังชื่อฯ การส่งมอบไม่แน่นอน                                      | เลขที่ใบกำกับสินค้า                                                  | 9000000243 2012                                    | เลขทีเอกสารกลับรายการ                       |                           |              |
| เมนูลัดไป∣กลับหน้าหลัก                                                                            | ผู้บันทึกรายการ                                                      | 120050000110                                       | ประเภทเอกสาร                                | KR - ขอเบ็กเงินกุ้นอกงบ3ก |              |
|                                                                                                   | ข้อมูลทั่วไป                                                         | รายการขอเบิก                                       |                                             |                           |              |
|                                                                                                   | ประเภทรายการขอเบิก / การชำระ                                         | เงิน                                               |                                             |                           |              |
|                                                                                                   | ประเภทรายการขอเบิก                                                   | ขอเบิกเงินจากกรมบัญชีกลางโดยให                     | ยันหล่งเงินกู้                              |                           |              |
|                                                                                                   | วิธีการชำระเงิน                                                      | จ่ายตรงเข้าบัญชีเงินฝากธนาคารขอ                    | งผู้ขาย/คู่สัญญา                            |                           |              |
|                                                                                                   | ข้อมูลผู้รับเงิน                                                     |                                                    |                                             |                           |              |
|                                                                                                   | เลขประจำตัวบัตรประชาชน/<br>เลขประจำตัวผู้เสียภาษี                    | 2678901200                                         | เลขที่บัญชีเงินฝากธนาคาร                    | 0001000001                |              |
|                                                                                                   | ชื่อผู้ขาย                                                           | บริษัท สินทวีทรัพย์ จำกัด                          |                                             |                           |              |
|                                                                                                   | ด่าอธิบายเอกสาร                                                      |                                                    |                                             | - mm                      |              |
|                                                                                                   |                                                                      |                                                    |                                             | ×.                        |              |
|                                                                                                   |                                                                      |                                                    |                                             |                           | )// ถัดไป »  |
|                                                                                                   |                                                                      | สร้างเอกสารใหม่                                    | พิมพ์รายงาน Sap Log                         |                           |              |

ภาพที่ 12

| -กดปุ่ม | แสดงเอกสาร   | เพื่อตรวจสอบคู่บัญชี                    |
|---------|--------------|-----------------------------------------|
| -กดปุ่ม | พิมพ์รายงาน  | เพื่อพิมพ์รายงาน หรือ                   |
| -กดปุ่ม | Sap Log      | เพื่อพิมพ์รายงาน SAP Log                |
| -กดปุ่ม | รายการขอเบิก | เพื่อตรวจสอบบัญชีแยกประเภท ตามภาพที่ 13 |

# การบันทึกรายการบัญชีแยกประเภท

|                                                                                  | S:L                   | NUUSINISHIN                          | เรเงินการดลังภ<br>AL MANAGEMEN          | าดรัฐแบบอิเล็กเ<br>T INFORMATION | n <b>səūna</b><br>System | ×                          |                      |                             | 1                                            |                     |
|----------------------------------------------------------------------------------|-----------------------|--------------------------------------|-----------------------------------------|----------------------------------|--------------------------|----------------------------|----------------------|-----------------------------|----------------------------------------------|---------------------|
| รหัสผู้ไข้: 120050000110                                                         | ผู้บันทึก :           |                                      | ตำแหน่งงา                               | าน : -                           | สังกัด                   | , สำนักงานเฉขานการ<br>อนุร | เกรม กรมพัฒ          | นาพลังงานทดแทน&             |                                              | สร้าง  ค้นห         |
| เข้าสู่ระบบเมื่อ: 16:24:25<br>ออกจากระบบ [ข้อมูลผู้ไข้]<br>แก้ไขรหิสผ่าน         | <b>ขอเ</b><br>สร้างขอ | <b>บิกเงินกู้</b><br>แบ็กเงินกู้อ้าง | (้ <b>อ้างอิงใบสั่</b><br>อิงใบสั่งข้อฯ | งซื้อฯ (ทข.                      | 01)                      |                            |                      |                             |                                              |                     |
| ระบบเมิกจ่าย                                                                     | รหัสหน่               | วยงาน                                |                                         | 1205                             |                          | วันที่เอ <i>เ</i>          | าสาร                 | 10                          | ตุลาคม 2554                                  |                     |
| ชบ09 » ขอถอนคืนรายได้แผ่น<br>ดินผ่านระบบ Bathnat                                 |                       |                                      |                                         | กรมพัฒนาพลังงานห                 | าดแทน&อนุร               |                            |                      |                             |                                              |                     |
| ขม10 » ขอถอนเงินจัดสรรให้<br>อปท. ผ่านระบบ Bathnet                               | รหัสพื้น              | ที                                   |                                         | 1000 - ส่วนกลาง                  | ~                        | วันที่ผ่า                  | นรายการ              | 10                          | ตุลาคม 2554                                  |                     |
| ชบ11 » ขอเบิกเงินงบประมาณที่                                                     | รหัสหน่               | วยเบิกจ่าย                           |                                         | 1200500001                       |                          | การอ้าง                    | อ้ง                  | INV                         | /005/255                                     |                     |
| ต้องอ้างใบสั่งชื่อฯ การส่งมอบ<br>ไม่แม่นอน                                       |                       |                                      |                                         | สำนักงานเลขานุการ                | เกรม                     |                            |                      |                             |                                              |                     |
| หม01.» ขอเม็กเงินกู้อ้างอิงใบ<br>สังชื่อๆ                                        | เลขที่ใน              | มสิ่งซื้อสิ่งจ้าง <sup>.</sup>       | ระบบ GFMIS                              | 700000819                        |                          |                            |                      |                             |                                              |                     |
| หช02 » ขอเบ็กเงินกู้ที่ไม่อ้างอิง<br>ใบสั่งชื่อๆ<br>หวปไ » ขอเบ็กเงินก์ล้างอิงใน | เลขที่ใน              | ມ <u>າ</u> ນອເນີຄ                    |                                         | 3700000057 2012                  | แสดงเอกสาร               | เลขทีเอ                    | มกสารกลับรา          | ยการ                        |                                              |                     |
| สั่งชื่อฯ การส่งมอบไม่แน่นอน                                                     | เลขที่ใบ              | มกำกับสินค้า                         |                                         | 9000000243 2012                  |                          | เลขที่เอ                   | มกสารกลับรา          | มการ                        |                                              |                     |
| เมนูลัดไป กลับหน้าหลัก                                                           | ผู้บันทึก             | รายการ                               |                                         | 120050000110                     |                          | ประเภท                     | แอกสาร               | KR                          | - ขอเบ็กเงินกู้นอกงบ3ก                       |                     |
|                                                                                  |                       | ข้อมูลทั่วไป                         |                                         | 5                                | เขการขอเบ็ก              |                            |                      |                             |                                              |                     |
|                                                                                  | สำดับ                 | รายการใบสิ่ง<br>ชื่อ                 | รหัสบัญชีแยก<br>ประเภท                  | รหัสศูนย์ด้นทุน                  | รหัสแหล่ง<br>ของเงิน     | รหัสงบประมาณ               | รหัสบัญชี<br>เงินฝาก | รหัสเจ้าของบัญชี<br>เงินฝาก | รหัสกิจกรรมหลัก                              | จำนวนเงินขอ<br>เบิก |
|                                                                                  | 1                     | 1                                    | 5104010104                              | 1200500001                       | 5541230                  | 12005B1001000000           |                      |                             | P1000                                        | 10,700.00           |
|                                                                                  |                       |                                      |                                         |                                  |                          |                            |                      |                             | จำนวนเงินขอเบิก<br>จำนวนเงินกาพีนัก ณ ที่จ่า | 10,700.00           |
|                                                                                  |                       |                                      |                                         |                                  |                          |                            |                      |                             | จำนวนเงินค่าปรับ                             | 0.00                |
|                                                                                  |                       |                                      |                                         |                                  |                          |                            |                      |                             | <b>จำนวนเงินขอรับ</b>                        | 10,600.00           |
|                                                                                  |                       |                                      |                                         |                                  |                          | ระบุภาษีทัก ณ ที่จ่าย/ค่า  | ปรับ                 |                             |                                              |                     |
|                                                                                  |                       |                                      |                                         |                                  |                          |                            |                      |                             |                                              |                     |
|                                                                                  |                       |                                      |                                         |                                  |                          |                            |                      |                             |                                              | < ก่อนหน้า          |
|                                                                                  |                       |                                      |                                         | _                                |                          |                            |                      |                             |                                              |                     |
|                                                                                  | -                     |                                      |                                         | តទ័                              | างเอกสารใหม่             | พิมพ์รายงาน                | Sa                   | p Log                       |                                              |                     |
|                                                                                  | -                     |                                      |                                         |                                  |                          |                            |                      |                             |                                              |                     |
|                                                                                  |                       |                                      |                                         |                                  |                          |                            |                      |                             |                                              |                     |

ภาพที่ 13

- กดปุ่ม กลับหน้าหลัก เพื่อกลับไปหน้าจอหลัก

2.1.2 การบันทึกรายการขอเบิกเงินจ่ายตรงผู้ขายผ่าน PO ประเภทการส่งมอบไม่แน่นอน (ประเภทเอกสาร KR)

ขั้นตอนการเข้าสู่ระบบ

# เมื่อ Log in โดยระบุรหัสผู้ใช้และรหัสผ่านแล้ว ระบบแสดงหน้าจอระบบงานต่าง ๆ

- 1.) กดปุ่ม ระบบเบิกจ่าย (ระบบเบิกจ่าย) เพื่อเข้าสู่ระบบเบิกจ่าย
- 2.) กดปุ่ม ขอเบิกเงิน (ขอเบิกเงิน) เพื่อเข้าสู่ประเภทการขอเบิก
- 3.) กดปุ่ม พฃ11 » ฃอเบิกเงินกู้อ้างอิงใบสิ่งซื้อฯ การสงมอบไม่แน่นอน ». (ทข11 ขอเบิกเงินกู้อ้างอิงใบสั่งซื้อฯ

การส่งมอบไม่แน่นอน) เพื่อเข้าสู่หน้าจอการบันทึก ทข11 ตามภาพที่ 2

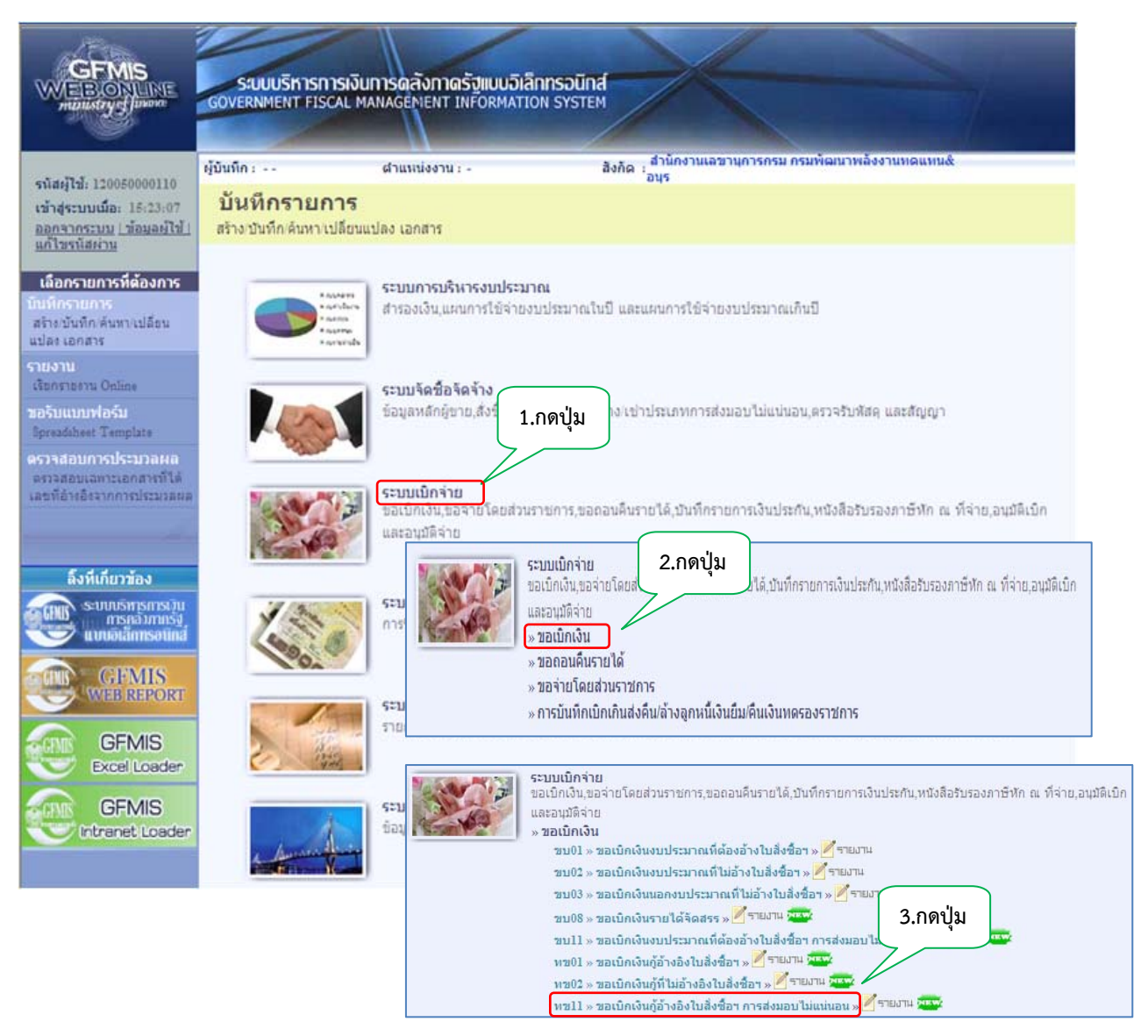

ภาพที่ 1

# ขั้นตอนการบันทึกรายการ

v ا

ระบุรายละเอียดเกี่ยวกับรายการขอเบิกเงินที่อ้างอิงใบสั่งซื้อสั่งจ้าง (PO) ประเภทการส่งมอบ ไม่แน่นอน โดยมีรายละเอียดการบันทึก 3 ส่วน คือ ข้อมูลส่วนหัว ข้อมูลทั่วไป และข้อมูลรายการขอเบิก ให้บันทึก ดังนี้

| GFMIS<br>WE BONLINE<br>mainstrydfamer                                                                                          | ระบบบริหารการเงินการดสัง<br>GOVERNMENT FISCAL MANAGENE                                 | กาดรัฐแบบอิเล็กกรอนิกส์<br>มา เทคิดศักราชการราชศ                                       |                                         |                                      |             |
|----------------------------------------------------------------------------------------------------|----------------------------------------------------------------------------------------|----------------------------------------------------------------------------------------|-----------------------------------------|--------------------------------------|-------------|
| รนัสผู้ไข้: 120050000110<br>เข้าสู่ระบบเมื่อ: 9:49:50<br><u>สอกลากระบบ (ข้อนคล์ไข้)</u><br>แก้ไขะทัสสาน                        | ผู้บันทึก: สำแหน่ง<br>ขอเบิกเงินกู้อ้างอิงใบ<br>สร้างขอเบิกเงินกู้อ้างอิงใบสังข้อา การ | งาน: - องกิด เอาร<br>สิ่งชื้อฯ การส่งมอบไม่แน่<br>ส่งมอบไม่แน่นอน                      | นอน (ทย. 11)                            | маллих                               | สร้าง ดันทา |
| ระบบเป็กจ่าย<br>ขบ09 = ของอนคิมรายได้แต่น<br>ดันต่านระบบ Bathnet                                                               | รบัสหม่วยงาน<br>รบัสพื้นบ้                                                             | 1205<br>กรมพัฒนาหลังงานทดแทนอือนุร<br>1000 - ส่วนกลาง 💉                                | <u>วันที่เอกสาร</u><br>วันที่ผ่านรายการ | 30 พลษภาคม 2555 🧱<br>30 พลษภาคม 2555 |             |
| ขบ10 - ของอนเงินจัดสะรโห้<br>อปท. มานระบน Balline<br>ขบ11 - ขอเป็กเงินงบประมาณที่<br>ต้องอ้างในสิ่งปีอา การส่งมอบ<br>ใม่แน่นอน | <u>รปัสบบวยเม็กจ่าย</u>                                                                | 1200500001 🔄                                                                           | การล้างอิง                              | Inv22/2555                           |             |
| พบ01 – ขอเม็กเงินกู้ล่างอิงไป<br>สังนี้อา<br>พบ02 – ขอเมิกเงินกู้ที่ไม่อ่างอิง<br>ใบสังนี้อา                                   | <u>ข้อมูลทั่วไป</u>                                                                    | สามารถอายองของของของของ<br>รายการของนิก                                                |                                         |                                      |             |
| พบปไ - ของมีคเริ่มผู้อำเม็งไป<br>ดังชื่อๆ การสะนอบไม่แบนอน                                                                     | ประเภทรายการขอเมิก / การชำระเ<br>ประเภทรายการขอเนิก<br>วิธีการชำระเงิน                 | งัน<br>ขอเม็กเงินจากกรมมัญชิกลางโดยใช่แหล่งเ<br>จ่ายตรงเข้ามัญชิเงินฝากธนาคารของผู้ขาย | เงินกุ้<br>ดูดีญญา                      |                                      |             |
|                                                                                                    | ข้อมูลผู้รับเงิน<br>เลขประจำดัวบัดรประชาชน<br>เลขประจำดัวผู้เสียกาษี<br>ชื่อผู้ขาย     |                                                                                        | เลขที่บัญชิเงินฝากธนาดาร                |                                      |             |
|                                                                                                    | ศาอธิบายเอกสาร                                                                         |                                                                                        |                                         | 4                                    |             |
|                                                                                                    | L                                                                                      |                                                                                        | รามมงการขึ้นที่ก                        |                                      |             |

ภาพที่ 2

| ข้อมูลสวนหว        |                                                               |
|--------------------|---------------------------------------------------------------|
| -รหัสหน่วยงาน      | ระบบแสดงรหัสหน่วยงาน จำนวน 4 หลัก                             |
|                    | ให้อัตโนมัติตามสิทธิที่ใช้บันทึกข้อมูล                        |
| -รหัสพื้นที่       | ระบบแสดงรหัสพื้นที่ จำนวน 4 หลัก                              |
|                    | ให้อัตโนมัติตามสิทธิที่ใช้บันทึกข้อมูล                        |
| -รหัสหน่วยเบิกจ่าย | ระบบแสดงรหัสหน่วยเบิกจ่าย จำนวน 10 หลัก                       |
|                    | ให้อัตโนมัติตามสิทธิที่ใช้บันทึกข้อมูล                        |
| -วันที่เอกสาร      | ระบุวันเดือนปีของเอกสารหรือหลั่กฐานประกอบการขอเบิกเงิน        |
|                    | ให้กดปุ่ม 🧰 ระบบแสดง 🛄 (ปฏิทิน) เลือก เดือน ปี                |
|                    | และดับเบิลคลิกที่วันที่ เพื่อให้ระบบแสดงค่าวันเดือนปีดังกล่าว |
| -วันที่ผ่านรายการ  | ระบุวันเดือนปีที่บันทึกรายการขอเบิกเงิน                       |
|                    | ให้กดปุ่ม 🏢 ระบบแสดง 🧾 (ปฏิทิน) เลือก เดือน ปี                |
|                    | และดับเบิลคลิกที่วันที่ เพื่อให้ระบบแสดงค่าวันเดือนปีดังกล่าว |
| -การอ้างอิง        | ระบุเลขที่ใบแจ้งหนี้                                          |
|                    |                                                               |

| - เลขที่ใบสั่งซื้อสั่งจ้าง | กดปุ่ม คนทาเลขที่ใบสั่งชื่อระบบ GFMIS เพื่อค้นหาเลขที่ใบสั่งซื้อสั่งจ้าง |
|----------------------------|--------------------------------------------------------------------------|
| ระบบ GFMIS                 | ที่นำมาขอเบิก โดยสามารถค้นหาได้ 2 วิธี คือ                               |
|                            | 1.ค้นหาตามเลขที่เอกสาร ระบุเลขที่ใบสั่งซื้อสั่งจ้าง                      |
|                            | ตามภาพที่ 3 หรือ                                                         |
|                            | 2.ค้นหาตามเงื่อนไขอื่น ระบุวันเดือนปีหรือวันที่เอกสารหรือ                |
|                            | ประเภทการจัดซื้อจัดจ้าง เป็นต้น                                          |

# ค้นหาตามเลขที่เอกสาร

| รถิ่มส่งส์ดระบบ CFMIS 200000932 ถึง<br>กระกันแปรมราย<br>กระกันแปรมราย<br>120550001 ♥ สำนักรายและรายกระอะและ<br>ภาพที่ 3<br>-เลขที่ใบสั่งซื้อจากระบบ เลือก ●web Online<br>-เลขที่ใบสั่งซื้อระบบ GFMIS ระบุเลขที่ 2XXXXXXXX<br>-กดปุ่ม ค้นทา เพื่อแสดงรายละเอียดใบสั่งซื้อสั่งจ้าง ตามภาพที่ 4<br>ระบบแสดงเลขที่ใบสั่งซื้อสั่งจ้าง                                  | นหาดามเลขที่เอกสาร                                                       |                                                  | ด้นหาดามเงื่อนไขอื่น                                                                                                    |
|----------------------------------------------------------------------------------------------------|--------------------------------------------------------------------------|--------------------------------------------------|----------------------------------------------------------------------------------------------------|
| รมัสมน่วยงาม<br>รมัสมน่วยงาม<br>รมัสมน่วยงนิกร่าย<br>120050001 ♥ สำนักงานเลขานกรดรม<br>คืนทา<br>ภาพที่ 3<br>-เลขที่ใบสั่งซื้อจากระบบ เลือก ●web Online<br>-เลขที่ใบสั่งซื้อระบบ GFMIS ระบุเลขที่ 2XXXXXXXX<br>-กดปุ่ม ค้นท เพื่อแสดงรายละเอียดใบสั่งซื้อสั่งจ้าง ตามภาพที่ 4<br>ระบบแสดงเลขที่ใบสั่งซื้อสั่งจ้าง                                                  | งขที่ใบสิ่งซื้อระบบ GFMIS                                                | 200000932                                        | ถึง                                                                                                    |
| <u>รมัสแบวยงาม</u> <u>1205</u> <u>1200500001</u> <u>สมพัฒนาหลังงานเองานุกรครม</u> <u>สมพัฒนาหลังงานเองานุกรครม</u> <u>สมพา</u> <u>ภาพที่ 3</u> -เลขที่ใบสั่งซื้อจากระบบ เลือก <u>web Online</u> -เลขที่ใบสั่งซื้อระบบ GFMIS ระบุเลขที่ 2XXXXXXXX -กดปุ่ม <u>ค้นท</u> เพื่อแสดงรายละเอียดใบสั่งซื้อสั่งจ้าง ตามภาพที่ 4 ระบบแสดงเลขที่ใบสั่งซื้อสั่งจ้าง <u>หา</u> |                                                                          |                                                  |                                                                                                    |
| รมัสมม่วยเมิกราย<br>รมัสมม่วยเมิกราย<br>มาพที่ 3<br>-เลขที่ใบสั่งซื้อจากระบบ<br>-เลขที่ใบสั่งซื้อจะบบ GFMIS<br>-กดปุ่ม คันท<br>ระบบแสดงเลขที่ใบสั่งซื้อสั่งจ้าง<br>คันหาคามเจือนไวอีน                                                                                                    | <u>รหิสหน่วยงาน</u>                                                      | 1205                                             | กรมพัฒนาพลังงานทดแทน&อนุร                                                                                                    |
| ระบบแสดงเลขที่ใบสั่งซื้อสั่งจ้าง<br>คณา<br>คณา<br>คณา<br>คณา<br>คณา<br>คณา<br>คณา<br>คณา                                                                                                    | <u>รนัสหน่วยเม็กจ่าย</u>                                                 | 1200500001                                       | 💌 สำนักงานเลขานุการกรม                                                                                                    |
| ภาพที่ 3<br>-เลขที่ใบสั่งซื้อจากระบบ เลือก • เลือก • เลือก<br>-เลขที่ใบสั่งซื้อระบบ GFMIS ระบุเลขที่ 2XXXXXXXX<br>-กดปุ่ม • แท เพื่อแสดงรายละเอียดใบสั่งซื้อสั่งจ้าง ตามภาพที่ 4<br>ระบบแสดงเลขที่ใบสั่งซื้อสั่งจ้าง                                                                                                    |                                                                          |                                                  | ด้นหา                                                                                                    |
| <ul> <li>-เลขที่ใบสั่งซื้อจากระบบ เลือก <sub>⊙web online</sub></li> <li>-เลขที่ใบสั่งซื้อระบบ GFMIS ระบุเลขที่ 2XXXXXXXX</li> <li>-กดปุ่ม ค้นท เพื่อแสดงรายละเอียดใบสั่งซื้อสั่งจ้าง ตามภาพที่ 4</li> <li>ระบบแสดงเลขที่ใบสั่งซื้อสั่งจ้าง</li> </ul>                                                                                                    |                                                                          |                                                  | a much a                                                                                                    |
| <ul> <li>-เลขที่ใบสั่งซื้อระบบ GFMIS ระบุเลขที่ 2XXXXXXXX</li> <li>-กดปุ่ม ค้นทา เพื่อแสดงรายละเอียดใบสั่งซื้อสั่งจ้าง ตามภาพที่ 4</li> <li>ระบบแสดงเลขที่ใบสั่งซื้อสั่งจ้าง</li> <li>ค้นหาครมเสราร์แอกสาร</li> </ul>                                                                                                    |                                                                          |                                                  | \$1.1MM1 2                                                                                                    |
| -กดปุ่ม ค้นทา เพื่อแสดงรายละเอียดใบสั่งซื้อสั่งจ้าง ตามภาพที่ 4<br>ระบบแสดงเลขที่ใบสั่งซื้อสั่งจ้าง                                                                                                    | -เลขที่ใบสั่งซื้อ                                                        | จากระบบ                                          | มาพท 3<br>เลือก <b>⊙</b> <sub>Web Online</sub>                                                                                  |
| -กดปุ่ม ค้นหา เพื่อแสดงรายละเอียดไปสั่งซื้อสั่งจาง ตามภาพที่ 4<br>ระบบแสดงเลขที่ใบสั่งซื้อสั่งจ้าง<br>กันหา<br>ค้นหาตามเจอนไขอ้น                                                                                                    | -เลขที่ใบสั่งซื้อ<br>-เลขที่ใบสั่งซื้อ                                   | จากระบบ<br>ระบบ GEMIS                            | มาพพ 3<br>เลือก ๏ <sub>₩eb Online</sub><br>ระบนองที่ 2XXXXXXX                                                                   |
| ระบบแสดงเลขที่ใบสั่งซื้อสั่งจ้าง<br>โนหา<br>ค้นหาคามเอชทีเอกสาร ค้นหาคามเจือนไซอัน                                                                                                    | -เลขที่ใบสั่งซื้อ<br>-เลขที่ใบสั่งซื้อ                                   | จากระบบ<br>ระบบ GFMIS                            | มาพพ 3<br>เลือก <mark>⊚web Online</mark><br>ระบุเลขที่ 2XXXXXXX<br>ส่                                                           |
| ระบบแสดงเลขที่ใบสั่งซื้อสั่งจ้าง<br>ในหา<br>ในหาตามเลือนไซอืน                                                                                                    | -เลขที่ใบสั่งซื้อ<br>-เลขที่ใบสั่งซื้อ<br>-กดปุ่ม <b>ค้</b> แ            | จากระบบ<br>ระบบ GFMIS<br>ก                       | มาพพ 3<br>เลือก <u>๏w<sub>eb</sub>onine</u><br>ระบุเลขที่ 2XXXXXXX<br>เพื่อแสดงรายละเอียดใบสั่งซื้อสั่งจ้าง ตามภาพที่ 4         |
| วะบบแสทเจเลซทีเอกสาร<br>ค้นหาดามเจอนไซอื่น<br>                                                                                                    | -เลขที่ใบสั่งซื้อ<br>-เลขที่ใบสั่งซื้อ<br>-กดปุ่ม <u>ค้</u> แ            | จากระบบ<br>ระบบ GFMIS<br>ท                       | มาพพ 3<br>เลือก <mark>⊚<sub>Web Online</sub></mark><br>ระบุเลขที่ 2XXXXXXX<br>เพื่อแสดงรายละเอียดใบสั่งซื้อสั่งจ้าง ตามภาพที่ 4 |
| ล้นหา<br>วันหาตามเลขที่เอกสาร ดับหาตามเงือนไขอื่น                                                                                                    | -เลขที่ใบสั่งซื้อ<br>-เลขที่ใบสั่งซื้อ<br>-กดปุ่ม <b>ค้</b> แ            | จากระบบ<br>ระบบ GFMIS<br>ท                       | มาพพ 3<br>เลือก <b>๏</b> w <sub>eb Online</sub><br>ระบุเลขที่ 2XXXXXXX<br>เพื่อแสดงรายละเอียดใบสั่งซื้อสั่งจ้าง ตามภาพที่ 4     |
| งันหา<br>วันหาตามเลขที่เอกสาร ดันหาตามเงือนไชอื่น                                                                                                    | -เลขที่ใบสั่งซื้อ<br>-เลขที่ใบสั่งซื้อ<br>-กดปุ่ม ค๋แ<br>ระบบแสดงเลขที่ใ | จากระบบ<br>ระบบ GFMIS<br>n<br>เบสั่งซื้อสั่งจ้าง | มาพพ 3<br>เลือก <b>๏</b> w <sub>eb Online</sub><br>ระบุเลขที่ 2XXXXXXXX<br>เพื่อแสดงรายละเอียดใบสั่งซื้อสั่งจ้าง ตามภาพที่ 4    |
| คนหาดามเลขทเอกสาร คนหาดามเงอนไขอน                                                                                                    | -เลขที่ใบสั่งซื้อ<br>-เลขที่ใบสั่งซื้อ<br>-กดปุ่ม ค้แ<br>ระบบแสดงเลขที่ใ | จากระบบ<br>ระบบ GFMIS<br>ก<br>เบสั่งซื้อสั่งจ้าง | มาพพ 3<br>เลือก                                                                                                    |
|                                                                                                    | -เลขที่ใบสั่งซื้อ<br>-เลขที่ใบสั่งซื้อ<br>-กดปุ่ม ค้แ<br>ระบบแสดงเลขที่ใ | จากระบบ<br>ระบบ GFMIS<br>n<br>เบสั่งซื้อสั่งจ้าง | มาพพ 3<br>เลือก                                                                                                    |

| สิ่งซื้อระบบ CFMIS : | 1200500001                                                      | สาร์<br>ดันหา                                                                                                    | ักงานเลขานุการกรม<br>                                                                                                    |                                                                                                    |                                                                                                    |
|----------------------|-----------------------------------------------------------------|----------------------------------------------------------------------------------------------------|----------------------------------------------------------------------------------------------------|----------------------------------------------------------------------------------------------------|----------------------------------------------------------------------------------------------------|
| สิ่งซื้อระบบ GFMIS : | (                                                               | ด้นทา                                                                                                    |                                                                                                    |                                                                                                    |                                                                                                    |
| งชื่อระบบ GFMIS      | วันที่ใบสิ่งซื้อ                                                | เอขที่ในสิ่งชื้อ/สัญญา                                                                                                    | ประเภทการจัดซื้อจัดจ้าง                                                                                                    | ผ้ขาย                                                                                                    | วันที่บันทึก                                                                                                    |
| 000000932            | 8 พฤษภาคม 2555                                                  | สญ005/2555                                                                                                    | K - ค่าใช้จ่าย                                                                                                    | บริษัท สินทวีทรัพย์ จำกัด                                                                                                    | 8 พฤษภาคม 2555                                                                                                    |
| 0                    | <b>ชื้อระบบ GFMIS</b><br>00000932<br>ลับบ์ที่มีเส้นใต้เพื่อวัดเ | ชื่อระบบ GFMIS         วันที่ใบสิ่งชื่อ           00000932         8 พฤษภาคม 2555           ดับบัทมีแล้บได้เพื่อร้องโทงสาดับ | <u>ชื้อระบบ GFMIS วันที่ใบสิ่งชื้อ เลขที่ใบสิ่งชื้อ/สัญญา</u><br>00000932 8 พฤษภาคม 2555 สญ005/2555<br>ลับบ์ที่มีเส้นใต้เพื่อวัดเริตสาดับ | <mark>ชื้อระบบ GFMIS วันที่ใบสิ่งชื้อ เอขที่ใบสิ่งชื้อ/สัญญา ประเภทการจัดชื้อจัดจ้าง</mark><br>00000932 8 ทฤษภาคม 2555 สญ005/2555 K - ดำใช้จ่าย<br>อับบัทีมีเส้นใช้เพื่อจัดเริตเสาดับ | <mark>ชื้อระบบ GFMIS วันที่ใบสั่งชื้อ เลขที่ใบสั่งชื้อ/สัญญา ประเภทการจัดชื้อจัดจ้าง ผู้ขาย</mark><br>00000932 8 หถษภาคม 2555 สญ005/2555 K - ด่าใช้จ่าย บริษัท สินทวีทริทย์ จำกัด<br>อับบ์ที่ยี่เส้นใช้เกิดวัดเรียงสาดับ |

ภาพที่ 4 เพื่อกลับสู่หน้าจอรายการขอเบิก ตามภาพที่ 5

- กดปุ่ม []]

#### การบันทึกรายการขอเบิก

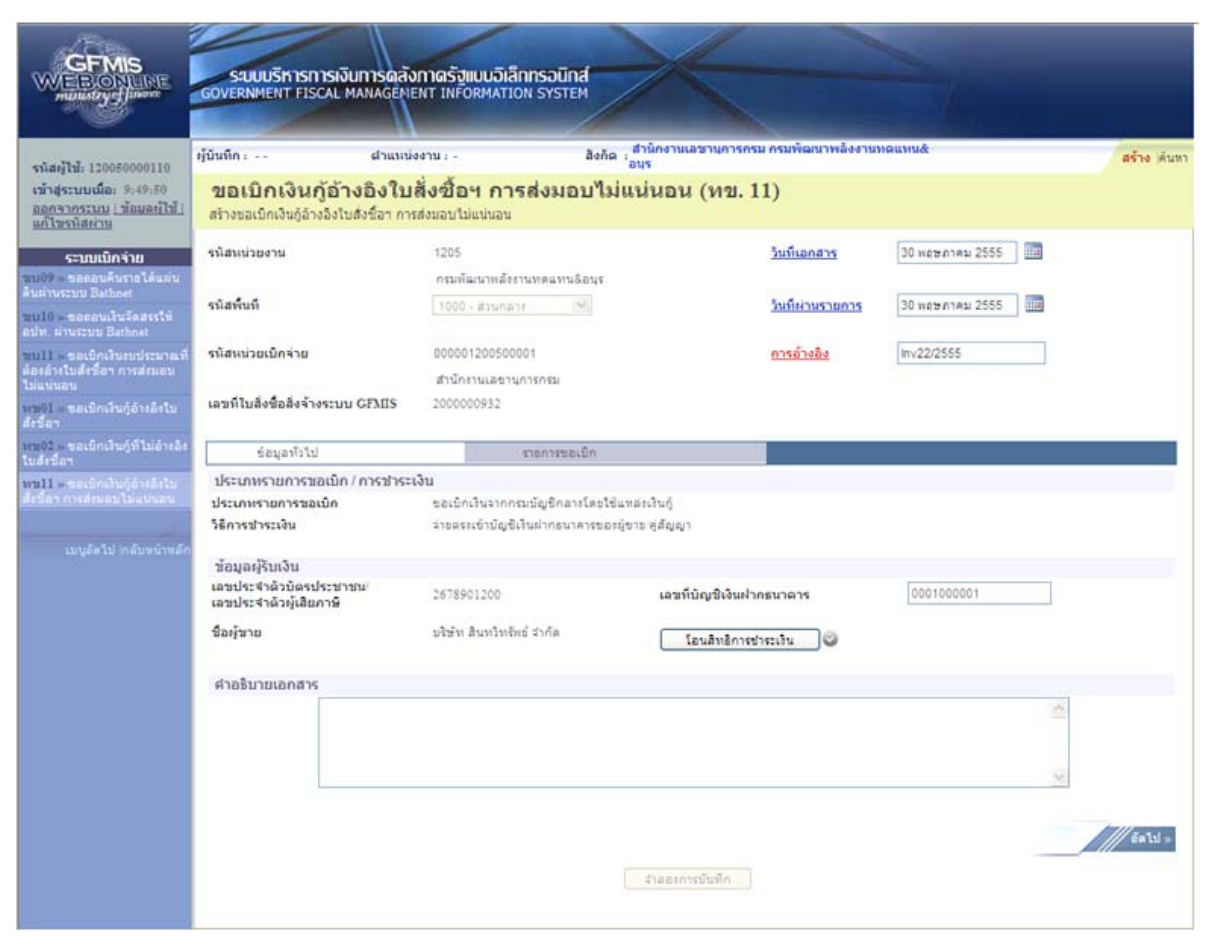

ภาพที่ 5

# ข้อมูลทั่วไป

| ประเภทรายการขอเบิก/วิธีการชำ | ระเงิน                                                      |
|------------------------------|-------------------------------------------------------------|
| -ประเภทรายการขอเบิก          | ระบบแสดงเป็น "ขอเบิกเงินจากกรมบัญชีกลางโดยใช้แหล่งเงินกู้"  |
|                              | ให้อัตโนมัติ                                                |
| -วิธีการชำระเงิน             | ระบบแสดงเป็น "จ่ายตรงเข้าบัญชีเงินฝากธนาคารของผู้ขาย/       |
|                              | คู่สัญญา" ให้อัตโนมัติ                                      |
| ข้อมูลผู้รับเงิน             |                                                             |
| - เลขประจำตัวบัตรประชาชน     | ระบบแสดงเลขประจำตัวบัตรประชาชน จำนวน 13 หลัก                |
| /เลขประจำตัวผู้เสียภาษี      | หรือแสดงเลขประจำตัวผู้เสียภาษี จำนวน 13 หลัก                |
|                              | ให้อัตโนมัติตามข้อมูลในใบสั่งซื้อสั่งจ้างที่ขอเบิก          |
| - ชื่อผู้ขาย                 | ระบบแสดงชื่อผู้ขายให้อัตโนมัติตามข้อมูลในใบสั่งซื้อสั่งจ้าง |
|                              | ที่ขอเบิก                                                   |
| - เลขที่บัญชีเงินฝากธนาคาร   | ระบบแสดงเลขที่บัญชีเงินฝากธนาคารของผู้ขายให้อัตโนมัติ       |
|                              | ตามข้อมูลในใบสั่งซื้อสั่งจ้างที่ขอเบิก                      |
| คำอธิบายรายการ               | ระบุคำอธิบายรายการ สามารถระบุได้สูงสุด 70 ตัวอักษร          |
| - กดปุ่ม รายการขอเบิก        | เพื่อเข้าสู่หน้าจอถัดไป ตามภาพที่ 6                         |
|                              |                                                             |

**ข้อมูลรายการขอเบิก** ระบบแสดงบรรทัดรายการของใบสั่งซื้อสั่งจ้างประเภทการส่งมอบไม่แน่นอน 1 บรรทัดรายการ เพื่อบันทึกจำนวนเงิน

| GFMIS<br>WEBONLINE<br>managery (junce)                               | GOVER               | UUUSH                         | กรการเงินการดล่<br>FISCAL MANAGE                 | ถึงทาดรัฐแบบอิเล็<br>IENT INFORMATI       | Innsəūna<br>DN SYSTEM | $\leftarrow$                             |                      |            |              |
|----------------------------------------------------------------------|---------------------|-------------------------------|--------------------------------------------------|-------------------------------------------|-----------------------|------------------------------------------|----------------------|------------|--------------|
| รมัสต์ไป 120050000110                                                | ผู้บันทึก           | . · · ·                       | สำแน                                             | น่งงาน : -                                | ลิงกัด เ              | สำนักงานเฉขานุการกรม กรม<br>เนร          | พัฒนาพลังงานหดแทนสั  |            | สร้าง (คันทา |
| เข้าสู่ระบบเมื่อ: 9:49:50<br>ออกรากระบบ (ช่องอย่ไป)<br>แก้ไขรหัสผ่าน | <b>ขอ</b><br>สร้างช | ເ <b>ນິກເຈົ</b><br>ລເນິກເຈົ້າ | <b>งินกู้อ้างอิงให</b><br>เกู้อ้างอิงในสังช์อา ก | <b>ปสั่งชื้อฯ กา</b><br>ารส่งมอบไม่แน่นอน | รส่งมอบไม่แ           | น่นอน (ทข. 11)                           |                      |            |              |
| ระบบเน็กจ่าย                                                         | รนัสนา              | น่วยงาน                       |                                                  | 1205                                      |                       | 5115                                     | <u>ใเอกสาร</u> 30 พฤ | ษภาคม 2555 |              |
| ขม09 - ของอนดินรายได้แต่น<br>ดินม่านระบบ Bathnet                     |                     | 0                             |                                                  | กรมทัฒนาหลัง                              | านทดแทนอื่อนุร        |                                          |                      |            |              |
| มบ10 – ของอนเงินจัดสรรให้<br>อปท. มาบระบบ Bathoet                    | รหัสพั              | นที                           |                                                  | 1000 - #110.8                             | u M                   | 200                                      | 30 wa                | ษกาคม 2555 |              |
| ขนไไ = ขอเม็กเงินเบปเวมาแท้                                          | รหัสหา              | น่วยเม็กจ                     | ถ่าย                                             | 000001200500                              | 001                   | 015                                      | <u>อ้างอิง</u> Inv22 | 2555       |              |
| ไม่แน่นอน                                                            |                     |                               |                                                  | สำนักงานเลขาา                             | 1015051               |                                          |                      |            |              |
| หม01 » ขอเม็กเริ่นกู้อำเอิงไป<br>สิ่งชื่อๆ                           | เลขที่ใ             | นสังชื่อสั                    | ใงจ่างระบบ GFMIS                                 | 2000000932                                |                       |                                          |                      |            |              |
| หม02 = ขอเม็กเงินกู่ที่ไม่อ่างอิง<br>ในสังปีอา                       |                     | ข้อมูลา                       | ทั่วไม่                                          |                                           | ราชการขอเน็ก          |                                          |                      |            |              |
| พชมม จะขอเม็กเงินกู้อ่างอิงใน<br>สำนักว่าการสายอนให้แห่งอน           | เลือก               | สำคับ                         | รายการใบสังชื่อ                                  | วันที่ส่งมอบ                              | รนัส GPSC             | รายละเอียดพัสด                           | จ จำนวนที่สังชื่     | อ หน่วย    | ราคาต่อหน่วย |
|                                                                      |                     | 1                             | 1                                                | 20 มิถุนายน 2555                          | 01015886000000        | คอมพิวเตอร์ ควบคุมเสถียระ                | กาพ 1                | 00 AU [    | 10700        |
|                                                                      |                     |                               |                                                  |                                           | [<br>[<br>[           | แก้มรายการนี้สงในตาราง<br>สำลองการบันทึก |                      |            | < ก่อนขน้า   |

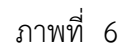

| -กดปุ่ม 🗹                         | เพื่อเลือกรายการใบสั่งซื้อสั่งจ้างเป็นรายการขอเบิก      |
|-----------------------------------|---------------------------------------------------------|
| -ราคาต่อหน่วย                     | ระบุจำนวนเงินขอเบิก (ไม่เกินวงเงินในใบสั่งซื้อสั่งจ้าง) |
| -กดปุ่ม ฉัดเก็บรายการนี้ลงในตาราง | เพื่อให้ระบบแสดงบรรทัดรายการขอเบิก ตามภาพที่ 7          |

#### การบันทึกรายการ

หลังจากกดปุ่ม "จัดเก็บรายการนี้ลงในตาราง" ระบบจะจัดเก็บข้อมูลรายการขอเบิกเงิน 1 บรรทัดรายการ โดยมีรายละเอียดประกอบด้วย ลำดับ รายการใบสั่งซื้อสั่งจ้าง รหัสบัญชีแยกประเภท รหัสศูนย์ต้นทุน รหัส แหล่งของเงิน รหัสงบประมาณ รหัสบัญชีเงินฝาก รหัสเจ้าของบัญชีเงินฝาก รหัสกิจกรรมหลัก จำนวนเงินขอเบิก จำนวนเงินภาษี หัก ณ ที่จ่าย จำนวนเงินค่าปรับ จำนวนเงินขอรับ กรณีมีการหักภาษีหัก ณ ที่จ่าย/ค่าปรับ ให้กดปุ่มระบุภาษีหัก ณ ที่จ่าย/ค่าปรับ เพื่อระบุภาษีหัก ณ ที่จ่าย/ค่าปรับ ตามภาพที่ 8

| GFMIS<br>WEBONLINE<br>manufactory                                                    | SUUUSMIST<br>GOVERNMENT FIS                | การเงินการตลัง<br>Cal Manageni            | งทาดรัฐแบบอิเล<br>ENT INFORMATI             | In <b>nsoūna</b><br>ON SYSTEM                             | ×                                                         |                               |                                                                                           |                                                        |                                                                            |
|--------------------------------------------------------------------------------------|--------------------------------------------|-------------------------------------------|---------------------------------------------|-----------------------------------------------------------|-----------------------------------------------------------|-------------------------------|-------------------------------------------------------------------------------------------|--------------------------------------------------------|----------------------------------------------------------------------------|
| รนัสม์ไข้ 120050000110                                                               | ผู้นันทึก:                                 | สำแหน่                                    | aanu : -                                    | តិវភ័ព :                                                  | ใานักงานเลขานุการกระ<br>นร                                | น กรมพัฒนาพลังงา              | unaunuð                                                                                   |                                                        | สร้าง (คันหา                                                               |
| เข้าสู่ระบบเมื่อ: 9:49:50<br>ออกจากระบบ (ข้อมูลยู่ไข้)<br>แก้โขรหิสค่าน              | <b>ขอเบิกเงิน</b><br>สร้างขอเบ็กเงินกู้อ่า | <b>กู้อ้างอิงใบ</b><br>งอิงในสังชีอา กา   | <b>สั่งชื้อฯ กา</b><br>รส่งมอบไม่แน่นอน     | รส่งมอบไม่แ                                               | น่นอน (ทข. 1                                              | 1)                            |                                                                                           |                                                        |                                                                            |
| ระบบเม็กจ่าย                                                                         | รนัสแน่วยงาน                               |                                           | 1205                                        |                                                           |                                                           | วันที่เอกสาร                  | 30 พยะภาคม 2555                                                                           |                                                        |                                                                            |
| ระบ09 = ของอนคืนรายได้แผ่น<br>ดันผ่านระเรม Bathnet<br>ระบ10 = ของอนเริ่มร้อสรรไห้    | รหัสพื้นที                                 |                                           | กรมกัฒนาคลัง<br>  1000 - สวนกล              | กรรมสมมานอังประ<br>11 (9)                                 |                                                           | วันที่ผ่านรายการ              | 30 NEWATAN 2555                                                                           |                                                        |                                                                            |
| อปท. มานระบบ Batheet<br>พบ11 - ขอเม็กเงินงบประมาณที่<br>มีองอ้างใบสังชื่อฯ การส่งบอบ | รหัสหน่วยเม็กจ่าย                          |                                           | 000001200500<br>สำนัดงานเครา                | 001                                                       |                                                           | <u>การอ้างอิง</u>             | inv22/2555                                                                                |                                                        |                                                                            |
| เมนนนอน<br>หม01 ขอเน็กเงินรู้อ่างอิงไม<br>สิ่งนี้อา                                  | เลขที่ใบสิ่งชื่อสังจ้า                     | งระบบ GFMIS                               | 2000000932                                  | 100000                                                    |                                                           |                               |                                                                                           |                                                        |                                                                            |
| หม02 - ขอเม็กเงินผู้ที่ไม่อ้างอิง<br>ในสังข้อา                                       | ข้อมูลทั่วไร                               | 1                                         |                                             | รายการของนัก                                              |                                                           |                               |                                                                                           |                                                        |                                                                            |
| ทบไป แจะเป็กสินกู้ล่างสิปม<br>สัปนิ้อา การสะบอนไม่แน่นอน                             | <mark>เดือก</mark> สำคับ รา                | ยการใบสิ่งชื่อ                            | วันที่ส่งมอบ                                | รนัส GPSC                                                 | รายละเอียง                                                | ลพัสด จำ                      | นวนที่สิ่งชื่อ หน่วย                                                                      | ราคาต่อ                                                | หม่วย                                                                      |
|                                                                                      | 2 1                                        | 4                                         | 20 มิตุนายน 2555                            | 01015886000000                                            | คอมพิวเตอร์ ควบคุมเ                                       | สถิยรถาพ                      | 1.00 AU                                                                                   |                                                        | 10,700.00                                                                  |
|                                                                                      | เลือก สำคับ ราย<br>สิ่ง<br>โรย 1           | การใบ รหัสบัญ<br>เชื้อ ประเ<br>1 51040101 | <mark>รชินยก</mark> รหัสสุนะ<br>เภท 1200500 | ร์ดันทุน <mark>รหัสแหล่ง</mark><br>ของเงิน<br>001 5541230 | เกิมของหนึ่งเป็นสาราง<br>รหัสงบประมาณ<br>12005B1001000000 | รนัสบัญชี รนัส<br>เงินฝาก บัญ | สเจ้าของ<br>ชีเงินฝาก<br>P1000<br>จำนวนเงินวะ<br>จำนวนเงินว<br>จำนวนเงินว่<br>จำนวนเงินว่ | กรรมหลัก<br>อเมิก<br>าษีนัก ณ ที่จ่าย<br>าปรีบ<br>อรีบ | รามวนเงินขอ<br>เปิก<br>10,700.00<br>10,700.00<br>0.00<br>0.00<br>10,700.00 |
|                                                                                      | สาอธิบาย: 🕞 คลิกเ                          | ที่ออบเอกสาร                              |                                             |                                                           | (ดาษีหัก ณ ที่จ่าย/ต่าปรับ<br>ร่าดองการบันทึก             |                               |                                                                                           |                                                        | // « ก่อนหน้า                                                              |
|                                                                                      |                                            |                                           |                                             |                                                           |                                                           |                               |                                                                                           |                                                        |                                                                            |
|                                                                                      |                                            |                                           |                                             | ภาพที่                                                    | 7                                                         |                               |                                                                                           |                                                        |                                                                            |
| - กดปุ่:                                                                             | ม 📮                                        |                                           | กรถ์<br>ราย<br>ลงใช                         | นีที่ตรวจสอง<br>บการ เพื่อใ<br>นตารางอีกครั้              | เข้อมูลแล้วผิ<br>ห้ระบุจำน<br>ั้ง                         | โดพลาดให้ก<br>วนเงินใหร       | าดปุ่มนี้ เพื่อล<br>ม่ และกดปุ่ม                                                          | บบรรทัด<br>มจัดเก็บ                                    | เรายการ<br>เรายการนี้                                                      |

เพื่อบันทึกข้อมูล ตามภาพที่ 8

- กดปุ่ม 🛛 ระบุภาษีหัก ณ ที่จ่าย/ค่าปรับ

#### การบันทึกภาษีหัก ณ ที่จ่าย/ค่าปรับ

ภาพที่ 8

- ภาษีเงินได้
- เลือกบุคคลธรรมดาหรือนิติบุคคล โดยให้สอดคล้องกับประเภทผู้ขาย ระบุจำนวนเงินที่เป็นฐานการคำนวณ - ฐานการคำนวณ
  - ระบุจำนวนเงิน ภาษีหัก ณ ที่จ่าย
- ค่าปรับ
- ฐานการคำนวณ

- จำนวนเงินที่หักไว้

- จำนวนเงินที่หักไว้
- กดปุ่ม 🕻 ตกลง
- ระบุจำนวนเงินที่เป็นฐานการคำนวณ ระบุจำนวนเงินค่าปรับที่ต้องการหักไว้
- เพื่อกลับเข้าสู่หน้าจอรายการขอเบิก ตามภาพที่ 9

การบันทึกรายการขอเบิกเงิน

|                                                                                       | ระบบบริหารการเงินการตลังกาดรัฐแบนอิเล็กทรอนิกส์<br>GOVERNMENT FISCAL MANAGEMENT INFORMATION SYSTEM                                                                                          |
|---------------------------------------------------------------------------------------|----------------------------------------------------------------------------------------------------|
| รนัสญ์ไป: 120050000110                                                                | รุ่ปันทึก : ผ่านหน่งงาน : - อิงกัด : อำนักงานเลขานุการกรม กรมพัฒนาพลังงานทดแทน® สร้าง ดันทา<br>- อนุร                                                                                       |
| เขาสุระบบเมล: 9:49:50<br><u>ออกจากระบบ (ข้อมอย่ไป)</u><br><u>แก้ไขรนิสผ่าน</u>        | ขอเบกเงนกูอางอง เบลงขอฯ การลงมอบ เมแนนอน (ทข. 11)<br>สร้างขอเบิกเงินกู้อ่างอิงในสังชื่อฯ การส่งมอบไม่แน่นอน                                                                                 |
| ระบบเน็กจำย<br>ระบบเน็กจำย                                                            | รพิสหน่วยงาน 1205 <u>วินที่แอกสาร</u> 30 พลษภาคม 2555                                                                                                    |
| สินมานระบบ Bathnet<br>บบ10 - ของอนเริ่มจัดสรรให้                                      | รนัสพื้นที่ 1000 - สามกลาะ 💓 วันที่เค่านรายการ 30 พระกาคม 2555 🌆                                                                                                    |
| ของที่สามาระบบ องเสอง<br>ของไป ของมิกเงินงอประมาณที่<br>ต้องอ้างในสิ่งนี้อา การส่งนอบ | รทีสหน่วยเปิกจ่าย 000001200500001 <u>การถึงเอิง</u> ไท/22/2555                                                                                                    |
| ไม่แน่นอน<br>หม01 - ขอเม็กเงินภู้อำเอ็งไป<br>สี่เรื่อา                                | เลขที่ในสั่งชื่อสังจ้างระบบ GFMIS 200000932                                                                                                    |
| ทรเ02 - ขอเม็กเงินรู้ที่ไม่อ้างอิง<br>ในสังชื่อๆ                                      | ข้อมูลทั่วไป รายการขอเม็ก                                                                                                    |
| พบปป = ของมีกเป็นกู้อ้างอิงไม<br>สำเร็จฯ การส่งมอบไม่แม่นอน                           | เลือก สำดับ รายการใบถึงชื่อ วันที่ส่งมอบ รหัส GPSC รายละเอียดพัสด จำนวนที่สิ่งชื่อ หน่วย ราตาดอหน่วย<br>✓ 1 1 20 มิถุนายน 2535 01015555600000 ตอนพิวเตอร์ ควบคุมเตชียรภาพ 1.00 AU 10.700.00 |
|                                                                                       | จัดเกียรายการนี้ครในแกรระ                                                                                                    |
|                                                                                       | เลือกสำคับ รายการไบ รหัสบัญชีแยก รหัสศูนย์พันทุน รหัสแหล่ง<br>เลือกสำคับ สิ่งชื่อ ประเภท รหัสศูนย์พันทุน ของเงิน รหัสงบประมาณ เงินฝาก บัญชีเงินฝาก รหัสกิจกรรมหลัก เบ็ก                     |
|                                                                                       | Image: 1         1         5104010104         1200500001         5541230         12005B1001000000         P1000         10,700.00                                                           |
|                                                                                       | จำนวนเงินสายเบก 10,700.00<br>จำนวนเงินภาษีนักกม ที่จำย<br>จำนวนเงินต่าปรีบ 0.00<br>จำนวนเงินต่าปรีบ 10,600.00                                                                               |
|                                                                                       | ศาอธิบาย: 🔤 คลิกเพื่อลบเอกสาร<br>ระบุภาษีพัก ณ ที่จ่าย/คาปจีบ                                                                                                    |
|                                                                                       | สำสองการบันทึก                                                                                                    |
|                                                                                       | ภาพที่ 9                                                                                                    |
|                                                                                       | -กดปุ่ม 🚺 🚺 พื่อบันทึกข้อมูล โดยระบบแสดงผลการตรวจสอบ ตามภาพที่ 10                                                                                                    |

#### ระบบแสดงผลการตรวจสอบ

หลังจากกดปุ่ม "จำลองการบันทึก" ระบบแสดงรายละเอียดผลการตรวจสอบ ประกอบด้วย ผลการบันทึก รหัสข้อความ และคำอธิบาย ให้ตรวจสอบและดำเนินการ ดังนี้

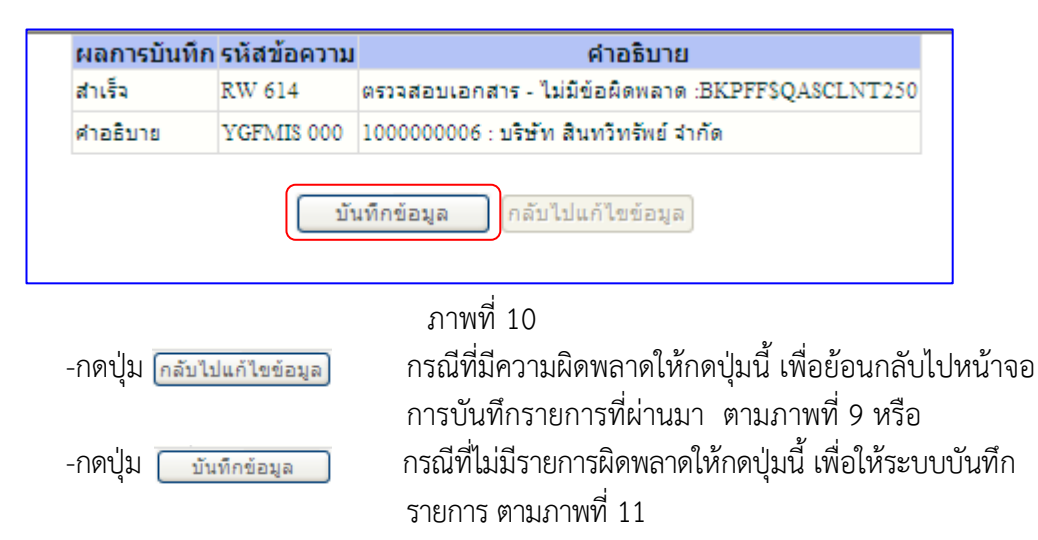

#### ระบบบันทึกรายการขอเบิก

แสดงข้อมูล

-กดปุ่ม

หลังจากกดปุ่มบันทึกข้อมูล ระบบบันทึกรายการขอเบิกเงิน โดยแสดงสถานะการบันทึกเป็น "สำเร็จ" ได้เลขที่ใบกำกับสินค้า 9XXXXXXXX

| ឥព                | ถานะ เลว        | ขที่ใบกำกับสินค้         | าปี           |             |
|-------------------|-----------------|--------------------------|---------------|-------------|
| สำเ               | เร็จ            | 900000256                | 2012          | 2           |
| แสดงข้อมูล<br>ด้า | ุกลั<br>นหาเอกส | บไปแก้ไขข้อมูล<br>าร Sap | ្រឥទ័។<br>Log | งเอกสารใหม่ |
|                   |                 | ภาพที่ 11                |               |             |

| ภาพที่ 11                                |           |    |
|------------------------------------------|-----------|----|
| เพื่อแสดงรายละเอียดข้อมูลที่บันทึกรายการ | ตามภาพที่ | 12 |

#### การแสดงการบันทึกรายการขอเบิกเงิน

เมื่อกดปุ่ม "แสดงข้อมูล" จะปรากฏหน้าจอข้อมูลของเลขที่เอกสารขอเบิกเงิน จำนวน 10 หลัก เป็น 37XXXXXXX แสดงประเภทเอกสาร KR

|                                                                            | ระบบบริหารการเงินการดุลั<br>GOVERNMENT FISCAL MANAGEM           | งกาดรัฐแบบอิเล็กทรอนิกส์<br>ENT INFORMATION SYSTEM |                                          |                           |                     |
|----------------------------------------------------------------------------|-----------------------------------------------------------------|----------------------------------------------------|------------------------------------------|---------------------------|---------------------|
|                                                                            | ผู้บันทึก : ตำแหน                                               | ioonu:- ສັงกัด: <mark>ສ</mark> ັ                   | านักงานเลขานการกรม กรมพัฒนาพลังงาน<br>us | maunua                    | สร้าง เด่นหา        |
| เข้าสู่ระบบเมื่อ: 14:41:26<br>ออกจากระบบ (ข้อมอะไป)<br>แก้โขรนัสผ่าน       | ขอเบิกเงินกู้อ้างอิงใบ<br>สร้างขอเบิกเงินกู้อ้างอิงใบสังข็อฯ คา | เสิ่งชื้อฯ การส่งมอบไม่แ<br>รสงมอบไม่แน่นอน        | น่นอน (ทข. 11)                           |                           |                     |
| ระบบเป็กจ่าย                                                               | รพัสหน่วยงาน                                                    | 1205                                               | วันที่เอกสาร                             | 30 พฤษภาคม 2555           |                     |
| สันธานระบบ Batheet<br>ขนบ10 - ขอดอนเงินวัตสรรโท่<br>อปน ประเภทเราเป        | จบัสพื้นบี                                                      | 1000 - disinati 🕅                                  | วันที่ผ่านรายการ                         | 30 พฤษภาคม 2555           |                     |
| ระบบไป – ขอเม็กเงินงบประมาณที่<br>ต้องอ้างใบสั่งชื่อๆ การสงมอบ<br>ในนายนาย | รนัสนน่วยเบิกจ่าย                                               | 1200500001<br>สำนักงานเลขามการกรม                  | การอ้างอิง                               | INV22/2555                |                     |
| หาย01 = ขอเม็กเงินกู้อ่างอิงใน<br>สิ่งชื่อๆ                                | เอษที่ใบสิ่งชื่อสิ่งจ้างระบบ GFMIS                              | 200000932                                          |                                          |                           |                     |
| ทรงปี2 ขอเม็กเงินกู่ที่ไม่อ้างอิง<br>ในสั่งชื่อว                           | เลขที่ในขอเบิก                                                  | 3700000062 2012 <b>แสดงเอกสาร</b>                  | เลขทีเอกสารกลับรายการ                    |                           |                     |
| พบปไม่ ของมักเงินกู้อำเสียไม่<br>สำนักจากทรงมอบไม่แน่นอน                   | เลขที่ในกำกับสินค้า                                             | 900000236 2012                                     | เลขทีเอกสารกลับรายการ                    |                           |                     |
|                                                                            | ผู้บันทึกรายการ                                                 | 120050000110                                       | ประเภทเอกสาร                             | KR - ນຄະນົກເຈັນຄູ່ນອກເນ3ກ |                     |
|                                                                            | ข้อมูลทั่วไป                                                    | รายการขอเม็ก                                       |                                          |                           |                     |
|                                                                            | ประเภทรายการขอเม็ก/การชำระ                                      | າວັນ                                               |                                          |                           |                     |
|                                                                            | ประเภทรายการขอเบิก                                              | ขอเบิกเงินจากกรมบัญชีกลางโดยใช่แหง                 | กเงินกู้                                 |                           |                     |
|                                                                            | วิธีการขำระเงิน                                                 | จ่ายตรงเข้าบัญชิเงินฝากธนาคารของผู้ชา              | នៅខ្មុំតំណូណ្ហា                          |                           |                     |
|                                                                            | ข้อมูลผู้รับเงิน                                                |                                                    |                                          |                           |                     |
|                                                                            | เลขประจำดัวบัตรประชาชน/<br>เลขประจำดัวผู้เสียภาษี               | 2678901200                                         | เลขที่บัญชีเงินฝากธนาดาร                 | 000100001                 |                     |
|                                                                            | ชื่อผู้ขาย                                                      | บริษัท สินทวิทริตธ์ จำกัด                          |                                          |                           |                     |
|                                                                            | ศาอธิบายเอกสาร                                                  |                                                    |                                          |                           |                     |
|                                                                            |                                                                 |                                                    |                                          | ×                         |                     |
|                                                                            |                                                                 | สร้ารเอกสารใหม่ (                                  | สิมพัตรงาน Sap Log                       |                           | <i>ไ</i>    ซัดไป - |

ภาพที่ 12

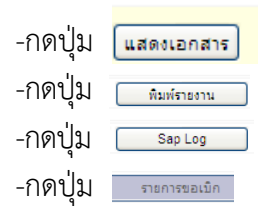

เพื่อตรวจสอบคู่บัญชีที่เกิดขึ้น เพื่อพิมพ์รายงาน หรือ เพื่อพิมพ์รายงาน SAP Log เพื่อตรวจสอบบัญชีแยกประเภท ตามภาพที่ 13

# การบันทึกรายการบัญชีแยกประเภท

|                                                                                        | S:<br>GOVER          | UUUSKISN<br>INMENT FISO                | ารเงินการดลังก<br>CAL MANAGEMEN                        | าดรัฐแบบอิเล็กเ<br>T INFORMATION     | n <b>səūna</b><br>System | ×                         |                            | -                           |                                             |                        |
|----------------------------------------------------------------------------------------|----------------------|----------------------------------------|--------------------------------------------------------|--------------------------------------|--------------------------|---------------------------|----------------------------|-----------------------------|---------------------------------------------|------------------------|
|                                                                                        |                      |                                        | - II                                                   |                                      |                          |                           |                            |                             |                                             |                        |
| รหัสผู้ใช้: 120050000110                                                               | ผู้บันทึก            |                                        | ดำแหน่งงา                                              | nu : -                               | สังกัด                   | สำนักงานเลขานุการ<br>อนุร | เกรม กรมพัฒ                | นาพลังงานทดแทน&             |                                             | สร้าง  ด้นทา           |
| เข้าสู่ระบบเมื่อ: 14:41:26<br><u>ออกจากระบบ (ข้อมูลผู้ใช้)</u><br><u>แก้ไขรนัสผ่าน</u> | <b>ขอเ</b><br>สร้างข | เ <b>บิกเงินกุ</b><br>อเบิกเงินกู้อ้าง | <b>้<u>เอ้างอิงใบสั่</u><br/>เอิงใบสั่งข้อฯ การส่ง</b> | ง <b>ชื้อฯ การ</b> ส<br>มอบไม่แน่นอน | ส่งมอบไม                 | ม่แน่นอน (ทข              | . 11)                      |                             |                                             |                        |
| ຣະເຫມນິດຈ່າຍ                                                                           | รหัสหา               | น่วยงาน                                |                                                        | 1205                                 |                          | วันที่เอก                 | าสาร                       | 30 w                        | เมษภาคม 2555                                |                        |
| ขบ09 » ขอถอนคืนรายได้แผ่น                                                              |                      |                                        | -                                                      | กรมพัฒนาพลังงานเ                     | กดแทน&อนุร               |                           |                            |                             |                                             |                        |
| ดินผ่านระบบ Bathnet<br>ชบ10 » ขอถอนเงินจัดสรรให้<br>อปพ. ผ่านระบบ Bathnet              | รหัสพื               | นที                                    |                                                        | 1000 - ส่วนกลาง                      | ×                        | <mark>ว</mark> ันที่ผ่า   | นรายการ                    | 30 11                       | เตษภาคม 2555                                |                        |
| ระบ11 » ขอเบิกเงินงบประมาณที่<br>ต้องอ้างใบสั่งชื่อฯ การส่งมอบ                         | รหัสหา               | น่วยเบิกจ่าย                           | [                                                      | 1200500001                           |                          | การอ้าง                   | າວິง                       | INV2                        | 2/2555                                      |                        |
| ไม่แน่นอน<br>พบ01 » ขอเบิกเงินกู้อ้างอิงใบ<br>สั่งชื่อๆ                                | เลขที่ใ              | ับสิ่งซื้อสิ่งจ้าง                     | ຈະນນ GFMIS                                             | สานกงานเลขานุการ<br>2000000932       | 1121                     |                           |                            |                             |                                             |                        |
| หม02 » ขอเบิกเงินกู่ที่ไม่อ้างอิง<br>ใบสั่งซื้อฯ                                       | <mark>เลขที่ใ</mark> | บขอเบิก                                | 3                                                      | 3700000062 2012                      | แสดงเอกสาร               | ) เลขทีเส                 | อกสารกลับรา                | ยการ                        |                                             |                        |
| พข11 » ขอเบิกเงินกู้อ้างอิงใบ<br>สั่งชื่อฯ การส่งมอบไม่แน่นอน                          | เลขที่ใ              | บกำกับสินค้า                           |                                                        | 900000256 2012                       |                          | เลขที่เอ                  | มก <mark>สารก</mark> ลับรา | ยการ                        |                                             |                        |
| เมนูถัดไป ∣กลับหน้าหลัก                                                                | ผู้บันที             | กรายการ                                |                                                        | 120050000110                         |                          | ประเภา                    | แอกสาร                     | KR -                        | ขอเม็กเงินกู้นอกงบวิก                       |                        |
|                                                                                        |                      | ข้อมูลทั่วไป                           |                                                        | 57                                   | ายการขอเบิก              |                           | 0                          |                             |                                             |                        |
|                                                                                        | สำดับ                | รายการใบสั่<br>ชื่อ                    | ง รหัสบัญชีแยก<br>ประเภท                               | รหัสศูนย์ดั่นทุน                     | รหัสแหล่ง<br>ของเงิน     | รหัสงบประมาณ              | รหัสบัญชี<br>เงินฝาก       | รหัสเจ้าของบัญชี<br>เงินฝาก | รหัสกิจกรรมหลัก                             | ี่ ≉ำนวนเงินขอ<br>เบิก |
|                                                                                        | 1                    | 1                                      | 5104010104                                             | 1200500001                           | 5541230                  | 12005B1001000000          |                            | 1                           | P1000                                       | 10,700.00              |
|                                                                                        |                      |                                        |                                                        |                                      |                          |                           |                            |                             | จำนวนเงินขอเบิก<br>สามารแจ๊นอาษีนัก ณ ที่ส่ | 10,700.00              |
|                                                                                        |                      |                                        |                                                        |                                      |                          |                           |                            |                             | สานวนเงินค่าปรับ                            | 0.00                   |
|                                                                                        |                      |                                        |                                                        |                                      |                          |                           |                            |                             | <b>สานวนเงินขอรับ</b>                       | 10,600.00              |
|                                                                                        |                      |                                        |                                                        |                                      | L                        | ระบุภาษีทัก ณ ที่จ่าย/ค่า | ปรับ                       |                             |                                             |                        |
|                                                                                        | _                    |                                        |                                                        |                                      |                          |                           |                            |                             |                                             |                        |
|                                                                                        |                      |                                        |                                                        |                                      |                          |                           |                            |                             |                                             | < ก่อนหน้า             |
|                                                                                        |                      |                                        |                                                        | ্রাই                                 | างเอกสารใหม่             | พิมพ์รายงาน               | Sa                         | ip Log                      |                                             |                        |
|                                                                                        |                      |                                        |                                                        |                                      |                          |                           |                            |                             |                                             |                        |
|                                                                                        |                      |                                        |                                                        |                                      |                          |                           |                            |                             |                                             |                        |

ภาพที่ 13

- กดปุ่ม 🔤 🕬 เพื่อกลับไปหน้าจอหลัก

## 2.2 การบันทึกรายการขอเบิกจ่ายเงินเพื่อจ่ายตรงผู้ขายไม่ผ่านใบสั่งซื้อสั่งจ้าง (PO) (ประเภทเอกสาร KS) ขั้นตอนการเข้าสู่ระบบ

เมื่อ Log in โดยระบุรหัสผู้ใช้และรหัสผ่านแล้ว ระบบแสดงหน้าจอระบบงานต่าง ๆ

- 1.) กดปุ่ม ระบบเบิกจ่าย (ระบบเบิกจ่าย)
- 2.) กดปุ่ม **ขอเบิกเงิน** (ขอเบิกเงิน)
- 3.) กดปุ่ม ทข02 » ขอเบิกเงินกู้ที่ไม่อ้างอิงใบสั่งชื้อฯ »
- เพื่อเข้าสู่ประเภทการขอเบิก

เพื่อเข้าสู่ระบบเบิกจ่าย

(ทข02 ขอเบิกเงินกู้ที่ไม่อ้างอิงใบสั่งซื้อๆ) เพื่อเข้าสู่

หน้าจอการบันทึก ทข02 ตามภาพที่ 2

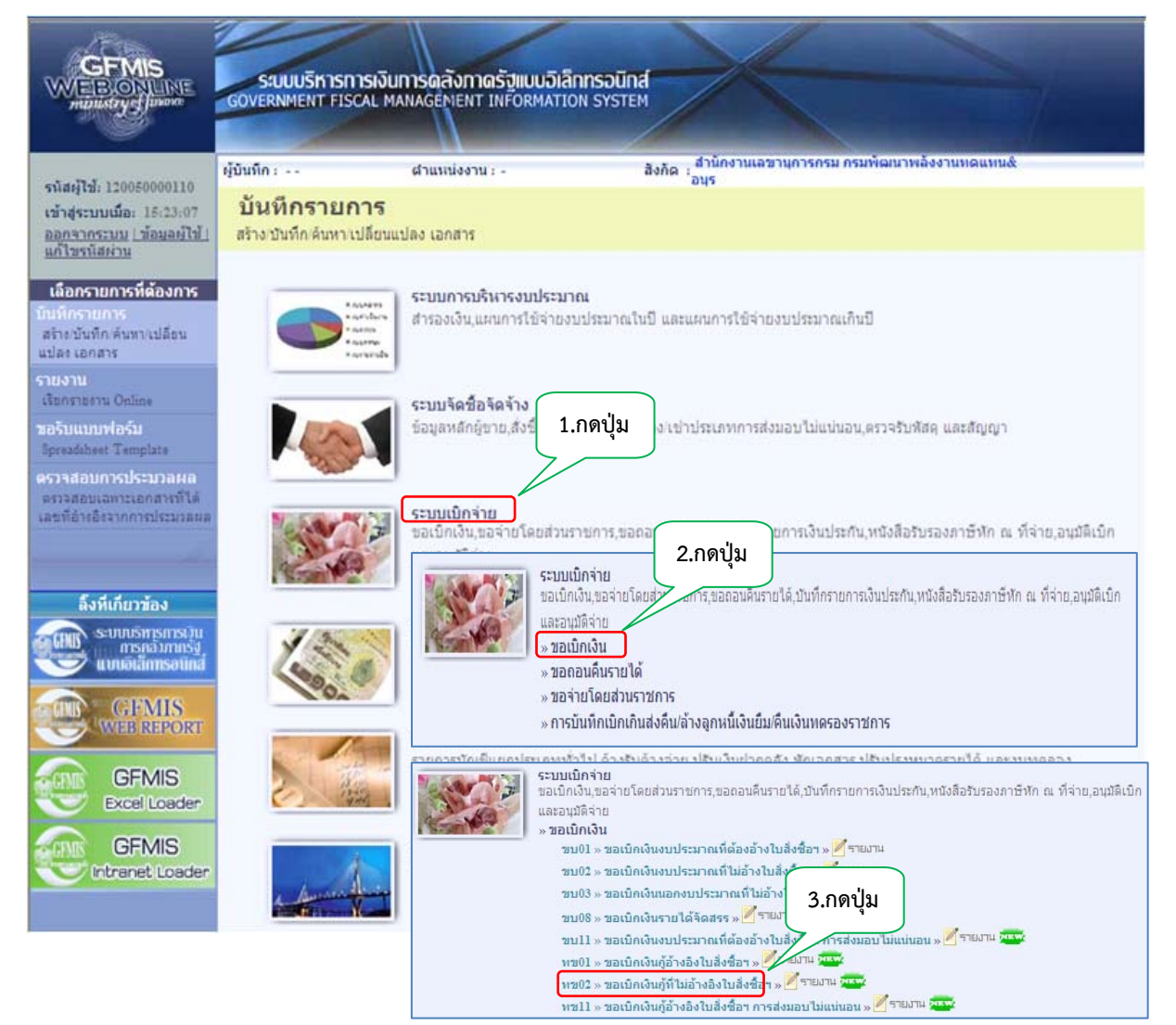

ภาพที่ 1

# ขั้นตอนการบันทึกรายการ

ระบุรายละเอียดเกี่ยวกับรายการขอเบิกเงินที่ไม่อ้างอิงใบสั่งซื้อสั่งจ้าง โดยมีรายละเอียด การบันทึก 3 ส่วน คือ ข้อมูลส่วนหัว ข้อมูลทั่วไป และข้อมูลรายการขอเบิก ให้บันทึก ดังนี้

|                                                                                                    | S:UUUSKISNISIJUNI<br>GOVERNMENT FISCAL MANA                                                                                                    | รดลังกาดรังแบบอิ<br>GEMENT INFORMA             | ม <mark>ิลิกทรอนิกส์</mark><br>TION SYSTEM | $\times$                             |                 |              |
|----------------------------------------------------------------------------------------------------|----------------------------------------------------------------------------------------------------|------------------------------------------------|--------------------------------------------|--------------------------------------|-----------------|--------------|
|                                                                                                    | ผู้บันทึก: ต่                                                                                                    | ำแหน่งงาน : -                                  | สังกับ                                     | ด สำนักงานเลขานการกรม กรมพัฒนาพลังงา | นทดแทน&         | สร้าง  ค้นทา |
| รหัสผู้ใช้: 120050000110<br>เข้าสู่ระบบเมื่อ: 13:42:42<br>ออกจากระบบ (ข้อมูลตู้ใช้)<br>แก้ไขรหัสต่าน | ขอเบิกเงินกู้ที่ไม่อ้<br>สร้างขอเบิกเงินกู้ที่ไม่อ้างอิงใบ                                                                                                    | ก <b>ังอิงใบสั่งช</b> ั้<br><sub>สังข้อา</sub> | อฯ (ทฃ. 02)                                | 972                                  |                 |              |
| ດງານເນີດວ່າຍ                                                                                         | <u>รหัสหน่วยงาน</u>                                                                                                    | 1205                                           | 2                                          | วันที่เอกสาร                         | 30 พฤษภาคม 2555 |              |
| ระบบเบกราย<br>ขบ09 » ขอถอนคืนรายได้แผ่น                                                              |                                                                                                    | กรมพัฒนาพลังงานท                               | ดแทน&อนุร                                  |                                      |                 |              |
| ดินผ่านระบบ Bathnet<br>ชบไป » ขอถอนเงินจัดสรรให้                                                     | <u>รหัสพื้นที</u> ่                                                                                                    | 1000 - <mark>ส่</mark> วนกลาง                  | >                                          | <u>วันที่ผ่านรายการ</u>              | 30 พฤษภาคม 2555 |              |
| อบท. ลานระบบ Datimet                                                                                 | รหัสหน่วยเบิกจ่าย                                                                                                    | 1200500001                                     |                                            | งวด                                  | 8               |              |
| ต้องอ้างใบสั่งชื่อฯ การส่งมอบ                                                                        | A second second se | สำนักงานเลขานการ                               | กรม                                        |                                      |                 |              |
| เมแนนอน<br>พช01 » ขอเบิกเงินกู้อ้างอิงใบ<br>สั่งชื่อา                                                | <u>การอ้างอิง</u>                                                                                                    | INV127/55                                      |                                            |                                      |                 |              |
| พช02 » ขอเบิกเงินกู้ที่ไม่อ่างอิง<br>ในสั่งชื่อๆ                                                     | <u>ดึงข้อมูลจากไฟล์</u>                                                                                                    | แนบไฟล์                                        |                                            |                                      |                 |              |
| พช11 » ขอเบิกเงินกู้อ้างอิงใบ<br>สังชื่อฯ อารส่งบอนไม่แบ่บอน                                         | ข้อนองวั่วไป                                                                                                    |                                                | รายการขอเม็ก                               |                                      |                 |              |
|                                                                                                    | ประเภทรายการของบิด / การ                                                                                                    | ประกอบ                                         |                                            | J                                    |                 | _            |
| เมนอัดไป เคลับหน้าหลัก                                                                               | ประเภทรายการขอเบิก                                                                                                    | เพื่อใช้แหล่งเงินกั                            |                                            | ~                                    |                 |              |
|                                                                                                    | วิธีการชำระเงิน                                                                                                    | จ่ายตรงเข้าบัญชีเงิน                           | เฝากธนาคารของผู้ขาย                        | ย/คู่สัญญา 💌                         |                 |              |
|                                                                                                    |                                                                                                    |                                                |                                            |                                      |                 |              |
|                                                                                                    | รายละเอียดงบประมาณ                                                                                                    |                                                |                                            |                                      |                 |              |
|                                                                                                    | <u>แหล่งของเงิน</u>                                                                                                    | 2555 🗙 554150                                  | 0 🔛                                        |                                      |                 |              |
|                                                                                                    | Y                                                                                                    |                                                |                                            |                                      |                 |              |
|                                                                                                    | ขอมูลผูรบเงน<br>เลขประจำด้วบัตรประชาชน/                                                                                                    |                                                |                                            |                                      |                 |              |
|                                                                                                    | <u>เลขประจำตัวผู้เสียภาษ</u> ี                                                                                                    | 2678901200                                     |                                            | เลขทบญช่งนฝากธนาคาร                  | 0024908560      |              |
|                                                                                                    |                                                                                                    |                                                |                                            | โอนสิทธิการชาระเงิน                  | 0               |              |
|                                                                                                    | ด่าอธิบายเอกสาร                                                                                                    |                                                |                                            |                                      | -               |              |
|                                                                                                    |                                                                                                    |                                                |                                            |                                      | 8               |              |
|                                                                                                    |                                                                                                    |                                                |                                            |                                      |                 | ภัดไป »      |
|                                                                                                    |                                                                                                    |                                                |                                            | สาลองการบันทึก                       |                 |              |
|                                                                                                    |                                                                                                    |                                                |                                            |                                      |                 |              |
|                                                                                                    |                                                                                                    |                                                |                                            |                                      |                 |              |

ภาพที่ 2

| ข้อมูลส่วนหัว      |                                                               |
|--------------------|---------------------------------------------------------------|
| -รหัสหน่วยงาน      | ระบบแสดงรหัสหน่วยงาน จำนวน 4 หลัก                             |
|                    | ให้อัตโนมัติตามสิทธิที่ใช้บันทึกข้อมูล                        |
| -รหัสพื้นที่       | ระบบแสดงรหัสพื้นที่ จำนวน 4 หลั้ก                             |
|                    | ให้อัตโนมัติตามสิทธิที่ใช้บันทึกข้อมูล                        |
| -รหัสหน่วยเบิกจ่าย | ระบบแสดงรหัสหน่วยเบิกจ่าย จำนวน 10 หลัก                       |
|                    | ให้อัตโนมัติตามสิทธิที่ใช้บันทึกข้อมูล                        |
| -การอ้างอิง        | ระบุเลขที่ใบแจ้งหนี้                                          |
| -วันที่เอกสาร      | ระบุวันเดือนปีของเอกสารหรือหลักฐานประกอบการขอเบิกเงิน         |
|                    | ให้กดปุ่ม 🗰 ระบบแสดง 🗍 (ปฏิทิน) เลือก เดือน ปี                |
|                    | และดับเบิลคลิกที่วันที่ เพื่อให้ระบบแสดงค่าวันเดือนปีดังกล่าว |
| -วันที่ผ่านรายการ  | ระบุวันเดือนปีที่บันทึกรายการขอเบิกเงิน                       |
|                    | ให้กดปุ่ม 📺 ระบบแสดง (ปฏิทิน) เลือก เดือน ปี                  |
|                    | และดับเบิลคลิกที่วันที่ เพื่อให้ระบบแสดงค่าวันเดือนปีดังกล่าว |
| -120               | ระบบแสดงงวดบัญชีที่บันทึกรายการให้อัตโนมัติ                   |

# ข้อมูลทั่วไป

| -                         |                                                                |
|---------------------------|----------------------------------------------------------------|
| ประเภทรายการขอเบิก/วิธีกา | รชำระเงิน                                                      |
| -ประเภทรายการขอเบิก       | กดปุ่ม 👿 เลือก 🛛 เพื่อใช้แหล่งเงินกั                           |
| -วิธีการชำระเงิน          | กดปุ่ม 🥃 เลือก จ่ายตรงเข้าบัญชีเงินฝากธนาคารของผู้ขาย/คู่สัญญา |
| รายละเอียดงบประมาณ        |                                                                |
| -แหล่งของเงิน             | ระบุแหล่งของเงินจำนวน 7 หลัก                                   |
|                           | โดยระบุ YY41XXX                                                |
|                           | Y คือ 2 หลักท้ายของปีงบประมาณ พ.ศ. 41 คือ ค่าคงที่             |
|                           | X คือ หมวดรายจ่าย                                              |
| -เลขที่เอกสารสำรองเงิน    | ไม่ต้องระบุ                                                    |
| ข้อมูลผู้รับเงิน          |                                                                |
| -เลขที่ประจำตัวประชาชน/   | ระบุรหัสประจำตัวผู้เสียภาษีกรณีผู้ขายเป็นนิติบุคคลหรือ         |
| เลขที่ประจำตัวผู้เสียภาษี | ระบุรหัสประจำตัวประชาชนกรณีผู้ขายเป็นบุคคลธรรมดา               |
| -เลขที่บัญชีเงินฝากธนาคาร | ระบุเลขที่บัญชีเงินฝากธนาคารของผู้ขาย                          |
| คำอธิบายรายการ            | ระบุคำอธิบายรายการ สามารถระบุได้สูงสุด 70 ตัวอักษร             |
| -กดปุ่ม รายการขอเบิก      | เพื่อบันทึกรายการต่อไป ตามภาพที่ 3                             |
|                           |                                                                |

# ข้อมูลรายการขอเบิก

ลำดับที่ 1 บันทึกรายละเอียด ดังนี้

| GFMIS                                                                      | ระบบบริหารการผ                                 | วินการดุลังกาดรัฐแบบ                        | มอิเล็กทรอนิกส์   | 1                                         |                                                                                                    |              |
|----------------------------------------------------------------------------|------------------------------------------------|---------------------------------------------|-------------------|-------------------------------------------|----------------------------------------------------------------------------------------------------|--------------|
| minustry ffinare                                                           | GOVERNMENT FISCAL                              | MANAGEMENT INFORM                           | IATION SYSTEM     |                                           |                                                                                                    |              |
| รมัสมโป 120050000110                                                       | ผู้บันทึก :                                    | สำแหน่งงาน : -                              | âa                | กัด : สำนักงานเลขานการกรม กรมพัฒน<br>อนุร | ภาพลังงานหดแหน&                                                                                                  | สร้าง เด้นทา |
| เข้าสู่ระบบเมื่อ: 13:42:42<br>ออกรากระบบ (ช่อมอยิไป)<br>แก้ไขรหิสค่าน      | ขอเบิกเงินกู้ที่<br>สร้างขอเบิกเงินกู้ที่ไม่อำ | <b>ไม่อ้างอิงใบสั่ง</b> ช่<br>งอิงใบสังช็อา | ฮ้อฯ (ทข. 02      | )                                         |                                                                                                    |              |
| ระบบเม็กจ่าย                                                               | <u>รพิสมน่วยงาน</u>                            | 1205                                        | 2                 | วันที่เอกสาร                              | 30 พยุษภาคม 2555                                                                                                 |              |
| ขบ09 - ของอนคืนราชได้แต่น<br>อีนประเศรษณ Rational                          |                                                | กรมพัฒนาพล้องาง                             | เทตแทนอ้อนุร      |                                           |                                                                                                    |              |
| ขบ10 - ของอนเริ่มรืดสรรให้<br>อบท. ผ่านระบบ Bathort                        | รบัสที่แข้                                     | 1000 - ส่วนกลาง                             | ×                 | วันที่ผ่านรายการ                          | 30 พยษกาคม 2555                                                                                                  |              |
| ขบปป – ขอเบ็กเงินงบประมาณที่<br>ต้องอ้างในสังชื่อๆ การส่งมอบ<br>วิทัศษ์และ | <u>รนัสแน่วยเม็กจ่าย</u>                       | 1200500001<br>สำนักงานเลขานุก               | 19052             | 47 <del>9</del>                           | 8                                                                                                    |              |
| พม01 - ขอเม็กเงินกู้อ่างอิงใน<br>สิ่งนี้อา                                 | <u>การอ้างอิง</u>                              | IIIV127/55                                  |                   |                                           |                                                                                                    |              |
| หม02 » ของมีกร้านกู้ทำไม่ต่างอื่า<br>ในสีกรีอา                             | ดึงนัญมลจากไฟล์                                | นนบไฟส์                                     |                   |                                           |                                                                                                    |              |
| พระ11 - ขอเม็กเงินผู้อ้างอังใน<br>สังชื่อๆ การส่งนอบใน่แน่นอน              | ข้อมูลทั่วไป                                   |                                             | รายการขอเม็ก      |                                           |                                                                                                    |              |
| 1                                                                          | รายละเอียดเอกสาร                               |                                             |                   |                                           | And the second second second second second second second second second second second second second second second |              |
| เมนูอัดไป คลับหน้าหลัง                                                     | สำคับ ไ                                        |                                             |                   | รทัสบัญชิแขกประเภท                        | 5104010107                                                                                                    |              |
|                                                                            | <u>รนัสสุนย์ดับทุน</u>                         | 1200500001                                  | 2                 | รหัสงบประมาณ                              | 1200581001700001                                                                                                 |              |
|                                                                            | รมัสกิจกรรมหลัก                                | P1000                                       | 8                 | รณิสกิจกรรมขอม                            |                                                                                                    |              |
|                                                                            | รบัสแนวดพัสด                                   |                                             | 2                 | การกำหนด                                  |                                                                                                    |              |
|                                                                            | <u>รพิสมพ่วยงามคู่ค้า</u><br>(Trading Partner) |                                             |                   | <u> ชำนวนเงิน</u>                         | 1070 ארע                                                                                                    |              |
|                                                                            |                                                | จัดเก็บร                                    | ายการนี้สงในตาราง | สมชัสมุลรายการนี้ สร้                     | าะข้อมูลรายการใหม่                                                                                               | 2000         |
|                                                                            |                                                |                                             |                   | รำลองการบันทึก                            |                                                                                                    | < ก่อนหน้า   |

|                       | ภาพที่ 3                                                    |
|-----------------------|-------------------------------------------------------------|
| -รหัสบัญชีแยกประเภท   | ระบุรหัสบัญชีแยกประเภท จำนวน 10 หลัก                        |
|                       | ให้สอดคล้องกับรายการขอเบิก                                  |
| -รหัสศูนย์ต้นทุน      | ระบุรหัสศูนย์ต้นทุน จำนวน 10 หลัก                           |
| -รหัสงบประมาณ         | ระบุรหัสงบประมาณ จำนวน 16 หลัก โดยหลักที่ 6,7 จะแสดง        |
|                       | เป็นตัวอักษร B1                                             |
| -รหัสกิจกรรมหลัก      | ระบุ PXXXX จำนวน 5 หลัก                                     |
|                       | โดย P คือ ค่าคงที่ X คือ รหัสพื้นที่                        |
| -รหัสกิจกรรมย่อย      | ระบุ (ถ้ามี)                                                |
| -รหัสบัญชีย่อย        | ไม่ต้องระบุ                                                 |
| -รหัสเจ้าของบัญชีย่อย | ไม่ต้องระบุ                                                 |
| -รหัสหมวดพัสดุ        | ระบุเฉพาะกรณีบันทึกรายการขอเบิกเป็นบัญชีวัสดุคงคลัง         |
| -รหัสหน่วยงานคู่ค้า   | ระบุเฉพาะกรณีบันทึกรายการขอเบิกเป็นบัญชีที่กำหนดให้ต้องระบุ |
| -จำนวนเงิน            | ระบุจำนวนเงินที่ขอเบิก ด้วยยอดเงินก่อนหักภาษี ณ ที่จ่าย     |
|                       | หรือค่าปรับ                                                 |
| -กดปุ่ม               | เพื่อบันทึกข้อมูลลงในตาราง ตามภาพที่ 4                      |

#### การบันทึกรายการ

หลังจากกดปุ่ม "จัดเก็บรายการนี้ลงในตาราง"ระบบจะจัดเก็บข้อมูลรายการขอเบิกเงิน 1 บรรทัดรายการ โดยมีรายละเอียดประกอบด้วย ลำดับที่ ชื่อบัญชี รหัสบัญชีแยกประเภท รหัสศูนย์ต้นทุน รหัส งบประมาณ รหัสกิจกรรมหลัก จำนวนเงิน จำนวนเงินขอเบิก จำนวนเงินภาษีหัก ณ ที่จ่าย จำนวนเงินค่าปรับ จำนวนเงินขอรับ หากต้องการบันทึกรายการลำดับถัดไป ให้ระบุรายละเอียดใน"รายการขอเบิก" และเมื่อระบุ รายละเอียดครบถ้วน ต้องกดปุ่มจัดเก็บรายการนี้ลงในตารางเช่นเดียวกัน เพื่อให้ระบบบันทึกรายการลำดับ ต่อไป และทำเช่นนี้จนครบทุกรายการ

รขบบริหารการเงินการดูลังกาดรัฐแบบอิเล็กกรอนิกส์ VERNMENT FISCAL MANAGEMENT INFORMATION SYSTEM OVERNMENT สิงกัณ สำนักงานเลขานการกรม กรมพัฒนาพลังงานทดแท อนร นับพรีก : ... สามมนองาน : -สร้าง เดินห รนัสญ์ใช้: 120050000110 ขอเบิกเงินกู้ที่ไม่อ้างอิงใบสั่งซื้อฯ (ทข. 02) เข้าสู่ระบบเมื่อ: 13:42:42 ออกจากระบบ ( ข้อมอย่ไป) แก้ไขรพัสต่าน สร้างขอเมิกเงินกู้ที่ไม่อ้างอิงใบสังขี้อา 1205 3 วันที่เอกสาร 30 พฤษภาคม 2555 รพิสหน่วยงาน ระบบเม็กจ่าย กรมพัฒนาหลังงานทดแทนอือนร 30 พฤษภาคม 2555 รนัสพื้นที่ 1000 - ส่วนกลาง วันที่ผ่านรามการ × 8 รที่สหน่วยเม็กจ่าย 1200500001 420 สำนักงานเลขานุการกรม NV127/55 การอ้างอิง ดึงข้อมูลจากไฟล์ uuv bid รายการขอเบ็ก รายอะเอียดเอกสาร สำคับ 2 รพัสมัญชิแบกประเภท 5104010104 5 รพิสตุนย์ดันพุน 1200500001 รหัสงบประมาณ 1200581001700001 รมัสกิจกรรมหลัก P1000 a รน์สกิจกรรมย่อย การกำหนด รุ่มัสนุมวดพัสด รมิสหมวยงามคู่ค้า (Trading Partner) 1070 1078 สานวนเงิน รัดเก็บรายการนี้องในตรรรง ตบนี่อนูตรายการนี้ สร้างข่อมูตรายการใหม่ เลือก ลำดับที่ ชื่อบัณชี รหัสบัญชีแยกประเภท รหัสศูนย์ต้นทุน รหัสงบประมาณ รนัสกิจกรรมหลัก จำนวนเงิน 510401010 12005B1001 ด่าช่อมแชมและด่าปารงรักษา 1,070.00 กาษีนัก ณ ที่จ่าย 0.00 0.00 1.070.00 ศาอธิบาย: 🖾 คลิกเพื่อแสดงรายการขอเบิก ระบุภาษีพัก ณ ที่จ่าย/ค่าปรับ < ก่อนหน้า สาลองการบันทึก

ลำดับที่ 2 บันทึกรายละเอียด ดังนี้

|                         | ภาพที่ 4                                                         |
|-------------------------|------------------------------------------------------------------|
| -รหัสบัญชีแยกประเภท     | ระบุรหัสบัญชีแยกประเภท จำนวน 10 หลัก                             |
| -รหัสศูนย์ต้นทุน        | ระบุรหัสศูนย์ต้นทุน จำนวน 10 หลัก                                |
| -รหัสงบประมาณ           | ระบุรหัสงบประมาณ จำนวน 16 หลัก โดยหลักที่ 6,7 จะแสดง             |
| ະນັດລີວວະະານາວັວ        | เป็นตัวอกไซ้ว BI                                                 |
| - วิทธิเางเาวิวิทิทธิเา | ระบุ PAAAA ง 1นวน 5 ทถกา<br>โดย P คือ ค่าคงที่ X คือ รหัสพื้นที่ |

| -รหัสกิจกรรมย่อย                  | ระบุ (ถ้ามี)<br>• - •                                       |
|-----------------------------------|-------------------------------------------------------------|
| -รหสบญชยอย                        | เมตองระบุ                                                   |
| -รหัสเจ้าของบัญชีย่อย             | ไม่ต้องระบุ                                                 |
| -รหัสหมวดพัสดุ                    | ระบุเฉพาะกรณีบันทึกรายการขอเบิกเป็นบัญชีวัสดุคงคลัง         |
| -รหัสหน่วยงานคู่ค้า               | ระบุเฉพาะกรณีบันทึกรายการขอเบิกเป็นบัญชีที่กำหนดให้ต้องระบุ |
| -จำนวนเงิน                        | ระบุจำนวนเงินที่ขอเบิก ด้วยยอดเงินก่อนหักภาษี ณ ที่จ่าย     |
|                                   | หรอคาปรับ                                                   |
| -กดปุ่ม จัดเก็บรายการนี้ลงในตาราง | เพื่อบันทึกข้อมูลลงในตาราง ตามภาพที่ 5                      |
|                                   |                                                             |

# การบันทึกรายการลำดับที่ 2

ระบบแสดงรายการขอเบิกเงินลำดับที่ 2 หากต้องการบันทึกรายการลำดับถัดไป ให้ระบุรายละเอียด ลำดับที่ 3 และบันทึกจนครบทุกรายการขอเบิก กรณีมีการหักภาษีหัก ณ ที่จ่าย/ค่าปรับ ให้กดปุ่มระบุ ภาษีหัก ณ ที่จ่าย/ค่าปรับ เพื่อระบุภาษีหัก ณ ที่จ่าย/ค่าปรับ

| NT 120050000110                                    | ผู้บันทึก :                                                                                                    | สาแหน่งงาน : -                                                           | âoño                                                                                                    | สำนักงานเอชานุการกรม กร<br>อนุร                                                                                                    | รมพัฒนาพลังงานหลเ                                                                        | เทนส์                                                                                                    | สร้าง                                        |
|----------------------------------------------------|----------------------------------------------------------------------------------------------------|--------------------------------------------------------------------------|----------------------------------------------------------------------------------------------------|----------------------------------------------------------------------------------------------------|------------------------------------------------------------------------------------------|----------------------------------------------------------------------------------------------------|----------------------------------------------|
| ระบบเมือง 13:42:42<br>จากระบบ (ข้อมอด์ไข้)         | ขอเบิกเงินกู้ที่ไ<br>สร้างขอเบิกเงินกู้ที่ไม่อ้างอิ                                                                                                    | <b>ม่อ้างอิงใบสั่ง</b> ช่<br>เงในสังข้อฯ                                 | ชื้อฯ (ทข. 02)                                                                                                    |                                                                                                    |                                                                                          |                                                                                                    |                                              |
| consultation .                                     | <u>รพัสหน่วยงาน</u>                                                                                                    | 1205                                                                     | 2                                                                                                    | วันที่เอกสาร                                                                                                    | 3                                                                                        | 0 พยษภาคม 2555 🔢                                                                                                    |                                              |
| ระบบเบกจาย<br>ของอนคืนรายได้แผ่น                   |                                                                                                    | กรมพัฒนาหลังงาร                                                          | แทดแทนอัอนุร                                                                                                    |                                                                                                    |                                                                                          |                                                                                                    |                                              |
| arun Bethnet<br>Baaaniiniiniinii<br>Maranii Badaad | รมัสทันที                                                                                                    | 1000 - ส่วนกลาง                                                          | *                                                                                                    | วันที่ผ่านรามกา                                                                                                    | 3                                                                                        | 0 พฤษภาคม 2555                                                                                                    |                                              |
|                                                    | รบัสหน่วยเบ็กจ่าย                                                                                                    | 1200500001                                                               | 2                                                                                                    | 926                                                                                                    |                                                                                          | 8                                                                                                    |                                              |
| ใบสิ่งชี้ยา การส่งมอบ<br>เน                        |                                                                                                    | สำนักงานเลขานุก                                                          | 15051                                                                                                    |                                                                                                    |                                                                                          |                                                                                                    |                                              |
|                                                    | การอ้างอิง                                                                                                    | INV/127/55                                                               |                                                                                                    |                                                                                                    |                                                                                          |                                                                                                    |                                              |
|                                                    | ดิงข้อมูลจากไฟล์                                                                                                    | แนบไฟส์                                                                  |                                                                                                    |                                                                                                    |                                                                                          |                                                                                                    |                                              |
| ขอเม็กเงินดู้อ่างอิงใน<br>การส่งมอบไม่แน่นอน       | ข้อมูลทั่วไป                                                                                                    |                                                                          | ราชการขอเม็ก                                                                                                    |                                                                                                    |                                                                                          |                                                                                                    |                                              |
|                                                    | the second second second second second second second second second second second second second second second se                                                                                                    |                                                                          |                                                                                                    |                                                                                                    |                                                                                          |                                                                                                    |                                              |
|                                                    | รายละเอียดเอกสาร                                                                                                    |                                                                          |                                                                                                    |                                                                                                    |                                                                                          |                                                                                                    |                                              |
|                                                    | รายละเอียดเอกสาร<br>สำคับ 3                                                                                                    |                                                                          |                                                                                                    | รหัสบัญชิแยกประเ                                                                                                    | 1011                                                                                     | 8                                                                                                    |                                              |
|                                                    | รายละเอียดเอกสาร<br>สำคับ 3                                                                                                    |                                                                          |                                                                                                    | รหัสบัญชินยกประเ                                                                                                    |                                                                                          | 8                                                                                                    |                                              |
|                                                    | รายละเอียดเอกสาร<br>สำดับ 3<br>รนัสสมย์คับหน                                                                                                    |                                                                          |                                                                                                    | รทัสบัญชีตแกประเ                                                                                                    |                                                                                          |                                                                                                    |                                              |
|                                                    | รายละเอียดเอกสาร<br>สำคับ 3<br><u>ราโสสนย์ค้นทุน</u>                                                                                                    | [                                                                        |                                                                                                    | รบัสบัญชินยกประเ<br>รบัสงบประมาณ                                                                                                    |                                                                                          |                                                                                                    |                                              |
|                                                    | รายละเอียดเอกสาร<br>สำดับ 3<br><u>รถิสสนม์ค้นทุน</u>                                                                                                    |                                                                          |                                                                                                    | รหัสมัญชินยกประเ<br>รหัสงหประมาณ                                                                                                    |                                                                                          | 2                                                                                                    |                                              |
|                                                    | รายละเอียดเอกสาร<br>สำคัม 3<br><u>รณิสสนย์สับทน</u><br><u>รณิสกิจกรรมแล้ก</u>                                                                                                    | [                                                                        |                                                                                                    | <u>รนิสมัญชิมแกประเ</u><br>รนิส่งมประมาณ<br>รนิสภิจกรรมช่อย                                                                                                    |                                                                                          | 2                                                                                                    |                                              |
|                                                    | รายละเอียดเอกสาร<br>สำคัม 3<br><u>รณิสสนย์สับทน</u><br><u>รณิสกิจกรรมแล้ก</u>                                                                                                    |                                                                          |                                                                                                    | รบัสบัญชินชกประม<br>รบัสงบประมาณ<br>รบัสภัจกรรมช่อย                                                                                                    |                                                                                          | 2                                                                                                    |                                              |
|                                                    | รายละเอียดเอกสาร<br>สำคัญ 3<br><u>รนิสสนม์ยับหน</u><br><u>รนิสกิจกรรมหลัก</u><br><u>รนิสนนาอทัสด</u>                                                                                                    |                                                                          | ] 2<br>] 2<br>] 2                                                                                                    | รนัสมัญชีมยกประม<br>รนัสงายไระมาณ<br>รนัสกิจกรรมช่อย<br>การกำนนด                                                                                                    |                                                                                          | 2<br>2<br>2                                                                                                    |                                              |
|                                                    | รายละเอียดเอกสาร<br>สำคับ 3<br><u>รนิสสมม์ยันทุน</u><br><u>รนิสกิจกรรมแล้ก</u><br>รนิสนมวอเนิสอ                                                                                                    |                                                                          |                                                                                                    | รมัสมัญชีมยกประม<br>รมัสสมประมาณ<br>รมัสสังกรรมช่อย<br>ควรดำหนด                                                                                                    |                                                                                          | 22                                                                                                    |                                              |
|                                                    | รายละเอียดเอกสาร<br>สำคับ 3<br>ราโสสนน์สับทุน<br>ราโสกรรมแล้ก<br>ราโสกรรมแล้ก<br>ราโสกรรมแล้ก<br>ราโสกรรมแล้ก<br>(Trading Parmer)                                                                                                    |                                                                          |                                                                                                    | รมัลมัญชิมยกประม<br>รมัสสันประมาณ<br>รมัสสันกรรมข่อย<br>การกำนน8<br>รำนวนเชิม                                                                                          |                                                                                          | 2<br>2<br>2<br>2                                                                                                    |                                              |
|                                                    | รายละเอียดเอกสาร<br>สำคับ 3<br><u>รรโสสนต์สันทุน</u><br><u>รรโสกิจกรรมแล้ก</u><br><u>รรโสเนวอทัสด</u><br><u>รรโสเนวอทัสด</u><br><u>รรโสเนวอทัสด</u>                                                                                                    |                                                                          |                                                                                                    | รมัสมัญชิมยกประม<br>รมัสล้างกรรมข่อย<br>การดำนนอ<br>สำนวนเงิน                                                                                                    |                                                                                          | с<br>с<br>ули                                                                                                    |                                              |
|                                                    | รายละเอียดเอกสาร<br>สำคับ 3<br><u>รรโสสนต์รับทุน</u><br><u>รรโสกัจกรรมแล้ก</u><br><u>รรโสเนวอกัสด</u><br><u>รรโสเนวอกัสด</u><br><u>รรโสเนวอกัสด</u>                                                                                                    |                                                                          |                                                                                                    | รมัสมัญชิมของไรเส<br>รมัสล่างกรรมข่อย<br>การกำหนด<br>ช่านวนเงิน                                                                                                    |                                                                                          | 2<br>2<br>2<br>2<br>2<br>3                                                                                                    |                                              |
|                                                    | รายละเอียดเอกสาร<br>สำคับ 3<br>ราโสสันท์ขับทุน<br>ราโสกันกรรมแล้ก<br>ราโสนมาอทัสด<br>ราโสนมาอทัสด<br>ราโสนมาอทัสด<br>ราโสนมาอทัสด                                                                                                    | []                                                                       |                                                                                                    | รมิสมัญชิมของไรเส<br>รมิสลาประมาณ<br>รมิสกิจกรรมข่อย<br>การกำหนด<br>ร่านวนเงิน<br>องค์อยูลรายการนี้                                                                    | 2000                                                                                     | <ul> <li>มาพ</li> </ul>                                                                                                    |                                              |
|                                                    | รายละเอียดเอกสาร<br>สำคัญ 3<br>ราโสสมเมีย์เหน<br>ราโสกอรรมแล้ก<br>ราโสเนเวอาโสด<br>ราโสเนเวอาโสด<br>ราโสเนเวอาโสด<br>ราโสเนเวอาโสด<br>เป็นอก ลาดับบรี                                                                                                    | (                                                                        |                                                                                                    | รมัสมัญชิมของระม<br>รมัสงมประมาณ<br>รมัสกังกรรมช่อย<br>การถ่ามนอ<br>ร่านวนเงิน<br>อมช้อนูอราอการนี้<br>ระบาม รถิสตุมชัยไปมนุม<br>1200500001                            |                                                                                          | รหัสกิจกรรมหลัก<br>P1000                                                                                                    | 4 <b>11121</b>                               |
|                                                    | รายละเอียดเอกสาร<br>สำคัญ 3<br><u>ราโสสมเมีย์เหน</u><br><u>ราโสกิจกรรมแล้ก</u><br><u>ราโสนมาอทิสอ</u><br><u>ราโสนมาอทิสอ</u><br><u>ราโสน</u> ราชร่วมเป็                                                                                                    | (                                                                        |                                                                                                    | รมัสมัญชีมของไรเง<br>รมัสงแปรเมาณ<br>รมัสงแปรเมาณ<br>การกำนนอ<br>สำนวนเงิน<br>อมช้อมูลรายการนี้<br>ระบาท รมัสดูนบัต้นหุน<br>1200500001<br>1200500001                   |                                                                                          | เริ่ม<br>เริ่ง<br>เริ่ง<br>เป็นปี<br>รูร์นัสกิจกรรมหลัก<br>P1000<br>P1000                                                                                                    | 1.0°<br>1.0'                                 |
|                                                    | รายละเอียดเอกสาร<br>สำคับ 3<br>ราโสสมมัติเหน<br>ราโสกัจกรรมแล้ก<br>ราโสเมวอาริสอ<br>ราโสเมวอาริสอ<br>ราโสเมวอาริสอ<br>ราโสเมวอาริสอ<br>(Trading Parmer)<br>เนื้อก สำคับที่<br>โ.ว. 1 คำช่อมเ<br>โ.ว. 2 วิสตุโชโ                                                                                                    | รัตเดียร<br>รัตเดียร<br>ชื่อบัญชิ<br>เขมและคำปารุงรักษา<br>ป             |                                                                                                    | รมัสมัญชิมของไรเง<br>รมัสงมประมาณ<br>รมัสภัลดรรมข่อย<br>ควรดำมนค<br>รำนวนเริ่ม<br>รายวนเริ่ม<br>ระบาท รมัสดูนย์ดับทุน<br>120050001<br>120050001                        | สร้างร์เลนุธรรมการ<br>รงิเสงนประมาณ<br>12005B1001700001<br>12005B1001700001              | <ul> <li>ไป</li> <li>ไป</li> <li>Line</li> <li>Line</li> <l< td=""><td>1.0<br/>0.1<br/>1.2</td></l<></ul>                                                                             | 1.0<br>0.1<br>1.2                            |
|                                                    | รายละเอียดเอกสาร<br>สำคับ 3<br>ราโธรมน์ตั้นหม<br>ราโธรมน์ตั้นหม<br>ราโธรมสาธิก<br>ราโธรมสาธิก<br>ราโธรม | ริตเกียร<br>ริตเกียร<br>ชื่อบัญชิ<br>เรษแตะค่าปารงรักษา<br>ป             | ๑           ๑           ๑           ๑           ๑           ๑           ๑           ๑           ๑           ๑           ๑           ๑           ๑           ๑           ๑           ๑           ๑           ๑           ๑           ๑           ๑           ๑           ๑           ๑           ๑           ๑           ๑           ๑           ๑           ๑           ๑           ๑           ๑           ๑           ๑           ๑           ๑           ๑           ๑           ๑           ๑           ๑           ๑           ๑           ๑           ๑           ๑           ๑           ๑           ๑           ๑           ๑           ๑           ๑ | รรมิสมัญริมแกรโรง<br>รรมิสตาประมาณ<br>รรมิสติจกรรมสอย<br>การสวรมนอ<br>รามเวนเริ่ม<br>รามเวนเริ่ม<br>มายกระบรรรร<br>ระบรา รรมิสตามร์เดิมหูน<br>1200500001<br>1200500001 | <b>สร้างร้อมสรายการ</b><br>ร <b>เป็นชมประมาณ</b><br>12005B1001700001<br>12005B1001700001 | <ul> <li>เมาพ</li> <li>เมาพ</li> <li>เมาพ</li> <li>เมาพ</li> <li>เป็นสถ้ากรรมหลัก<br/>P1000<br/>P1000</li> <li>รามสนับสองมีก<br/>รำนวมสนับสองมีก<br/>รำนวมสนับสองมีก</li> </ul>                                                                                                    | รานวน<br>1,0<br>1,0<br>2,10                  |
|                                                    | รายละเอียดเอกสาร<br>สำคับ 3<br>ราโสสนต์สับทุน<br>ราโสกิจกรรมเล็ก<br>ราโสเมาอกัสด<br>ราโสเมาอกัสด<br>ราโสเมาอกัสด<br>ราโสเมาอกัสด<br>เราสุกิจกรรมเล็ก<br>(Trading Parmer)<br>เมือก สาดับบี<br>เมื่อ 1 ต่างไอมน<br>เมื่อ 2 ราสุรไปป                                                                                                    | (                                                                        |                                                                                                    | รรโลบัญริมของไรเล<br>รรโลยัมประมาณ<br>รรโลกังกรรมขอย<br>การกำนนอ<br>รำเวนเงิน<br>สมรัญมากการนี้<br>ระเภม รริสอฐนย์อื่นหุน<br>1200500001<br>1200500001                  |                                                                                          | <ul> <li>เป็น</li> <li>เป็น</li> <l< td=""><td>4711251<br/>1,0°<br/>2,14<br/>2,14</td></l<></ul>                                  | 4711251<br>1,0°<br>2,14<br>2,14              |
|                                                    | รายละเอียดเอกสาร<br>สำคัม 3<br>ราโสสนเมีย์เหน<br>ราโสกอรรมแล้ก<br>ราโสเนวอาโสด<br>ราโสเนวอาโสด<br>ราโสเนวอาโสด<br>ราโสเนวอาโสด<br>ราโสเนวอาโสด<br>ราโสเนวอาโสด<br>(Iradian Parmer)<br>เมือก สำคัมบรี<br>[] 1 คำช่อมน<br>] 2 โลง[St                                                                                                    | ราวอาจรอเชือ                                                             |                                                                                                    | รมิสมัญชิมออประม<br>รมิสตาประมาณ<br>รมิสติจกรรมข่อย<br>การกำนนอ<br>รำนวนเงิน<br>สายวัญสารอการนี้<br>ระบกม รมิสสูนม์ได้มนุน<br>1200500001                               |                                                                                          | <ul> <li>เริ่ม</li> <li>เริ่ม</li> <li< td=""><td><b>47112211</b><br/>1,00<br/>1,00<br/>2,14</td></li<></ul> | <b>47112211</b><br>1,00<br>1,00<br>2,14      |
|                                                    | รายละเอียดเอกสาร<br>สำคัญ 3<br>ราโสสมเมีย์เหน<br>ราโสกิจกรรมแล้ก<br>ราโสนมาอทิสอ<br>ราโสนมาอทิสอ<br>ราโสนมาอทิสอ<br>ราโสนมาอทิสอ<br>ราโสนมาอทิสอ<br>ราโสนมาอทิสอ<br>ราโสนมาอทิสอ<br>ราโสนมาอทิสอ<br>ราโสนมาอทิสอ<br>ราโสนมาอทิสอ<br>ราโสนมาอทิสอ                                                                                                    | (                                                                        |                                                                                                    | รมัสมัญรินอกประม<br>รมัสงแประมาณ<br>รมัสงารรมช่อย<br>การกำนนอ<br>ร่านวนเงิน<br>อาร์อานอาร์นี้<br>ระบาท รมัสดุนม์ค้ามนุน<br>1200500001<br>1200500001                    | แกม<br>สร้างร้อมสรายการ<br>รพิสงนประมาณ<br>12005B1001700001<br>12005B1001700001          | <ul> <li>เริ่ม</li> <li>เริ่ม</li> <li>เริ่ม</li> <li>เริ่ม</li> <li>เริ่ม</li> <li>เราะ</li> <li>เราะ</li></ul>                                                                                        | <b>411121</b><br>1,0<br>2,1<br>2,1           |
|                                                    | รายละเอียดเอกสาร<br>สำคับ 3<br>ราโสสมมัติเหน<br>ราโสกิจกรรมแล้ก<br>ราโสมม่วยงาเสล<br>ราโสมม่วยงาเสล<br>(Trading Parmar)<br>เนื้อก สำคับที่<br>เมื่อ 1 ต่าช่อยแ<br>เป็ 2 วิสตุโชโ<br>ตาออินาร: เป็ คลิกเลือนสด                                                                                                    | รารการของมีก                                                             |                                                                                                    | รมัสมัญชีมของไรเง<br>รมัสลังแปรเมาณ<br>รมัสสังกรรมขอย<br>ควรกำรมค<br>รำนวนเริ่ม<br>ราบการ<br>ราบการ<br>เวิดอร์ดอดอา<br>เวิดอร์ดอดอา                                    | สร้างรัสบุรรรมการ<br>รงิสรมประมาณ<br>12005B1001700001<br>12005B1001700001                | <ul> <li>เมาะ</li> <li>เมาะ</li> <l< td=""><td>1.0<br/>1.0<br/>2.1.<br/>2.1.</td></l<></ul>                                       | 1.0<br>1.0<br>2.1.<br>2.1.                   |
|                                                    | รายละเอียดเอกสาร<br>สำคับ 3<br>ราโสรมม์ตั้งหมุม<br>ราโสกัสกรรมแล้ก<br>ราโสมมาอกาสร<br>ราโสมมาอกาสร<br>ราโสมมาร                                                 | สิตเก็บร<br>สื่อบัญชิ<br>เขมและค่าปารุงรักษา<br>ป<br>ป<br>เหราะการขอเม็ก |                                                                                                    | รมัสมัญชิมแตงประม<br>รมิส่งเประมาณ<br>รมิส่งงกรรมข่อย<br>การกำรมค<br>รำนวนเงิน<br>ระเภท รมิสสุนย์ดันทุน<br>1200500001<br>1200500001                                    | <b>สร้างรัสบุสรายการ</b><br>รณีส่งนประมาณ<br>12005B1001700001                            | <ul> <li>เมาพ</li> <li>เมาพ</li> <li>เริ่มสกิจกรรมหลัก<br/>Picco<br/>Picco<br/>Picco</li> <li>รับสกิจกรรมหลัก<br/>คำนวนเงินกรณ์มีก<br/>สำนวนเงินกรณ์มีก<br/>สำนวนเงินกรณ์มีก</li> </ul>                                                                                                    | 47112511<br>1,07<br>2,14<br>2,14             |
|                                                    | รายละเอียงเอกสาร<br>สำคัญ 3<br>ราโอรมม์ยังคุณ<br>ราโอรมม์ยังคุณ<br>ราโอรมมาอาทัสด<br>ราโอรมมาอาทัสด<br>ราโอรมมาอาทัสด<br>ราโอรมมาอาทัสด<br>ราโอรมมาอาทัสด<br>ราโอรมมาอาทัสด<br>ราโอรมมาอาทัสด<br>ราโอรมมาอาทัสด<br>ราโอรมมาอาทัสด<br>ราโอรมมาอาทัสด<br>ราโอรมมาอาทัสด<br>ราโอรมมาอาทัสด<br>ราโอรมมาอาทัสด<br>ราโอรมมาอาทัสด<br>ราโอรมมาอาทัสด                                                                                                    | ริลเดียร<br>ริลเดียร<br>ชื่อมัญชิ<br>เขมและล่าปารุงรักษา<br>ป            |                                                                                                    | รมัสมัญสินของไรเล<br>รมัสสังกรรมขอย<br>การกำรมขอ<br>ร่านวนเงิน<br>รานวนเงิน<br>ระบอาร์<br>เวองร่องออา<br>เวองร่องออา                                                   |                                                                                          | <ul> <li>เป็</li> <li>เป็</li></ul>                                                                                                    | 1,0°<br>1,0°<br>2,1°<br>2,1°<br>2,1°<br>2,1° |
|                                                    | รายละเอียดเอกสาร<br>สำคัญ 3<br>ราโสสมเทีย์เหน<br>ราโสกิจกรรมแล้ก<br>ราโสแมวอาโสด<br>ราโสแมวอาโสด<br>ราโสแมวอาโสด<br>ราโสแมวอาโสด<br>ราโสแมวอาโสด<br>ราโสแมวอาโสด<br>(Iradian Parmer)<br>เมือก สาคัมปรี<br>(Iradian Parmer)                                                                                                    | (                                                                        |                                                                                                    | รมัสมัญชิมของไรเล<br>รมัสงามประมาณ<br>รมัสกันระมาณ<br>การกำนนต<br>ร่านวนเงิน<br>ระบุภารที่ก ณ ที่จาย/คาปรับ<br>ระบุภารที่ก ณ ที่จาย/คาปรับ                             |                                                                                          | <ul> <li>เริ่ม</li> <li>เริ่ม</li> <li< td=""><td>5านวาม<br/>1,0<br/>2,1<br/>2,1<br/>- 555</td></li<></ul>   | 5านวาม<br>1,0<br>2,1<br>2,1<br>- 555         |

# การบันทึกภาษีหัก ณ ที่จ่าย/ค่าปรับ

|                    | ภาษีหัก ณ ที่จ่าย/ค่าปรับ              | ฐานการคำนวน | จำนวนเงินที่หักไว้ |
|--------------------|----------------------------------------|-------------|--------------------|
| <u>ภาษีเงินได้</u> | 🔿 บุคคลธรรมดา 💿 นิติบุคคล              | 2000        | 20                 |
| <u>ค่าปรับ</u>     | 💿 รายได้ของแผ่นดิน 🔿 รายได้ของหน่วยงาน |             |                    |
|                    |                                        |             |                    |

# ภาพที่ 6

| - ภาษีเงินได้        | เลือกบุคคลธรรมดาหรือนิติบุคคล โดยให้สอดคล้องกับประเภทผู้ขาย |
|----------------------|-------------------------------------------------------------|
| - ฐานการคำนวณ        | ระบุจำนวนเงินที่เป็นฐานการคำนวณ                             |
| - จำนวนเงินที่หักไว้ | ระบุจำนวนเงิน ภาษีหัก ณ ที่จ่าย                             |
| - ค่าปรับ            | เลือกเป็นรายได้แผ่นดิน                                      |
| - ฐานการคำนวณ        | ระบุจำนวนเงินที่เป็นฐานการคำนวณ                             |
| - จำนวนเงินที่หักไว้ | ระบุจำนวนเงินค่าปรับที่ต้องการหักไว้                        |
| - กดปุ่ม 🔲 ตกลง      | เพื่อกลับเข้าสู่หน้าจอรายการขอเบิก ตามภาพที่ 7              |

#### การบันทึกรายการขอเบิกเงิน

| ALC: NO                                                                  |                                         | 1                                       |                                                                                                    |                       |                    | -                                                                                                    |              |
|--------------------------------------------------------------------------|-----------------------------------------|-----------------------------------------|----------------------------------------------------------------------------------------------------|-----------------------|--------------------|----------------------------------------------------------------------------------------------------|--------------|
| WEBONLINE                                                                | SUUUSHISHISHIS                          | การดลังกาดรัฐแบบอิ<br>ANAGEMENT INFORMA | Nannsound<br>TION SYSTEM                                                                                                    |                       |                    |                                                                                                    |              |
|                                                                          |                                         |                                         |                                                                                                    |                       |                    |                                                                                                    |              |
| analist 120020000110                                                     | ผู้บันทึก :                             | สำแหน่งงาน : -                          | สิงกัด : สานิ                                                                                                    | างานเลขานุการกรม ก    | รมพัฒนาพลังงานทดแท | nuð                                                                                                    | สร้าง ได้แหา |
| เข้าสู่ระบบเมื่อ: 13:42:42                                               | ขอเบิกเงินกู้ที่ไม                      | ม่อ้างอิงใบสั่งขึ้                      | อฯ (ทข. 02)                                                                                                    |                       |                    |                                                                                                    |              |
| <u>ออกจากระบบ (ข้อมูลผู้ใช้)</u><br>แก้ไขรหัสผ่าน                        | สร้างขอเบิกเงินกู้ที่ไม่อ้างอิ          | งใบสังชื่อฯ                             |                                                                                                    |                       |                    |                                                                                                    |              |
| ระบบเม็กจ่าย                                                             | รบัสนน่วยงาน                            | 1205                                    | 2                                                                                                    | วันที่เอกสาร          | 30                 | พฤษภาคม 2555                                                                                                    |              |
| <u>ขม09 - ของอนค้นรายได้แผ่น</u>                                         |                                         | กรมพัฒนาหลังงานพ                        | aunusaus                                                                                                    |                       |                    |                                                                                                    |              |
| ขามสารระบบ Satinet<br>ขาม10 - ขอดอนเงินวัดสระให้<br>อาโก มาพระบบ Bathnet | รบัสพื้นที                              | 1000 - ส่วนกลาง                         | ×                                                                                                    | วันที่ผ่านรายก        | 30                 | พฤษภาคม 2555                                                                                                    |              |
| ามบไป - ขอเบ็กเห็นหมประมาณที่                                            | รทัสแห่วยเม็กจ่าย                       | 1200500001                              | 2                                                                                                    | 928                   |                    | 8                                                                                                    |              |
| ต้องอ้างใบสิ่งชื่อๆ การส่งขอบ<br>ไม่แน่นอน                               |                                         | สำนักงานเลขานุการ                       | 0.52                                                                                                    |                       |                    |                                                                                                    |              |
| ราช01 » ของมีกเงินกู้อ่างอิงไม<br>สิ่งชื่อา                              | <u>การอ้างอิง</u>                       | NV127/55                                |                                                                                                    |                       |                    |                                                                                                    |              |
| พรย02 และเปลาสินสู่จัไม่มีกลัง<br>ในสังนี้อา                             | ด้งข้อมูลจากไฟล์                        | แนะเป็งได้                              |                                                                                                    |                       |                    |                                                                                                    |              |
| พม11 – ขอเม็กเงินกู้อ่างอิงไม<br>สิ่งชื่อๆ การส่งขอมไม่แน่นอน            | ข้อมูลทั่วไป                            |                                         | รายการขอเม็ก                                                                                                    |                       |                    |                                                                                                    |              |
|                                                                          | รายละเอียดเอกสาร                        |                                         |                                                                                                    |                       |                    |                                                                                                    |              |
| เมนูอัดไป เกลับหน้าพลัก                                                  | สำคับ 3                                 |                                         |                                                                                                    | รนิสมัญชิแยกประเ      | 1011               | 8                                                                                                    |              |
|                                                                          |                                         |                                         | in the second second se |                       |                    |                                                                                                    |              |
|                                                                          | รปสสมมัติมาน                            |                                         | 8                                                                                                    | รนิสงบประมาณ          |                    |                                                                                                    |              |
|                                                                          | รบัสกิจกรรมบลัก                         |                                         | 22                                                                                                    | รษัสกิจกรรมข่อย       |                    | 2                                                                                                    |              |
|                                                                          | <u>รบัสหมวดพัสด</u>                     |                                         | 8                                                                                                    | ดารสำหนด              |                    |                                                                                                    |              |
|                                                                          | รบัสบบ่วยงานคู่ด้า<br>(Trading Partner) |                                         |                                                                                                    | <u> ชำนวนเงิน</u>     |                    | มาห                                                                                                    |              |
|                                                                          |                                         |                                         |                                                                                                    |                       |                    |                                                                                                    |              |
|                                                                          |                                         | จัดเก็บราย                              | การนี้ลงในตาราง 🛛 👘                                                                                                    | เข้อมูลรายการนี้      | สร้างช่อมูลรายการใ | lana la constante de la constante de |              |
|                                                                          | เลือก สำคับที่                          | ชื่อมัญชี                               | รหัสบัญชีแยกประเภท                                                                                                    | รหัสศูนย์ดันทุน       | รหัสงบประมาณ       | รหัสกิจกรรมหลัก                                                                                                    | จำนวนเงิน    |
|                                                                          | 🔄 1 คำช่อมแ                             | ชมและค่าปารงรักษา<br>เ                  | 5104010107                                                                                                    | 1200500001            | 12005B1001700001   | P1000                                                                                                    | 1,070.00     |
|                                                                          | TEN - New Corper                        | 2. · · · ·                              | 7104010104                                                                                                    | 120000001             | 1200201001700001   | สำนวนเงินขอเม็ก                                                                                                    | 2,140.00     |
|                                                                          |                                         |                                         |                                                                                                    |                       |                    | จำนวนเงินกาษีนัก ณ ที่จำย                                                                                                    | 20.00        |
|                                                                          |                                         |                                         |                                                                                                    |                       |                    | จำนวนเงินด่าปรับ<br>จำนวนเงินขอรับ                                                                                                    | 0.00         |
|                                                                          | ศาอธิบาร: 🖾 คลิกเพื่อแสด                | หรายการขอเม็ก                           |                                                                                                    |                       |                    | B (had been block as had                                                                                                    |              |
|                                                                          |                                         |                                         | ระบุภาษ์                                                                                                    | สัก ณ ที่จ่าย/ค่าปรับ |                    |                                                                                                    |              |
|                                                                          |                                         |                                         |                                                                                                    |                       |                    |                                                                                                    | III - corrie |
|                                                                          |                                         |                                         |                                                                                                    |                       |                    |                                                                                                    |              |
|                                                                          |                                         |                                         | 214                                                                                                    | เองการบันทึก          |                    |                                                                                                    |              |
|                                                                          |                                         |                                         |                                                                                                    |                       |                    |                                                                                                    |              |
|                                                                          |                                         |                                         |                                                                                                    |                       |                    |                                                                                                    |              |

ภาพที่ 7

เพื่อตรวจสอบความถูกต้องของการบันทึกโดยระบบแสดงผลการตรวจสอบ

ตามภาพที่ 8

-กดปุ่ม 🚺 ราลองการบันทึก

#### ระบบแสดงผลการตรวจสอบ

หลังจากกดปุ่ม "จำลองการสร้างข้อมูล" ระบบแสดงรายละเอียดผลการตรวจสอบ ประกอบด้วย ผลการ บันทึก รหัสข้อความ และคำอธิบาย ให้ตรวจสอบและดำเนินการ ดังนี้

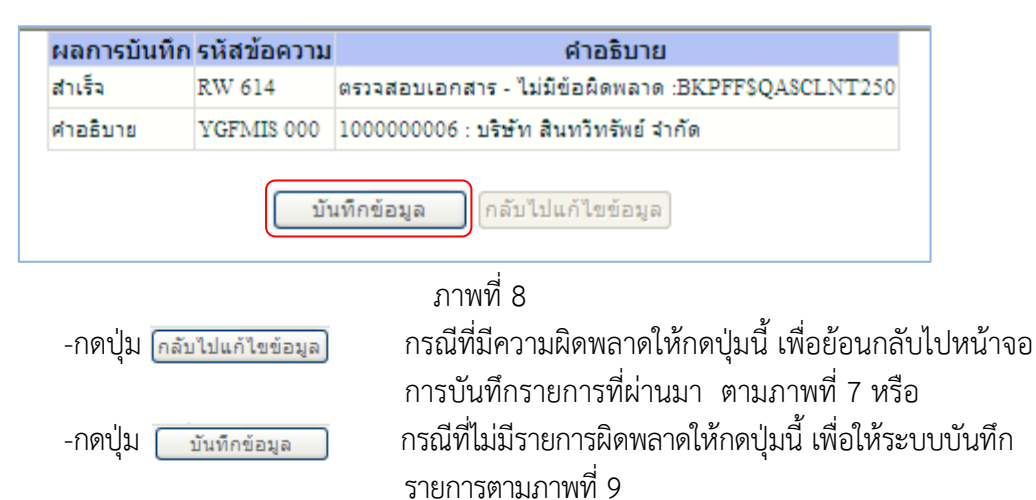

### ระบบบันทึกรายการขอเบิก

หลังจากกดปุ่ม "บันทึกข้อมูล" ระบบบันทึกรายการขอเบิกเงิน โดยสถานะการบันทึกเป็น "สำเร็จ" ได้เลขที่เอกสาร 37XXXXXXXX ให้เลือกปุ่มใดปุ่มหนึ่งเพื่อกลับไปหน้าจอหลักก่อนที่จะออกจากระบบ ดังนี้

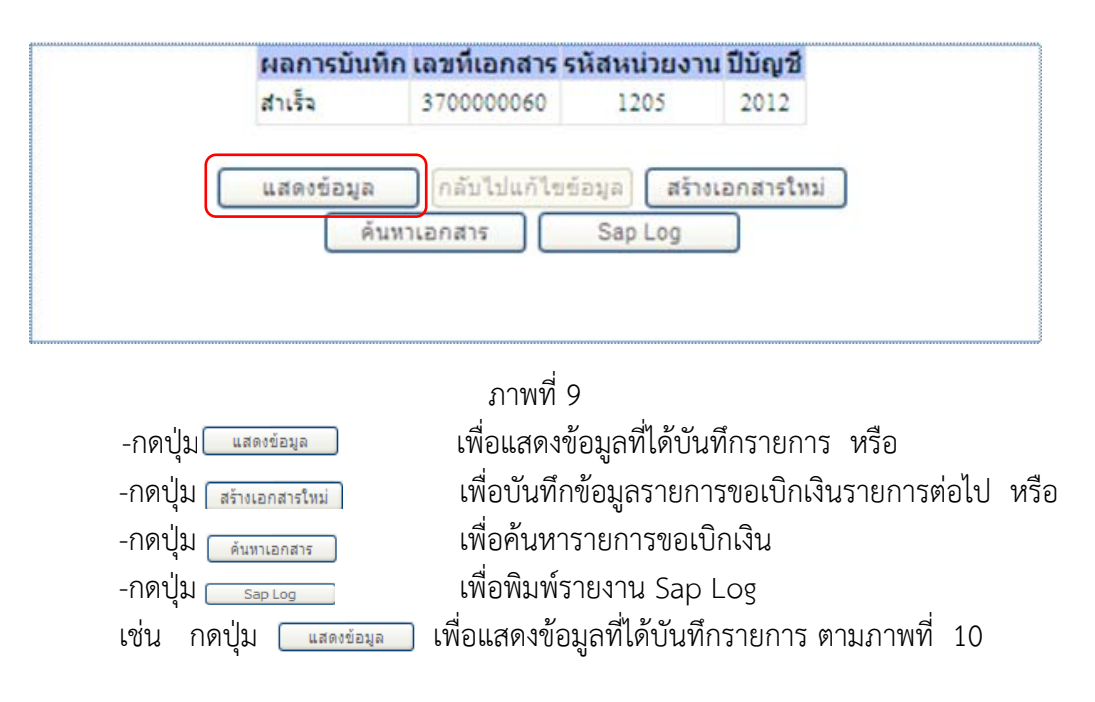

#### แสดงการบันทึกรายการขอเบิกเงิน

|                                                                 | and the second second sec |                                                   |                          |                           | 1.00       |
|-----------------------------------------------------------------|----------------------------------------------------------------------------------------------------|---------------------------------------------------|--------------------------|---------------------------|------------|
| สญัโน้: 120050000110                                            | ผู้บันทึก:                                                                                                    | สำแหน่งงาน : -                                    | สิงกัด : อานร            | инниние                   | สร้าง เค้า |
| ก็สุระบบเมื่อ: 13:42:42<br>เกลากระบบ (ส่อมอย์ไป)<br>โรษรหิสต่าน | ขอเบิกเงินกู้ที่ไม่<br>สร้างขอเบิกเงินกู้ที่ไม่อ้างอิงใง                                                                                                    | อ้างอิงใบสังชื่อฯ (ทร<br><sub>มสังชีอา</sub>      | 1. 02)                   |                           |            |
| ระบบเป็กจ่าย                                                    | รหัสหน่วยงาน                                                                                                    | 1205                                              | วันที่เอกสาร             | 30 พฤษภาคม 2555           |            |
| 9 ของอนคืนรายได้แผ่น                                            |                                                                                                    | กรมพัฒนาหลังงานทดแทนอ่อนุร                        |                          |                           |            |
| 10 - ของอนเริ่มรัดสรรให้<br>1. ย่าพระบบ Bathort                 | รหัสพื้นที                                                                                                    | 1000 - disinant 🥁                                 | วันที่ผ่านรายการ         | 30 NGWATRN 2555           |            |
| 1) = ขอเม็กเงินเขประมาณที่                                      | รทัสหน่วยเบ็กจ่าย                                                                                                    | 1200500001                                        | งวด                      | 8                         |            |
| อางในสำวัญๆ การส่งของ<br>นั่นอน                                 | 1                                                                                                    | สำนักงานเลขานุการกรม                              |                          |                           |            |
| )1 - ขอเม็กเห็นกู้อ่างอิงไป<br>อา                               | การอ้างอิง                                                                                                    | WV127/55                                          | ประเภทเอกสาร             | KS - ขอเม็กเงินกุ้นอกงบ3ข |            |
| 2 ค.ณณวิทริณภูลิไม่ส่วงสัง<br>เมื่อว                            | เลขที่ใบขอเบิก                                                                                                    | 3700000060 2012                                   | เลขทีเอกสารกลับรายการ    |                           |            |
| 1 ขอเบ็คเงินคู่ด้างอิงไบ<br>อา การส่งขอบไม่แน่นอน               | ผู้บันทึกรายการ                                                                                                    | 120050000110                                      |                          |                           |            |
|                                                                 | ช่อมูลทั่วไป                                                                                                    | stonts.                                           | สอเม็ก                   |                           |            |
|                                                                 | ประเภทรายการขอเบิก / กา                                                                                                    | รข่าระเงิน                                        |                          |                           |            |
|                                                                 | ประเภทรายการขอเบิก<br>วิธีการชำระเงิน                                                                                                    | เพื่อไข่แหล่งในก้<br>ลายสระเข้ามัญชีเงินสำครนาคาร | ของมีขาย/สัญญา           |                           |            |
|                                                                 | รายละเอียดงบประมาณ                                                                                                    |                                                   |                          |                           |            |
|                                                                 | แหล่งของเงิน                                                                                                    | 2555 W 5541500                                    |                          |                           |            |
|                                                                 | ข้อมูลผรีบเงิน                                                                                                    | 101101000105                                      |                          |                           |            |
|                                                                 | เลขประจำด้วบัตรประชาชน/<br>เลขประจำด้วผู้เสียภาษี                                                                                                    | 2678901200                                        | เลขที่บัญชีเงินฝากธนาคาร | 0024908560                |            |
|                                                                 | ชื่อผู้ชาย                                                                                                    | บริษัท สินทวิทรัตย์ จำกัด                         |                          |                           |            |
|                                                                 | WILLOU ILLONG IS                                                                                                    |                                                   |                          | ×                         |            |
|                                                                 |                                                                                                    |                                                   |                          |                           |            |
|                                                                 |                                                                                                    |                                                   |                          |                           |            |
|                                                                 |                                                                                                    |                                                   |                          | 2                         |            |

เมื่อกดปุ่มแสดงข้อมูลจะรายละเอียดหน้าจอข้อมูลของเลขที่เอกสารขอเบิกดังกล่าว

ภาพที่ 10

-กดปุ่ม \_\_\_\_\_\_\_\_\_ เพื่อพิมพ์รายงาน SAP Log หรือ
 -กดปุ่ม \_\_\_\_\_\_\_\_\_ เพื่อพิมพ์รายงาน
 -กดปุ่ม \_\_\_\_\_\_\_\_\_ เพื่อตรวจสอบบัญชีแยกประเภท ตามภาพที่ 11

#### การบันทึกรายการบัญชีแยกประเภท

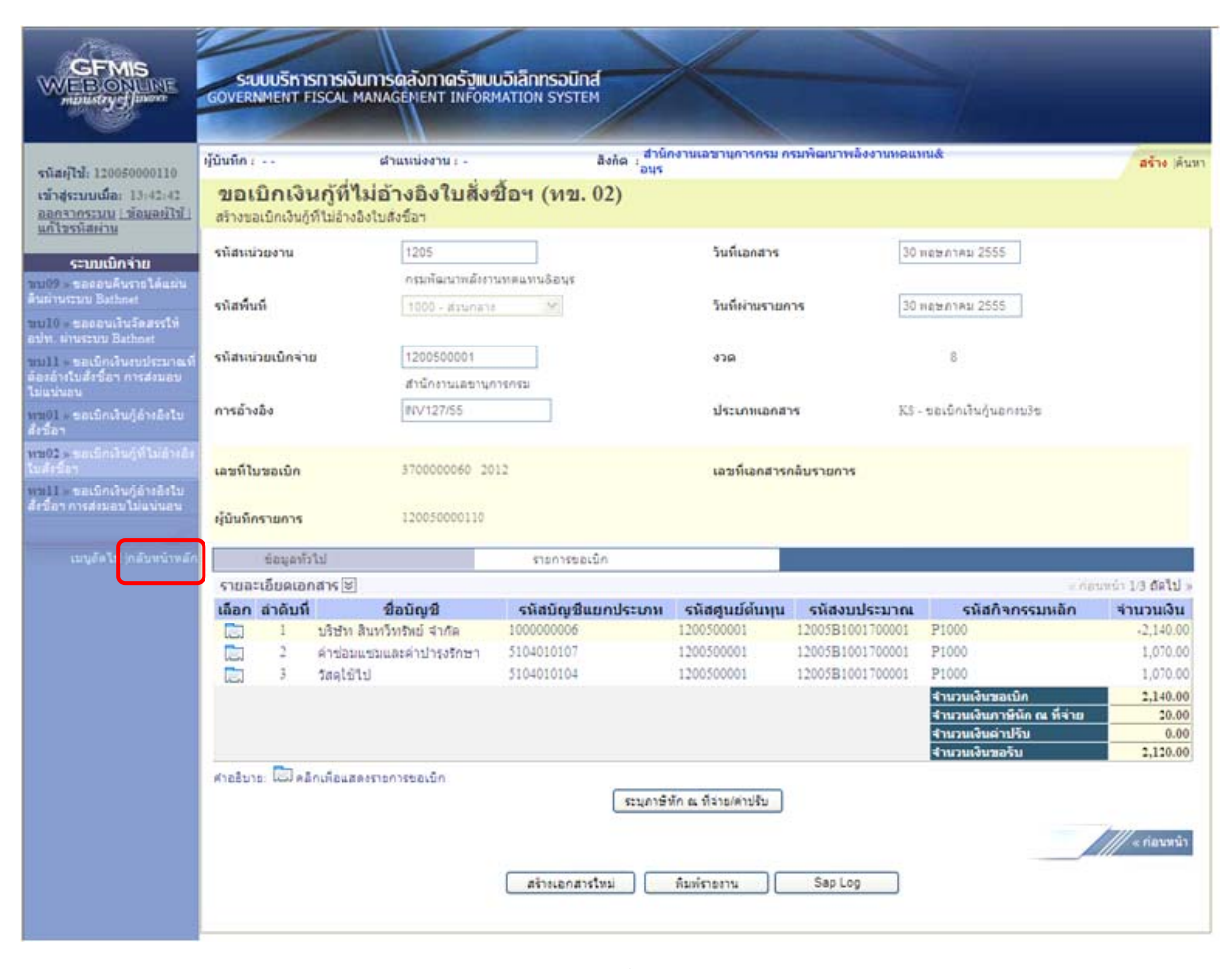

ภาพที่ 11

- กดปุ่ม เพื่อกลับไปหน้าจอหลัก

#### 2.3 การบันทึกรายการขอเบิกเงินจ่ายผ่านส่วนราชการ

# 2.3.1 การขอเบิกเงินผ่านส่วนราชการเพื่อจ่ายให้แก่บุคคลภายนอก (ประเภทเอกสาร KQ) ขั้นตอนการเข้าสู่ระบบ

เมื่อ Log in โดยใส่รหัสผู้ใช้และรหัสผ่านแล้ว ระบบแสดงหน้าจอระบบงานต่าง ๆ

- กดปุ่ม ระบบเบิกจ่าย (ระบบเบิกจ่าย) เพื่อเข้าสู่ระบบการเบิกจ่าย
- กดปุ่ม ขอเบิกเงิน (ขอเบิกเงิน) เพื่อเข้าสู่ประเภทการเบิกจ่าย
- กดปุ่ม พช02 » ชอเบิกเงินกู้ที่ไม่อ้างอิงใบสั่งชื่อฯ »
   (ทข02 ขอเบิกเงินกู้ที่ไม่อ้างอิงใบสั่งชื้อฯ) เพื่อเข้า

สู่หน้าจอการบันทึก ทข02 ตามภาพที่ 2

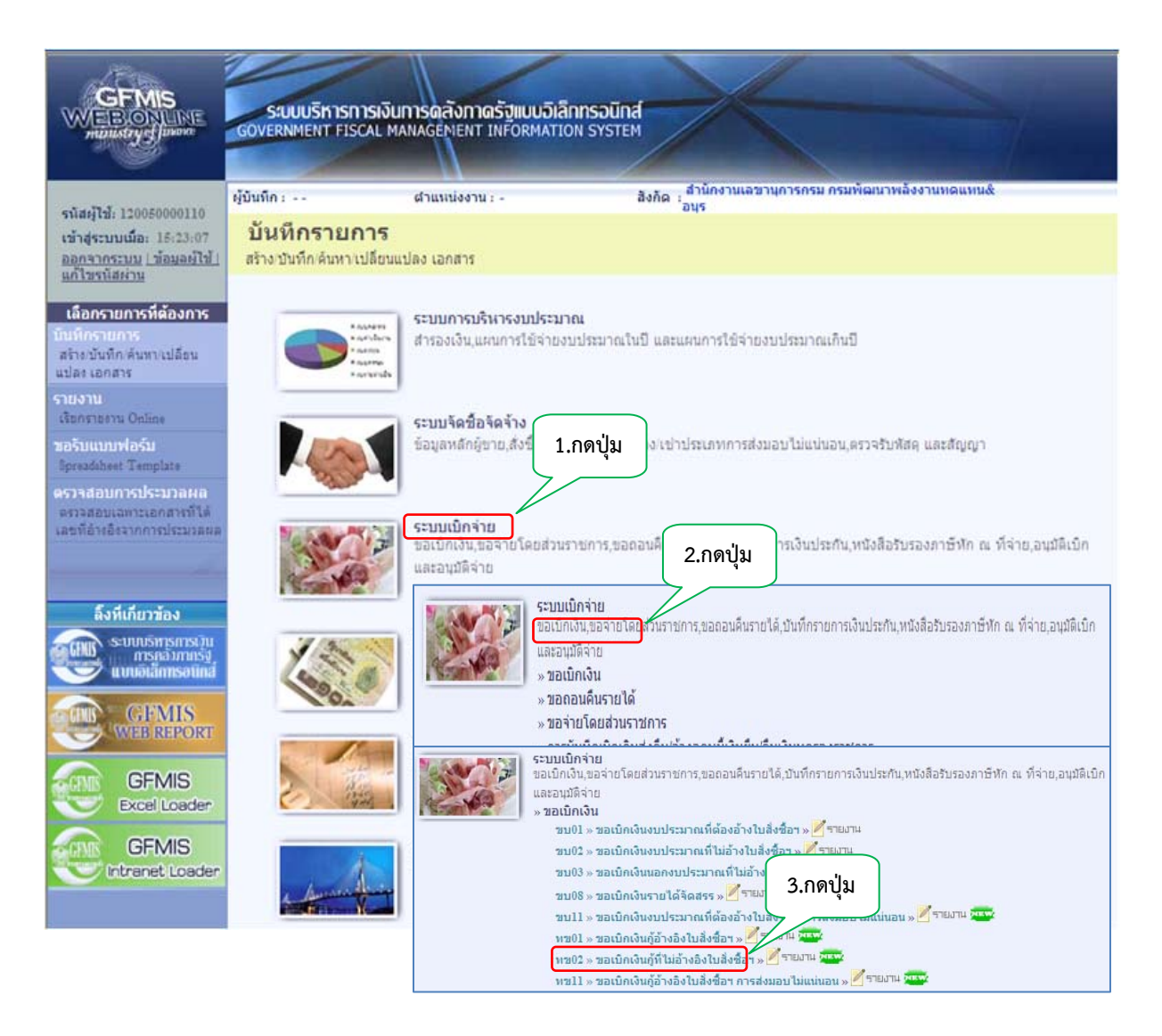

ภาพที่ 1

# ขั้นตอนการบันทึกรายการ

ระบุรายละเอียดเกี่ยวกับรายการขอเบิกเงินที่ไม่อ้างอิงใบสั่งซื้อสั่งจ้าง โดยมีรายละเอียดการบันทึก 3 ส่วน คือ ข้อมูลส่วนหัว ข้อมูลทั่วไป และข้อมูลรายการขอเบิก ให้บันทึกรายละเอียด ดังนี้

|                                                                           | ระบบบริหารการเงินทา                                       | รดลังกาดรัฐแบบอิเลี                               | กทรอนิกส์            |                                                  |                 |             |
|---------------------------------------------------------------------------|-----------------------------------------------------------|---------------------------------------------------|----------------------|--------------------------------------------------|-----------------|-------------|
| manistrycffawara                                                          | GOVERNMENT FISCAL MAN                                     | AGEMENT INFORMATIC                                | ON SYSTEM            |                                                  |                 |             |
| รนิสต์ไป 120050000110                                                     | សូ័ប័រេពីក :                                              | ใาแหน่งงาน : -                                    | a                    | กัด : สำนักงานเลขานการกรม กรมพัฒนาพลังงา<br>อนุร | นหดแหน&         | สร้าง ดับทา |
| เข้าสู่ระบบเมือง 13(42)42<br>ออกจากระบบ (ช้อมอย่ไป)<br>แก้ไขรพัสตาน       | ขอเบิกเงินกู้ที่ไม่ส<br>สร้างขอเบิกเงินกู้ที่ไม่อ้างอิงใบ | บ้างอิงใบสั่งซื้อฯ<br><sub>ส่งข้อๆ</sub>          | า (ทย. 02            | 2)                                               |                 |             |
| ຮະນາຍເບີ້ມຈຳມ                                                             | <u>รพิสหน่วยงาน</u>                                       | 1205                                              | 2                    | วันที่เอกสาร                                     | 30 พอชภาคม 2555 |             |
| าม09 - ของอนคืนรายได้แผน                                                  |                                                           | กรมพัฒนาหลังงานทดแป                               | พนธิอนุร             |                                                  |                 |             |
| สันท่านระบบ Bathnet<br>ขบ10 - ขอดอนเว็นรืดสรรให้<br>อปท. ม่านระบบ Bathnet | รบัสทันบี                                                 | 1000 - ส่วนกลาง                                   | *                    | วันที่ห่างรายการ                                 | 30 พฤษภาคม 2555 |             |
| ขาว11 - ของปัญเงินงาประมาณที่                                             | รนัสแน่วยเม็กจ่าย                                         | 1200500001                                        | 2                    | ace                                              | 8               |             |
| ต้องอ้างใบสังชื่อฯ การส่งนอบ<br>ให้แห่นอน                                 |                                                           | สำนักงานเลขานการกรม                               | 1                    |                                                  |                 |             |
| งาม01 » ขอเม็กเห็นกู้อ่างอิงไป<br>สิ่งชื่อา                               | <u>การอ้างอิง</u>                                         | P558100005                                        |                      |                                                  |                 |             |
| พช02 = ของมีกลีนกู้ที่ไม่อ่างอิง<br>ในสังวิธา                             | ดิงข้อมูลจากไฟล์                                          | แนบไท่ส่                                          |                      |                                                  |                 |             |
| ทามไป ขอเม็กเงินกู้อ้างอิงใน<br>สิ่งชื่อๆ การส่งมอมไม่แน่นอน              | ข้อมูลทั่วไป                                              |                                                   | รายการขอเบิก         |                                                  |                 |             |
|                                                                           | ประเภทรายการขอเม็ก / การ                                  | ชาระเงิน                                          |                      |                                                  |                 |             |
|                                                                           | <u>ประเภทรายการขอเม็ก</u><br>วิธีการช่วระเว็น             | เพื่อไข่แหล่งเงินกู้<br>ว่าอย่างเงิดซึ่งใหย่างอย่ | 11410124111          | 131 V                                            |                 |             |
|                                                                           | ANILLALIANA                                               | A 10H INDIGUTU AH ITID                            | H 19 19 20 1 1 1 1 2 | 000                                              |                 |             |
|                                                                           | รายละเอียดงบประมาณ                                        |                                                   |                      |                                                  |                 |             |
|                                                                           | แนสงของเงิน                                               | 2555 55 5541500                                   |                      |                                                  |                 |             |
|                                                                           | ທ້ອນອະນີຣົນເວັນ                                           |                                                   |                      |                                                  |                 |             |
|                                                                           | เลขประจำดัวบัตรประชาชน/<br>เลขประจำดัวผู้เสียภาษ์         |                                                   |                      | <u>เลขที่นัญชีเงินฝากธนาดาร</u>                  | 0001111111      |             |
|                                                                           | ศาอธิบายเอกสาร                                            |                                                   |                      |                                                  |                 |             |
|                                                                           |                                                           |                                                   |                      |                                                  |                 | A           |
|                                                                           |                                                           |                                                   |                      |                                                  |                 |             |
|                                                                           |                                                           |                                                   |                      |                                                  |                 | 20          |
|                                                                           |                                                           |                                                   |                      |                                                  |                 | //// Enly + |
|                                                                           |                                                           |                                                   |                      |                                                  |                 |             |
|                                                                           |                                                           |                                                   |                      | สาดองการบันทึก                                   |                 |             |
|                                                                           |                                                           |                                                   |                      |                                                  |                 |             |

ภาพที่ 2

| ขอมูลสวนหว         |                                                               |
|--------------------|---------------------------------------------------------------|
| -รหัสหน่วยงาน      | ระบบแสดงรหัสหน่วยงาน จำนวน 4 หลัก                             |
|                    | ให้อัตโนมัติตามสิทธิที่ใช้บันทึกข้อมูล                        |
| -รหัสพื้นที่       | ระบบแสดงรหัสพื้นที่ จำนวน 4 หลัก                              |
|                    | ให้อัตโนมัติตามสิทธิที่ใช้บันทึกข้อมูล                        |
| -รหัสหน่วยเบิกจ่าย | ระบบแสดงรหัสหน่วยเบิกจ่าย จำน <sup>้</sup> วน 10 หลัก         |
|                    | ให้อัตโนมัติตามสิทธิที่ใช้บันทึกข้อมูล                        |
| -การอ้างอิง        | ระบุการอ้างอิงเป็น P+YY+Running Number 7 หลัก                 |
|                    | P คือ อักษรคงที่                                              |
|                    | Y คือ 2 หลักท้ายของปี พ.ศ.                                    |
|                    | Running Number คือ การอ้างอิงเลขที่ภายในของหน่วยงาน           |
| -วันที่เอกสาร      | ระบุวันเดือนปีของเอกสารหรือหลักฐานประกอบการขอเบิกเงิน         |
|                    | ให้กดปุ่ม 🏢 ระบบแสดง 🛄 (ปฏิทิน) เลือก เดือน ปี                |
|                    | และดับเบิลคลิกที่วันที่ เพื่อให้ระบบแสดงค่าวันเดือนปีดังกล่าว |

| -วันที่ผ่านรายการ         | ระบุวันเดือนปีที่บันทึกรายการขอเบิกเงิน<br>ให้กดปุ่ม 📺 ระบบแสดง (ปฏิทิน) เลือก เดือน ปี<br>และดับเบิลคลิกที่วันที่ เพื่อให้ระบบแสดงค่าวันเดือนปีดังกล่าว |
|---------------------------|----------------------------------------------------------------------------------------------------|
| -130                      | ระบบแสดงงวดบัญชีที่บันทึกรายการให้อัตโนมัติ                                                                                                    |
| ข้อมูลทั่วไป              |                                                                                                    |
| ประเภทรายการขอเบิก/วิธี   | การชำระเงิน                                                                                                    |
| -ประเภทรายการขอเบิก       | กดปุ่ม 👿 เลือก 🛛 เพื่อใช้แหล่งเงินกั                                                                                                    |
| -วิธีการชำระเงิน          | กดปุ่ม 👽 เลือก 🔄 ร่ายผ่านบัณชิเงินฝากธนาคารของหน่วยงาน                                                                                                   |
| รายละเอียดงบประมาณ        |                                                                                                    |
| -แหล่งของเงิน             | ระบุแหล่งของเงินจำนวน 7 หลัก                                                                                                    |
|                           | โดยระบุ YY41XXX                                                                                                    |
|                           | Y คือ 2 หลักท้ายของปีงบประมาณ พ.ศ.                                                                                                    |
|                           | 41 คือ ค่าคงที่                                                                                                    |
|                           | X คือ หมวดรายจ่าย                                                                                                    |
| -เลขที่เอกสารสำรองเงิน    | ไม่ต้องระบุ                                                                                                    |
| ข้อมูลผู้รับเงิน          |                                                                                                    |
| -เลขที่ประจำตัวประชาชน/   | <ul> <li>ไม่ต้องระบุ</li> </ul>                                                                                                    |
| เลขที่ประจำตัวผู้เสียภาษี | ·                                                                                                    |
| -เลขที่บัญชีเงินฝากธนาคาร | ระบุเลขที่บัญชีเงินฝากธนาคารโครงการเพื่อการวางระบบ                                                                                                    |
| -                         | ้ำเริ่หารจัดการน้ำและสร้างอนาคตประเทศ                                                                                                    |
| 800 BU 100 500 1005       | ະພາລາວຮະບາຍເຮາຍເວລະ ສາຍເວລະພາໄດ້ສະສຸດ 70 ຫຼັງດ້ວນເຮ                                                                                                    |
| נו וזפו נפו ש             | ระกันเ เดอก เธย เยน เย นายายราระก์ เพย็งชื่อ ( ก ต. 161) เคย                                                                                             |
| -กดปุ่ม รายการขอเบิก      | เพื่อบันที่กรายการต่อไป ตามภาพที่ 3                                                                                                    |

# ข้อมูลรายการขอเบิก

| GFMIS<br>WEBIONLINE<br>manufry Jacon                                                              | SUUUSINISINISI<br>GOVERNMENT FISCAL                           | มีนการดลังกาดรัฐแบบอิเล็กกร<br>MANAGEMENT INFORMATION S | DUNA<br>YSTEM                               |                      |              |
|---------------------------------------------------------------------------------------------------|---------------------------------------------------------------|---------------------------------------------------------|---------------------------------------------|----------------------|--------------|
| สมัสษ์ไห้, 120050005110                                                                           | ผู้บันทึก:                                                    | สำแหน่งงาน : -                                          | สิงกัด : สำนักงานเลขานการกรม กรมพัฒ<br>อนุร | นาพลังงานหดแหน&      | สร้าง เดินทา |
| เข้าสู่ระบบเมื่อ: 13:42:42<br>ออกจากระบบ (ช้อมลย์ไป)<br>แก้ไขรหัสต่าน                             | ขอเบิกเงินกู้ที่ <sup>1</sup><br>สร้างขอเบิกเงินกู้ที่ไม่อ้าง | ใม่อ้างอิงใบสั่งซื้อฯ (ห<br>อังเบล์งข้อา                | าข. 02)                                     |                      |              |
| ระบบเม็กจ่าย                                                                                      | <u>รกัสหน่วยงาน</u>                                           | 1205                                                    | วันที่เอกสาร                                | 30 พยัชภาคม 2555     |              |
| าชบ09 - ของอนคืนรายได้แผ่น<br>อิมมามรากา Relieved                                                 |                                                               | กรมพัฒนาหลังงานทดแทนอิง                                 | ous                                         |                      |              |
| uulo - unonuluiseassis                                                                            | รบัสยันย์                                                     | 1000 - ส่วนกลาง 💌                                       | 3มมัดวามรายการ                              | 30 พฤษกาคม 2555      |              |
| ของค. อาจรรมของสมอด<br>ของไป - ขอเป็กเงินงบประมาณที่<br>ต้องอ้างใบสั่งชื่อๆ การส่งขอบ<br>ไปแห่นอบ | รบัสแน่วยเม็กข่าย                                             | 1200500001 🧧                                            | <b>3</b> 39                                 | 8                    |              |
| หม01 - ขอเม็กเงินกู้อ่างอิงไป<br>สิ่งชื่อๆ                                                        | <u>การอ้างอิง</u>                                             | P558100005                                              |                                             |                      |              |
| หม02 ตามเป็กเริ่มรู้ที่ไม่ส่วงสิง<br>ในสังชิดา                                                    | ดิงข้อมูลจากไฟล์                                              | แนบไฟส์                                                 |                                             |                      |              |
| รรมไป ขอเน็คเงินคู้อ้างอิงใน<br>สิ่งชื่อๆ การส่งนอบในแน่นอน                                       | ข้อมูลทั่วไป                                                  | 5150                                                    | ารขอเม็ก                                    |                      |              |
|                                                                                                   | รายละเอียดเอกสาร<br>สำคัญ                                     |                                                         | รนัสมัญชิเมตประเภท                          | 5104010107           |              |
|                                                                                                   |                                                               |                                                         |                                             |                      |              |
|                                                                                                   | <u>รกัสสุนย์ดับกุน</u>                                        | 1200500001                                              | รหัสงบประมาณ                                | 1200581001700001     |              |
|                                                                                                   | รมัสกิจกรรมแล้ก                                               | P1000                                                   | รบัสกิจกรรมขอบ                              |                      |              |
|                                                                                                   | รบัสบมวลทัสด                                                  |                                                         | การกำหนด                                    |                      |              |
|                                                                                                   | รมิสมปรยงามคู่ด้า<br>(Trading Partner)                        |                                                         | สานวนเงิน                                   | 1070 ארע             |              |
|                                                                                                   |                                                               | <b>จัดเก็บรายการนี้ดงใ</b>                              | เนตาราง สมร์อยุตรายการนี้ ส                 | ร้างข้อมูลรายการใหม่ | 2-11-        |
|                                                                                                   |                                                               |                                                         | สายองการบันทึก                              |                      | < ก่อนหน้า   |
|                                                                                                   |                                                               |                                                         |                                             |                      |              |

|                                    | ภาพที่ 3                                                    |
|------------------------------------|-------------------------------------------------------------|
| -รหัสบัญชีแยกประเภท                | ระบุรหัสบัญชีแยกประเภท จำนวน 10 หลัก                        |
|                                    | ให้สอดคล้องกับรายการขอเบิก                                  |
| -รหัสศูนย์ต้นทุน                   | ระบุรหัสศูนย์ต้นทุน จำนวน 10 หลัก                           |
| -รหัสงบประมาณ                      | ระบุรหัสงบประมาณ จำนวน 16 หลัก โดยหลักที่ 6, 7 จะ           |
|                                    | แสดงเป็นตัวอักษร B1                                         |
| -รหัสกิจกรรมหลัก                   | ระบุ PXXXX จำนวน 5 หลัก                                     |
|                                    | โดย P คือ ค่าคงที่ X คือ รหัสพื้นที่                        |
| -รหัสกิจกรรมย่อย                   | ไม่ต้องระบุ                                                 |
| -รหัสบัญชีย่อย                     | ไม่ต้องระบุ                                                 |
| -รหัสเจ้าของบัญชีย่อย              | ไม่ต้องระบุ                                                 |
| -รหัสหมวดพัสดุ                     | ระบุเฉพาะกรณีบันทึกรายการขอเบิกเป็นบัญชีวัสดุคงคลัง         |
| -รหัสหน่วยงานคู่ค้า                | ระบุเฉพาะกรณีบันทึกรายการขอเบิกเป็นบัญชีที่กำหนดให้ต้องระบุ |
| -จำนวนเงิน                         | ระบุจำนวนเงินที่ขอเบิก                                      |
| -กดปุ่ม โจ้ดเก็บรายการนี้ลงในตาราง | เพื่อบันทึกข้อมูลลงในตาราง ตามภาพที่ 4                      |

#### การบันทึกรายการ

หลังจากกดปุ่ม "จัดเก็บรายการนี้ลงในตาราง"ระบบจะจัดเก็บข้อมูลรายการขอเบิกเงิน 1 บรรทัดรายการ โดยมีรายละเอียดประกอบด้วย ลำดับที่ ชื่อบัญชี รหัสบัญชีแยกประเภท รหัสศูนย์ต้นทุน รหัสงบประมาณ รหัสกิจกรรมหลัก จำนวนเงิน จำนวนเงินขอเบิก จำนวนเงินภาษีหัก ณ ที่จ่าย จำนวนเงินค่าปรับ จำนวนเงินขอรับ หากต้องการบันทึกรายการลำดับถัดไป ให้ระบุรายละเอียดใน "รายการขอเบิก" และเมื่อระบุรายละเอียดครบถ้วน ต้องกดปุ่มจัดเก็บรายการนี้ลงในตารางเช่นเดียวกัน เพื่อให้ระบบบันทึกรายการลำดับต่อไป และทำเช่นนี้ จนครบทุกรายการ กรณีมีการหักภาษีหัก ณ ที่จ่าย/ค่าปรับ ให้กดปุ่มระบุภาษีหัก ณ ที่จ่าย/ค่าปรับ เพื่อระบุภาษีหัก ณ ที่จ่าย/ค่าปรับ ตามภาพที่ 5

|                                                                         | ระบบบริหารการเงิเ              | มการดลังภาดรัฐแบ             | มอิเล็กทรอนิกส์    |                                     |                       |                                               |              |
|-------------------------------------------------------------------------|--------------------------------|------------------------------|--------------------|-------------------------------------|-----------------------|-----------------------------------------------|--------------|
| minustry of finone                                                      | GOVERNMENT FISCAL M            | IANAGEMENT INFORM            | MATION SYSTEM      |                                     |                       |                                               |              |
|                                                                         |                                |                              | //                 |                                     | and the second second |                                               |              |
| รนัสผ้ใช้: 120050000110                                                 | ผู้บันทึก:                     | ตำแหน่งงาน : -               | สังก               | ัด : สำนักงานเลขานุการกรม ก<br>อนุร | รมพัฒนาพลังงานทดแท    | nu&                                           | สร้าง (ด้นทา |
| เข้าสู่ระบบเมื่อ: 13:42:42                                              | ขอเบิกเงินกู้ที่ไ              | ม่อ้างอิงใบสั่งฯ             | ชื้อฯ (ทข. 02      | )                                   |                       |                                               |              |
| <u>ออกจากระบบ   ข้อมูลผู้ใช้  </u><br>แก้ไขรนัสผ่าน                     | สร้างขอเบิกเงินกู้ที่ไม่อ้างอื | iงใบสั่งชื้อๆ                |                    |                                     |                       |                                               |              |
| ระบบเบิกจ่าย                                                            | <u>รหัสหน่วยงาน</u>            | 1205                         |                    | วันที่เอกสาร                        | 30 1                  | ผฤษภาคม 2555                                  |              |
| ขบ09 » ขอถอนคืนรายได้แผ่น                                               |                                | ก <mark>รมพัฒนาพลังงา</mark> | นทดแทน&อนุร        |                                     |                       |                                               |              |
| ดนผานระบบ Bathnet<br>พบ10 » ขอถอนเงินจัดสรรให้<br>อาโท ผ่านระบบ Bathnet | <u>รทัสพื้นที่</u>             | 1000 - ส่วนกลาง              | *                  | <u>วันที่ผ่านรายก</u>               | 301                   | แลษภาคม 2555                                  |              |
| ชบ11 » ขอเบ็กเงินงบประมาณที่                                            | <u>รหัสหน่วยเบิกจ่าย</u>       | 1200500001                   |                    | งวด                                 |                       | 8                                             |              |
| ต้องอ้างใบสั่งชื่อฯ การส่งมอบ<br>ไม่แน่นอน                              |                                | สำนักงานเลขานุก              | ารกรม              |                                     |                       |                                               |              |
| หพ01 » ขอเบิกเงินกู้อ้างอิงใบ<br>สั่งชื่อๆ                              | <u>การอ้างอิง</u>              | P55B100005                   |                    |                                     |                       |                                               |              |
| ทช02 » ขอเบิกเงินกู้ที่ไม่อ้างอิง<br>ในสังชื่อๆ                         | <u>ดึงข้อมูลจากไฟล์</u>        | แนบไฟล์                      |                    |                                     |                       |                                               |              |
| พระ11 » ขอเบิกเงินกู้อ้างอิงไบ<br>สั่งชื่อฯ การส่งมอบไม่แน่นอน          | ข้อมูลทั่วไป                   |                              | รายการขอเบ็ก       |                                     |                       |                                               |              |
|                                                                         | รายละเอียดเอกสาร               |                              |                    |                                     |                       |                                               |              |
|                                                                         | ลำดับ 2                        |                              |                    | รหัสบัญชิแยกประเ                    | เภท                   |                                               |              |
|                                                                         | <u>รนัสสุนย์ดันทุน</u>         |                              | 2                  | รหัสงบประมาณ                        |                       |                                               |              |
|                                                                         | <u>รนัสกิจกรรมหลัก</u>         |                              |                    | รหัสกิจกรรมย่อย                     |                       |                                               |              |
|                                                                         | <u>รหัสหมวดพัสด</u>            |                              | 2                  | <u>การกำหนด</u>                     |                       |                                               |              |
|                                                                         | <u>รหัสหน่วยงานคู่ค้า</u>      |                              |                    | ສານານເຈັ້ນ                          |                       | 151                                           |              |
|                                                                         | (Trading Partner)              |                              |                    | 41474654                            |                       | ли                                            |              |
|                                                                         |                                | จัดเก็บ                      | รายการนี้ลงในตาราง | ลบข้อมูลรายการนี้                   | สร้างข้อมูลรายการใ    | иці                                           |              |
|                                                                         | เลือก ล่าดับที่                | ชื่อบัญชี                    | รหัสบัญชีแยก       | ประเภท รหัสศูนย์ต้นทุน              | รหัสงบประมาณ          | รหัสกิจกรรมหลัก                               | จำนวนเงิน    |
|                                                                         | 📄 1 คำช่อมเ                    | เช่มและค่าปารุงรักษา         | 5104010107         | 1200500001                          | 12005B1001700001      | P1000                                         | 1,070.00     |
|                                                                         |                                |                              |                    |                                     |                       | จำนวนเงินขอเบิก<br>จำนวนเงินภาษีนัก ณ ที่จ่าย | 1,070.00     |
|                                                                         |                                |                              |                    |                                     |                       | สำนวนเงินค่าปรับ                              | 0.00         |
|                                                                         | ດ້າວຂຶ້ນວຍ: 🗐 ດລິດເພື່ອນສຸດ    | หรายการของมือ                |                    |                                     |                       | จานวนเงนขอรบ                                  | 1,070.00     |
|                                                                         |                                |                              |                    | ระบุภาษีหัก ณ ที่จ่าย/ค่าปรับ       |                       |                                               |              |
|                                                                         |                                |                              | C                  |                                     |                       |                                               | 111          |
|                                                                         |                                |                              |                    |                                     |                       |                                               | « HEILWILL   |
|                                                                         |                                |                              |                    | สำลองการบันทึก                      |                       |                                               |              |
|                                                                         |                                |                              |                    |                                     |                       |                                               |              |
|                                                                         |                                |                              | 0.04               |                                     |                       |                                               |              |
|                                                                         |                                |                              | 9119               | NVI 4                               |                       |                                               |              |

- กดปุ่ม 💷 เพื่อบันทึกข้อมูลตามภาพที่ 5
# การบันทึกภาษีหัก ณ ที่จ่าย/ค่าปรับ

|                    | ภาษีหัก ณ ที่จ่าย/ค่าปรับ              | ฐานการคำนวน | จำนวนเงินที่หักไว้ |
|--------------------|----------------------------------------|-------------|--------------------|
| <u>ภาษีเงินได้</u> | 🔿 บุคคลธรรมดา 💿 นิดิบุคคล              | 1000        | 10                 |
| <u>ค่าปรับ</u>     | ⊙ รายได้ของแผ่นดิน ◯ รายได้ของหน่วยงาน |             |                    |
|                    |                                        |             |                    |

# ภาพที่ 5

| - ภาษีเงินได้        | เลือก บคคลธรรมดาหรือนิติบคคล โดยให้สอดคล้อง    |
|----------------------|------------------------------------------------|
|                      | กับประเภทผู้ขาย                                |
| - ฐานการคำนวณ        | ระบุจำนวนเงินที่เป็นฐานการคำนวณ                |
| - จำนวนเงินที่หักไว้ | ระบุจำนวนเงิน ภาษีหัก ณ ที่จ่าย                |
| - ค่าปรับ            | เลือกเป็นรายได้แผ่นดิน                         |
| - ฐานการคำนวณ        | ระบุจำนวนเงินที่เป็นฐานการคำนวณ                |
| - จำนวนเงินที่หักไว้ | ระบุจำนวนเงินค่าปรับที่ต้องการหักไว้           |
| - กดปุ่ม 🛛 📖         | เพื่อกลับเข้าสู่หน้าจอรายการขอเบิก ตามภาพที่ 6 |

#### การบันทึกรายการขอเบิกเงิน

|                                                                                                    | SUUUSHISHISHISH                                                                                                    | การดลังกาดรัฐแม<br>NAGEMENT INFORM                                      | น <mark>อิเล็กทรอนิกส์</mark><br>MATION SYSTEM                        | $\times$                                                                                                    |                                                                                            |                                                                                                    |                                                               |
|----------------------------------------------------------------------------------------------------|----------------------------------------------------------------------------------------------------|-------------------------------------------------------------------------|-----------------------------------------------------------------------|----------------------------------------------------------------------------------------------------|--------------------------------------------------------------------------------------------|----------------------------------------------------------------------------------------------------|---------------------------------------------------------------|
| รนัสผู้ไป: 120050000110<br>เข้าสู่ระบบเนื้อ: 13:42:42<br>ออกจากระบบ (ว้อมอยไป)                     | ผู้บันทึก:<br>ขอเบิกเงินกู้ที่ไม<br>สร้างขอเบิกเงินกู้ที่ไม่อ้างอิง                                                                                 | สาแหน่งงาน : -<br>อ้างอิงใบสั่งๆ<br>ใบสังข้อๆ                           | <sup>ลง/</sup><br>ขี้อฯ (ทข. 02                                       | เค : สำนักงานเอขานการกรม กร<br>: อนุร<br>)                                                                                                    | รมพัฒนาพลังงานหดแห                                                                         | s&                                                                                                    | สร้าง เดินทา                                                  |
| ระบบเปิกจ่าย<br>ระบบ? ของอนดีนรายได้แห่น<br>ดินต่านระบบ Bothnet<br>ระบบ10 ของอนเริ่นจัดสรรให้      | <u>รนัสหน่วยงาน</u><br>รนัสพื้นที                                                                                                    | 1205<br>กรมทัฒนาหลังงา<br>1000 - ส่วนกลาง                               | แม่นการสารสารสารสารสารสารสารสารสารสารสารสารสา                         | <u>วันที่เอกสาร</u><br>วันที่เล่าหรายก                                                                                                    | 30 m                                                                                       | มษภาคม 2555 📑                                                                                                |                                                               |
| อปพ. ผ่านระบบ Bathnet<br>พบไไ = ขอเม็กเงินงบประมาณที่<br>ต้องอ้างในสังชื่อฯ การส่งมอบ<br>ไม่แห่นอน | รมัสมน่วยเม็กจ่าย                                                                                                    | 1200500001<br>สำนักงานเลขานุก                                           |                                                                       | វាធ                                                                                                    |                                                                                            | 8                                                                                                    |                                                               |
| ทาย01 -> ขอเม็กเงินภู้อำเอ็ะไม<br>สั่งนี้อา<br>ทาย02 -> ขอเม็กเงินภู้ที่ไม่อำเอ็ะ<br>ในสีเชื่อๆ    | <u>การอ้างอิง</u><br>ดิงข้อมูลจากไฟล์                                                                                                    | P558100005<br>แนบไท่ส์                                                  |                                                                       |                                                                                                    |                                                                                            |                                                                                                    |                                                               |
| หมไไ = ขอเม็กเงินกู้อ้างอิงไม<br>สังชื่อๆ การส่งมอบไม่แน่นอน                                       | ข้อมูลทั่วไป                                                                                                    |                                                                         | รายการขอเม็ก                                                          |                                                                                                    |                                                                                            |                                                                                                    |                                                               |
| เมนูส์ดไป ไกลับหน้าพลัก                                                                            | รายละเอียดเอกสาร<br>สำคับ 2<br><u>ราโสตินย์ต้นหน</u><br><u>ราโสกิจกรรมหลัก</u><br><u>ราโสหนาดทัสด</u><br><u>ราโสหนาดทัสด</u><br><u>ราโสหนาดกัสด</u> |                                                                         | 2<br>2<br>2<br>2                                                      | รบัสมัณชินแหประเ<br>รบัสงบประมาณ<br>รบัสกัจกรรมช่อม<br>การกำบนด<br>ร้านวนเงิน                                                                                |                                                                                            | 2<br>2<br>2                                                                                                  |                                                               |
|                                                                                                    | <b>เลือก ลำดับที่</b><br>โอปี 1 คำข่อมแร<br>ศาอธิบาร: โอปี คลิกเพื่อแสดง                                                                            | <u>ร้องกับ</u><br><b>ชื่อบัญชี</b><br>มแต่ะคำป่ารุงรักษา<br>กรการขอเบ็ก | <u>ពាមកាទដែនដែរមាះទា៖</u><br><b>ទាំងដំណូងិយោកវ</b><br>5104010107<br>( | <ul> <li>สมปัสมุลรายการนี้</li> <li>ประเภท</li> <li>รมิสสุขมบัต้นทุน<br/>1200500001</li> <li>ระบุภาษีทัก ณ ที่จาย/คาปรับ</li> <li>ร้ามอยการบันทึก</li> </ul> | <ul> <li>สร้ารขัดบุลรายการให</li> <li>รหิส่งบบไระบารน</li> <li>12005B1001700001</li> </ul> | รรัสกิจกรรมหลัก<br>P1000<br>จำนวมเงินซอเม็ก<br>จำนวมเงินภาษินักณ์ที่จ่าย<br>จำนวมเงินซอรับ<br>จำนวมเงินซอรับ | ¥านวนเงิน<br>1,070.00<br>1,070.00<br>0.00<br>0.00<br>1,060.00 |

ภาพที่ 6

-กดปุ่ม **( สามองการบันท์ก**) กรณีที่ตรวจสอบข้อมูลถูกต้องแล้วเพื่อบันทึก โดยระบบแสดงผลการ

ตรวจสอบ ตามภาพที่ 7

#### ระบบแสดงผลการตรวจสอบ

หลังจากกดปุ่ม "จำลองการบันทึก" ระบบแสดงรายละเอียดผลการตรวจสอบ ประกอบด้วย ผลการบันทึก รหัสข้อความ และคำอธิบาย ให้ตรวจสอบและดำเนินการ ดังนี้

| ผลการบันทึ | ก รหัสข้อความ                                      | ศาอธิบาย                                                                                                   |        |
|------------|----------------------------------------------------|----------------------------------------------------------------------------------------------------|--------|
| สาเร็จ     | ตรวจสอบเอกสาร - ไม่มีข้อผิดพลาด :BKPFF\$QASCLNT250 |                                                                                                    |        |
| ด่าอธิบาย  | YGFMIS 000                                         | V200400004 : สำนักการคลังและสินทรัพย์                                                                      |        |
|            | บ้า                                                | <b>นทึกข้อมูล</b> กลับไปแก้ไขข้อมูล                                                                        |        |
| -กดปุ่ม 盾  | ลับไปแก้ไขข้อมูล)                                  | ภาพที่ 7<br>กรณีที่มีความผิดพลาดให้กดปุ่มนี้ เพื่อกลับไปหน้าจ<br>การบันทึกรายการที่ผ่านมา ตามภาพที่ 6 หรือ | จอ     |
| -กดปุ่ม [  | บันทึกข้อมูล                                       | )<br>กรณีที่ไม่มีรายการผิดพลาดให้กดปุ่มนี้ เพื่อให้ระบบ<br>รายการตามภาพที่ 8                               | เบันที |

#### ระบบบันทึกรายการขอเบิก

หลังจากกดปุ่ม "บันทึกข้อมูล" ระบบบันทึกรายการขอเบิกเงิน โดยแสดงผลการบันทึกเป็น "สำเร็จ" ได้เลขที่เอกสาร 37XXXXXXXX ให้เลือกปุ่มใดปุ่มหนึ่งเพื่อกลับไปหน้าจอหลัก ดังนี้

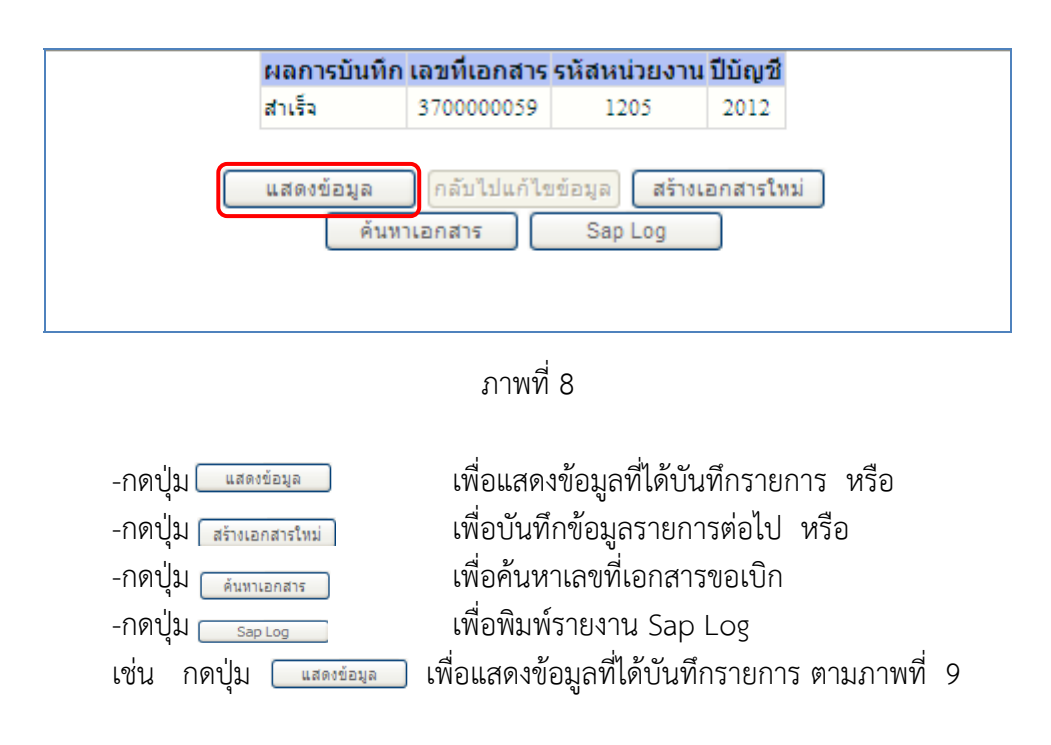

### การแสดงการบันทึกรายการขอเบิกเงิน

เมื่อกดปุ่มแสดงข้อมูลจะปรากฏหน้าจอข้อมูลของเลขที่เอกสารขอเบิกดังกล่าว ประเภทเอกสาร KQ

|                                                                                       | ระบบบริหารการเงินกา<br>GOVERNMENT FISCAL MANA                          | รดลังกาดรัฐแบบอิเล็<br>AGEMENT INFORMATI             | <b>กกรอนิกส์</b><br>on system | $\left \right\rangle$                                                                                           |                        |              |
|---------------------------------------------------------------------------------------|------------------------------------------------------------------------|------------------------------------------------------|-------------------------------|----------------------------------------------------------------------------------------------------|------------------------|--------------|
|                                                                                       |                                                                        |                                                      |                               |                                                                                                    |                        |              |
| รหัสผู้ใช้: 120050000110                                                              | ผู้บันทึก: ฝ                                                           | ใาแหน่งงาน : -                                       | สังกัด :                      | ้สำนักงานเฉขานุการกรม กรมพัฒนาพลังงา<br>อนุร                                                                    | นทดแทน&                | สร้าง ∣ด้นทา |
| เข้าสู่ระบบเมือ: 13:42:42<br><u>ออกจากระบบ   ข้อมูลผู้ใช้  </u><br>แก้ไขรหัสผ่าน      | <b>ขอเบิกเงินกู้ที่ไม่อ่</b><br>สร้างขอเบิกเงินกู้ที่ไม่อ้างอิงใบ      | ท้างอิงใบสั่งซื้อ <sup>เ</sup><br><sub>ส่งข้อๆ</sub> | ฯ (หข. 02)                    |                                                                                                    |                        |              |
| ດສາມມືດວ່ວມ                                                                           | รหัสหน่วยงาน                                                           | 1205                                                 | 1                             | วันที่เอกสาร                                                                                                    | 30 พฤษภาคม 2555        |              |
| ระบบเบกรายได้แผ่น<br>ขบ09 » ขอถอนคืนรายได้แผ่น                                        |                                                                        | กรมพัฒนาพลังงานทดแ                                   | เทน&อนุร                      |                                                                                                    |                        |              |
| ดินผ่านระบบ Bathnet<br>ขบ10 » ขอลอนเงินจัดสรรให้                                      | รหัสพื้นที                                                             | 1000 - ส่วนกลาง                                      | 2                             | วันที่ผ่านรายการ                                                                                                | 30 พฤษภาคม 2555        |              |
| อบท. ผานระบบ bathnet<br>ซบll » ขอเบ็กเงินงบประมาณที่<br>ต้องอ้างใบสั่งชื่อฯ การส่งบอบ | รหัสหน่วยเบิกจ่าย                                                      | 1200500001                                           |                               | งวด                                                                                                    | 8                      |              |
| ไม่แน่นอน                                                                             |                                                                        | สำนักงานเฉขานุการกระ                                 | ม                             | a la superior de la companya de la companya de la companya de la companya de la companya de la companya de la c |                        |              |
| หช01 » ขอเบิกเงินกู้อ้างอิงโบ<br>สังชื่อา                                             | การอางอง                                                               | P55B100005                                           |                               | ประเภทเอกสาร                                                                                                    | KQ - ขอเบกเงนกูนอกงบ(4 |              |
| ทช02» ขอเปกเงินกูทใม่อางอง<br>ใบสิ่งข้อๆ<br>พช11 - ขอเบ็กเว็บก็อ้างอิ่งไป             | เลขที่ใบขอเบิก                                                         | 3700000059 2012                                      |                               | เลขที่เอกสารกลับรายการ                                                                                          |                        |              |
| สังชื่อฯ การส่งมอบไม่แน่นอน                                                           | ผู้บันทึกรายการ                                                        | 120050000110                                         |                               | เอกสาร Auto                                                                                                    | <u>แสดงเอกสาร</u>      |              |
|                                                                                       | ข้อมูลทั่วไป                                                           |                                                      | รายการขอเบิก                  |                                                                                                    |                        | 1            |
|                                                                                       | ประเภทรายการขอเบิก / การ                                               | ชาระเงิน                                             |                               |                                                                                                    |                        |              |
|                                                                                       | ประเภทรายการขอเบิก                                                     | เพื่อใช้แหล่งเงินกู้                                 |                               | *                                                                                                    |                        |              |
|                                                                                       | วิธีการชำระเงิน                                                        | ี่ จ่ายผ่านบัญชีเงินฝากธ                             | นาคารของหน่วยงาน              | ~                                                                                                    |                        |              |
|                                                                                       | รายละเอียดงบประมาณ                                                     |                                                      |                               |                                                                                                    |                        |              |
|                                                                                       | แหล่งของเงิน                                                           | 2555 😒 5541500                                       |                               |                                                                                                    |                        |              |
|                                                                                       |                                                                        | งบรายจ่ายอื่น/TKK                                    |                               |                                                                                                    |                        |              |
|                                                                                       | ข้อมูลผู้รับเงิน<br>เลขประจำดัวบัตรประชาชน/<br>เวซประจำดัวบัตรประชาชน/ |                                                      |                               | เลขที่บัญชีเงินฝากธนาคาร                                                                                        | 0001111111             |              |
|                                                                                       | น้อมระจ 16 หรูเมยภาษ<br>ชื่อผู้ขาย                                     | สนงเลขานุการกรม                                      |                               |                                                                                                    |                        |              |
|                                                                                       | คำอธิบายเอกสาร                                                         |                                                      |                               |                                                                                                    |                        |              |
|                                                                                       |                                                                        |                                                      |                               |                                                                                                    |                        |              |
|                                                                                       |                                                                        |                                                      |                               |                                                                                                    |                        | ถัดไป »      |
|                                                                                       |                                                                        |                                                      | สร้างเอกสารใหม่               | พิมพ์รายงาน Sap Log                                                                                             |                        |              |
|                                                                                       |                                                                        |                                                      |                               |                                                                                                    |                        |              |

ภาพที่ 9

- -กดปุ่ม <u>ตมตรายงาน</u> เพื่อพิมพ์รายงาน หรือ
  - เพื่อพิมพ์รายงาน SAP Log หรือ
- -กดปุ่ม <sub>Sap Log</sub>
- -กดปุ่ม รายการขอเบิก
- เพื่อตรวจสอบบัญชีแยกประเภท ตามภาพที่ 10

# การบันทึกรายการบัญชีแยกประเภท

| 120050000110                                           | ผู้บันทึก :                            | ตำแหน่งงาน : -                                           | สังกัด เอื่อ      | ว่านักงานเฉขานุการกรม ก<br>นุร | รมพัฒนาพลังงานทดแ | au&                                          | สร้าง ด้                 |  |  |
|--------------------------------------------------------|----------------------------------------|----------------------------------------------------------|-------------------|--------------------------------|-------------------|----------------------------------------------|--------------------------|--|--|
| เมื่อ: 13:42:42<br><u>วบบ   ข้อมูลผู้ใช้  </u><br>ผ่าน | <b>ขอเบิกเงิ</b><br>สร้างขอเบ็กเงินกู้ | <b>นกู้ที่ไม่อ้างอิงใบส</b> ั<br>ที่ไม่อ้างอิงใบสั่งข้อฯ | ไงซื้อฯ (ทข. 02)  |                                |                   |                                              |                          |  |  |
| มือว่าย                                                | รหัสหน่วยงาน                           | 1205                                                     |                   | <mark>วันที่เอกสาร</mark>      | 30                | พฤษภาคม 2555                                 |                          |  |  |
| าย<br>รายได้แผ่น                                       |                                        | กรมพัฒนาพล่                                              | ังงานทดแทน&อนุร   |                                |                   |                                              |                          |  |  |
|                                                        | รหัสพื้นที่                            | 1000 - ส่วนค                                             | ลาง               | วันที่ผ่านรายก                 | 30                | พฤษภาคม 2555                                 |                          |  |  |
|                                                        | รหัสหน่วยเบิกจ่า                       | <b>u</b> 1200500001                                      |                   | งวด                            |                   | 8                                            |                          |  |  |
|                                                        |                                        | สำนักงานเลข                                              | านการกรม          |                                |                   |                                              |                          |  |  |
|                                                        | การอ้างอิง                             | P55B100005                                               |                   | ประเภทเอกส                     | NS KQ             | - ขอเบิกเงินกู้นอกงบ(4                       |                          |  |  |
|                                                        | <mark>เลขที่ใบขอเบิก</mark>            | 370000059                                                | 2012              | เลขที่เอกสารเ                  | าลับรายการ        |                                              |                          |  |  |
| อิงโบ<br>เนอน                                          | ผู้บันทึกรายการ                        | 1200500001                                               | .0                | เอกสาร Auto                    | <u>ua</u>         | เงเอกสาร                                     |                          |  |  |
| เน้าหลัก                                               | ข้อมูลทั้                              | วไป                                                      | รายการขอเบิก      |                                |                   |                                              |                          |  |  |
| _                                                      | รายละเอียดเอ                           | กสาร 🗵                                                   |                   |                                |                   | (C.F                                         | iอนหน่า 1/2 <b>ถัดไป</b> |  |  |
|                                                        | เลือก ลำดับที่                         | เ ชื่อบัญชี                                              | รหัสบัญชีแยกประเภ | าท รหัสศูนย์ดันทุน             | รหัสงบประมาณ      | รหัสกิจกรรมหลัก                              | จำนวนเงิน                |  |  |
|                                                        | 1                                      | สนง เลขานการกรม                                          | V120500001        | 1200500001                     | 12005B1001700001  | P1000                                        | -1,070.0                 |  |  |
|                                                        | 121 2                                  | คาขอมแขมและคาบารุงรกษ                                    | ן גוט4010107      | 1200300001                     | 12003B1001700001  | P1000                                        | 1,070.0                  |  |  |
|                                                        |                                        |                                                          |                   |                                |                   | จานวนเงินขอเบค<br>จำนวนเงินภาษีหัก ณ ที่จ่าย | 1,070.0                  |  |  |
|                                                        |                                        |                                                          |                   |                                |                   | สำนวนเงินค่าปรับ                             | 0.0                      |  |  |
|                                                        |                                        |                                                          |                   |                                |                   | จำนวนเงินขอรับ                               | 1,060.0                  |  |  |
|                                                        | ด่าอธิบาย: 🗔 ดล์                       | จ็กเพื่อแสดงรายการขอเบิก                                 |                   |                                |                   |                                              |                          |  |  |
|                                                        | ราเอาจิจัก (เชื่อวย/ส่วา               |                                                          |                   |                                |                   |                                              |                          |  |  |

ภาพที่ 10

- กดปุ่ม กอับหน้าหลัก เพื่อกลับไปหน้าจอหลัก

#### 2.3.2 รายการเบิกจ่ายเงินผ่านส่วนราชการเพื่อจ่ายให้แก่บุคคลภายในหน่วยงาน (ประเภทเอกสาร KQ)

#### ขั้นตอนการเข้าสู่ระบบ

เมื่อ Log in โดยใส่รหัสผู้ใช้และรหัสผ่านแล้ว ระบบแสดงหน้าจอระบบงานต่าง ๆ

- กดปุ่ม ระบบเบิกจ่าย (ระบบเบิกจ่าย) เพื่อเข้าสู่ระบบการเบิกจ่าย
- กดปุ่ม ขอเบิกเงิน (ขอเบิกเงิน) เพื่อเข้าสู่ประเภทการเบิกจ่าย
- กดปุ่ม <mark>หข02 » ขอเบิกเงินอู้ที่ไม่อ้างอิงในสิ่งชื่อฯ ».</mark> (ทข02 ขอเบิกเงินกู้ที่ไม่อ้างอิงใบสั่งซื้อฯ) เพื่อเข้าสู่

หน้าจอการบันทึก ทข02 ตามภาพที่ 2

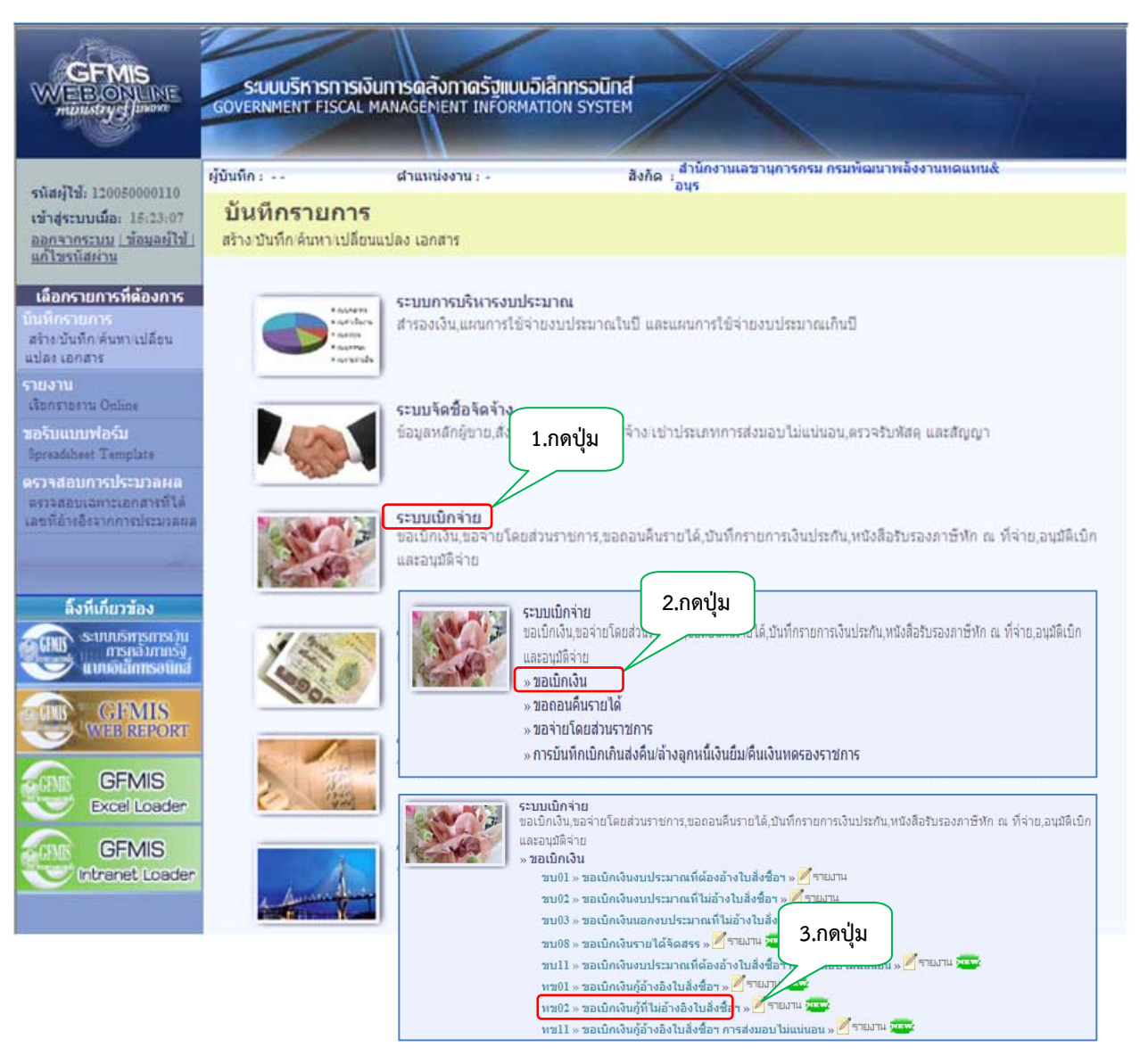

ภาพที่ 1

# ขั้นตอนการบันทึกรายการ

ระบุรายละเอียดเกี่ยวกับรายการขอเบิกเงินที่ไม่อ้างอิงใบสั่งซื้อสั่งจ้าง โดยมีรายละเอียด การบันทึก 3 ส่วน คือ ข้อมูลส่วนหัว ข้อมูลทั่วไป และข้อมูลรายการขอเบิก ให้บันทึก ดังนี้

| GFMIS<br>WEBIONLINE<br>munistry                                        | รขบบริหารการเงินท<br>Government Fiscal Man              | ารดลังทาดรัฐแบบอิเล็ก<br>IAGEMENT INFORMATIO | nnsound<br>N System         |                                 |                  |              |
|------------------------------------------------------------------------|---------------------------------------------------------|----------------------------------------------|-----------------------------|---------------------------------|------------------|--------------|
|                                                                        | ผู้บันทึก:                                              | สำแหน่งงาน : -                               | ລັงກັດ : <mark>ສຳນັກ</mark> | านเลขานุการกรม กรมพัฒนาพลังงา   | ungunuk          | สร้าง (ค้นทา |
| เข้าสู่ระบบเมื่อ: 16:10:21<br>ออกจากระบบ (ช้อมลดไป)<br>แก้ไขรพัสต่าน   | ขอเบิกเงินกู้ที่ไม่<br>สร้างขอเบิกเงินกู้ที่ไม่อ้างอิงใ | อ้างอิงใบสั่งซื้อฯ<br><sup>มลังข้อฯ</sup>    | (หม. 02)                    |                                 |                  |              |
| ຮະບາເບີດຈຳກ                                                            | รนัสแน่วยงาน                                            | 1205                                         | 2                           | วันที่เอกสาร                    | 30 พยัชภาคม 2555 |              |
| ขม09 - ของอนคันรายได้แผ่น                                              |                                                         | กรมพัฒนาหลังงานระดนร                         | านอิอนร                     |                                 |                  |              |
| สมมานระบบ Sathnet<br>บบ10 - ของอนเงินรือสรรให้<br>อปพ. มาแระบบ Bathnet | รบัสพื้นที่                                             | 1000 - ส่วนกลาง                              | *                           | <u>วันที่ต่ามรามการ</u>         | 30 พฤษภาคม 2555  |              |
| ขบไไ แขอเบิกเงินงบประมาณที่<br>ต้องอ้างในสังนี้อา การส่งบอน            | รบัสแน่วยเนิกจ่าย                                       | 1200500001                                   | 2                           | 476                             | 8                |              |
|                                                                        | aneño sta                                               | สำนักงานเลขานุการกรม                         |                             |                                 |                  |              |
| มของ ขอเขกเงินก่อางอิงไข<br>สิ่งชื่อา                                  | IT THE TODAY                                            | Poster Title                                 |                             |                                 |                  |              |
| ทข02 » ขอเร็กเรียกู่ทำไม่อ่างอิง<br>ในสถาร์กา                          | ดิงน้อมูลจากไฟล์                                        | แนบให้สั                                     |                             |                                 |                  |              |
| พบไป ขอเม็กเงินกู้อ้างอิงใบ<br>สังชื่อฯ การสงมอนใม่แน่นอน              | น้อมูลทั่วไป                                            | 1                                            | รายการขอเม็ก                |                                 |                  |              |
|                                                                        | ประเภทรายการขอเม็ก / กา                                 | รชาระเงิน                                    |                             |                                 |                  |              |
|                                                                        | <u>บระเภทรายการขอเมก</u><br>วิธีการชำระเงิน             | เพอขดเซเบสาคญ<br>จ่ายผ่านขัญชีเงินฝากธน      | าคารของพน่วยงาน             | ~                               |                  |              |
|                                                                        |                                                         |                                              |                             |                                 |                  |              |
|                                                                        | รายละเอียดงบประมาณ                                      |                                              |                             |                                 |                  |              |
|                                                                        | unaspatan                                               | 2555 8 5541500                               |                             |                                 |                  |              |
|                                                                        | ນ້ອນູລຸຝຸ່່ຈັນເຈົ້ນ                                     |                                              |                             |                                 |                  |              |
|                                                                        | เลขประจำด้วมัดรประชาชน<br>เลขประจำด้วมู้เสียภาษ์        |                                              |                             | <u>เลขที่บัญชีเงินฝากะนาคาร</u> | 0010041099       |              |
|                                                                        | ศาอธิบายเอกสาร                                          |                                              |                             |                                 |                  |              |
|                                                                        |                                                         |                                              |                             |                                 |                  | 2            |
|                                                                        |                                                         |                                              |                             |                                 |                  |              |
|                                                                        |                                                         |                                              |                             |                                 |                  |              |
|                                                                        |                                                         |                                              |                             |                                 |                  | อัตไป =      |
|                                                                        |                                                         |                                              | (interest                   | งการบันทึก                      |                  |              |
|                                                                        |                                                         |                                              |                             |                                 |                  |              |

ภาพที่ 2

| ข้อมูลสวนหว        |                                                               |
|--------------------|---------------------------------------------------------------|
| -รหัสหน่วยงาน      | ระบบแสดงรหัสหน่วยงาน จำนวน 4 หลัก                             |
|                    | ให้อัตโนมัติตามสิทธิที่ใช้บันทึกข้อมูล                        |
| -รหัสพื้นที่       | ระบบแสดงรหัสพื้นที่ จำนวน 4 หลั๊ก                             |
|                    | ให้อัตโนมัติตามสิทธิที่ใช้บันทึกข้อมูล                        |
| -รหัสหน่วยเบิกจ่าย | ระบบแสดงรหัสหน่วยเบิกจ่าย จำน <sup>้</sup> วน 10 หลัก         |
|                    | ให้อัตโนมัติตามสิทธิที่ใช้บันทึกข้อมูล                        |
| -การอ้างอิง        | ระบุการอ้างอิงเป็น P+YY+Running Number 7 หลัก                 |
|                    | P คือ อักษรคงที่                                              |
|                    | Y คือ 2 หลักท้ายของปี พ.ศ.                                    |
|                    | Running Number คือ การอ้างอิงเลขที่ภายในของหน่วยงาน           |
| -วันที่เอกสาร      | ระบุวันเดือนปีของเอกสารหรือหลักฐานประกอบการขอเบิกเงิน         |
|                    | ให้กดปุ่ม 🏢 ระบบแสดง 🛄 (ปฏิทิน) เลือก เดือน ปี                |
|                    | และดับเบิลคลิกที่วันที่ เพื่อให้ระบบแสดงค่าวันเดือนปีดังกล่าว |

-วันที่ผ่านรายการ ระบุวันเดือนปีที่บันทึกรายการขอเบิกเงิน ให้กดปุ่ม 🏢 ระบบแสดง 🛄 (ปฏิทิน) เลือก เดือน ปี และดับเบิลคลิกที่วันที่ เพื่อให้ระบบแสดงค่าวันเดือนปีดังกล่าว ระบบแสดงงวดบัญชีที่บันทึกรายการให้อัตโนมัติ -งวด

# ข้อมูลทั่วไป

ประเภทรายการขอเบิก/วิธีการชำระเงิน

#### กรณีขอเบิกเงินตามใบสำคัญ

กดปุ่ม 👿 เลือก 💷 -ประเภทรายการขอเบิก กดปุ่ม 👿 เลือก 🔤 ล่ายผ่านบัญชีเงินฝากธนาคารของหน่วยงาน -วิธีการชำระเงิน กรณีขอเบิกเงินเพื่อจ่ายให้ยืม กดปุ่ม 👿 เลือก เพื่อจ่ายให้ยืม -ประเภทรายการขอเบิก กดปุ่ม 👽 เลือก 🔤ายผ่านบัญชีเงินฝากธนาคารของหน่วยงาน -วิธีการชำระเงิน

#### รายละเอียดงบประมาณ

| -แหล่งของเงิน             | ระบุแหล่งของเงินจำนวน 7 หลัก                           |
|---------------------------|--------------------------------------------------------|
|                           | โดยระบุ YY41XXX                                        |
|                           | Y คือ 2 หลักท้ายของปีงบประมาณ พ.ศ.                     |
|                           | 41 คือ ค่าคงที่                                        |
|                           | X คือ หมวดรายจ่าย                                      |
| -เลขที่เอกสารสำรองเงิน    | ไม่ต้องระบุ                                            |
| ข้อมูลผู้รับเงิน          |                                                        |
| -เลขที่ประจำตัวประชาชน/   | ไม่ต้องระบุ                                            |
| เลขที่ประจำตัวผู้เสียภาษี |                                                        |
| -เลขที่บัญชีเงินฝากธนาคาร | ระบุเลขที่บัญชีเงินฝากธนาคารเงินโครงการเพื่อการวางระบบ |
|                           | บริหารจัดการน้ำและสร้างอนาคตประเทศ                     |
| คำอธิบายรายการ            | ระบุคำอธิบายรายการ สามารถระบุได้สูงสุด 70 ตัวอักษร     |
| -กดปุ่ม รายการขอเบิก      | เพื่อบันทึกรายการต่อไป ตามภาพที่ 3                     |

# ข้อมูลรายการขอเบิก

|                                                                               | SAUUUSITISTISTISTI<br>GOVERNMENT FISCAL                                                                        | วินการดลังกาดรัฐแบบอิ<br>MANAGEMENT INFORMAT    | เล็กกรอนิกส์<br>FION SYSTEM | X                                             |                   |              |
|-------------------------------------------------------------------------------|----------------------------------------------------------------------------------------------------|-------------------------------------------------|-----------------------------|-----------------------------------------------|-------------------|--------------|
| รนัสม์ไป 120050000110                                                         | ผู้บันทึก :                                                                                                    | สำนนข่งงาน : -                                  | ā.o                         | กัด : สำนักงานเอชานุการกรม กรมพัฒบ<br>อนุร    | มาพลังงานหตุแทนส์ | สร้าง เดิมหา |
| เข้าสู่ระบบเมื่อ: 16:10:31<br><u>ออกจากระบบ (ช่อมอย์ไข้)</u><br>แก้ไขรนัสผ่าน | ขอเบิกเงินงบา<br>สร้างขอเบิกเงินงบประมา                                                                        | <b>ประมาณที่ไม่อ้าง</b><br>เณทีไม่อ้างใบสังช็อา | ใบสั่งชื้อฯ                 | (ขบ. 02)                                      |                   |              |
| ระบบเบิกจ่าย                                                                  | รบัสมน่วยงาน                                                                                                   | 1205                                            | 2                           | วันที่เอกสาร                                  | 30 พฤษภาคม 2555   |              |
| ขาม01 – ขอเม็กเงินะบประมาณที่<br>ต้องอำเว็บอี่เชื้อๆ                          | And a second second second second second second second second second second second second second second second | กรมพัฒนาพลังงานท                                | ensingente                  |                                               |                   |              |
| ขม02 » ขอเม็กกำหายประกลท์<br>ในอ่ารไขอังชื่อๆ                                 | <u>รบัสพื้นที</u> ่                                                                                            | 1000 - abunane                                  | ~                           | วันที่ผ่านรายการ                              | 30 NEWATHL 2555   |              |
| ขม03 = ขอเม็กเงินนอกงบ<br>ประมาณที่ไม่อ่างในสังชื่อข                          | <u>รพัสหน่วยเม็กจ่าย</u>                                                                                       | 1200500001                                      | 8                           | 470                                           | 8                 |              |
| ขม05 - ของอนคืนรายได้แผ่น                                                     |                                                                                                    | สำนักงานเลขานการก                               | 1421                        |                                               |                   |              |
| ดัน<br>ระบบิด - ตอดอนอินราคได้เป็น                                            | <u>การอ้างอิง</u>                                                                                              | P55KQ11112                                      |                             |                                               |                   |              |
| นอกระประมาณ                                                                   | ดึงข้อมูลจากไฟล์                                                                                               | แบบไฟส์                                         |                             |                                               |                   |              |
| ขาม08 = ขอเป็กเงินรายได้จัด<br>สรร                                            |                                                                                                    |                                                 |                             |                                               |                   |              |
|                                                                               | ข้อมูลทั่วไป                                                                                                   |                                                 | ราชการขอเบิก                |                                               |                   |              |
| เมนูตัดไป กลับหน้าหลัก                                                        | รายละเอียดเอกสาร                                                                                               |                                                 |                             |                                               | 1                 |              |
|                                                                               | สำคับที่ 1                                                                                                    |                                                 |                             | รหัสบัญชีแขกประเภท                            | 5104010104        |              |
|                                                                               | รบัสสุนย์ดับบุน                                                                                                | 1200500001                                      | 5                           | รกัสงมประมาณ                                  | 1200581001700001  |              |
|                                                                               | <u>รนัสกิจกรรมแล้ก</u>                                                                                         | P1000                                           | 2                           | รมิสกิจกรรมขอย                                |                   |              |
|                                                                               | <u>รหัสมัญชีข่อย</u>                                                                                           |                                                 | 2                           | รนิสเข้าของบัญชีย่อย                          |                   |              |
|                                                                               | รบัสบมวดทัสด                                                                                                   |                                                 | 2                           | ร <u>พัสนน่วยงานคล้า</u><br>(Trading Partner) |                   |              |
|                                                                               | <u>สามวนเงิน</u>                                                                                               | 1500                                            | มาท                         |                                               |                   |              |
|                                                                               |                                                                                                    | <b>จัดเก็บรายก</b>                              | ารนี้ลงในตาราง              | ลมข้อมูลรายการนี้ สร้                         | างอัตมูตราชการโทม |              |
|                                                                               |                                                                                                    |                                                 |                             |                                               |                   | < ก่อนหน้า   |
|                                                                               |                                                                                                    |                                                 |                             | สาลอะการบันทัก                                |                   |              |
|                                                                               |                                                                                                    |                                                 |                             | 1                                             |                   |              |

ภาพที่ 3

| -รหัสบัญชีแยกประเภท               |                                                             |
|-----------------------------------|-------------------------------------------------------------|
| กรณีขอเบิกเงินตามใบสำคัญ          | ระบุรหัสบัญชีแยกประเภทเป็น 5XXXXXXXXXX                      |
|                                   | ให้สอดคล้องกับรายการขอเบิก                                  |
| กรณีขอเบิกเงินเพื่อจ่ายให้ยืม     | ระบุรหัสบัญชีแยกประเภท 1102010102                           |
| -รหัสศูนย์ต้นทุน                  | ระบุรหัสศูนย์ต้นทุน จำนวน 10 หลัก                           |
| -รหัสงบประมาณ                     | ระบุรหัสงบประมาณ จำนวน 16 หลัก โดยหลักที่ 6, 7 จะ           |
|                                   | แสดงเป็นตัวอักษร B1                                         |
| -รหัสกิจกรรมหลัก                  | ระบุ PXXXX จำนวน 5 หลัก                                     |
|                                   | โดย P คือ ค่าคงที่ X คือ รหัสพื้นที่                        |
| -รหัสกิจกรรมย่อย                  | ไม่ต้องระบุ                                                 |
| -รหัสบัญชีย่อย                    | ไม่ต้องระบุ                                                 |
| -รหัสเจ้าของบัญชีย่อย             | ไม่ต้องระบุ                                                 |
| -รหัสหมวดพัสดุ                    | ระบุเฉพาะกรณีบันทึกรายการขอเบิกเป็นบัญชีวัสดุคงคลัง         |
| -รหัสหน่วยงานคู่ค้า               | ระบุเฉพาะกรณีบันทึกรายการขอเบิกเป็นบัญชีที่กำหนดให้ต้องระบุ |
| -จำนวนเงิน                        | ระบุจำนวนเงินที่ขอเบิก                                      |
| -กดปุ่ม จัดเก็บรายการนี้ลงในตาราง | เพื่อบันทึกข้อมูลลงในตาราง ตามภาพที่ 4                      |
|                                   |                                                             |

#### การบันทึกรายการ

หลังจากกดปุ่ม "จัดเก็บรายการนี้ลงในตาราง" ระบบจะจัดเก็บข้อมูลรายการขอเบิกเงิน 1 บรรทัดรายการ โดยมีรายละเอียดประกอบด้วย ลำดับที่ ชื่อบัญชี รหัสบัญชีแยกประเภท รหัสศูนย์ต้นทุน รหัสงบประมาณ รหัสกิจกรรมหลัก จำนวนเงิน จำนวนเงินขอเบิก จำนวนเงินภาษีหัก ณ ที่จ่าย จำนวนเงินค่าปรับ จำนวนเงินขอรับ หากต้องการบันทึกรายการลำดับถัดไป ให้ระบุรายละเอียดใน "รายการขอเบิก" และเมื่อระบุรายละเอียดครบถ้วน ต้องกดปุ่มจัดเก็บรายการนี้ลงในตารางเช่นเดียวกัน เพื่อระบบบันทึกรายการลำดับต่อไป และทำเช่นนี้ จนครบทุกรายการ

| GEMIS                                                   |                           |                                            |                |                               |               |                                              |              |
|---------------------------------------------------------|---------------------------|--------------------------------------------|----------------|-------------------------------|---------------|----------------------------------------------|--------------|
| WEBONLINE                                               | SUUUSKISINISIJU           | Innsดลังกาดรัฐแบบอีเ<br>ANAGEMENT INFORMAT | IANNSOUNA      |                               |               |                                              |              |
|                                                         |                           |                                            |                |                               |               |                                              |              |
|                                                         | ญับันทึก:                 | สาแหน่งงาน : -                             | ā.             | งกัด : สำนักงานเอชานุการกร    | ณ กรมพัฒนาหล่ | อังงานหลุแทน&                                | สร้าง เดินหา |
| ราเลพูเน: 120050000110<br>เข้าสระบบเมื่อ: 16:10:21      | ขอเบิกเงินงาป             | ระบาณที่ใน่ล้างใ                           | ใบสั่งขี้อฯ    | (2131, 02)                    |               |                                              |              |
| <u>ออกจากระบบ (ช่อมอย่ไข้)</u><br>แก้ไขรพัสย่าน         | สร้างขอเบิกเงินงบประมาณ   | ที่ไม่อ้างใบสังชื่อๆ                       |                | (22.02)                       |               |                                              |              |
| ระบบเม็กจ่าย                                            | รทัสหน่วยงาน              | 1205                                       | 5              | วันที่เอกสา                   | 15            | 30 พฤษภาคม 2555                              |              |
| ขม01 – ขอเม็กเงินงมประมาณที่<br>ต่องอ้างใบสั่งนี้อา     |                           | กรมกัฒนาหลังงานหล                          | enungent.      |                               |               |                                              |              |
| ขม02 = รถเม็กเว็บกมประเภณที่<br>ไม่ถักเป็นสำรัตร        | <u>รบัสพันบั</u>          | 1000 - ส่วนกลาง                            | ×              | <u>วิมพิพามร</u>              | 10015         | 30 HEBATRN 2555                              |              |
| ານນ03 = ຫລະນັກເຈັນແລກເນ<br>ປະການແຫ້ວັນດັດເວັນເຊັ່ນຕື້ອງ | <u>รหัสหน่วยเนิกจ่าย</u>  | 1200500001                                 | 2              | 476                           |               | 8                                            |              |
| าเม0ส - ขอกอนคืนรายได้แผ่น                              |                           | สำนักงานเลขานการก                          | 1221           |                               |               |                                              |              |
| âu                                                      | <u>การล้างอิง</u>         | P\$5KQ11112                                |                |                               |               |                                              |              |
| ทยบอกกุละกาศ<br>มากกอ - คอออกษณะเองหระก                 | A                         |                                            |                |                               |               |                                              |              |
| ามบ05 = ขอเม็กเงินรายได้จัด<br>สรร                      | ergenerin (wa             | and the                                    |                |                               |               |                                              |              |
|                                                         | ย่อมูลทั่วไป              |                                            | รายการขอเบ็ก   |                               |               |                                              |              |
| เมนูต์อไป เกลับหน้าหลัก                                 | รายละเอียดเอกสาร          |                                            |                |                               |               | 5755                                         |              |
|                                                         | สำคับที่ 2                |                                            |                | ຽນສັນດູເປີແບດນ                | ประเภท        | 2                                            |              |
|                                                         | รบัสสนย์ดันบน             |                                            | 2              | รมัสงบประมาก                  | <b>H</b>      | 2                                            |              |
|                                                         | <u>รนัสกิจกรรมแล็ก</u>    |                                            | 2              | รมัสกิจกรรมย่อ                |               | 2                                            |              |
|                                                         | <u>รทัสมัญชีช่อย</u>      |                                            | 2              | รมัสเจ้าของมัก                | บสีม่อย       |                                              |              |
|                                                         |                           |                                            |                |                               |               |                                              |              |
|                                                         | รบัสบมวดพัสด              |                                            | 2              | <u>(Trading Parts</u>         | ner)          |                                              |              |
|                                                         | สานวนเงิน                 |                                            | וורע           |                               |               |                                              |              |
|                                                         |                           | รัตเก็บรายก                                | ารนี้องในดาราง | ลบร้อมูลรายการนี้             | สร้างขึ้น     | ajasianistva                                 |              |
|                                                         | เลือก ลำดับที่ ชื่อม      | ប៊លូឌី ទង់ឥបិលូឌីແប                        | กประเภท        | รหัสศูนย์ต้นทุน ร             | พัสงบประมาต   | น รหัสกิจกรรมหลัก                            | จำนวนเงิน    |
|                                                         | 🖾 I วัสดไร่               | สป 5104010104                              | 1              | 200500001 12003               | 5B1001700001  | P1000                                        | 1,500.00     |
|                                                         |                           |                                            |                |                               |               | จำนวนเงินขอเบิก<br>จำนวนเงินกาษีนัก ณ ที่จำย | 1,500.00     |
|                                                         |                           |                                            |                |                               |               | สามวนเงินต่าปรีบ                             | 0.00         |
|                                                         | สาวอริษายะ 🖸 ออีกเพื่อแสด | งราชการชองจัก                              |                |                               |               | 41070303050                                  | 1,500.00     |
|                                                         |                           |                                            |                | ระบุภาษีทัก ณ ที่จ่าย/ส่าปรับ |               |                                              |              |
|                                                         |                           |                                            |                | 1 <u>7</u> 2                  | _             |                                              | 17/11/200010 |
|                                                         |                           |                                            |                |                               |               |                                              | « กอนพบา     |
|                                                         |                           |                                            |                | ( descented as                |               |                                              |              |
|                                                         |                           |                                            |                | Rightsparin                   |               |                                              |              |
|                                                         |                           |                                            |                |                               |               |                                              |              |
|                                                         |                           |                                            |                |                               |               |                                              |              |
|                                                         |                           |                                            |                | ภาพที่ 4                      |               |                                              |              |
|                                                         | 1                         |                                            | 4              |                               |               | v a <                                        |              |
|                                                         | -กดปุ่ม 🚺                 | การบันทึก ไข้                              | งอตรวจส        | อบความถูกต้อง                 | ของการเ       | านทกโดยระบบแสดง                              | ผลการ        |

ตรวจสอบ ตามภาพที่ 5

#### ระบบแสดงผลการตรวจสอบ

หลังจากกดปุ่มจำลองการบันทึก ระบบแสดงรายละเอียดผลการตรวจสอบ ประกอบด้วย ผลการบันทึก รหัสข้อความ และคำอธิบาย ให้ตรวจสอบและดำเนินการ ดังนี้

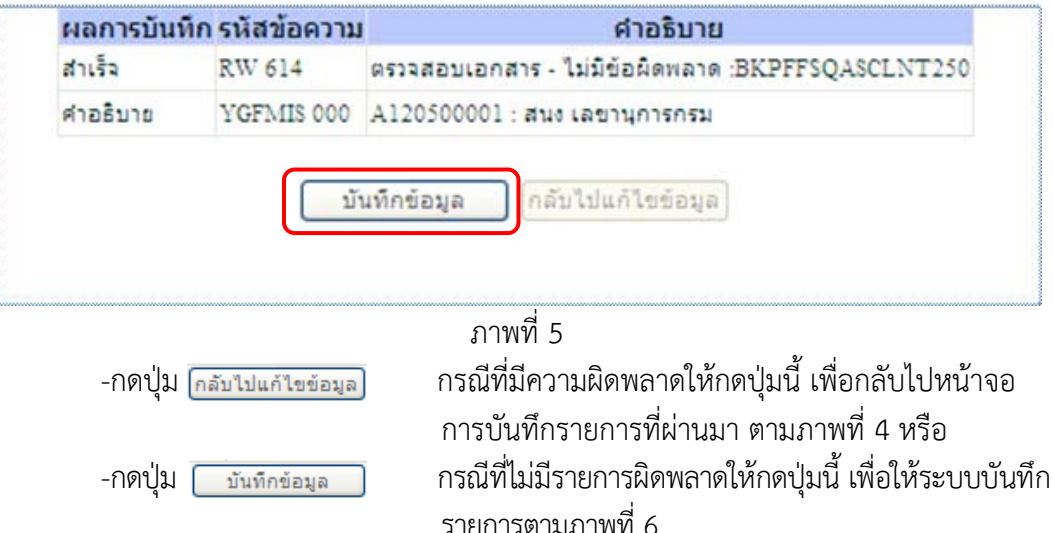

#### ระบบบันทึกรายการขอเบิก

หลังจากกดปุ่ม "บันทึกข้อมูล" ระบบบันทึกรายการขอเบิกเงิน โดยแสดงผลการบันทึกเป็น "สำเร็จ" ได้เลขที่เอกสาร 37XXXXXXX ให้เลือกปุ่มใดปุ่มหนึ่งเพื่อกลับไปหน้าจอหลัก ดังนี้

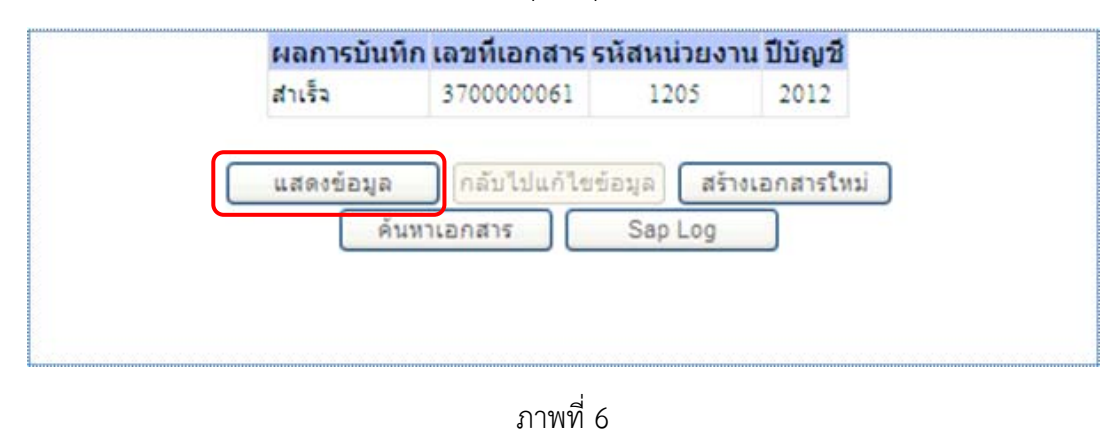

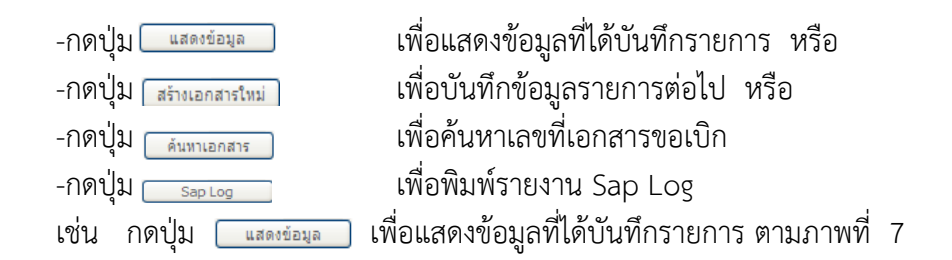

### การแสดงการบันทึกรายการขอเบิกเงิน

เมื่อกดปุ่มแสดงข้อมูลจะปรากฏหน้าจอข้อมูลของเลขที่เอกสารขอเบิกดังกล่าว แสดงประเภทเอกสาร KQ

|                                                                                                    |                                                                                                    | รินที่เอกสาร 30 พยษภาคม 2555<br>รินที่ผ่านรายการ 30 พยษภาคม 2555<br>ชาติ ชี<br>ประเภทเอกสาร ชิ<br>ประเภทเอกสาร XQ - ขอเปิกเว็บกู่บอกรม(4<br>เอชที่เอกสารกอิบรายการ                     |
|----------------------------------------------------------------------------------------------------|----------------------------------------------------------------------------------------------------|----------------------------------------------------------------------------------------------------|
| 1213         รงโลโหน่วยงาน         1205         วันที่เอกสาร         20 พยะการบ 2555           เมนโบ้ารับ<br>เมนโบ้ารับ<br>20 มีสันการ         รงโลโหน่วยงาน         1000 - สันการบานส์ชาวนทรงแนนส์ชนุร         30 พยะการบ 2555           เมนี่บริเลราไป<br>20 มีสันการ         รงโลโหน่วยงาน         1000 - สันการบานส์ชาวนทรงแนนส์ชนุร         30 พยะการบ 2555           เมนิบริเลราไป<br>20 มีสินการ         รงโลโหน่วยงาน         1000 - สันการบานส์ชาวนทรงการ         30 พยะการบ 2555           เมนิบริเลราไป<br>20 มีสินการส์ชนะย         รงโลโหน่วยงาน<br>20 มีสินการส์ชนะย         สารโลรางการส์ชนะย         8           เมนิบกับร์การสีงาร         การสิ่งสอง<br>สารโลรางการส์ชนะย         การสิ่งสอง<br>200000051         2012         เสลรที่เอกสารกลับรายการ           เมนิบกับร์การไป<br>สระมะระไปแก่บนบรระบบรระไป<br>วับริเมทรงนอนการ         12005000010         เอกสาร Auto         มสีชายอกการ           เมริกไป กลับร่างไป<br>สระมะขามีสารไปแก่กระบบรระเป็น<br>ระบบรระไป<br>รักรารสารเสนียน         12005000010         เอกสาร Auto         มสีชายอกการ           เมริกไป กลับรายการของนับการสารแปน<br>สระมะบนส์ชนิบกรระเป็น<br>ระบบรระบบรระเป็น<br>เมรายระโลรไปแก่กระบบรระเป็น<br>เมรายระโลรไปแก่กระบบรระบบรระเป็น<br>เมรายระโลรไปแก่กระบบรระบบรระบบรระบบรระประบบรรระประบบรระบบรระบบรระประบบรระประบบรระประบบรระประบบรระประบบรระประบบรระประบบรระประบบรระประบบรระประบบรระประบบรระประบบรระประบบรระประบบรระประบบรระประบบรระประบบรระประบบรระประบบรระประบบรระประบบรระประบบรระประบบรระประบบรระประประบบรระประบบรระประบบรระประประประบบรระประประประประบบรระประบบรระประประบบรระประประประบบรระประประประบบรระประประบบรระประประประประประประประบบรระประประบบรระประประประประประประประประประประป                                                                                                    | สมาย<br>เมนเป็กจำย         ระโลเหม่วยงาน         1205         วินที่เอกสาร         20 พละอาคม 2555           เอสมาร์หายให้เล่น<br>เอสมาร์หายให้เล่น<br>ของและกายและทางส่วยสาระโร้ง<br>ระบบ Batheat         ระบบเมืองกายและทางส่วยระบบ<br>เปิดเป็นเรายะการและทางสาร<br>เสียร์ร่างการและทางการระบบ<br>เสียร์ร่างการและทางการระบบ<br>เสียร์ร่างการและทางการระบบ<br>เสียร์ร่างการและทางการระบบ<br>เสียร์ร่างการและทางการระบบ<br>เสียร์ร่างการและทางการระบบ<br>เสียระบบไป         ระบบการการการการการการการการการการการการการก | รินที่เอกสาร (30 พระภาคม 2555)<br>รินที่ผ่านรายการ (30 พระภาคม 2555)<br>ชวด 8<br>ประเภทเอกสาร & RQ - ขอเป็กเห็นกู้นอกรบ(4<br>เลขที่เอกสารกลับรายการ<br>เอกสาร Auto <u>และสารเอกสาร</u> |
| เลยาสังการใส่ผลมง<br>y Balbaet<br>sub Balbaet<br>sub Balbaet<br>s                   |                                                                                                    | รับที่ผ่านรายการ 30 พยะภาคม 2555<br>งวด 8<br>ประเภทแอกสาร KQ - ขอเป็กเงินกู้นอกรม(4<br>เอกสาร Auto <u>แล้ตระอกสาร</u>                                                                  |
| มาม มิมมัดม์<br>เร็กโรงเป็นเรื่องเร็ก การส่งผม<br>เร็กโรงเป็นรู้อ่างถึง<br>เร็กโรงเป็นรู้อ่างถึง<br>เร็กโรงเป็นรู้อ่างถึง<br>เร็กโรงเป็นรู้อ่างถึง<br>เร็กโรงเป็นรู้อ่างถึง<br>เร็กโรงเป็นรู้อ่างถึง<br>เร็กโรงเป็นรู้อ่างถึง<br>เร็กโรงเป็นรู้อ่างถึง<br>เร็กโรงเป็นรู้อ่างถึง<br>เร็กโรงเป็นรู้อ่างถึง<br>เร็กโรงเป็นรู้อ่างถึง<br>เร็กโรงเป็นรู้อ่างถึง<br>เร็กโรงเป็นรู้อ่างถึง<br>เร็กโรงเป็นรู้อ่างก็<br>เร็กโรงเป็นรู้อ่างก็<br>เร็กโรงเป็นรู้อาการ<br>เร็กโรงเป็นรู้อ่างก็<br>เร็กโรงเป็นรู้อ่างก็<br>เร็กโรงเป็นรู้อ่างก็<br>เร็กโรงเป็นรู้อ่างก็<br>เร็กโรงเป็นรู้อ่างก็<br>เร็กโรงเป็นรู้อ่างก็<br>เร็กโรงเป็นรู้อ่างก็<br>เร็กโรงเป็นรู้อ่างก็<br>เร็กโรงเป็นรู้อาการ<br>เร็กโรงเป็นรู้เร็กโรงเป็นรู้เร็กโรงเป็นรู้เร็กโรงเป็นรู้เร็กโรงเป็นรู้เริกโรงเป็นรู้เริกโรงเริกโรงเป็นรู้เริกโรงเป็นรู้เริกโรงเป็นรู้เริกโรงเริกโรงเป็นรู้เริกโรงเป็นรู้เริกโรงเริกโรงเป็นรู้เริกโรงเป็นรู้เริกโรงเริกโรงเป็นรู้เริกโรงเริกโรงเริ                                                                                                    | ราม Baiheet<br>เริ่าก็ในเรมโรมาลก์<br>เริ่าสา การส่วนอง<br>เริ่าสา การส่วนอง<br>เริ่าสา การส่วนอง<br>เริ่าสา การส่วนอง<br>เริ่าสินที่มีเร็่าสถ้าน<br>เริ่าเป็นกู้ร้างถึงใน<br>เริ่าเป็นกู้ร้างถึงใน<br>เริ่าเป็นกู้ร้างถึงใน<br>เริ่าเป็นกู้ร้างถึงใน<br>เริ่าเป็นกู้ร้างถึงใน<br>เริ่าเป็นกู้ร้างถึงใน<br>เริ่าเป็นกู้ระบบการ<br>เรื่อนูลก์ไปปี<br>รายการธอนใก<br>รายการธอนใก<br>รายการธอนใก<br>รายการธอนใก<br>รายการธอนใก<br>รายการธอนใก<br>รายการธอนใก<br>รายการธอนใก                                                  | งวด 8<br>ประเภทแอกสาร KQ - ขอเน็กเงินกู้นอกรม(4<br>เอกสาร Auto <u>แต่ตระจากสาร</u>                                                                                                    |
| เมือกรับและ         เสียงกานเลยานุกรกรม           เมือกรับผู้อ่างอ้าง         P55K011112         มีระเภทผลสาร         KQ - รอเปิกเว็บผู้นอกรม(4)           เมือกรับผู้อ่างอ้าง         5700000051_2012         เลยท์นอกสารกอับรายการ           เมือกรับร้อง         5700000051_2012         เลยท์นอกสารกอับรายการ           ผู้มันที่กรายการ         12005000110         เอกสาร Auto         แสยรมอกสาร           หรือบรายการของมิก         รับอารประเงิน         รายการของมิก         รับอารประเงิน           ประเภทหรายการของมิก         รับอารประเงิน         ระเภาหรอมเนิก         ระเภาหรอมเนิก           รับรายการของมิก         รับอารประเงิน         ระเภาหรอมการ         ระเภาหรอมรองการ           ประเภาหรอยการของมิก         ระเราบริประเงิน         ระเภาหรอยการของมิก         ระเภาหรอยการของมิก           รับรายระเงิน         ระเภาหรอยการของมิก         ระเภาหรอยการของมิก         ระเภาหรอยการของมิก           รับรายระเงิน         ระเกาหรอยการของมิก         ระเภาหรอยการของกาน         ระเภาหรอยการของมิก           รับรายระเงิน         ระเภาหรอยการของกาน         ระเภาหรอยการของกาน         ระเภาหรอยการของกาน           หรองสารของเงิน         ระเภาหรอยการของกาน         ระเภาหรอยการของกาน         ระเภาหรอยกาน           หรองสารของเงิน         ระเภาหรอยการของราน         ระเภาหรอยกาน         ระเภาหรอยกาน           หรองสารของเงิน <td>สร้างการและรางการและรางการและรางการและรางการและรางการและรางการและรางการและรางการและรางการและรางการ<br/>เริงกรับรู้ธรรงริงโป<br/>เริงกรับรู้ธรรงริงโป<br/>เสียงไป กลับหน้าหมดี<br/>เรื่อญลาโปป รายการขอเม็ก<br/>ได้อายุสรโปป เสียงระเงิน<br/>ประเภาหรายการขอเม็ก (การสำรระเงิน<br/>ประเภาหรายการขอเม็ก (การสำรระเงิน</td> <td>ประเภทเอกสาร KQ - ขอเม็กเว็นกู้นอกรม(4<br/>เลขที่เอกสารกลับรายการ<br/>เอกสาร Auto <u>แต่ตระอกสาร</u></td>                                                                                                    | สร้างการและรางการและรางการและรางการและรางการและรางการและรางการและรางการและรางการและรางการและรางการ<br>เริงกรับรู้ธรรงริงโป<br>เริงกรับรู้ธรรงริงโป<br>เสียงไป กลับหน้าหมดี<br>เรื่อญลาโปป รายการขอเม็ก<br>ได้อายุสรโปป เสียงระเงิน<br>ประเภาหรายการขอเม็ก (การสำรระเงิน<br>ประเภาหรายการขอเม็ก (การสำรระเงิน                                                                                                    | ประเภทเอกสาร KQ - ขอเม็กเว็นกู้นอกรม(4<br>เลขที่เอกสารกลับรายการ<br>เอกสาร Auto <u>แต่ตระอกสาร</u>                                                                                     |
| เล็กมินกู้สำเล้างไม่<br>เมือกในกู้สำเล้าง<br>เมือกในกู้สำเล้าง<br>เมือกในกู้สำเล้าง<br>เมือกในกู้สำเล้าง<br>เมือกในกู้สำเล้าง<br>เมือกในกู้สำเล้าง<br>เมืองแก่การของบิก<br>เมืองแก่การของบิก<br>ร้อมูลกำไป<br>รายอายมามิยุใช้เป็นสำกรุบ<br>ได้อยาไปไปสำคน<br>ว่ายสายมียุใช้เป็นสำกรุบ<br>รายสายมียุใช้เป็นสำกรุบ<br>รายสายมียุใช้เป็นสำกรุบ<br>รายสายมียุใช้เป็นสำกรุบ<br>รายสายมียุใช้เป็นสำกรุบ<br>เมษายรายอายมียุ<br>เมษายราย<br>เมษายรายราย<br>เมษายราย<br>เมษายราย<br>เมษายราย<br>เมษายราย<br>เมษายราย<br>เมษายราย<br>เกษายราย<br>เมษายราย<br>เมษายราย<br>เกษายราย<br>เกษายราย<br>เกษายราย<br>เกษายราย<br>เกษายราย<br>เกษายราย<br>เกษายราย<br>เกษายรายรายรายราย<br>เกษายราย<br>เกษายรายรายรายรายรายรายราย<br>เกษายรายรายายรายรายรายรายายรายายรายายรายา | เม็กเงินกู้ที่ไม่อำเล้ง<br>เม็กเงินกู้อำเล้งในขอเม็ก 370000061 2012 เลขที่เอกสารกอับรายการ<br>ผู้มันทึกรายการ 12005000110 เอกสาร Auto <u>และสะเอกสาร</u><br>ผู้อำเนิ โกลัมหนังหนัก<br>ซ้อญอาโรโป รายการขอเม็ก<br>ประเภาหรายการขอเม็ก (การสำระเงิน                                                                                                    | เลขที่เอกสารกลับรายการ<br>เอกสาร Auto <u>แสดรเงอกสาร</u>                                                                                                    |
| รับของรับสามรู้สามรับของสาม<br>ผู้สามขามระบบการสามการ 120050000110 นอกสาร Auro มสุขามอกสาร<br>ผู้สามขามระบบการสามเบิก / การสารระเงิน<br>ประเภทรรายการของบิก / การสารระเงิน<br>ประเภทรรายการของบิก / การสารระเงิน<br>ประเภทรรายการของบิก / ทรสารระเงิน<br>ประเภทรรายการของบิก / ทรสารรายการของทานของทานระเรา<br>(พร<br>รายสารเงิน / ทรสารรายการของบิก / ทรสารรายการของทานของทานของทานระเรา<br>(พร<br>รายสารรายการของบิก / ทรสารรายการของทานของทานของทานของทานระเรา<br>(พร<br>รายสารรายการของบิก / ทรสารรายการของทานของทานระเรา<br>(พร<br>รายสารรายการของบิก / ทรสารรายการของทานของทานระเรา<br>(พร<br>รายสารรายการของที่ไก้ / ทรสารรายการของทานระเรา<br>(พร<br>รายสารรายการของที่ไก้ / ทรสารรายการของทานระเรา<br>(พร<br>รายสารรายการของที่ไก้ / ทรสารรายการของทานระเรา<br>(พร<br>รายสารรายการของที่ไก้ / ทรสารรายการของทานระเรา<br>(พร<br>รายสารรายการของที่งาน / ทรสารรายการของทานระเรา<br>(พร<br>รายสารรายการของที่งาน / ทรสารรายการของทานระเรา<br>(พร<br>รายสารรายการของที่งาน / ทรสารรายการของทานระเรา<br>(พร<br>รายสารรายการของที่งาน / ทรสารรายการของทานระเททราย (พร<br>รายการของที่งาน / ทรสารรายการของทาน / ทรสารรายการของทาน / ทรสารรายการของทาน / ทรสารราย (พร<br>รายการของที่งาน / ทรสารรายการของที่งาน / ทรสารรายการของที่า / ทรสารราย / ทรสารรายการของทาน / ทรสารรายา / ทรสารราย /                                                                                                    | เล็กส่อนได้มาสังห<br>ส่วนอนได้แข่งพอสา<br>เส้อไป (กลับหนังหอัก<br>ซ้อมูลก์วิโป รายการขอเม็ก<br>ประเภาหรายการขอเม็ก (การสำระเงิน<br>ประเภาหรายการขอเม็ก (การสำระเงิน<br>ประเภาหรายการขอเม็ก (การสำระเงิน                                                                                                    | LENATS Auto <u>HARTSONATS</u>                                                                                                    |
| มูร้อไม่ (กลับทรัวหลัก<br>ร้อมูลกำไป<br>มีระยาการรายเปิก / การชำระเงิน<br>มีระยาการขอเปิก / การชำระเงิน<br>มีระยามปัญชิเงินทำกรมารายอากน่างงาน<br>รายละเอียดงบประมาณ<br>แหล่งของเงิน<br>อมรายร่างอีบไว้โรงร่า<br>รรรรรรรรรรรรรรรรรรรรรรรรรรรรรรรรรรร                                                                                                    | มูลัดไป เคลับหนังหมือ<br>ประเภทรายการขอเม็ก / การชำระเงิน<br>ประเภทรายการขอเม็ก<br>ได้อะตไข่ไม่สำคัญ<br>วิธีการชำระเงิน >>>>>>>>>>>>>>>>>>>>>>>>>>>>>>>>>>>>                                                                                                    |                                                                                                    |
| ประเภทหรายการขอเมิก / การสำระเงิน<br>ประเภทหรายการขอเมิก เมื่อขะใช้ใบสำคัญ X<br>ริธิการสำระเงิน รายสามมิยุชีเงินสำครบาคารของหน่ะยาน X<br>รายละเอียดงบประมาณ<br>แหล่งของเงิน 2555 V 5541500<br>อยรายล่ายอื่น/TKK<br>ข้อมูลผู้รับเงิน<br>เลขประจำตัวบัตรประชาชน เลยรบุการกรม                                                                                                    | ประเภทรายการขอเม็ก / การชำระเงิน<br>ประเภทรายการขอเม็ก เลื่อยะไข่ในสำคัญ<br>วิธีการชำระเงิน รายน่านมียุชีเว็นสำครนาควรของหน่ะอาน                                                                                                    |                                                                                                    |
| ประเภทรายการขอเมิก<br>ริธีการชำระเงิน เรื่อยะไข่ในสำคัญ<br>รายละเอียดงบประมาณ<br>แหล่งของเงิน 2555 🖋 5541500<br>อยราอร่ายอื่น/TKK<br>ช้อมูลผู้รับเงิน<br>เลขประจำตัวบัตรประชาชน เลยานุการกรม                                                                                                    | ประเภทรายการขอเม็ก เพื่อขอไข้ไขสำคัญ 🔀<br>วิธีการชำระเงิน อ่ายน่ามปัญชีเว็บสำคอนาครรของหน่วยราน 🔗                                                                                                    | 2                                                                                                    |
| ริธิการสำระเงิน รายเกมบัญชีเงินสำกรนาครารของหน่วยงาน ได้<br>รายละเอียดงบประมาณ<br>แหล่งของเงิน 2555 (พี่ 5541500<br>อยราอร่ายอื่น/TKK<br>ช้อมูลผู้รับเงิน<br>เลขประจำตัวบัตรประชาชน เลยานุการกรม<br>ชื่อมู้ขาย สนะ เลยานุการกรม                                                                                                    | วิธีการชำระเงิน อายนามโมชีเว็นสำครบาคารของพน่วยงาน                                                                                                    |                                                                                                    |
| รายละเอียดงบประมาณ<br>แหล่งของเงิน 2555 ¥ 5541500<br>อยราอร่าออิน/TRX<br>ข้อมูลผู้รับเงิน<br>เลขประจำดัวบิตรประชาชน เลยานุการกรม<br>ชื่อผู้ขาย สนะ เลยานุการกรม                                                                                                    |                                                                                                    | M                                                                                                    |
| แแล่งของเงิน [2555 w] 5541500<br>รบรายร่ายอื่ม/TKK<br>ข้อมูลผู้รับเงิน<br>เลขประจำดัวบิตรประชาชน/<br>เลขประจำดัวบิตรประชาชน/<br>เลขประจำดัวผู้เสียภาษิ เลขที่บัญชิเงินฝากธนาคาร 0010041099<br>ชื่อผู้ชาย สนร เลขาบุการกรม                                                                                                    | รายละเอี้ยองแประมาณ                                                                                                    |                                                                                                    |
| ข้อมูลผู้รับเงิน<br>เลขประจำดัวบิตรประชาชน/<br>เลขประจำดัวบิเลียภาษิ<br>ชื่อผู้ขาย สนร เลขาบุการกรม                                                                                                    | แนต่งของเงิน<br>อาการ์ต ที่มี755 ชะ<br>รรรรษฐรรษฐรรรษฐรรรษฐรรรษฐรรษฐรรษฐรรษฐรร                                                                                                    |                                                                                                    |
| เลขประจำดัวปัตรประชาชน/<br>เลขประจำดัวยู่เสียภาษ์<br>ชื่อผู้ขาย สนะ เลขานการกรม                                                                                                    | น้อมละหรับเงิน                                                                                                    |                                                                                                    |
| ชื่อผู้ขาย สนุข เสขานุการกรม                                                                                                    | เลขประจำด้วบัตรประชาชน/<br>เลขประจำด้วยู่เสียภาษี                                                                                                    |                                                                                                    |
|                                                                                                    | ชื่อผู้หาย สนะเอขานการกรม                                                                                                    | เลขที่บัญชีเงินฝากรมาคาร 0010041099                                                                                                    |
| ด้าอธับานเอกสาร                                                                                                    | នាំ១និវោរយៈសាគាត                                                                                                    | เลขที่บัญชีเงินฝากธนาคาร 0010041099                                                                                                    |
|                                                                                                    |                                                                                                    | เลขที่บัญชีเงินฝากรมาคาร 0010041099                                                                                                    |

ภาพที่ 7

| -กดปุ่ม | พิมพ์รายงาน  | เพื่อพิมพ์รายงาน หรือ                  |
|---------|--------------|----------------------------------------|
| -กดปุ่ม | Sap Log      | เพื่อพิมพ์รายงาน SAP Log หรือ          |
| -กดปุ่ม | รายการขอเบิก | เพื่อตรวจสอบบัญชีแยกประเภท ตามภาพที่ 8 |

#### การบันทึกรายการบัญชีแยกประเภท

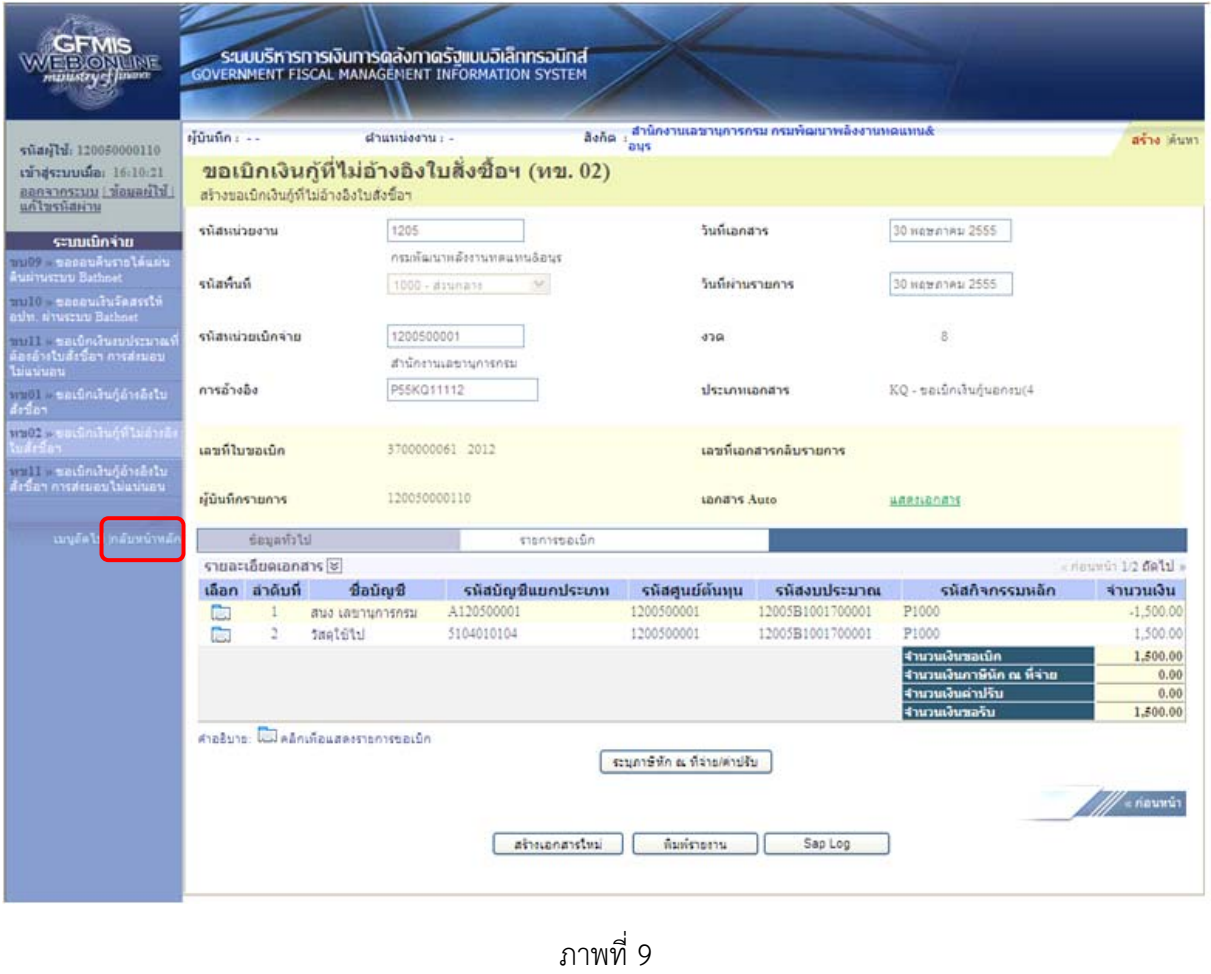

- กดปุ่ม กะมนเหล้า เพื่อกลับไปหน้าจอหลัก

#### 2.4 การบันทึกรายการขอจ่ายชำระเงิน

### ขั้นตอนการเข้าสู่ระบบ

เมื่อ Log in โดยระบุรหัสผู้ใช้และรหัสผ่านแล้ว ระบบแสดงหน้าจอระบบงานต่าง ๆ

- กดปุ่ม ระบบเบิกจ่าย (ระบบเบิกจ่าย) เพื่อเข้าสู่กระบวนงานขอจ่ายชำระเงิน
- กดปุ่ม ขอจ่ายโดยส่วนราชการ (จ่ายโดยส่วนราชการ) เพื่อเข้าสู่แบบ ขจ05
- กดปุ่ม 🛛 🛛 🛥 🗤 มันท์กรายการจ่ายชาระเงิน 🛛 05 บันทึกรายการจ่ายชำระเงิน) เพื่อเข้าสู่หน้าจอการบันทึกข้อมูล

ตามภาพที่ 2

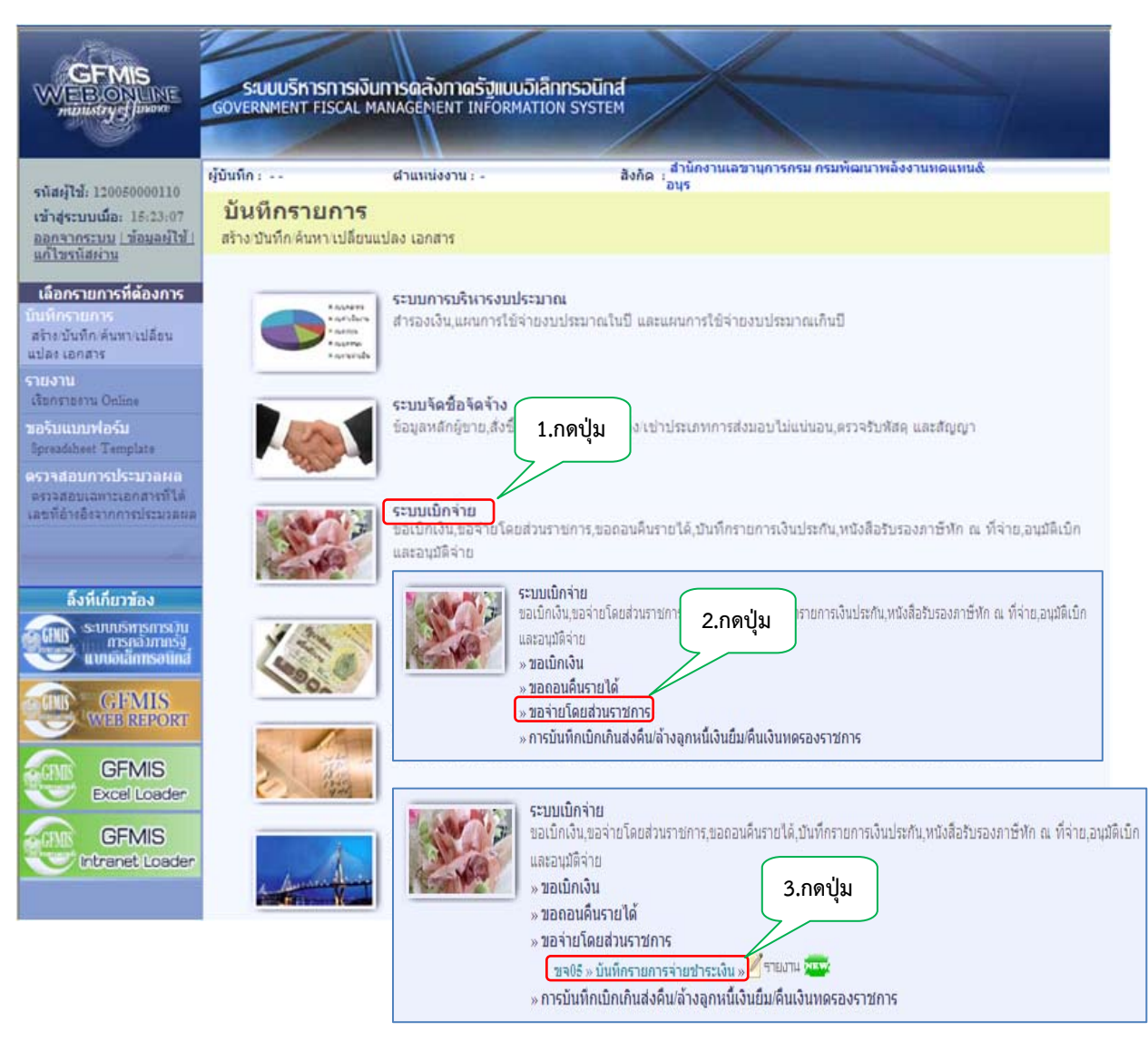

ภาพที่ 1

## ขั้นตอนการบันทึกรายการ

ตัวอย่าง บันทึกขอเบิกเงินโครงการเพื่อการวางระบบบริหารจัดการน้ำและสร้างอนาคตประเทศ จำนวน 1,070 บาท เพื่อเข้าบัญชีเงินฝากธนาคารของหน่วยงาน ได้เลขที่เอกสาร 3700000059 หลังจากจ่ายเงิน เรียบร้อยแล้ว บันทึกรายการจ่ายชำระเงิน

ระบุรายละเอียดเกี่ยวกับรายการจ่ายชำระเงิน โดยมีรายละเอียดการบันทึก 2 ส่วน คือ ข้อมูลส่วนหัว ข้อมูลทั่วไป ให้บันทึกรายละเอียด ดังนี้

|                                                                                                    | ระบบบริหารการเงินการด<br>GOVERNMENT FISCAL MANAGE                                      | ลังกาดรัฐแบนอิเล็กทระ<br>MENT INFORMATION SY | D <b>Ūnđ</b><br>STEM |                                              |                          |                          |
|----------------------------------------------------------------------------------------------------|----------------------------------------------------------------------------------------|----------------------------------------------|----------------------|----------------------------------------------|--------------------------|--------------------------|
| รหัสผู้ใช้: 120050000110<br>เข้าสู่ระบบเมื่อ: 13:13:34<br>ออกจากระบบ (ข้อมูลผู้ใช้)<br>แก้ไขรทัสผ่าน | ผู้บันทึก: ตำแข<br>บันทึกรายการจ่ายข่<br>สร้างบันทึกรายการจ่ายข่าระเงิน                | <sub>ณ่งงาน: -</sub><br>กระเงิน (ขจ. 05)     | สังกัด สำเ           | นักงานเลขานุการกรม กรมพัฒนาเ                 | <b>หลังงานหดแทน&amp;</b> | <b>สร้าง</b> (ดันหา      |
| ระบบเบิกจ่าย<br>ขจ05 » บันทีกรายการจ่ายชำระ                                                          | <u>รทัสหน่วยงาน</u>                                                                    | 1205<br>กรมพัฒนาพลังงานทดเ                   | ] 🔜<br>ເກນ&ອນຸຮ      | <u>วันที่เอกสาร</u>                          | 31 พฤษภาคม 2555          |                          |
| เงิน<br>บช01 » บันทึกรายการบัญชีแยก<br>ประเภท                                                        | <u>รหัสพื้นที่</u>                                                                     | 1000 - ส่วนกลาง                              | *                    | <u>วันที่ผ่านรายการ</u>                      | 31 พฤษภาคม 2555          | d                        |
| เส02-1 » น่าส่งเงินแบบผ่าน<br>เายการ                                                                 | <u>รหัสหน่วยเบิกจ่าย</u>                                                               | 1200500001<br>สำนักงานเฉขานการกร             | <u>я</u>             | งวด                                          | 8 3                      | ะบุเลขทีเอกสารขอเบี<br>  |
| เส02-2 » ปาส่งเงินแบบพัก<br>กรการ                                                                    | ประเภทเอกสาร                                                                           | PM - จ่ายเงิน Manual                         |                      | <u>การอ้างอิง</u>                            | 2555 💟 3700000059        | แสดงเอกสาร               |
| เมนูอัดไป ∣กลับหน้าหลัก                                                                              | ดึงข้อมูลจากไฟล์<br>ข้อมูลทั่งไป<br>เงื่อนไขการเลือกเอกสารขอเบิก                       | แนบไฟล์                                      | ระบุเลขทีเอ<br>7     | กสารขอเบิก                                   |                          | ะบุจำนวนเงิน<br>จ่ายชำระ |
|                                                                                                    | <u>เลขทีเอกสารตั้งเบิก/จ่ายเงินครั้งก่</u><br>ข้อมูลผู้รับเงิน<br><u>รหัสเจ้าหน</u> ึ่ | 2555 V 3700<br>V120500001                    | 000059               | (แสดงเอกสาร)<br>จำนวนเงินคงเหลือครั้ง        | <b>ก่อน</b> 1,070.00     | н                        |
|                                                                                                    | จำนวนภาษีหัก ณ ที่จ่าย                                                                 |                                              | 10.00 ארע            | <u>จำนวนเงินสุทธิ</u><br>จำนวนเงินคงเหลือไปด | 1060<br>มรั้งหน้า .00    | ארע                      |
|                                                                                                    | วิธีการจ่ายชำระเงิน<br><u>ชื่อบัณช</u> ิ                                               | จ่ายจากบัญชีเงินฝ                            | กธนาคาร (ไทยเข้ม     | າແຈ້້າ)                                      | เลือกบัญชี               |                          |
|                                                                                                    | รหัสบัญชิแยกประเภท                                                                     | 1101020605                                   |                      |                                              |                          |                          |
|                                                                                                    | ศ่าอธิบายเอกสาร                                                                        |                                              |                      |                                              |                          | X                        |
|                                                                                                    |                                                                                        |                                              | 1                    | เลองการบันทึก                                |                          |                          |

ภาพที่ 2

| ข้อมูลส่วนหัว      |                                                       |
|--------------------|-------------------------------------------------------|
| -รหัสหน่วยงาน      | ระบบแสดงรหัสหน่วยงาน จำนวน 4 หลัก                     |
|                    | ให้อัตโนมัติตามสิทธิที่ใช้บันทึกข้อมูล                |
| -รหัสพื้นที่       | ระบบแสดงรหัสพื้นที่ จำนวน 4 หลัก                      |
|                    | ให้อัตโนมัติตามสิทธิที่ใช้บันทึกข้อมูล                |
| -รหัสหน่วยเบิกจ่าย | ระบบแสดงรหัสหน่วยเบิกจ่าย จำน <sup>้</sup> วน 10 หลัก |
|                    | ให้อัตโนมัติตามสิทธิที่ใช้บันทึกข้อมูล                |
| -ประเภทเอกสาร      | ระบบแสดง PM จ่ายเงิน ให้อัตโนม <sup>ั</sup> ติ        |

| -วันที่เอกสาร                                                                                                   | ระบุวันเดือนปีตามเอกสารหรือหลักฐานการจ่าย                     |
|----------------------------------------------------------------------------------------------------|---------------------------------------------------------------|
|                                                                                                    | ให้กดปุ่ม 🧱 ระบบแสดง 🛄 (ปฏิทิน) เลือก เดือน ปี                |
|                                                                                                    | และดับเบิลคลิกที่วันที่ เพื่อให้ระบบแสดงค่าวันเดือนปีดังกล่าว |
| -วันที่ผ่านรายการ                                                                                               | ระบุวันเดือนปีที่จ่ายชำระเงินจริง                             |
|                                                                                                    | กดปุ่ม 🧰 ระบบแสดง 🟢 (ปฏิทิน) เลือก เดือน ปี                   |
|                                                                                                    | และดับเบิลคลิกที่วันที่ เพื่อให้ระบบแสดงค่าวันเดือนปีดังกล่าว |
| -120                                                                                                    | ระบบแสดงงวดบัญชีที่บันทึกรายการให้อัตโนมัติ                   |
| -การอ้างอิง                                                                                                    | ระบุการอ้างอิง YYYY+XXXXXXXXX                                 |
| (เลขที่เอกสารขอเบิก)                                                                                            | Y คือ เลือกปีของเอกสารขอเบิก                                  |
|                                                                                                    | X คือ เลขที่เอกสารขอเบิกเงิน 10 หลัก                          |
| ข้อมลทั่วไป                                                                                                    |                                                               |
| -เลขที่เอกสารขอเบิก/                                                                                            | ระบุเป็น YYYY+XXXXXXXX                                        |
| จ่ายเงินครั้งก่อน                                                                                               | Y คือ เลือกปีของเอกสารขอเบิก                                  |
|                                                                                                    | X คือ เลขที่เอกสารขอเบิก 10 หลัก เช่นเดียวกับการอ้างอิง       |
| ข้อมูลผู้รับเงิน                                                                                                |                                                               |
| -รหัสเจ้าหนี้                                                                                                   | ระบุ AXXXXXXXXX กรณีรายการขอเบิกเงินจ่ายผ่านส่วนราชการ        |
|                                                                                                    | เป็นการเบิกตามใบสำคัญหรือจ่ายต่อบุคคลภายในหน่วยงาน หรือ       |
|                                                                                                    | ระบ VXXXXXXXX กรณีรายการขอเบิกเงินจ่ายผ่านส่วนราชการ          |
|                                                                                                    | เพื่อจ่ายต่อบคคลภายนอก                                        |
| -จำนวนภาษี หัก ณ ที่จ่าย                                                                                        | ระบบแสดงจำนวนเงินให้อัตโนมัติ                                 |
| -จำนวนเงินคงเหลือครั้งก่อน                                                                                      | ระบบแสดงจำนวนเงินให้อัตโนมัติ                                 |
| -จำนวนเงินสทธิ                                                                                                  | ระบจำนวนเงินสุทธิหลังหักภาษี หัก ณ ที่จ่ายและค่าปรับ          |
| -จำบวบเงิบคงเหลือไปครั้งหบ้า                                                                                    | ระวยแสดงจำบวนเงินให้อัตโบบัติ                                 |
| วิธีการล่ายชำระเงิน                                                                                             |                                                               |
| 9 N N 9 W 1 U U I U U I A W I U U I A W I U U U I A W I U U U I A W I U U U I A W I U U U I A W I U U U I A W I |                                                               |

กดปุ่ม 💽 ระบุ <u>โายจากบัญชีเงินฝากธนาคาร (ไทยเข้มแข็ง)</u> ระบบ 1101020605 ให้อัตโนมัติ ระบุคำอธิบายรายการจ่ายชำระเงิน สามารถระบุได้สูงสุด 70 ตัวอักษร

เพื่อตรวจสอบความถูกต้องของการบันทึก โดยระบบแสดง ผลการตรวจสอบ ตามภาพที่ 3

-ชื่อบัญชี

-กดปุ่ม

-รหัสบัญชีแยกประเภท

จ่าลองการบันทึก

-คำอธิบายรายการ

#### ระบบแสดงผลการตรวจสอบ

หลังจากกดปุ่มจำลองการบบันทึก ระบบแสดงรายละเอียดผลการตรวจสอบ ประกอบด้วย ผลการบันทึก รหัสข้อความ และคำอธิบาย ให้ตรวจสอบและดำเนินการ ดังนี้

| ผลการบันทึก             | รหัสข้อความ  | ศาอธิบาย                                                                       |               |
|-------------------------|--------------|--------------------------------------------------------------------------------|---------------|
| สำเร็จ                  | RW 614       | ตรวจสอบเอกสาร - ไม่มีข้อผิดพลาด :                                              |               |
| ศ <mark>าอธิบ</mark> าย | YGFMIS 090   | สานวนเงินคงเหลือครั้งก่อน : 0.00                                               |               |
|                         | บันทึกข้อมูล | <b>กลับไปแก้ไขข้อมูล</b>                                                       |               |
| ດອາໃນ ໂຄລັນໃນແຕ້ໃຫຍ່ຂ   | ม กรก์       | 1 เพท 2<br>ไซี่บีดวามผิดพลาดให้กดป่นบี้ เพื่อย้อง                              | บถลับไปหม้าลล |
|                         | <u> </u>     | รงเซนเรา เพศงเพยาเมยกเป็น ๆ ราย<br>สุนาณายามายามายามายามายามายามายามายามายามาย |               |
|                         | การ          | ับนทกรายการทผานมา ตามภาพท 2                                                    | หรือ          |

### ระบบบันทึกรายการขอจ่ายชำระเงิน

หลังจากกดปุ่มบันทึกข้อมูล ระบบบันทึกรายการขอจ่ายชำระเงิน โดยแสดงสถานะการบันทึกเป็น "สำเร็จ" ได้เลขที่เอกสาร 47XXXXXXXX ให้เลือกปุ่มใดปุ่มหนึ่ง เพื่อกลับไปหน้าจอหลัก ก่อนที่จะออกจากระบบ ดังนี้

| ผลการบัน                     | ทึก เลขทีเอกสาร ร           | หัสหน่วยงา        | น ปีบัญชี              |
|------------------------------|-----------------------------|-------------------|------------------------|
| สาเร็จ                       | 470000047                   | 1205              | 2012                   |
|                              |                             |                   |                        |
| แสดงข้อมูล                   | กลับไปแก้ไขข่               | iอมูล <b>สร้า</b> | งเอกสารใหม่            |
| Ř                            | นทาเอกสาร                   | Sap Log           |                        |
|                              |                             |                   |                        |
|                              |                             |                   |                        |
|                              |                             |                   |                        |
|                              | กาพที่ 1                    |                   |                        |
|                              | 311777                      |                   |                        |
| -กดปุ่ม 🛛 แสดงข้อมูล         | เพื่อแสดงข้                 | อมูลที่ได้บันเ    | กึกรายการ หรือ         |
| -กดปุ่ม สร้างเอกสารใหม่      | เพื่อบันทึกร                | ายการจ่ายช        | กระเงินรายการต่อไป หรื |
| ລອງໃນ                        | เพื่อค้าหาร                 | ายการล่ายชั       | าระเวิ่งเ              |
| - เพเบูผ ด้นหาเอกสาร         | <ul> <li>พฤณฑนาง</li> </ul> | 1011134101        | 1908119                |
| 4                            |                             | elana San I       | ΩØ                     |
| -กดปุ่ม 🦳 <sub>Sap Log</sub> | เพอพมพรา                    | 101 IN 200 L      | -05                    |

#### แสดงการบันทึกรายการขอจ่ายชำระเงิน

เมื่อกดปุ่มแสดงข้อมูลจะปรากฏหน้าจอข้อมูลของเลขที่เอกสารขอจ่ายดังกล่าว ให้เลือกแถบ "รายการขอเบิก" ตามภาพที่ 5 ระบบแสดงคู่บัญชีให้อัตโนมัติ แล้วจึงตรวจสอบความครบถ้วนถูกต้องของข้อมูล การจ่ายชำระเงิน หากประสงค์จะพิมพ์รายงาน ให้กดปุ่ม "Sap Log" หากต้องการกลับไปหน้าหลัก เพื่อออกจากระบบให้กดปุ่ม "กลับหน้าหลัก" ตามภาพที่ 6

|                                                                                                    | ระบบบริหารการเงิ<br>GOVERNMENT FISCAL ท<br>ผู้มันทึก : | นทารดลังกาดรัฐแบบอิเล็กท<br>MANAGEMENT INFORMATION<br>ตำแหน่งงาน : - | รอนิทส์<br>รystem<br>สังกัด เสานัก | งานเลขาบุการกรม กรมพัฒนาพ | ลังงานทดแทน&      | สร้าง (คันทา |
|----------------------------------------------------------------------------------------------------|--------------------------------------------------------|----------------------------------------------------------------------|------------------------------------|---------------------------|-------------------|--------------|
| รหัสผู้ใช่: 120050000110<br>เข้าสู่ระบบเมื่อ: 13:13:34<br>ออกจากระบบ   ข้อมูลผู้ใช้  <br>แก้ไขรหัสผ่าน | <b>บันทึกรายการ</b><br>สร้างบันทึกรายการจ่ายช่า        | <b>จ่ายขำระเงิน (ขจ. 0</b><br>เรเงิน                                 | 5)                                 |                           |                   |              |
| ระบบเนิกจ่าย<br>ขจ05 » บันทึกรายการว่ายขาร:                                                            | <mark>เลขที่ใบบันทึกการจ่ายช</mark> ำ                  | ระเงิน 4700000047 2012                                               |                                    | เลขที่เอกสารกลับราย       | มการ              |              |
| บช01 » บันทึกรายการบัญชิแยก<br>ประเภท                                                                  | ผู้บันทึกรายการ                                        | 120050000110                                                         |                                    | เอกสาร Auto               | <u>แสดงเอกสาร</u> |              |
| นส02-1 » ปาส่งเงินแบบผ่าน                                                                              | ข้อมูลทั่วไป รายการ                                    |                                                                      | เการขอเบิก                         |                           |                   |              |
| รายการ                                                                                                 | รหัสหน่วยงาน                                           | 1205                                                                 |                                    | วันที่เอกสาร              | 31 พฤษภาคม 2555   |              |
| แส02-2 » น่าส่งเงินแบบพัก<br>รายการ                                                                    |                                                        | ครมพัฒนาพลังงานทดแทน&                                                | อนุร                               |                           |                   |              |
|                                                                                                    | รหัสพื้นที่                                            | 1000                                                                 |                                    | วันที่ผ่านรายการ          | 31 พฤษภาคม 2555   |              |
|                                                                                                    |                                                        | ส่วนกลาง                                                             |                                    |                           |                   |              |
|                                                                                                    | รหัสหน่วยเบิกจ่าย                                      | 1200500001                                                           |                                    | <b>N</b> 70               | 08                |              |
|                                                                                                    |                                                        | สำนักงานเฉขานการกรม                                                  |                                    |                           |                   |              |
|                                                                                                    | ประเภทเอกสาร                                           | PM - จ่ายเงิน Manual                                                 |                                    | การอ้างอิง                | 20123700000059    |              |
|                                                                                                    | คำอธิบายเอกสาร                                         | 1.00 - 1.00 - 1.00000<br>                                            | างเอกสารใหม่                       | พิมพ์รายงาน Sap L         | og                | م<br>قوانا » |

ภาพที่ 5

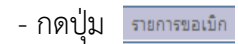

เพื่อตรวจสอบบัญชีแยกประเภท ตามภาพที่ 6

#### การบันทึกรายการบัญชีแยกประเภท

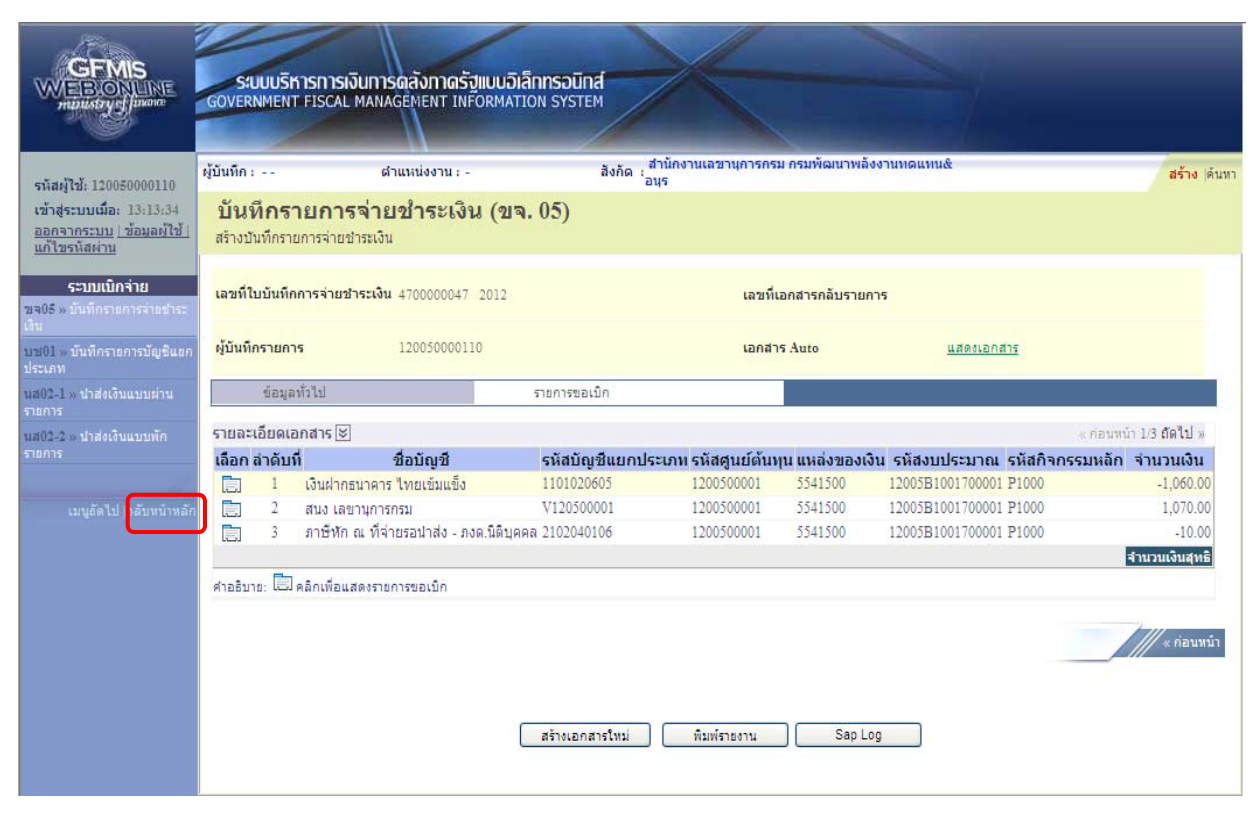

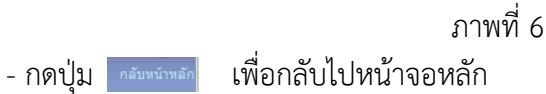

### บทที่ 6 การตรวจสอบการจัดสรรเงินสำหรับโครงการเพื่อการวางระบบบริหารจัดการน้ำและสร้างอนาคตประเทศ

หน่วยงานที่ได้รับการจัดสรรเงินสำหรับโครงการเพื่อการวางระบบบริหารจัดการน้ำและสร้าง อนาคตประเทศ สามารถตรวจสอบเงินที่ได้รับจัดสรร ดังนี้

### 1. การตรวจสอบการจัดสรรเงินผ่านเครื่อง GFMIS Terminal

เข้าเมนู SAP→ ส่วนเพิ่มเติม → ส่วนเพิ่มเติม - ระบบบริหารงบประมาณ → รายงาน → รายงานงบประมาณสำหรับส่วนราชการ → รายงานการติดตามการใช้จ่ายงบประมาณ ระดับกรม → รายงานภาพรวมงบประมาณ/ติดตามสถานการณ์ใช้จ่ายงบๆ ตามงาน/โครงการ ระดับกรม → ZFMA55 – รายงานแสดงยอดงบประมาณตามหน่วยรับงบประมาณ หรือ พิมพ์คำสั่งงาน ZFMA55 ตามภาพที่ 1

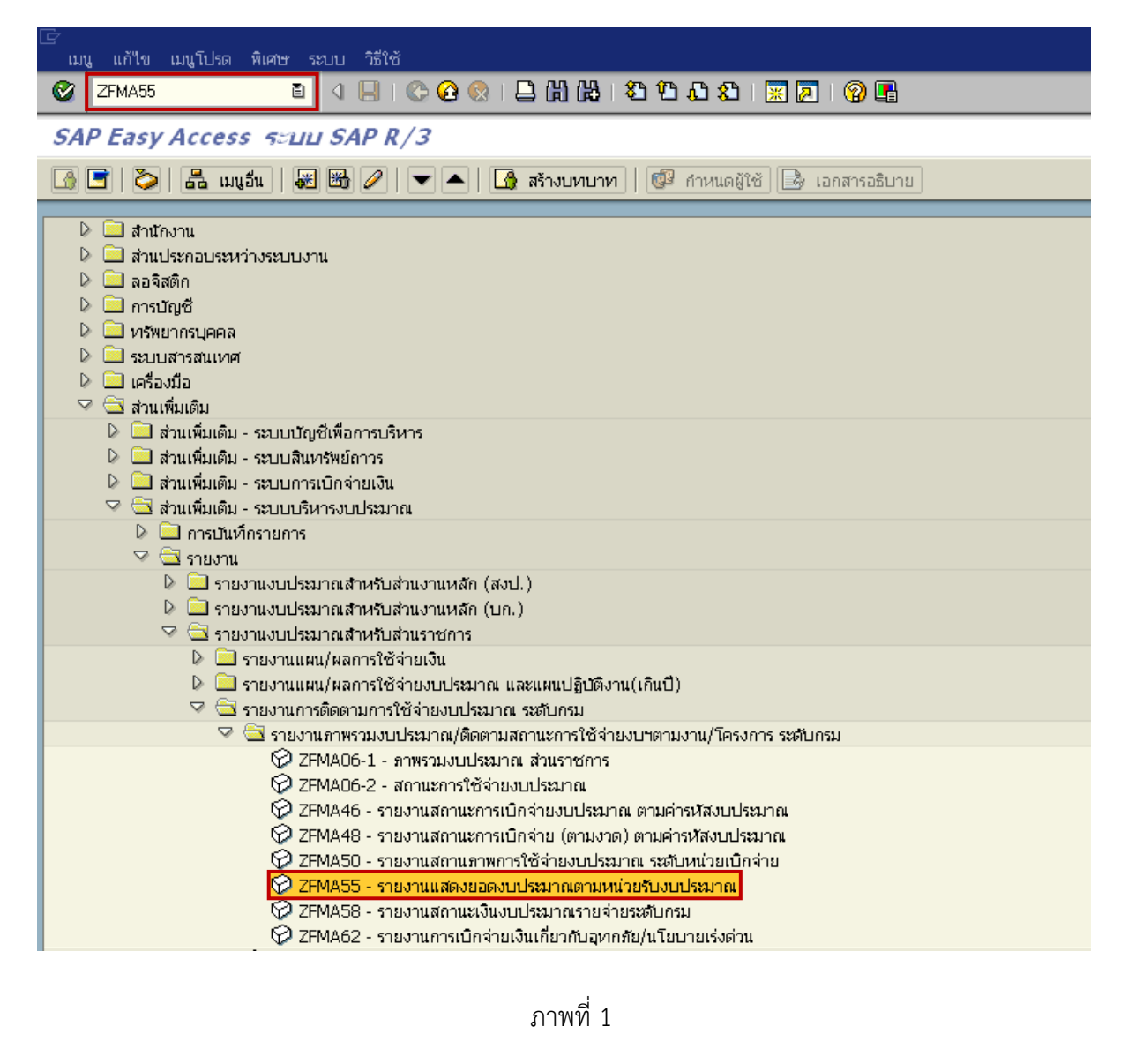

กดปุ่ม 🎯 หรือ Enter เพื่อเข้าสู่หน้าจอถัดไป ตามภาพที่ 2

|                                            | 1 👪 🛱 🕘 😒 😒 I 📙 🕅 🕼 I | ឌ 🗅 🗘 😂 ၊ 🔀 🔽 ၊ 🕲 🗖 |    |  |  |  |  |  |  |
|--------------------------------------------|-----------------------|---------------------|----|--|--|--|--|--|--|
| รายงานแสดงยอดงบประมากเดามนน่ายรับงบประมากเ |                       |                     |    |  |  |  |  |  |  |
| ۰ 🔁                                        |                       |                     |    |  |  |  |  |  |  |
| Selection Criteria                         |                       |                     |    |  |  |  |  |  |  |
| บีบัญชี                                    |                       | ถึง                 | \$ |  |  |  |  |  |  |
| รหัสงบประมาณ                               |                       | ถึง                 | \$ |  |  |  |  |  |  |
| แหล่งของเงิน                               |                       | ถึง                 | \$ |  |  |  |  |  |  |
|                                            |                       | ถึง                 | \$ |  |  |  |  |  |  |
| พื้นที่/กิจกรรมหลัก                        |                       |                     |    |  |  |  |  |  |  |

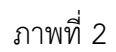

หน้าจอ "รายงานแสดงยอดงบประมาณตามหน่วยรับงบประมาณ (ZFMA55)" ระบุรายละเอียด ตามภาพที่ 3 ดังนี้

| Selection Criteria |                                                 |
|--------------------|-------------------------------------------------|
| - ปีบัญชี          | ระบุปีบัญชี จำนวน 4 หลัก เป็นปี ค.ศ.            |
| - รหัสงบประมาณ     | ระบุรหัสงบประมาณ 16 หลัก                        |
|                    | หรือ ระบุรหัสหน่วยงาน 5 หลัก ตามด้วย B*         |
| - รหัสแหล่งของเงิน | ระบุรหัสแหล่งของเงิน 7 หลัก ประกอบด้วย YY41XXXX |
|                    | โดย Y คือ 2 หลักท้ายของปีงบประมาณ พ.ศ.          |
|                    | X คือ หมวดรายจ่าย                               |
| - พื้นที่/กิจกรรม  | ระบุรหัสกิจกรรมหลัก จำนวน 5 หลัก คือ PXXXX      |
|                    | โดย P คือ ค่าคงที่ X คือ รหัสพื้นที่            |
| - หน่วยรับงบประมาณ | ระบุรหัสหน่วยงานระดับกรม จำนวน 5 หลัก ตามด้วย * |
|                    |                                                 |

| ◎ III C G Q I I H H H I T T L L I I I I I I I I I I I I I I I |         |     |                                                                                                    |  |  |  |  |  |  |
|---------------------------------------------------------------|---------|-----|----------------------------------------------------------------------------------------------------|--|--|--|--|--|--|
| รายงานแสดงบอดงบประมากเดามแน่วยรับงบประมากเ                    |         |     |                                                                                                    |  |  |  |  |  |  |
| 9 B                                                           |         |     |                                                                                                    |  |  |  |  |  |  |
| Selection Criteria                                            |         |     |                                                                                                    |  |  |  |  |  |  |
| ปีบัญชี                                                       | 2012    | ถึง | \$                                                                                                    |  |  |  |  |  |  |
| รหัสงบประมาณ                                                  | 12005B* | ถึง | <b>S</b>                                                                                                    |  |  |  |  |  |  |
| แหล่งของเงิน                                                  | 5541*   | ถึง | \$                                                                                                    |  |  |  |  |  |  |
|                                                               | D1000   | ถึง | \$                                                                                                    |  |  |  |  |  |  |
| พื้นที่/กิจกรรมหลัก                                           | P1000   |     | the second second second second second second second second second second second second second second second se |  |  |  |  |  |  |

ภาพที่ 3

กดปุ่ม 🔍 ระบบจะแสดงรายงานแสดงยอดงบประมาณตามหน่วยรับงบประมาณ ตามภาพที่ 4

| 🖙<br>รายการ แก้ไ                                             | ร์<br>รายการ แก้ไข ไปที่ การกำหนดค่า ระบบ วิธีใช้                                                                                                    |                                                                                                    |                                                                                                    |                                                                                      |                                                                      |                                                                                                    |                                                                         |                                                                                                    |  |
|--------------------------------------------------------------|----------------------------------------------------------------------------------------------------|----------------------------------------------------------------------------------------------------|----------------------------------------------------------------------------------------------------|--------------------------------------------------------------------------------------|----------------------------------------------------------------------|----------------------------------------------------------------------------------------------------|-------------------------------------------------------------------------|----------------------------------------------------------------------------------------------------|--|
| <b>Ø</b>                                                     | 🖉 🔜 🗉 🖉 🖓 🕒 🎧 🍪 🎝 🏝 🎘 🔛 🖉 🖉 🖉 👘                                                                                                    |                                                                                                    |                                                                                                    |                                                                                      |                                                                      |                                                                                                    |                                                                         |                                                                                                    |  |
| รายงานแล                                                     | รายงานแสดงขอดงบประมากเดามนน่ายรับงบประมากเ                                                                                                    |                                                                                                    |                                                                                                    |                                                                                      |                                                                      |                                                                                                    |                                                                         |                                                                                                    |  |
| 3 4 7                                                        | $\textcircled{\begin{tabular}{ c c c c c } \hline \hline \hline \hline \hline \hline \hline \hline \hline \hline \hline \hline \hline \hline \hline \hline \hline \hline \hline$ |                                                                                                    |                                                                                                    |                                                                                      |                                                                      |                                                                                                    |                                                                         |                                                                                                    |  |
| 📕 ปังบประมา                                                  | าณ                                                                                                    | รหัสหน่วยร                                                                                                   | รหัสงบประมาณ                                                                                                    | แหล่งของเง                                                                           | รหัสกิจกรร                                                           | งบประมาณ                                                                                                    | ยอดใช้งบปร                                                              | งบประมาณคงเหลือ                                                                                                    |  |
| 2012<br>2012<br>2012<br>2012<br>2012<br>2012<br>2012<br>2012 |                                                                                                    | 1200500001<br>1200500001<br>1200500001<br>1200500001<br>1200500001<br>1200500001<br>1200500001<br>1200500001 | 1200581001000000<br>1200581001110001<br>1200581001120001<br>1200581001410001<br>1200581001420001<br>1200581001500001<br>1200581001500001<br>1200581001700001 | 5541200<br>5541310<br>5541310<br>5541320<br>5541320<br>5541420<br>5541420<br>5541500 | P1000<br>P1000<br>P1000<br>P1000<br>P1000<br>P1000<br>P1000<br>P1000 | 1,400,000.00<br>25,000,000.00<br>25,000,000.00<br>25,000,000.00<br>25,000,000.00<br>25,000,000.00<br>25,000,000.00<br>25,000,000.00 | 243,650.00<br>0.00<br>0.00<br>0.00<br>0.00<br>0.00<br>0.00<br>24,300.00 | 1,156,350.00<br>25,000,000.00<br>25,000,000.00<br>25,000,000.00<br>25,000,000.00<br>25,000,000.00<br>25,000,000.00<br>24,975,700.00 |  |
| * รหัสหน่วย                                                  | รับงบประม                                                                                                    | <mark>าณ 5ตัวแรก 1200</mark>                                                                                 | 5                                                                                                    |                                                                                      |                                                                      | 251,400,000.00                                                                                                    | 267,950.00                                                              | 251,132,050.00                                                                                                    |  |
| ** 2012                                                      |                                                                                                    |                                                                                                    |                                                                                                    |                                                                                      |                                                                      | 251,400,000.00                                                                                                    | 267,950.00                                                              | 251,132,050.00                                                                                                    |  |
| ***                                                          |                                                                                                    |                                                                                                    |                                                                                                    |                                                                                      |                                                                      | 251,400,000.00                                                                                                    | 267,950.00                                                              | 251,132,050.00                                                                                                    |  |

ภาพที่ 4

**"รายงานแสดงยอดงบประมาณตามหน่วยรับงบประมาณ"** ระบบแสดงรายละเอียด ตามภาพที่ 4 ดังนี้ คำอธิบายคอลัมภ์

| ปีงบประมาณ          | แสดงปีงบประมาณ เป็นปี ค.ศ.                                         |
|---------------------|--------------------------------------------------------------------|
|                     | เช่น ปีงบประมาณ พ.ศ.2555 แสดงเป็น 2012                             |
| รหัสหน่วยงาน        | แสดงรหัสหน่วยเบิกจ่าย จำนวน 10 หลัก                                |
| รหัสงบประมาณ        | แสดงรหัสงบประมาณ จำนวน 16 หลัก                                     |
| รหัสแหล่งของเงิน    | แสดงรหัสแหล่งของเงิน จำนวน 7 หลัก                                  |
| รหัสกิจกรรม/พื้นที่ | แสดงรหัสกิจกรรมหลัก จำนวน 5 หลัก คือ PXXXX                         |
| งบประมาณ            | แสดงจำนวนเงินงบประมาณที่ได้รับจัดสรร                               |
| ยอดใช้งบประมาณ      | แสดงจำนวนเงินที่ใช้จ่าย ประกอบด้วย การสำรองเงิน ใบสั่งซื้อสั่งจ้าง |
|                     | และการเบิกจ่ายเงิน                                                 |
| งบประมาณคงเหลือ     | แสดงจำนวนเงินคงเหลือ ซึ่งเป็นยอดสุทธิ โดยการนำยอดเงินในช่อง        |
|                     | "งบประมาณ" หักด้วย "ยอดใช้งบประมาณ"                                |

### การตรวจสอบรายละเอียดแต่ละรหัสงบประมาณ

ให้คลิกจำนวนเงินที่ต้องการตรวจสอบ ในช่อง "งบประมาณ" ตามภาพที่ 5

| ៤<br>ព | รั<br>รายการ แก้ไข ไปที่ การกำหนดค่า ระบบ วิธีใช้                             |                                                                                                |                                                                                                    |                                                                                      |                                                                      |                                                                                                    |                                                                 |                                                                                                    |
|--------|-------------------------------------------------------------------------------|------------------------------------------------------------------------------------------------|----------------------------------------------------------------------------------------------------|--------------------------------------------------------------------------------------|----------------------------------------------------------------------|----------------------------------------------------------------------------------------------------|-----------------------------------------------------------------|----------------------------------------------------------------------------------------------------|
| 0      | 8 🛛 🔹 🖉 🖓 🕒 🖓 🖓 🗳 🖓 🖓 🖓 🖓 🖓 🖓 🖓                                               |                                                                                                |                                                                                                    |                                                                                      |                                                                      |                                                                                                    |                                                                 |                                                                                                    |
| รา     | ยงานแสดงยอ                                                                    | ดงบประมากเ                                                                                     | ตามเเน่ายรับงบประม                                                                                                    | มาณ                                                                                  |                                                                      |                                                                                                    |                                                                 |                                                                                                    |
| Q      |                                                                               | 5 🏂 🛃                                                                                          | "J 🖧 🖪 📅 🗞 🔠                                                                                                    | • • • •                                                                              |                                                                      |                                                                                                    |                                                                 |                                                                                                    |
|        | ปังบประมาณ                                                                    | รหัสหน่วยร                                                                                     | รหัสงบประมาณ                                                                                                    | แหล่งของเง                                                                           | รหัสกิจกรร                                                           | งบประมาณ                                                                                                    | ยอดใช้งบปร                                                      | งบประมาณคงเหลือ                                                                                                    |
|        | 2012<br>2012<br>2012<br>2012<br>2012<br>2012<br>2012<br>2012                  | 1200500001<br>1200500001<br>1200500001<br>1200500001<br>1200500001<br>1200500001<br>1200500001 | 1200581001000000<br>1200581001110001<br>1200581001120001<br>1200581001410001<br>1200581001420001<br>1200581001500001<br>1200581001600001<br>1200581001700001 | 5541200<br>5541310<br>5541310<br>5541320<br>5541320<br>5541420<br>5541420<br>5541500 | P1000<br>P1000<br>P1000<br>P1000<br>P1000<br>P1000<br>P1000<br>P1000 | 1,400,000.00<br>25,000,000.00<br>25,000,000.00<br>25,000,000.00<br>25,000,000.00<br>25,000,000.00<br>25,000,000.00<br>25,000,000.00 | 243,650.00<br>0.00<br>0.00<br>0.00<br>0.00<br>0.00<br>24,300.00 | 1,156,350.00<br>25,000,000.00<br>25,000,000.00<br>25,000,000.00<br>25,000,000.00<br>25,000,000.00<br>25,000,000.00<br>24,975,700.00 |
| *      | * รหัสหน่วยรับงบประเทณ 5ตัวแรก 12005 251,400,000.00 267,950.00 251,132,050.00 |                                                                                                |                                                                                                    |                                                                                      |                                                                      |                                                                                                    |                                                                 |                                                                                                    |
| **     | 2012                                                                          |                                                                                                |                                                                                                    |                                                                                      |                                                                      | 251,400,000.00                                                                                                    | 267,950.00                                                      | 251,132,050.00                                                                                                    |
| ***    | *** 251,400,000.00 267,950.00 251,132,050.00                                  |                                                                                                |                                                                                                    |                                                                                      |                                                                      |                                                                                                    |                                                                 |                                                                                                    |

# ภาพที่ 5

## ระบบจะแสดงรายละเอียด ของจำนวนเงินที่ตรวจสอบ ตามภาพที่ 6

| 🖙<br>รายการ แก้ไข | 🖻 🖂<br>รายการ แก้ไข ไปที่ การกำหนดค่า ระบบ วิธีใช้ |                  |            |            |              |            |            |           |              |
|-------------------|----------------------------------------------------|------------------|------------|------------|--------------|------------|------------|-----------|--------------|
| 0                 | ◎ 4 🗉 4 🚱 4 😫 4 🛱 4 🛱 4 🛱 4 🛱 4 🗑 9 🖷              |                  |            |            |              |            |            |           |              |
| รายงานสกาเ        | รายงานสถานะการใช้ง่ายงบประมาณ                      |                  |            |            |              |            |            |           |              |
| 3 4 7 7           |                                                    |                  |            |            |              |            |            |           |              |
|                   |                                                    |                  |            |            |              |            |            |           |              |
| ปังบประมาณ        | รหัสหน่วยร                                         | รหัสงบประมาณ     | แหล่งของเง | รหัสกิจกรร | งบประมาณ     | การสำรองเง | ใบสั่งชื่อ | เบิกจ่าย  | งบคงเหลือ    |
| 2012              | 1200500001                                         | 12005B1001000000 | 5541200    | P1000      | 1,400,000.00 |            | 147,800.00 | 95,850.00 | 1,156,350.00 |

ภาพที่ 6

# การตรวจสอบรายละเอียดเกี่ยวกับการจัดสรรเงินงบประมาณ

ให้คลิกจำนวนเงินในช่อง "งบประมาณ" ตามภาพที่ 7

| 🗁<br>รายการ  | ร้<br>รายการ แก้ไข ไปที่ การกำหนดค่า ระบบ วิธีใช้ |                          |                  |        |              |                  |                    |                                      |              |                |                          |                          |
|--------------|---------------------------------------------------|--------------------------|------------------|--------|--------------|------------------|--------------------|--------------------------------------|--------------|----------------|--------------------------|--------------------------|
| <b>Ø</b>     |                                                   |                          | 😋 🙆 🔇            |        | 出出           | 8                | 🎦 🕰 😫 🔜            | 2   🕲 🖪                              |              |                |                          |                          |
| รายงา        | นสกานะการใ                                        | ข้ง่ายงบประม             | ากเ              |        |              |                  |                    |                                      |              |                |                          |                          |
| 2   4        | 7729                                              | s 🔊 🗸 🔹                  | 1 🗣 🛛            | •      | •            | <b>1</b>         |                    |                                      |              |                |                          |                          |
| บรรหัดรายเ   | าารงบประมาณ                                       |                          |                  |        |              |                  |                    |                                      |              |                |                          |                          |
| 1            | เลขทีเอกส                                         | เลขที่เอกส               | LnItm            | Vsn    | กบก.         | <mark>ปภ.</mark> | แหล่งของเง         | รหัสงบประมาณ                         | รายการผูกพ   | กิจกรรมหลั     | หน่วยรับงบ               | ผลรวมรายกา               |
| 2012<br>2012 | 1000000051<br>1000000051                          | 1000000432<br>1000000433 | 000013<br>000013 | 0<br>0 | ENTR<br>ENTR | GEN<br>GEN       | 5541200<br>5541200 | 12005B1001000000<br>12005B1001000000 | 5000<br>5000 | P1000<br>P1000 | 1200500000<br>1200500000 | 700,000.00<br>700,000.00 |
| *            |                                                   |                          |                  |        |              |                  |                    |                                      |              |                |                          | 1,400,000.00             |

ภาพที่ 7

# คำอธิบายคอลัมภ์ ภาพที่ 7

| ปี                   | แสดงปีงบประมาณ เป็นปี ค.ศ.                                           |  |  |  |  |  |
|----------------------|----------------------------------------------------------------------|--|--|--|--|--|
|                      | เช่น ปีงบประมาณ พ.ศ. 2555 แสดงเป็น 2012                              |  |  |  |  |  |
| เลขที่เอกสารอ้างอิง  | แสดงเลขที่เอกสารการโอนจัดสรร/เปลี่ยนแปลงงบประมาณ                     |  |  |  |  |  |
|                      | จำนวน 10 หลัก                                                        |  |  |  |  |  |
| เลขที่เอกสาร         | แสดงเลขที่เอกสารอัตโนมัติจากการโอนจัดสรร/เปลี่ยนแปลง                 |  |  |  |  |  |
|                      | งบประมาณ จำนวน 10 หลัก                                               |  |  |  |  |  |
| Lnltn                | แสดงบรรทัดรายการของเลขที่เอกสาร                                      |  |  |  |  |  |
| Vsn                  | แสดงเวอร์ชั่นที่บันทึกรายการ คือ 0                                   |  |  |  |  |  |
| กบก                  | แสดงการบันทึกการโอนงบประมาณในระบบ                                    |  |  |  |  |  |
|                      | ENTR หมายถึง การจัดสรรเงินงวดโดยสำนักงบประมาณ                        |  |  |  |  |  |
|                      | SEND หมายถึง การโอนเงินงบประมาณออก                                   |  |  |  |  |  |
|                      | RECV หมายถึง การรับโอนเงินงบประมาณ                                   |  |  |  |  |  |
| ปภ                   | แสดงประเภทงบประมาณ เป็น                                              |  |  |  |  |  |
|                      | GEN สำหรับงบรายปี                                                    |  |  |  |  |  |
|                      | COM สำหรับงบผูกพันข้ามปี                                             |  |  |  |  |  |
| แหล่งของเงิน         | แสดงแหล่งของเงิน จำนวน 7 หลัก                                        |  |  |  |  |  |
| รหัสงบประมาณ         | แสดงรหัสงบประมาณ จำนวน 16 หลัก                                       |  |  |  |  |  |
| รายการผูกพันงบประมาณ | แสดงเป็น 5000 กรณีเป็นงบดำเนินงาน งบเงินอุดหนุน และ<br>งบรายจ่ายอื่น |  |  |  |  |  |
|                      | 1206XX กรณีเป็นงบลงทุน รายการครุภัณฑ์                                |  |  |  |  |  |
|                      | 1204 กรณีเป็นงบลงทุ่น รายการที่ดิ่น                                  |  |  |  |  |  |
|                      | 1208 กรณีเป็นงบลงทุ่น รายการสิ่งก่อสร้าง                             |  |  |  |  |  |
| กิจกรรมหลัก          | แสดงรหัสกิจกรรมหลัก จำนวน 5 หลัก คือ PXXXX                           |  |  |  |  |  |
|                      | โดย P คือ ค่าคงที่ X คือ รหัสพื้นที่ จำนวน 4 หลัก                    |  |  |  |  |  |
| หน่วยรับงบประมาณ     | แสดงรหัสหน่วยรับงบประมาณ จำนวน 10 หลัก                               |  |  |  |  |  |
| ผลรวมรายการ          | แสดงจำนวนเงินของแต่ละรายการ                                          |  |  |  |  |  |

#### 2. การตรวจสอบการจัดสรรเงินไปยังหน่วยเบิกจ่าย ผ่าน GFMIS Web Online

เมื่อ Log on เข้าระบบ GFMIS Web Online โดยระบุรหัสผู้ใช้และรหัสผ่านแล้ว ระบบแสดง หน้าจอระบบงาน ตามภาพที่ 8

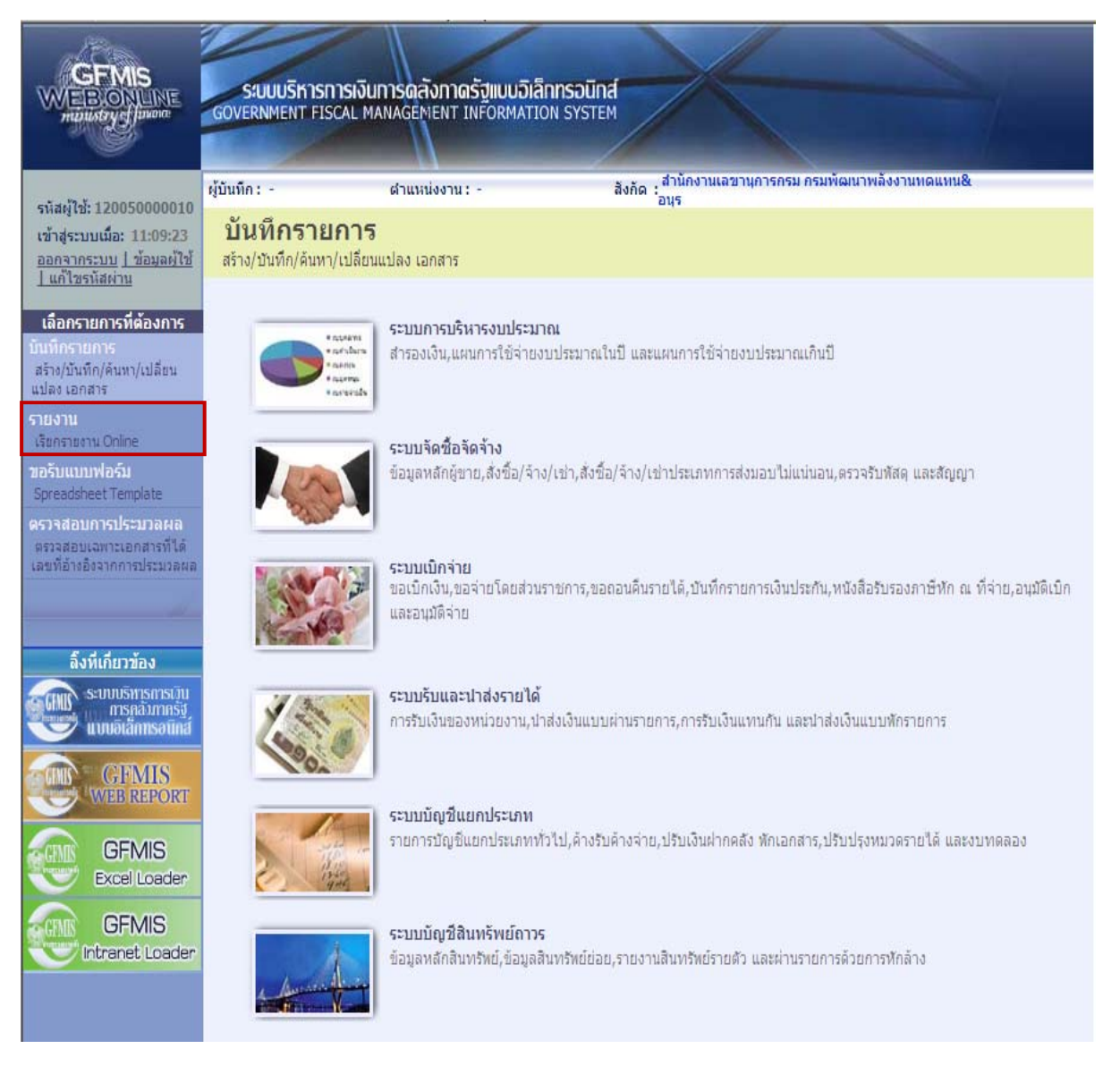

## ภาพที่ 8

ายงาน - กดปุ่ม เรียกรายงาน Online

เพื่อเรียกรายงาน Online ตามภาพที่ 9

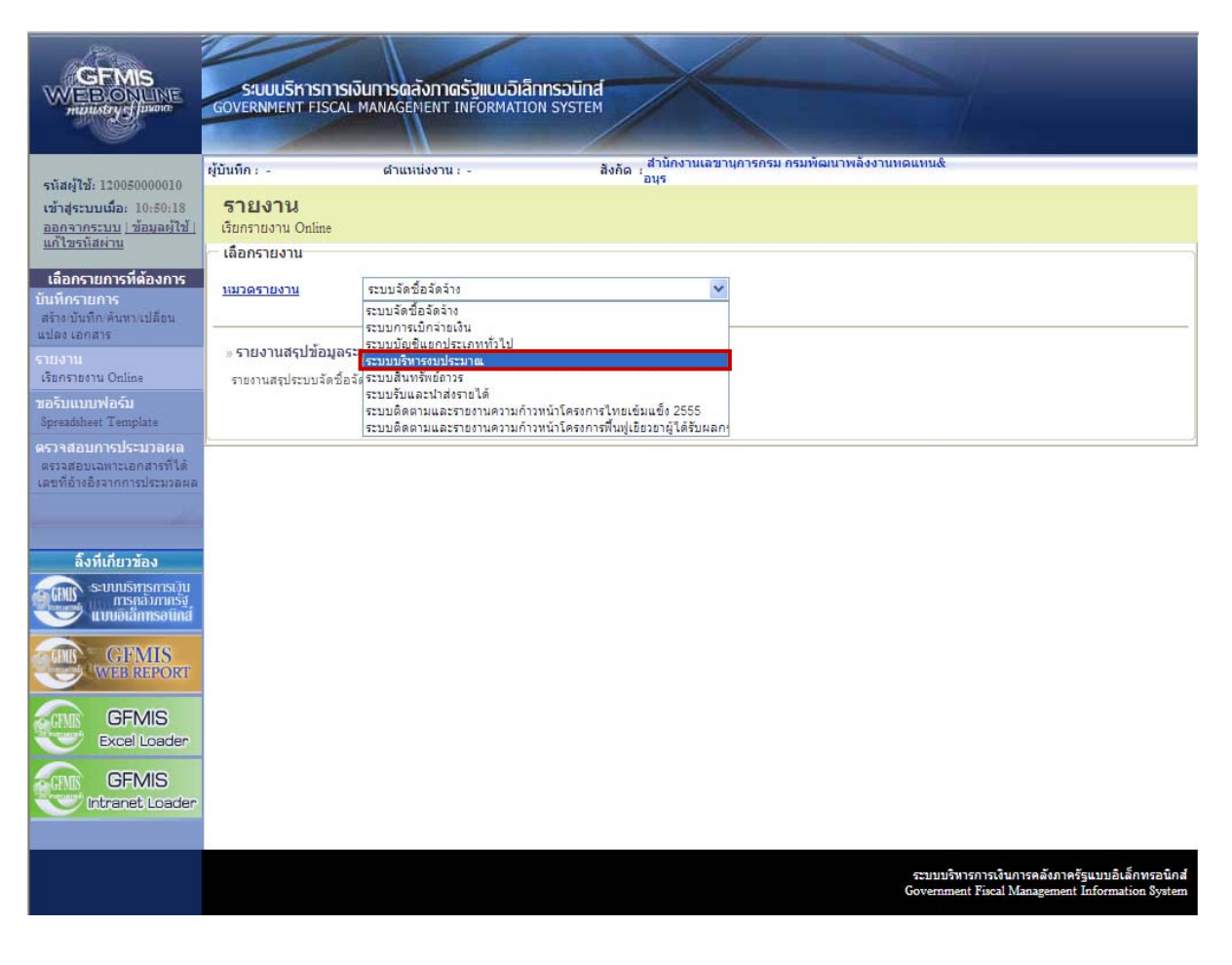

ภาพที่ 9

- เลือก ระบบบริหารงบประมาณ ระบบจะแสดงรายงาน ตามภาพที่ 10

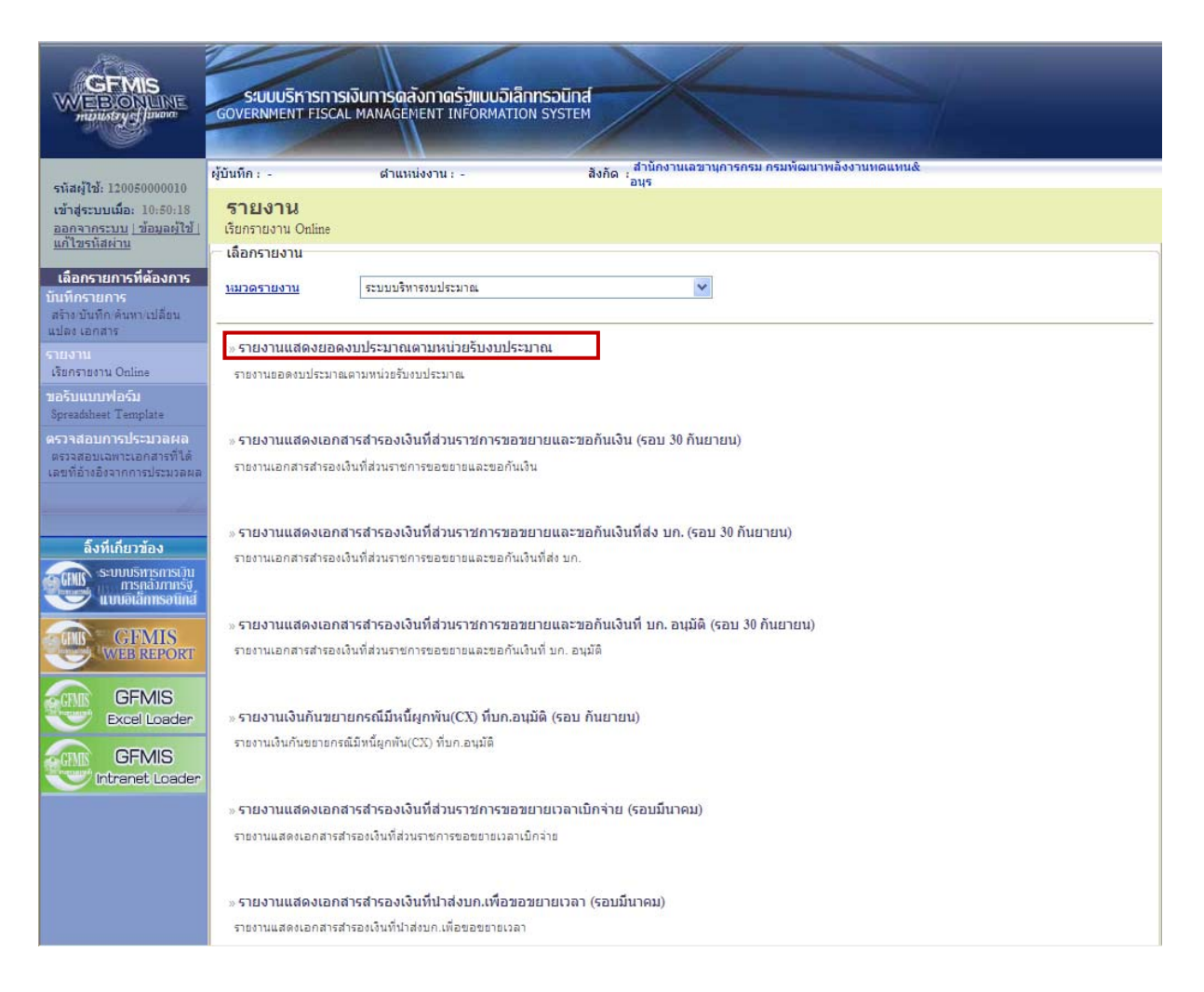

ภาพที่ 10

- เลือก รายงานแสดงยอดงบประมาณตามหน่วยรับงบประมาณ ระบบจะแสดงรายงาน ตามภาพที่ 11

|                                                                                      | ระบบบริหารการเงินท<br>GOVERNMENT FISCAL MAN | ารดลังกาดรัฐแบบอิเล็กทรอ<br>IAGEMENT INFORMATION SYS | ūná                          |                      |                                                                           |                 |
|--------------------------------------------------------------------------------------|---------------------------------------------|------------------------------------------------------|------------------------------|----------------------|---------------------------------------------------------------------------|-----------------|
| รหัสผู้ใช้: 120050000010                                                             | ผู้บันทึก: -                                | ตำแหน่งงาน : -                                       | สังกัด : สำนักงานเลข<br>อนุร | มานุการกรม กรมพัฒนา  | พลังงานทดแทน&                                                             |                 |
| เข้าสู่ระบบเมือ: 10:50:18                                                            | รายงาน                                      | nonumion Statularino o                               |                              |                      |                                                                           |                 |
| <u>แก้ไขรนัสผ่าน</u>                                                                 | รายจานและจออตจบบระมาณ<br>เงื่อนไข           | אז מפנתת המנחיאות או                                 |                              |                      |                                                                           |                 |
| เลือกรายการที่ต้องการ                                                                | <u>ปีบัญช</u> ิ                             | 2555 💌                                               |                              |                      |                                                                           |                 |
| บันทึกรายการ                                                                         | <u>รหัสแหล่งของเงิน</u>                     |                                                      | ถึง                          |                      |                                                                           |                 |
| แปลง เอกสาร                                                                          | <u>รหัสงบประมาณ</u>                         |                                                      | ถึง                          |                      |                                                                           |                 |
| รายงาน                                                                               | <u>รหัสกิจกรรมหลัก</u>                      |                                                      | ถึง                          |                      |                                                                           |                 |
| เรยกรายงาน Online                                                                    | <u>หน่วยรับงบประมาณ</u>                     |                                                      | ถึง                          |                      |                                                                           | _               |
| Spreadsheet Template                                                                 |                                             |                                                      |                              |                      |                                                                           |                 |
| <b>ดรวจสอบการประมวลผล</b><br>ตรวจสอบเฉพาะเอกสารที่ได้<br>เลขที่อ้างอิงจากการประมวลผล | ·                                           |                                                      | <b>เรียกดูรายงาน</b>         |                      |                                                                           |                 |
|                                                                                      |                                             |                                                      |                              |                      |                                                                           |                 |
| ลิ้งที่เกี่ยวข้อง                                                                    |                                             |                                                      |                              |                      |                                                                           |                 |
| ระบบบริหารการเงิน<br>การคลังภาครัฐ<br>แบบอิเล็กทรอนิกส์                              |                                             |                                                      |                              |                      |                                                                           |                 |
| GFMIS<br>WEB REPORT                                                                  |                                             |                                                      |                              |                      |                                                                           |                 |
| GFMIS<br>Excel Loader                                                                |                                             |                                                      |                              |                      |                                                                           |                 |
|                                                                                      |                                             |                                                      |                              |                      |                                                                           |                 |
|                                                                                      |                                             |                                                      |                              |                      |                                                                           |                 |
|                                                                                      |                                             |                                                      |                              | ຣະນນນຣົາ<br>Governme | การการเงินการคลังภาครัฐแบบอิเล็กทร<br>ent Fiscal Management Information S | อนิกส์<br>ystem |

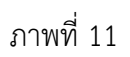

หน้าจอ "รายงานแสดงยอดงบประมาณตามหน่วยรับงบประมาณ" ระบุรายละเอียด ตามภาพที่ 12 ดังนี้ Selection Criteria

| Settection enterna |                                                 |
|--------------------|-------------------------------------------------|
| - ปีบัญชี          | เลือกปีบัญชี                                    |
| - รหัสแหล่งของเงิน | ระบุรหัสแหล่งของเงิน 7 หลัก ประกอบด้วย YY41XXXX |
|                    | โดย Y คือ 2 หลักท้ายของปีงบประมาณ พ.ศ.          |
| - รหัสงบประมาณ     | ระบุรหัสงบประมาณ 16 หลัก                        |
|                    | หรือ ระบุรหัสหน่วยงาน 5 หลัก ตามด้วย B*         |
|                    | X คือ หมวดรายจ่าย                               |
| - พื้นที่/กิจกรรม  | ระบุรหัสกิจกรรมหลัก จำนวน 5 หลัก คือ PXXXX      |
|                    | โดย P คือ ค่าคงที่ X คือ รหัสพื้นที่            |
| - หน่วยรับงบประมาณ | ระบุรหัสหน่วยงานระดับกรม จำนวน 5 หลัก ตามด้วย * |
|                    |                                                 |

| CEMIS<br>WEBIONUNE<br>manager Juniore                                                | SUUUSINISINISI<br>GOVERNMENT FISCAL MA     | การดสังกาดรัฐแบบอิเล็กกรอเ<br>NAGEMENT INFORMATION SYS | р <mark>ила</mark>                                                                   |                    |
|--------------------------------------------------------------------------------------|--------------------------------------------|--------------------------------------------------------|--------------------------------------------------------------------------------------|--------------------|
| รหัสผู้ใช้: 120050000010                                                             | ผู้บันทึก: -                               | ตำแหน่งงาน : -                                         | สังกัด : สำนักงานเลขานุการกรม กรมพัฒนาพลังงานทดแทน&<br>อนุร                          |                    |
| เข้าสู่ระบบเมื่อ: 10:50:18<br>ออกจากระบบ [ช้อมูลผู้ใช้]<br>แก้ไขรหัสผ่าน             | รายงาน<br>รายงานแสดงยอดงบประมา<br>เงื่อนไข | ณดามหน่วยรับงบประมาณ                                   |                                                                                      |                    |
| เลือกรายการที่ต้องการ                                                                | <u>ปีนัญช</u> ิ                            | 2555 💌                                                 |                                                                                      |                    |
| บนพกรายการ<br>สร้าง/บันทึก/ค้นหา/เปลี่ยน                                             | <u>รนัสแหล่งของเงิน</u><br>รบัสพบไรพวดเ    | 5541*<br>12005R*                                       | ño                                                                                   |                    |
| แปลง เอกสาร<br>รวมรวม                                                                | <u>รหัสกิจกรรมหลัก</u>                     | P1000                                                  | ถึง                                                                                  | _                  |
| เรียกรายงาน Online                                                                   | <u>หน่วยรับงบประมาณ</u>                    | 12005*                                                 | ñ                                                                                    |                    |
| ขอรับแบบฟอร์ม<br>Spreadsheet Template                                                |                                            | -                                                      |                                                                                      |                    |
| <b>ดรวจสอบการประมวลผล</b><br>ดรวจสอบเฉพาะเอกสารที่ได้<br>เฉขที่อ้างอิงจากการประมวลผล |                                            |                                                        | เรียกอุรายงาน                                                                        |                    |
|                                                                                      |                                            |                                                        |                                                                                      |                    |
| ลิ้งที่เกี่ยวข้อง                                                                    |                                            |                                                        |                                                                                      |                    |
| ระบบบริหารการบัน<br>การคลังภาครัฐ<br>แบบอิเล็กทรอนิกส์                               |                                            |                                                        |                                                                                      |                    |
|                                                                                      |                                            |                                                        |                                                                                      |                    |
| GFMIS<br>Excel Loader                                                                |                                            |                                                        |                                                                                      |                    |
| GFMIS<br>Intranet Loader                                                             |                                            |                                                        |                                                                                      |                    |
|                                                                                      |                                            |                                                        |                                                                                      |                    |
|                                                                                      |                                            |                                                        | ระบบบริหารการเงินการคลังภาครัฐแบบอิเล็กท<br>Government Fiscal Management Information | เรอนิกส์<br>System |

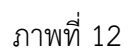

กดปุ่ม 🗖 ตามภาพที่ 13 เรียกดูรายงาน 🛛 ระบบจะแสดงรายงานแสดงยอดงบประมาณตามหน่วยรับงบประมาณ

หน้าที่ 1 จากทั้งหมด 1 วันที่พิมพ์ 08 มิถุนายน 2555

#### รายงานแสดงยอดงบประมาณตามหน่วยรับงบประมาณ

| ป็งบประมาณ     | รหัสหน่วยรับงบประมาณ    | รทัสงบประมาณ     | แหล่งของเงิน   | รหัสกิจกรรมหลัก / พื้นที่ | งบประมาณ       | ยอดใช้งบประมาณ | งบประมาณคงเหลือ |
|----------------|-------------------------|------------------|----------------|---------------------------|----------------|----------------|-----------------|
| 2012           | 1200500001              | 12005B1001000000 | 5541200        | P1000                     | 5,400,000.00   | 113,800.00     | 5,286,200.00    |
| 2012           | 1200500001              | 12005B1002000000 | 5541200        | P1000                     | 5,000,000.00   | 0.00           | 5,000,000.00    |
| 2012           | 1200500001              | 12005B1002110001 | 5541310        | P1000                     | 45,000,000.00  | 0.00           | 45,000,000.00   |
| 2012           | 1200500001              | 12005B1002410001 | 5541320        | P1000                     | 35,000,000.00  | 0.00           | 35,000,000.00   |
| 2012           | 1200500001              | 12005B1002420004 | 5541320        | P1000                     | 16,000,000.00  | 0.00           | 16,000,000.00   |
| 2012           | 1200500001              | 12005B1002700001 | 5541500        | P1000                     | 60,000,000.00  | 0.00           | 60,000,000.00   |
| * รหัสหน่วยรับ | งบประมาณ 5 ตัวแรก 12005 |                  |                | 166,400,000.00            | 113,800.00     | 166,286,200.00 |                 |
| ** 2012        |                         |                  | 166,400,000.00 | 113,800.00                | 166,286,200.00 |                |                 |
| 888            |                         |                  | 166,400,000.00 | 113,800.00                | 166,286,200.00 |                |                 |

# ภาพที่ 13

# คำอธิบายคอลัมภ์ ภาพที่ 13

| ปึงบประมาณ              | แสดงปีงบประมาณ เป็นปี ค.ศ.                                         |
|-------------------------|--------------------------------------------------------------------|
|                         | เช่น ปีงบประมาณ พ.ศ. 2555 แสดงเป็น 2012                            |
| รหัสหน่วยรับงบประมาณ    | แสดงรหัสหน่วยเบิกจ่าย จำนวน 10 หลัก                                |
| รหัสงบประมาณ            | แสดงรหัสงบประมาณ จำนวน 16 หลัก                                     |
| แหล่งของเงิน            | แสดงแหล่งของเงิน จำนวน 7 หลัก                                      |
| รหัสกิจกรรมหลัก/พื้นที่ | แสดงรหัสกิจกรรมหลัก จำนวน 5 หลัก คือ PXXXX                         |
| งบประมาณ                | แสดงจำนวนเงินงบประมาณที่ได้รับจัดสรร                               |
| ยอดใช้งบประมาณ          | แสดงจำนวนเงินที่ใช้จ่าย ประกอบด้วย การสำรองเงิน ใบสั่งซื้อสั่งจ้าง |
|                         | และการเบิกจ่ายเงิน                                                 |
| งบประมาณคงเหลือ         | แสดงจำนวนเงินคงเหลือ ซึ่งเป็นยอดสุทธิ โดยการนำยอดเงินในช่อง        |
|                         | "งบประมาณ" หักด้วย "ยอดใช้งบประมาณ"                                |